# ACTIVE 24 E-shop

Manuál

# Obsah

| Aktualizace Manuálu          | Chyba! Záložka není definována. |
|------------------------------|---------------------------------|
| Úvod                         | 5                               |
| Výkladový slovník            | 6                               |
| Přihlášení                   |                                 |
| Horní lišta                  |                                 |
| Levé menu                    |                                 |
| Obecný popis cenotvorby      |                                 |
| Dashboard                    |                                 |
| Objednávky                   |                                 |
| Objednávky                   |                                 |
| Objednávka z administrace    |                                 |
| Doklady                      |                                 |
| Nevyřízené produkty          |                                 |
| Zboží                        |                                 |
| Produkty                     |                                 |
| Výpis produktů               |                                 |
| Detail produktu              |                                 |
| Kategorie                    |                                 |
| Hodnocení produktů           |                                 |
| Zákazníci                    |                                 |
| Marketing                    |                                 |
| Ceníky                       |                                 |
| Hromadné e-maily             |                                 |
| Slevy a kupóny               |                                 |
| Slevy na kategorie a výrobce |                                 |
| Objemové slevy               |                                 |
| Kupóny                       |                                 |
| Limity                       |                                 |
| Odběratelé novinek           |                                 |
| Šablony zpráv                |                                 |
| Personalizace                |                                 |

| Sběr e-mailů – Pop-up okna                   |  |
|----------------------------------------------|--|
| Obsah                                        |  |
| Články                                       |  |
| Menu                                         |  |
| Nastavení                                    |  |
| Nastavení                                    |  |
| Úvodní stránka                               |  |
| Produktové kategorie                         |  |
| Detail zboží                                 |  |
| Články                                       |  |
| Ostatní stránky + menu                       |  |
| Nastavení týkající se produktů               |  |
| Skladové dostupnosti                         |  |
| Cenotvorba + DPH                             |  |
| Parametry                                    |  |
| Výrobci                                      |  |
| Záruky                                       |  |
| Poplatky                                     |  |
| Vlastní příznaky                             |  |
| Měrné jednotky                               |  |
| Šablony variant                              |  |
| Hodnocení produktů                           |  |
| Nastavení týkající se objednávkového procesu |  |
| Objednávkový proces                          |  |
| Doprava                                      |  |
| Platba                                       |  |
| Vlastní stavy objednávek                     |  |
| Nastavení nástrojů                           |  |
| Aplikace 3. Stran                            |  |
| XML feedy                                    |  |
| Importy a Exporty                            |  |
| Mailing                                      |  |

| Údaje o e-shopu a uživatelích                |                                 |
|----------------------------------------------|---------------------------------|
| Údaje o e-shopu                              |                                 |
| Uživatelé                                    |                                 |
| Nastavení e-shopu                            |                                 |
| Šablony                                      |                                 |
| Kniha přání                                  | Chyba! Záložka není definována. |
| Obrázkový a souborový manažer v administraci |                                 |
| HTML editor a jeho možnosti                  |                                 |

# Úvod

Obchod nejsou pouze informace o nabízeném zboží, ale také další www stránky, které potenciálnímu zákazníkovi usnadňují orientaci a poskytují mu dodatečné informace. Součástí administrace e-shopu je také publikační systém, který umožňuje takovéto stránky snadno tvořit. Nepotřebujete programátora nebo webdesignéra k tomu, abyste si například vytvořili stránku představující vaši společnost.

Celá obsluha tohoto systému je ukrytá v části webové administrace e-shopu. Ta je vždy dostupná na adrese <u>http://admin.nazevshopu.cz</u>. S administrací doporučujeme pracovat v prohlížečích Internet Explorer 10, Mozila Firefox verze 11 a vyšší nebo Google Chrome 18 a vyšší, pro které je administrace optimalizována.

# Výkladový slovník

**FrontEnd** - slouží k označení části webu viditelné běžným návštěvníkům, např. u internetového obchodu slouží jako frontend katalog zboží, nákupní košík a objednávkový formulář.

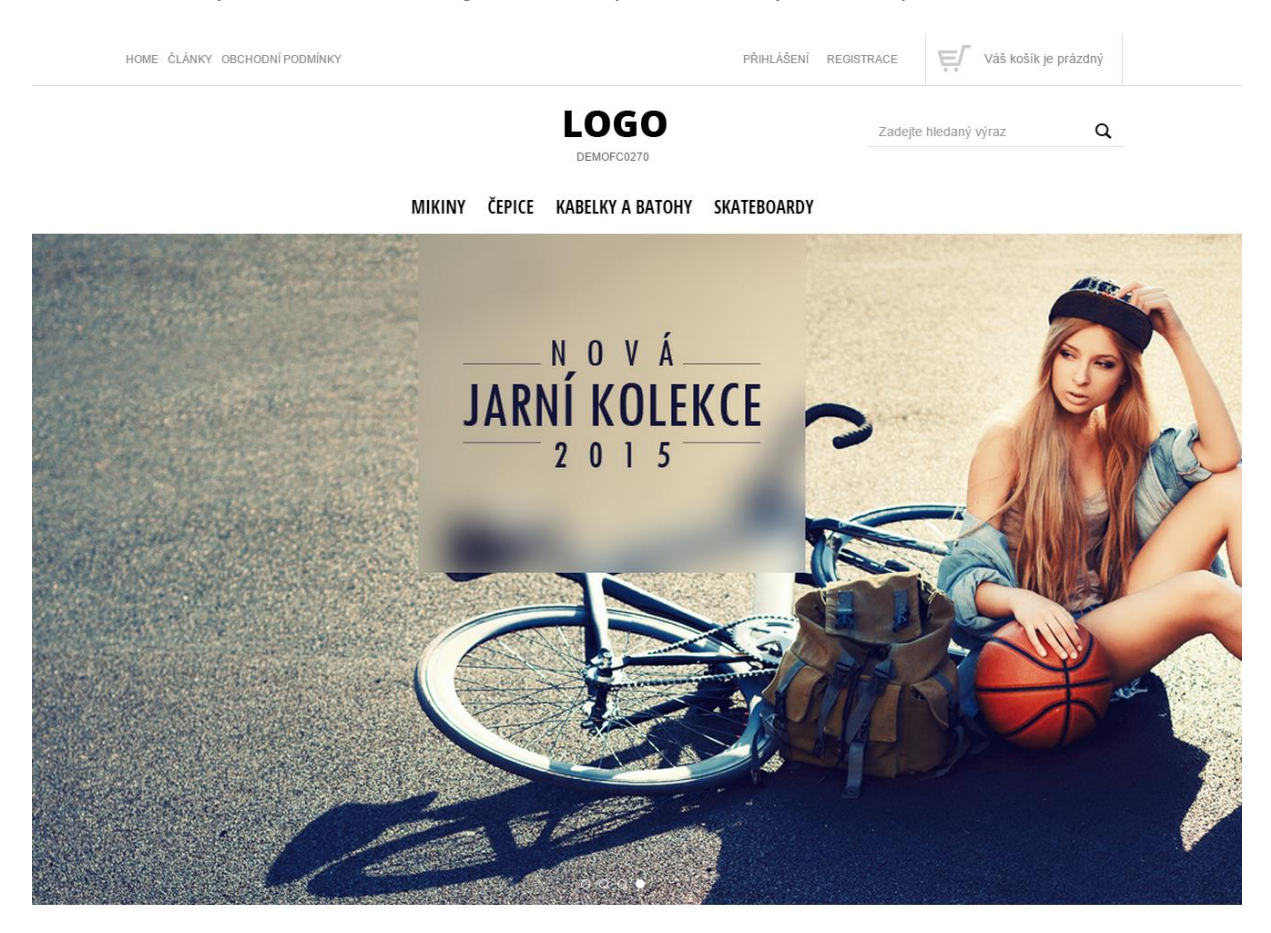

**BackEnd** - je opakem frontendu, část webové aplikace sloužící k administraci. Zde se určuje a ovlivňuje obsah, který se zobrazuje na frontendu.

| ≡          | Např. název zboží, číslo objednávky                                                            | 🔎 🕜 🅙 Luci Lazecká 🗸                                     |
|------------|------------------------------------------------------------------------------------------------|----------------------------------------------------------|
| 命          |                                                                                                |                                                          |
| Ä          | Dobry den Luci.<br>Od posledního přihlášení evidujeme: <u>počet nových objednávek: 4</u> , z t | oho <u>nevyřízených: 3</u> a <u>vyřizuje se: 1</u> .     |
| Ø          |                                                                                                | Přidat produkt Přidat kategorii Přidat článek            |
| <b>4</b> 5 | Dnes                                                                                           | Poslednich 7 dni 🔨 Všechny stavy 🗸                       |
| ল্ন        |                                                                                                | Poslednich 7 dni                                         |
|            | 2                                                                                              | Posledni 3 měsíce                                        |
| Ф          | 3                                                                                              | Poslednich 6 měsiců                                      |
|            | Objednávky<br>(+ 67 % oproti předchozímu období)                                               | Po datu                                                  |
| 2          |                                                                                                | 5000                                                     |
|            | Od registrovaných 2x (2 430 Kč)                                                                | 0 2015 0 2015 0 2015 0 2015 0 2015 0 2015                |
|            | Od neregistrovaných 1x (499 Kč)                                                                | 31.0.2. 1.9.2. 5.9.2. 3.9.2. 4.9.2. 2.9.2. 6.9.2. 1.9.2. |
|            | Od prvonákupčích 1x                                                                            | Obrat za nastavene obdobi O Obrat za předchozí obdobi    |
|            | Od vracejících se 2x                                                                           |                                                          |
|            | Nedokončených objednávek Žádná objednávka                                                      |                                                          |

**E-shop** - internetový obchod, on-line aplikace používaná na B2B (business-to-business) nebo B2C (business-to-customers) komerci v prostředí internetu. Slouží k nabídce zboží, příjmu objednávek od zákazníků, zprostředkování plateb a poskytování dalších informací o výrobcích.

**Meta tag** - značky, které se píšou do HTML hlavičky stránky. V administraci e-shopu je naleznete v levém menu sekci Nastavení – záložka Úvodní stránka – pole SEO titulek a SEO popis pro úvodní stránku. SEO titulek, popis pro ostatní stránky e-shopu se nacházejí v sekci Nastavení – záložka Ostatní stránky + menu.

| Jvodní stránka                                                                                                    | Produktové<br>kategorie                                                                                                    | Detail zbozi                                                                                                    | Clánky                                                                                                    | Ostatní stránky<br>+ menu                                                                          |
|----------------------------------------------------------------------------------------------------|----------------------------------------------------------------------------------------------------|----------------------------------------------------------------------------------------------------|----------------------------------------------------------------------------------------------------|----------------------------------------------------------------------------------------------------|
| /yplāte dúležitė prvky<br>ro SEO - titulek (title) a<br>akė popis (description)<br>pro úvodni stránku.                                                     | Nastavte sí filtr zboží dle<br>různých parametrů. Filtr<br>se zobrazí na e-shopu a<br>pomůže vaším klientům<br>s výběrem zboží.     | Zobrazení variant zboží,<br>parametrů či obrázků na<br>e-shopu, ovlivnite<br>pomocí nastavení v této<br>záložce. | Články na e-shopu lze<br>řadit vzestupně nebo<br>sestupně podle data<br>publikace, vložení,<br>pořadí nebo názvu. | SEO titulek a popis<br>doplāte takė pro ostal<br>stránky e-shopu.<br>Nastavte si řazení v<br>menu. |
|                                                                                                    | Zobrazit nastavení 📀                                                                                                    | Zobrazit nastavení 💿                                                                                             | Zobrazit nastavení 💿                                                                                              | Zobrazit nastavení                                                                                 |
| Cílem SEO - Se<br>Cílem SEO - Se<br>dosažením co<br>prvkem pro SE                                                                                          | earch Engine Optimization neboli o<br>nejlepších pozic ve výsledcích vyhle<br>CO.                                                   | ptimalizace pro vyhledávače je zvýš<br>edávání na Seznamu, Googlu, apod.                                         | ení počtu a kvality návštěvníků e-<br>Vyplňte proto titulek, který je vel                                         | hopu<br>ice důležitým                                                                              |
| Cílem SEO - Se<br>dosažením co<br>prvkem pro SE<br>astavení SEO parar<br>SEO titulek úvodní stránk                                                         | earch Engine Optimization neboli o<br>nejlepších pozic ve výsledcích vyhle<br>cO.<br>netrů úvodní stránky                           | ptimalizace pro vyhledávače je zvýš<br>dávání na Seznamu, Googlu, apod.                                          | ení počtu a kvality návštěvníků e-:<br>Vyplňte proto titulek, který je vel                                        | hopu<br>ce důležitým                                                                               |
| Cîlem SEO - Se<br>dosažením co<br>prvkem pro SE<br>astavení SEO parar<br>SEO titulek úvodní stránk<br>Coolka shop - spolehlivě                             | earch Engine Optimization neboli o<br>nejlepších pozic ve výsledcích vyhle<br>cO.<br>netrů úvodní stránky<br>y <b>O</b><br>a rychle | ptimalizace pro vyhledávače je zvýš<br>dávání na Seznamu, Googlu, apod.                                          | ení počtu a kvality návštěvníků e-:<br>Vyplňte proto titulek, který je vel                                        | hopu<br>ce důležitým                                                                               |
| Cilem SEO - Se<br>dosažením co<br>prvkem pro SE<br>astavení SEO parar<br>SEO titulek úvodní stránk<br>Coolka shop - spolehlivě<br>SEO popis úvodní stránky | earch Engine Optimization neboli o<br>nejlepších pozic ve výsledcích vyhle<br>cO.<br>metrů úvodní stránky<br>y @<br>a rychle        | ptimalizace pro vyhledávače je zvýš<br>dávání na Seznamu, Googlu, apod.                                          | ení počtu a kvality návštěvníků e-<br>Vyplňte proto titulek, který je vel                                         | hopu<br>ce důležitým                                                                               |

Meta tag Description - meta-tag pro definici popisku vaší stránky.

**Meta tag Keywords** - slouží k definování klíčových slov na stránce, která by měla co nejvýstižněji definovat. Jednotlivá klíčová slova se oddělují čárkou, doporučený počet je 2 až 3 nejdůležitějších klíčových slov. Klíčová slova není nutné vyplňovat.

**E-mail** - elektronická pošta, zkráceně e-mail, je způsob odesílání, doručování a přijímání zpráv přes elektronické komunikační systémy.

**XML feed** - XML soubor, pomocí kterého získáme informace o vašem zboží. Každý den dochází ke stažení a zpracování XML souboru a tudíž k aktualizaci informací o poskytovaném zboží.

**Formát pdf** - univerzální formát dokumentů pro jejich bezproblémový přenos do různých operačních systémů bez závislosti na programovém vybavení. Jakýkoliv dokument lze přenést z libovolné aplikace při zachování přesného vzhledu a obsahu originálu.

Select box – pole obsahující roletku s možností výběru, např. velikost trička: S, M, L, XL apod.

Upload – nahrání dat (obrázků, souborů) do systému.

**Favicon** - ikonka webové stránky je vlastně běžný soubor typu ICO, tedy klasická ikonka. Ikona se zobrazuje v záložce prohlížeče a rovněž u www stránky, kterou máte uloženou ve svých oblíbených položkách.

F

**IP** - zkratka Internet Protocol, což je protokol, pomocí kterého spolu komunikují všechna zařízení v internetu.

**ID** – zkratka identifikace, např. identifikace shopu, identifikace uživatele.

HTML – hypertextový značkovací jazyk, kterým jsou psány stránky na Internetu.

## Přihlášení

Při vstupu na stránku administrace jste vyzváni k přihlášení. Zde zadejte:

- Uživatelské jméno (Login)
- Heslo

Zadání jména a hesla potvrďte tlačítkem Přihlásit se. Nyní vstoupíte do administrace vašeho obchodu. Vaše jméno se zobrazí vpravo nahoře na liště.

Po přihlášení do administrace se vám zobrazí dashboard, kde je možné vidět nejrůznější statistiky. V případě, že využíváte Google Analytics a máte e-shop propojen s těmito statistikami, zobrazuje se graf návštěvnosti vašeho e-shopu za poslední dny.

| ≡   | Např. název zboží, číslo objednávky                                                         | 🔎 🗗 🕙 🕐 UutiLazecká v                                                                                                    |
|-----|---------------------------------------------------------------------------------------------|----------------------------------------------------------------------------------------------------|
| 兪   |                                                                                             |                                                                                                    |
| Ä   | Dobrý den Luci.<br>Od posledního přihlášení evidujeme: p <u>očet nových objednávek: 4</u> , | z toho <u>nevyřízených: 3 a vyřizuje se: 1</u> .                                                                                                    |
| Ø   |                                                                                             | Přídat produkt Přídat kategorii Přídat článek                                                                                                    |
| 4   | Dnes                                                                                        | Posledních 7 dní 🔷 Všechny stavy 🗸                                                                                                    |
| ল্ন |                                                                                             | Poslednich 7 dni                                                                                                    |
|     | 2                                                                                           | Posledni mesic Posledni 3 měsice                                                                                                    |
| Ф   | 3                                                                                           | Posledních 6 měsíců                                                                                                    |
|     | Objednávky<br>(+ 67 % oproti předchozímu období)                                            | Po datu                                                                                                    |
|     |                                                                                             | 5000                                                                                                    |
|     | Od negistrovaných 2x (2 4 50 K)<br>Od neregistrovaných 1x (499 Kč)                          | 0<br>31.8.20 <sup>15</sup> 1.9.20 <sup>15</sup> 2.9.20 <sup>15</sup> 3.9.20 <sup>15</sup> 4.9.20 <sup>15</sup> 5.9.20 <sup>15</sup> 6.9.20 <sup>15</sup> 7.9.20 <sup>15</sup> |
| -   | Od prvonákupčích 1x                                                                         | <ul> <li>Obrat za nastavené období</li> <li>Obrat za předchozí období</li> </ul>                                                                                              |
|     | Od vracejících se 2x                                                                        |                                                                                                    |
|     | Nedokončených objednávek Žádná objednávka                                                   |                                                                                                    |

傓

Tuto hlavní stránku administrace můžete kdykoliv vyvolat kliknutím na ikonku domečku v hlavní liště nahoře vlevo.

Přihlašovací údaje si můžete sami upravit v administrační části **Nastavení**, které se nachází pod vaším jménem, vpravo nahoře.

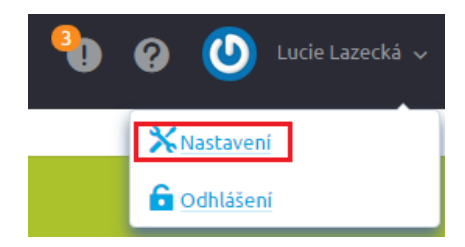

| Z                    | ákladní nastavení<br>Skrýt nastavení 👁 | Nastavení upozornění<br>Zobrazil nastavení 👁 |  |  |
|----------------------|----------------------------------------|----------------------------------------------|--|--|
| ákladní údaje        |                                        |                                              |  |  |
| Login *              | tester                                 |                                              |  |  |
| Role                 | Super uživatel 💿                       | Super uživatel 💿                             |  |  |
| Povoleno přihlásit * | V Povoleno přihlásit                   |                                              |  |  |
| E-mail *             | romana.kucerova@netdirect.cz           |                                              |  |  |
| Jméno                | Romana                                 | Romana                                       |  |  |
| Příjmení             | Kučerová                               | Kučerová                                     |  |  |
|                      |                                        |                                              |  |  |
| Původní heslo        |                                        |                                              |  |  |
| Heslo                |                                        |                                              |  |  |
|                      |                                        |                                              |  |  |

#### Odhlášení

Pro odhlášení z administrace použijte volbu **Odhlášení**, kterou naleznete kliknutím na uživatelské jméno v horní liště vpravo.

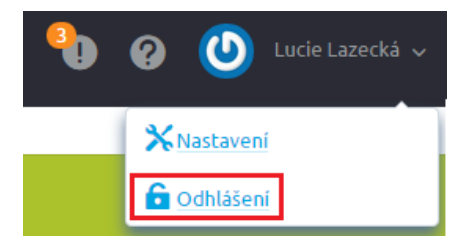

## Horní lišta

V horní liště kromě uživatelského jména vidíte vyhledávací panel, tlačítko pro zobrazení e-shopu, upozornění, nápovědu.

#### Notifikační zprávy (upozornění)

Díky notifikačním zprávám vám nikdy neuteče žádná nová objednávka či nově registrovaný zákazník. Stačí v horní liště rozkliknout ikonku vykřičníku.

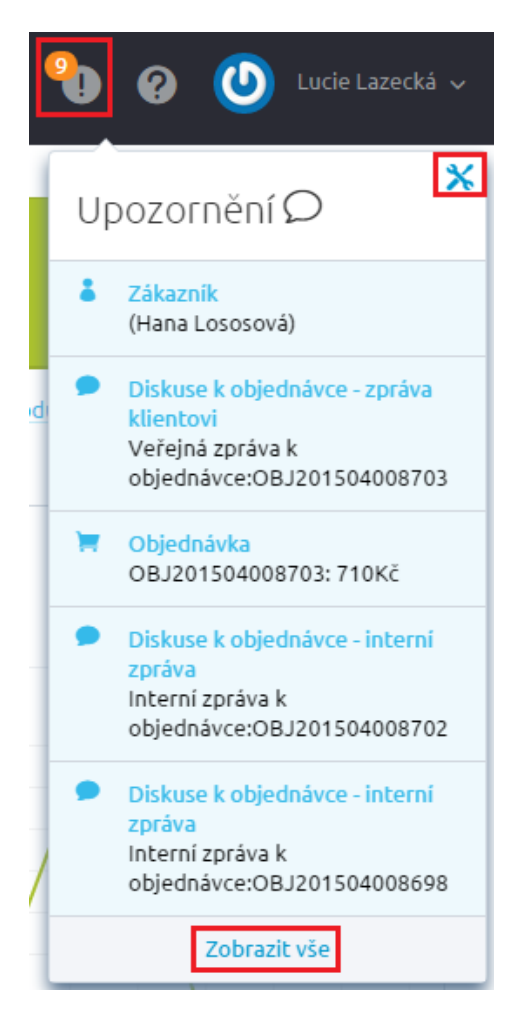

Po rozkliknutí máte možnost zobrazit si více notifikačních zpráv nebo přejít na nastavení.

# Upozornění

| Začněte psát pro hledání |         | Q                                              |               |
|--------------------------|---------|------------------------------------------------|---------------|
|                          |         | Celkem položek: <b>32</b> Zobrazit na stránce: | 20 💙 1 2 > »  |
| Тур                      | Datum 👻 | Zpráva                                         | Detail zprávy |
| 📄 📜 Objednávka           |         | PREFIX2015008672EATEXTCM00867315:297           |               |
| 📄 🏋 Objednávka           |         | PREFIX2015008670QBTEXTNJ00867115: 228          |               |

# Upozornění

| Začněte psát pro hledání |                     | Q                                              |                |
|--------------------------|---------------------|------------------------------------------------|----------------|
|                          |                     | Celkem položek: <b>46</b> Zobrazit na stránce: | 20 × 1 2 3 > » |
| Тур                      | Datum 🔻             | Zpráva                                         | Detail zprávy  |
| Ostatní                  | 8. 9. 2015 11:11:13 | 2015000078: 1 770,00 Kč                        |                |
| Ostatní                  | 8. 9. 2015 10:08:01 | 2015000077: 1 290,00 Kč                        |                |
| Ostatní                  | 8. 9. 2015 10:07:23 | 2015000076: 1 140,00 Kč                        |                |

Nastavení upozornění najdete také pomocí Nastavení (pod uživatelským jménem) – druhá záložka.

| Zákli                              | adní nastavení |              | Nastavení upozo     | rnění          |
|------------------------------------|----------------|--------------|---------------------|----------------|
| <b>pozornění</b><br>Upozornění     | Vybrat vše     | Odznačit vše | Zobrazit upozornění | Odeslat e-mail |
| Diskuze k objednávce - interní zpr | áva 📀          |              |                     |                |
| Diskuze k objednávce - zpráva klie | entovi         | 8            |                     | $\checkmark$   |
| Nový zákazník                      |                | 8            |                     |                |
|                                    |                | •            |                     |                |

Zde si nastavíte, které upozornění se mají zobrazovat.

## Přepnutí na FrontEnd

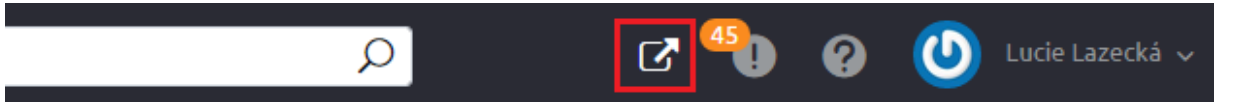

Nechce se vám v novém okně či panelu vypisovat URL adresa e-shopu? Stačí, když v administraci kliknete v horní liště na ikonu šipky směřující z okna ven a ihned se vám zobrazí titulní strana e-shopu.

#### Vyhledávání

Skrze celou administraci e-shopu máte možnost vyhledávat zboží, kategorie, objednávky, zákazníky a články. Stačí v horní liště začít psát slovo (minimum pro hledání je zadání třech písmen) a zobrazí se výsledky vyhledávání.

| tes 🖉                           |                |                 |                | Q           |
|---------------------------------|----------------|-----------------|----------------|-------------|
| Zboží (53)                      | Kategorie (24) | Objednávky (33) | Zákazníci (12) | Články (13) |
| Testovací katego                | orie           |                 |                |             |
| Testovací katego                | orie A         |                 |                |             |
| Testovací kategorie A.A         |                |                 |                |             |
| Testovací kategorie A.A.A       |                |                 |                |             |
| Testovací kategorie A.A.B       |                |                 |                |             |
| Zobrazit všechny kategorie (24) |                |                 |                |             |

Pokud výsledné vyhledávání našlo mnoho výsledků, stačí kliknout na Zobrazit všechny … a zobrazí se vám ihned výpis všech produktů, apod.

| mikin                                    | Q             |
|------------------------------------------|---------------|
| Zboží (8)                                | Kategorie (1) |
| Dámská mikina Pink Wave                  |               |
| Dámská mikina No Waves Green             |               |
| Dámská mikina No Waves Azure             |               |
| Dámská mikina Pink Wave Heart<br>DAMMPW3 |               |
| Dámská mikina Pink Wave Stripe no. 2     |               |
| Zobrazit všechny produkty (8) 🕨          |               |

# Výsledky hledání slova: mikin (9)

| Produkty (8)                              | Kategorie (1)                      | Zákazníci (0)      | Články (0)              |                       |  |  |  |  |
|-------------------------------------------|------------------------------------|--------------------|-------------------------|-----------------------|--|--|--|--|
|                                           |                                    |                    |                         |                       |  |  |  |  |
|                                           |                                    |                    | Celkem položek: 8 Zobra | azit na stránce: 20 🔉 |  |  |  |  |
| Název 🔺 Skladová dostupnost               |                                    |                    |                         |                       |  |  |  |  |
| Dámská mikina No Waves Azure Skladem      |                                    |                    |                         |                       |  |  |  |  |
| Dámská mikina No Waves Green U dodavatele |                                    |                    |                         |                       |  |  |  |  |
| Dámská mikina Pink W                      | ave                                | Skladem 2 - 4 kusy |                         |                       |  |  |  |  |
| Dámská mikina Pink W                      | ave Heart                          | Skladem            |                         |                       |  |  |  |  |
| Dámská mikina Pink W                      | ave Stripe no. 2                   |                    | Skladem                 |                       |  |  |  |  |
| Dámská mikina WAVE                        | ská mikina WAVE Skladem 2 - 4 kusy |                    |                         |                       |  |  |  |  |
| Pånskå mikina Wave Azure Skladem          |                                    |                    |                         |                       |  |  |  |  |
| Pánská mikina Wave G                      | Pånskå mikina Wave Green Skladem   |                    |                         |                       |  |  |  |  |
|                                           |                                    |                    |                         |                       |  |  |  |  |

Ve výpisu výsledků vyhledávání si můžete snadno přepínat mezi jednotlivými kategoriemi a také lze upravit zobrazení sloupců.

## Levé menu

Administrace je rozčleněná na sekce umístěné v levém menu.

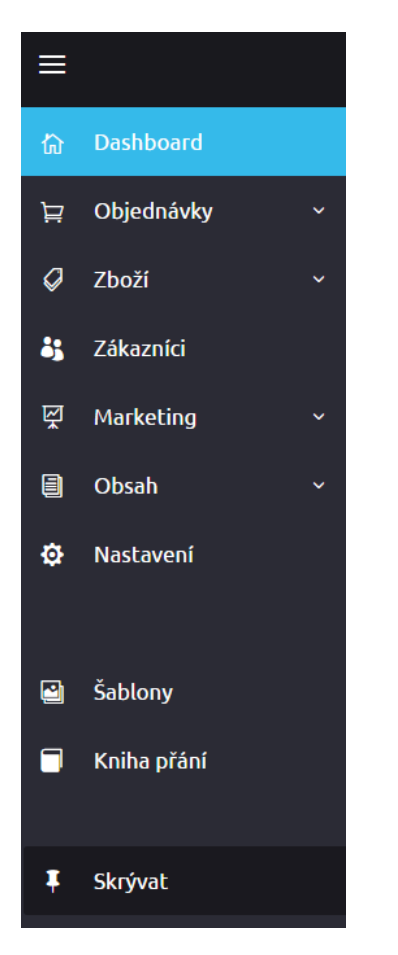

Po kliku na název sekce se vybraná část administrace otevře, případně se zobrazí podmenu této sekce. Po kliknutí na danou sekci se změní barva podbarvení názvu z černé na modrou a rozbalí se nabídka.

Levé menu se automaticky skrývá. Můžete si však po kliknutí na ikonku "špendlíku" rozhodnout, zda se menu bude skrývat, nebo má zůstat rozbalené.

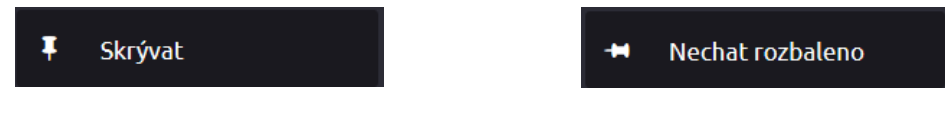

## **Obecný popis cenotvorby**

Pro zobrazování cen a jejich popisků se vychází z položky "**Plátce DPH**". Tuto položku naleznete v části Nastavení/Cenotrorba + DPH – záložka Nastavení cen, slev a DPH. Podle toho, jak si tuto položku seřídíte, společně s dalším nastavením (nacházejícím se ve stejné sekci), se budou zobrazovat ceny a jejich popisky.

# Cenotvorba + DPH

|                                                                                                    | Nápověda                                                                                                    |
|----------------------------------------------------------------------------------------------------|----------------------------------------------------------------------------------------------------|
| Sazby DPH                                                                                                    | Nastavení cen, slev a DPH                                                                                                    |
| Aktuálně platné sazby DPH od 1. 1. 2015 jsou: základní (21 %), první snížená (15 %) a<br>druhá snížená (10 %).                                                                                                    | Jste plátce DPH? Zadáváte ceny s nebo bez DPH? Jak chcete uplatňovat slevy? V<br>si nastavite v této záložce. Nezapomněli jsme ani na nastavení zobrazení cen na<br>webu. |
| Zobrazit nastavení 💿                                                                                                    | <u>Skrýt nastavení</u> 🔍                                                                                                    |
|                                                                                                    |                                                                                                    |
| Cenotvorba                                                                                                    |                                                                                                    |
| Cenotvorba                                                                                                    |                                                                                                    |
| Cenotvorba                                                                                                    |                                                                                                    |
| Cenotvorba          Image: Plátce DPH       Image: Plátce DPH |                                                                                                    |
| Cenotvorba                                                                                                    |                                                                                                    |

#### Plátce DPH

Pokud zatrhnete položku Plátce DPH, bude se u popisku cen zobrazovat, zda se jedná o cenu s anebo bez DPH. Součástí objednávky se tak stane daňová rekapitulace.

🗸 Plátce DPH 🕜

🕑 Uložit

# Čepice Pink Cap

| DOPORUČUJEME<br>Růžová čepice s kšiltem.                                             |
|--------------------------------------------------------------------------------------|
| Kód cepice_pink_cap Dostupnost Skladem 🚱                                             |
| <b>Běžná cena</b> 4 <del>00,00 Kč s DPH / ks</del><br><b>Ušetříte</b> 70,00 Kč s DPH |
| Naše cena s DPH420,00 Kč / ksNaše cena bez DPH347,00 Kč / ks                         |
| 1 ks Do košíku                                                                       |
| Produkt patří do kategorie: ČEPICE                                                   |
| To se mi líbi Sdílet 8+1                                                             |
| DOPORUČIT ZNÁMÉMU ODESLAT DOTAZ NA ZBOŽÍ TISK                                        |
|                                                                                      |

#### Neplátci DPH

Pokud nejste plátce DPH, popisky cen nebudou uvádět informaci, zdali se jedná o cenu s DPH, anebo bez DPH. Také v objednávce se nebude vyskytovat daňová rekapitulace.

Plátce DPH 🕜

| anice Pink Can |                         |                        |
|----------------|-------------------------|------------------------|
|                |                         |                        |
|                | DOPORUČUJEME            |                        |
|                | Růžová čepice s kšiltem |                        |
|                | Kód                     | cepice_pink_cap        |
|                | Dostupnost              | Skladem 3              |
|                | Běžná cena              | <del>490 Kč / ks</del> |
|                | Ušetříte                | 70 Kč                  |
|                | Naše cena               | 420 Kč / ks            |
|                |                         |                        |
|                | 1 ks                    | Do košíku              |
|                |                         |                        |
|                | Produkt patří do katego | rie: ČEPICE            |

SDÍLET NA FACEBOOK SDÍLET NA GOOGLE+

DOPORUČIT ZNÁMÉMU ODESLAT DOTAZ NA ZBOŽÍ TISK

Katalog bez cen a možnosti nakupování

Pokud si nastavíte, že nechcete zobrazovat ceny (ani bez ani s DPH) a zároveň v části Obsah/Skladové dostupnosti u jednotlivé dostupnosti nezatrhnete volbu Zboží je možno vložit do košíku, pak se e-shop přepne do katalogu bez cen a nebude v něm návštěvník moci nakupovat. Toto třeba uvítají provozovatelé s řemeslnou zakázkovou výrobou, kde se vždy cena odvíjí od konkrétní zakázky.

#### Ceníky

Po spuštění e-shopu je definován jeden ceník. Je označován jako "Základní ceník". Základnímu ceníku lze přiřadit slevy či zakázat aplikování slev. V případě, že u ceníku zatrhnete pole "Neaplikovat další slevy", zobrazí se na detailu produktu v záložce Ceny ceník se zvolenou slevou, která byla zadaná přímo v ceníku. Ceníky se nacházejí v sekci Marketing/Ceníky.

Základní ceník

| 🕑 Uložit | 0 |
|----------|---|
|----------|---|

| Název ceníku *       |                    |    |
|----------------------|--------------------|----|
| Základní ceník       |                    |    |
| Sleva *              |                    |    |
| 0                    | 9                  | 96 |
| Neaplikovat dal      | śí slevy           |    |
| Interní poznámka     |                    |    |
|                      |                    |    |
|                      |                    |    |
|                      |                    |    |
|                      |                    |    |
| Počet zákazníků s tí | mto ceníkem:       |    |
| Žádní zákazníci      | Zobrazit zákazníky |    |
|                      |                    |    |

Základnímu ceníku nelze nastavit platnost a dobu zobrazení na webu!

| Ceníky                                                            |                                                                                                    |                                            |                 |
|-------------------------------------------------------------------|----------------------------------------------------------------------------------------------------|--------------------------------------------|-----------------|
| Název ceníku                                                      | Aplikovaná sleva<br>(Slevy se sčitají)                                                                                             | Cena pro<br>tento ceník                    |                 |
| Základní ceník<br>Základní<br>Pro neregistrované                  | <b>0,00 %</b><br>0 % na produkt, 0 % globální, 0 % objektová,<br>0 % ceniková, 0 % limit na slevu                                  | 890,00 Kč s<br>DPH<br>735,50 Kč<br>bez DPH | 🖋 Upravit ručně |
| Speciální ceník pro<br>registrované uživatele<br>Pro registrované | 5,00 %<br>Jsou aplikovány pouze slevy na ceník<br>0 % na produkt, 0 % globální, 0 % objektová,<br>5 % ceníková, 0 % limit na slevu | 845,50 Kč s<br>DPH<br>698,72 Kč<br>bez DPH | 🖋 Upravit ručně |

Zobrazení ceníků na detailu produktu záložce Ceny

Důležitá cena, ze které se vypočítávají všechny ceny pro vámi zadané ceníky je "Základní cena (prodejní)", která se nachází na detailu produktu v záložce Ceny.

| <b>Ceny a</b><br>Nastavit a | <b>a slevy</b><br>robrazování cen na detailech produkt | U                                                            |
|-----------------------------|--------------------------------------------------------|--------------------------------------------------------------|
| ☆                           | DPH                                                    | 21.00 %                                                      |
|                             | Obvyklá cena (katalogová)                              | 0 Kč s DPH                                                   |
|                             | Základní cena (prodejní) 🛛 🖉                           | 890 Kč s DPH                                                 |
|                             | Minimální prodejní cena 🛛 🖗                            | 0 Kč s DPH                                                   |
|                             | Sleva na tento produkt 🛛 🖉                             | 0 % Sleva se přičítá ke slevám ceníku 🗸 Přehled dalších slev |
|                             | Limit na tento produkt 🛛                               | %                                                            |
|                             |                                                        |                                                              |

Jako provozovatel shopu máte možnost vytvořit další ceníky. Sleva u ceníku může být záporná, tedy např. u ceníku se slevou -20 % bude připočítávána k ceně zboží 20% marže.

Pokud není u zboží na kartě produktu pro daný ceník nastavena individuální cena zboží, výsledná cena pro dané zboží a ceník se získá aplikováním slevy daného ceníku (např. 10% sleva na ceník "Registrovaní") na cenu zboží zapsanou v poli "Základní cena (prodejní)".

| *                | Základní                                     | Ceny 🔴                                               | Dostupnost                                      | Parametry                                                       | Varianty                                                       | XML          | Alternati                | vní a související                         |                 |
|------------------|----------------------------------------------|------------------------------------------------------|-------------------------------------------------|-----------------------------------------------------------------|----------------------------------------------------------------|--------------|--------------------------|-------------------------------------------|-----------------|
| Ceny<br>Nastavit | Nastav<br>Výsled<br>a slevy<br>zobrazování c | vte si ceny zbo<br>Iná cena je ná<br>en na detailech | oží, zejména cen<br>sledně zobrazer<br>produktu | u Základní (pro<br>a na e-shopu (f                              | ● ●<br>odejní). Od tét<br>FrontEndu).                          | o ceny se c  | odvozují veške           | ré slevy na pro                           | odukt.          |
| ☆                | DPH nasta                                    | iveno na 0,00 %                                      | 6. 🕜 Zm                                         | ěnit pro tento pr                                               | rodukt                                                         |              |                          |                                           | < Vrátit změnu  |
|                  | Obvyklá ce                                   | ena (katalogov                                       | rá) 🕢                                           |                                                                 | Kč                                                             | s DPH        |                          |                                           |                 |
|                  | Základní c                                   | ena (prodejní)                                       | 2 150                                           |                                                                 | Kč                                                             | s DPH        |                          |                                           |                 |
|                  | Minimální                                    | prodejní cena                                        | Ø                                               |                                                                 | Kč                                                             | s DPH        |                          |                                           |                 |
|                  | Sleva na te                                  | ento produkt                                         | 0                                               | %                                                               | Sleva se přič                                                  | tá ke sleván | n ceníku 🗸 🗸             | Přehled dal                               | ších slev       |
|                  | Limit na te                                  | ento produkt                                         | 0                                               | %                                                               |                                                                |              |                          |                                           |                 |
|                  |                                              |                                                      |                                                 |                                                                 |                                                                |              |                          |                                           |                 |
| ☆                | Ceníky                                       |                                                      |                                                 |                                                                 |                                                                |              |                          |                                           |                 |
|                  | Název o                                      | ceníku                                               | Apliko<br>(Slevy :                              | ovaná sleva<br>se aplikují postupně                             | :)                                                             |              | Cen<br>ten               | a pro<br>to ceník                         |                 |
|                  | Základn<br>Základr<br>Pro ner                | n <b>í ceník</b><br>ní<br>registrované               | 0,00 9<br>0 % n<br>0 % c                        | 6<br>a produkt, 0 % gl<br>eníková, 0 % limi                     | lobální, 0 % ob<br>t na slevu                                  | ektová,      | 150<br>DPł<br>150<br>bez | ,00 Kč s<br><del>l</del><br>,00 Kč<br>DPH | 🖋 Upravit ručně |
|                  | Speciálr<br>registro<br>Pro reg              | ní ceník pro<br>ované uživatele<br><i>istrované</i>  | 5,00 %<br>Jsou a<br>0 % n<br>5 % ce             | 6<br>aplikovány pouze<br>a produkt, 0 % gl<br>eníková, 0 % limi | e <mark>slevy na ceník</mark><br>lobální, 0 % ob<br>t na slevu | ektová,      | 143<br>DPI<br>143<br>bez | ,00 Kč s<br>H<br>,00 Kč<br>DPH            | 🖋 Upravit ručně |

Pokud je u zboží pro daný ceník uvedena konkrétní individuální cena, do dalšího procesu cenotvorby vstupuje tato uložená cena, sleva ceníku není aplikována. Vždy se zohledňuje minimální prodejní cena.

| Firma                                                    | 12,67 % (Další slevy nejsou aplikovány)                                                                                                    |     |   |          |                                            |  |
|----------------------------------------------------------|----------------------------------------------------------------------------------------------------|-----|---|----------|--------------------------------------------|--|
| HoopShop<br>Pro<br>registrované<br>Pro<br>neregistrované | 0 % na produkt, 0 % globální, 10 % objektová,<br>20 % ceníková, 0 % limit na slevu<br>Cena před ruční úpravou: <b>150,0000 Kč s DPH</b><br><mark>Cena byla ručně upravena</mark> | 131 | * | Kč s DPH | <ul><li>Potvrdit</li><li>Obnovit</li></ul> |  |

Další možností ceníku je nastavení "Neaplikovat další slevy" (nastavuje se na detailu ceníku), tato volba nastavení zaručí, že na zboží bude aplikována pouze sleva na ceník bez dalších slev. Výjimkou jsou slevy, které se neaplikují na zboží, ale teprve v košíku, např. sleva objemová nebo sleva množstevní.

V záložce Ceny na detailu produktu je takový to ceník označen červenou informací "Jsou aplikovány pouze slevy na ceník".

| Speciální ceník pro<br>registrované uživatele<br>Pro registrované | 5,00 %<br>Jsou aplikovány pouze slevy na ceník                                   |
|-------------------------------------------------------------------|----------------------------------------------------------------------------------|
|                                                                   | 0 % na produkt, 0 % globální, 0 % objektová,<br>5 % ceniková, 0 % limit na slevu |
|                                                                   | Cena před aplikovanou slevou: 399,0000 Kč s D                                    |

Pokud existuje v systému více ceníků, může provozovatel shopu zvolit, který ceník je přiřazován nepřihlášeným návštěvníkům a který ceník je přiřazován přihlášeným návštěvníkům.

**Ceníky jsou přiřazované dynamicky**, tedy vždy se aplikují na všechny registrované zákazníky (nově registrované i registrované v minulosti). Neregistrovaným návštěvníkům e-shopu je přiřazován ceník označen jako "Výchozí pro neregistrované". Registrovaným návštěvníků e-shopu je přiřazován ceník označen jako "Výchozí pro registrované".

Jedinou výjimkou u dynamicky přiřazovaných ceníků pro registrované je možnost na kartě zákazníka, konkrétnímu zákazníkovi přiřadit konkrétní ceník.

Ceník přiřadíte tak, že v sekci Zákazníci – detail zákazníka, vyberete vydefinovaný ceník.

Hana Lososová

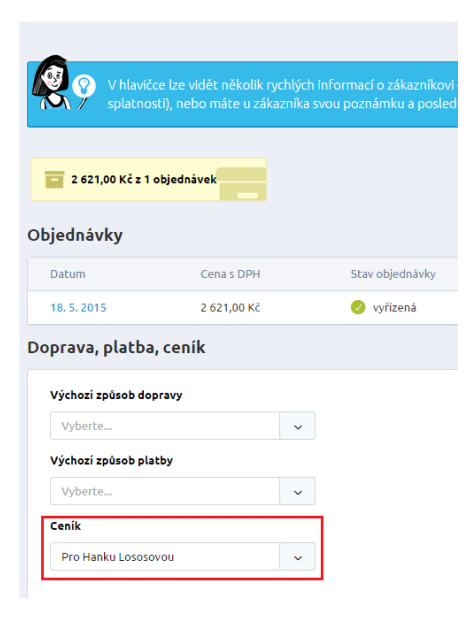

#### Slevy

V systému je možno nastavit několik druhů slev (viz níže). V případě, že jsou nastaveny a není-li jiným nastavením vyřazeno nebo změněno aplikování některé slevy, jsou všechny slevy sečteny, porovnány s limity slev (maximy slev) a výsledná sleva je aplikovaná. Minimální cena produktu může být překročena slevami, které jsou aplikovány až v nákupním košíku (množstevní sleva, objemová sleva).

#### Slevy na kartě produktu

| Sleva na tento produkt 🛛 😧 | 0 | % | Sleva se přičítá ke slevám ceníku |  | Přehled dalších slev |
|----------------------------|---|---|-----------------------------------|--|----------------------|
|                            |   |   | Sleva se přičítá ke slevám ceníku |  |                      |
| Limit na tento produkt 🛛 🥝 | 0 | % | Sleva nahrazuje slevy v cenících  |  |                      |

| ☆ | Množstevní s | levy                   |                        |                  | < Vráti | it změnu |
|---|--------------|------------------------|------------------------|------------------|---------|----------|
|   | Typ<br>slevy | Sleva na 1 ks          | Min. odebrané množství | Platné pro ceník |         |          |
|   | %            | 0 %                    | 1                      |                  | ✓       | rat      |
|   | 😑 Přidat I   | novou množstevni slevu |                        |                  |         |          |

#### Výpis slev

#### Globální sleva

Globální sleva se bude aplikovat při každém výpočtu finální ceny všech produktů. Nastavení globální slevy naleznete v administraci e-shopu sekci Nastavení/Cenotvorba + DPH/Nastavení cen, slev a DPH. V této sekci se dá nastavit Limit platný pro všechny slevy. Pokud je u něj zadaná hodnota 0, není limit aplikován.

| Globální sleva * 🛛 🖉     |   |
|--------------------------|---|
| 0                        | % |
| Limit * 🥝                |   |
| 0                        | % |
| ✓ Plátce DPH ❷           |   |
| Ceny jsou zadány s DPH 2 |   |
| Typ uplatnění slev * 🛛 🖉 |   |
| O Postupně               |   |
| Najednou                 |   |

#### Limit na produkt - maximální sleva

Lze nastavit maximální aplikovatelnou slevu na zboží, což slouží jako pojistka. Systém celkovou slevu vzniklou výpočtem porovná s maximální možnou slevou. V případě nerovnosti použije pro výpočet výsledné ceny nižší údaj.

Tento limit se zadává přímo na kartě produktu v záložce Ceny.

| Ceny<br>Nastavit | a slevy<br>zobrazování cen na detailech produkti | u           |                                                    |
|------------------|--------------------------------------------------|-------------|----------------------------------------------------|
| ☆                | DPH                                              | 0.00 %      |                                                    |
|                  | Obvyklá cena (katalogová)                        | 0           | Kč s DPH                                           |
|                  | Základní cena (prodejní)                         | 0           | Kč s DPH                                           |
|                  | Minimální prodejní cena 🛛 🖉                      | 0           | Kč s DPH                                           |
|                  | Sleva na tento produkt 🛛 🖉                       | 0 % Sleva s | se přičítá ke slevám ceníku 🗸 Přehled dalších slev |
|                  | Limit na tento produkt 🛛 🛛 🖉                     | 0 %         |                                                    |

#### Sleva na konkrétní zboží

V administraci na kartě produktu v záložce Ceny, lze uvést slevu na konkrétní produkt. Sleva je uváděna v procentech a může být záporná. U slevy je možno nastavit, že se má sleva na zboží přičíst ke slevě ceníku nebo zda nahradí slevy v ceníku. Při nastavení první varianty, je sleva na zboží sčítána se slevou ceníku a je-li v daném ceníku uvedena individuální cena zboží, je sleva na zboží spolu s případnými dalšími slevami aplikována na tuto individuální ceníkovou cenu.

| Ceny<br>Nastavit | a slevy<br>zobrazování cen na detailech produkt | u      |                                   |   |                      |
|------------------|-------------------------------------------------|--------|-----------------------------------|---|----------------------|
| ☆                | DPH                                             | 0.00 % |                                   |   |                      |
|                  | Obvyklá cena (katalogová)  🖉                    | 0      | Kč s DPH                          |   |                      |
|                  | Základní cena (prodejní) 🥝                      | 0      | Kč s DPH                          |   |                      |
|                  | Minimální prodejní cena 🛛 🕜                     | 0      | Kč s DPH                          |   |                      |
|                  | Sleva na tento produkt 🛛 🖉                      | 0 %    | Sleva se přičítá ke slevám ceníku | ~ | Přehled dalších slev |
|                  | Limit na tento produkt 🛛 🖗                      | 0 %    |                                   |   |                      |

#### Množstevní sleva

V administraci na kartě produktu lze uvést procentní slevu, která bude aplikovaná v košíku, pokud zákazník nakoupí více kusů, než je určené množství u množstevní slevy, u kterého se sleva aplikovat má.

| ☆ | Množstevní s | levy                   |   |                        |                  |   | < Vrátit změnu |
|---|--------------|------------------------|---|------------------------|------------------|---|----------------|
|   | Тур<br>slevy | Sleva na 1 ks          |   | Min. odebrané množství | Platné pro ceník |   |                |
|   | %            | 5                      | % | 5                      |                  | ~ | 前 Odebrat      |
|   | 😑 Přidat i   | novou množstevní slevu | ] |                        |                  |   |                |

Množstevních slev je možné nastavit více, tedy např. slevu 5 % při nákupu více než 5 ks a slevu 10 % při nákupu více než 10 ks. Každá množstevní sleva daného zboží může být pro každý ceník nastavená jinak. V případě, že pole pro vybraný ceník zůstane prázdné, má se za to, že sleva bude aplikována na všechny ceníky.

# Čepice Yellow Cap

| • • |                                    |                       |  |
|-----|------------------------------------|-----------------------|--|
|     | NOVINKA<br>Žlutá čepice s kšiltem. |                       |  |
|     | Výrobce                            | Street No Fear        |  |
|     | Kód                                | CEP001                |  |
|     | Dostupnost                         | Ihned k odeslání      |  |
|     | Množstevní sleva                   | Od 5 ks sleva 5 %     |  |
|     | Naše cena s DPH                    | 399,00 Kč / ks        |  |
|     | 1 Å ks                             | Do košiku             |  |
|     | Produkt patří do katego            | rie: ČEPICE Pro holky |  |
|     | SDÍLET NA FACEBOOK SDÍLET NA GO    | OGLE+                 |  |
|     | DOPORUČIT ZNÁMÉMU ODESLAT DOT      | TAZ NA ZBOŽÍ TISK     |  |
|     |                                    |                       |  |

Množstevní sleva se vypočítává z jednotkové ceny, takže je zapotřebí pro správný výpočet mít u cen správně nastavená desetinná místa (sekce Nastavení/Cenotvorba + DPH/Nastavení cen, slev a DPH – Nastavení desetinných míst pro výpočty).

| očet desel | inných míst pro celkovou cenu * 🥝 |
|------------|-----------------------------------|
| 0          |                                   |
| očet desel | inných míst ceny položky * 🛛 🖗    |
| 2          |                                   |
| očet desel | inných míst DPH * 🕜               |
| 0          |                                   |

Pokud budete mít u cenotvorby nastavený počet desetinných míst na dvě, bude se množstevní sleva v košíku projevovat takto:

| 1 Nákupní košík                                      | 2 Doprava a platba | 3 Doručovací údaje                                                                                                    |
|------------------------------------------------------|--------------------|----------------------------------------------------------------------------------------------------|
|                                                      |                    | 🗱 odstranit všechny položky                                                                                                    |
| ČEPICE YELLOW CAP<br>CEP001<br>Množstevní sleva: 5 % | Ihned k odeslání   | Jednotková cena s DPH         379,05 Kč           5         ▲           v         Cena bez DPH         1 895,25 Kč           Cena s DPH         1 895,25 Kč           v         odstranit z košíku |
| Přeji si použít slevový kupón                        |                    | Cena zboží bez DPH 1895,25 Kč<br>Cena zboží s DPH 1895,25 Kč                                                                                                    |
|                                                      |                    | Přihlásit se Přejít k objednávce                                                                                                    |

Pokud budete mít u cenotvorby nastavený počet desetinných míst na nule, bude se množstevní sleva v košíku projevovat takto:

| Ν                                                    | astavení desetinných míst pro výp              | očty                                                                                                    |
|------------------------------------------------------|------------------------------------------------|----------------------------------------------------------------------------------------------------|
|                                                      | Počet desetinných míst pro celkovou cenu * 🛛 🖉 |                                                                                                    |
|                                                      | 0                                              |                                                                                                    |
|                                                      | Počet desetinných míst ceny položky * 🛛 🖉      |                                                                                                    |
|                                                      | 0                                              |                                                                                                    |
|                                                      | Počet desetinných míst DPH * 🛛 🛛               |                                                                                                    |
|                                                      | 0                                              |                                                                                                    |
| 1 Nákupní košík                                      | 2 Doprava a platba                             | 3 Doručovací údaje                                                                                                    |
|                                                      |                                                | 🗱 odstranit všechny položky                                                                                                 |
| ČEPICE YELLOW CAP<br>CEP001<br>Množstevní sleva: 5 % | Ihned k odesláni 5                             | Jednotková cena s DPH 379,00 Kč<br>Cena bez DPH 1 895,00 Kč<br>Cena s DPH <b>1 895,00 Kč</b><br><b>X odstranit z košíku</b> |
| Přeji si použít slevový kupón                        | 0                                              |                                                                                                    |
|                                                      | Cer                                            | IA ZDOZI S DPH I 833,00 KC                                                                                                  |
|                                                      |                                                | Přihlásit se Přejít k objednávce                                                                                            |

#### Objemová sleva

Lze nastavit slevu v procentech i v korunách, která bude aplikovaná v košíku při určitém přesáhnutí hodnoty nákupu.

|                                                                                                    |                                                      |                  |        | 🗶 odstranit všechny                                                                                              |
|----------------------------------------------------------------------------------------------------|------------------------------------------------------|------------------|--------|----------------------------------------------------------------------------------------------------|
| (the second second seco | ČEPICE YELLOW CAP<br>CEP001<br>Množstevní sleva: 5 % | Ihned k odeslání | 5 Å    | Jednotková cena s DPH 379,05<br>Cena bez DPH 1 895,25<br>Cena s DPH <b>1 895,25</b><br><b>* odstranit z k</b>    |
|                                                                                                    | DÁMSKÁ MIKINA NO WAVES AZURE<br>DMNW001              | Skladem          | 1 Å ks | Jednotková cena s DPH 1 200,00<br>Cena bez DPH 1 200,00<br>Cena s DPH <b>1 200,00</b><br><b>k</b> odstranit z ko |
|                                                                                                    | DÁMSKÁ MIKINA NO WAVES GREEN<br>DMNW002              | Skladem          | 2 ks   | Jednotková cena s DPH 1 200,00<br>Cena bez DPH 2 400,00<br>Cena s DPH <b>2 400,00</b><br><b>* odstranit z k</b>  |
| BIEMOVÁ                                                                                                    | SLEVA -15 %                                          |                  |        | Cena bez DPH -824,29                                                                                             |

Objemovou slevu nastavuje v administraci e-shopu sekci Marketing/Slevy a kupóny – Objemové slevy.

#### Zobrazení na e-shopu

Na stránkách shopu v přehledech zboží (novinky, doporučené, kategorie) je zobrazována vypočtená prodejní cena (Základní cena), přeškrtnutá běžná cena (Obvyklá cena) a procentní rozdíl těchto cen.

V administraci e-shopu tuto cenu nastavíte na kartě produktu záložce Ceny.

| Ceny<br>Nastavit | <b>a slevy</b><br>zobrazování cen na detailech produkty | u       |          |
|------------------|---------------------------------------------------------|---------|----------|
| ☆                | DPH                                                     | 21.00 % |          |
|                  | Obvyklá cena (katalogová)  Ø                            | 620     | Kč s DPH |
|                  | Základní cena (prodejní) 🥝                              | 560     | Kč s DPH |
|                  | Minimální prodejní cena 🛛 🕢                             | 0       | Kč s DPH |

Na detailu produktu je zobrazována vypočtená prodejní cena, běžná cena a rozdíl v korunách. Pokud jsou si rovny cena prodejní a běžná, nebo je běžná nižší než vypočtená prodejní, běžná cena se nezobrazuje. V případě zobrazení obou je zobrazena také informace o slevě. Sleva se získává odečtením vypočtené prodejní ceny od běžné maloobchodní ceny. Informace je zobrazena částkou na detailu a v procentech v přehledech zboží.

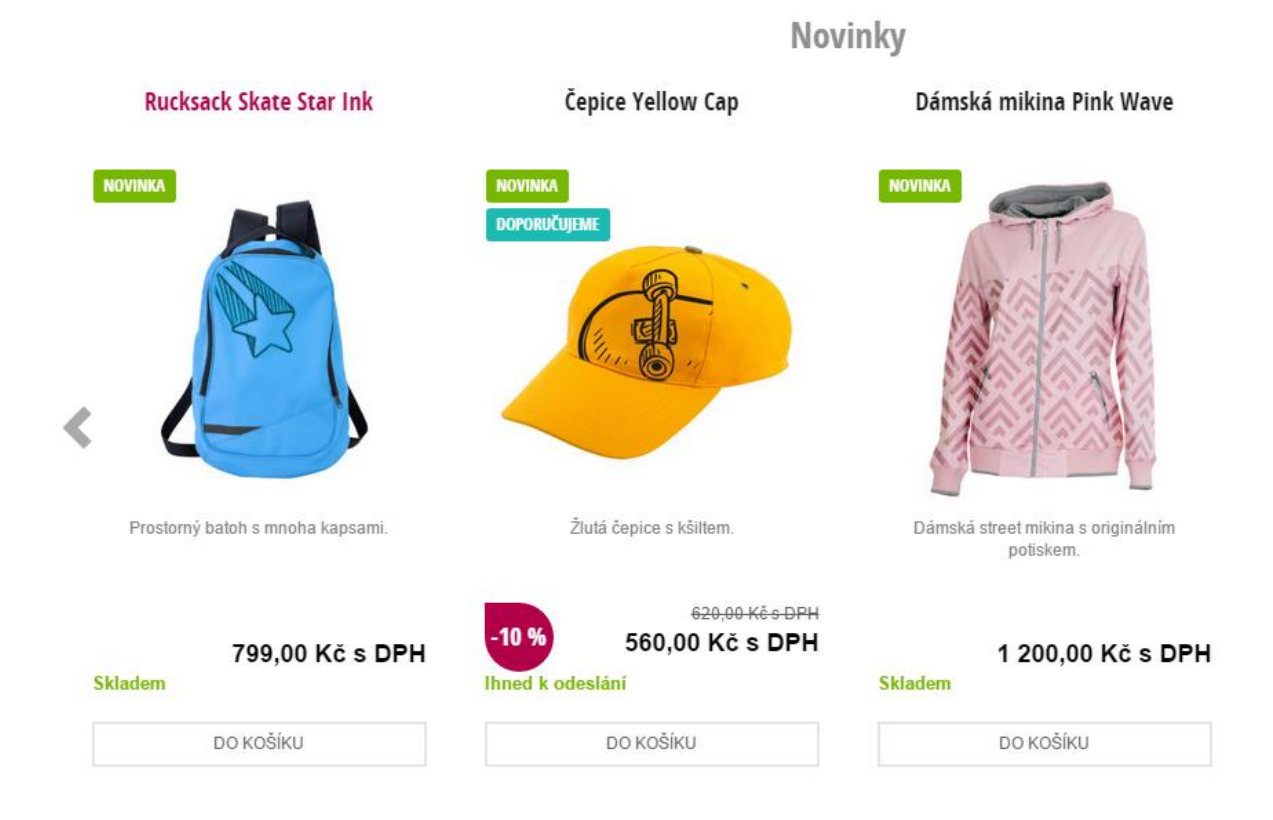

# Čepice Yellow Cap

|                        | Street No Fear                                    |           |
|------------------------|---------------------------------------------------|-----------|
| Kod<br>Dostupnost      | CEPOUI<br>Ihned k odeslání                        |           |
| Množstevní sleva       | Od 5 ks sleva 5 %                                 |           |
| Běžná cena<br>Ušetříte | <del>620,00 Kč s DPH / ks</del><br>60,00 Kč s DPH |           |
| Naše cena s DPH        | 560,00 Kč / ks                                    |           |
| 1 ks                   |                                                   | Do košíku |
|                        |                                                   |           |
| rodukt patří do katego | rie: ČEPICE Pro holky                             |           |

# Dashboard

Po přihlášení do administrace se ocitnete na dashboardu, který mám v sobě ukrytých spoustu funkcí a hlavně statistik.

| ≡         | Např. název zboží, číslo objednávky                                                          | 🔎 🕑 🥙 🕑 Luci Lazeckà 🗸                                                                                                    |
|-----------|----------------------------------------------------------------------------------------------|----------------------------------------------------------------------------------------------------|
| ሴ         |                                                                                              |                                                                                                    |
| Ä         | Dobrý den Luci.<br>Od posledního přihlášení evidujeme: <u>počet nových objednávek: 4</u> , ; | z toho nevyřízených: 3 a vyřizuje se: 1 .                                                                                                    |
| Ø         |                                                                                              | Přídat produkt Přídat kategorii Přídat článek                                                                                                    |
| <b>45</b> | Dnes                                                                                         | Poslednich 7 dn Všechny stavy V                                                                                                    |
| Ř         |                                                                                              | Poslednich 7 dni                                                                                                    |
|           | 2                                                                                            | Poslední měsíc Poslední 3 měsíce                                                                                                    |
| ₽         | 3                                                                                            | Posledních 6 měsíců                                                                                                    |
|           | Objednávky<br>(+ 67 % oproti předchozímu období)                                             | Po datu                                                                                                    |
|           |                                                                                              | 5000                                                                                                    |
|           | Od registrovaných 2X (2 430 KC)<br>Od neregistrovaných 1x (499 Kč)                           | 0<br>31.8.20 <sup>15</sup> 1.9.20 <sup>15</sup> 2.9.20 <sup>15</sup> 3.9.20 <sup>15</sup> 4.9.20 <sup>15</sup> 5.9.20 <sup>15</sup> 6.9.20 <sup>15</sup> 7.9.20 <sup>15</sup> |
| -         | Od prvonákupčích 1x                                                                          | <ul> <li>Obrat za nastavené období</li> <li>Obrat za předchozí období</li> </ul>                                                                                              |
|           | Od vracejicích se 2x                                                                         |                                                                                                    |
|           | Nedokončených objednávek Žádná objednávka                                                    |                                                                                                    |

Nad zeleným informačním pruhem vidíte několik hlavním informací, které jsou pro vaše obchodování stěžejní. Zobrazuje se zde od posledního přihlášení počet nových objednávek, z toho nevyřízených a těch, které jsou ve stavu vyřizuje se.

Dobré odpoledne Martino. Od posledního přihlášení evidujeme: počet nových objednávek: 15, z toho nevyřízených: 13 a vyřizuje se: 1.

Pod těmito částmi se nacházejí dvě statistiky – první se týká počtu objednávek a druhá obratu. U obou si můžete zvolit, za jaké období se mají zobrazovat. Tyto statistiky jsou na dashboardu umístěné na pevno a nelze je odstranit a ani s nimi hýbat na jiné pozice.

| Poslední rok 🔨                          |                       |
|-----------------------------------------|-----------------------|
| Dnes                                    |                       |
| Posledních 7 dní                        |                       |
| Poslední měsíc                          |                       |
| Poslední 3 měsíce                       |                       |
| Posledních 6 měsíců                     |                       |
| Poslední rok 7 600 % oproti předch      | c<br>ozímu období)    |
| Od neregistrovaných<br>Od prvonákupčích | 54x (99 333 Kč)<br>2x |
| Od vracejících se                       | 74x                   |
| Nedokončených objednávek                | Žádná objednávka      |
| K dnešku po splatnosti                  | 68x (121 739 Kč)      |
|                                         |                       |
|                                         |                       |

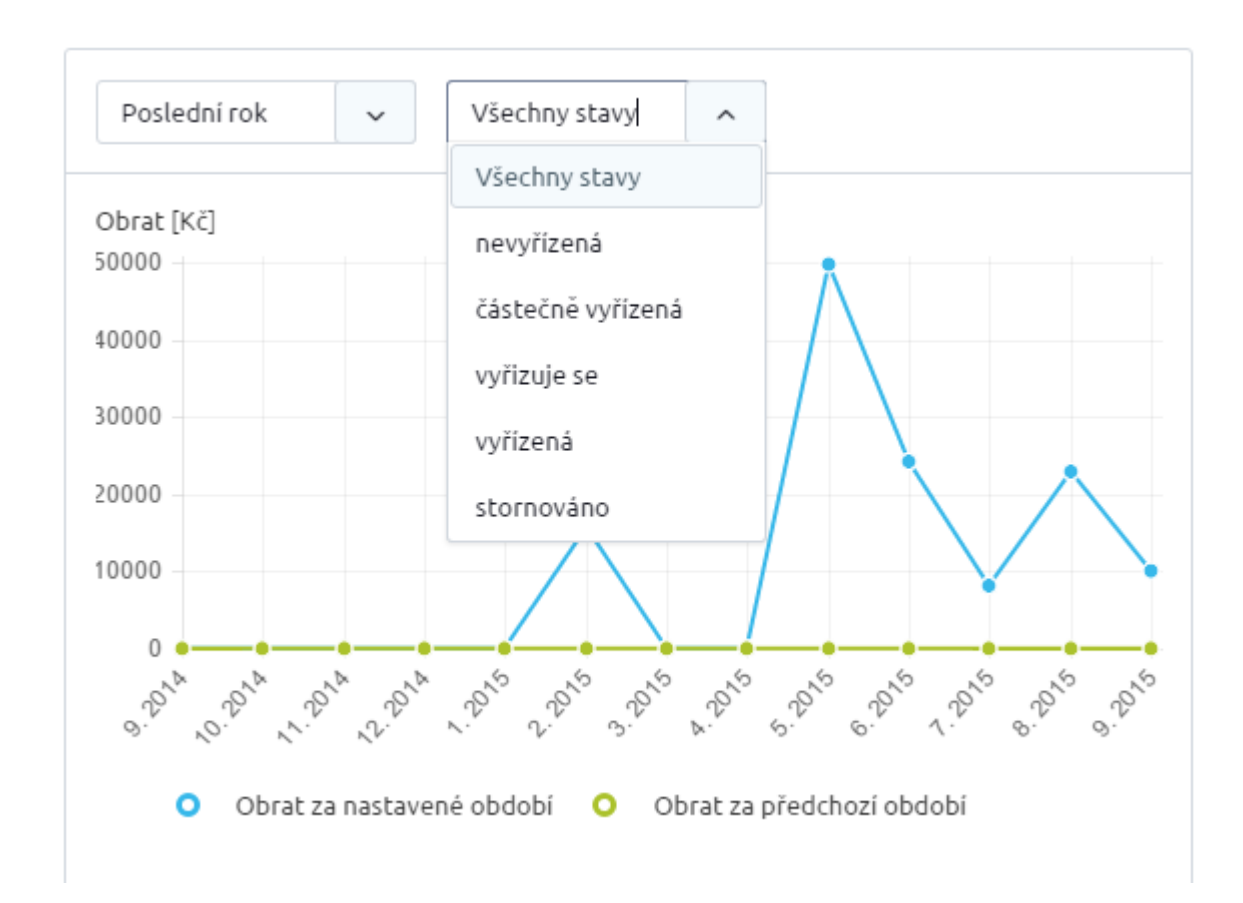

Ovšem následuje část, která se dělí do čtyř záložek, kde je možné si své statistiky různě nastavovat, přemisťovat, měnit.

| E-commerce Zdroje návštěvnosti Obsah webu Importy a exporty                                                                                    |                      |
|----------------------------------------------------------------------------------------------------|----------------------|
| Doddálit Přidat další statistiky                                                                                                    |                      |
| % nezaplacených objednávek Posledních 7 dní 🗸                                                                                                  | ⊗ ⊕                  |
| 100 % Průměr nezaplacených objednávek Statistiky zobrazují počty zaplacených a nezaplacených objednávek a průměr nezaplac<br>za vybrané období | cených               |
| Nezaplacené objednávky                                                                                                    | Zaplacené objednávky |

Pokud využíváte Google Analytics, nezapomínejte si propojit svůj e-shop s GA. Nastavení se provádí v sekci Nastavení/Aplikace 3. stran.

Jak již bylo zmíněno, každá záložka obsahuje jiné statistiky, které si různě nastavíte dle svých požadavků.

Chcete statistiky mezi sebou přemisťovat? Pro lepší přehlednost při přemísťování klikněte nejprve na tlačítko Oddálit a následně klikněte na kříž a jednotlivé widgety přesouvejte mezi sebou.

| E-comm | erce                            | Zdroje návště                  | évnosti                               | Ob                       | sah webu       | Importy                                                              | a exporty          |               |                                     |
|--------|---------------------------------|--------------------------------|---------------------------------------|--------------------------|----------------|----------------------------------------------------------------------|--------------------|---------------|-------------------------------------|
| D Odd  | d <mark>álit</mark><br>Zdroje r | Přidat da<br>návštěvnosti Obsa | i <mark>lší stati</mark> :<br>ah webu | s <b>tiky</b><br>Importy | )<br>a exporty |                                                                      |                    |               |                                     |
|        |                                 |                                | € Při                                 | blížit                   | 🛨 Přidat d     | alší statistiky                                                      |                    |               |                                     |
|        |                                 |                                | Způsob                                |                          | )              | <ul> <li>Zásilkovna</li> <li>PPL -<br/>kurýrní<br/>služba</li> </ul> | Způsob platby      |               | <ul> <li>Bankovní převod</li> </ul> |
|        |                                 |                                |                                       |                          |                | <ul> <li>Nová<br/>podle<br/>ceny</li> <li>DPD -</li> </ul>           | Název              | Počet<br>obj. | Nezaplac.<br>obj.                   |
|        |                                 |                                | Náz                                   | ev                       | Počet<br>obj.  | kurýrní<br>služba<br>Nezaplac.<br>obj.                               | Bankovní<br>převod | 8             | 100 %                               |

Po dokončení přesunu widgetů klikněte na tlačítko Přiblížit a widgety budou mít opět původní velikost.

Pro přidání nové statistiky, stačí kliknout v dané záložce na tlačítko Přidat další statistiky. Ihned máte na výběr, zda přidáte základní statistiky (předdefinované námi) nebo zvolíte statistiky Google Analitycs (k tomu je důležité mít svůj shop navázán na účet GA).

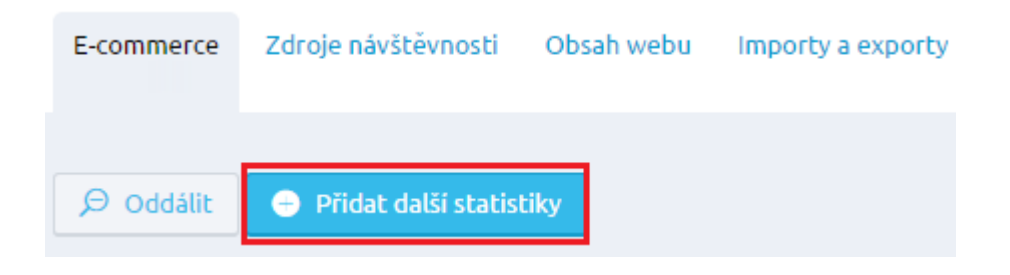

# Objednávky

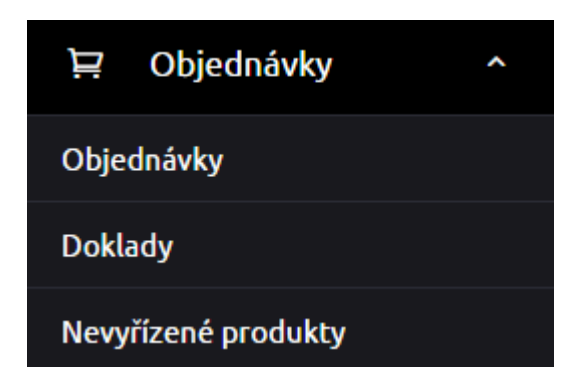

Položka objednávky v levém menu slouží k evidenci a administraci objednávek zákazníků e-shopu a vystavených dokladů. Objednávky umožňují přehlednou administraci a kompletní správu objednávek od jejich přijetí, až po vyřízení. Modul doklady, jak již z názvu vyplývá, eviduje veškeré vystavené dokumenty z administrace objednávek.

# Objednávky

Objednávky

# Seznam objednávek

| Vše         | Doprava - Zásilkovna 🗙 🛛 | Objednávky za poslední měsic 🗙 |                                          |                 |                                  |
|-------------|--------------------------|--------------------------------|------------------------------------------|-----------------|----------------------------------|
|             |                          |                                |                                          |                 |                                  |
| Začr        | něte psát pro hledání    |                                | Q                                        |                 | Zobrazit pokročilé vyhledávání 🗸 |
|             |                          | c                              | elkem položek: 8700 Zobrazit na stránce: | 10 ^            | 1 2 3 4 > »                      |
|             | Číslo objednávky         | Datum 👻                        | Cenais DPH Zap                           | 10<br>20        | Stav objednávky                  |
|             | OBJ201505008716          | 18. 5. 2015                    | 593 Kč                                   | 4 <sub>50</sub> | vyřízená                         |
|             | OBJ201505008715          | 12. 5. 2015                    | 559 Kč                                   | ₄ 100           | vyřizuje se                      |
|             | OBJ201505008714          | 12. 5. 2015                    | 435 Kč                                   | Ne              | nevyřízená                       |
|             | OBJ201504008713 ᆂ 🗎      | 30. 4. 2015                    | 1 001 Kč                                 | Ano             | vyřízená                         |
|             | OBJ201504008712          | 30. 4. 2015                    | 1 014 Kč                                 | Ne              | částečně vyřízená                |
|             | OBJ201504008711          | 30. 4. 2015                    | 58 Kč                                    | Ne              | stornováno                       |
|             | OBJ201504008710          | 28. 4. 2015                    | 854 Kč                                   | Ano             | nevyřízená                       |
|             | OBJ201504008709 🗎        | 28. 4. 2015                    | 829 Kč                                   | Ne              | nevyřízená                       |
|             | OBJ201504008708 🗐        | 28. 4. 2015                    | 1 407 Kč                                 | Ne              | nevyřízená                       |
|             | OBJ201504008707          | 28. 4. 2015                    | 547 Kč                                   | Ne              | nevyřízená                       |
| Upravit slo | upce                     | c                              | elkem položek: 8700 Zobrazit na stránce: | 10 ~            | 1 2 3 4 > »                      |

Kliknutím na sekci objednávky se zobrazí přehled jednotlivých objednávek.
Využívat můžete zejména vyhledávání skrze objednávek nebo si nastavíte různé filtry, které vám pomohou uzpůsobit si vyhledávání objednávek.

| Vše Doprava - Zásilkovna 🗙 Objednávky za posled | ní měsic 🗙                                  |                               |
|-------------------------------------------------|---------------------------------------------|-------------------------------|
|                                                 |                                             |                               |
| Začněte psát pro hledání                        | <u>م</u>                                    | Skrýt pokročilé vyhledávání 🦒 |
| a současně                                      |                                             |                               |
| Vyberte pravidlo 🗸                              |                                             | â                             |
| Zobrazit vyhovujici (8700)                      | Přidat do záložek 🛛 😵 Zrušit všechny filtry |                               |

Stačí kliknout na tlačítko "Zobrazit pokročilé vyhledávání" a vybrat ze seznamu kritérium, dle kterého se mají objednávky filtrovat. Filtrovat lze podle: Data objednání, Čísla objednávky, Zaplacení, Ceny, Počtu položek, Zákazníka, Obsaženého produktu, Dopravy, Platby a Stavu objednávky.

| Vše | Doprava - Zásilkovna 🗙 Objec     | dnávky | za poslední měsíc 🗙 |       |        |   |          |                         |
|-----|----------------------------------|--------|---------------------|-------|--------|---|----------|-------------------------|
| Za  | ačněte psát pro hledání          |        |                     |       |        | Q | Zobrazit | pokročilé vyhledávání 🗸 |
| a s | oučasně                          |        |                     |       |        |   |          |                         |
|     | Datum objednání                  | ~      | Vyberte 🗸           | e A   | 🕂 Nebo |   |          |                         |
| •   | Datum objednání<br>Je zaplacená? |        |                     |       | ¢      |   |          |                         |
|     | Cena (výsledná s DPH)            |        |                     |       |        |   |          |                         |
|     | Zákazník                         | •      |                     | Datum | -      |   |          |                         |

Poté, co si nadefinujete filtr, klikněte na tlačítko "Přidat do záložek", napište název filtru a uložte.

| Seznam objednávek                                                                                   | Vytvoření nové záložky                      | 8                   |        |
|----------------------------------------------------------------------------------------------------|---------------------------------------------|---------------------|--------|
| Vše Doprava - Zásilkovna X Objednávky za poslední měsíc ;<br>Začněte psát pro hledání<br>a současně | Název:<br>Platba za 25 KC<br>Uložít         | lé vyhledá<br>rušit | vání 🔨 |
| Platba v Platba za 25 Kč v 🖨 A 👄                                                                    | Nebo                                        |                     | Î      |
| Zobraził vyhovujici (19)                                                                            | Pridat do zálozek     Zrušit všechny filtry |                     |        |

Filtry můžete editovat, stačí vybrat filtr, kliknout na něj (aby byl aktivní) a poté provést změny a buď kliknout na Kopírovat záložku, nebo na Uložit změny.

Při vytváření filtrů ihned vidíte, kolik objednávek vyhovuje vašemu požadavku.

| Platba | ~ | Platba za 25 Kč | ~ | <b>e</b> A | 🕂 Nebo |
|--------|---|-----------------|---|------------|--------|
| PlatDa | ~ | PlatDa Za Zo KC | × |            | - Nebo |
|        |   |                 |   |            |        |

V hlavičce seznamu objednávek je lišta, pomocí které se řadí objednávky dle různých kritérií (datum, číslo objednávky, cena, doprava, apod.). Sloupce přehledu je možné měnit kliknutím na políčko "Upravit sloupce" umístěné pod přehledem objednávek.

| <u>Číslo objednávky</u>  | Výběr sloupců                           | $\otimes$ |
|--------------------------|-----------------------------------------|-----------|
| 2016000872 🗐             | ♦ Číslo objednávky                      |           |
| 2016000871 🗄             | ♦ Jatum                                 |           |
| 2016000870               | Cena s DPH                              |           |
| 2016000869               | Zaplaceno                               |           |
| 2016000868               | <ul> <li>♦ ✓ Stav objednávky</li> </ul> |           |
| 2016000867               | ♦ Způsob dopravy                        |           |
|                          | Počet položek                           |           |
|                          | Zákazník                                |           |
| 2016000815<br>2016000864 | Zpusob platby     Obiednáno přes        |           |
| á<br>201600/863 o        | Cena bez DPH                            |           |
| Upravit sloupce          | ♦ Uloženka                              |           |
| á                        | Balikobot                               |           |
| ۶r                       | ID objednávky                           |           |
| á                        | Použit                                  | Zrušit    |

Výchozí řazení pro zobrazení v přehledu objednávek je defaultně nastaveno na aktuální datum sestupně.

Velice snadno můžete provádět u objednávek hromadné akce – vybrat můžete jednu i více objednávek, stačí zatrhnout konkrétní z nich nebo využít zatržení všech na stránce, kliknutím na checkbox v hlavičce seznamu objednávek.

| Hromadné akce (10) 📀 |  |  |  |  |  |  |
|----------------------|--|--|--|--|--|--|
| Číslo objednávky     |  |  |  |  |  |  |
| ✓ OBJ201505008716    |  |  |  |  |  |  |
| ✓ OBJ201505008715    |  |  |  |  |  |  |

Pomocí hromadných úprav můžete nejen objednávky exportovat např. na iDoklad, ale také můžete hromadně vytvořit doklad nebo vytisknout objednávky v PDF formátu. Všechny objednávky budou v jednom PDF dokumentu řazeny za sebou.

| Hromadné akce (10) 📀                                  |
|-------------------------------------------------------|
| <u>Exportovat ve formátu pro</u><br><u>Poštmistra</u> |
| <u>Exportovat ve formátu pro</u><br>Zásilkovnu        |
| Exportovat na iDoklad                                 |
| <u>Exportovat ve formátu pro</u><br><u>Uloženku</u>   |
| <u>Vytisknout v PDF</u>                               |
| <u>Vytvořit doklad</u>                                |

U některých objednávek se objevují ikonky, které značí, že je u objednávky vytvořen doklad <sup>1</sup> a druhá, že je u objednávky vyplněná poznámka  $\square$  .

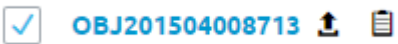

Po najetí na ikonku se vám zobrazí informace s číslem dokladu nebo informace o poznámce.

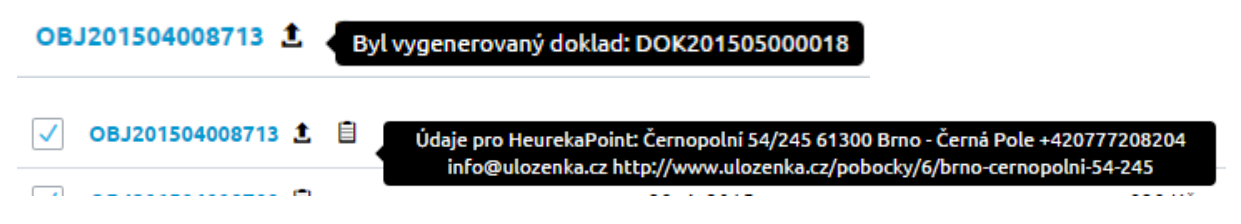

Chcete měnit u objednávky stav objednávky, nebo chcete označit objednávku jako zaplacenou? Stačí na výpisu objednávek u vybrané objednávky kliknout na stav objednávky nebo u sloupce Zaplaceno na Ano/Ne a automaticky máte možnost vybrat ze seznamu stavů objednávek tu pravou.

| ✓ Číslo objednávky    | Datum 👻     | Cena s DPH | Zaplaceno | Stav objednávky                                |
|-----------------------|-------------|------------|-----------|------------------------------------------------|
| OBJ201505008716       | 18. 5. 2015 | 593 Kč     | Ano 🔻     | vyřízená 🔻                                     |
| ✓ OBJ201505008715     | 12. 5. 2015 | 559 Kč     | Ano       | nevyřízená<br>částečně vyřízená<br>vyřizuje se |
| ✓ OBJ201504008713 🛓 🗐 | 30. 4. 2015 | 1 001 Kč   | Ano       | vyřízená<br>stornováno                         |

Po změně stavu vyskočí informační hláška o tom, že měníte stav objednávky a ihned můžete odeslat e-mail zákazníkovi s informací, že jeho objednávka byla aktualizována. Pokud jste si změnu stavu rozmysleli, klikněte na tlačítko Neměnit.

| Měníte stav objednávky na "vyřizuje se"                    | $\otimes$ |
|------------------------------------------------------------|-----------|
| <b>To znamená, že:</b> Odešleme zákazníkovi e-mail o změně |           |
| Opravdu chcete změnit stav objednávky?                     | Neměnit   |

Upozornění: Jednotlivé objednávky nelze smazat, jde je pouze uvést do stavu stornováno.

Vámi vybrané objednávky máte možnost exportovat ve formátu Poštmistr společnosti ATAX SOFTWARE, s. r. o, dále exportovat a uložit na FTP server HeurekaPoint, použít export ve formátu pro dopravní systém Zásilkovny, Geis a nebo exportovat objednávky na iDoklad.

Jak nastavit Zásilkovnu, naleznete v sekci Nastavení/

. iDoklad nastavíte v sekci Nastavení/Aplikace 3. stran. Geis Point nastavíte v sekci Nastavení/Doprava.

Editovat objednávku lze snadno kliknutím na číslo objednávky v přehledu, se dostanete na její detail.

| PĚT NEVYŘÍZENÁ OBJ                     | EDNÁVKA                                                  |                                                |                          |                                         |             |                                                                         |
|----------------------------------------|----------------------------------------------------------|------------------------------------------------|--------------------------|-----------------------------------------|-------------|-------------------------------------------------------------------------|
| )BJ20150                               | )5008717                                                 |                                                |                          |                                         |             | 🕑 Uložit                                                                |
| _                                      |                                                          |                                                |                          |                                         |             |                                                                         |
| 😥 🔒 Rizikový zá                        | ikazník (i) s                                            | poznámkou                                      | Dodat po částech         |                                         |             |                                                                         |
|                                        |                                                          |                                                |                          |                                         |             |                                                                         |
| oložky objednáv                        | ky                                                       |                                                |                          |                                         |             |                                                                         |
| Název / kód                            | Stav položky                                             | Množství                                       | Jednotková cena s<br>DPH | Cena celkem                             | Lue         | ie Lazecká                                                              |
| Čepice Pink Cap<br>CEP002              | nevyřízená 🗸                                             | 1 🛓 ks                                         | 259                      | 214 Kč bez DPH<br><b>259 Kč s DPH</b>   | Cen         | ik: Special pro partnery<br>e.lazecka@netdirect.cz                      |
| Dámská mikina Pink<br>Wave<br>DMPW001  | nevyřízená 🗸                                             | 1 🔹 ks                                         | 1022                     | 845 Kč bez DPH<br><b>1 022 Kč s DPH</b> | î           | 123444329                                                               |
| Objemová sleva                         |                                                          | 1                                              |                          | -91 Kč bez DPH<br>-110 Kč s DPH         | Fal         | kturační adresa                                                         |
| Zásilkovna<br>zasilkovna               |                                                          | 1                                              | 50                       | 41 Kč bez DPH<br><b>50 Kč s DPH</b>     |             | Contracting Storig Cooperation                                          |
| Platba v hotovosti<br>pla_fc           |                                                          | 1                                              | 0                        | 0 Kč bez DPH<br><b>0 Kč s DPH</b>       | Luc         | ie Lazecká                                                              |
| 😑 Přidat produkt                       | 🖋 Změnit dopravu a plat                                  | tbu                                            | Celková cena:            | 1 221 Kč s DPH<br>1 009 Kč bez DPH      | ČES<br>Luci | enska 2723/51, Ostrava, 70200<br>KÁ REPUBLIKA<br>e.lazecka@netdirect.cz |
| av objednávky                          |                                                          |                                                |                          |                                         | 123         | 444329                                                                  |
| Stav objednávky *                      | Zap                                                      | laceno                                         | Číslo balíku             |                                         | Do          | dací adresa                                                             |
| nevyřízená                             | ~                                                        | Zaplaceno                                      |                          |                                         |             | Opava 45                                                                |
|                                        |                                                          |                                                |                          |                                         |             | Map data 2015 Google                                                    |
| Datum objednávky:<br>Číslo objednávky: | 18.05.2015 14:07<br>OBJ201505008717                      | Interní číslo objedr<br>Referer:               | návky:                   |                                         | Zas         | ilkovna<br>ie Lazecká                                                   |
| skuze k obiedná                        | ivce                                                     |                                                |                          |                                         | ČES         | KÁ REPUBLIKA                                                            |
|                                        |                                                          |                                                |                          |                                         | 123         | 444329                                                                  |
| Dobrý del                              | zecká / Poznámka klienta<br>n, zboží si budu moci vyzved | n <i>k objednávce</i><br>nout až 25. 5. Děkuji |                          |                                         |             |                                                                         |
|                                        |                                                          |                                                |                          |                                         |             | Upravit pouze u têto obj.                                               |
|                                        |                                                          |                                                |                          |                                         |             | Upravit na kartě zákazníka                                              |
|                                        |                                                          |                                                |                          |                                         |             | /1 /1                                                                   |
| Interní zpráva                         | Zpráva klientovi                                         |                                                |                          |                                         | His His Pos | torie zakaznika<br>lední 4 objednávky                                   |
| Odeslat zprávu                         |                                                          |                                                |                          |                                         | 4           | 18. 5. 2015 1 221,00 Kč 🙁 🔇                                             |
| J Obeside 2provu                       |                                                          |                                                |                          |                                         | 12.         | 5. 2015 539,00 KC 🔮 🔮                                                   |
|                                        |                                                          |                                                |                          |                                         | 27          | 4. 2015 593,00 Kč 😵 🚳                                                   |
|                                        |                                                          |                                                |                          |                                         |             | Více objednávek zákazníka                                               |

V detailu objednávky můžete vytvářet doklady, tisknout objednávku a také odeslat aktualizační e-mail.

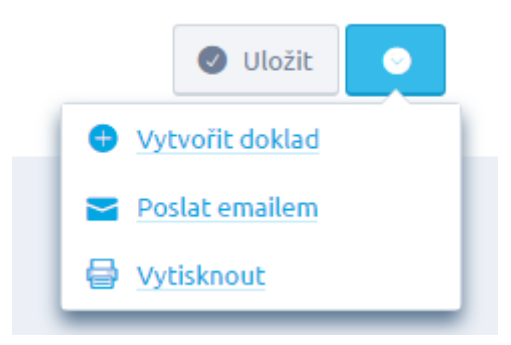

Pokud chcete manuálně zaslat zákazníkovi e-mail o aktualizaci jeho objednávky stačí kliknout na *Poslat emailem*. I přes tuto možnost platí, že se automaticky zasílá e-mail při změně stavu objednávky na *Vyřizuje se, Vyřízena a Storno*. E-mail, který se odesílá, naleznete v administrační části Marketing/Šablony zpráv, kde můžete tento e-mail editovat.

V hlavičce (nad číslem objednávka) se nachází informace o tom, zda se nejedná o nevyřízenou objednávku.

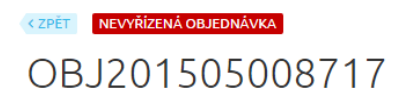

Pod číslem objednávky získáváte ihned přehled o tom, zda tuto objednávku nevytvořil registrovaný zákazník, vedený jako rizikový. Zákazník se stane rizikovým v případě, kdy některá z objednávek je po splatnosti. Další informací je ta, zda je u objednávky poznámka (ať už od klienta, nebo interní) a poslední informace říká, zda je umožněno dodat objednávku po částech.

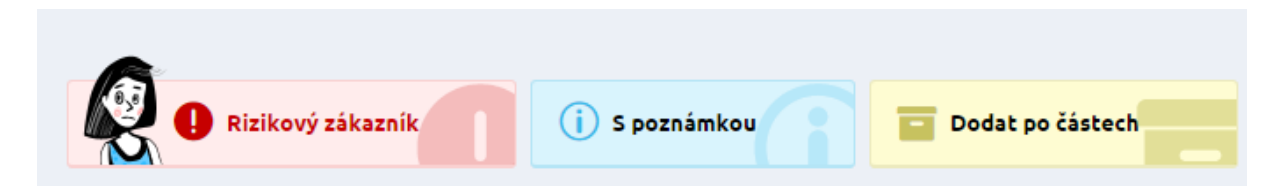

Detail objednávky je rozdělen do několika přehledných částí: Položky objednávky, Stav objednávky, Diskuze k objednávce a část s fakturační a doručovací adresou.

Položky objednávky

| Název / kód                             | Stav položky | Množství | Jednotková cena s<br>DPH | Cena celkem                             |   |
|-----------------------------------------|--------------|----------|--------------------------|-----------------------------------------|---|
| Čepice Pink Cap<br>CEP002               | nevyřízená 🗸 | 1        | 259                      | 214 Kč bez DPH<br><b>259 Kč s DPH</b>   | ĺ |
| Dámská mikina Pink<br>Wave<br>DMPW001   | nevyřízená 🗸 | 1        | 1022                     | 845 Kč bez DPH<br><b>1 022 Kč s DPH</b> | ĺ |
| Objemová sleva                          |              | 1        |                          | -91 Kč bez DPH<br><b>-110 Kč s DPH</b>  |   |
| Zásilkovna<br>zasilkovna                |              | 1        | 50                       | 41 Kč bez DPH<br><b>50 Kč s DPH</b>     |   |
| Platba v hotovosti<br><sub>pla_fc</sub> |              | 1        | 0                        | 0 Kč bez DPH<br><b>0 Kč s DPH</b>       |   |

Zde jednoduše můžete měnit stav položek, množství, cenu, přidávat a odebírat produkty a měnit dopravu a platbu.

Pokud myší přejedete přes Název položky v objednávce, zobrazí se Vám v náhledu hlavní obrázek daného produktu.

| Název / kód                           | Chausalašku | Množství | Jednotková cena bez<br>DPH | Cena celkem                                     |   |
|---------------------------------------|-------------|----------|----------------------------|-------------------------------------------------|---|
| Dámská mikina Pink<br>Wave<br>DMPW001 |             | 1 ks 🥒   | 1200,4                     | 1 200,40 Kč bez DPH<br><b>1 200,40 Kč s DPH</b> | Î |
| EAN: 123456789012                     | <u>Y</u> Y  |          |                            |                                                 |   |

Lze přidávat další produkty kliknutím na "Přidat produkt". Můžete přidávat jakýkoliv produkt i ten, který je již přidán. Toto využijete zejména v případě, kdy chcete přidat stejný produkt, ale s jinými parametry např. triko v jiné barvě a velikosti. Produkty můžete z objednávky odstranit. Cena je editovatelná u všech produktů.

V případě, že měníte dopravu např. na Zásilkovnu, budete vyzváni k tomu, abyste vybrali pobočku Zásilkovny. Údaje o pobočce se zobrazí u Dodací adresy.

| Výběr dopravy a platby                                                          | $\otimes$ |
|---------------------------------------------------------------------------------|-----------|
| Zvolte pobočku                                                                  |           |
| Začněte psát pro hledání 🔎                                                      |           |
| Název 🔺                                                                         |           |
| Abovce - Abovce                                                                 |           |
| O Bánovce n. Bebravou, Trenčianska cesta - Trenčianska cesta 59                 |           |
| Banská Bystrica, Kyjevské námestie 10, Vinotéka La Vigne - Kyjevské námestie 10 |           |
| Banská Bystrica, Sladkovičova 9 - Sladkovičova 9                                |           |
| Banská Bystrica, Tajovského 20 - Tajovského 20                                  |           |
| Bardejov, Kellerova 1 - Kellerova 1                                             |           |
| Bechyně, Libušina, Opravmobil - Libušina 187                                    |           |
| Bělá pod Bezdězem, Masarykovo náměstí - Masarykovo náměstí 1413                 |           |
| Benátky nad Jizerou - Pražská 76/62                                             |           |
| O Benešov u Prahy, Pražská - Pražská 1698                                       |           |
| 1 2 3                                                                           | »         |
| Změnit Zpět na dopravu/platbu                                                   | Zrušit    |

# Dodací adresa

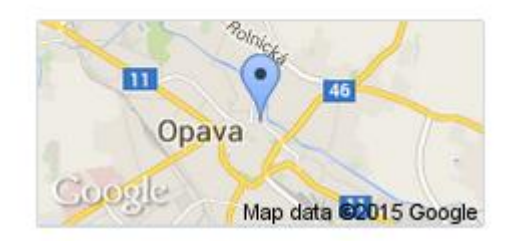

Zasilkovna Lucie Lazecká Nákladní 388/20, Opava, 746 01 ČESKÁ REPUBLIKA

lucie.lazecka@netdirect.cz 123444329

Dále je možné u každé jednotlivé objednávky provést editaci stavu, označit objednávku jako zaplacenou, uvést datum platby a číslo balíku. U stavu platební transakce se zobrazuje poslední známý stav transakce poskytnutý platební bránou.

Vyplnění pole Číslo balíku je důležité, pokud využíváte pro posílání zásilek některou z přepravních firem s možností sledovat zásilku. Pro zprovoznění této možnosti je také třeba v administraci u způsobu dopravy nastavit "URL adresu pro sledování zásilky".

V části Stav objednávky můžete dále vidět detaily objednávky, jako je Datum a čas, Číslo objednávky, IP adresa odkud byla objednávka realizována, Referer.

Položka "Objednáno přes" zaznamenává, zda byla objednávka realizována prostřednictvím administrace e-shopu, na samotném eshopu, nebo na heureka.cz (v případě, že využíváte službu heuréka košík je objednávka přenášena do eshopu pomocí API)

| Stav objednávky                        |                                | Zaplaceno                                 |          | Číslo balíku |
|----------------------------------------|--------------------------------|-------------------------------------------|----------|--------------|
| vyřízená                               | ~                              | 24.06.2015                                | <b>—</b> |              |
|                                        |                                |                                           |          |              |
|                                        |                                |                                           |          |              |
| Datum objednávky:                      | 11.02.2015 10:33               | Interní číslo objednáv                    | ky:      |              |
| Datum objednávky:<br>Číslo objednávky: | 11.02.2015 10:33<br>2015000010 | Interní číslo objednáv<br>Objednáno přes: | ky:      | E-shop       |

Tuto informaci si můžete zobrazit i na výpisu objednávek ve sloupcích. V přehledu Objednávek úprava sloupců – zobrazení sloupce "objednáno přes"

|   | 2015000018          | 16. 10. 2015  | Výb | er sloupců                         |      |            |                |            |
|---|---------------------|---------------|-----|------------------------------------|------|------------|----------------|------------|
|   | 2015000017          | 16. 10. 2015  |     |                                    |      |            |                |            |
|   | 2015000016          | 7. 10. 2015   | \$  | ✓ Číslo objednávky                 |      |            |                |            |
|   | 2015000015          | 9. 9. 2015    | ٠   | ✓ Datum                            |      |            | Objednano pres | Datum -    |
|   | 2015000014          | 9. 9. 2015    | ٠   | ✓ Cena s DPH                       |      | 2015000027 | E-shop         | 13.11.2015 |
|   | 2015000013          | 9. 9. 2015    | \$  | ✓ Zaplaceno                        |      | 2015000026 | E-shop         | 13.11.2015 |
|   | 2015000012          | 25. 8. 2015   | \$  | Stav objednávky                    |      | 2015000025 | E-shop         | 13.11.2015 |
|   | 2015000011          | 24.0.2045     |     |                                    |      | 2015000024 | E-shop         | 13.11.2015 |
|   | 2013000011          | 21. 8. 2015   | •   | Zpúsob dopravy                     |      | 2015000023 | E-shop         | 13.11.2015 |
|   | 2015000010          | 11.2.2015     | ٠   | Počet položek                      |      | 2015000022 | E-shop         | 13 11 2015 |
|   | 2015000009 <b>±</b> | 9. 2. 2015    | \$  | ✓ Zákazník                         |      |            | 2 3109         | 13.11.2013 |
|   | 2015000008          | 9. 2. 2015    | \$  | Způsob platby                      | ́ Γ) |            |                |            |
| ſ | Upravit sloupce     | $\Rightarrow$ | \$  | <ul> <li>Objednáno přes</li> </ul> | יר ן |            |                |            |
| P |                     | _             | \$  | Cena bez DPH                       |      |            |                |            |
|   |                     |               |     |                                    |      |            |                |            |
|   |                     |               | Po  | užít                               |      |            |                |            |
|   |                     |               |     |                                    |      |            |                |            |
|   |                     |               |     |                                    |      |            |                |            |

Položku referer je taktéž možno vyvést na výpis objednávek.

| ſ | Výb | er slo                                                                                                    | upců             |   | 8 |
|---|-----|----------------------------------------------------------------------------------------------------|------------------|---|---|
| ſ | ¢   | <ul> <li>Image: A start of the start of the start of</li></ul> | Referer          |   |   |
| p | ٠   | $\checkmark$                                                                                                    | Číslo objednávky | • |   |
|   | ٠   | <ul> <li>Image: A start of the start of the start of</li></ul> | Datum            |   |   |

# Objednávka z administrace

Modul, který umožňuje provozovateli e-shopu realizovat objednávku za klienta prostřednictvím administrace. Možnost vytvořit novou objednávku najdeme v menu Objednávky -> Vytvořit novou objednávku

| ≡         | Např. název zboží, číslo objednávky $ ho$ C $ ho$ Tester Tester $\sim$                                                                                                    |
|-----------|----------------------------------------------------------------------------------------------------|
| ធ៌        | Seznam objednávek                                                                                                    |
| Ä         | Vše Nevyřízené × Vyřízené × Stornované ×                                                                                                    |
| Obj<br>Do | •                                                                                                    |
| Ne        | 🙊 🎱 1/2 Nastavení filtrů                                                                                                    |
| Ø         | Ho rýchejsí práci s objednávkam pouzije vyniedavání a naslené ukudaní do hrutu k ukurulní na "zdorázit pokrocie vyniedavání zvole právida,<br>dle kterých se filtry budou tvořít. Nezi více právdly zadávšte buď podmínku "A", nebo podmínku "Nebo". Nezapomínejte vždy filtr uložit. Následná<br>editace je možná. Pořadí vytvořených filtrů změníte snadno přetažením. |
| 43        |                                                                                                    |
| 떭         | Začněte psát pro hledání , Skrýt pokročilé vyhledávání ×                                                                                                    |
|           | a soucasne                                                                                                    |
| ø         | Vyberte pravidlo 🗸                                                                                                    |
|           | 📀 Zobrazit vyhovující (963) 🕒 Přídat do záložek 🔹 Zrušit všechny filtry                                                                                                    |
|           | Ballichet     Cellem noložek 963 Zobrazit na stránne: 20 Y 1 2 2 4 2 2                                                                                                    |
|           | Pathount         Outpetina         Concern policient na science:         20         1         2         3         4         7         7                                                                                                    |
|           | Cislo objednávky Datum * Cena s DPH Zaplaceno Stav Způsob Zákaznik Způsob Uloženka Balikobot objednávky dopravy platby                                                                                                    |

Při kliku na tlačítko se nám nabídne možnost vytvoření nové objednávky na tři typy zákazníků. Anonymní zákazník, což je např. Váš zákazník na kamenné prodejně, Neregistrovaný zákazník a Registrovaný zákazník.

# wytvoření nové objednávky

📀 Dokončit objednávku

| Anonymní zákazník                                                                         | Neregistrovaný zákazník | Registrovaný zákazník |
|-------------------------------------------------------------------------------------------|-------------------------|-----------------------|
| Prosím přidejte položky zboží.                                                            |                         | (?                    |
| <ul> <li>Přidat produkt</li> <li>Přidat dopravu a platbu</li> <li>Smazat košík</li> </ul> | Přidat kupón            | Dokončit objednávku   |

V záložce *Anonymní zákazník* nevypisuji žádné údaje o nakupujícím, mohu tedy začít nakupovat. Tlačítkem "Přidat produkt" vybírám zboží do košíku, Tlačítkem Přidat dopravu a platbu vybírám doručení, resp. vyzvednutí produktu.

U anonymního zákazníka je předpoklad, že zboží nikam nezasílám, ale vyzvedávám si je osobně. Aby se Vám tedy v této části nabídla možnost vyzvednutí např. na Vaší pobočce, je potřeba dané dopravě – například Osobní odběr přiřadit novou funkci *Dopravní systém = Kamennná pobočka*.

Nastavení -> Doprava -> Osobní odběr -> Dopravní systém -> Kamenná pobočka

| < ZPĚT                                                                   |                                                                           |
|--------------------------------------------------------------------------|---------------------------------------------------------------------------|
| Osobní odběr                                                             |                                                                           |
| Základní Cena dopravy Ome                                                | zení dopravy Heureka                                                      |
| Základní údaje                                                           |                                                                           |
| Název *                                                                  | Osobní odběr                                                              |
| URL adresa pro sledování zásilky<br>Ø                                    |                                                                           |
| Kód dopravy *                                                            | osod                                                                      |
| Kód dopravy pro ERP                                                      |                                                                           |
| Dopravní systém                                                          | Kamenná pobočka 💿 🔨<br>Česká pošta - Balík Na poštu                       |
| Popis způsobu dopravy v objednávk                                        | HeurekaPoint                                                              |
| 🗐 🖋 Upravit                                                              | Kamenná pobočka                                                           |
| Instrukce k dopravě v potvrzovacím                                       | Uloženka v3.0                                                             |
| Informace a pokyny k dopravě, které přijdou<br>objednávce v PDF formátu. | Zásilkovna vaný zákazník je také najde ve svém účtu po přihlášení, a to v |

Klikem na "přidat produkt" se Vám nabídne okno s možností výběru kategorií a jednotlivých produktů, tedy tak jak jste zvyklí např. při editaci objednávky, nebo při přidávání souvisejících a alternativních produktů apod.

Můžete produkty vyhledat podle názvu či kódu a do objednávky je jednotlivě vložit. Po přidání lze vidět aktuální množství na skladě, v editačním okně můžete změnit počet, v případě více jednotek i editovat jednotky (např. balení apod.). Klikem na koš je možno produkt z objednávky naopak odstranit.

Obecně, pro přidávání produktů do objednávky platí stejná pravidla, jako byste objednávali produkty na samotném e-shopu. Pokud produkt nelze dle pravidel nastavených v administraci nakoupit, nelze jej vložit do objednávky ani prostřednictvím administrace (např. není skladem, není zařazen do kategorie nebo je v zakázané kategorii, je obecně zakázán ke koupi, produkt má nulovou cenu apod.). Takto je možno do objednávky vkládat postupně další a další produkty.

| 🕽 Přidat produkt 🥒 Přidat dop                                                                 | ravu a platbu 😑 Přidat kupón |                                          |                                          |
|-----------------------------------------------------------------------------------------------|------------------------------|------------------------------------------|------------------------------------------|
| Název / kód                                                                                   | Množství                     | Cena za jednotku                         | Cena celkem                              |
| Pánská mikina Wave Green<br>PANOOZ<br>Skladem (3x ks)<br>Volitelné parametry<br>• Velikost: L | 1 ks                         | 1 100,00 Kč bez DPH<br>1 100,00 Kč s DPH | 1 100,00 Kč bez DPH<br>1 100,00 Kč s DPH |
|                                                                                               |                              | Celková cena:                            | 1 100,00 Kč s DPH                        |

Klikem na "Přidat dopravu a platbu" se mi nabídne k výběru seznam doprav mající vyplněnu vazbu "Kamenná pobočka" a platby, které naopak nemají vazbu na jakoukoliv platební bránu. Výběr vazby potvrdíte zeleným tlačítkem Změnit.

| ) Přidat produkt 🥜 Přidat do | pravu a platbu 🛛 😑 Přidat | seznam doprav       |          |
|------------------------------|---------------------------|---------------------|----------|
| Název / kód                  | Množs                     | Osobní odběr tví    | 0,00 Kč  |
| Pánská mikina Wave Green     | 1                         | Seznam plateb       |          |
| PAN002                       | '                         | Bankovní převod     | 0,00 Kč  |
| Skladem (3x ks) 🕜            |                           | Dobirka             | 26,00 Kč |
| Velikost: L                  |                           | Hotově při převzetí | 0,00 Kč  |
|                              |                           | 🕑 Změnit            | Zrušit   |

Po vložení se načtou data o dopravě a platbě do objednávky a již v tuto chvíli je možné objednávku dokončit klikem na zelené tlačítko "Dokončit objednávku"

Vytvoření nové objednávky

| Anonymní zákazní                                          | k              | Ne             | registrovaný zákazník         |                       | Registrovaný zákazník                           |        |
|-----------------------------------------------------------|----------------|----------------|-------------------------------|-----------------------|-------------------------------------------------|--------|
| 🗢 Přídat produkt 🖋 Změnit do                              | pravu a platbu | 🕂 Přidat kupón |                               |                       |                                                 |        |
| Název / kód                                               |                | Množství       | Cena za j                     | ednotku               | Cena celkem                                     |        |
| Pánská mikina Wave Green<br>PAN002                        | 1              |                | ks 1 100,00 Kč<br>1 100,00 kč | bez DPH<br>Kč s DPH 🧪 | 1 100,00 Kč bez DPH<br><b>1 100,00 Kč s DPH</b> |        |
| Skladem (3x ks) @<br>Volitelné parametry<br>• Velikost: L |                |                |                               |                       |                                                 | Î      |
| Osobní odběr<br>osod                                      |                | 1×             | 0,00 Kč<br><b>0,00 l</b>      | bez DPH<br>Kč s DPH 🤌 | 0,00 Kč bez DPH<br><b>0,00 Kč s DPH</b>         |        |
| Hotově při převzetí                                       |                | 1×             | 0,00 Kč<br><b>0,00</b> k      | bez DPH<br>Kč s DPH 🧳 | 0,00 Kč bez DPH<br><b>0,00 Kč s DPH</b>         |        |
|                                                           |                |                | Ce                            | lková cena:           | <b>1 100,00 Kč s DPH</b><br>1 100,00 Kč bez DPH |        |
| Smazat košík                                              |                |                |                               |                       | 📀 Dokončit obje                                 | dnávki |

Po kliku se Vám nabídne modální okno se zprávou o vytvoření objednávky a základními informacemi. V tomto okně máte možnost několika akcí. Vytvořit doklad, Vytisknout objednávku, Odeslat emailem.

| Platba              | Cell                  | ková cena                                 |
|---------------------|-----------------------|-------------------------------------------|
| Hotově při převzeti | <b>11</b><br>11       | <b>00,00 Kč s DPH</b><br>00,00 Kč bez DPH |
| Vytvořit doklad     | Vytisknout objednávku | Odeslat e-mailem                          |

Klikem na "Vytvořit doklad" – se vytvoří doklad k dané objednávce a zároveň se tlačítko změní na Tisk dokladu. Je tedy možné okamžitě Tisknout daný doklad, zároveň i Tisknout objednávku.

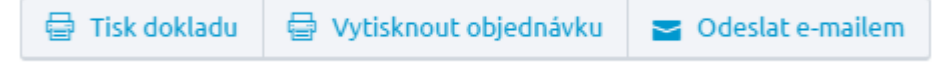

Klikem na "Odeslat e-mailem" se aktivuje pole, kde je možno zadat i pro anonymního uživatele email a touto jedinou cestou mu objednávku zaslat. Mail odešlete klikem na zelenou obálku.

< ZPĚT

Nyní máte možnost buď "Přejít na detail objednávky" nebo "Vytvořit další objednávku"

| E-mail                 | Platba                       | Celková cena                                    |
|------------------------|------------------------------|-------------------------------------------------|
| podporafc@netdirect.cz | Hotově při převzetí          | <b>1 100,00 Kč s DPH</b><br>1 100,00 Kč bez DPH |
| Vytvořit doklad 🛛 🖶 Vy | ytisknout objednávku 🛛 🗲 Ode | eslat e-mailem                                  |

Při přechodu na detail objednávky se objednávka na Anonymního zákazníka liší od ostatních tím, že není možno již zaslat objednávku e-mailem a údaje o zákazníkovi zcela chybí. Nadále je možno vytvořit doklad (pokud nebyl vytvořen v předchozí akci v modálním okně), Vytisknout objednávku, či nově z detailu objednávky "Vytvořit novou objednávku" v administraci. Pokud budete editovat stav objednávky, např. na vyřízená je zde taktéž deaktivována možnost poslat anonymnímu zákazníkovi email, případně sms.

| 01600097                                                    | 77                       |          |                            |                                                 |   | Uložit Vytvořit doklad                                                                  |
|-------------------------------------------------------------|--------------------------|----------|----------------------------|-------------------------------------------------|---|-----------------------------------------------------------------------------------------|
| <b>ložky objednávk</b><br>Název / kód                       | <b>y</b><br>Stav položky | Množství | Jednotková cena bez<br>DPH | Cena celkem                                     |   | <ul> <li>Vytisknout</li> <li>Vytvořit novou objednáv</li> <li>Neregistrovaný</li> </ul> |
| Pánská mikina Wave<br>Green<br>PANGOZ<br>Výběrové parametry | nevyřízená v             | 1 ks     | 1100                       | 1 100,00 Kč bez DPH<br><b>1 100,00 Kč s DPH</b> | - | Cenik: Základní cenik                                                                   |
| Velikost: L     Změnit parametry                            |                          |          |                            |                                                 | ш | Map error: g.co/staticmaperror                                                          |
| Osobní odběr<br>osod                                        |                          | 1        | 0,00 Kč 🧳                  | 0,00 Kč bez DPH<br><b>0,00 Kč s DPH</b>         |   | Google Map data ©2016                                                                   |
| Hotově při převzetí<br>hotove                               |                          | 1        | 0,00 Kč 🥜                  | 0,00 Kč bez DPH<br><b>0,00 Kč s DPH</b>         |   |                                                                                         |

V záložce *Neregistrovaný zákazník* vypisuji údaje o nakupujícím podobným způsobem jako na eshopu. Povinné pole jsou označeny hvězdičkou – Jméno, Příjmení, Email, Telefon. Pole Mobil, Fax a Datum narození jsou nepovinné.

| <b>FAST</b> Centrik <sup>®</sup> | Např. název zboží, číslo o    | objednávky         | Informace o uži | vateli                 | 8             |
|----------------------------------|-------------------------------|--------------------|-----------------|------------------------|---------------|
| vytvoření n                      | ové objedná                   | vky                | Osobní údaje    |                        |               |
|                                  |                               |                    | Jméno *         | Jana                   |               |
|                                  |                               |                    | Příjmení *      | Nová                   |               |
| Anonym                           | ní zákazník                   | Neregistrovaný zál | Email *         | podporafc@netdirect.cz |               |
|                                  |                               |                    | Telefon *       | 731444545              |               |
|                                  |                               |                    | Mobil           |                        |               |
| Prosím p                         | přidejte položky zboží.       |                    | Fax             |                        |               |
| 😁 Přidat produkt                 | 🖋 Přidat dopravu a platbu 🛛 🌘 | 🔁 Přidat kupón     | Datum narození  | Datum narození         |               |
| 💼 Smazat košík                   |                               |                    |                 |                        |               |
|                                  |                               |                    | ✓ Uložit        |                        | <u>Zrušit</u> |

Po uložení se data o uživateli načtou do objednávky a zároveň lze nyní vidět nové tři sloupce. Zákazník (již máme vyplněno, ale je možno je editovat), Fakturační a doručovací adresa (zatím nevyplněno), Doručovací adresa (není povinná).

| Anonymní zákazník                                 | Neregistrovaný zákazník        | Registrovaný zákazník    |
|---------------------------------------------------|--------------------------------|--------------------------|
| Zákazník                                          | Fakturační a doručovací adresa | Doručovaci adresa        |
| Jana Nová<br>podporafc@netdirect.cz<br>& editovat | nevyplněno<br>🖋 změnit         | Přidat doručovací adresu |
| Prosím přidejte položky zboží.                    | Didst kunde                    | (?                       |
| Smazat košík                                      | Phoa kupon                     | Dokončit objednávk       |

Klikem na "změnit" u "Fakturační a doručovací adresy" mohu začít vyplňovat tyto pole. Opět je potřeba dodržet vyplnění povinných polí – Jméno, Příjmení, Ulice a č.p., Město, PSČ, Země. Ostatní údaje povinné nejsou.

Klikem na "Uložit" se opět data načtou do objednávky. Nyní můžete přidávat produkty do objednávky obdobně, jako jsme již popsali výše.

| Anonymní zákazník                                                                                           | Neregistrovaný zákazník                                  | Registrovaný zákazník    |
|----------------------------------------------------------------------------------------------------|----------------------------------------------------------|--------------------------|
|                                                                                                    |                                                          |                          |
| Zákazník                                                                                                    | Fakturační a doručovací adresa                           | Doručovací adresa        |
| Jana Nová<br>podporafc@netdirect.cz<br>& editovat                                                           | <b>Jana Nová</b><br>Varenská 2723/51<br>Ostrava<br>70100 | Přidat doručovací adresu |
|                                                                                                    | 🖋 změnit                                                 |                          |
| A                                                                                                    |                                                          |                          |
| Prosím přidejte položky zboží.                                                                              |                                                          | (?                       |
| <ul> <li>Prosím přidejte položky zboží.</li> <li>Přidat produkt</li> <li>Přidat dopravu a platbu</li> </ul> | ) 🗢 Přidat kupón                                         | (?                       |

Změna je nyní u pole Přidat dopravu a platbu, kde se Vám již nabízí všechny dostupné dopravy a platby jako na e-shopu, tedy např. včetně dopravních systémů, jako je Uloženka, Zásilkovna, Balíkobot, Česká pošta a různé, Vámi používané platební brány. Tedy vše co nabízíte na samotném e-shopu. Je tedy možno vybrat jakékoliv kombinace, opět s ohledem na nastavení. Zelené tlačítko Vás bude navigovat buď k vložení kombinace dopravy a platby, nebo k výběru pobočky dopravy.

Pokud vyberu pobočku, načte se mi vybraná pobočka do sloupce "Doručovací adresa" automaticky po vložení.

| Anonymni zakaznik                                         | Neregist                                                             | rovaný zákaznik                               | Registrovaný zákazní                                                                            | ĸ |
|-----------------------------------------------------------|----------------------------------------------------------------------|-----------------------------------------------|-------------------------------------------------------------------------------------------------|---|
| Zákazník                                                  | Fakturačni adresa                                                    |                                               | Doručovací adresa                                                                               |   |
| Jana Nová<br>podporaťc@netdirect.cz<br>& editovat         | Jana Nová<br>Varenská 2723/51<br>Ostrava<br>70100<br><b>≥ změnit</b> |                                               | J <b>ana Nová</b><br>Poštovní 1368/20<br>Ostrava - Moravská Ostrava<br>70100<br><b>∕ změnit</b> |   |
| 🗢 Přidat produkt 🖉 Změnit dop                             | ravu a platbu 🗢 Přidat kupón                                         |                                               |                                                                                                 |   |
| Název / kód                                               | Množství                                                             | Cena za jednotk                               | u Cena celkem                                                                                   |   |
| Pánská mikina Wave Green<br>PAN002                        | 1 ks                                                                 | 1 100,00 Kč bez DP<br><b>1 100,00 Kč s DP</b> | H 1 100,00 Kč bez DPH<br>H 1 100,00 Kč s DPH                                                    |   |
| Skladem (1x ks) 🕢<br>Volitelné parametry<br>• Velikost: L |                                                                      |                                               |                                                                                                 | Ô |
| Česká pošta - Balík na poštu<br>cp_balik                  | 1×                                                                   | 150,00 Kč bez DP<br><b>150,00 Kč s DP</b>     | H 150,00 Kč bez DPH<br>H 150,00 Kč s DPH                                                        |   |
| Bankovní převod                                           | 1×                                                                   | 0,00 Kč bez DP<br><b>0,00 Kč s DP</b>         | H 0,00 Kč bez DPH<br>H 0,00 Kč s DPH                                                            |   |
|                                                           |                                                                      | Celková ce                                    | ena: <b>1 250,00 Kč s DPH</b><br>1 250,00 Kč bez DPH                                            |   |

Pokud kliknu na údaj "změnit" v doručovací adrese vidíme načtené údaje o pobočce, do kterých nelze zasáhnout. Pokud potřebujete údaje změnit např. na jinou pobočku, musíte přes tlačítko "Změnit dopravu a platbu" a zde vybírat jiný způsob doručení (či dané pobočky).

| Upravit adresu    |                              | 8      |
|-------------------|------------------------------|--------|
| Osobní údaje      |                              |        |
| Jméno *           | Jana                         |        |
| Příjmení *        | Nová                         |        |
| Telefon           |                              |        |
| Fakturační adresa |                              |        |
| Ulice a č. p. *   | Poštovní 1368/20             |        |
| Město *           | Ostrava - Moravská Ostrava   |        |
| PSČ *             | 70100                        |        |
| Země *            | ČESKÁ REPUBLIKA              | ~      |
| Firemní údaje     |                              |        |
| Název firmy       | Česká pošta - Balík Na poštu |        |
| 🔮 Uložit          |                              | Zrušit |

Do výsledné objednávky je možno ručně přidat slevový kupón a to klikem na "Přidat kupón"

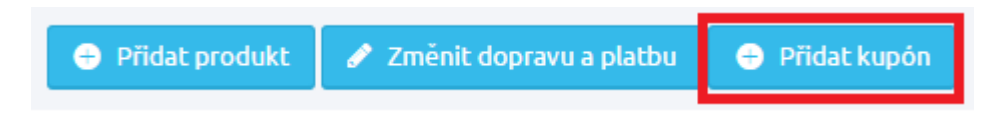

Po vložení konkrétního čísla klikněte na "Přidat kupón"

Ten se načte do dané objednávky. Nyní nic nebrání tomu objednávku opět Dokončit. V modálním okně budete opět informováni o vytvořené objednávce, kde je možno Vytvořit doklad, Tisknout objednávku, Odeslat email, či Přejít na detail objednávky, nebo Vytvářet novou.

| ana Nová<br>odporafc@netdirect.cz                       | <b>Jana Nová</b><br>Varenská 2723/51 | <b>Jana Nová</b><br>Poštovní 136                  | 8/20                                            |
|---------------------------------------------------------|--------------------------------------|---------------------------------------------------|-------------------------------------------------|
| editovat                                                | Ostrava<br>70100                     | Ostrava - Mo<br>70100                             | ravská Ostrava                                  |
|                                                         | 🖋 změnit                             | 🖋 změnit                                          |                                                 |
| Přidat produkt 🛛 🖋 Změnit dopravu a                     | platbu                               |                                                   |                                                 |
| lázev / kód                                             | Množství                             | Cena za jednotku                                  | Cena celkem                                     |
| lánská mikina Wave Green<br>AN002                       | 1 ks                                 | 1 100,00 Kč bez DPH<br><b>1 100,00 Kč s DPH</b> 🥔 | 1 100,00 Kč bez DPH<br><b>1 100,00 Kč s DPH</b> |
| kladem (1x ks) @<br>olitelné parametry<br>• Velikost: L |                                      |                                                   |                                                 |
| levový kupón slevička<br>1016000001                     | 1×                                   | -110,00 Kč bez DPH<br><b>-110,00 Kč s DPH</b>     | -110,00 Kč bez DPH<br><b>-110,00 Kč s DPH</b>   |
| ieská pošta - Balík na poštu<br>⊳_ <i>balik</i>         | 1×                                   | 150,00 Kč bez DPH<br><b>150,00 Kč s DPH</b> 🛷     | 150,00 Kč bez DPH<br><b>150,00 Kč s DPH</b>     |
|                                                         | 1×                                   | 0,00 Kč bez DPH<br><b>0,00 Kč s DPH</b>           | 0,00 Kč bez DPH<br><b>0,00 Kč s DPH</b>         |
| ankovní převod                                          |                                      |                                                   |                                                 |

V záložce *Registrovaný zákazník* se mi nabídne modální okno, kde můžeme najít všechny registrované zákazníky a jednoduše je do objednávky vybrat.

| Vytvoření nové objed                      | Výběr zákazníka          |                                 | 8       |                       |
|-------------------------------------------|--------------------------|---------------------------------|---------|-----------------------|
|                                           | Začněte psát pro hledání |                                 | Q       |                       |
|                                           | Název *                  | Ulice                           | Město   |                       |
| Anonymni zakaznik                         | Romana Rarášková         | Várenská 51<br>Varenská 2723/51 | Ostrava | Registrovany zakaznik |
|                                           | test test                | test                            | test    |                       |
|                                           | 🔿 tester tester 🕚        | Varenská 2723/51                | Ostrava |                       |
| Prosím přidejte položky zboží.            | O tester tester          | Varenská 2723/51                | Ostrava | $\mathbf{O}$          |
|                                           | () tester tester         | teste                           | teste   |                       |
| 😑 Přidat produkt 🖋 Přidat dopravu a platt |                          | « <                             | 2 3 4   |                       |
| Smazat košík                              | Vybrat                   |                                 | Zrušit  | 🕑 Dokončit objednávku |
| L                                         |                          |                                 |         |                       |

Po vložení vidíme veškeré zákazníkovy údaje již předvyplněny. Pokud má registrovaný zákazník přidělen nějaký speciální ceník, je při objednávce respektován stejně, jako by Váš klient objednával na e-shopu. Přidávání produktů, dopravy a platby probíhá stejně jako u neregistrovaného zákazníka.

| Anonymní zákazník                                                                                        | Neregistrovaný zákazník                                         | Registrovaný zákazník    |
|----------------------------------------------------------------------------------------------------|-----------------------------------------------------------------|--------------------------|
| Zákazník                                                                                                 | Fakturační a doručovaci adresa                                  | Doručovaci adresa        |
| Romana Rarášková<br>romana.kucerova@netdirect.cz<br>Ceník užívatele: Ceník: pro registrované<br>& změnit | Romana Rarášková<br>Várenská 51<br>Ostrava 1<br>70200<br>Změnit | Přidat doručovací adresu |
| Prosím přidejte položky zboží.                                                                           |                                                                 | (?                       |
| <ul> <li>Přidat produkt</li> <li>Přidat dopravu a platbu</li> <li>Smazat košík</li> </ul>                | Přidat kupón                                                    | Dokončit objednávk       |

V přehledu objednávek nyní najdete novou možnost vyfiltrovat si objednávky, které byly realizovány prostřednictvím Vaší administrace.

| Seznam objednávek                                                                                                    | 😌 Dokončit rozpracovanou objednávku                        |
|----------------------------------------------------------------------------------------------------|------------------------------------------------------------|
| Vše Nevyřízené X Vyřízuje se X Vyřízené X Stornované X                                                                                                    |                                                            |
|                                                                                                    |                                                            |
| Nastavení filtrů     Pro rychlejší práci s objednávkami použijte vyhledávání a následné ukládání do filtrů. Kliknutím na "Zobrazit pokročilé vyl dle kterých se filtry budou tvořit. Mezi více pravidly zadáváte buď podmínku "A", nebo podmínku "Nebo". Nezapomínejte editace je možná. Pořadí vytvořených filtrů změníte snadno přetažením. | hledávání" zvolte pravidla,<br>vždy filtr uložit. Následná |
|                                                                                                    |                                                            |
| a současně                                                                                                    | Skrýt pokročilé vyhledávání 🔿                              |
| Objednáno přes v Administrace v C A Vebo                                                                                                    | â                                                          |
| Zobrazit vyhovujici (24)     Přidat do záložek S Zrušit všechny filtry                                                                                                    |                                                            |

# **Doklady**

Doklady

Po kliknutí na položku doklady, se zobrazí přehledný seznam dokumentů vytvořených z administrace objednávky.

Jednotlivé doklady jsou seřazeny pod sebou v přehledné tabulce. Sloupce tabulky je možné měnit kliknutím na "Upravit sloupce". Zde si vyberete z nabídky, které údaje chcete v přehledu dokladů zobrazovat.

# Doklady

| Začněte psát pro hle | edání            |                   | ٩                                       |             |
|----------------------|------------------|-------------------|-----------------------------------------|-------------|
|                      |                  |                   | Celkem položek: <b>6</b> Zobrazit na st | ránce: 20 🗸 |
| Číslo dokladu        | Číslo objednávky | Zákazník          | Datum vytvoření 👻                       | Cena s DPH  |
| 201500006            | 2015000021       | Lucinka Lazecká   | 17. 5. 2015                             | 200,00 Kč   |
| 2015000005           | 2015000016       | Lucinečka Lazecká | 14. 5. 2015                             | 26,00 Kč    |
| 2015000004           | 2015000024       | Lucinečka Lazecká | 14. 5. 2015                             | 2 403,00 Kč |
| 201500003            | 2015000022       | Lucinka Lazecká   | 14. 5. 2015                             | 988,00 Kč   |
| 2015000002           | 2015000023       | Lucie Exportová   | 14. 5. 2015                             | 686,00 Kč   |
| 2015000001           | 2015000010       | Evžen Solný       | 30. 4. 2015                             | 1 799,00 Kč |
| Upravit sloupce      |                  |                   | Celkem položek: <b>6</b> Zobrazit na st | ránce: 20 🗸 |

Po kliku na číslo dokladu se otevře v novém okně PDF soubor, který si můžete uložit nebo rovnou tisknout. Po kliknutí na číslo objednávky se otevře editace objednávek.

Na generovaném dokladu v části *vystavil* se zobrazuje jméno toho uživatele, který je aktuálně přihlášený do administrace e-shopu. Tyto údaje jsou použity z Uživatelského profilu, kde jsou také editovatelné.

Na dokladu se zobrazuje také dodací adresa a číslo objednávky.

#### Faktura 2013000017

| Dodavatel:<br>Lucie Lazecká<br>NetDirect s.r.o.                                                                                                    | Datum vystavení: 14.11.2013<br>Datum splatnosti: 27.11.2013<br>Datum uskutečnění zdanitelného plnění: 14.11.2013<br>Číslo objednávky: 2013000125     |  |  |  |  |  |
|----------------------------------------------------------------------------------------------------|----------------------------------------------------------------------------------------------------|--|--|--|--|--|
| <ul> <li>Politalitich 304</li> <li>70300 Ostrava-Vítkovice</li> <li>ČESKÁ REPUBLIKA</li> <li>IČ: 25907077, DIČ: C Z25907077</li> <li>e-mail: lucie.lazecka@netdirect.cz</li> <li>Tel.: 731444545</li> <li>Jsme plátci DPH.</li> <li>Společnost zapsána v obchodním rejstříku u KS v Ostravě, vložka</li> <li>11111. oddíl C</li> </ul> | Odběratel:<br><b>Lucie Lazecká</b><br>Pohraniční 504/27<br>70300 Ostrava<br>ČESKÁ REPUBLIKA<br>Tel.: 111222333<br>e-mail: Iucie Jazecka@netdirect.cz |  |  |  |  |  |
|                                                                                                    | Obchodní údaje:                                                                                                    |  |  |  |  |  |
| Platební údaje                                                                                                    | <ul> <li>Datum objednávky. 14.11.2013</li> <li>Způsob odběru: PPL - kurýmí služba</li> </ul>                                                         |  |  |  |  |  |
| Variabilní symbol: 2013000125                                                                                                    | <ul> <li>Způsob úhrady. Bankovní převod</li> </ul>                                                                                                   |  |  |  |  |  |
| Dodací adresa:                                                                                                    |                                                                                                    |  |  |  |  |  |
| Vádav Novák<br>Lidická 8<br>70100 Opava<br>ČESKÁ RE PUBLIKA<br>e-mail: Iude Jazecka@netdirect.cz<br>Tel.: 111222333                                                                                                    |                                                                                                    |  |  |  |  |  |

# Přehled objednávek

| Datum od     Datum do     Číslo objednávky       Stav objednávky     Stav objednávky     Stav objednávky |                  |                            |                |            |                | ovat         |              |
|----------------------------------------------------------------------------------------------------|------------------|----------------------------|----------------|------------|----------------|--------------|--------------|
| 🖲 všechny 🔍 nevyi                                                                                        | řízená 🔍 částečn | ě vyřízená 🔍 vyřizuje se 🤇 | 🔍 vyřízená 🛛 🔍 | stornováno |                |              |              |
| Číslo objednávky                                                                                         | Datum            | Doprava                    | Položek        | Stav       | Celkem bez DPH | Celkem s DPH |              |
| 2015000032                                                                                               | 21. 5. 2015      | Osobní odběr               | 1              | nevyřízená | 393,00 Kč      | 475,00 Kč    | ≞ 🗡          |
| 2015000031                                                                                               | 20. 5. 2015      | Zásilkovna                 | 1              | nevyřízená | 1 045,00 Kč    | 1 045,00 Kč  | . <b>≜</b> ∕ |
| 2015000030                                                                                               | 20. 5. 2015      | PPL - kurýrní služba       | 3              | nevyřízená | 2 823,00 Kč    | 2 847,00 Kč  | ≜ ∕          |

Přímo na stránkách obchodu si přihlášení zákazníci v přehledu objednávek po kliknutí na tužku, zobrazí objednávku, na jejímž konci se zobrazuje sekce Faktury, kde je možné si vytisknout fakturu (doklad). Tisk dokladu je zákazníkovi zpřístupněn v případě, že je doklad vytvořen v administraci.

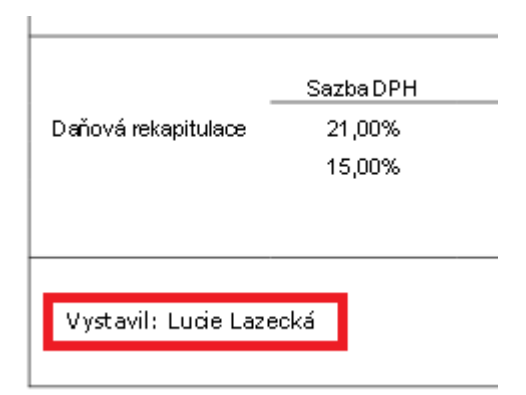

# Nevyřízené produkty

# Nevyřízené produkty

V nevyřízených produktech se zobrazuje seznam produktů, které jsou v objednávkách a stále nejsou vyřízené. Snadno si zjistíte, zda třeba nedošlo k tomu, že máte málo položek na skladě, apod.

# Nevyřízené produkty

| Vše                      |                         |                                 |              |          |                      |                  |                       |                       |
|--------------------------|-------------------------|---------------------------------|--------------|----------|----------------------|------------------|-----------------------|-----------------------|
|                          |                         |                                 |              |          |                      |                  |                       |                       |
| Začněte psát pro hledání |                         |                                 |              |          |                      | Q                | Zobrazit poł          | kročilé vyhledávání 🗸 |
|                          |                         |                                 |              | Celke    | m položek: <b>30</b> | Zobrazit na stra | ánce: 20 ~            | 1 2 > »               |
| Číslo objednávky         | Datum<br>vytvoření      | Název produktu                  | Kód produktu | Množství | Jednotka             | Stav             | Jednotková cena s DPH | Celková cena s DPH    |
| OBJ2015000030            | 22. 5. 2015<br>7:11:48  | Dámská mikina No<br>Waves Green | DMNW002      | 1        | ks                   | nevyřízená       | 1 200,00 Kč           | 1 200,00 Kč           |
| OBJ2015000030            | 22. 5. 2015<br>7:11:48  | Nedělní testovací<br>produktík  | nedelni_test | 1        | ks                   | nevyřízená       | 1 000,00 Kč           | 1 000,00 Kč           |
| OBJ2015000029            | 20. 5. 2015<br>10:56:08 | Dámská mikina No<br>Waves Green | DMNW002      | 1        | ks                   | nevyřízená       | 1 200,00 Kč           | 1 200,00 Kč           |
| 2015000028               | 18. 5. 2015<br>14:57:06 | Testík testík                   | teadsiojasdl | 2        | ks                   | vyřizuje se      | 2 200,00 Kč           | 4 400,00 Kč           |
| 2015000028               | 18. 5. 2015<br>14:57:06 | Dámská mikina No<br>Waves Azure | DMNW001      | 1        | ks                   | vyřizuje se      | 1 080,00 Kč           | 1 080,00 Kč           |
| 2015000026               | 17. 5. 2015<br>7:22:20  | Varianty - Luci                 | Var_luci     | 1        | ks                   | nevyřízená       | 133,00 Kč             | 133,00 Kč             |

# Zboží

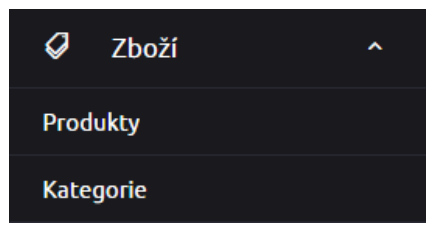

#### **Produkty**

Produkty

Produkty jsou tím nejdůležitějším na e-shopu. Správný název zboží, detailní popis, obrázky a cena jsou klíčové pro rozhodování zákazníka, zda koupí zboží právě na vašem e-shopu. Každý produkt má v administraci svou vlastní editovatelnou část – kartu zboží.

Výpis produktů

Ve výpisu produktů si můžete vytvářet nejrůznější filtry zboží.

Můžete jedna použít vyhledávání a vyhledaný produkt uložit do filtrů. Nebo si pomocí kliknutí na "Zobrazit pokročilé vyhledávání" vyberete pravidla, dle kterých se budou filtry zobrazovat. Nezapomínejte ukládat filtry. Již vytvořený filtr můžete měnit či z něj lze vytvářet kopii.

Již vytvořené filtry mezi sebou můžete přetahovat a měnit tím jejich pořadí.

Filtrovat zboží lze také pomocí výběru kategorií, ve kterých jsou produkty zařazeny. Stačí kliknout na "Zobrazit strom kategorií" a vybrat kategorie. Mezi vybranými kategoriemi platí pravidlo nebo.

| Produkty                                                    | 😑 Nový produkt                 |  |  |  |  |  |  |  |
|-------------------------------------------------------------|--------------------------------|--|--|--|--|--|--|--|
| Vše Skryté X Nezařazené X Akční X Varianty X Další filtry Y |                                |  |  |  |  |  |  |  |
|                                                             |                                |  |  |  |  |  |  |  |
| Začněte psát pro hledání O Zobrazit pokročilé vyhledávání v |                                |  |  |  |  |  |  |  |
|                                                             |                                |  |  |  |  |  |  |  |
| Skrýt strom kategorii Z kategorii máte vybráno: 1           | Tabulkový výpis Skladovost SEO |  |  |  |  |  |  |  |
| + SKATEBOARDY                                               |                                |  |  |  |  |  |  |  |
| + tapety                                                    |                                |  |  |  |  |  |  |  |

Až zvolíte všechny kategorie, dle kterých se mají filtrovat produkty, skryjte strom kategorií a zůstanou viditelné pouze zvolené kategorie.

| Szobrazit strom kategorii     | Tabulkový výpis | Skladovost | SEO     |
|-------------------------------|-----------------|------------|---------|
| Z kategorií máte vybráno:     |                 |            |         |
| Kreativní hračky              |                 | Zrušit v   | výběr ⊗ |
| NEW!!!!!! - ručně upraveno dd |                 | Zrušit v   | výběr 🚫 |

Pomocí hromadných akcí lze produkty najednou: publikovat, zobrazovat či nezobrazovat na e-shopu, smazat, změnit dopravu zdarma, změnit skladovou dostupnost, přidat jim či odebrat příznak, zařadit nebo odebrat z kategorie.

| Hromadné akce (20) 📀         |
|------------------------------|
| Publikovat                   |
| Nezobrazovat v e-shopu       |
| Zobrazovat v e-shopu OD - DO |
| Smazat                       |
| Změnit dopravu zdarma        |
| Změnit skladovou dostupnost  |
| <u>Přidat příznak</u>        |
| <u>Odebrat příznak</u><br>1  |
| Přidat do kategorie          |
| Odebrat z kategorie          |

Změna dopravy zdarma, či skladové dostupnosti se týká běžných produktů, případně master produktů a netýká se variant. Pro změnu u variant je potřeba hromadné akce nastavit přímo na výpise variant.

Jednotlivé produkty můžete vybírat (zatrhávat) jednotlivě nebo najednou kliknutím na box v hlavičce tabulky. Pokud zvolíte zatržení boxu v hlavičce, zvolí se všechny produkty na dané stránce. V případě, že přejdete na další stránku, označení produktů z předchozích stran zůstává aktivní.

| Název                          | Cena 🔺 |
|--------------------------------|--------|
| ✓ Dámská mikina No Waves Azure | 0 Kč   |
| ✓ Produkt 1a                   | 280 Kč |

Přímo ve výpisu produktů máte možnost editovat SEO či Skladovost bez nutnosti přejít na detail produktu.

| Vše       Nejprodavanější zboží × Výrobcí Sony + Samsung × Cena 0 - 500 Kč × Příznak Doporučujeme ×                                                                                                    | Vše Nejprodávanější zboží × Výrobcí Sony + Samsung × Cena 0 - 5   test a současně   Vyberte pravidlo    Zobrazit vyhovující (78)    Zobrazit strom kategorii    Název ^                                                                                | 0 KČ × Příz          | t záložku 💿                                         | me ×                                  | ěny 📀       | ) ] Zrušit v:      | iechny fil | ry<br>Tabulkov | rýt pokro<br>ý výpis<br>2 3 | čilé vyhled<br>Skladovo | Další<br>filtry                |
|----------------------------------------------------------------------------------------------------|----------------------------------------------------------------------------------------------------|----------------------|-----------------------------------------------------|---------------------------------------|-------------|--------------------|------------|----------------|-----------------------------|-------------------------|--------------------------------|
| test Skryt pokročile   a současně     vyberte pravidlo     Zobrazit vyhovující (78)     Kopírovat záložku Uložit změny   Zobrazit strom kategorii     Cetkem položek: 78 Zobrazit na stránce:   20 1   Název * Cena   Skladová dostupnost                                                                                                    | test   a současně   Vyberte pravidlo   Zobrazit vyhovující (78)   Zobrazit strom kategorii   Název ^                                                                                                    | Cena<br>20 Kč        | t záložku 💿<br>kem položek: <b>78</b><br>Skladová ( | Uložit změ<br>Zobrazit<br>dostupnos   | ěny 🔇       | ) ]<br>Zrušit v:   | cechny fil | ry<br>Tabulkov | rýt pokra<br>ý výpis<br>2 3 | čilé vyhled<br>Skladovo | lávání ∧<br>∎<br>st SE<br>→    |
| test Skrýt pokročilé v   a současně (vyberte pravidlo v   Vyberte pravidlo v (************************************                                                                                                    | test   a současně   Vyberte pravidlo   Zobrazit vyhovující (78)   Zobrazit strom kategorii   Název ^                                                                                                    | Cena<br>00 Kč        | t záložku 🕑<br>kem položek: <b>78</b><br>Skladová d | Uložit změ<br>Zobrazit<br>dostupnos   | ény 📀       | ) Zrušit v:<br>ce: | 20 V       | ry<br>Tabulkov | rýt pokro<br>ý výpis<br>2 3 | čilé vyhled<br>Skladovo | iàvàni ∧<br>m<br>st SE<br>> [] |
| a současně<br>Vyberte pravidlo ↓<br>2 Zobrazit vyhovující (78)<br>Cobrazit strom kategorii<br>Celkem položek: 78 Zobrazit na stránce: 20 ↓ 1 2 3<br>Název A Cena Skladová dostupnost<br>∴zažit krachy - nevadli - kopie - 7590f4 test - kopie -<br>500 Kč 1                                                                                                    | a současně<br>Vyberte pravidlo v<br>Zobrazit vyhovující (78)<br>Zobrazit strom kategorii<br>Název A<br>Szobrazit krachy - nevadil - kopie - 7590f4 test - kopie -<br>7cc339<br>Zobrazit strom kategorii<br>Cel<br>EST                                  | Cena<br>20 Kč        | t záložku 💿<br>kem položek: <b>78</b><br>Skladová d | Uložit změ<br>3 Zobrazit<br>dostupnos | ěny 😒       | ) Zrušit v:<br>ce: | iechny fil | Tabulkov       | ý výpis                     | Skladovo<br>4 4         | st SE                          |
| Vyberte pravidlo    Zobrazit vyhovujici (78)     Stopirovat záložku     Othorazit strom kategorii     Tabulkový výpis    Skladová dostupnost    Mázev ^    Cena    Skladová dostupnost    Trcc339     Othorazit strom kategorii                                                                                                    | Vyberte pravidlo         Zobrazit vyhovujici (78)         Zobrazit strom kategorii         Název ^        zažit krachy - nevadli - kopie - 7590f4 test - kopie - 750f4 test - kopie - 77cc339         Zobrazit strom kategorii         Cel         EST | Cena<br>Cena         | t záložku 💿<br>kem položek: <b>78</b><br>Skladová d | Uložit změ<br>Zobrazit<br>dostupnos   | ěny 😵       | ) Zrušit vi        | iechny fil | ry<br>Tabulkov | ý výpis                     | Skladovo                | st SI                          |
| <ul> <li>              Zobrazit vyhovujici (78)          </li> <li>             Zobrazit strom kategorii         </li> <li>             Zobrazit strom kategorii         </li> <li>             Zobrazit strom kategorii         </li> <li>             Název ▲             Cena Składová dostupnost         </li> <li>             "zažit krachy - nevadil - kopie - 7590f4 test - kopie -             Tosulkový výpis         </li> <li>             Zobrazit strom kategorii         </li> <li>             Zobrazit strom kategorii         </li> <li>             Zobrazit strom kategorii         </li> </ul> | Zobrazit vyhovujici (78)  Zobrazit strom kategorii  Năzev                                                                                                    | Cena<br>00 Kč        | t záložku 📀<br>kem položek: <b>78</b><br>Skladová ( | Uložit změ<br>3 Zobrazit<br>dostupnos | ěny 😵       | ) Zrušit vi        | 20 V       | Tabulkov       | ý výpis                     | Skladovo                | st S                           |
| ◇ Zobrazit strom kategorii       Tabulkový výpis       Ski         Celkem položek: 78       Zobrazit na stránce:       20       1       2       3         Název ^       Cena       Skladová dostupnost       1       2       3        zažít krachy - nevadi! - kopie - 7590f4 test - kopie - 500 Kč       1       1       Nazev       Rycd         2 Zobrazit strom kategorii       Tabulkový výpis       Ski       1       Ski       Ski                                                                                                    | Cobrazit strom kategorii  Název   Název   Cobrazit krachy - nevadil - kopie - 7590f4 test - kopie -  Cobrazit strom kategorii  Cel  EST                                                                                                    | Cel<br>Cena<br>10 Kč | kem položek: <b>78</b><br>Skladová d                | 3 Zobrazit<br>dostupnos<br>1          | t na stráno | ce:                | 20 ~       | Tabulkov       | ý výpis<br>2 3              | Skladovo                | st S                           |
| Celkem položek: 78 Zobrazit na stránce:       20       1       2       3         Název •       Cena       Skladová dostupnost       1       2       3                                                                                                    | Název   Název    Název                                                                                                    | Cel<br>Cena<br>10 Kč | kem položek: <b>78</b><br>Skladová o                | 3 Zobrazit<br>dostupnos               | t na stráno | ce:                | 20 ~       | 1              | 2 3                         | 4 4 Rychlå ed           | >                              |
| Název *       Cena       Skladová dostupnost        zážít krachy - nevadil - kopie - 7590f4 test - kopie -       500 Kč       1       Rycl         7cc339       Zobrazit strom kategorii       Tabulkový výpis       Skladová dostupnost                                                                                                    | Název A                                                                                                    | Cena<br>D0 Kč        | <u>Skladová (</u>                                   | dostupnos<br>1                        | st          |                    |            |                | ~                           | Rychlá ed               | tace                           |
| Jobrazit strom kategorii     Zobrazit strom kategorii                                                                                                    | Ce EST                                                                                                    | 00 Kč                |                                                     | 1                                     |             |                    |            |                | ~                           | Rychlá ed               | tace                           |
| Zobrazit strom kategorii     Tabulkový výpis     Skl                                                                                                    | Zobrazit strom kategorii<br>Cei                                                                                                    |                      |                                                     |                                       |             |                    |            |                |                             |                         |                                |
|                                                                                                    | Ce                                                                                                    |                      |                                                     |                                       |             |                    |            | Tabulkov       | ý výpis                     | Skladovo                | st                             |
|                                                                                                    | Ce                                                                                                    |                      |                                                     |                                       |             |                    |            |                |                             |                         |                                |
| Celkem položek: <b>78</b> Zobrazit na stránce: 20 💙 « < 1 2 3                                                                                                    | EST                                                                                                    | em položek: <b>7</b> | B Zobrazit na si                                    | stránce:                              | 20          | ~                  | «          | ۲ (            | 2 3                         | 4                       | >                              |
|                                                                                                    |                                                                                                    |                      |                                                     |                                       |             |                    |            |                |                             |                         |                                |
|                                                                                                    | Na skladě *                                                                                                    |                      |                                                     |                                       |             |                    |            |                |                             |                         |                                |
| Na skladě *                                                                                                    | Název dostupnosti                                                                                                    |                      |                                                     |                                       |             |                    |            |                |                             |                         |                                |
| Na skladě *<br>0<br>Název dostupnosti                                                                                                    | Skladem                                                                                                    |                      |                                                     |                                       |             |                    |            |                |                             |                         | ~                              |
| Na skladě *<br>0<br>Název dostupnosti<br>Skladem                                                                                                    | 🖉 Uložit změny                                                                                                    |                      |                                                     |                                       |             |                    |            |                |                             |                         |                                |
| Na skladě*       0       Název dostupnosti       Skladem                                                                                                    | Erosc Lineity                                                                                                    |                      |                                                     |                                       |             |                    |            |                |                             |                         |                                |

Defaultně se na stránku zobrazuje 20 produktů. Vy si můžete volit i jiný počet produktů na stránku 10, 20, 50, 100.

| Celkem položek: 4124 Zobrazit na stránce: | 50 ^ | 1 2 3 4 > »            |  |  |  |  |  |  |
|-------------------------------------------|------|------------------------|--|--|--|--|--|--|
|                                           | 10   |                        |  |  |  |  |  |  |
| Skladová dostupnost                       | 20   |                        |  |  |  |  |  |  |
| Skladem                                   | 50   | 🥆 🛛 Rychlá editace 🗸 🗸 |  |  |  |  |  |  |
| Naskladněný                               | 100  | 🥆 🛛 Rychlá editace 🗸 🗸 |  |  |  |  |  |  |

Velice snadno si přímo ve výpisu produktů změníte pomocí "Rychlé editace" např. název produktu, kód, cenu apod. Záleží jen na vás, která pole si zařadíte mezi oblíbené.

Jak nadefinovat políčka, která se budou zobrazovat jako oblíbené? Stačí, když na detailu produktu kliknete na hvězdičku, která se nachází u každého modulu vlevo.

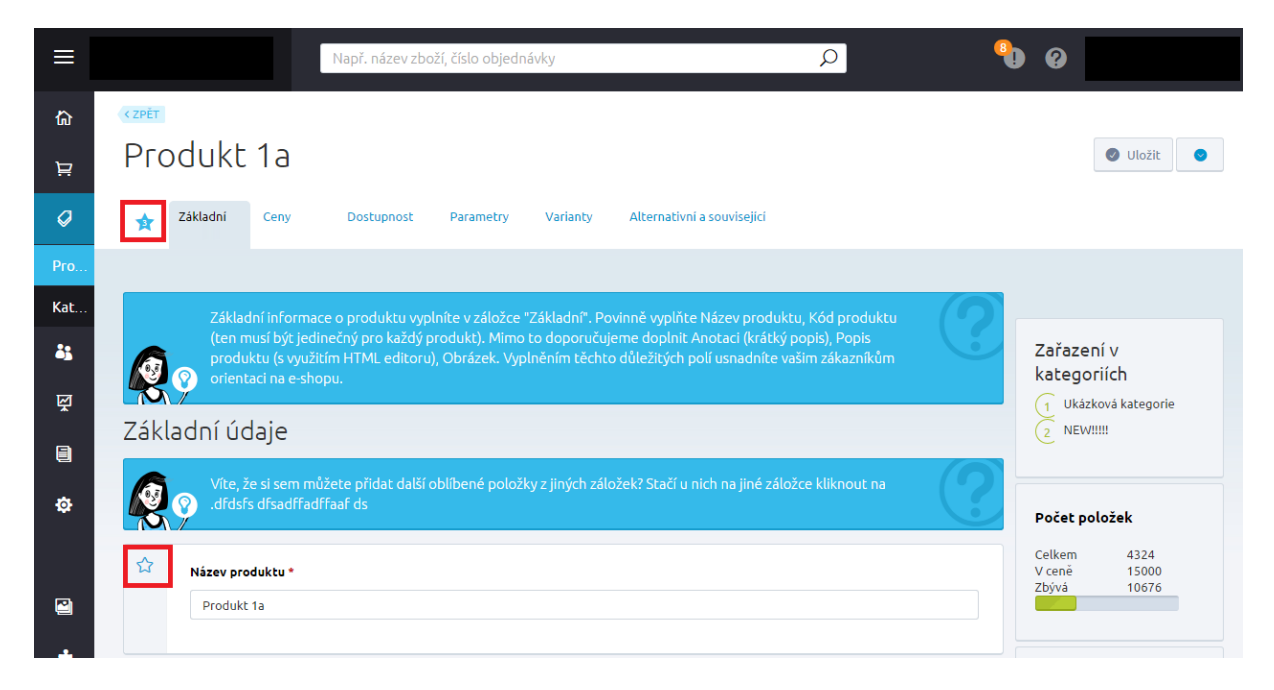

Pole z oblíbených snadno odeberete kliknutím na modrou hvězdičku.

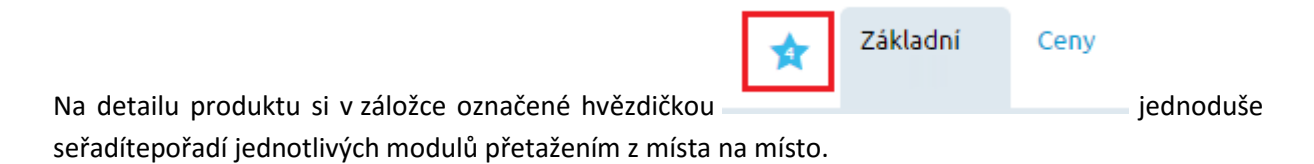

| \$   | Základní                        | Ceny                                                       | Dostupnost                                           | Parametry                       | Varianty       | Alternativní a související                         |    |
|------|---------------------------------|------------------------------------------------------------|------------------------------------------------------|---------------------------------|----------------|----------------------------------------------------|----|
| Obl  | 😵 <sup>Víte, ž</sup><br>íbené p | že si zde mů<br>Doložk                                     | žete přidat další o<br>V                             | blíbené položk                  | y z různých z  | iložek? Stačí u jednotlivých položek kliknout na . | (? |
| Ĵ↓ Z | ákladn                          | í údaje                                                    |                                                      |                                 |                |                                                    |    |
| *    | Vyberte k                       | kategorii<br>rimární » k<br>rimární » k<br>adit do další k | Kategorie produktů<br>Kategorie produktů<br>ategorie | > Zvířátka z film<br>> NEW!!!!! | ů <u> Odeb</u> | <u>rat</u>                                         |    |
| *    | Název pro<br>Hrošice            | oduktu *<br>Glorča                                         |                                                      |                                 |                |                                                    |    |

Vlastním výběrem položek k zobrazení ve výpisu produktů (pomocí "Upravit sloupce"), přetáhnutím myši jednotlivých položek nahoru, nebo dolů si můžete vytvořit vlastní přehled zboží, který vám bude nejlépe vyhovovat při práci v administraci. Výsledný výběr položek potvrďte tlačítkem Použít.

| 2/koženka       | 200 Kč    | 🥆 🛛 Rychlá edi                           |    |   |   |   |   | tace | ~ |   |
|-----------------|-----------|------------------------------------------|----|---|---|---|---|------|---|---|
| Upravit sloupce | Celkem po | oložek: <b>4125</b> Zobrazit na stránce: | 20 | ~ | 1 | 2 | 3 | 4    | > | » |

| Výb | ěr sloupců          | $\otimes$ |
|-----|---------------------|-----------|
| Ą.  | Obrázek             |           |
| Ţ,  | Kód                 |           |
| Ťį. | Vázev Název         |           |
| Ţ,  | Cena                |           |
| Ť,  | Skladová dostupnost |           |
| Ť,  | Zobrazený           |           |
| Ţ.  | Varianta            |           |
| Ţ.  | Do Do               |           |
| Ţ.  | Do                  |           |
| Ţ.  | Datum vložení       |           |
| Ţ.  | Datum aktualizace   |           |
| ţ.  | Skladem             |           |
| Pou | žit                 | Zrušit    |

#### Detail produktu

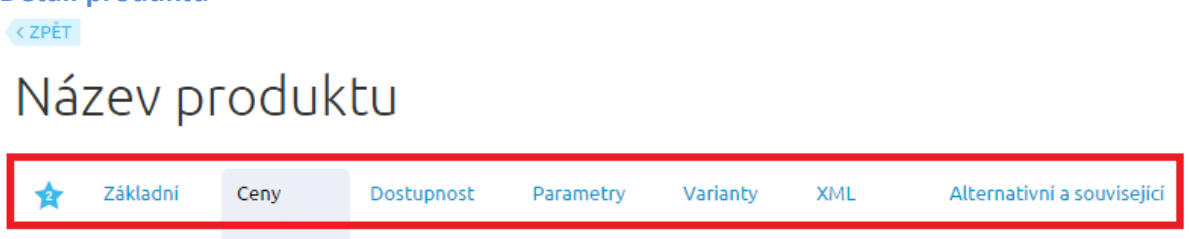

Detail produktu je rozdělen do záložek pro snadnější orientaci a zbytečného scrollování na konec stránky.

Ať se nacházíte ve kterékoliv záložce, můžete produkt ukládat pomocí tlačítka "Uložit" umístěného v pravém horním rohu. Vedle Uložit se nachází tlačítko se šipkou, pod kterou naleznete možnost zakládat nový produkt, duplikovat produkt, mazat produkt. Po uložení produktu je zde také volba zobrazení daného produktu přímo na e-shopu.

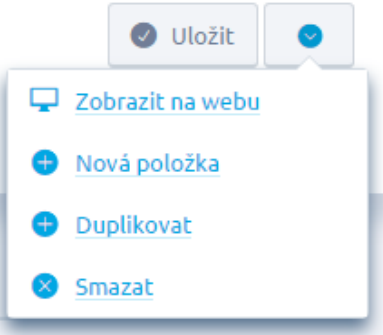

V případě, že v některé záložce provádíte editaci, zobrazí se u záložky oranžový puntík. V případě, kdy chcete vrátit všechny změny v dané záložce, stačí kliknout na oranžový puntík a změny budou odstraněny.

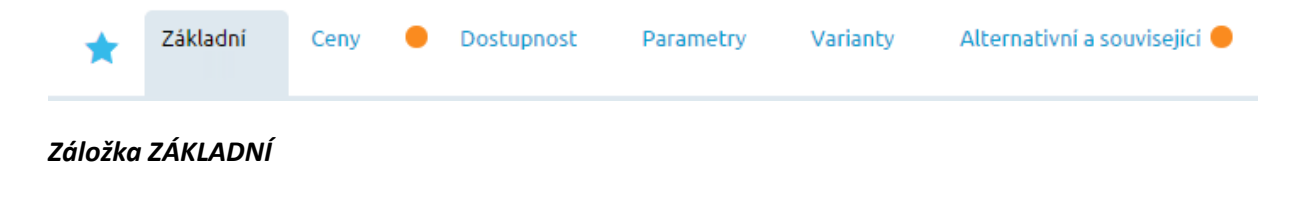

Základní informace o produktu vyplníte v záložce "Základní". Povinně vyplňte Název produktu, Kód produktu (ten musí být jedinečný pro každý produkt). Mimo to doporučujeme doplnit Anotaci (krátký popis), Popis produktu (s využitím HTML editoru), Obrázek. Vyplněním těchto důležitých polí usnadníte vašim zákazníkům orientaci na e-shopu.

Modré hlášky s obrázkem Petry a žárovky značí nápovědu k dané sekci či jednotlivým políčkům.

Na pravé straně se zobrazí pod sebou tři moduly:

- "Zařazení v kategoriích" ihned vidíte, v kolika kategoriích máte produkt zařazen. Na prvním místě se vždy zobrazuje primární kategorie.
- "Počet položek" informační tabulka s počtem položek, které máte v administraci e-shopu. Zde je zobrazeno, kolik položek máte celkem v administraci, kolik je v ceně licence a kolik zbývá k překročení limitu. Do celkového počtu se započítávají všechny záznamy týkající se produktů (vypnuté produkty, master produkty i varianty).
- 3. "Historie produktu" eviduje, kdy byly prováděné editace na daném produktu.

| Zařazení<br>kategori<br>1 Street I | V<br>Ích<br>No Fear |  |
|------------------------------------|---------------------|--|
| Počet polo                         | ožek                |  |
| Celkem                             | 4328                |  |
| V ceně                             | 15000               |  |
| Zbývá                              | 10672               |  |
| Historie p                         | roduktu             |  |
| 21.4.2015,<br>Editová              | 14:20<br>no         |  |
| 21.4.2015,<br>Editová              | 11:18<br>ino        |  |
| 21.4.2015,<br>Editová              | 10:48<br>no         |  |

Povinnými údaji v záložce Základní jsou Název produktu a Kód produktu

(tento kód musí být pro každou kartu produktu jedinečný). Ostatní políčka jsou nepovinná, ale důležitá k tomu, aby se produkt na e-shopu zobrazoval správně a klienti se mohli snadno orientovat.

# Název produktu \* Dámská mikina No Waves Azure

| * | Kód produktu * |
|---|----------------|
|   | produkt_111    |
|   |                |

Vyplňte Anotaci (krátký popis) produktu, která se zobrazí na e-shopu (FrontEndu) v katalogu i na detailu. Anotace je první text, který zákazník u produktu uvidí. Anotace by měla být stručná a výstižná.

| ☆ | Anotace               |  |
|---|-----------------------|--|
|   | Dámská mikina na zip. |  |
|   |                       |  |

U popisu produktu využijete CK (HTML) editor, díky němuž si text snadno upravíte – formát písma, odstavce, vložíte obrázek, tabulku, apod.

| B I <del>S</del> := 2 | Ξ 🤧 🖹 🗮 📾 🙊 🏴 🔀 Formát 🕞 🛱 🖬 🗛 🖽 🖽 Ω 📲 🧍                                                                    |
|-----------------------|----------------------------------------------------------------------------------------------------|
| 🐟 🔺 🔂 Zdroj           |                                                                                                    |
| Stylová mikina No W   | aves v azurové barvě s šedými detaily. Vyrobena z kvalitní, vysocegramážní bavlny a podšita příjemně        |
| měkkou vrstvou pro    | raše úplné pohodlí. Opatřena zipem s kvalitním kovovým jezdcem a praktickými šňůrkami, kterými lze          |
| regulovat šíři límce. | Manžety a dolní lem ušity z pevného úpletu, nevytahují se a zajišťují tak, že vám do rukávů nevleze nevlídn |
| zima. Doplněna uzav   | iratelnymi kapsami.                                                                                         |
| Materiál: bavlněný úp | Iet, fleese                                                                                                 |
| zima. Doplněna uzav   | iratelnymi kapsami.                                                                                         |
| Materiál: bavlněný ú  | let, fleese                                                                                                 |
| Rozměry: dodáváme     | ve velikosti S - XL                                                                                         |
| zima. Doplněna uzav   | iratelnymi kapsami.                                                                                         |
| Materiál: bavlněný úp | let, fleese                                                                                                 |
| Rozměry: dodáváme     | ve velikosti S - XL                                                                                         |
| Design: Jane Lasota   | ior Street No Fear                                                                                          |

SEO - Search Engine Optimization neboli optimalizace pro vyhledávače.

| 5 | SEO                                     |
|---|-----------------------------------------|
| 1 | Fitulek (meta TITLE)                    |
|   | Mikina dámská No WAVES                  |
| F | Popis (meta DESCRIPTION)                |
|   | Mikina dámská NO WAVES v azurové barvě. |
|   | (líčová slova (meta KEYWORDS) 🛛 🖉       |
|   | mikina, dámská, azurová, NO WAVES       |

Titulek – tzv. title - umožňuje upravovat titulek a případně ho doplnit o vyhledávaná klíčová slova, která se vztahují k dané stránce. Protože se title zobrazuje ve výsledcích vyhledávání, máte šanci jej upravit tak, aby zaujal uživatele. Zvýšíte si tak míru prokliku (CTR). Titulek je důležitým prvkem pro optimalizaci stránek pro vyhledávače (SEO).

Popis – tzv. description je zhruba dvouřádkový popisek, který může být zobrazován v přehledu výsledků ve vyhledávačích Seznam, Google, apod., případně může být také zobrazován při sdílení dané stránky na sociálních sítích. Tento popisek pro vyhledávače je vhodné tvořit tak, aby se v něm objevila klíčová slova a aby popis přesvědčil uživatele k návštěvě vašeho webu. Popisek by měl být tvořen z kratších smysluplných vět, měl by rovněž zaujmout na první pohled a přesvědčit uživatele ke vstupu na danou stránku. Popis by měl mít max. 158 znaků (víc se ve výsledku vyhledávání nezobrazí). Pokud je description zobrazen ve výsledku vyhledávání a zároveň obsahuje i hledanou frázi, která je ve výpise zobrazena tučně, může ovlivnit uživatele ke kliknutí na odkaz.

Klíčová slova - Stačí vypsat několik (2 nebo 3) nejdůležitějších klíčových slov. Klíčová slova se oddělují čárkami, za nimi mohou být mezery. Klíčová slova není nutné vyplňovat.

| ☆ | Příznaky zboži                                                                                                    |
|---|----------------------------------------------------------------------------------------------------|
|   | Doporučujeme 💿 EXTRA CENA! 💿                                                                                                    |
|   |                                                                                                    |
| ☆ | Vyberte kategorii                                                                                                    |
|   | Primární » Kategorie produktů > Street No Fear                                                                                     |
|   | Zařadit do další kategorie                                                                                                    |
| ☆ | URL adresa produktu                                                                                                    |
|   | http://trunkcz.ms10dev.cz/ damska-mikina-no-waves-azure                                                                            |
|   | Funkční aliasy této URL adresy                                                                                                    |
|   | Shttp://trunkcz.ms10dev.cz/produkt-c-1 🛄 Odebrat                                                                                   |
|   | Přidat nový alias                                                                                                    |
| ☆ | Obrázky                                                                                                    |
|   |                                                                                                    |
|   | ●       Přidat další obrázek                                                                                                    |
|   |                                                                                                    |
|   | Streetwear_img_mikin                                                                                                    |
|   | primární                                                                                                    |
|   |                                                                                                    |
| ☆ | Dokumenty, související odkazy a videa                                                                                              |
|   | <ul> <li>Vložit soubor z disku</li> <li>Vložit odkaz na YouTube video</li> <li>Připojit související odkaz (z internetu)</li> </ul> |
|   | You lube videa:                                                                                                    |
|   |                                                                                                    |
|   | Související odkazy:                                                                                                    |
|   | http://netdirect.cz                                                                                                    |

Defaultně máte na výběr z několika příznaků zboží – Akční, Novinky, Doporučujeme, Nejprodávanější. Příznaky zvolte podle toho, ve kterém boxu chcete, aby se mimo hlavní katalog zboží zobrazovalo. V sekci Nastavení/Vlastní příznaky si můžete nadefinovat své příznaky, např. Bazar, Poslední produkt, apod. Sami určíte, zda se příznak bude zobrazovat u zboží pouze v katalogu nebo také na jeho detailu.

| ☆ | Příznaky zboži               |
|---|------------------------------|
|   | Doporučujeme 💿 EXTRA CENA! 💿 |
|   | Akční                        |
|   | AKCE! JEN DNES!              |
| ☆ | Bazar                        |
|   | Nejprodávanější              |
|   | Nejprodávanější v kategorii  |

Každé zboží zařaďte do kategorie, případně do více kategorií. V případě, kdy zboží nebude zařazeno v žádné kategorii, nezobrazí se na e-shopu.

Kategorii vyberete pomocným tlačítkem "Zařadit do další kategorie" a rozbalí se strom kategorií, kde si pomocí jednoduchého zatržení vyberete, do kterých kategorií se produkt zařadí, následně stačí kliknout na tlačítko "Nastavit".

| Výběr kategorie                                             | 8                         |
|-------------------------------------------------------------|---------------------------|
| Zobrazit vybrané (2) v 📀 Nastavit (2)<br>Všechny kategorie: |                           |
| Street No Fear                                              | přidat novou podkategorii |
| Dámské oblečení                                             | přidat novou podkategorii |
| Trička                                                      | přidat novou podkategorii |
| Mikiny - na objednávku 🛷                                    | přidat novou podkategorii |

Kategorie, která je označená modrým puntíkem, je kategorií hlavní.

| ☆ | Vyberte kategorii                                                                        |
|---|------------------------------------------------------------------------------------------|
|   | Primární » Kategorie produktů > Street No Fear                                           |
|   | Primární » Kategorie produktů > Dámské oblečení > Mikiny - na objednávku <u> Odebrat</u> |
|   | Sařadit do další kategorie                                                               |
|   |                                                                                          |
URL adresy - v případě, že nezadáte vlastní URL adresu, bude adresa automaticky vygenerovaná.

Aliasy - zkrácená alternativní URL adresa. Alias můžete použít např. v případě, že původní internetová adresa byla příliš dlouhá a obsahovala nesrozumitelné znaky.

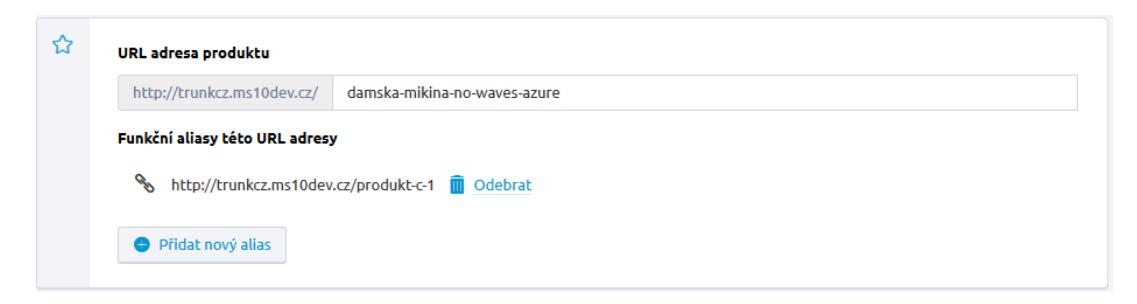

Součástí modulu obrázky je i možnost nahrávání obrázků z počítače uživatele na internetový server. Všechny brázky mohou být z různých pohledů na výrobek, mohou vyobrazit rozličná barevná provedení, nebo mohou být zobrazeny různé části, či detaily různé varianty výrobku. Počet obrázků není nijak omezen. Měl by se však brát ohled na jejich velikost - a to nejen na šířku/výšku (aby se nerozpadl design stránky), ale také na velikost v kB. Pro vložení nového obrázku klikněte na tlačítko Přidat další obrázek. Obrázky snadno označíte kliknutím na ně. Obrázky vložíte po označení pomocí tlačítka "Vložit vybrané. Pořadí obrázků je možné v administraci jednoduše měnit, a to přetahováním.

Vyberte primární obrázek, který bude zastupovat produkt v katalogu.

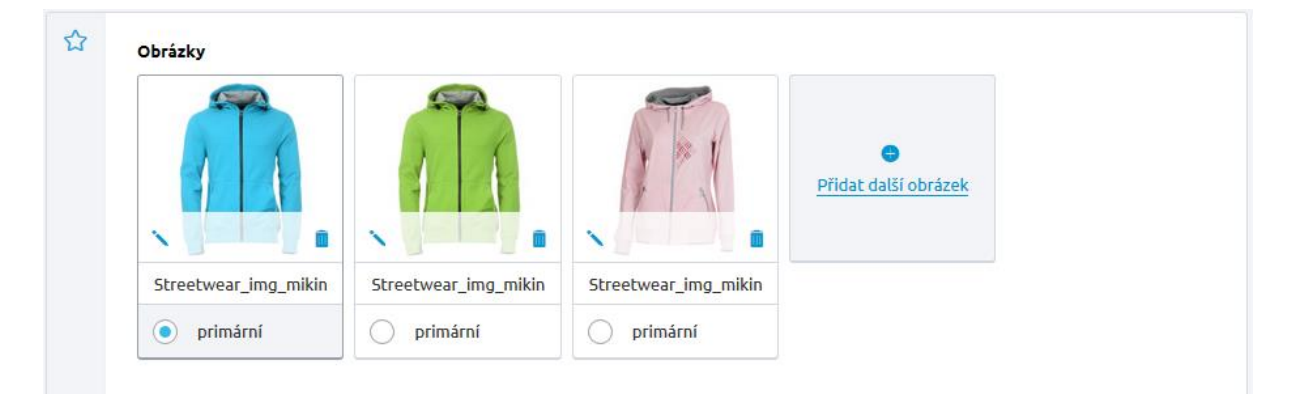

K produktu můžete přiřadit související soubory, vložit odkaz na YouTube video a související odkazy. Například návody k obsluze, specifikace atd. Zákazník se tak dozví o daném produktu maximum informací. Povolená velikost pro nahrávání souboru prostřednictvím administrace do 2 MB. Větší soubory je možno nahrávat prostřednictvím FTP (File Transfer Protocol).

| Zadejte odkaz na YouTube video           | $\otimes$ |
|------------------------------------------|-----------|
| YouTube video http://youtu.be/xxxxxxxxxx |           |
| 🕑 Vložit                                 | Zrušit    |

Při vkládání odkazu na YouTube video je nutné, abyste nekopírovali URL adresu videa, ale na detailu videa pomocí tlačítka Sdílet zkopírovali nabízený odkaz.

| ♥ w→i q() 0:00/0.45 0 ⊑ 1                                                                                                    | : ] 🗆 🕈 |
|----------------------------------------------------------------------------------------------------|---------|
| FastCentrik - Vydělávat je tak snadné                                                                                                    |         |
|                                                                                                    | 43 149  |
| + Přidat do <b>&lt; Sdilet</b> ••• Další                                                                                                    | 5 🌗 3   |
| Sdilet       Vložit       E-mail         f       State       State       State       State       State         Inttps://youtu.be/VUB_21LBy0       Začátek:       0.00 | ×       |

Kromě videa a souboru lze vkládat také odkaz např. na webovou stránku. Stačí kliknout na "Připojit související odkaz (z internetu)" a zadat do okna odkaz.

| Zadejte odkaz (z internetu) | $\otimes$ |
|-----------------------------|-----------|
| Odkaz                       |           |
| Vložit                      | Zrušit    |

| Výrobci<br>Street No Fear 💿                                                                                             |
|----------------------------------------------------------------------------------------------------|
| Záruční doba<br>24 měsíců ✓<br>♥ Vytvořit novou záruku                                                                  |
| Pořadí                                                                                                    |
| Publikování         Zobrazovat produkt v nabídce         Zobrazit pouze v určitém období         Nezobrazovat v e-shopu |
|                                                                                                    |

Výrobce přiřazujete s vámi předem definovaného číselníku. Pokud byste chtěli přidat nového výrobce, vytvoříte ho v sekci Nastavení/Výrobci.

| ☆ | Výrobci       |   |
|---|---------------|---|
|   | Česílko 🔕     |   |
|   | Další výrobce |   |
|   | Lucia         |   |
| ☆ | Samsung       |   |
|   | Sony          | Ĩ |

Záruční lhůty vybíráte s předefinovaného číselníku, který si snadno uzpůsobíte v administraci sekci Nastavení/Záruky.

| ☆ | Záruční doba |   |
|---|--------------|---|
|   | 12 měsíců 🔨  |   |
|   | 12 měsíců    |   |
|   | 10 let       | P |
| ☆ | 15 let       |   |
|   | 20 let       |   |
|   | 24 měsíců    |   |
|   | 3 roky       | - |

Pokud si v části Pořadí nadefinujete pořadí (číselnou řadou 1 - x) a zároveň v Nastavení -> Produktové kategorie – bude nadefinováno "výchozí řazení dle" – Pořadí, bude se na eshopu zboží v kategoriích řadit podle této definice.

Pokud bude nastaveno u více produktů stejné pořadí (např. tři produkty budou mít pořadí 1) budou se tyto produkty řadit dle abecedy.

| ☆ | ořadí |  |
|---|-------|--|
|   | 12    |  |
|   |       |  |

V části publikování rozhodnete, zda bude produkt zobrazený v nabídce (na e-shopu) po celou dobu, nebo jen v určitém období nebo se na e-shopu zobrazovat nebude.

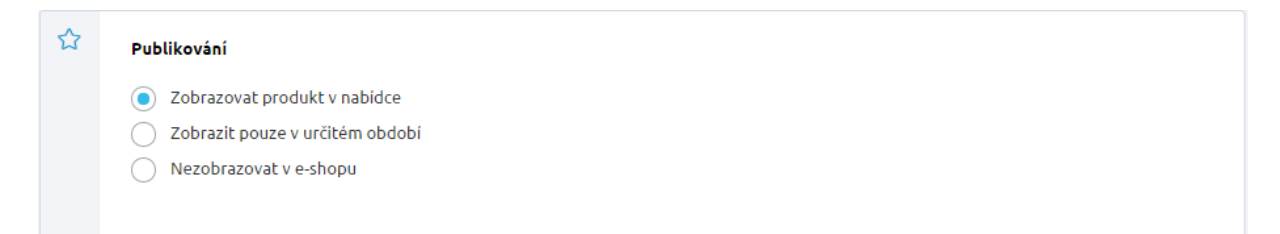

Na výpisu produktů snadno poznáte, který produkt je aktuálně pro e-shop skrytý, protože je označný přeškrtnutým okem.

| Název 🔺                        |
|--------------------------------|
| Dámská mikina No Waves Azure 🛷 |

#### Záložka CENY

| ß  |
|----|
|    |
| M/ |

Vastavte si ceny zboží, zejména cenu Základní (prodejní). Od této ceny se odvozují veškeré slevy na produkt /ýsledná cena je následně zobrazena na e-shopu (FrontEndu).

# Ceny a slevy

Nastavit zobrazování cen na detailech produktu

☆ Kč Obvyklá cena (katalogová) 🛛 🚱 0 Základní cena (prodejní) 🥝 555 Κč Κč Minimální prodejní cena 🛛 🚱 480 Sleva se přičítá ke slevám ceníku Přehled dalších slev 2 Sleva na tento produkt 🛛 ~ ☆ Ceníky Aplikovaná sleva Cena pro tento Název ceníku (Slevy se sčítají) ceník Základní 0 % Základní 0 % na produkt, 0 % globální, 0 % objektová, 0 % ceníková, 555 Kč 🖋 Upravit ručně Рго 0 % limit na slevu neregistrované 7% Víkendové 0 % na produkt, 0 % globální, 0 % objektová, 7 % ceníková, 516 Kč 🖉 Upravit ručně cenv 14 % místo 22 % Ocena by klesla pod minimální hranici Firma 480 Kč 🖋 Upravit ručně HoopShop 2 % na produkt, 0 % globální, 0 % objektová, 20 % ceníková, 0 % limit na slevu 10 % Můj nový ceník 0 % na produkt, 0 % globální, 0 % objektová, 10 % ceníková, 500 Kč 🖋 Upravit ručně Рго registrované 0 % limit na slevu 14 % místo 17 % Ocena by klesla pod minimální hranici Velikonoční 480 Kč 🖋 Upravit ručně nabídka 2 % na produkt, 0 % globální, 0 % objektová, 15 % ceníková, 0 % limit na slevu

Výchozím bodem pro výpočet všech cen v ceníku je pole "Základní cena (prodejní)". Do výpočtu cen vstupuje mnoho podmínek a důležité informace k cenotvorbě naleznete v tomto manuálu u "Obecný popis centvorby".

Obvyklá cena je cena běžná, a pokud bude vyšší než základní, projeví se to na FrontEndu na detailu produktu jako běžná cena.

| EXTRA CENA! | DOPORUČUJEME  |                               |
|-------------|---------------|-------------------------------|
| Dámská miki | ina na zip.   |                               |
|             | Výrobce       | Česílko                       |
|             | Záruka        | 12 měsíců                     |
|             | Kód           | produkt_111                   |
|             | Dostupnost    | Naskladněný                   |
| Neovlivní   | m cenu v 10 % | 10% z ceny je zahrnuto v ceně |
|             | Běžná cena    | <del>789 Kč / ks</del>        |
|             | Ušetříte      | 234 Kč                        |
|             | Naše cena     | 555 Kč / ks                   |

Minimální prodejní cena určuje hranici, pod kterou nelze produkt prodávat. Pozor však na slevy, které jsou aplikovány až v nákupním košíku (množstevní sleva, objemová sleva), v takovém případě minimální cena produktu může být překročena!

Minimální cena ovlivňuje ceníky a u každého ceníku je zvýrazněná informace o tom, že daný ceník by překročil stanovenou peněžní hranici. Ani při ruční úpravě ceny cena neklesne pod minimální hranici.

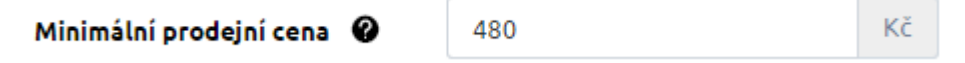

Pro každý produkt zvlášť je možné zadat slevu v poli "Sleva na tento produkt". V případě, že zadáváte tuto cenu, je nutné zvolit, zda se sleva bude přičítat ke slevám v jednotlivých cenících anebo má nahradit ceníkové slevy.

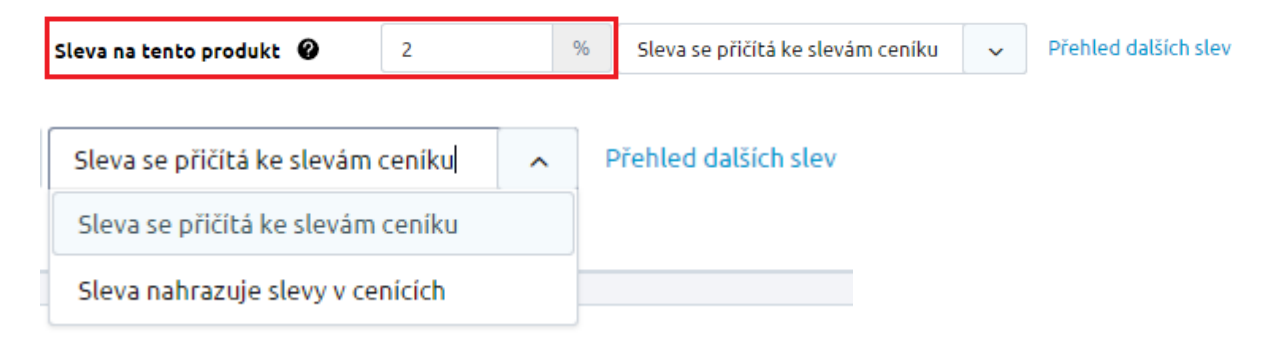

V případě, že si chcete nastavit další slevy – na kategorie a výrobce (objektová sleva), objemové, kupóny, limity, stačí kliknout na "Přehled dalších slev".

Ceníky určují, zda se jedná o základní ceník (označen zeleným textem základní). Ceníky pro registrované a neregistrované zákazníky jsou rovněž označeny (pod názvem ceníku).

| Ceníky                                                     |                                                                                                    |                         |                                                    |
|------------------------------------------------------------|----------------------------------------------------------------------------------------------------|-------------------------|----------------------------------------------------|
| Název ceníku                                               | Aplikovaná sleva<br>(Slevy se sčítají)                                                                                                    | Cena pro<br>tento ceník |                                                    |
| Základní<br><mark>Základní</mark><br>Pro<br>neregistrované | <b>0 %</b><br>0 % na produkt, 0 % globální, 0 % objektová,<br>0 % ceníková, 0 % limit na slevu                                                                                               | 555 Kč                  | 🖋 Upravit ručně                                    |
| Víkendové<br>ceny                                          | 14 % (Další slevy nejsou aplikovány)<br>0 % na produkt, 0 % globální, 0 % objektová,<br>7 % ceníková, 0 % limit na slevu<br>Cena před ruční úpravou: 555,0000 Kč<br>Cena byla ručně upravena | 480 Kč                  | <ul> <li>Upravit ručně</li> <li>Obnovit</li> </ul> |
| Firma<br>HoopShop                                          | 8 % (Další slevy nejsou aplikovány)<br>2 % na produkt, 0 % globální, 0 % objektová,<br>20 % ceníková, 0 % limit na slevu<br>Cena před ruční úpravou: 555,0000 Kč<br>Cena byla ručně upravena | 510 Kč                  | <ul> <li>Upravit ručně</li> <li>Obnovit</li> </ul> |
| Můj nový ceník<br>Pro<br>registrované                      | <b>10 %</b><br>0 % na produkt, 0 % globální, 0 % objektová,<br>10 % ceníková, 0 % limit na slevu                                                                                             | 500 Kč                  | 🖋 Upravit ručně                                    |

Na konci ceníku naleznete pole Doprava zdarma. Pokud jej zatrhnete, produkt bude označen příznakem Doprava zdarma (ve výpisu i na detailu produktu na e-shopu) a v případě, že zákazník nakoupí takové zboží (vloží do košíku), automaticky má dopravu zdarma U VŠECH položek v košíku, bez ohledu na to, zda mají ostatní produktu dopravu zdarma či nikoliv.

| Doprava zdarma |
|----------------|
| Doprava zdarma |
|                |

Množstevní slevy – slevy se vztahují na konkrétní zboží a jeho množství. Určuje se výše slevy v procentech a na jaký ceník se má sleva aplikovat. Není-li vybrán ceník, bude množstevní sleva platná pro všechny ceníky. Množstevní slevy se počítají až v košíku (objednávce). Sleva nesmí být vyšší než 100 % a smí být záporná. V případě zadání slevy např. -20 % bude připočítána k ceně zboží 20 % marže.

| ☆ | Množstevní s | ilevy                  |                        |                  | < Vrátit změnu |
|---|--------------|------------------------|------------------------|------------------|----------------|
|   | Typ<br>slevy | Sleva na 1 ks          | Min. odebrané množství | Platné pro ceník |                |
|   | %            | 5 %                    | 3                      | ~                | 💼 Odebrat      |
|   | 😑 Přidat     | novou množstevní slevu |                        |                  |                |

Poslední částí v záložce Ceny jsou Poplatky, např. recyklační, autorský atd. Všechny poplatky lze přesně definovat v administraci v části Nastavení/Poplatky.

| ☆ | Poplatky               |
|---|------------------------|
|   | Autorský poplatek 💿    |
|   | Vytvořit nový poplatek |

#### Záložka DOSTUPNOST

| Logi | stika, dostupnost                                                                                                    | , sklad   |          |                        |                    |                      |    |
|------|----------------------------------------------------------------------------------------------------|-----------|----------|------------------------|--------------------|----------------------|----|
| ☆    | Povoleno používat (možno n<br>této jednotce)                                                                                                    | akoupit v | Základní | Výchozí pro<br>vložení | Název<br>(zkratka) | Přepočet             |    |
|      | <ul> <li>Image: A start of the start of the start of</li></ul> |           |          | ۲                      | ks (ks)            | Základní<br>jednotka | •  |
|      | Přidat novou jednotku                                                                                                    |           |          |                        |                    |                      |    |
| ☆    | Aktuální stav:                                                                                                    | Skladem   |          |                        |                    |                      |    |
|      | Na skladě                                                                                                    | 0         |          |                        |                    |                      | ks |
|      | Název dostupnosti                                                                                                    | Skladem   |          |                        |                    |                      | ~  |
|      |                                                                                                    |           |          |                        |                    |                      |    |

V záložce Dostupnost si jednoduše nadefinujete jaká je u produktu skladová dostupnost, kolik položek je na skladě a také to, v jakých jednotkách se produkt bude prodávat.

U jednotek definujete základní jednotku k produktu a můžete přidávat další jednotky. Cena produktu je uváděna za základní jednotku a cena k dalším jednotkám je dopočítána dle převodního vztahu. Mezi další možnosti, které můžete u jednotek nastavit, patří:

Výchozí pro vložení – v případě, že je definováno více jednotek, volíme tu, která se bude při vložení do košíků zákazníkům nabízet jako prioritní.

Povoleno používat (možno nakoupit v této jednotce) – příznak, který určuje, zdali chceme v této jednotce povolit nákup zboží.

Přepočet - je vztah k základní jednotce daného produktu. Například určuje, jaké množství základní jednotky (např. ks) je v balení.

Pokud máte v administraci e-shopu nadefinováno více měrných jednotek, může si z nich zákazník při nákupu vybrat. V detailu zboží se nachází také informace o ceně všech nabízených jednotek. Do košíku lze vložit libovolnou kombinaci měrných jednotek (např. 1 kopa, 1 tucet, 1 kus). Informace o nákupu se přenáší i do objednávky.

| Logist | ika, dostupno                                            | st, sklac   | ł                         |                    |                   |    |         |   |
|--------|----------------------------------------------------------|-------------|---------------------------|--------------------|-------------------|----|---------|---|
| ы      | Povoleno používat<br>(možno nakoupit v<br>této jednotce) | Základní    | Výchozí<br>pro<br>vložení | Název<br>(zkratka) | Přepočet          |    |         |   |
|        | $\checkmark$                                             |             |                           | ks (ks)            | Základní jednotka |    |         | 0 |
|        |                                                          | Výchozí mno | ožství                    |                    | 1                 | ks |         |   |
|        |                                                          | Povolené ná | isobky                    |                    | 1                 | ks |         |   |
|        |                                                          | Minimální o | dběr                      |                    | 1                 | ks |         |   |
|        |                                                          | $\bigcirc$  | $\bigcirc$                | balík<br>(balík)   | 10                | ks | Odebrat | • |
|        | Přidat novou jednotk                                     | :u          |                           |                    |                   |    |         |   |

Výchozí množství slouží zákazníkovi pro usnadnění výběru. Jde o množství, které zákazníkovi nabídneme. Zákazník si množství může změnit podle své potřeby.

V poli Minimální odběr si nastavíte minimální počet kusů (nebo počet jiné měrné jednotky), který je možný v obchodě objednat. Pokud si zákazník vybere počet kusů pod stanovený limit, nebude moci zboží zakoupit. Zároveň je kupující v košíku informován o limitní výši.

Násobky jednotky produktu, které smí zákazník koupit. Např. Násobky = 2 x, zákazník smí koupit 2 ks, 4 ks, nikoliv 5 ks daného produktu, jelikož 5 není násobek 2. Násobky = 3 x, zákazník smí koupit 3 kg, 6 kg, nikoliv 7 kg daného produktu, jelikož 7 není násobek 3.

U násobků je možné využívat také desetinná čísla.

Položka Na skladě – určuje množství kusů daného produktu na skladě. Aby se přepočítávaly položky na skladě, je nutné v sekci Nastavení/Skladové dostupnosti/Skladové hospodářství povolit Kontrolu skladového hospodářství a Přepočet položek na skladě.

#### Záložka PARAMETRY

Záložka Parametry je rozdělena na dvě části – v první jsou nadefinované tři parametry – EAN, ISBN a váha produktu (zadávána v kilogramech) – tyto tři položky jsou zobrazeny v administraci u každého produktu.

U každého produktu zvlášť si snadno nadefinujete parametr, který vyhovuje právě vytvářenému produktu – např. barva, velikost, apod.

| Рага | metry produktu                                       |          |    |
|------|------------------------------------------------------|----------|----|
| ☆    | Společné pro všechny<br>EAN<br>ISBN<br>Váha produktu | produkty | Kg |
|      | Pouze pro tento produ<br>Přidat nový parametr        | Jkt      |    |

Po kliknutí na tlačítko "Přidat nový parametr" se zobrazí okno, ve kterém vybíráte nadefinované parametry, které mohou být ve třech typech zobrazení – MultiSelect = Možnost výběru více hodnot, TextBox = Textové pole, SelectBox = Možnost výběru jedné hodnoty.

Při výběru parametru Vám bude inteligentní našeptávač předem nabízet již předdefinované hodnoty (V Nastavení -> parametry -> detail parametru -> Předdefinované hodnoty) nebo hodnoty, které jsou již použité u jiného parametru, případně můžete přidat novou hodnotu vepsáním do pole "Vyberte"

| Pouze | рго | tento | produkt |
|-------|-----|-------|---------|
|-------|-----|-------|---------|

| \$ Barva | Výběrový parametr |                               |
|----------|-------------------|-------------------------------|
| Vyberte  |                   | Direction Direction Direction |
| žlutá    |                   |                               |
| růžová   |                   |                               |
| fialová  |                   |                               |
| modrá    |                   |                               |

Pokud se jedná o výběrový parametr, stačí kliknout do pole "Vyberte" a našeptávač Vám nabídne dané hodnoty. Pokud se jedná o textový parametr, našeptávač bude nabízet v případě zadání prvních písmen, tedy tak jste zvyklí u jakéhokoliv jiného našeptávače.

| 🕈 materiál |         |                 |
|------------|---------|-----------------|
| z          |         | <u> Odebrat</u> |
| zlato      | arametr |                 |

Pokud se stane, že nějaký parametr má v definici zaškrtnuto pole "Nezobrazovat parametr" (V Nastavení -> Parametry -> detail parametru -> Nezobrazovat parametr) a na některém detailu produktu budete mít tento parametr přiřazen, bude u něj ikonka přeškrtnutého okna. Znamená to, že na e-shopu se tento parametr a jeho případná hodnota nebude vůbec zobrazovat.

| ☆ | Pouze pro tento produkt |         |
|---|-------------------------|---------|
|   | 🗢 materiál 🛷            |         |
|   | zlato                   | Odebrat |
|   | Přidat nový parametr    |         |

#### Záložka VARIANTY

Určitě si dokážete představit e-shop, ve kterém si můžete koupit tričko v 10 barvách a 5 velikostech. Kvůli účetnictví je nutné vést všechny varianty zboží samostatně - z důvodu skladové dostupnosti. Na eshopu pak kombinace produktů nepůsobí esteticky a zbytečně zákazníkům komplikují nakupování či vyhledávání konkrétního zboží, což je velmi neefektivní. Aby se varianty mohly na eshopu zobrazovat, je potřeba jednotlivé skupiny zboží sdružovat pod jeden výrobek, který bude své varianty zastupovat například při zobrazování v katalogu a v jednotlivých modulech (Doporučujeme, Novinky, …) apod. Tomuto hlavnímu produktu říkáme "Master produkt".

Práce s Variantami je velice jednoduchá a spočívá v tom, že si založíte kartu výrobku "Master produktu" a velice snadno v záložce Varianty vytvoříte varianty. Tento princip byl navržen z jednoduchého důvodu. Není totiž zapotřebí upravovat jednotlivé účetní systémy, které mají ze zákona povinnost vést evidenci všech výrobků odděleně. Dalším důležitým faktorem je, že každý variantní produkt může mít své specifické vlastnosti (kód zboží, cenu, skladovou dostupnost, popisy, apod.) a vy tak nejste ničím limitováni.

< ZPĚT

#### Dámská mikina WAVE 🕑 Uložit $\bigcirc$ Základní Ceny Varianty XML Alternativní a související Dostupnost Parametry nodušení práce s variantami doporučujeme vytvořit šablony variant. Šablony variant určují jaké ry a hodnoty parametrů bude variantní zboží obsahovat (například velikost: S, L, M a barva: červená, Šablonu lze vytvořit z této stránky nebo v číselníku šablon variant zde. Zařazení v kategoriích Mikiny dámské Varianty > Bez kapuce Počet položek Toto zboží nemá přiřazené žádné varianty. Pokud chcete varianty používat, klikněte na tlačítko "Používat varianty". Celkem 81 V ceně 30000 Používat varianty Zbývá 29919

V případě, že jste se rozhodli používat varianty, klikněte na tlačítko "Používat varianty", ihned budete vyzváni k tomu, abyste vytvořili novou šablonu variant nebo vybrali již vytvořenou šablonu.

|                                                      | < Vrátit změnu |
|------------------------------------------------------|----------------|
| Vyberte si šablonu variant nebo vytvořte novou.      | (?             |
| Nepoužívat varianty     Vytvořit úplně novou šablonu |                |
| Vyberte šablonu variant                              |                |
| Vyberte                                              |                |

U prvního případu – vytvoření nové šablony, vyskočí okno, ve kterém jste vyzváni k výběru až tří parametrů, jejichž hodnoty budou tvořit samotné varianty zboží. Klikněte na "Vložit vybrané".

| Začněte psát pro hledá   | ni ,Q                  |             |
|--------------------------|------------------------|-------------|
|                          | Název                  | Kód         |
|                          | Barva                  | barva       |
| $\checkmark$             | Barva                  | barva_multi |
|                          | Doplňkové služby       | dopl_sluzby |
|                          | Obsahuje malé části    | new         |
|                          | Rozměr                 | rozmer      |
| $\checkmark$             | Velikost               | velikost    |
|                          | Velikost               | vel_vyber   |
|                          |                        |             |
| 📀 Vložit vybrané (2 / 3) | Vytvořit nový parametr | Zrušit      |

Některé parametry již mají u sebe předvyplněné hodnoty, což je způsobeno tím, že již v dřívější době byly tyto parametry využity k tvorbě šablony variant a vy jste již tyto hodnoty zadávali.

| 8 Nepoužívat variant    | У                  |                        |                      | 😑 Zrušit 😑 Uložit šablonu |
|-------------------------|--------------------|------------------------|----------------------|---------------------------|
| 3arva (6 / 7)           | Ddebrat            | Velikost (3 / 6)       | Odebrat              |                           |
| Vybert                  | e vše Odznačit vše | Vybe                   | rte vše Odznačit vše |                           |
| červená                 | ✓ Î                | S                      | ~                    |                           |
| černá                   | ~                  | М                      | ~                    |                           |
| modrá                   | ~                  | L                      | ~                    |                           |
| fialová                 | ~                  | XL                     |                      | 🖶 Přidat 3. parametr      |
| bílá                    | ~                  | XXL                    |                      |                           |
| žlutá                   | ~                  | xxxl                   |                      |                           |
| zelená                  |                    |                        |                      |                           |
| Zadeite hodnotu a stisk | něte ENTER.        | Zadeite hodnotu a stis | skněte ENTER.        |                           |

 $\otimes$ 

Novou hodnotu jednoduše přidáte, stačí začít psát do pole pod s textem "zadejte hodnotu a stiskněte ENTER". Sami si označíte, jaké kombinace se mají vytvořit.

Rozhodli jste se, že chcete prodávat Dámskou mikinu (Master produkt) v různých barvách a velikostech. Nyní jste tedy označili všechny dostupné barvy a velikosti. Nezoufejte, pokud nemáte mikinu L ve žluté či jiné barvě – snadno tuto variantu odstraníte v dalším kroku.

Poté, co mám vybrané parametry, zadané hodnoty, je potřeba šablonu uložit – kliknutím na tlačítko "Uložit šablonu". Vyplňte název šablony a uložte.

| Varianty              |                           |
|-----------------------|---------------------------|
| Nepoužívat varianty   | 🗢 Zrušit 😑 Uložit šablonu |
| Přidat novou šablonu  | 8                         |
| Název:<br>Mikiny WAVE |                           |
| Uložit                | Zrušit                    |

Nyní se pod parametry zobrazila část "Hromadná úprava cen, hmotnosti a dostupnosti u variant".

| Základní Ceny                                   | Dostupnost                                                            | Parametry Va                                                          | arianty 😑 XML                                                             | Alternativní a související                                              |  |
|-------------------------------------------------|-----------------------------------------------------------------------|-----------------------------------------------------------------------|---------------------------------------------------------------------------|-------------------------------------------------------------------------|--|
| Pro zjednoduš<br>parametry a h<br>modrá). Šablo | ení práce s variantar<br>odnoty parametrů b<br>nu lze vytvořit z této | ni doporučujeme vyt<br>ude variantní zboží o<br>stránky nebo v číseli | vořit šablony variant.<br>bsahovat (například v<br>níku šablon variant zd | Šablony variant určují jaké<br>elikost: S, L, M a barva: červená,<br>e. |  |
| rianty                                          |                                                                       |                                                                       |                                                                           |                                                                         |  |
| Šablona m<br>S Nepoužívat varianty              | ůže obsahovat až 3 g                                                  | parametry.                                                            | « Použít jinou šabl                                                       | onu 🗣 Uložit šablonu                                                    |  |
| Veselé barvičky<br>Odebrat Barva (4 /           | 4)                                                                    | Odebrat Materi                                                        | iál (2 / 2)                                                               |                                                                         |  |
| Vyberte                                         | vše Odznačit vše                                                      | Vyb                                                                   | erte vše Odznačit vše                                                     |                                                                         |  |
| červená                                         | $\checkmark$                                                          | bavlna                                                                | $\checkmark$                                                              |                                                                         |  |
| modrá                                           | ~                                                                     | len                                                                   | $\checkmark$                                                              |                                                                         |  |
| zelená                                          | ~                                                                     |                                                                       |                                                                           |                                                                         |  |
| bílá                                            | ~                                                                     |                                                                       |                                                                           | Přidat 3. parametr                                                      |  |
|                                                 |                                                                       |                                                                       |                                                                           |                                                                         |  |
|                                                 |                                                                       |                                                                       |                                                                           |                                                                         |  |
|                                                 |                                                                       |                                                                       |                                                                           |                                                                         |  |
|                                                 |                                                                       |                                                                       |                                                                           |                                                                         |  |

Hromadná úprava cen, hmotností, dostupností u variant

| Maska pro generování názvu<br>varianty | Název master produktu - Var | iantní paramel | try -test |
|----------------------------------------|-----------------------------|----------------|-----------|
| Maska pro generování kódu<br>varianty  | Kód master produktu _ Varia | ntní parametry | y         |
| Doporučená cena                        | 0                           | Kč s DPH       |           |
| Cena                                   | 0                           | Kč s DPH       |           |
| Hmotnost                               | 0                           | Kg             |           |
| Skladová dostupnost                    | notinstock                  | ~              |           |
| Množství na skladě                     | 0                           |                |           |
| ✓ Generovat varianty (8) ×             | Resetovat formulář          |                |           |

#### Zde můžete, ale nemusíte upravit hodnoty pro všechny varianty společně!

Můžete si nastavit a upravit Masku pro generování názvu a kodu varianty. Defaultně pro všechny varianty nastavujete masku v části Nastavení -> Detail zboží – "Maska pro generování názvu varianty" a "Maska pro generování kódu varianty".

U jednotlivých variant je potřeba označit, kterou masku si přejete měnit. Na již dříve vygenerované varianty nemá změna masky vliv.

Hromadná úprava cen, hmotností, dostupností u variant

| Maska pro generování názvu varianty | 🔨 Název master produktu 😵 - 🍾 Variantní parametry 😵 -test            |
|-------------------------------------|----------------------------------------------------------------------|
|                                     | V definici masky můžete použít tyto proměnné (kliknutím je vložíte): |
|                                     | Název master produktu Variantní parametry Čísla Text                 |
| Maska pro generování kódu varianty  | 🔨 Kód master produktu<br>Variantní parametry 😒                       |
|                                     | V definici masky můžete použít tyto proměnné (kliknutím je vložíte): |
|                                     | Kód master produktu Variantní parametry Čísla Text                   |

Tak např. víte, že všechny mikiny váží 0,5 kg, tak označíte pole Hmotnost a zadáte hodnotu.

Hromadná úprava cen, hmotnosti a dostupnosti u variant

| Doporučená cena           | 0                    | Kč s DPH |
|---------------------------|----------------------|----------|
| Cena                      | 0                    | Kč s DPH |
| Hmotnost                  | 0,5                  | Kg       |
| Skladovou dostupnost      | Skladem              | ~        |
| Množství na skladě        | 5                    |          |
| ✓ Generovat varianty (18) | × Resetovat formulář |          |

U tlačítka Generovat varianty vidíte v závorce číslo, které značí, kolik variant bude vytvořeno z hodnot, které jste zadali.

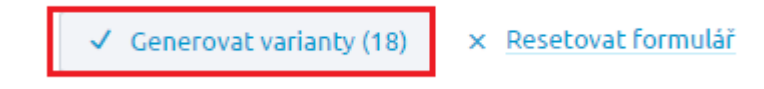

Generujte varianty.

Z vybraných hodnot již máte hotové varianty!

Chcete-li postupně přidávat další varianty, stačí ve výpisu variant kliknout na Přidat / upravit varianty.

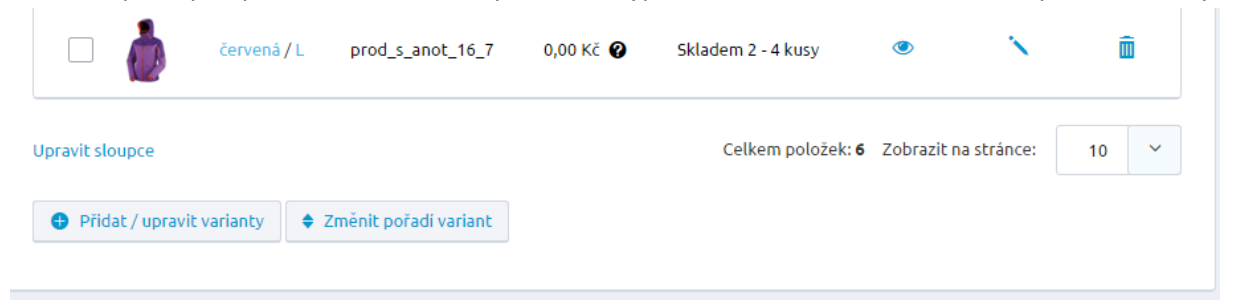

Doplnění vypadá téměř stejně, jako v případě, kdy jste se rozhodli vytvářet nové varianty.

😵 Nepoužívat varianty

| Barva (3 / 7) |                    |              | Velikost (4 / 7) | 1                        |
|---------------|--------------------|--------------|------------------|--------------------------|
|               | Vyberte vše        | Odznačit vše |                  | Vyberte vše Odznačit vše |
| červená       |                    | ✓ 1          | XS               | ^                        |
| černá         |                    | $\checkmark$ | S                | ~                        |
| modrá         |                    | _            | М                | ~                        |
| fialová       |                    | - 1          | L                | ~                        |
| bílá          |                    | - 1          | XL               |                          |
| žlutá         |                    | ~            | XXL              | ~                        |
| zelená        |                    |              | xxxl             |                          |
| Zadejte hodn  | otu a stiskněte El | ITER.        | Zadejte hodn     | otu a stiskněte ENTER.   |

#### Hromadná úprava cen, hmotností, dostupností u variant

#### Hromadná úprava cen, hmotnosti a dostupnosti u variant \*

| Vložit pouze k novým variantá | im. Stávající ponechat nezměněné. | ~        |
|-------------------------------|-----------------------------------|----------|
|                               |                                   |          |
| Doporučená cena               | 0                                 | Kč s DPH |
| Cena                          | 778                               | Kč s DPH |
| Hmotnost                      | 0                                 | Kg       |
| Skladová dostupnost           | Skladem 2 - 4 kusy                | ~        |
| Množství na skladě            | 0                                 |          |
| ✓ Generovat varianty (6)      | × Resetovat formulář – Zrušit     |          |

Jediným rozdílem je to, že si můžete v části Hromadná úprava cen, hmotností, dostupností u variant vybrat, jakým způsobem se uloží nové varianty nebo jakým způsobem se doupraví stávající varianty.

## Hromadná úprava cen, hmotností, dostupností u variant

Hromadná úprava cen, hmotnosti a dostupnosti u variant \*

| Vložit pouze k novým variantám. S | štávající ponechat nezměněné. | ^  |
|-----------------------------------|-------------------------------|----|
| Vložit pouze k novým variantám.   | Stávající ponechat nezměněné. |    |
| Přepsat u všech variant           |                               |    |
| Ponechat nevyplněné u nových va   | riant                         |    |
| Ponechat nevyplněné u nových i e  | existujících variant          |    |
| HINOLINOSL                        | U                             | ĸġ |
| Skladová dostupnost               | Skladem 2 - 4 kusy            | ~  |

Změnit pořadí variant lze pomocí kliknutí na "Změnit pořadí variant" (ve výpisu variant), kdy se zobrazí jednoduché vyskakovací okno, kde si nastavíte, podle jakých kritérií se má pořadí variant zobrazit.

| Pořad | lí variant dle parametrů | $\otimes$     |
|-------|--------------------------|---------------|
| \$    | Barva                    |               |
| \$    | Velikost                 |               |
| ✓ Po  | otvrdit                  | <u>Zrušit</u> |

| Nepouzivat v       | arianty          |                          |                   |                |                          |                  |            |     |   |
|--------------------|------------------|--------------------------|-------------------|----------------|--------------------------|------------------|------------|-----|---|
| Vybrat: <u>Vše</u> | <u>Nic Inver</u> | <u>tovat</u> <u>bílá</u> | <u>černá žlut</u> | <u>á červe</u> | ená <u>modrá f</u>       | ialová L         | <u>M 5</u> |     |   |
|                    |                  |                          | Celk              | em polož       | ek: <b>18</b> Zobrazit i | na stránce:      | 10 ~       | 1 2 | > |
| Parametry          | Kód              | Doporučená<br>cena       | <u>Cena</u>       | <u>Váha</u>    | Dostupnost               | <u>Na skladě</u> | Zobrazeno  |     |   |
| bílá / L           | 2_7              | 0,00 Kč                  | 0,00 Kč           | 0.5            | Skladem                  | 5                | ۲          | × . | Ē |
| černá / L          | 3_7              | 0,00 Kč                  | 0,00 Kč           | 0.5            | Skladem                  | 5                | ۲          | × . | Ē |
| Žlutá / L          | 6_7              | 0,00 Kč                  | 0,00 Kč           | 0.5            | Skladem                  | 5                | ۲          | × . | Î |
| Červená /<br>L     | 16_7             | 0,00 Kč                  | 0,00 Kč           | 0.5            | Skladem                  | 5                | ۲          | × . | Î |
| modrá / L          | 17_7             | 0,00 Kč                  | 0,00 Kč           | 0.5            | Skladem                  | 5                | ۲          | × . | Ē |
| fialová / L        | 18_7             | 0,00 Kč                  | 0,00 Kč           | 0.5            | Skladem                  | 5                | ۲          | × . | Ô |
| bílá / M           | 2_8              | 0,00 Kč                  | 0,00 Kč           | 0.5            | Skladem                  | 5                | ۲          | × . | Î |
| Černá / M          | 3_8              | 0,00 Kč                  | 0,00 Kč           | 0.5            | Skladem                  | 5                | ۲          | × . | Î |
| Žlutá / M          | 6_8              | 0,00 Kč                  | 0,00 Kč           | 0.5            | Skladem                  | 5                | ۲          | × . | Î |
| Červená /<br>M     | 16_8             | 0,00 Kč                  | 0,00 Kč           | 0.5            | Skladem                  | 5                | ۲          | N   | Î |
| pravit sloupce     |                  |                          | Celk              | em polož       | ek: <b>18</b> Zobrazit i | na stránce:      | 10 🖌       | 1 2 | > |

U variant lze využívat hromadné akce – stačí označit varianty, u kterých akci chcete provést.

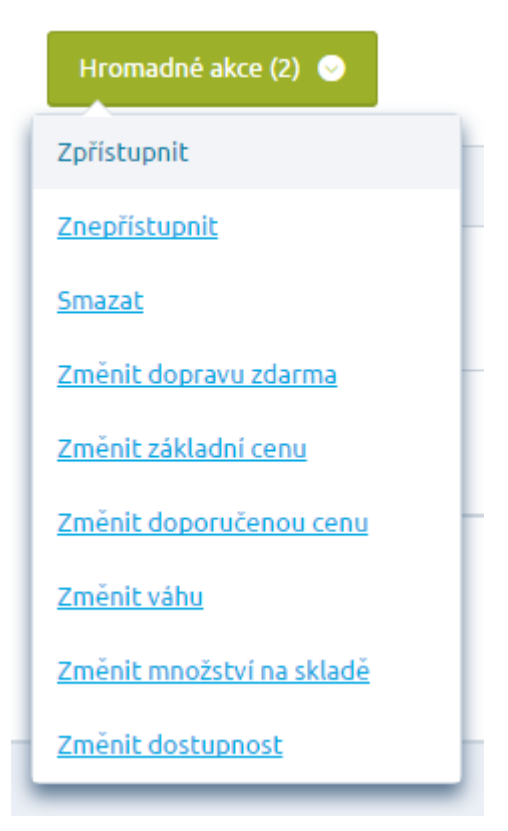

Každou variantu můžete samostatně editovat kliknutím na ikonu tužky.

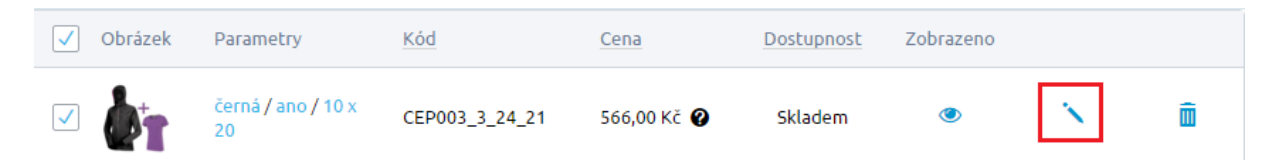

Detail varianty se podobá detailu klasického produktu.

< ZPĚT NA DETAIL PRODUKTU

| <ul> <li>√větináč více barev - Modrý</li> <li>✓ ✓</li> </ul>                                                                                                    | Iložit S                       |
|----------------------------------------------------------------------------------------------------|--------------------------------|
| ákladní údaje                                                                                                    |                                |
| Název produktu *                                                                                                    | Začněte psát pro hledání 🔎     |
| Květináč více barev - Modrý                                                                                                    | mit. Květináč více barev -     |
| Kód produktu *                                                                                                    | Bílý                           |
| 8977                                                                                                    | Květináč více barev -<br>černý |
|                                                                                                    | Květináč více barev -<br>Modrý |
| Popis produktu                                                                                                    |                                |
| B I 5 ☵ ☵ ?? 눝 ≞ 重 ■ ∞ ∞ № №                                                                                                    |                                |
| Styl - Formát - Písmo - Ve $\underline{A}$ $\overline{\Box}$ $\overline{\underline{U}}$ $\underline{I}_{\mathbf{X}}$ $\underline{\Box}$ $\underline{\Box}$ $\Omega$ $\underline{\exists}$ $\underline{\bullet}$ $\wedge$ $\rightarrow$ $\underline{O}$ Zdroj $\underline{\Box}$ |                                |
|                                                                                                    |                                |

V horní části vidíte název aktuálně editované varianty, níže se zobrazují základní údaje. V pravé části lze vybírat mezi jednotlivými variantami a lze mezi nimi také využívat vyhledávání.

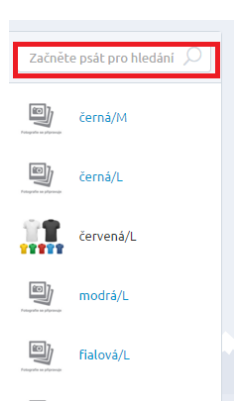

Můžete k variantě přidat obrázek, popis, anotaci, změnit ji kód, název, EAN, hmotnost, ale také cenu, skladovou dostupnost, popis, apod. Nezapomínejte změny ukládat.

V další části SEO, příznaky nebo přidat alternativní a související zboží. Kromě základního obrázku můžete přidávat i doplňkové obrázky.

| SEO          |                                                                                                    |  |
|--------------|----------------------------------------------------------------------------------------------------|--|
| Titulek (met | ) TITLE)                                                                                             |  |
|              |                                                                                                    |  |
| Popis (meta  | DESCRIPTION)                                                                                         |  |
|              |                                                                                                    |  |
|              |                                                                                                    |  |
|              |                                                                                                    |  |
| Příznaky zbo | ži                                                                                                   |  |
| Vyberte      |                                                                                                    |  |
|              |                                                                                                    |  |
|              |                                                                                                    |  |
| Vyberte kate | gorii                                                                                                |  |
| Æ.           | Toto zboží nyní dědí zařazení do kategorií z master produktu. Pokud chcete zařazení varianty změnit, |  |
| <b>K</b>     | klikněte na tlačítko Zařadit do další kategorie.                                                     |  |
| 7ařadit      | do dalčí kategorie                                                                                   |  |
|              | do daisi karegorie                                                                                   |  |

Kategorie je z master produktu automaticky děděna na všechny varianty. Pokud si změníte u master produktu kategorii, změní se i u variant. Na variantě je tedy možné individuálně určit i jinou kategorii, než je na master produktu a to klikem na Zařadit do další kategorie.

|                |                | 0                    |  |
|----------------|----------------|----------------------|--|
| Bez fotografie | Bez fotografie | přidat další obrázek |  |
| Obrázek        | obrazek 2      |                      |  |
| Primární       | O Primární     |                      |  |

| Publikování                                  |          |
|----------------------------------------------|----------|
| Zobrazovat produkt v nal                     | bídce    |
| <ul> <li>Zobrazit pouze v určitém</li> </ul> | období   |
| Nezobrazovat v e-shopu                       |          |
|                                              |          |
|                                              |          |
| ny                                           |          |
| Obyyklá cena (katalogová)                    | Ø        |
|                                              |          |
| 0                                            | Kc s DPH |
| Základní cena (prodejní) 🛛 🖉                 |          |
|                                              | Kč s DPH |
|                                              |          |
| stuppost                                     |          |
| scuphose                                     |          |
| Název dostupnosti *                          |          |
| notinstock                                   |          |
| HOUHSLOCK                                    | <b>`</b> |
| Na skladě                                    |          |
| 0                                            |          |
|                                              |          |
|                                              |          |
|                                              |          |

#### Parametry produktu

| Kg |
|----|
|    |
|    |
|    |
|    |
|    |
|    |
|    |

| Související zboží                                      |                                                                                                    |
|--------------------------------------------------------|----------------------------------------------------------------------------------------------------|
| Kraťasy pro tričko nebo ma<br>části "Doporučujeme doko | itka pro šroubek – to je typické související zboží. Na FrontEndu je najdete na detailu produktu pod alternativním zbožím a také v krocích objednávk<br>upit". |
|                                                        |                                                                                                    |
| 16. X 11 - 2 X                                         |                                                                                                    |
| Kvethac                                                |                                                                                                    |
| Přidat produkt                                         |                                                                                                    |
|                                                        |                                                                                                    |
| Alternativní zboží                                     |                                                                                                    |
| Alternativní zboží je zobra:                           | zováno přímo pod detailem produktu. Alternativní zboží supluje podobné výrobky.                                                                               |
|                                                        |                                                                                                    |

Chcete-li se dostat z detailu varianty zpět na výpis variant, stačí vlevo nahoře kliknout na pole "Zpět na detail produktu".

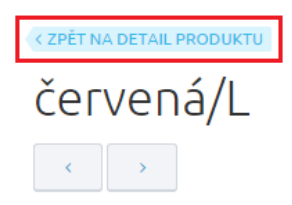

Varianty můžete přestat používat, stačí kliknout na Nepoužívat varianty.

| Varianty                                                                                                    |
|----------------------------------------------------------------------------------------------------|
| Nepoužívat varianty                                                                                                    |
| <b>Vybrat:</b> Vše Nic Invertovat   černá červená modrá fialová černá   L M XL S L M                                                                                                    |
| Celkem položek: 16 Zobrazit na stránce: 10 🗡 1 2 > »                                                                                                    |
| Obrázek Parametry Kód Cena Dostupnost Zobrazeno                                                                                                    |
| Cervená / L super_triko_16_7 500,00 Kč 🕢 Ihned k odeslání 🕐 🍾 前                                                                                                    |
| 🛧 Základní Ceny Dostupnost Parametry Varianty 🔴 XML Alternativní a související                                                                                                    |
| Pro zjednodušení práce s variantami doporučujeme vytvořit šablony variant. Šablony variant určují jaké parametry a hodnoty parametrů bude variantní zboží obsahovat (například velikost: S, L, M a barva: červená, modrá). Šablonu lze vytvořit z této stránky nebo v číselníku šablon variant zde. |
| Varianty                                                                                                    |
| Po uložení produktu dojde ke smazání všech jeho variant z databáze!                                                                                                    |
| Používat varianty                                                                                                    |

Pozor, po uložení produktu dojde ke smazání všech jeho variant z databáze!

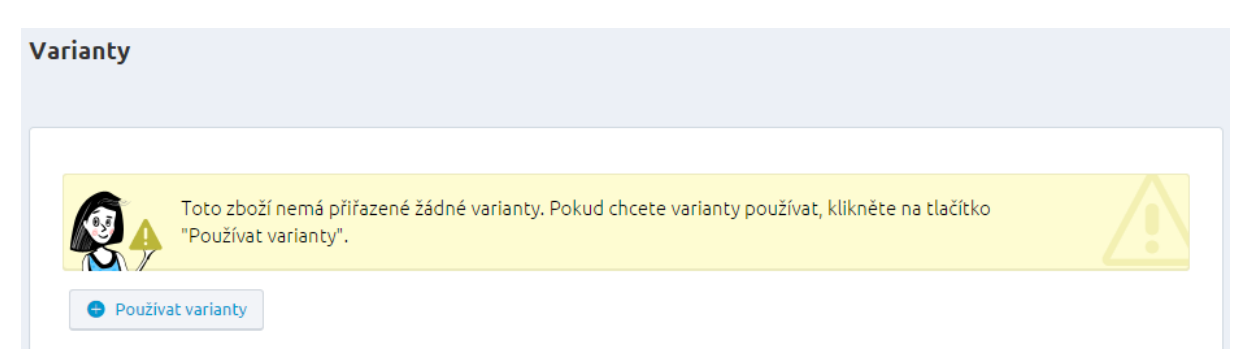

V případě, že se někdy v budoucnu rozhodnete používat opět varianty na daném produktu (master produktu), stačí klinout na Používat varianty a vybrat šablonu pro vytvoření nových variant.

| Šablona může obsahovat až 3 parametry. |                                          | (?               |
|----------------------------------------|------------------------------------------|------------------|
| S Nepoužívat varianty                  | <ul> <li>Použít jinou šablonu</li> </ul> | 😑 Uložit šablonu |

#### Záložka XML

V záložce XML naleznete nepovinné informace, které pokud u daného zboží vyplníte, jsou přenášené k dané položce do XML feedů pro porovnávače cen Zboží.cz, Heureka.cz, Nákupy Google, HledejCeny.cz.

# Dámská mikina No Waves Azure

| *     | Základní            | Ceny                        | Dostupnost                            | Parametry                      | Varianty                         | XML                           | Alternativní a související                            |  |
|-------|---------------------|-----------------------------|---------------------------------------|--------------------------------|----------------------------------|-------------------------------|-------------------------------------------------------|--|
|       | <b>A</b>            |                             |                                       |                                |                                  |                               |                                                       |  |
| ×     | V zálo<br>V přená   | ižce XML se<br>išené k dané | nacházejí nepovin<br>položce do XML f | né údaje s inh<br>eedů pro por | ormacemi, kter<br>ovnávače cen Z | é pokud u da<br>boží.cz, Heur | ného zboží vyplnite, jsou<br>eka.cz, a Nákupy Google. |  |
| XML f | eedy                |                             |                                       |                                |                                  |                               |                                                       |  |
| ☆     | Základi<br>Produkto | NÍ<br>vé číslo 🛛 🖗          |                                       |                                |                                  |                               |                                                       |  |
|       | Doba pře            | Dravy * Ø                   |                                       |                                |                                  |                               |                                                       |  |
|       | 0                   |                             |                                       |                                |                                  |                               |                                                       |  |
|       | Typ zboží           | • 0                         |                                       |                                |                                  |                               |                                                       |  |
|       | Nové                |                             |                                       | ~                              |                                  |                               |                                                       |  |

Obecně pro všechny feedy můžete vyplnit produktové číslo, dobu přepravy a typ zboží.

Níže jsou políčka pro jednotlivé porovnávače.

#### Zboží.cz

Nezobrazovat produkt – VISIBILITY – V případě zaškrtnutí políčka se produkt nebude zobrazovat v nabídce na Zboží.cz.

Název výrobku – PRODUCTNAME – Obecné pojmenování výrobku z pohledu spotřebitele bez rozšiřujících údajů eshopu. Musí obsahovat všechny potřebné údaje tak, aby byla nabídka pomocí názvu odlišitelná od ostatních nabídek v XML feedu, a řídí se jednotnou šablonou rozlišenou pro různé kategorie produktů.

Rozšířený název výrobku – PRODUCT – Může obsahovat informace, které jsou specifické pro daný obchod, např. "+ dárek zdarma". Jde ve své podstatě o rozvětvenou značku PRODUCTNAME včetně přívlastků.

Identifikátor kamenných poboček – SHOP\_DEPOTS – identifikátor kamenných poboček, ve kterých je položka skladem. Jednotlivé identifikátory jsou odděleny středníkem. Vztahuje se pouze k jednomu IČ obchodu a jeho provozovnám. Identifikátor se přiděluje na žádost až po úspěšné registraci.

Cena za proklik – MAX\_CPC – maximální cena za proklik v Kč. Hodnota je z intervalu 1 až 500 Kč. Pro odstranění nastavení slouží hodnota 0.

Doplňková informace – EXTRA MESSAGE slouží k uvedení doplňkové informace o nabídce. U jednoho produktu lze použít pouze jednu hodnotu.

Vyberte kategorii – pokud máte namapované kategorie e-shopu na kategorie zboží.cz (v části Aplikace 3.stran -> Srovnávače cen -> Zboží.cz mapování kategorií) naleznete zde odpovídající zařazení ve stromu kategorií. Pokud si přejete samostatný produkt zařadit jinam, je možno přímo na této položce individuálně.

V tom případě má zařazení konkrétního produktu do stromu kategorií Zboží.cz přednost před kategorií e-shopu zařazenou do stromu kategorií Zboží.cz

Klikem na "Mapovat kategorie Zboží.cz" budete přesměrování na párování kategorií e-shopu na kategorie Zboží.cz

Klikem na "Načíst znovu informace o mapování" se aktualizují příslušné předchozí nastavení.

| - |                                                                                                  |
|---|--------------------------------------------------------------------------------------------------|
| 4 |                                                                                                  |
|   |                                                                                                  |
| ſ |                                                                                                  |
| F | Rozšíření názvu výrobku 🛛 🖉                                                                      |
|   |                                                                                                  |
| I | Identifikátor kamenných poboček 🥝                                                                |
| c | Cena za proklik * 🥝                                                                              |
|   | 0                                                                                                |
| c | Doplňková informace * 🛛 🖉                                                                        |
|   | Žádná 🗸                                                                                          |
| , | Vyberte kategorii                                                                                |
|   | Oblečení a móda > Dámská móda > Dámské oblečení > Dámské mikiny                                  |
|   |                                                                                                  |
|   | X Změnit zařazení kategorie                                                                      |
|   | Je použita mapovaná kategorie "Oblečení a móda > Dámská móda > Dámské oblečení > Dámské mikiny". |
|   | Rege Plavní kategorie produktu: "Kategorie produktů > MIKINY".                                   |
|   | + Mapovat kategorie Zboží.cz 🛛 😋 Načíst znovu informace o mapování                               |
|   |                                                                                                  |

#### Heureka

Zatržením pole Neexportovat produkt zajistíte to, že se produkt nebude pro Heureka.cz exportovat do feedu.

Název výrobku (PRODUCTNAME) – zde zadáváte název výrobku, který se bude zobrazovat na Heurece. Tento název se může lišit od názvu produktu, který uvádíte na vašem e-shopu. Název výrobku nesmí obsahovat žádné jiné informace, jako např. + dárek, doprava zdarma apod.

Rozšíření názvu výrobku (PRODUCT) – obsahuje rozvětvený název produktu včetně přívlastků (např. + dárek, doprava zdarma). Tento název bude zobrazen v porovnání cen.

Cena za proklik – HEUREKA-CPC – tagem nastavujete maximální cenu, kterou jste ochotni za proklik nabídnout.

Dárek (GIFT) - Heuréka umožňuje zadávat více dárků, při vkládání jednotlivých dárků je potřeba text oddělovat středníkem. Např: Pouzdro v hodnotě 2000 Kč zdarma;Paměťová karta

V xml feedu se poté takovýto zápis projeví následně:

<GIFT>Pouzdro v hodnotě 2000 Kč zdarma</GIFT>

<GIFT>Paměťová karta</GIFT>

Tento tag slouží pouze pro přenos do xml feedu heureky. Na front-endu e-shopu se tato informace nikde nezobrazuje.

| неигека                  |                                                                                    |
|--------------------------|------------------------------------------------------------------------------------|
| Neexpor                  | :ovat produkt 🛛 🖉                                                                  |
| Název výrobl             | u @                                                                                |
| Rozšíření náz            | vu výrobku 🧉                                                                       |
| Cena za prok             | ik * 🤨                                                                             |
| 0                        |                                                                                    |
| Dárek 🛛                  |                                                                                    |
|                          |                                                                                    |
| Vyberte kate<br>Oblečení | gorii<br>1 móda > Dámské oblečení > Dámské mikiny                                  |
| 🔨 Změnit                 | ařazení kategorie                                                                  |
|                          | Je použita mapovaná kategorie "Oblečení a móda > Dámské oblečení > Dámské mikiny". |
|                          | Hlavní kategorie produktu: "Kategorie produktů > MIKINY > Mikiny pánské".          |
|                          |                                                                                    |

Namapujte si své kategorie s kategoriemi Heureky.

#### Nákupy Google

Zatržením pole Neexportovat produkt zajistíte to, že se produkt nebude pro Google exportovat do feedu.

Stav zboží – v nabídce jsou tři stavy zboží – nové, použité a repasované.

Identifikátor existuje – u kategorií Nákupů Google, které vyžadují jedinečný identifikátor produktu, ale ten pro vybrané zboží neexistuje (jedná se např. o zboží na míru), se musí odesílat atribut [identifier exists] s hodnotou FALSE – tedy toto pole musí zůstat nezatržené.

Kategorie Nákupů Google – obsahuje seznam kategorií Nákupů Google. Vyberte vždy jednu kategorii, aby vaše produkty byly snadno k nalezení na porovnávači.

Grupa Nákupů Google – neboli skupina produktů slouží k namapování parametrů. Jednotlivé skupiny produktů (grupy) mají přiřazené atributy a k nim si přidáváte parametry dle libosti v sekci Nastavení/Aplikace 3. stran. Hodnoty parametrů se přenášejí xml feedem.

| Nákupy Google                          |                                                                                 |                  |  |  |  |  |  |
|----------------------------------------|---------------------------------------------------------------------------------|------------------|--|--|--|--|--|
| Neexportovat produkt 🔮                 |                                                                                 |                  |  |  |  |  |  |
| Stav zboží * 🕜                         |                                                                                 |                  |  |  |  |  |  |
| Nové                                   | ~                                                                               |                  |  |  |  |  |  |
| Identifikátor existuje                 |                                                                                 |                  |  |  |  |  |  |
| Vyberte kategorii                      |                                                                                 |                  |  |  |  |  |  |
| 😑 Zařadit do kategorie                 |                                                                                 |                  |  |  |  |  |  |
| Hlavní kategorii produktu n            | Hlavní kategorii produktu neodpovídá žádné mapování na kategorii Nákupů Google. |                  |  |  |  |  |  |
| Hlavní kategorie produktu:             | "Kategorie produktů > MIKINY".                                                  |                  |  |  |  |  |  |
| + Mapovat kategorie Nákupů Google      | C Znovu načíst informace o mapování                                             |                  |  |  |  |  |  |
| Parametry                              |                                                                                 |                  |  |  |  |  |  |
| Parametr Nákupů Google                 | Mapované entity                                                                 | Mapovaná hodnota |  |  |  |  |  |
| Globální číslo obchodní položky (GTIN) | EAN, ISBN                                                                       |                  |  |  |  |  |  |
| Značka                                 | Výrobce                                                                         | Street No Fear   |  |  |  |  |  |
| Číslo dílu výrobce (MPN)               |                                                                                 |                  |  |  |  |  |  |
| Materiál                               |                                                                                 |                  |  |  |  |  |  |
| Vzor                                   |                                                                                 |                  |  |  |  |  |  |
|                                        |                                                                                 |                  |  |  |  |  |  |

Jak nastavím xml feed? Např. jako grupu vyberu Oblečení a hned se zobrazí seznam přiřazených atributů (Pohlaví, Věková skupina, Barva, Značka, atd.) a k nim přiřazené parametry (mapované entity). Hodnoty buď vepíšete do jednotlivých polí hodnoty, nebo můžete využít toho, že se parametry propisují. Tzn., pokud chci, aby se parametry propsaly, stačí parametry vybrat a vyplnit na kartě produktu v sekci Parametry. Propsané parametry poznáte podle toho, že je pole "Hodnota" šedé a

nedá se upravit. Úprava je možná pouze v sekci Parametry. U každé grupy je vždy některá hodnota povinná. U oblečení je to Značka, bez vyplnění tohoto pole nelze produkt uložit.

#### HledejCeny.cz

Možnost zatržení Neimportovat produkt – případě, že bude zatrženo, nastane to, že zboží bude ve feedu, ale nezobrazí se na HledejCeny.cz.

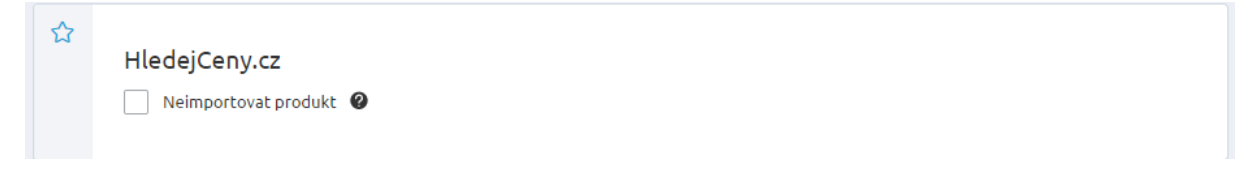

## Záložka ALTERNATIVNÍ A SOUVISEJÍCÍ

| Alte | rnativní a související                                                                                                    |  |  |  |  |  |
|------|----------------------------------------------------------------------------------------------------|--|--|--|--|--|
| ☆    | <b>Související zboží</b><br>Kraťasy pro tričko nebo matka pro šroubek – to je typické související zboží. Na FrontEndu je najdete na detailu produktu pod alternativním zbožím a také v krocích<br>objednávky, části "Doporučujeme dokoupit". |  |  |  |  |  |
|      |                                                                                                    |  |  |  |  |  |
|      | Batoh CAE                                                                                                    |  |  |  |  |  |
|      | Přidat produkt                                                                                                    |  |  |  |  |  |
| ~    |                                                                                                    |  |  |  |  |  |
| 2    | <b>Alternativní zboží</b><br>Alternativní zboží je zobrazováno přímo pod detailem produktu. Alternativní zboží supluje podobné výrobky.                                                                                                    |  |  |  |  |  |
|      |                                                                                                    |  |  |  |  |  |
|      | Produkt 1a                                                                                                    |  |  |  |  |  |
|      | Přidat produkt                                                                                                    |  |  |  |  |  |
|      |                                                                                                    |  |  |  |  |  |

Ke každému zboží lze přiřadit související zboží, které s ním nějakým způsobem souvisí nebo jej doplňuje. Kraťasy pro tričko nebo matka pro šroubek – to je typické související zboží. Na FrontEndu je najdete na detailu produktu pod alternativním zbožím a také v krocích objednávky, části "Doporučujeme dokoupit".

Pro vložení nového souvisejícího zboží klikněte na tlačítko Přidat produkt. Vyskočí vám pomocné okno pro Výběr produktů a zobrazí se produkty, ze kterých volíte (řazené dle stromu kategorií). Takto se v databázi vytvoří vazba mezi souvisejícím zbožím a hlavním zbožím. K hlavnímu zboží je možné přidat neomezené množství souvisejícího zboží. Pokud ke zboží není vloženo žádné související zboží, rámeček se souvisejícím zbožím se na webu neobjevuje.

Alternativní zboží se zobrazuje v detailu zboží. Poskytuje zákazníkovi možnost zvolit si podobný, logicky související výrobek bez nutnosti opustit kartu vybraného výrobku a bez nutnosti nového vyhledávání. Zákazník tak dostává příležitost k širšímu výběru zboží ve vybrané kategorii. Po kliku na alternativní zboží je možné zobrazit jeho detail a případně vložit do košíku.

Pro vložení nového alternativního zboží k produktu v administraci klikněte na tlačítko Přidat produkt. Vyskočí vám pomocné okno pro výběr. Zobrazí se produkty, ze kterých následně volíte. Takto se v databázi vytvoří vazba mezi alternativním zbožím a hlavním zbožím.

K produktu je možné přidat neomezené množství alternativního zboží. Pokud ke zboží není vloženo žádné alternativní zboží, boxík se na shopu nezobrazí.

Pozor! Jako alternativní a související produkty volte pouze ty produkty, které jsou zařazeny do povolených kategorií. Pokud např. přidáte produkt, který se nachází v zakázané kategorii (nebo není zařazen v kategorii vůbec), nezobrazí se na e-shopu.

# Kategorie

## Kategorie

V administrační části Kategorie se nachází strom kategorií produktů. Tuto strukturu můžete libovolně budovat, tudíž lze přidávat či mazat podkategorie i kategorie.

| ≡          | <b>FAST</b> Centrik <sup>®</sup> | Např. název zboží, číslo objednávky | Q | <b>0</b> | Servis Ne       | tdirect 🗸 |
|------------|----------------------------------|-------------------------------------|---|----------|-----------------|-----------|
| 命          | Seznam kat                       | egorií                              |   |          | 😑 Přidat kate   | gorii     |
| Ä          |                                  |                                     |   |          |                 |           |
| Ø          | Street No Fear                   |                                     |   | 🖶 Přidat | <u> Smazat</u>  | Ĩ.        |
| Pro<br>Kat | – Dámské oblečení                |                                     |   | 🕀 Přidat | <u> Smazat</u>  | Ĩ.        |
| <b></b>    | Trička                           |                                     |   | 🖶 Přidat | <u> </u> Smazat | 1         |
| ল্ন        | Mikiny - na objednávi            | ku 🕫                                |   | 🖶 Přidat | <u> </u> Smazat | Ĩ.        |
|            | – Ukázková kategorie             |                                     |   | 🕀 Přidat | <u> Smazat</u>  | 1         |
| ٥          | Letní sezóna může za             | ačit ;)                             |   | 🖶 Přidat | <u> </u> Smazat | Ţ.        |
|            | + Kategorie se slevou            |                                     |   | 🖶 Přidat | <u> Smazat</u>  | Ĩ.        |

Kategorie jsou jako hlavní navigační prvek velmi důležité pro orientaci zákazníka. Proto by měly být členěny přehledně a logicky tak, aby zákazníka dovedly ke zboží, které hledá. Na e-shopu se pak v jednotlivých kategoriích zobrazuje zboží. Libovolný produkt je možno zařadit do neomezeného počtu kategorií.

Kategorie dělíme na hlavní (nemají nadřazenou žádnou kategorii) a podkategorie. Systém umožňuje tvorbu nekonečné stromové struktury kategorií, kdy každá z kategorií může obsahovat libovolný počet podkategorií a každá z podkategorií se dále může větvit. V praxi je však nejlepší nebudovat příliš hlubokou strukturu kategorií, protože zákazníci se pak mohou "ztrácet".

Pořadí kategorií (i podkategorií) si snadno nastavíte a to pouhým přetažením po kliknutí na ikonu

. Pozor na změnu pořadí podkategorií, protože ta je možná pouze v rámci kategorie.

Při zakládání nové kategorie povinně vyplňte Název. Ostatní políčka jsou volitelná.

ŧ,

Alternativní název a alternativní popis jsou důležité pro vyhledávače a zobrazují se ve spodní části detailu kategorie.

Obrázek získáte buďto z vašeho počítače nahráním na server, nebo je již nahraný v manažeru obrázku.

Důležité je však vybrat kategorii, do které bude kategorie spadat. Automaticky je vybraná Kategorie produktů, což značí, že kategorie bude ve stromu kategorií figurovat jako hlavní.

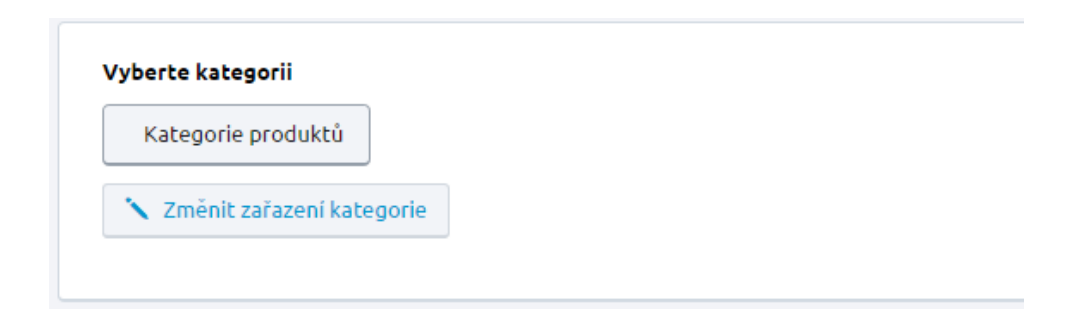

Velmi důležitá část editace kategorie zejména pro vyhledávače je sekce SEO.

SEO - Search Engine Optimization neboli optimalizace pro vyhledávače. Skládá se ze tří základních bodů, bez kterých se e-shop ve vyhledávačích neobejde. Jsou jimi Titulek, Popis a Klíčová slova. Pomocí těchto tří správně vyplněných políček máte větší šanci se dostat na co nejlepší pozice ve vyhledávačích.

Titulek – tzv. title - umožňuje upravovat titulek a případně ho doplnit o vyhledávaná klíčová slova, která se vztahují k dané stránce. Protože se title zobrazuje ve výsledcích vyhledávání, máte tak šanci jej upravit, aby zaujal uživatele. Zvýšíte si tak míru prokliku (CTR). Titulek je důležitým prvkem pro optimalizaci stránek pro vyhledávače (SEO).

Popis – tzv. description - je zhruba dvouřádkový popisek, který může být zobrazován v přehledu výsledků ve vyhledávačích Seznam, Google, apod., případně může být také zobrazován při sdílení dané stránky na sociálních sítích. Tento popisek pro vyhledávače je vhodné tvořit tak, aby se zde objevila klíčová slova a aby popis přesvědčil uživatele k návštěvě vašeho webu. Popisek by měl být tvořen z kratších smysluplných vět, měl by rovněž zaujmout na první pohled a přesvědčit uživatele ke vstupu na danou stránku. Popis by měl mít max. 158 znaků (víc se ve výsledku vyhledávání nezobrazí). Pokud je description zobrazen ve výsledku vyhledávání a zároveň obsahuje i hledanou frázi, která je ve výpise zobrazena tučně, může ovlivnit uživatele ke kliknutí na odkaz.

Klíčová slova - Stačí vypsat několik (2 nebo 3) nejdůležitějších klíčových slov. Klíčová slova se oddělují čárkami, za nimi mohou být mezery. Klíčová slova není nutné vyplňovat.

| SEO                               |  |  |  |
|-----------------------------------|--|--|--|
| Titulek (meta TITLE)              |  |  |  |
|                                   |  |  |  |
| Popis (meta DESCRIPTION)          |  |  |  |
|                                   |  |  |  |
| Klíčová slova (meta KEYWORDS) 🛛 🖉 |  |  |  |
|                                   |  |  |  |
|                                   |  |  |  |

URL adresa - v případě že nezadáte vlastní URL adresu, bude adresa automaticky vygenerována. Aliasy - zkrácená alternativní URL adresa. Alias můžete použít např. v případě, když původní internetová adresa byla příliš dlouhá a obsahovala nesrozumitelné znaky.
| URL adresa produktu            |  |  |  |
|--------------------------------|--|--|--|
| http://trunkcz.ms10dev.cz/     |  |  |  |
| Funkční aliasy této URL adresy |  |  |  |
| Přidat nový alias              |  |  |  |

Vytvořené kategorie můžete zobrazovat na e-shopu stále nebo pouze v určitém období. Kategorii lze zakázat, pokud bude označená v části publikování jako "Nezobrazovat kategorii".

| Publikování                     |  |  |
|---------------------------------|--|--|
| Zobrazovat kategorii            |  |  |
| Zobrazit pouze v určitém období |  |  |
| Nezobrazovat kategorii          |  |  |
|                                 |  |  |
|                                 |  |  |

Zakázaná kategorie se na výpisu kategorií zobrazí s ikonou přeškrtnutého oka.

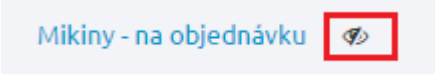

Poté co máte všechny políčka vyplněné, stačí potvrdit kliknutím na tlačítko Uložit v pravém horním rohu.

Na detailu kategorie máte možnost vytvářet novou položku, duplikovat kategorii nebo ji smazat. Stačí v pravém horním rohu rozbalit možnost ve tlačítka Uložit.

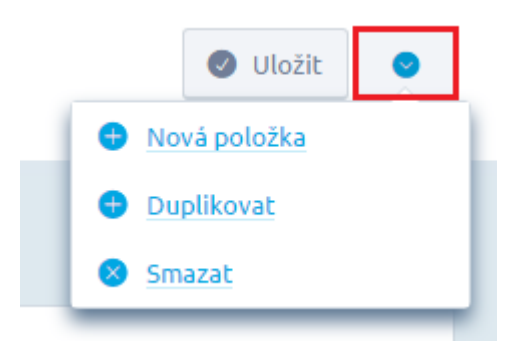

Při smazání se objeví kontrolní hlášení: Opravdu chcete smazat "xxx"? Případné zboží, které bylo zařazeno do této kategorie bude nezařazené (nezobrazí se na e-shopu, pokud nejsou zařazené do jiné kategorie).

Zobrazení kategorií produktů na e-shopu

| ÁNEK TEST HOME JAKNAKU | JPOVAT KONTAKTY E-SHOP | + PRODEJNY         | PŘIHLÁŠENÍ          | REGISTRACE |                 | Váš košík je | prázdný |
|------------------------|------------------------|--------------------|---------------------|------------|-----------------|--------------|---------|
|                        |                        | LOG<br>Trunk FC3   | 0                   | Zade       | ijte hledaný vý | iraz         | ۹       |
| STREET NO FEAR         | DÁMSKÉ OBLEČENÍ        | UKÁZKOVÁ KATEGORIE | KATEGORIE SE SLEVOU | NEW!!!!!   | NEW TEST        | 2015         |         |

## Hodnocení produktů

Hodnocení produktů

Povolení a ucelený popis tohoto modulu najdeme v Nastavení -> Hodnocení produktů

V administrační části Hodnocení produktů najdeme podrobný výpis jednotlivých hodnocení. Ty můžeme povolovat, zakazovat, nebo některé její části editovat po kliku na konkrétní hodnocení, tedy na jeho detailu.

Můžeme rovněž využít filtrace či různé způsoby vyhledávání, na které jsme zvyklí z jiných sekcí administrace. Hromadné akce lze využít pro publikování, nezobrazování či smazání hodnocení.

#### Hodnocení produktů Nepublikované imes Publikované imes TOP produkty imes Mikina imesVše Začněte psát pro hledání Zobrazit pokročilé vyhledávání Celkem položek: 29 Zobrazit na stránce: 20 1 2 → Datum vložení 🔻 Hodnocení Publikováno Název produktu Autor 1.11.2016 🚖 🚖 🚖 ☆ ☆ Pánská mikina Wave Azure - kopie - 1145de Anonymní × 1. 11. 2016 Kolečka Zebra Anonymní ×

| Hromadné akce (20) 📀 |             |           |                         | Celkem položek: 33 Zobrazit | na stránce: | 20      | ~ | 1 | 2       | >    | » |
|----------------------|-------------|-----------|-------------------------|-----------------------------|-------------|---------|---|---|---------|------|---|
| Publikovat           |             | Hodnocení | Název produktu          |                             | 1           | Autor   |   |   | Publiko | váno |   |
| Smazat               | 6           | ★★☆☆☆     | Mikina nová - parametry |                             | I           | Martina |   |   | ~       |      |   |
| 1.11.20              | <b>J</b> 16 | ★★★☆☆     | Dámská mikča master     |                             | ,           | Anonymn | í |   | ~       |      |   |

#### Detail hodnocení v administraci

Hodnocení obsahuje Autor, Počet hvězdiček, Datum vložení, E-mailovou adresu, IP adresu, Klady, Zápory a Obsah. Pouze poslední tři části lze editovat.

< ZPĚT

# Hodnocení produktu "Mikina nová - parametry" od uživatele "Martina"

🕑 Uložit

0

| utor *                                        |                         |  |          |          |         |           |                   |  |
|-----------------------------------------------|-------------------------|--|----------|----------|---------|-----------|-------------------|--|
| Martina                                       |                         |  |          |          |         |           |                   |  |
| Publika                                       | ováno                   |  |          |          |         |           |                   |  |
| odnoceni                                      |                         |  |          |          |         |           |                   |  |
| <b>* ★ ★</b> ☆                                | r ûr                    |  |          |          |         |           |                   |  |
| atum vlož                                     | ení                     |  |          |          |         |           |                   |  |
| 1. 11. 2016                                   | 16:52:40                |  |          |          |         |           |                   |  |
| mail adre                                     | sa                      |  |          |          |         |           |                   |  |
| o adresa                                      |                         |  |          |          |         |           |                   |  |
| 93.85.181.3                                   | 200                     |  |          |          |         |           |                   |  |
| atelské                                       | e hodnocení             |  |          |          |         |           |                   |  |
| atelské<br><sup>ady</sup>                     | e hodnocení             |  |          |          |         |           |                   |  |
| atelské<br>ady<br>super                       | é hodnocení             |  |          |          |         |           |                   |  |
| atelské<br>ady<br>super                       | e hodnocení             |  |          |          |         |           |                   |  |
| atelské<br>ady<br>super<br>ipory<br>nic       | e hodnocení             |  |          |          |         |           |                   |  |
| atelské<br>ady<br>super<br>ipory<br>nic       | e hodnocení             |  |          |          |         |           |                   |  |
| atelské<br>ady<br>super<br>nic<br>oplňující h | e hodnocení<br>odnocení |  |          |          |         |           |                   |  |
| atelské<br>ady<br>super<br>nic<br>oplňující h | odnocení<br>S           |  | AUC Styl | • Formát | - Pismo | • Vel • 4 | L. @ @ <i>I</i> , |  |

# Zákazníci

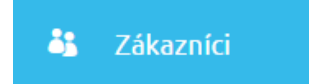

Pomocí toho modulu lze jednoduše pracovat s údaji registrovaných zákazníků e-shopu.

Pro rychlejší práci využijte jednat fulltextové vyhledávání zákazníka a také filtry, které si můžete uložit do záložek. Stačí kliknout na "Zobrazit pokročilé vyhledávání" a nadefinovat si, dle čeho se filtr má řídit: Telefonní číslo, IČ, DIČ, Vytvořen od/do, Zakázán, Newsletter, Způsob platby, Způsob dopravy, Ceník, Stav objednávky.

| ≡          |      |                                     | Např. název zboží, číslo objednávky | Q                                              | ଂହ 🕐                           |
|------------|------|-------------------------------------|-------------------------------------|------------------------------------------------|--------------------------------|
| تر<br>ف    | Zák  | azníci                              |                                     |                                                |                                |
| Ø          | Vše  | Telefon 723 🗙                       |                                     |                                                |                                |
| Рго        |      |                                     |                                     |                                                |                                |
| Kat        | Za   | čněte psát pro hledání              |                                     | Q                                              | Skrýt pokročilé vyhledávání 🦒  |
| å <u>s</u> | a so | oučasně                             |                                     |                                                |                                |
| ল্ন        |      | Vyberte pravidlo                    | ^                                   |                                                |                                |
|            |      | Telefonní číslo<br>IČ               |                                     | 🕒 Přidat do záložek 🛛 😵 Zrušit všechny filtry  |                                |
| ¢          |      | DIČ<br>Vytvořen od / do<br>Zakázán? |                                     | Celkem položek: <b>1861</b> Zobrazit na stráno | e: 20 ¥ 1 2 3 4 > »            |
|            |      | Newsletter?                         | Firma                               | Město                                          | Objednávek Poslední objednávka |

Ve fulltextovém vyhledávání můžete vyhledat zákazníka podle jména, příjmení, názvu firmy, ulice, města, poštovního směrovacího čísla, e-mailu.

| vare | Q |
|------|---|
|      |   |

V přehledu všech zákazníků máte uvedené základní údaje registrovaného zákazníka a adresu, počet objednávek a informaci o tom, kdy byla tímto zákazníkem vytvořená poslední objednávka. S pomocí funkce "Upravit sloupce" si tuto tabulku můžete rozšířit o další sloupce. Nedoporučujeme zobrazovat zbytečné množství sloupců z důvodu vzhledu (zejména responzivnímu designu). Pořadí sloupců si

jednoduše změníte kliknutím na ikonku a následným přetažením. Až budete s výběrem a úpravami spokojeni, klikněte na tlačítko "Použít".

Výběr sloupců

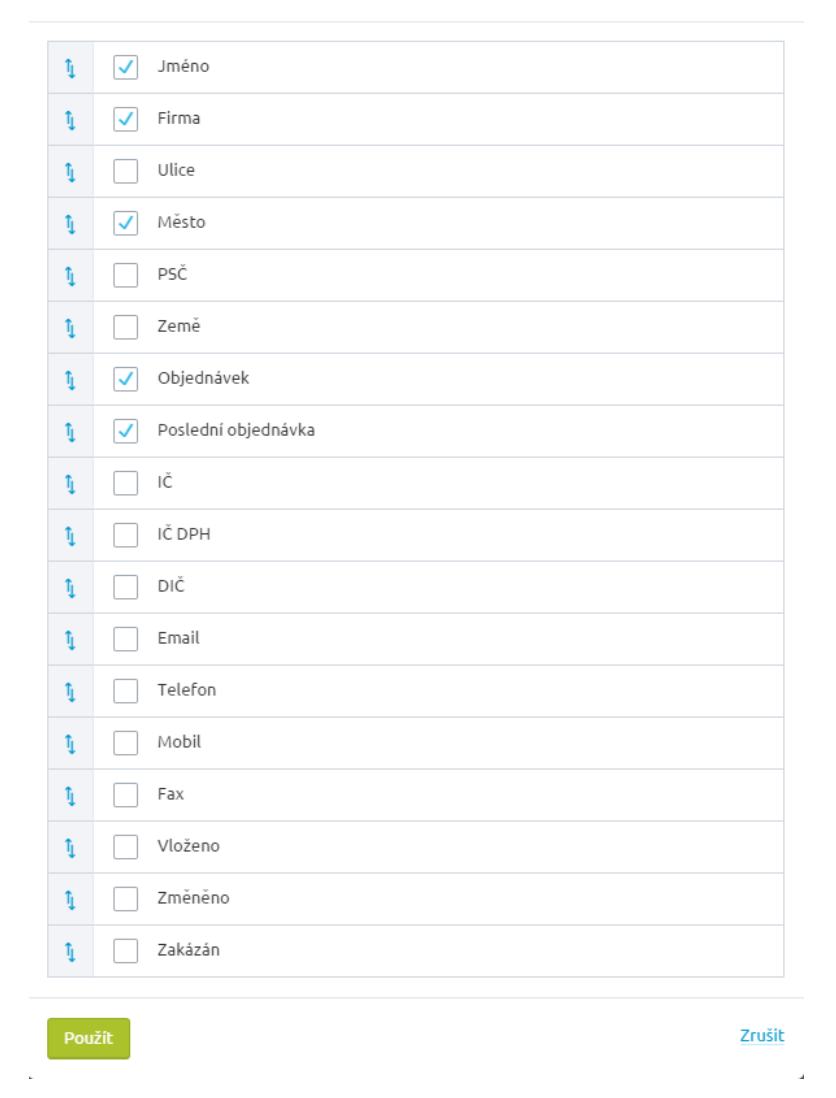

V přehledu všech zákazníků můžete zákazníky označovat a provádět u nich hromadné akce – mazání, přiřazení dopravy, platby a ceníku.

| Hromadné akce (8) 📀     |   |
|-------------------------|---|
|                         | - |
| <u>Smazat</u>           |   |
| <u>Přiřadit dopravu</u> |   |
| <u>Nastavit platbu</u>  | á |
| Nastavit ceník          |   |

⊗ `

U jednotlivých zákazníků se zobrazují dva typy informačních ikonek:

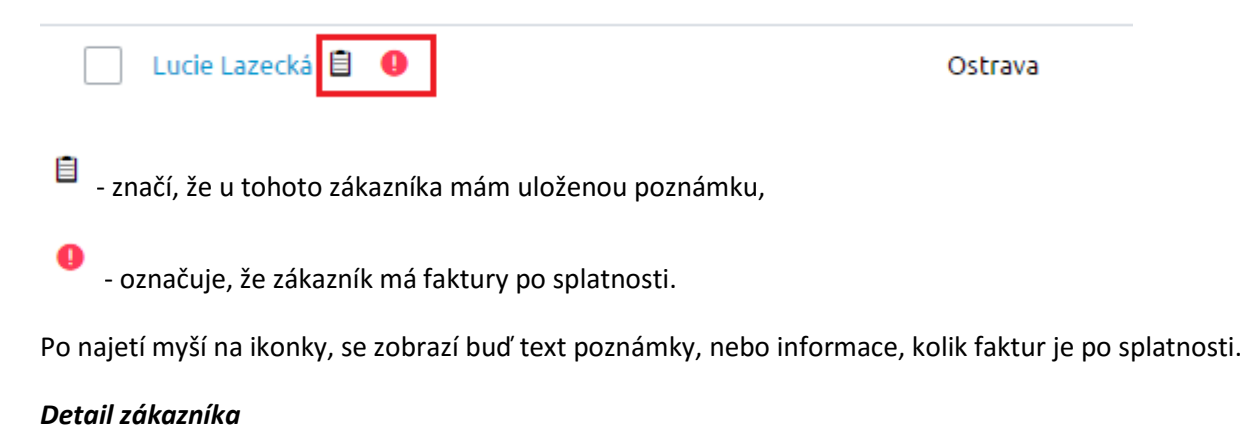

Kliknutím na jméno a příjmení zákazníka se dostanete na detail daného zákazníka.

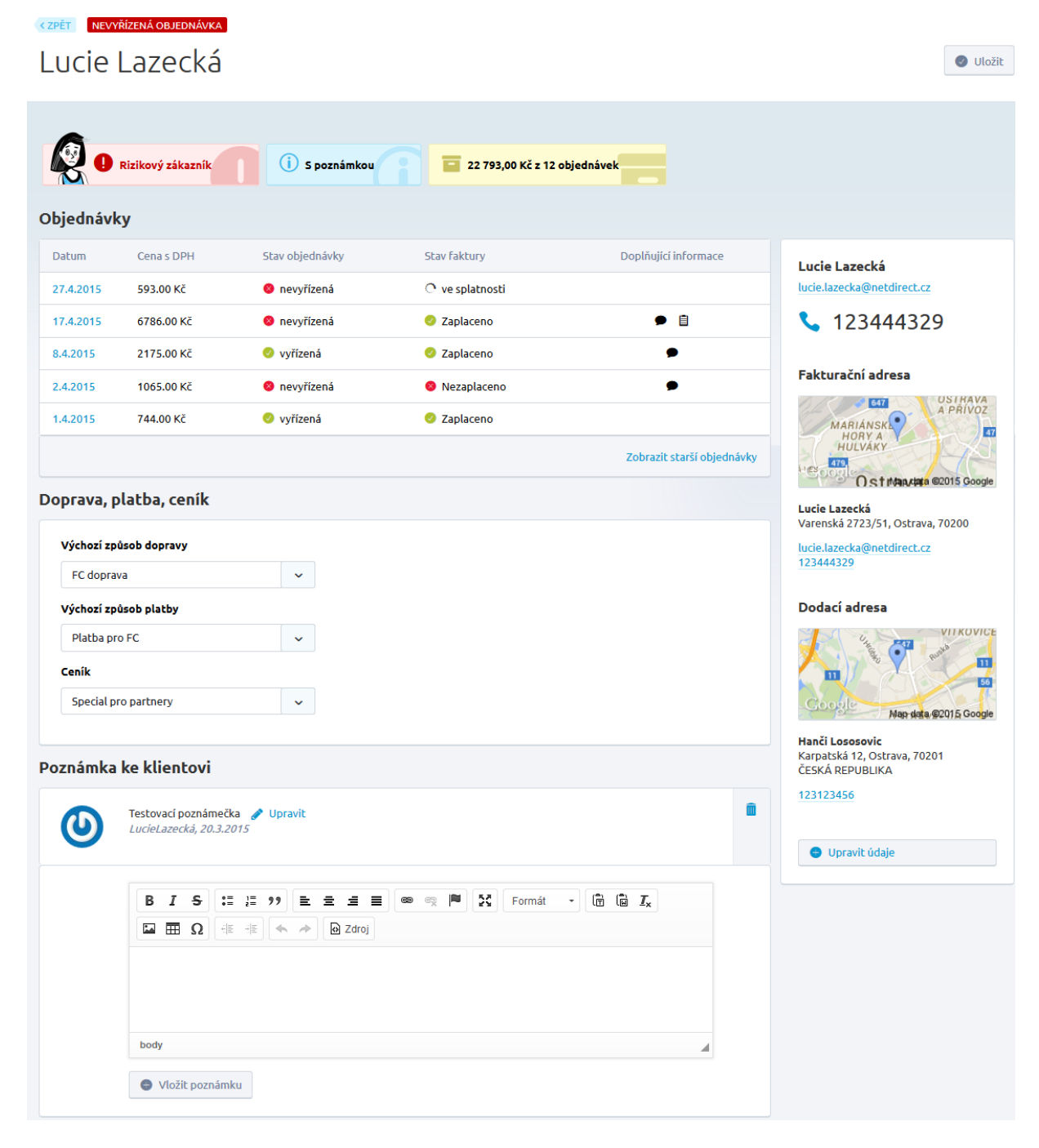

V horní části (vedle tlačítka Zpět) lze vidět informaci o tom, zda se u zákazníka nachází objednávka, která je nevyřízená.

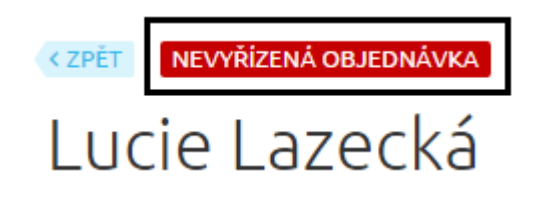

V hlavičce lze vidět několik rychlých informací o zákazníkovi – zda se jedná o rizikového zákazníka (takový, který má nezaplacenou objednávku po splatnosti), nebo máte u zákazníka svou poznámku a poslední informace se týká počtu objednávek s celkovou částkou.

| R                 |                 |                              |
|-------------------|-----------------|------------------------------|
| Rizikový zákazník | (j) S poznámkou | 22 793,00 Kč z 12 objednávek |

Pod těmito informacemi se nachází část Objednávky, kde se zobrazuje posledních pět objednávek s možností zobrazit i starší objednávky, které vytvořil daný zákazník.

| Objednávky | у          |                 |                 |                            |
|------------|------------|-----------------|-----------------|----------------------------|
| Datum      | Cena s DPH | Stav objednávky | Stav faktury    | Doplňující informace       |
| 27.4.2015  | 593.00 Kč  | nevyřízená      | 🗘 ve splatnosti |                            |
| 17.4.2015  | 6786.00 Kč | 😣 nevyřízená    | Zaplaceno       | ● 🗎                        |
| 8.4.2015   | 2175.00 Kč | 🥏 vyřízená      | Zaplaceno       | •                          |
| 2.4.2015   | 1065.00 Kč | nevyřízená      | 😣 Nezaplaceno   | •                          |
| 1.4.2015   | 744.00 Kč  | 🥏 vyřízená      | Zaplaceno       |                            |
|            |            |                 |                 | Zobrazit starší objednávky |

U objednávek se dozvíte, kdy byly vytvořeny, v jaké hodnotě, stav objednávky, stav faktury a další doplňující informace (poznámka u objednávky, diskuze k objednávce).

V části Doprava, platba, ceník vyplníte zákazníkovi dopravu a platbu, která bude použita v košíku eshopu. Dále je možné nastavit Ceník, jehož ceny zákazník po přihlášení ke svému účtu u zboží uvidí a bude moct za tyto ceny v e-shopu nakupovat.

| prava, platba, ceník   |   |
|------------------------|---|
| Výchozí způsob dopravy |   |
| PPL - kurýrní služba   | ~ |
| Výchozí způsob platby  |   |
| Dobírka                | ~ |
| Ceník                  |   |
| Special pro partnery   | ~ |
|                        |   |

Ke každému zákazníkovi lze zapisovat vlastní poznámky, které klient neuvidí (slouží pouze k interním účelům). Zde vyplněná poznámka se zobrazuje také ve výpisu zákazníků pod ikonkou <sup>1</sup>.

| U | Spolehlivý zákaznik 🕜 Upravit<br>LucieLazecká, 27.4.2015                        |
|---|---------------------------------------------------------------------------------|
|   | BISIE 27 E Ξ Ξ ■ ∞ ∞ ■ X Formát → Ê ⓑ I <sub>x</sub><br>⊡ ⊞ Ω ∃E ∃E ← → ⊙ Zdroj |
|   |                                                                                 |

Samozřejmostí je úprava základních údajů zákazníka – jména, příjmení, telefonního čísla, e-mailové adresy, fakturační či dodací adresy. Údaje se nacházejí v pravém sloupci, pro změnu kterýchkoliv údajů, stačí kliknout na tlačítko "Upravit údaje". Pod nadpisy Dodací a Fakturační adresy lze ihned vidět mapku s bydlištěm.

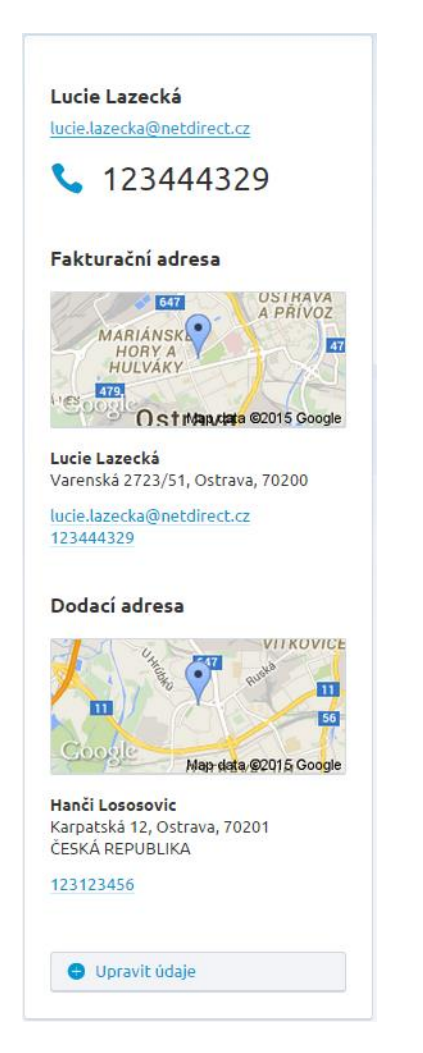

| Upravit údaje o zákazr                                   | iíkovi     |                                   |            |                        |           | $\otimes$ |
|----------------------------------------------------------|------------|-----------------------------------|------------|------------------------|-----------|-----------|
| Údaje zákazníka                                          |            |                                   |            |                        |           |           |
| <sup>i</sup> Jméno *                                     | Ma         | rtina                             |            |                        |           |           |
| Příjmení *                                               | Jali       | ůvková                            |            |                        |           |           |
| Telefon                                                  | 800        | 0666222                           |            |                        |           |           |
| <sup>i</sup> Mobil                                       | 731        | 444545                            |            |                        |           |           |
| Fax                                                      |            |                                   |            |                        |           |           |
| E-mail *                                                 | ma         | rtina.jaluvkova@netdirect.cz      |            |                        |           |           |
| Login *                                                  | ma         | rtina.jaluvkova@netdirect.cz      |            |                        |           |           |
| Datum narození                                           | Dat        | um narození                       |            |                        |           |           |
| <ul> <li>Odebírat newsletter</li> <li>Zakázán</li> </ul> |            |                                   |            |                        |           |           |
| Adresy                                                   |            |                                   |            |                        |           |           |
| Název Jméno                                              | a příjmení | Adresa                            | E-<br>mail | Telefon                |           |           |
| Fakturační Martina<br>adresa Jalůvko                     | i<br>vá    | Varenská 2723/51 Ostrava<br>70200 |            | 731444545<br>800666222 | 🖋 Upravit |           |
| Dodaci adresa Martina<br>Jalůvko                         | i<br>Ivá   | Varenská 3101/49 Ostrava<br>70200 |            | 800666222              | 🖋 Upravit | â         |
| Uložit změny                                             |            |                                   |            |                        |           | Zrušit    |

Dodací adresu není třeba vyplňovat a máte možnost ji odstranit.

V přehledu vidíte zda Váš zákazník je přihlášen k Odběru newsletteru (novinek), můžete jej v případě potřeby Zakázat.

Pole Login, které vidíte pod polem E-mail je přihlašovací údaj Vašeho zákazníka ke svému účtu na eshopu. V případě překlepu klienta při jeho registraci můžete toto pole editovat. Pole Login je ovšem jedinečné a je u něj vyloučena jakákoliv duplicita. Heslo viditelné není, toto si klient může změnit pouze zadáním ve svém profilu, případně v rámci zapomenutého hesla při přihlášení.

Po jakékoliv úpravě nezapomeňte uložit změny!

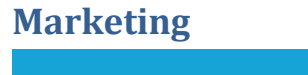

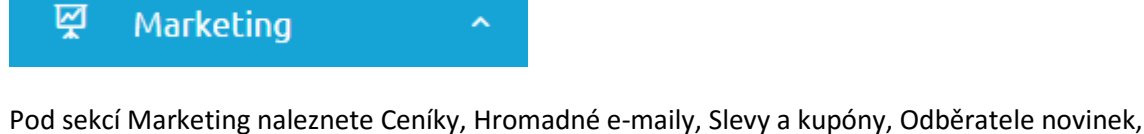

Šablony zpráv a také Personalizaci.

## Ceníky

## Ceníky

Tento modul umožní vytvořit cenové skupiny pro různé zákazníky e-shopu. Obchodníkovi se tak do rukou dostává silný nástroj pro motivaci zákazníků k nákupu, protože jim umožní nakupovat za "jeho" ceny. Na e-shopu se cenové skupiny projeví zákazníkovi ihned po přihlášení platným loginem a heslem. Po přihlášení uživatele se začnou na e-shopu zobrazovat ceny dle zařazení do cenové hladiny. Cenové skupiny můžete svázat s registrovaným zákazníkem na jeho kartě v administrační části Zákazníci – detail zákazníka.

| Výchozí z | působ | dopravy |
|-----------|-------|---------|
|-----------|-------|---------|

| PPL - kurýrní služba  |  |  |  |  |  |  |  |
|-----------------------|--|--|--|--|--|--|--|
| Výchozí způsob platby |  |  |  |  |  |  |  |
| Dobirka               |  |  |  |  |  |  |  |
| Ceník                 |  |  |  |  |  |  |  |
| Special pro partnery  |  |  |  |  |  |  |  |

Po spuštění e-shopu je definován jeden ceník. Je označován jako "Základní ceník", kterému lze nastavit slevy, stejně jako u dalších ceníků. Cena zboží brána ze základního ceníku, je v případě, že není zadaná u produktu "Základní cena" nebo nejsou u dalších ceníků vyplněné ceny individuální. V takovém případě, je základní ceník používán pro výpočet finální ceny. Kterýkoliv vámi vytvořený ceník můžete označit jako základní.

| Cernity                        |         |                         |                            |                              |     |
|--------------------------------|---------|-------------------------|----------------------------|------------------------------|-----|
|                                |         |                         |                            |                              |     |
|                                |         |                         | Celkem polože              | ek: 8 Zobrazit na stránce: 2 | 0 ~ |
| Název 🔺                        | Sleva   | Neaplikovat další slevy | Výchozí pro neregistrované | Výchozí pro registrovane     | é   |
| Firma HoopShop                 | 20.00 % |                         | 0                          | 0                            |     |
| Speciál pro Haničku            | 25.00 % |                         | 0                          | 0                            |     |
| Special pro partnery           | 5.00 %  |                         | 0                          | 0                            |     |
| Testovací ceník                | 10.00 % |                         | 0                          | $\bigcirc$                   |     |
| Velikonoční nabídka            | 15.00 % |                         | 0                          | $\bigcirc$                   |     |
| Víkendové ceny                 | 7.00 %  | $\checkmark$            | 0                          | $\bigcirc$                   |     |
| VIP luxus                      | 15.00 % | $\checkmark$            | 0                          | $\bigcirc$                   |     |
| Základni <mark>zÁKLADNÍ</mark> | 0.00 %  |                         | ۲                          | ۲                            |     |
| Upravit sloupce                |         |                         | Celkem polož               | ek: 8 Zobrazit na stránce: 2 | 0 ~ |

😑 Nový ceník

Ceníky

Ve výpisu ceníků si snadno určíte, který ceník bude platný pro registrované a který pro neregistrované zákazníky. Pomocí zatržení zvolte, zda se u ceníku aplikují další ceny nebo pouze ty ceníkové.

**Ceníky jsou přiřazovány dynamicky**, tedy vždy se aplikují na všechny registrované zákazníky (nově registrované i registrované v minulosti). Neregistrovaným návštěvníkům e-shopu je přiřazován ceník označen jako "Výchozí pro neregistrované". Registrovaným návštěvníků e-shopu je přiřazován ceník označen jako "Výchozí pro registrované". Jedinou výjimkou u dynamicky přiřazovaných ceníků pro registrované je možnost na kartě zákazníka přiřadit určitému zákazníkovi konkrétní ceník.

Jako provozovatel shopu máte možnost vytvořit další ceníky. Vytvoření nového ceníku provedete kliknutím na tlačítko Nový ceník. Po stisknutí se načte prázdný formulář.

< ZPĚT

| Název ceníku                                     | Uložit |
|--------------------------------------------------|--------|
| Základní údaje                                   |        |
| Název ceníku *                                   |        |
| Sleva *                                          |        |
| 0 Neaplikovat další slevy                        | %      |
| Základní                                         |        |
| Interní poznámka                                 | i.     |
|                                                  |        |
| Platnost ceniku  Povolit cenik                   |        |
| Povolit ceník v určitém období     Zakázat ceník |        |
| Počet zákazníků s tímto ceníkem:                 |        |
| 0 Zobrazit zákazniky                             |        |

U nového ceníku musíte vyplnit Název, slevu (pokud má být aplikovaná, nebo necháte v tomto poli 0). Ta může být záporná, tedy např. u ceníku se slevou -20 % bude připočítávána k ceně zboží 20% marže.

Další možností ceníku je nastavení "Neaplikovat další slevy". Tato volba nastavení zaručí, že na zboží bude aplikovaná pouze sleva na ceník bez dalších slev. Výjimkou jsou slevy, které se neaplikují na zboží, ale teprve v košíku, např. sleva objemová nebo sleva množstevní.

Ceníku lze snadno nastavit platnost – buď bude povolen, zakázán nebo povolen po určité období.

| Platnost ceníku                  |
|----------------------------------|
| Povolit ceník                    |
| O Povolit ceník v určitém období |
| 🔵 Zakázat ceník                  |

V případě, že u ceníku vyprší jeho platnost, všichni klienti (zákazníci), kterým byl tento ceník přiřazen, budou zařazeni automaticky do základního ceníku.

U každého uloženého ceníku se nachází informace o tom, kolik zákazníků má přiřazený příslušný ceník. Zákazníky si snadno zobrazíte kliknutím na "zobrazit zákazníky".

#### Počet zákazníků s tímto ceníkem:

1 Zobrazit zákazníky

## Hromadné e-maily

## Hromadné e-maily

Hromadný e-mail je možno odeslat pouze 1x za týden. Při nastavování data odeslání je prováděna kontrola, zda je toto pravidlo dodržováno. Vytvořených a připravených hromadných e-mailů můžete mít nastaveno neomezeně.

| ≡              | FA | <b>\ST</b> Centrik <sup>®</sup>   | Např. náze             | ev zboží, číslo ob | jednávky |        |   |    | Q   |        | •        | • | ٥ | Servis Netdirect 🗸 |
|----------------|----|-----------------------------------|------------------------|--------------------|----------|--------|---|----|-----|--------|----------|---|---|--------------------|
| ۵<br>۲         |    | Název hror                        | madnéh                 | io ema             | ilu      |        |   |    |     |        |          |   |   | 🕑 Uložit           |
| Ø              | :  | Základní údaje                    |                        |                    |          |        |   |    |     |        |          |   |   |                    |
| <b>ः</b><br>जू |    | Název e-mailu *                   |                        |                    |          |        |   |    |     |        |          |   |   |                    |
| Cen            |    | Předmět e-mailu *                 |                        |                    |          |        |   |    |     |        |          |   |   |                    |
| Hro            |    | Tělo                              |                        |                    |          |        |   |    |     |        |          |   |   |                    |
| Od             |    | BIS                               | 1 · · · · E = ·        | <b>= =</b> • • • • | M 23     | Formát | - | I, | Ω = | ÷Ε ↔ → | De Zdroj |   |   |                    |
| Šabl<br>Per    |    |                                   |                        |                    |          |        |   |    |     |        |          |   |   |                    |
|                |    |                                   |                        |                    |          |        |   |    |     |        |          |   |   |                    |
| <b>‡</b>       |    |                                   |                        |                    |          |        |   |    |     |        |          |   |   |                    |
| <b>1</b>       |    | URL parametry 🛛                   |                        |                    |          |        |   |    |     |        |          |   |   | 4                  |
|                |    | Datum odeslání                    |                        |                    |          |        |   |    |     |        |          |   |   |                    |
|                |    | Nejbližší možné datum o           | odeslání: 29. 04. 201. | 5                  |          |        |   |    |     |        |          |   |   |                    |
|                |    | Zakázán<br>Testovací emailová adr | resa 🕜                 |                    |          |        |   |    |     |        |          |   |   |                    |
|                |    |                                   |                        |                    |          |        |   |    |     |        |          |   |   |                    |

| Adresáti hromadných e-mailů        |   |
|------------------------------------|---|
| Adresáti hromadného e-mailu        |   |
| Registrovaní se souhlasem          |   |
| Registrovani bez souhlasu          |   |
| Registrovaní dle ceníků            |   |
| Vyberte                            |   |
| Neregistrovani se souhlasem        |   |
| Neregistrovaní bez souhlasu        |   |
| Přihlášení přes pop-up okno        |   |
| Vyberte                            |   |
| Omezit dle vazby na objednávku     |   |
| ● Vše                              |   |
| 🔘 S objednávkou                    |   |
| Bez objednávky                     |   |
| Ručně vložené e-mailové adresy 🛛 🥥 |   |
|                                    |   |
|                                    | ĥ |
|                                    |   |
| Statistiky                         |   |
| -                                  |   |
| Stav                               |   |
|                                    |   |
|                                    |   |

Tělo e-mailu - při tvorbě těla e-mailu můžete využít tři rozšiřující funkce v CK editoru (tyto funkce jsou vyznačeny červeným rámečkem u obrázku níže):

- *vložení vybraných článků* možnost vložit vybrané články přímo do těla e-mailu;
- *vložení vybraných produktů* vybrané produkty jsou vloženy do šablony, kterou máte možnost editovat a měnit;
- *vložení šablony e-mailu* šablony jsou spravovány v sekci Marketing -> Šablony zpráv, zde naleznete šablonu pro Hromadné e-maily, kterou můžete sami upravovat a používat.

| Tělo | • |   |             |       |   |    |        |   |     |      |   |        |   |       |   |     |            |   |      |   |  |
|------|---|---|-------------|-------|---|----|--------|---|-----|------|---|--------|---|-------|---|-----|------------|---|------|---|--|
|      |   | 5 | °≣<br>Zdroj | 2= 99 | = | Pr | oměnné | • | RBC | Styl | • | Formát | • | Písmo | • | Vel | <u>A</u> . | Ē | x In | Ω |  |
|      |   |   |             |       |   |    |        |   |     |      |   |        |   |       |   |     |            |   |      |   |  |
|      |   |   |             |       |   |    |        |   |     |      |   |        |   |       |   |     |            |   |      |   |  |

Doporučujeme využívat šablony.

Využívat můžete také proměnné – díky kterým vložíte jednoduše do hromadného e-mailu odkaz pro odhlášení z odběru novinek a odkaz pro zobrazení hromadného e-mailu.

| Tělo   | •                                                                                                    |
|--------|----------------------------------------------------------------------------------------------------|
| E<br>• | 3 I S ∷ Ξ ?? E Ξ Ξ Ξ ∞ ∞ № № Styl - Normální - Písmo - Vel A- Ên Ên I X II ⊞ Ω                                                             |
| F      | <sup>P</sup> ro odhlášení z odběru novinek klikněte <u>zde</u> .<br>Pokud se Vám <u>e</u> -mail nezobrazil korektně, <u>klikněte zde</u> . |

#### Vložení šablony e-mailu

| Výběr šablon                              | $\otimes$ |
|-------------------------------------------|-----------|
| Název                                     |           |
| Hlidací pes - nový pokles ceny            |           |
| Hlidací pes - zrušení hlídání             |           |
| Přihlášení k odběru novinek               |           |
| Napište nám                               |           |
| Zapomenuté heslo - automaticky generované |           |
| Zapomenuté heslo - odkaz                  |           |
| Diskuze k objednávce                      |           |
| Objednávka - změna stavu - vyřízena       |           |
| Objednávka - změna stavu - vyřizuje se    |           |
| Hromadný e-mail                           |           |
| ≪ < 1 2 3 →                               | »         |
| Potvrdit výběr                            | Zrušit    |

## Vložení vybraných produktů

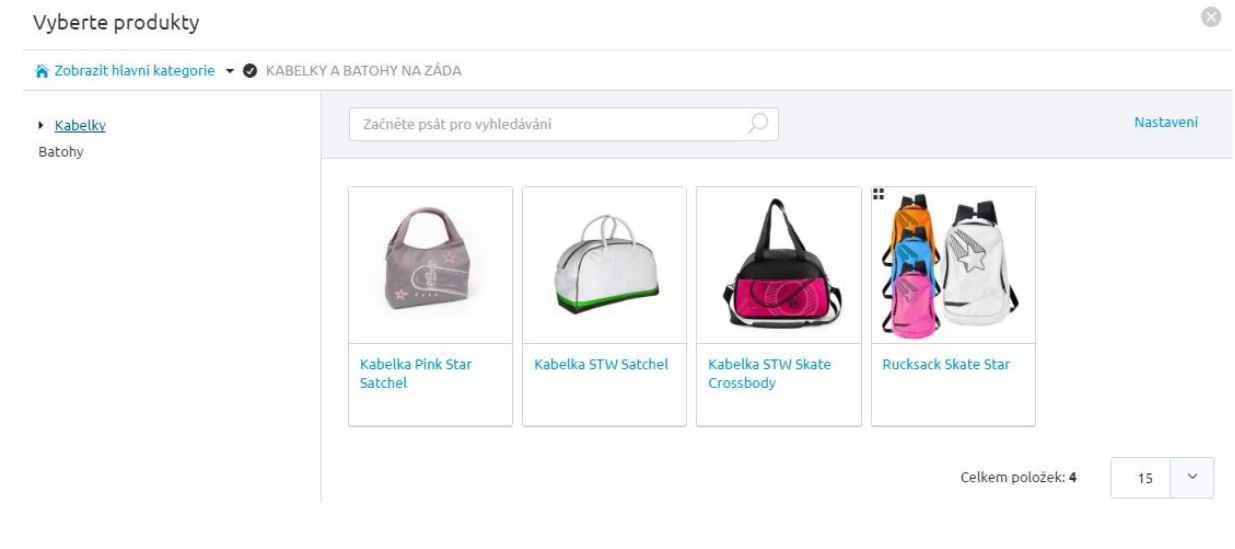

Stránka **125** z **356** 

#### Vložení vybraných článků

| Vyberte články               |                                      | 0                      |
|------------------------------|--------------------------------------|------------------------|
| Nové hity<br>• Módní poradna | Začněte psát pro hledání 🔎           |                        |
| Aktuality                    | Nåzev                                | Pořadi                 |
|                              | Co posloucháme Nový článek 22.8.2016 |                        |
|                              | Skateboard na litačku                |                        |
|                              | 00X                                  | Celkem položek: 4 10 🗸 |
| Přidat vybrané články        |                                      | 👩 Zrušit               |

URL parametry - slouží pro zadání parametrů pro sledování např. přes Google Analytics. Tyto parametry jsou automaticky generovány při odeslání každého odkazu v e-mailu.

Adresáti hromadného e-mailu - odběratele e-mailů je možno filtrovat na registrované se souhlasem či bez, s možností rozšíření filtrace dle ceníku. Dále na neregistrované se souhlasem či bez (ti, kteří se přihlásili k odběru novinek nebo vytvořili objednávku jako neregistrovaní.)

Pod *Adresáti hromadného e-mailu* máte možnost dále filtrovat, zda se má provést ještě omezení podle toho, jestli vybrané skupiny mají v systému objednávku či nikoliv. Také lze zadávat vlastní e-mailové adresy oddělené středníkem.

Po uložení hromadného e-mailu lze odeslat testovací email. Stačí rozbalit menu pod šipkou vpravo nahoře a kliknout na "Odeslat testovací email". Ihned se otevře modální okno, kde je automaticky vyplněna e-mailová adresa (ta, kterou jste zadávali v základním nastavení). Lze přidat i více e-mailových adres, které stačí od sebe oddělit čárkou.

Po odeslání je hromadný e-mail automaticky deaktivován pro další úpravu a lze jej pouze Zakázat. Toto ne/zatržení má vliv na možnost Zobrazit náhled, který slouží pro dodatečné zobrazení e-mailu na frontendu e-shopu.

Pokud potřebujete odeslat hromadný e-mail znovu, nebo jej opětovně použít pro editaci, můžete si jej vytvořit pomocí funkce Duplikovat.

| e<br>iromadný e-mail byl odeslán. Hromadný e-mail lze nyní pouze Zakázat. Pokud o<br>ytvořit pomocí funkce Duplikovat. | Odesla     Zobraz     Nová p     Nová p                              | it testovací e-mail<br>it náhled |
|----------------------------------------------------------------------------------------------------|----------------------------------------------------------------------|----------------------------------|
| e<br>Hromadný e-mail byl odeslán. Hromadný e-mail lze nyní pouze Zakázat. Pokud o<br>ytvořit pomocí funkce Duplikovat. | Zobraz     Nová p                                                    | it náhled                        |
| tromadný e-mail byl odeslán. Hromadný e-mail lze nyní pouze Zakázat. Pokud o<br>ytvořit pomocí funkce Duplikovat.<br>  | Nová p                                                               | oložka                           |
| Iromadný e-mail byl odeslán. Hromadný e-mail lze nyní pouze Zakázat. Pokud o<br>ytvořit pomocí funkce Duplikovat.<br>  | Duplik                                                               |                                  |
| rromadny e-mail byl odeslan. Hromadny e-mail lze nyni pouze Zakazat. Pokud (<br>nytvořit pomocí funkce Duplikovat.<br> |                                                                      | ovat                             |
|                                                                                                    | chcete odeslat hromadny e-mail znovu, muzet <del>e si اربار is</del> |                                  |
|                                                                                                    |                                                                      |                                  |
| mailu                                                                                                    |                                                                      |                                  |
| u *                                                                                                    |                                                                      |                                  |
| mailu                                                                                                    |                                                                      |                                  |
|                                                                                                    |                                                                      |                                  |
| [#ShopName#]                                                                                                    |                                                                      |                                  |
|                                                                                                    |                                                                      |                                  |
| ručujeme                                                                                                    |                                                                      |                                  |
|                                                                                                    |                                                                      | -                                |
|                                                                                                    |                                                                      |                                  |
| 0                                                                                                    |                                                                      |                                  |
|                                                                                                    |                                                                      |                                  |
| m odeslání                                                                                                    |                                                                      |                                  |
|                                                                                                    |                                                                      |                                  |

## Slevy a kupóny

Slevy a kupóny

Sekce slevy a kupóny je rozdělena do čtyř samostatných záložek:

- Slevy na kategorie a výrobce (tzv. objektové slevy)
- Objemové slevy
- Kupóny
- Limity vztahují se k omezení slev na kategorie a výrobce

### Slevy na kategorie a výrobce

Sleva na kategorie a výrobce (neboli objektová sleva) se udává v procentech a je aplikována při každém výpočtu finální ceny vybraných kategorií produktů.

| Slevy na kategorie a<br>výrobce | Objemové slevy | Kupóny  | 1                      | Limity              |
|---------------------------------|----------------|---------|------------------------|---------------------|
| Začněte psát pro hledání        |                |         | P                      |                     |
|                                 |                |         | Celkem položek: 7 Zobi | azit na stránce: 20 |
| Název 🔺                         | Kód            | Sleva   | Navázané objekty       | Povolena            |
| Knihy bez DPH - 23. 4. 2014     | DPH16_kopie    | 15.00 % | 2                      | ~                   |
| New                             | nessssss       | 15.00 % | 1                      | ~                   |
| Objektovka                      |                | 10.00 % | 0                      | ×                   |
| Objektovka na kategorii NEW!!!! | obj_new_123    | 50.00 % | 1                      | ×                   |
| Objektovka nová                 | objekt_new     | 5.00 %  | 1                      | ~                   |
| ojektovka nová AlOO             | 53             | 10.00 % | 2                      | ×                   |
| Sleva na kategorij: se slevou   | slev kat sleva | 10.00 % | 1                      | J                   |

Ve výpisu se slevy řadí defaultně abecedně. Pořadí a zobrazení jednotlivých sloupců lze pomocí kliknutí na "Upravit sloupce" (vlevo dole).

Vedle názvu slevy lze vidět jaká je procentuální sleva a na kolik objektů je navázána (kategorie, výrobci).

Novou slevu vytvoříte kliknutím na tlačítko "Nová objektová sleva" v pravém horním rohu.

| Slevy, kupóny a lin             | Nová objektová sleva |        |        |
|---------------------------------|----------------------|--------|--------|
| Slevy na kategorie a<br>výrobce | Objemové slevy       | Kupóny | Limity |

Povinně se vyplní název, kód a sleva v procentech.

Výrobce Funky + kategorie Mikina

| Výrobce Funky + kategorie Mikina                       |      |
|--------------------------------------------------------|------|
| Kód *                                                  |      |
| 123456                                                 |      |
| Sleva na kategorie a výrobce je povo                   | lena |
|                                                        |      |
| dminky anlikování slevy u z                            |      |
|                                                        | boží |
| Sleva *                                                | boží |
| 20                                                     | %    |
| Sleva *<br>20<br>Vyberte kategorii                     | %    |
| Sleva *<br>20<br>Vyberte kategorii<br>MIKINY 💼 Odebrat | %    |
| Sleva *<br>20<br>Vyberte kategorii<br>MIKINY I Odebrat | %    |

🕑 Uložit

Pomocí zatržítka určíte, zda sleva bude povolena nebo nikoliv.

Slevu v procentech lze zadávat také v mínusových hodnotách (výsledná cena s marží).

Podmínky aplikování slevy u zboží

- 1) Slevu je možno nastavit pouze na kategorii.
- 2) Slevu je možno nastavit pouze na výrobce.
- Slevu je možno nastavit na kategorii a výrobce zároveň. Lze vybrat i více kategorií produktů. Jakmile vyberete konkrétní výrobce, platí závislost mezi kategorií produktu a výrobcem – "a zároveň". Mezi jednotlivými položkami kategorií platí závislost "a/nebo".

Slevy můžete prioritizovat, tedy určit, zda se bude upřednostňovat minimální, maximální objektová sleva nebo součet objektových slev. Také zde nastavíte probublávání slev. Nastavení prioritizace slevy a probublávání se nachází v sekci Nastavení/Cenotvorba + DPH/Nastavení cen, slev a DPH.

| ojektové slevy a limity     |   |
|-----------------------------|---|
| ✓ Probublávat v kategoriich |   |
| Prioritizace slevy * 🛛      |   |
| Maximální                   | ~ |
| Prioritizace limitu * 🛛 🖉   |   |
| Minimální                   | ~ |

## Podrobnější manuál naleznete zde.

#### **Objemové slevy**

| Channen heterenin e         | Obierren (alerer   | Kurs tau          |                      | 3 <b>6</b>   |
|-----------------------------|--------------------|-------------------|----------------------|--------------|
| výrobce                     | Objemove stevy     | Kupony            | LIM                  | псу          |
|                             |                    |                   |                      |              |
| Začněte psát pro hledání    |                    | Q                 |                      |              |
|                             |                    | Celkem položek: 3 | Zobrazit na stránce: | 20 ~         |
| Název 🔺                     | Popis slevy        | Cena objednávky   | Sleva                | Povolena     |
| Objemová sleva nad 2.550 Kč | Sleva nad 2.550 Kč | od 2 550 Kč       | 10.00 %              | ~            |
| Objemová sleva nad 999      |                    | od 999 Kč         | 110 Kč               | ~            |
| Speciální objemová sleva    |                    | od 3 500 Kč       | 30.00 %              | $\checkmark$ |
| pravit sloupce              |                    | Celkem položek: 3 | Zobrazit na stránce: | 20 ~         |

Objemová sleva se udává v procentech či v korunách a bude aplikována v košíku, jakmile se přesáhne určitá hodnota nákupu. Není možné uvést zápornou slevu, tedy marži.

| ZPĚT                       |          |          |
|----------------------------|----------|----------|
| Vázev objemové             | slevy    | 🕑 Uložit |
| ákladní údaje              |          |          |
| Název *                    |          |          |
| Kód *                      |          |          |
| Popis                      |          |          |
| Objemová sleva je povolena |          |          |
| daje o slevě               |          |          |
| Cena objednávky od *       |          |          |
| 0                          | KČ S DPH |          |
| Zadávat slevu v procentech |          |          |
| Sleva                      |          |          |
|                            | (čs DPH  |          |
|                            |          |          |

U objemové slevy zadáváte název a kód, tyto položky jsou povinné. Mezi nepovinné položky patří popis či cena objednávky. Je dobré uvést cenu objednávky, při jejímž překročení se sleva aplikuje a určit, zda budete zadávat slevu v procentech nebo v korunách.

Jako příklad jsou uvedeny dvě objemové slevy. Jedna se uplatňuje při nákupu nad 999 Kč a sleva je ve výši 110 Kč. Druhá sleva je ve výši 30 % a uplatňuje se při nákupu nad 3 500 Kč.

|   | <b>T</b>                | 2 položky za 1262 Kč 🕨    |
|---|-------------------------|---------------------------|
|   | <b>Lev Alex</b><br>1 ks | 854 Kč                    |
| Ď | Hrošice Gloi<br>1 ks    | r <b>ča - 2</b><br>518 Kč |
| ĺ | Objemová sl             | leva<br>-110 Kč           |
|   |                         | Zobrazit košík 🔶          |

Zobrazení nákupního košíku včetně objemové slevy v korunách

| Váš nák  | kupní košík                                               |             |                           |                                                                   |                                                        |
|----------|-----------------------------------------------------------|-------------|---------------------------|-------------------------------------------------------------------|--------------------------------------------------------|
|          |                                                           |             |                           | 🗱 odstra                                                          | nit všechny položky                                    |
| R        | LEV ALEX<br>lev_ali<br>EAN: 12345678                      | Naskladněný | 1 ks<br>✔ Změnit množství | Jednotková cena s DPH<br>Cena bez DPH<br>Cena s DPH<br>& c        | 854 Kč<br>706 Kč<br><b>854 Kč</b><br>dstranit z košíku |
| ۲        | HROŠICE GLORČA - 2<br>hroch_glor_086b68<br>EAN: 255522525 | na skladě   | 1 ▲<br>▼ ks               | Jednotková cena s DPH<br>Cena bez DPH<br>Cena s DPH<br><b>X c</b> | 518 Kč<br>428 Kč<br><b>518 Kč</b><br>dstranit z košíku |
| OBJEMOVÁ | SLEVA                                                     |             |                           | Cena bez DPH<br>Cena s DPH                                        | -91 Kč<br>-110 Kč                                      |

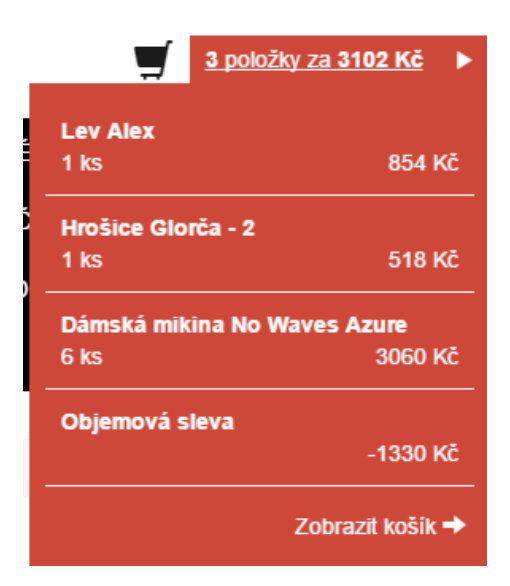

Zobrazení nákupního košíku včetně objemové slevy v procentech

Váš nákupní košík

|          |                                                           |             |                           | ¥ odstra                                                          | nit všechny položky                                      |
|----------|-----------------------------------------------------------|-------------|---------------------------|-------------------------------------------------------------------|----------------------------------------------------------|
| R        | LEV ALEX<br>lev_ali<br>EAN: 12345678                      | Naskladněný | 1 ks<br>✔ Změnit množství | Jednotková cena s DPH<br>Cena bez DPH<br>Cena s DPH<br><b>X o</b> | 854 Kč<br>706 Kč<br><b>854 Kč</b><br>dstranit z košíku   |
| ۲        | HROŠICE GLORČA - 2<br>hroch_glor_086b68<br>EAN: 255522525 | na skladě   | 1 Å ks                    | Jednotková cena s DPH<br>Cena bez DPH<br>Cena s DPH<br><b>X o</b> | 518 KČ<br>428 KČ<br><b>518 KČ</b><br>dstranit z košíku   |
|          | DÁMSKÁ MIKINA NO WAVES AZURE<br>produkt_111               | Naskladněný | 6 ▲ ks                    | Jednotková cena s DPH<br>Cena bez DPH<br>Cena s DPH<br><b>X o</b> | 510 Kč<br>3060 Kč<br><b>3060 Kč</b><br>dstranit z košíku |
| OBJEMOVÁ | SLEVA -30 %                                               |             |                           | Cena bez DPH<br>Cena s DPH                                        | -1258 Kč<br>-1330 Kč                                     |

## Kupóny

Slevové kupóny slouží jako nástroj pro zvyšování prodeje pomocí cílených slev na zboží.

| ≡                  |     | Např. název zboží, číslo objednávky | Q                      | (                                  | ••••••••••••••••••••••••••••••••••••••• | <u>ب</u>      |
|--------------------|-----|-------------------------------------|------------------------|------------------------------------|-----------------------------------------|---------------|
| 份 Dashboard        |     | Slevy, kupóny a lin                 | nitv                   |                                    |                                         | 😑 Nový kupón  |
| 📜 Objednávky       | , ~ | 5, 1 5                              |                        |                                    |                                         |               |
| 🧳 Zboží            | ~   | Slevy na kategorie a<br>výrobce     | Objemové slevy         | Kupóny                             |                                         | Limity        |
| Zákazníci          |     |                                     |                        |                                    |                                         |               |
| 몇 Marketing        | ^   |                                     |                        |                                    |                                         |               |
| Ceníky             |     | Zachete psat pro medani             |                        |                                    |                                         |               |
| Hromadné e-maily   |     |                                     | Celkem                 | položek: 0 Zobrazit na stránce: 20 | × 1                                     | 2 3 4 > >>    |
| Slevy a kupóny     |     |                                     |                        |                                    |                                         |               |
| Odběratelé novinel | ĸ   | Název 🔺 Popis                       | slevy Počet objednávek | Hodnota obj.                       | Ušel                                    | rily Povolena |
| Šablony zpráv      |     | Žádné záznamy nebyly nalezeny.      |                        |                                    |                                         |               |
| Personalizace      |     | Upravit sloupce                     | Celkem                 | položek: 0 Zobrazit na stránce: 20 | <b>~</b> 1                              | 2 3 4 > »     |

Ve výpisu slev máte díky hromadné akci možnost exportovat slevové kupóny do Excelu.

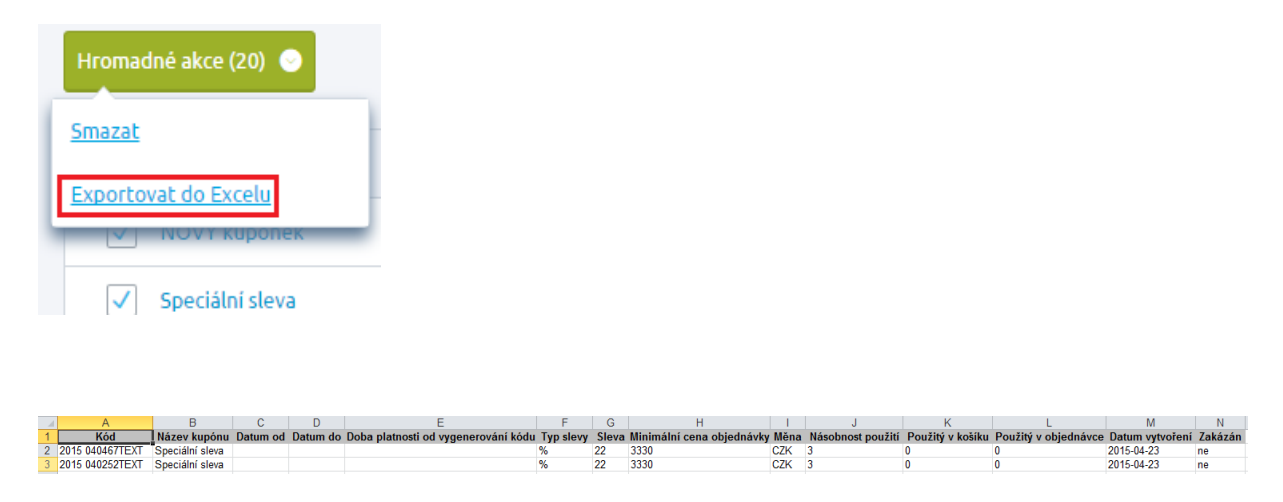

Vygenerované kódy v Excelu

Po kliku na tlačítko "Nový kupón" se dostanete na detail nového kupónu.

| Název kupónu                                     | 🕑 Uložit |
|--------------------------------------------------|----------|
| Základní Sleva Generování kódů Vygenerované kódy |          |
| Základní údaje                                   |          |
| Název*                                           |          |
| Popis                                            |          |
|                                                  |          |
| Zakázán                                          |          |
| Platnost od 🗂                                    |          |
| Platnost do                                      |          |
| Platnost do                                      |          |

Detail slevového kupónu je členěn do čtyř záložek – základní, sleva, generování kódů, vygenerované kódy.

V první záložce – Základní, vyplňujete povinně název. Platnost není potřeba vyplňovat, protože v případě, že vyplněná nebude, bude kupón platný po neomezenou dobu. Pokud platnost zadáte, je možno klikem na ikonu kalendáře a výběrem. Kromě dne, je možno stanovit i čas platnosti kuponu, tedy definovat přesnou hodinu/minutu.

Při zatržení pole "Zakázán" nebude možno kupón uplatňovat v košíku na e-shopu.

| Základní    | Sleva           | Generování kódů | Vygenerované kódy |
|-------------|-----------------|-----------------|-------------------|
| Údaje o sl  | evě             |                 |                   |
| Minimální c | ena objednávk   | (y *            |                   |
| 0           |                 | Kč s DPH        |                   |
|             |                 |                 |                   |
| Zadáva      | t slevu v proce | ntech           |                   |
| Sleva       |                 |                 |                   |
|             |                 | Kč s DPH        |                   |
|             |                 |                 |                   |

Záložka Sleva slouží k vyplnění údajů o minimální ceně objednávky, a zda se sleva bude uplatňovat v procentech, nebo korunách.

| Základní                                           | Sleva                                                                                                    | Generování kódů          | Vygenerované kódy                         |  |  |  |  |  |  |
|----------------------------------------------------|----------------------------------------------------------------------------------------------------|--------------------------|-------------------------------------------|--|--|--|--|--|--|
| Generová                                           | iní kódů                                                                                                    |                          |                                           |  |  |  |  |  |  |
| Maska                                              |                                                                                                    |                          |                                           |  |  |  |  |  |  |
| VELI Rok                                           | (dvě místa) 🙁                                                                                                    | 🍾 čísla: {příklad}, 🌘    | ) 🔪 písmena: {příklad}, 😒                 |  |  |  |  |  |  |
| Náhled kup<br>• VELI<br>• VELI<br>• VELI<br>• VELI | Náhled kupónů (Náhled kupónů)  VELI 15000000MS VELI 15000001KLF VELI 15000002AXT VELI 15000003MWK V definici masky můžete použít tyto proměnné (kliknutím je vložíte): |                          |                                           |  |  |  |  |  |  |
| Rok                                                | laský muzete po<br>Rok (dvě místa)                                                                                                    | Měsíc Čísla              | Náhodná čísla Písmena Text Textový prefix |  |  |  |  |  |  |
|                                                    |                                                                                                    |                          |                                           |  |  |  |  |  |  |
| Počet kódů<br>10                                   | ) k vygenerovár                                                                                                    | ń                        |                                           |  |  |  |  |  |  |
|                                                    | nit neomezené p                                                                                                    | oužití jednoho kupónu    |                                           |  |  |  |  |  |  |
| Maximální                                          | počet použití je                                                                                                    | dnoho kupónu             |                                           |  |  |  |  |  |  |
| 3                                                  |                                                                                                    |                          |                                           |  |  |  |  |  |  |
| Doba platn                                         | osti od vygene                                                                                                    | rování kódu 🛛            |                                           |  |  |  |  |  |  |
| Předb                                              | ěžně znehodnoc                                                                                                    | ovat při vložení (použit | i) do košíku 🛛 🖉                          |  |  |  |  |  |  |

Ve třetí záložce Generování kódů si jednoduše nastavíte masku, která vám vygeneruje slevové kupóny.

Některé položky v masce – Náhodná čísla, Čísla, Písmena, lze individuálně nastavit (stačí kliknout na ikonu tužky).

| VELI | Rok (dvě místa) 😣 | N | čísla: {příklad}, 😣 |  | 🍾 písmena: {příklad}, 😣 |  |
|------|-------------------|---|---------------------|--|-------------------------|--|
|------|-------------------|---|---------------------|--|-------------------------|--|

| Jak by se méla řada tvořit?                                    | ×      |
|----------------------------------------------------------------|--------|
|                                                                |        |
| Rostoucí řadu (číslo po číslu)                                 |        |
| První číslo:                                                   |        |
| 0                                                              |        |
| Přičítat po:                                                   |        |
| 1                                                              |        |
| Pevně daný počet znaků (např. 001, 002, 131 namísto 1, 2, 131) |        |
| Počet znaků:                                                   |        |
| 6                                                              |        |
|                                                                |        |
|                                                                |        |
| O Tohle přesně chci                                            | Zrušit |

Při generování kódu nastavíte, kolik kódů se má vygenerovat a násobnost jeho použití, kde buď zatrhnete pole "Umožnit neomezené použití jednoho kupónu" anebo vepíšete hodnotu do pole "Maximální počet použití jednoho kupónu".

Pro daný kupón lze nastavit jeho platnost. Pokud platnost nevyplníte, je kupón platný po neomezenou dobu.

Také je možno nastavit, zda se má kód slevového kupónu znehodnocovat již při vložení do košíku, nebo až při vytvoření objednávky.

Po vyplnění všech potřebných polí uložte kupón. Zde se vás systém zeptá, zda chcete pouze uložit údaje nebo zároveň chcete vygenerovat kódy. Poté, co vygenerujete kódy, zobrazí se jejich seznam v záložce Vygenerované kódy.

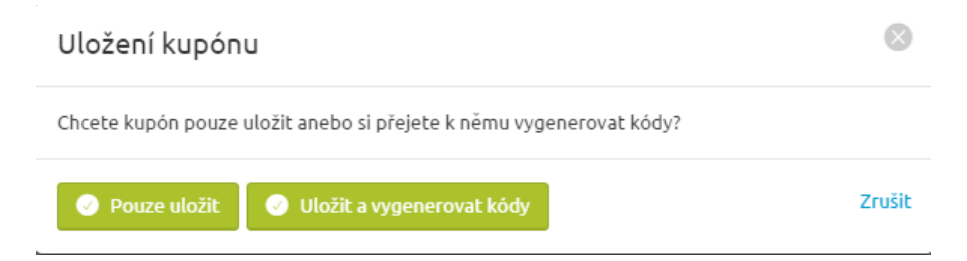

Stránka **136** z **356** 

| Základní | Sleva              | Generování kódů      | Vygenerované kódy         |                                      |                                       |                    |
|----------|--------------------|----------------------|---------------------------|--------------------------------------|---------------------------------------|--------------------|
| Vygener  | ované kódy         |                      |                           | Celkem                               | položek: <b>5</b> Zobrazit na stránce | :: 10 ~            |
| Kó       | d                  | Násobnost<br>použití | Počet použití v<br>košiku | <u>Počet použití v</u><br>objednávce | Vytvořeno 🔺 🕺                         | aposledy<br>něněno |
| Vel 000  | likonoce<br>0881PF | 10                   | 0                         | 0                                    | 13. 05. 2015                          |                    |
| Uel 000  | likonoce<br>0141IW | 10                   | 0                         | 0                                    | 13.05.2015                            |                    |
| Uel 000  | likonoce<br>0164IH | 10                   | 0                         | 0                                    | 13. 05. 2015                          |                    |
| Vel 000  | likonoce<br>0207XO | 10                   | 0                         | 0                                    | 13.05.2015                            |                    |
| Uel 000  | likonoce<br>0089KS | 10                   | 0                         | 0                                    | 13. 05. 2015                          |                    |
|          |                    |                      |                           | Celkem                               | položek: <b>5</b> Zobrazit na stránce | e: 10 🗡            |

Proto, aby se dal slevový kupón uplatňovat na e-shopu v košíku, je potřeba zatrhnout pole "Povolit zadání slevového kupónu", které naleznete v administraci e-shopu sekci Nastavení/Objednávkový proces. Do toho nastavení se snadno dostane přímo z výpisu kupónu kliknutím na odkaz v dolní části ve žlutém informačním rámečku.

| Začněte psát pro hledání     O       Celkem polo       Název *     Popis slevy       Počet objednávek     Hodnota       Novi zákaznici     Speciální kupón pro nové zákazniky     0     0,0       Speciál     0     0,0       Velikonoční akce     0     0,0                    |                                 |          |
|----------------------------------------------------------------------------------------------------|---------------------------------|----------|
| Název *       Popis slevy       Počet objednávek       Hodnota         Noví zákaznící       Speciální kupón pro nové zákazníky       0       0,0         Speciál       0       0,0         Velikonoční akce       0       0,0                                                   |                                 |          |
| Název A         Popis slevy         Počet objednávek         Hodnota           Novi zákazníci         Speciální kupón pro nové zákazníky         0         0,0           Speciál         0         0,0         0,0           Velikonoční akce         0         0,0         0,0 | ek: <b>3</b> Zobrazit na stráno | ce: 20 ~ |
| Noví zákazníci     Speciální kupón pro nové zákazníky     0     0,0       Speciál     0     0,0       Velikonoční akce     0     0,0                                                                                                    | ıbj. Ušetřily                   | Povolena |
| Speciál     0     0,0       Velikonoční akce     0     0,0                                                                                                    | Kč 0,00 Kč                      | ~        |
| Velikonoční akce 0 0,0                                                                                                    | KČ 0,00 KČ                      | ~        |
|                                                                                                    | Kč 0,00 Kč                      | ×        |
| Ipravit sloupce Celkem polo                                                                                                    | ek: 3 Zobrazit na stráno        | ce: 20 ~ |

|                                                      | Např. název zboží, číslo objednávky                                                                                                    |
|------------------------------------------------------|----------------------------------------------------------------------------------------------------|
| 協 Dashboard<br>戻 Objednávky                          | Objednávkový proces                                                                                                    |
| <ul> <li>Zboží</li> <li>Zákazníci</li> </ul>         | Vše, co se týká objednávkového procesu na e                                                                                                    |
| প্ন Marketing م<br>Ceníky                            | Nastavení objednávkového procesu                                                                                                    |
| Hromadné e-maily<br>Slevy a kupóny                   | Typ objednávky * Ø       Jednokroková       Interní číslo objednávky Ø                                                                                                    |
| Odberatelé novinek<br>Šablony zpráv<br>Personalizace | <ul> <li>Dodat pouze kompletní objednávku Ø</li> <li>Předvyplněno dodání pouze kompletní objednávky</li> <li>✓ Povolit zádání slevového kupónu Ø</li> </ul>                     |
| Obsah                                                | Vyžadovat registraci         Informace zákazníkovi při registraci – nadpis         Registrujte se a využívejte výhody na míru!                                                  |
|                                                      | Informace zákazníkovi při registraci – tělo 🛛 🖗                                                                                                    |
| 1 Nákupní košík                                      | 2 Doprava a platba<br>3 Doručovací údaje<br>* odstranit všechny položky                                                                                                    |
| SKATEBOARD GEPARD<br>SKA002                          | Skladem     1     *     ks     Jednotková cena s DPH     799,00 Kč       Cena bez DPH     799,00 Kč     799,00 Kč       Cena s DPH     799,00 Kč       *     odstranit z košíku |
| Přeji si použít slevový kupón Použít                 | Cena zboží bez DPH 799,00 Kč<br>Cena zboží s DPH <b>799,00 Kč</b><br>Přihlásit se <b>Přejít k objednávce</b>                                                                    |

#### Limity

Vytvořte si nový limit kliknutím na tlačítko "Nový limit". Zadejte název, kód a sleva (neboli hodnotu limitu, přes kterou neprojde sleva, např. na kategorie).

🕑 Uložit 🛛 😒

| K ZPET |
|--------|
|--------|

| l imit na | kategorii | NF\// |
|-----------|-----------|-------|
|           | Racegoin  |       |

| kladní údaje<br>Název *<br>Limit na kategorii NEW<br>Kód *<br>lim_kat_new<br>laje o slevě<br>Leva *<br>20 % |  |
|----------------------------------------------------------------------------------------------------|--|
| Název * Limit na kategorii NEW (cód * lim_kat_new laje o slevě leva * 20 %                                  |  |
| Limit na kategorii NEW<br>Kód *<br>lim_kat_new<br>laje o slevě<br>deva *                                    |  |
| kód *<br>lim_kat_new<br>laje o slevě<br>.leva *<br>20 %                                                     |  |
| lim_kat_new laje o slevě                                                                                    |  |
| laje o slevě<br>ileva *<br>20 %                                                                             |  |
| laje o slevě<br>:leva *<br>20 %                                                                             |  |
| 20 %                                                                                                    |  |
| 20 %                                                                                                    |  |
|                                                                                                    |  |
| /yberte kategorii                                                                                           |  |
| NEW 💼 Odebrat                                                                                               |  |
| Zařadit do další kategorie                                                                                  |  |
| /ýrobci                                                                                                    |  |
| Vyberte                                                                                                    |  |

Hodnota limity (slevy) udává hranici (v procentech) pro objektovou slevu (Slevy na kategorie a výrobce). Hodnota pro zadání je v rozmezí 0 – 100 %.

#### Podmínky uplatnění slevového limitu u zboží

V případě, že nevyberete žádnou kategorii produktů, nebude limit aplikován.

Lze vybrat i více kategorií produktů. Jakmile vyberete konkrétní výrobce, platí závislost mezi kategorií produktů a výrobce – "a zároveň". Mezi jednotlivými položkami kategorií platí závislost "anebo".

Limity můžete prioritizovat, tedy nastavit, zda se má upřednostňovat minimální či maximální limit. Nastavení prioritizace slevy se nachází v sekci Nastavení/Cenotvorba + DPH/Nastavení cen, slev a DPH.

Jednoduše se na toto nastavení dostanete z výpisu limitů kliknutím na modrý odkaz ve žlutém informačním okně.

| Název 🔺                                     | Kód         | Limit             | Navázané objekty          |
|---------------------------------------------|-------------|-------------------|---------------------------|
| Limit na kategorii NEW                      | lim_kat_new | 20.00 %           | 1                         |
| Limit pro výrobce samsung                   | Samsung_vyr | 10.00 %           | 1                         |
| Upravit sloupce                             |             | Celkem položek: 2 | Zobrazit na stránce: 20 🗸 |
| Nezapomeňte si nastavit prioritizaci limitu |             |                   |                           |

## **Odběratelé novinek**

V sekci Odběratelé novinek se zapisují emaily přihlášené přes box Novinek nebo přes Pop-up okno. V přehledu vidíte datum registrace, odkud je registrován, u pop-up okna víme navíc i jeho konkrétní název.

| Novinky e-mailem                                                                    | ×              |
|-------------------------------------------------------------------------------------|----------------|
| Přihlaste se k odběru novinek našeho e-shopu.                                       |                |
| Váš e-mail*                                                                         |                |
| Zde zadejte váš e-mail                                                              |                |
|                                                                                     | Zavřít Odeslat |
|                                                                                     |                |
| NetDirect s.r.o. Shop Cool Varenská 2723/51, Ostrava, ČESKÁ REPUBLIKA, Tel.: 987654 | 321            |
| NOVINKY E-MAILEM DOPORUČTE NÁS NAPIŠTE NÁM                                          |                |

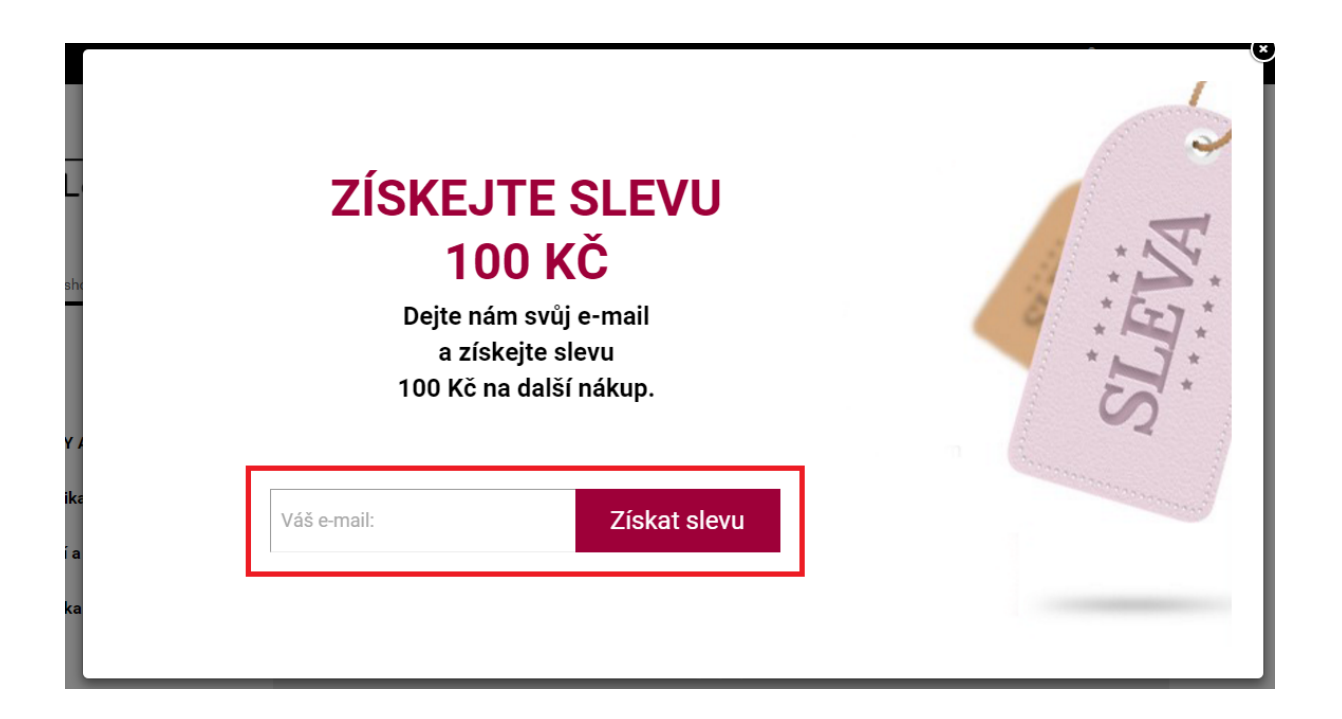

Pokud si zobrazíte pokročilé vyhledávání, můžete různě emaily filtrovat.

V seznamu můžete dále hledat, e-maily označit, smazat, či exportovat do xls souboru. Práci se seznamem vám umožní možnosti vybrat vše na stránce, zrušit výběr. Stačí zatrhnout pole v hlavičce tabulky (vedle Emailu).

| Začněte psát pro hledání |                |     |                         | Q                     | Skrýt pokročilé vyhledávání \land |
|--------------------------|----------------|-----|-------------------------|-----------------------|-----------------------------------|
| a současně               |                |     |                         |                       |                                   |
| Odkud registrován? 🗸     | Pop-up oknol ^ | € A | 🕂 Nebo                  |                       | Ŵ                                 |
| Zobrazit vyhovující (4)  | Pop-up okno    |     | 🕂 Přidat do záložek 🛛 🔇 | Zrušit všechny filtry |                                   |
|                          |                |     |                         |                       |                                   |
| Email 🔺                  |                |     |                         |                       |                                   |
| ✓ lososova.h@seznam.cz   |                |     |                         |                       |                                   |
| Iucie.lazecka@netdirec   | t.cz           |     |                         |                       |                                   |
| ✓ martina.jaluvkova@net  | direct.cz      |     |                         |                       |                                   |

Přidáním odkazu na konci newsletteru ve tvaru <u>www.nazevshopu.cz/newsletter/remove</u> umožníte svým zákazníkům snadno (po kliknutí na tento odkaz) zrušit odběr novinek.

# Šablony zpráv

Všechny zprávy (e-maily), které z administrace e-shopu odcházejí k zákazníkům, můžete v této části editovat kliknutím na název. Není možné si vytvářet vlastní šablony, lze pouze editovat již vytvořené systémem.

Každá šablona zpráv je na detailu rozdělena pro lepší přehlednost do dvou záložek – Základní a Zpráva.

V první záložce jsou informace týkající se, o jakou šablonu se jedná, kdo je příjemcem, odesílatel a zda má být poslána kopie.

| Objednávka                 | 🕑 Uložit |
|----------------------------|----------|
| Základní Zpráva            |          |
|                            |          |
| Název<br>Objednávka        |          |
| Typ<br>order               |          |
| Příjemce                   |          |
| lucie.lazecka@netdirect.cz |          |
| Kopie                      |          |
| Skrytá kopie               |          |
| Odesílatel                 |          |
|                            |          |

Do každého pole lze zadávat pouze jednu e-mailovou adresu.

Příjemce je automaticky nahrazován e-mailem toho, kdo vytvořil objednávku. Pole Příjemce je využívané pouze u některých šablon e-mailů (např. u Napište nám).

Druhá záložka obsahuje předmět, tělo zprávy, zástupné znaky.

< ZPĚT

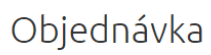

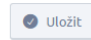

## 

#### Zástupné znaky

Tyto znaky je možno umistit do předmětu a těla zprávy (lze je vkládat přímo v editoru). Při odeslání dané zprávy dochazí k jeho nahrazení dle jeho funkčnosti. Např.: [#ShopName#] bude nahrazen za název e-shopu, který máte zadaný v nastavení.

| Dodací město        | [#dCity#]              | Dodací stát                       | [#dCountry#]                   |
|---------------------|------------------------|-----------------------------------|--------------------------------|
| Dodací Firma        | [#dFirm#]              | Dodací jméno                      | [#dFirstName#]                 |
| Dodací IČO          | [#dlco#]               | Dodací IČ DPH                     | [#dlcoDph#]                    |
| Dodací příjmení     | [#dLastName#]          | Dodací telefon                    | [#dPhone#]                     |
| Dodací uzemí        | [#dState#]             | Dodací ulice                      | [#dStreet#]                    |
| Dodací PSČ          | [#dZipCode#]           | E-mail                            | [#Email#]                      |
| Jméno               | [#FirstName#]          | Fakturační město                  | [#iCity#]                      |
| Fakturační stát     | [#iCountry#]           | Fakturační Firma                  | [#iFirm#]                      |
| Fakturační jméno    | [#iFirstName#]         | Fakturační IČ DPH                 | [#ilcoDph#]                    |
| Fakturační příjmení | [#iLastName#]          | Fakturační uzemí                  | [#iState#]                     |
| Fakturační ulice    | [#iStreet#]            | Fakturační PSČ                    | [#iZipCode#]                   |
| Příjmení            | [#LastName#]           | Příhlašovací jméno                | [#Login#]                      |
| Odebírá newsletter  | [#Newsletter#]         | Telefon                           | [#Phone#]                      |
| Kód měny            | [#CurrencyCode#]       | Instrukce dopravy                 | [#DeliveryInstruction#]        |
| Název dopravy       | [#DeliveryName#]       | Poznámka                          | [#Description#]                |
| Adresa              | [#OrderAddress#]       | Položky objednávky                | [#Orderitems#]                 |
| Odkaz na objednávku | [#OrderLink#]          | Instrukce platby                  | [#PaymentInstruction#]         |
| Název platby        | [#PaymentName#]        | Daňová rekapitulace               | [#TaxRecap#]                   |
| Cesta k obrázkům    | [#ShopResourceDomain#] | Dodací DIČ                        | [#dDic#]                       |
| Fakturační DIČ      | [#iDic#]               | Fakturační IČO                    | [#ilco#]                       |
| Fakturační telefon  | [#iPhone#]             | Doplnující informace k objednávce | [#OrderAdditionalInformation#] |
| Číslo objednávky    | [#OrderNumber#]        | Název e-shopu                     | [#ShopName#]                   |

Jak pracovat se zástupnými znaky? V části Zástupné znaky vidíte soupis všech znaků, které můžete u dané šablony použít. Zástupný znak přidáte přímo v těle a to tím, že si rozbalíte "Proměnné" a zvolíte vybraný zástupný znak. Znak se doplní do těla e-mailu na místo, kde se právě nachází kurzor.

|                                                                                                    | 📾 🙊 🎮 🕸 🏹 🛛 Nadpis 2 🕞 🛅 🕻                           | ο Ι_ ΙΞ 🖽 Ω | ne zdroj 🖉 | Proměnné 👻                  |   |
|----------------------------------------------------------------------------------------------------|------------------------------------------------------|-------------|------------|-----------------------------|---|
|                                                                                                    |                                                      |             |            | Zástupné znaky              | - |
|                                                                                                    |                                                      | 7           |            | Dodací město                |   |
| F [#ShonName#]                                                                                                    | Objednávka: I#OrderNumber#I                          |             |            | Dodací stát                 |   |
|                                                                                                    |                                                      |             |            | Dodací Firma                |   |
|                                                                                                    |                                                      |             |            | Dodací iméno                |   |
| Debný den                                                                                                    |                                                      |             |            |                             |   |
| Dobrý den                                                                                                    |                                                      |             |            | Dodací IČO                  |   |
| Dobrý den<br>děkujeme za Váš nákup na (#ShopName#). Tímto                                                                                                    | ę-mailem potvrzujeme, že jsme v pořádku přijali Vaši |             |            | Dodací IČO<br>Dodací IČ DPH |   |
| Dobrý den <mark>l</mark><br>děkujeme za Váš nákup na <b>(#ShopName#)</b> . Tímto<br>objednávku a zasiláme upřesňující informace.                                           | g-mailem potvrzujeme, že jsme v pořádku přijali Vaši |             |            | Dodací IČO<br>Dodací IČ DPH |   |
| Dobrý den<br>děkujeme za Váš nákup na (#ShopName#, Tímto<br>objednávku a zasíláme upřesňující informace.                                                                   | g-mailem potvrzujeme, že jsme v pořádku přijali Vaši |             |            | Dodací IČO<br>Dodací IČ DPH |   |
| Dobrý den<br>děkujeme za Váš nákup na (# <u>ShopName#</u> ). Tímto<br>objednávku a zasiláme upřesňující informace.<br>(# <u>FirstName#</u> ) (#L <u>astName#</u> )         | g-mailem potvrzujeme, že jsme v pořádku přijali Vaši |             |            | Dodací IČO<br>Dodací IČ DPH |   |
| Dobrý den<br>děkujeme za Váš nákup na (# <u>ShopName#</u> ). Tímto<br>objednávku a zasiláme upřesňující informace.<br>(#FirstName#) (#LastName#)<br>(#Phone#)<br>(#Email#) | g-mailem potvrzujeme, že jsme v pořádku přijali Vaši |             |            | Dodací IČO<br>Dodací IČ DPH |   |

Zástupné znaky jsou v těle označeny žlutou barvou a lze je snadno přemisťovat přetahováním.

Dobrý den, děkujeme za Váš nákup na [#ShopName#] objednávku a zasíláme upřesňující informac

Pokud používáte u hromadného e-mailu zástupný znak *URL e-mailu*, tak nezapomínejte na to, že v testovacím e-mailu link nefunguje, jelikož newsletter ještě nebyl odeslán a neexistuje jeho stránka s detailem. Odkaz je funkční až po finálním odeslání newsletteru.

| 命    | Dashboard       |   | < ZPĔT                                                            |                                                                    |                             |                            |                                |                                |                           |                              |
|------|-----------------|---|-------------------------------------------------------------------|--------------------------------------------------------------------|-----------------------------|----------------------------|--------------------------------|--------------------------------|---------------------------|------------------------------|
| Ä    | Objednávky      | ~ | Hromadný e-mail                                                   |                                                                    |                             |                            |                                |                                |                           |                              |
| Ø    | Zboží           | ~ | Základní Zpráva                                                   |                                                                    |                             |                            |                                |                                |                           |                              |
| 43   | Zákazníci       |   |                                                                   |                                                                    |                             |                            |                                |                                |                           |                              |
| Ř    | Marketing       | ^ | Předmět<br>Hromadný e-mail                                        |                                                                    |                             |                            |                                |                                |                           |                              |
| Cení | ky              |   | Tělo                                                              |                                                                    |                             |                            |                                |                                |                           |                              |
| Нгог | nadné e-maily   |   | B <i>I</i> <del>S</del> :≣                                        | : <b>?? 돈 = :</b>                                                  |                             | S 55 Normální              | - G G I. 🖬                     | Π.Ω                            | 🔦 🧼 🙆 Zdroj 🛛 Pi          | roměnné 👻                    |
| Slev | / a kupóny      |   |                                                                   |                                                                    |                             | ,(                         |                                |                                |                           |                              |
| Odb  | ěratelé novinek |   | E [#\$                                                            | ShopName#]                                                         |                             |                            |                                |                                |                           |                              |
| Šabl | ony zpráv       |   | Dobrý den                                                         |                                                                    |                             |                            |                                |                                |                           |                              |
| Pers | onalizace       |   | obsah <u>e</u> -mailu                                             |                                                                    |                             |                            |                                |                                |                           |                              |
|      | Obsah           | ~ | pro odhlášení z<br>Váš internetový                                | odběru novinek klikněte <u>zde</u> .<br>obchod <b>(#ShopName#)</b> |                             |                            |                                |                                |                           |                              |
| ø    | Nastavení       |   | [#LinkNewsLett                                                    | er#]                                                               |                             |                            |                                |                                |                           | -                            |
|      |                 |   | body table tbody                                                  | tr td div p span                                                   |                             |                            |                                |                                |                           | 4                            |
|      |                 |   | Bloky zástupných zn                                               | akû                                                                |                             |                            |                                |                                |                           |                              |
|      | Sablony         |   | Zástupně znaky<br>Tyto znaky je možno umí:<br>zadaný v nastavení. | stit do předmětu a těla zprávy (lze                                | : je vkládat přímo v editor | u). Při odeslání dané zprá | ivy dochazí k jeho nahrazení ( | dle jeho funkčnosti. Např.: [J | #ShopName#] bude nahrazen | za název e-shopu, který máte |
| _    |                 |   | URL e-mailu                                                       | [                                                                  | #LinkNewsLetter#]           |                            | Cesta k obrázkům               |                                | [#ShopResourceDon         | nain#]                       |
| +    | Skrývat         |   | Název e-shopu                                                     | [                                                                  | #ShopName#]                 |                            |                                |                                |                           |                              |
|      |                 |   |                                                                   |                                                                    |                             |                            |                                |                                |                           |                              |

U e-mailů týkajících se objednávky (změna stavu – vyřízena, změna stavu – vyřizuje se, aktualizace) je možné přidávat zástupné znaky týkající se dopravy a platby. Jedná se o zástupný znak pro název dopravy či platby a instrukce dopravy a platby.
Obrázek (logo) v každém e-mailu si lze individuálně změnit a to pomocí dvojkliku na současné logo. Na serveru si pak zvolíte obrázek (logo) nový.

# Personalizace

Nalaďte svůj e-shop co nejvíce potřebám svých klientů a využívejte inteligentní nakupování (= personalizaci).

Pokud si personalizaci zapnete, náš systém bude vyhodnocovat chování vašich klientů na e-shopu a sám vybere, které zboží klientovi doporučí a nabídne mu jej.

O co tedy jde? Např. máte k produktu přiřazené nějaké vlastní alternativní produkty, které chcete klientovi nabídnout. Jenže vy již nevíte, že daný klient se zaměří na červenou barvu a hledá skrze eshop čepici, bundu, mikinu v této barvě. Díky personalizaci se danému klientovi doporučí právě zboží, které by mohl chtít (produkty v červené barvě).

Pozor! Nedivte se, že v případě, kdy máte vytvořené své demo a testujete jej, se vám nabízejí nesmyslné produkty – je to tím, že ještě není dostatek údajů pro správnou funkci výběru produktů.

| بي<br>ا    | Intel    | igentní nakup                                                   | ování (personalizace)                                                                          |                   |                                                           |         |
|------------|----------|-----------------------------------------------------------------|------------------------------------------------------------------------------------------------|-------------------|-----------------------------------------------------------|---------|
| 0<br>41    |          | <b>1/5 Doporučování zboží</b><br>Systém se snaží přizpůsobit do | poručené produkty nákupnímu cyklu návštěvníka:                                                 |                   |                                                           | < >     |
| শ্ব        |          | Pokud návštěvník přijde na e-s                                  | hop úplně poprvé, nabídne se mu nejpopulárnější zboží (                                        |                   |                                                           | ).      |
| Cen<br>Hro | Úvodní s | tránka                                                          |                                                                                                |                   |                                                           |         |
| Slev       |          |                                                                 | Novinky                                                                                        |                   | Zapnout                                                   | Vypnuto |
| Od         |          |                                                                 | Nové zboží                                                                                     | ~                 | Statistiky, jak to funguje<br>Obdobi: 16.8.2015-15.9.2015 |         |
| Šabl       |          |                                                                 | Systém doporučuje produkty s příznakem "Novinka" podle alç<br>v nápovědě "Doporučování zboží". | goritmu popsaného | Zobrazení:                                                | 2x      |
| Per        |          |                                                                 |                                                                                                |                   | Prokliknutí:                                              | 2x      |
| Sbě        |          |                                                                 |                                                                                                |                   | Míra prokliku:                                            | 100 %   |

Doporučování zboží

Systém se snaží přizpůsobit doporučené produkty nákupnímu cyklu návštěvníka:

- Pokud návštěvník přijde na e-shop úplně poprvé, nabídne se mu nejpopulárnější zboží (mix prodávanosti, trendů prodávanosti a prohlíženosti).
- Pokud už systém o návštěvníkovi něco ví z předchozích návštěv, tak se snaží tyto informace zužitkovat. Systém si pamatuje, jaké produkty, kategorie a značky již zákazník viděl či dokonce koupil. Z nich si napočítá zákaznické preference (například oblíbený výrobce je Samsung, nejčastěji se zákazník chodí dívat na chytré telefony) a doporučuje produkty dle preferencí.

Preference zohledňují i čas – právě prohlédnutý produkt má jinou váhu než produkt prohlédnutý před měsícem.

- Pokud již návštěvník během aktuální návštěvy prohlížel nějaké produkty a kategorie, tak to typicky odpovídá jeho zájmu (dané produkty si přišel koupit). Proto se systém snaží doporučovat alternativní produkty, případně produkty z dané kategorie (zákazník je ve fázi výběru zboží). Nejsilnější složka pro počítání alternativ vychází z toho, co si zákazníci prohlížejí společně.
- Pokud již návštěvník něco má v košíku, začne se uplatňovat crosssell k tomu, co má v košíku (snažíme se návštěvníkovi prodat další související zboží, například k tričku kraťasy). Nejsilnější složka, ze které se počítá crosssell jsou historické objednávky, co si zákazníci kupují společně. Pokud by měl systém málo dat o tom, co se prodává společně s produktem v košíku, tak se crosssell napočítá na úrovni kategorií, tedy které kategorie se kupují společně s produktem/kategorií v košíku.
- Pokud návštěvník nedávno nakoupil, uplatňuje se crossell k tomu, co nakoupil. Příklad:
   "Včera sis koupil tričko, dnes pro tebe máme čepici, která k tomu barevně ladí".

Personalizaci si můžete zapnout pro několik sekcí: *Na úvodní stránce* 

 Novinky -> Systém doporučuje produkty s příznakem "Novinka" podle algoritmu popsaného v nápovědě "Doporučování zboží".

| Novinky                                                          |                           | Zapnou                                                                              | Vypnuto   |
|------------------------------------------------------------------|---------------------------|-------------------------------------------------------------------------------------|-----------|
| Nové zboží<br>Systém doporučuje produkty s příznakem "Novinka" p | vodle algoritmu popsaného | <b>Statistiky, jak to funguje</b><br><i>Obdobi: 16.8.2015-15.9.20</i><br>Zobrazeni: | 215<br>2x |
| v napovede "Doporucovani zbozi".                                 |                           | Prokliknutí:                                                                        | 2x        |
|                                                                  |                           | Míra prokliku:                                                                      | 100 %     |

V každé sekci vždy vpravo vidíte statistiky, a zda je daná část zapnutá nebo vypnutá.

 Doporučené zboží -> Systém doporučuje produkty podle algoritmu popsaného v nápovědě "Doporučování zboží".

Systém nedoporučuje produkty, které jsou v košíku, které si návštěvník během minulého měsíce již koupil, ani produkty, které nedávno prohlížel.

| Doporučené zboží 🗸                                                                       | Statistiky, jak to funguje<br>Obdobi: 16.8.2015-15.9.2015 |            |
|------------------------------------------------------------------------------------------|-----------------------------------------------------------|------------|
| Systém doporučuje produkty podle algoritmu popsaného v nápovědě<br>"Doporučování zboží". | Zobrazení:                                                | 0x         |
| Systém nedoporučuje produkty, které jsou v košíku, které si návštěvník během             | Prokliknutí:                                              | <b>0</b> x |
| minulého měsíce již koupil, ani produkty, které nedávno prohlížel.                       | Míra prokliku:                                            | 0 %        |

3. Částečně doporučené zboží -> Systém doporučuje produkty s příznakem "Doporučujeme" podle algoritmu popsaného v nápovědě "Doporučování zboží".

| Částečně doporučené zboží                                                                                      | Zaj                                            | pnout Vypnuto          |
|----------------------------------------------------------------------------------------------------|------------------------------------------------|------------------------|
| Částečně doporučené zboží 🗸 🗸                                                                                  | Statistiky, jak to fun<br>Období: 16.8.2015-15 | <b>guje</b><br>.9.2015 |
| Systém doporučuje produkty s příznakem "Doporučujeme" podle algo<br>popsaného v nápovědě "Doporučování zboží". | ritmu Zobrazení:                               | 0x                     |
|                                                                                                    | Prokliknutí:                                   | 0x                     |
|                                                                                                    | Míra prokliku:                                 | 0 %                    |

4. Výprodej -> Systém doporučuje produkty s příznakem "Výprodej" podle algoritmu popsaného v nápovědě "Doporučování zboží".

| Výprodej                                                                                           |               | Zapnuto                                                   | Vypnout |
|----------------------------------------------------------------------------------------------------|---------------|-----------------------------------------------------------|---------|
| Zboží ve výprodeji                                                                                 | ~             | Statistiky, jak to funguje<br>Obdobi: 16.8.2015-15.9.2015 |         |
| Systém doporučuje produkty s příznakem "Výprodej" po<br>popsaného v nápovědě "Doporučování zboží". | dle algoritmu | Zobrazení:                                                | 0x      |
|                                                                                                    |               | Prokliknutí:                                              | 0x      |
|                                                                                                    |               | Míra prokliku:                                            | 0.%     |

 Akční -> Systém doporučuje produkty s příznakem "Akční" podle algoritmu popsaného v nápovědě "Doporučování zboží".

| Akéni                                                                                                    |                        | Zapnuto                                                                        | Vypnout   |
|----------------------------------------------------------------------------------------------------|------------------------|--------------------------------------------------------------------------------|-----------|
| Akční zboží<br>Systém doporučuje produkty s příznakem "Akční" podle algo<br>nápovědě "Doporučování zboží". | v<br>ritmu popsaného v | Statistiky, jak to funguje<br><i>Obdobi: 16.8.2015-15.9.2015</i><br>Zobrazení: | 0x        |
|                                                                                                    |                        | Prokliknutí:<br>Míra prokliku:                                                 | 0×<br>0 % |

Na detailu produktu

1. Zboží v mezikošíku -> Systém doporučuje produkty podobně jako ve scénáři pro Související zboží na detailu produktu a Doporučeného zboží z administrace e-shopu (příznak Doporučujeme).

| Zboží v mezikošíku                                                                                           |                             |                         | Zap                                              | vypnout       |
|----------------------------------------------------------------------------------------------------|-----------------------------|-------------------------|--------------------------------------------------|---------------|
| Zboží v mezikošíku                                                                                           |                             | ~                       | Statistiky, jak to fung<br>Obdobi: 16.8.2015-15. | uje<br>9.2015 |
| Systém doporučuje produkty podobně jako ve scénáři j<br>detailu produktu a Doporučeného zboží z administrace | pro Souvise<br>e e-shopu (p | jící zboží na<br>říznak | Zobrazení:                                       | 0×            |
| Doporučujeme).                                                                                               |                             |                         | Prokliknutí:                                     | 0x            |
|                                                                                                    |                             |                         | Míra prokliku:                                   | 0 %           |
|                                                                                                    |                             |                         |                                                  |               |

 Alternativní zboží -> Systém doporučuje produkty, které se nacházejí ve stejné kategorii jako právě prohlížený produkt a jsou často prohlížené spolu s tímto produktem. Pokud se pro produkt nasbíralo málo vazeb, co se prohlíží společně, tak se preferují produkty s vysokou prodávaností, prohlížeností, produkty v trendu.

Upřednostňují se produkty, které jsou ručně zvolené jako alternativy k právě prohlíženému produktu. Pokud žádné alternativy ručně nezvolíte, vyberou se všechny produkty automaticky. Pokud zvolíte 1 produkt ručně, doplní se zbývající automaticky. Pokud se mohou zobrazit například jen 4 produkty a vyberete 4 produkty ručně, tak se nikdy nezobrazí žádný automaticky volený produkt.

| Alternativní zboží                                                                                                    | Zapnout                                                   | Vypnut |
|----------------------------------------------------------------------------------------------------|-----------------------------------------------------------|--------|
| Automaticky vybrané (i ze stejné kategorie)                                                                                                    | Statistiky, jak to funguje<br>Období: 16.8.2015-15.9.2015 |        |
| Systém doporučuje produkty, které se nacházejí ve stejné kategorii jako právě<br>prohlížený produkt a jsou často prohlížené spolu s tímto produktem. Pokud se                                                                                                    | Zobrazení:                                                | 1x     |
| pro produkt nasbíralo málo vazeb, co se prohliží společně, tak se preferují<br>produkty s vysokou prodávaností, prohlížeností, produkty v trendu.                                                                                                    | Prokliknutí:                                              | 0x     |
| Upřednostňují se produkty, které jsou ručně zvolené jako alternativy k právě<br>prohlíženému produktu. Pokud žádné alternativy ručně nezvolite, vyberou se<br>všechny produkty automaticky. Pokud zvolite 1 produkt ručně, doplní se zbývající<br>automaticky. Pokud se mohou zobraziť například jen 4 produkty a vyberete 4<br>produkty ručně, tak se nikdv nezobrazi ždnívá automaticky volené rorodukt. | Mira prokliku:                                            | 0 %    |

3. Související zboží -> Systém doporučuje produkty, které se prodávají společně s právě prohlíženým produktem. Pokud by měl systém málo dat, co se prodává společně s tímto produktem, nabídne populární produkty z kategorií, které se prodávají společně s kategorií, ze které je právě prohlížený produkt. Mírně se využije i informace, co se prohlíží společně. Pokud je to možné, zobrazují se produkty z různých kategorií. Mohou se zde nabízet i produkty, které se vyhodnotí jako univerzální související produkt, tj. související s čímkoliv.

Upřednostňují se produkty, které jsou ručně zvolené jako související k právě prohlíženému produktu. Pokud žádné související ručně nezvolíte, vyberou se všechny produkty automaticky. Pokud zvolíte 1 produkt ručně, doplní se zbývající automaticky. Pokud se mohou zobrazit například jen 4 produkty a vyberete 4 produkty ručně, tak se nikdy nezobrazí žádný automaticky volený produkt.

| Související zboží                                                                                                    |                                                                                                    | Zapnout                                                  | Vypnuto |
|----------------------------------------------------------------------------------------------------|----------------------------------------------------------------------------------------------------|----------------------------------------------------------|---------|
| Automaticky vybrané (z jiné kategorie)                                                                                                    | ~                                                                                                    | Statistiky, jak to funguje<br>Obdobi: 16.8.2015-15.9.201 | 5       |
| Systém doporučuje produkty, které se prodávají společně s<br>produktem. Pokud by měl systém málo dat, co se prodává sr                                                                                                    | právě prohlíženým<br>polečně s tímto                                                                      | Zobrazení:                                               | 1x      |
| produktem, nabídne populární produkty z kategorií, které s<br>s kategorií, ze které je právě prohlížený produkt. Mírně se v                                                                                                    | e prodávají společně<br>yužije i informace, co                                                            | Prokliknutí:                                             | 0x      |
| se prohlíží společně. Pokud je to možné, zobrazují se produk<br>kategorii. Mohou se zde nabizet i produkty, které se vyhodn<br>související produkt, tj. související s čímkoliv.                                                                                                    | kty z různých<br>lotí jako univerzální                                                                    | Míra prokliku:                                           | 0 %     |
| Upřednostňují se produkty, které jsou ručně zvolené jako so<br>prohlíženému produktu. Pokud žádné související ručně nezv<br>všechny produkty automaticky. Pokud zvolite 1 produkt ruči<br>automaticky. Pokud se mohou zobrazit například jen 4 produ<br>produktu vrůče bila ca pidu prozbazit jách judematichu. | ouvisející k právě<br>rolíte, vyberou se<br>ně, doplní se zbývající<br>ukty a vyberete 4<br>okaní ocadukt |                                                          |         |

V košíku

1. Související zboží -> Systém doporučuje produkty za použití scénářů pro Doporučené produkty (obecně) a Doporučeného zboží z administrace e-shopu (příznak Doporučujeme).

| Související zboží                                                                                                    |                      |                      | Zapnout                                                   | Vypnuto |
|----------------------------------------------------------------------------------------------------|----------------------|----------------------|-----------------------------------------------------------|---------|
| <br>Souvisejici zboži                                                                                                    | ~                    |                      | Statistiky, jak to funguje<br>Obdobi: 16.8.2015-15.9.2015 |         |
| Systém doporučuje produkty za použití scénářů pro Doporuč<br>(obecně) a Doporučeného zboží z administrace e-shopu (přízi | ené prod<br>nak Dopo | lukty<br>pručujeme). | Zobrazení:                                                | 0x      |
|                                                                                                    |                      |                      | Prokliknutí:                                              | 0x      |
|                                                                                                    |                      |                      | Míra prokliku:                                            | 0 %     |
|                                                                                                    |                      |                      |                                                           |         |

V kategoriích produktů

 Doporučené zboží v kategorii -> Systém doporučuje produkty ze stejné kategorie. Systém se na základě předchozí historie prohlížení snaží odhadnout, jaké filtry by chtěl návštěvník použít, aby mu mohl na prvním místě nabídnout produkty, které návštěvníka osloví. Zlepšuje se tím uživatelský zážitek, protože jinak by návštěvník musel stránkovat a prohlížet několik stránek produktů, aby nalezl dobré alternativy k tomu, co již prohlížel.

Zobrazuje se zboží, které je blízko tomu, co návštěvník nedávno prohlížel. Vychází se ze statistik, co se prohlíží společně, ale i z preferované cenové hladiny, preferovaného výrobce, populární produkty před méně populárními, atd.

Nezobrazuje se zboží, které návštěvník již viděl nebo které má v košíku nebo které nedávno koupil.

| _ | Doporučené zboží v kategorii                                                                                                    |                              | Zapnout                                                   | Vypnuto |
|---|----------------------------------------------------------------------------------------------------|------------------------------|-----------------------------------------------------------|---------|
|   | Doporučené zboží v kategorii 🗸 🗸                                                                                                    |                              | Statistiky, jak to funguje<br>Období: 16.8.2015-15.9.2015 |         |
|   | Systém doporučuje produkty ze stejné kategorie. Systém se na zákla<br>předchozí historie prohlížení snaží odhadnout, jaké filtry by chtěl náv                                                                                 | adě<br>vštěvník              | Zobrazení:                                                | 0x      |
|   | použit, aby mu mohl na prvním místě nabídnout produkty, které náv:<br>osloví. Zlepšuje se tím uživatelský zážitek, protože jinak by návštěvní                                                                                 | štěvníka<br>ík musel         | Prokliknutí:                                              | 0x      |
|   | strankovat a prohlizet nekolik stranek produktu, aby nalezł dobre alt<br>tomu, co jiż prohliżeł.                                                                                                    | ternativy k                  | Míra prokliku:                                            | 0 %     |
|   | Zobrazuje se zboží, které je blízko tomu, co návštěvník nedávno prot<br>Vychází se ze statistik, co se prohliží společně, ale i z preferované cer<br>hladiny, preferovaného výrobce, populární produkty před méně pop<br>atd. | hlížel.<br>nové<br>ulárními, |                                                           |         |
|   | Nezobrazuje se zboží, které návštěvník již viděl nebo které má v koší<br>které nedávno koupil                                                                                                    | iku nebo                     |                                                           |         |

# Všechny stránky

 Posledně zobrazené produkty -> Systém zobrazuje produkty, které návštěvník nedávno prohlížel a které ho nejvíce zaujaly. Box slouží pro nakupující během jejich návštěvy pro snadný návrat na předchozí prohlížený produkt. Dále box slouží vracejícím se návštěvníkům, kteří se chtějí rychle vrátit k produktu, který si před pár dny vybrali a dnes ho chtějí koupit. Nechce se jim znovu pracně procházet desítky kategorií a stovky produktů, aby znovu našli, co potřebují. Box je umístěn nad patičkou stránky.

Naposledy zobrazené zboží se nikdy nezobrazuje v košíku a v krocích objednávky. Vždy se zobrazí max. 10 produktů a řadí se od posledně zobrazovaných sestupně. Jednotlivé produkty obsahují název zboží, obrázek, příznak a cenu.

|                                                                                                    |                                          | Statistics is a firmer    | _    |
|----------------------------------------------------------------------------------------------------|------------------------------------------|---------------------------|------|
| Naposledy zobrazované zboží                                                                                                    | ~                                        | Statistiky, jak to runguj | e    |
|                                                                                                    |                                          | Obdobi: 16.8.2015-15.9.2  | 2015 |
| Systém zobrazuje produkty, které návštěvník nedávno pr<br>nejvíce zaujaly. Box slouží pro nakupující během jejich ná                                                          | rohlížel a které ho<br>vštěvy pro snadný | Zobrazení:                | 20x  |
| návrat na předchozí prohlížený produkt. Dále box slouží<br>návštěvníkům, kteří se chtějí rychle vrátik k produktu, kte<br>vybrali a doce be chtějí kouchce se jim zpovu pozor | vracejícím se<br>erý si před pár dny     | Prokliknutí:              | 1x   |
| kategorii a stovky produktů, aby znovu našli, co potřebuj                                                                                                    | í. Box je umístěn nad                    | Míra prokliku:            | 5 %  |

# Sběr e-mailů – Pop-up okna

Pop-up okno, které se zobrazuje na FrontEndu (e-shopu), slouží ke sběru e-mailových adres, se kterými lze následně komunikovat. Proč využívat pop-up okna? Z důvodu, abyste oslovili zákazníky, kteří v danou chvíli nenakupují, ale na nákup je připravit chcete.

Cílem je získat co nejvíce návštěvníků v odběratele novinek (newsletterů). Aby se tak stalo, je potřeba své budoucí klienty nalákat, tzn. nabídnout jim důležité informace nebo lákadlo (např. slevu na nákup) na oplátku za e-mailu adresu. Důležité je klienty zaujmout, ale zároveň je neobtěžovat.

| ڻ<br>آ        | Dashboard<br>Objednávky ~          | Pop-up okna                                   |                |              |                                 | c                              | ) Nové c | okno |
|---------------|------------------------------------|-----------------------------------------------|----------------|--------------|---------------------------------|--------------------------------|----------|------|
| Ø             | Zboží ~<br>Zákazníci               | Začněte psát pro hledání                      |                | Q            |                                 |                                |          |      |
| ालू<br>Ceníl  | Marketing ^                        |                                               |                | Celkem       | položek: <b>2</b> Zobrazit      | na stránce:                    | 20       | ~    |
| Hron<br>Slevy | nadné e-maily<br>ra kupóny         | Název ▲<br>Hurá do školy! ⋪>                  | Zobrazeno<br>O | Zavřeno<br>O | Potvrzeno<br>0                  | <u>Vytvořeno</u><br>16. 9. 201 | 5        |      |
| Odba<br>Šablo | ratelé novinek                     | Sleva 100 Kč na tento nákup ● Upravit sloupce | 1              | 0<br>Celkem  | 1<br>položek: <b>2</b> Zobrazit | 16. 9. 2019<br>na stránce:     | 20       | ~    |
| Perso<br>Sběr | onalizace<br>e-mailů - Pop-up okna |                                               |                |              |                                 |                                |          |      |

Můžete si nastavit více vyskakovacích oken, které se budou zobrazovat na vašem e-shopu.

Ve výpisu vždy vidíte, kolik aktuálně máte nastavených vyskakovacích oken, které jsou viditelné (znak oka vedle názvu) a statistiky zobrazení, zavření, potvrzení.

Chcete-li vytvořit nové vyskakovací okno, klikněte na zelené tlačítko vpravo nahoře "Nové okno".

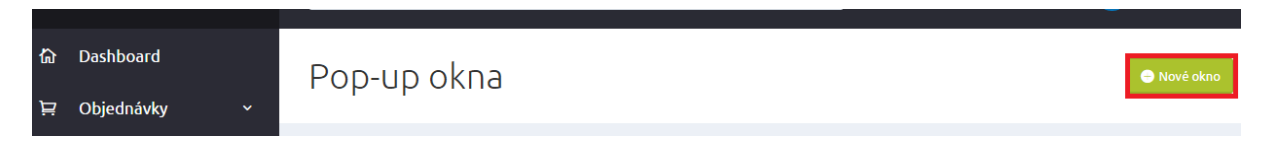

Ihned se vám zobrazí prázdný formulář se dvěma záložkami, které je třeba vyplnit, abyste si správně nastavili své pop-up okno.

V záložce Základní údaje je jako povinné pole označeno pole Název. Ovšem nepodceňujte i další políčka, která jsou důležitá, aby okna vyskakovala tak jak mají a zasílaly se informace, které sami chcete.

Okna můžete zobrazovat na e-shopu stále, v určitém období, nebo si je jen můžete předpřipravit a aktuálně nezobrazovat. Stačí vybrat jednu z možností v sekci Publikování.

Velmi důležitou částí nastavení je "Zobrazení pop-up okna". Zde je několik různých podmínek, které určí, kdy a kde se okno zobrazí na e-shopu. Jediným defaultním nastavením je doba zobrazení po 5 min a to z toho důvodu, aby se pop-up okno nezobrazovalo ihned po tom, co jej návštěvník zavře. Samozřejmě si můžete nastavit vlastní hodnotu.

Doporučujeme nekombinovat více nastavení, aby vyskakovací okno nevyskakovalo v každé části eshopu a vy jste tím tak neodradili návštěvníky e-shopu.

"Zobrazit po počtu kliknutí" – systém zobrazí okno až po daném počtu kliknutí myší.

"Zobrazit po skrolování do (%)" – pop-up okno se zobrazí, pokud návštěvník e-shopu skroluje na určitou pozici.

"Zobrazit po čase (s)" – vyskakovací okno se zobrazí za určitý časový úsek v sekundách.

| ĚT                                                                                                    |                                                                            |            |
|----------------------------------------------------------------------------------------------------|----------------------------------------------------------------------------|------------|
| leva 50 Kč na příští nákup                                                                                                    |                                                                            | 🔍 ul       |
|                                                                                                    |                                                                            |            |
| kladní údaje 🔴 Vzhled pop-up okna                                                                                                    |                                                                            |            |
|                                                                                                    |                                                                            |            |
|                                                                                                    |                                                                            | < Vrátit z |
| Název *                                                                                                    |                                                                            |            |
| Sleva 50 Kč na příští nákup                                                                                                    |                                                                            |            |
| Publikování                                                                                                    |                                                                            |            |
| Zobrazovat pop-up okno                                                                                                    |                                                                            |            |
| Zobrazit pouze v určitém období                                                                                                    |                                                                            |            |
| Nezobrazovat pop-up okno                                                                                                    |                                                                            |            |
|                                                                                                    |                                                                            |            |
| orazení pop-up okna                                                                                                    |                                                                            |            |
| <b>Drazení pop-up okna</b><br>Zobrazit po počtu kliknutí<br>Zadejte, kolik stránek si musí uživatel zobrazit, než se mu pop-up okno zobrazi.                                                                                                    |                                                                            |            |
| <b>Drazení pop-up okna</b><br><b>Zobrazit po počtu kliknutí</b><br>Zadejte, kolik stránek si musí uživatel zobrazit, než se mu pop-up okno zobrazi.                                                                                                    |                                                                            |            |
| brazení pop-up okna<br>Zobrazit po počtu kliknutí<br>Zadejte, kolik stránek si musí uživatel zobrazit, než se mu pop-up okno zobrazi.<br>Zobrazit po skrolování do (%)                                                                                                    |                                                                            |            |
| brazení pop-up okna<br>Zobrazit po počtu kliknutí<br>Zadejte, kolik stránek si musi uživatel zobrazit, než se mu pop-up okno zobrazi.<br>Zobrazit po skrolování do (%)<br>Zadejte v procentech polohu na stránce. Pokud uživatel naskroluje do této poloh                                                                                                    | ude mu zobrazeno pop-up okno.                                              |            |
| brazení pop-up okna<br>Zobrazit po počtu kliknuti<br>Zadejte, kolik stránek si musí uživatel zobrazit, než se mu pop-up okno zobrazi.<br>Zobrazit po skrolování do (%)<br>Zadejte v procentech polohu na stránce. Pokud uživatel naskroluje do této poloh                                                                                                    | ude mu zobrazeno pop-up okno.                                              |            |
| brazení pop-up okna<br>Zobrazit po počtu kliknuti<br>Zadejte, kolik stránek si musi uživatel zobrazit, než se mu pop-up okno zobrazi.<br>Zobrazit po skrolování do (%)<br>Zadejte v procentech polohu na stránce. Pokud uživatel naskroluje do této poloh<br>Zobrazit po čase (s)                                                                                                    | ude mu zobrazeno pop-up okno.                                              |            |
| brazení pop-up okna<br>Zobrazit po počtu kliknutí<br>Zadejte, kolik stránek si musí uživatel zobrazit, než se mu pop-up okno zobrazi.<br>Zobrazit po skrolování do (%)<br>Zadejte v procentech polohu na stránce. Pokud uživatel naskroluje do této poloh<br>Zobrazit po čase (s)<br>Zadejte dobu v sekundách, po jejiž uplinutí se na stránce zobrazí pop-up okno.                                                                                                    | ude mu zobrazeno pop-up okno.                                              |            |
| brazení pop-up okna<br>Zobrazit po počtu kliknuti<br>Zadejte, kolik stránek si musi uživatel zobrazit, než se mu pop-up okno zobrazi.<br>Zobrazit po skrolování do (%)<br>Zadejte v procentech polohu na stránce. Pokud uživatel naskroluje do této poloh<br>Zadejte dobu v sekundách, po jejíž uplinutí se na stránce zobrazí pop-up okno.                                                                                                    | ude mu zobrazeno pop-up okno.                                              |            |
| brazení pop-up okna<br>Zobrazit po počtu kliknuti<br>Zadejte, kolik stránek si musi uživatel zobrazit, než se mu pop-up okno zobrazi.<br>Zobrazit po skrolování do (%)<br>Zadejte v procentech polohu na stránce. Pokud uživatel naskroluje do této poloh<br>Zadejte v pocentech polohu na stránce. Pokud uživatel naskroluje do této poloh<br>Zadejte dobu v sekundách, po jejiž uplinutí se na stránce zobrazí pop-up okno.                                                                                                | ude mu zobrazeno pop-up okno.                                              |            |
| brazení pop-up okna<br>Zobrazit po počtu kliknutí<br>Zadejte, kolik stránek si musi uživatel zobrazit, než se mu pop-up okno zobrazi.<br>Zobrazit po skrolování do (%)<br>Zadejte v procentech polohu na stránce. Pokud uživatel naskroluje do této poloh<br>Zadejte dobu v sekundách, po jejiž uplinutí se na stránce zobrazí pop-up okno.<br>Další zobrazení po (min)<br>Zadejte dobu v minutách, po kterou se bude čekat, než se uživateli zobrazi nové s                                                                 | ude mu zobrazeno pop-up okno.                                              |            |
| brazení pop-up okna         Zobrazit po počtu kliknutí         Zadejte, kolik stránek si musi uživatel zobrazit, než se mu pop-up okno zobrazi.         Zobrazit po skrolování do (%)         Zadejte v procentech polohu na stránce. Pokud uživatel naskroluje do této poloh         Zobrazit po čase (s)         Zadejte dobu v sekundách, po jejiž uplinutí se na stránce zobrazí pop-up okno.         Další zobrazení po (min)         Zadejte dobu v minutách, po kterou se bude čekat, než se uživateli zobrazí nové ş | ude mu zobrazeno pop-up okno.<br>up okno po tom, co zevřel předchozí okno. |            |

Máte možnost omezit zobrazení okna pouze na určitou kategorii a/nebo u produktů od vybraného výrobce.

Jakmile se návštěvník zaregistruje, zobrazí se mu na e-shopu text, který si můžete editovat v sekci "Po registraci klienta".

Zde doporučujeme např. zadat kód slevového kupónu, který může klient využít v objednávce.

| yberte kategorii<br>© Zaradit do další kategorie<br>sobrazit u produktů výrobce<br>ezení zobrazení na stránky<br>yberte kategorii<br>© Zaradit do další kategorie<br>obrazit u produktů výrobce<br>vyberte<br>registraci klienta<br>ezet dialogového okna po registraci<br>B I S III III III E III E III E IIII E IIII E IIII E IIII E IIII E IIIII<br>DĚkujeme!<br>Ziskáviáte slevu 50 Kč na příští nákup.<br>Stačí, když v objednávce uplatnite slevový kóď " <u>SLEVASO</u> ".<br>Na zadaný e-mail jsme Vám poslali podrobnější informace.                                                                                                    | zení zobrazení na stránky                                                                                                    |              |
|----------------------------------------------------------------------------------------------------|----------------------------------------------------------------------------------------------------|--------------|
| Extend dotatik kerejotie<br>sobrazit u produktů výrobce<br>ezení zobrazení na stránky<br>vyterte kategorie<br>obrazit u produktů výrobce<br>vyberte          egistraci klienta         egistraci klienta         vyterte kategorie         Děkujerne!         Ziskáváte slevu 50 Kč na příští nákup.         Stačí, když v objednávce uplatnite slevový kód " <u>\$LEVA59</u> ".         Na zadaný g-mail jome Vám poslali podrobnější informace.                                                                                                    | oberte kategorii                                                                                                    |              |
| ezení zobrazení na stránky  vjerte kategorii  2 Zařadit do daší kategorie  obrazit u produktů výrobce  Vyberte  registraci klienta  ext dialogového okna po registraci  B I S :: :: :: :: :: :: :: :: :: :: :: :: :                                                                                                    | brazit u produktů výrobce                                                                                                    |              |
| yberte kategorii<br>© Zařadit do dálší kategorie<br>obrazit u produktů výrobce<br>vyberte<br>registraci klienta<br>ext dialogového okna po registraci<br>© Vřídt změ<br>ext dialogového okna po registraci<br>Děkujeme!<br>Získáváte slevu 50 Kč na přiští nákup.<br>Stačí, když v objednávce uplatnite slevový kóď " <u>SLEVA50</u> ".<br>Na zadaný g-mail jsme Vám poslali podrobnější informace.                                                                                                    | zení zobrazení na stránky                                                                                                    |              |
| Zařadit do další kategorie     abrazit u produktů výrobce     Vyberte     registraci klienta     vyberte     vyberte     vy                                                                                                    | /berte kategorii                                                                                                    |              |
| vyberte   registraci klienta   ext dialogového okna po registraci     B I \$ :: :: :: :: :: :: :: :: :: :: :: :: :                                                                                                    | Cařadit do další kategorie                                                                                                    |              |
| vyberte<br>registraci klienta<br>ext dialogového okna po registraci<br>B I S II S III S IIII S III S IIII S III S III S III S III S III S II | brazit u produktů výrobce                                                                                                    |              |
| registraci klienta<br>**** dialogového okna po registraci<br>BIŚ :: :::::::::::::::::::::::::::::::::                                                                                                    | vyberte                                                                                                    |              |
| registraci klienta<br>rext dialogového okna po registraci<br>BIS :: :: :: :: :: :: :: :: :: :: :: :: ::                                                                                                    |                                                                                                    |              |
| rext dialogového okna po registraci<br>BISIEI IN EEEE ● ♥ Normální → Î Î Î X II I A PO IEI A PO Zdroj<br>Děkujeme!<br>Získáváte slevu 50 Kč na příští nákup.<br>Stačí, když v objednávce uplatníte slevový kóď " <u>SLEVA50</u> ".<br>Na zadaný g-mail jsme Vám poslali podrobnější informace.                                                                                                    | ≥gistraci klienta                                                                                                    |              |
| B I S I I III E III IIII E III E III E III E III E III E III E IIII E IIII E IIIIII                                                                                                    | xt dialogového okna po registraci                                                                                                    | < Vrátit změ |
| Děkujeme!<br>Získáváte slevu 50 Kč na příští nákup.<br>Stačí, když v objednávce uplatnite slevový kód " <u>SLEVA50</u> ".<br>Na zadaný <u>e</u> -mail jsme Vám poslali podrobnější informace.                                                                                                    | BISING CONTRAINT - CONTRAINT - |              |
| Získáváte slevu 50 Kč na přiští nákup.<br>Stačí, když v objednávce uplatníte slevový kód " <u>SLEVA50</u> ".<br>Na zadaný <u>e</u> -mail jsme Vám poslali podrobnější informace.                                                                                                    | Děkujeme!                                                                                                    |              |
| Stačí, když v objednávce uplatníte slevový kód " <u>SLEVA50</u> ".<br>Na zadaný <u>e</u> -mail jsme Vám poslali podrobnější informace.                                                                                                    | Získáváte slevu 50 Kč na příští nákup.                                                                                                    |              |
| Na zadaný <u>e</u> -mail jsme Vám poslali podrobnější informace.                                                                                                    |                                                                                                    |              |
|                                                                                                    | Stači, když v objednavce uplatnite slevový kód " <u>SLEVA50</u> ".                                                                                                    |              |
| body p                                                                                                    | Stači, když v objednavce uplatnite slevový kód " <u>SLEVASU</u> ".<br>Na zadaný <u>e</u> -mail jsme Vám poslali podrobnější informace.                                                                                                    |              |

Po registraci klientovi přijde na zadanou e-mailovou adresu e-mail, který má za úkol potvrzení nebo zrušení odběru novinek. Tento e-mail, který se zasílá, se nachází v administraci e-shopu sekci *Marketing -> Šablony zpráv -> Pop-up okna pro sběr e-mailů – Registrace,* nastylujte si jeho obsah podle svého.

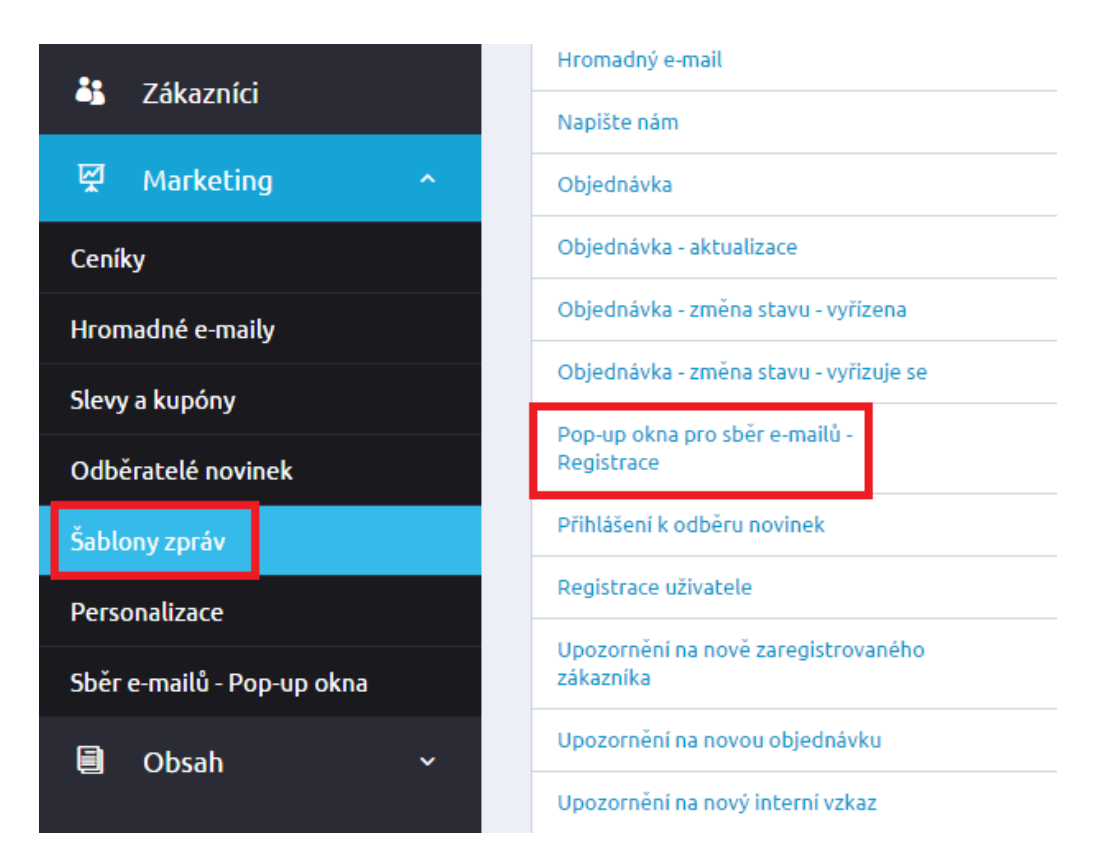

Druhou záložkou na detailu pop-up okna je "Vzhled pop-up okna", kterou si můžete libovolně nastylovat. Můžete přidat text, změnit stávající text, doplnit obrázek, barvy textu, zvětšit či zmenšit celé okno.

| < ZPÉT         |                    |                                                                                                    |            |
|----------------|--------------------|----------------------------------------------------------------------------------------------------|------------|
| Sleva 50       | ) Kč na při        | íští nákup                                                                                                    | 🕑 Uložit 😔 |
|                |                    | oci nenep                                                                                                    |            |
| Základní údaje | Vzhled pop-up okna |                                                                                                    |            |
|                |                    |                                                                                                    |            |
|                |                    |                                                                                                    |            |
|                |                    |                                                                                                    |            |
| Přidat text    | Vybrat šablonu     |                                                                                                    |            |
|                |                    |                                                                                                    |            |
|                |                    | Gratulujeme!                                                                                                    |            |
|                |                    | Získáváte slevu 50 Kč na Váš další nákup.                                                                                                    |            |
|                |                    | <ul> <li>Slevy v průběhu celého roku</li> <li>Informace o akcích, výprodejích, novinkách vždy mezi prvními</li> <li>Narozeninový dárek</li> </ul> |            |
|                |                    | Odhlásit se můžete kdykoliv přímo z mailu                                                                                                    |            |
|                |                    | Zadejte svou e-mailovou adresu                                                                                                    |            |
|                |                    | Ano, chci slevu                                                                                                    |            |
|                |                    |                                                                                                    |            |

Přidat text

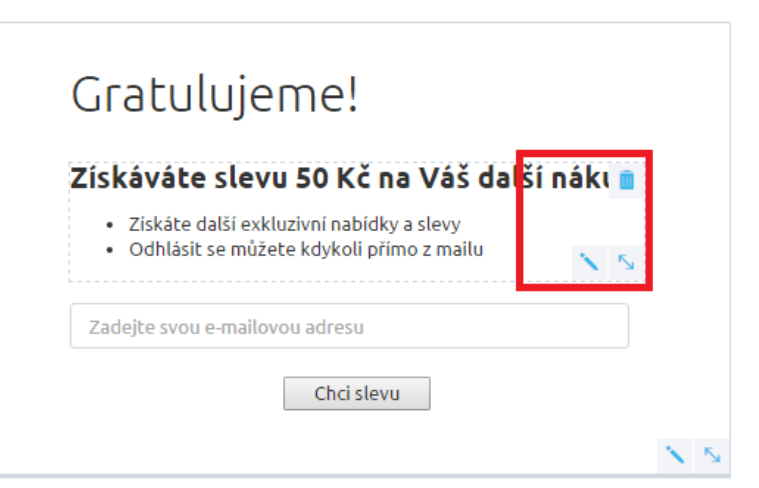

| Vlastnosti textu                                                                                                    | $\otimes$ |
|----------------------------------------------------------------------------------------------------|-----------|
| Text                                                                                                    |           |
| B I \$ ∷ ∷ ?? È ≐ ≐ ≡ ∞ ∞ № ♥                                                                                                    |           |
| Formát $\cdot$ ( $\widehat{\square}$ ( $\widehat{\square}$ $I_x$ ) $\square$ $\blacksquare$ $\Omega$ ( $\exists E$ $\exists E$ ( $\bigstar$ $\rightarrow$ ) $\boxdot$ Zdroj |           |
| Získáváte slevu 50 Kč na Váš další nákup.                                                                                                    |           |
| <ul> <li>Získáte další exkluzivní nabídky a slevy</li> </ul>                                                                                                    |           |
| <ul> <li>Odhlásit se můžete kdykoli přímo z mailu</li> </ul>                                                                                                    |           |
|                                                                                                    |           |
| Barva textu                                                                                                    | 4         |
|                                                                                                    |           |
| 600                                                                                                    |           |
| Ok                                                                                                    | Zrušit    |
|                                                                                                    |           |

| lís <mark>káváte</mark> s                                                 | levu 50 Kč na Váš další nákup.                                                     |
|---------------------------------------------------------------------------|------------------------------------------------------------------------------------|
| <ul> <li>Slevy v průb</li> <li>Informace o</li> <li>Narozenino</li> </ul> | věhu celého roku<br>v akcích, výprodejích, novinkách vždy mezi prvními<br>vý dárek |
| dhlácit co můžoti                                                         | e kdykoliv ořímo z mailu                                                           |
| uniasic se niuzeo                                                         |                                                                                    |

Také je možno vybrat si vzhled z několika přednastavených šablon. Stačí kliknout na "Vybrat šablonu".

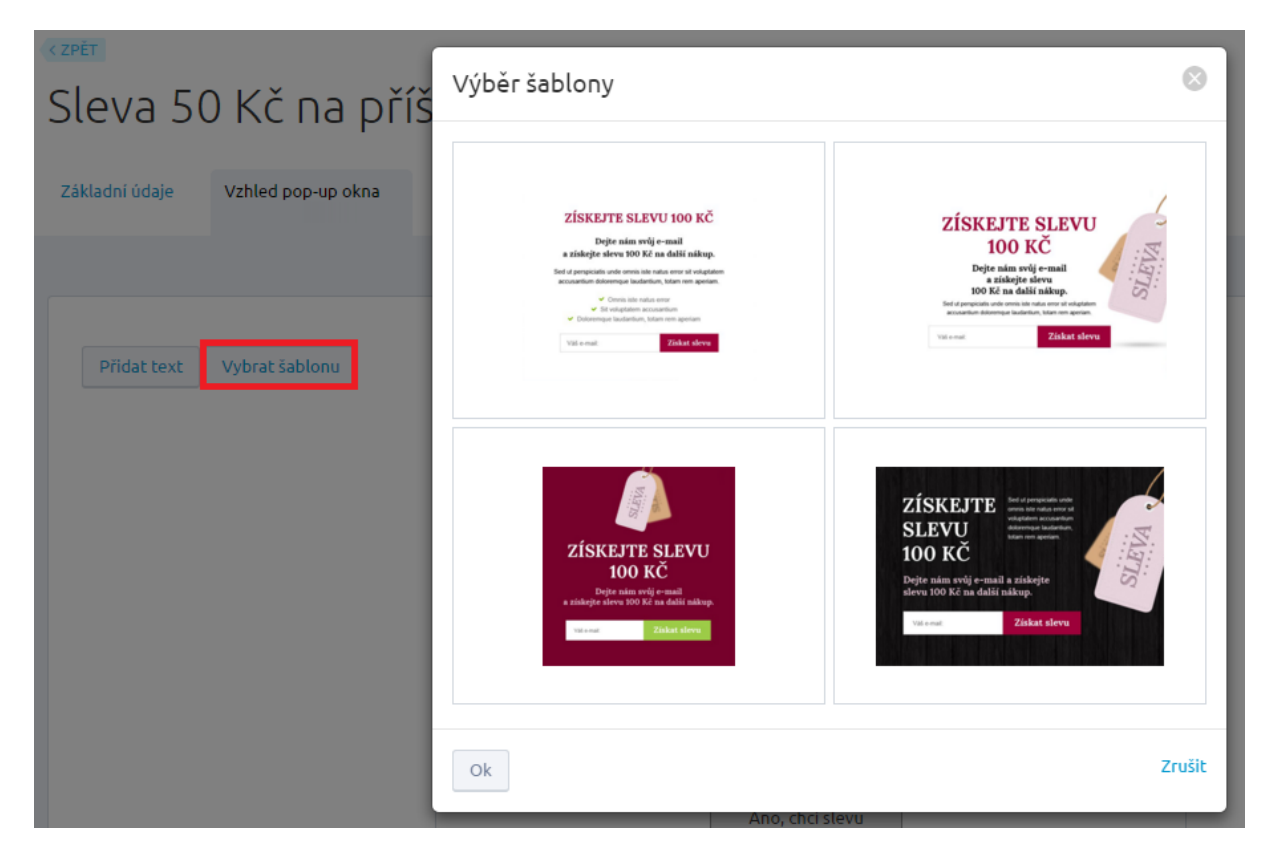

Jakmile budete mít vyplněno a upraveno vše, co chcete, klikněte na tlačítko "Uložit" v pravém horním rohu.

Jak se zobrazí pop-up okno na FrontEndu?

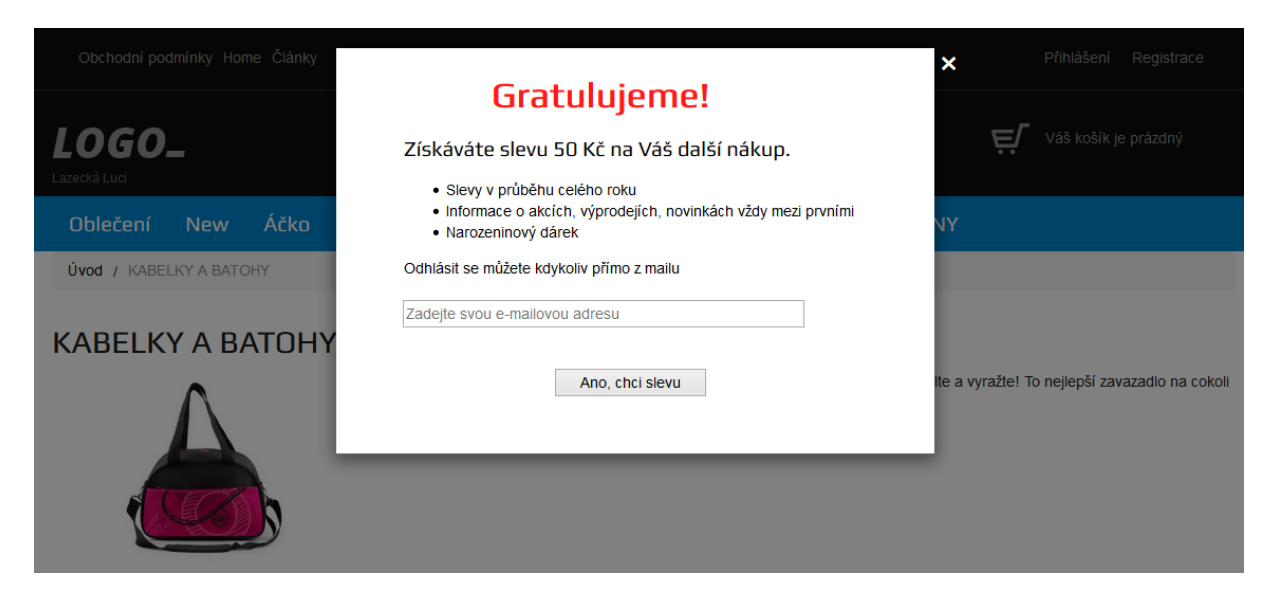

Jakmile zadáte svůj e-mail a odešlete jej, zobrazí se text, který jste zadávali na detailu pop-up okna v záložce Základní údaje.

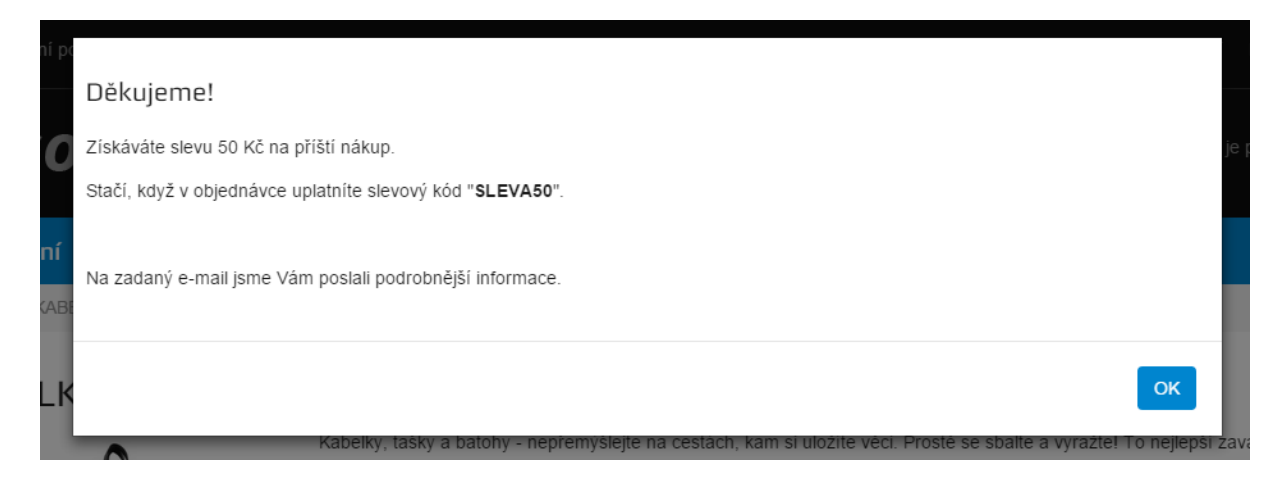

E-mail takto přijatý najdete v části Odběratelé novinek. Vidíte zde i název pop-up okna, který Vašeho zákazníka zaujal při registraci. Doporučujeme tedy pop-up okna v budoucnu nemazat, nepřepisovat, ale vytvářet nové. V případě vymazání nebo přepsání zůstává emailu (v sekci Odběratelé novinek) příznak toho pop-up okna, kde se zákazník původně registroval.

# Obsah

# Články

| ሴ     | Dashboard                                                                                                    | Články a jejich kategorie                       | 😑 Nová kategorie čl           | ánků 🛛 😑 Nový článe    | k |
|-------|----------------------------------------------------------------------------------------------------|-------------------------------------------------|-------------------------------|------------------------|---|
| Ä     | Objednávky                                                                                                    |                                                 |                               |                        | _ |
| Ø     | Zboží                                                                                                    | Vše Nezařazené v lategoriich X Všechny články X |                               |                        |   |
| 43    | Zákazníci                                                                                                    |                                                 |                               |                        |   |
| Ř     | Marketing                                                                                                    | Začněte psát pro hledání O                      | Zobrazit po                   | okročilé vyhledávání 🤟 |   |
| ٥     | Obsah                                                                                                    | Módní poradna (článků: 2)                       |                               | Provést akci 📀 🐧       |   |
| Článi | sy in the second second second second second second second second second second second second second second se |                                                 |                               |                        |   |
| Menu  | J                                                                                                    | + Aktuálně přímo z ulice (článků: 2)            |                               | Provést akci 😒 🛛 🐧     |   |
| \$    | Nastavení                                                                                                    | + Nové street trendy (článků: 2)                |                               | Provést akci 🕑 🐧       |   |
|       |                                                                                                    | + Teoretická průprava skejtáka (článků: 2)      |                               | Provést akci 😒 🛛 🖞     |   |
|       | Šablony                                                                                                    | LCD (článků: 0)                                 |                               | Provést akci 😒 👌 🖞     |   |
|       |                                                                                                    | Zviřeci potisky do ulic                         | 10. 3. 2015                   | 💼 Smazat 🛛 🐧           |   |
| Ŧ     | Skrývat                                                                                                    | Úvod do "skejtologie"                           | <ul><li>10. 3. 2015</li></ul> | 💼 Smazat 🕴 🐧           |   |
|       |                                                                                                    | + Aktuality (článků: 2)                         |                               | Provést akci 🕑 🐧       |   |

Můžete budovat libovolnou stromovou strukturu kategorií článků, kategorie přidávat, upravovat i mazat. Zároveň můžete určovat pořadí kategorií ve větvích stromu pouhým přetažením. Kategorie článků jsou jako navigační prvek velmi důležité pro orientaci zákazníka v důležitých sděleních. Proto by měly být členěny přehledně a logicky tak, aby zákazníka dovedly k informacím, které hledá. Na e-shopu se pak v jednotlivých kategoriích článků zobrazuje jejich obsah.

Kategorie dělíme na hlavní (nemají nadřazenou kategorii) a podkategorie. Systém umožňuje tvorbu nekonečné stromové struktury kategorií článků, kdy každá z kategorií může obsahovat libovolný počet podkategorií a každá z podkategorií se dále může větvit. V praxi je však nejlepší nebudovat příliš hlubokou strukturu kategorií, protože zákazníci se pak mohou "ztrácet".

V sekci Články vidíte jak kategorie článků, tak samotné články, které jsou zařazené v dané kategorii článků.

| _ | Módní poradna (článků: 2)                  |              |
|---|--------------------------------------------|--------------|
|   | + Aktuálně přímo z ulice (článků: 2)       | ——— Kategori |
|   | + Nové street trendy (článků: 2)           |              |
|   | + Teoretická průprava skejťáka (článků: 2) |              |
|   | LCD (článků: 0)                            |              |
|   | Zvířecí potisky do ulic                    |              |
|   | Úvod do "skejtologie"                      |              |

Články můžete přesouvat v rámci zařazené kategorie.

U kategorií článků můžete provádět několik akcí – přidat článek, přidat podkategorii, smazat, stačí rozkliknout "Provést akci"

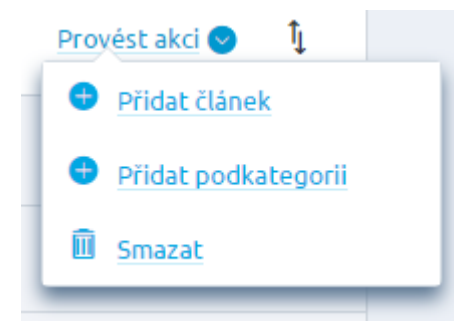

V článcích, stejně jako ve výpisu produktů či objednávkách, můžete využívat filtr, který vám usnadní práci a orientaci v článcích.

Vpravo nahoře máte možnost volby, zda vytvoříte nový článek nebo kategorii článku.

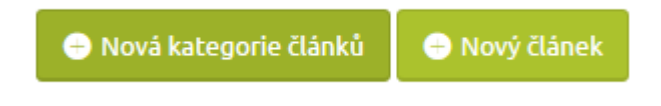

# Nová kategorie článků

Povinně k vyplnění je pouze Název. Pro lepší informovanost vašich zákazníků doporučujeme vyplnit také popis a přidat obrázek. U každé nové kategorie článků je automaticky předvybraná rootová (hlavní) kategorie článků, kterou můžete změnit.

< ZPĚT

| ladní                           |                                                                                              |  |
|---------------------------------|----------------------------------------------------------------------------------------------|--|
| ázev *                          |                                                                                              |  |
| Nové trendy                     |                                                                                              |  |
|                                 |                                                                                              |  |
| opis                            |                                                                                              |  |
| opis<br>B I <del>S</del>        | II II II II E E E E E S R P F II Formát - C C C II E II A P C II C II II C II II C II C II C |  |
| B I <del>S</del><br>Nové trendy | I I I I I I I I I I I I I I I I I I I                                                        |  |

Alternativní název a alternativní popis je důležitý pro vyhledávače a zobrazuje se ve spodní části detailu kategorie.

| R          | T           | 5  | •=  | 1= |                                                                                                    | - | - | - | = | 8 | -  | ABC | 5.7 | Formát | <pre>B</pre> | i a          | <b>r</b> | <b>E</b> 1 | m | 0  | ale  | ule: | 4 |   | 🕞 Zdn | ini |  |  |
|------------|-------------|----|-----|----|----------------------------------------------------------------------------------------------------|---|---|---|---|---|----|-----|-----|--------|--------------|--------------|----------|------------|---|----|------|------|---|---|-------|-----|--|--|
| D          | 1           | 3  | •=  | 5= | ,,                                                                                                    | - | - | - | - | æ | °× | ~   | 5.2 | Format | um           | ( <u>w</u> 4 | ×        |            |   | 32 | , TE | 2)E  | - | ~ | M Zui | U)  |  |  |
|            |             |    |     |    |                                                                                                    |   |   |   |   |   |    |     |     |        |              |              |          |            |   |    |      |      |   |   |       |     |  |  |
|            |             |    |     |    |                                                                                                    |   |   |   |   |   |    |     |     |        |              |              |          |            |   |    |      |      |   |   |       |     |  |  |
|            |             |    |     |    |                                                                                                    |   |   |   |   |   |    |     |     |        |              |              |          |            |   |    |      |      |   |   |       |     |  |  |
|            |             |    |     |    |                                                                                                    |   |   |   |   |   |    |     |     |        |              |              |          |            |   |    |      |      |   |   |       |     |  |  |
|            |             |    |     |    |                                                                                                    |   |   |   |   |   |    |     |     |        |              |              |          |            |   |    |      |      |   |   |       |     |  |  |
|            |             |    |     |    |                                                                                                    |   |   |   |   |   |    |     |     |        |              |              |          |            |   |    |      |      |   |   |       |     |  |  |
|            |             |    |     |    |                                                                                                    |   |   |   |   |   |    |     |     |        |              |              |          |            |   |    |      |      |   |   |       |     |  |  |
|            |             |    |     |    |                                                                                                    |   |   |   |   |   |    |     |     |        |              |              |          |            |   |    |      |      |   |   |       |     |  |  |
| oráz       | ek          |    |     |    |                                                                                                    |   |   |   |   |   |    |     |     |        |              |              |          |            |   |    |      |      |   |   |       |     |  |  |
| ek         | :           |    |     |    | and a second second sec |   |   |   |   |   |    |     |     |        |              |              |          |            |   |    |      |      |   |   |       |     |  |  |
| áz         | ek          |    |     |    | A CONTRACT                                                                                                    |   |   |   |   |   |    |     |     |        |              |              |          |            |   |    |      |      |   |   |       |     |  |  |
| ráz        | ek          |    |     |    |                                                                                                    |   |   |   |   |   |    |     |     |        |              |              |          |            |   |    |      |      |   |   |       |     |  |  |
| ráz        | ek          |    |     |    |                                                                                                    |   |   |   |   |   |    |     |     |        |              |              |          |            |   |    |      |      |   |   |       |     |  |  |
| mir        | ek          | ng |     |    |                                                                                                    | • |   |   |   |   |    |     |     |        |              |              |          |            |   |    |      |      |   |   |       |     |  |  |
| ráz        | ek          | ng |     |    |                                                                                                    |   |   |   |   |   |    |     |     |        |              |              |          |            |   |    |      |      |   |   |       |     |  |  |
| ráz        | ek          | ng |     |    |                                                                                                    | • |   |   |   |   |    |     |     |        |              |              |          |            |   |    |      |      |   |   |       |     |  |  |
| mir        | ek          | ng | rii |    |                                                                                                    |   |   |   |   |   |    |     |     |        |              |              |          |            |   |    |      |      |   |   |       |     |  |  |
| ráz<br>mir | ek<br>Nky.p | ng | rii |    |                                                                                                    |   |   |   |   |   |    |     |     |        |              |              |          |            |   |    |      |      |   |   |       |     |  |  |

| SEO                            |             |
|--------------------------------|-------------|
| Titulek (meta TITLE)           |             |
|                                |             |
|                                |             |
| Popis (meta DESCRIPTION)       |             |
|                                |             |
|                                |             |
| Klíčová slova (meta KEYWORDS   |             |
|                                |             |
|                                |             |
|                                |             |
|                                |             |
| URL adresa produktu            |             |
| http://lucilazecka.fcdemo.cz/  | nove-trendy |
| Funkční aliasy této URL adresy |             |
|                                |             |
| Pridat novy alias              |             |
|                                |             |
|                                |             |
| Publikování                    |             |
| Zobrazovat kategorii           |             |
| Zobrazit pouze v určitém ob    | dobi        |
|                                |             |
|                                |             |
|                                |             |
|                                |             |

Velmi důležitá část editace kategorie článků, zejména pro vyhledávače je sekce SEO.

SEO - Search Engine Optimization neboli optimalizace pro vyhledávače. Skládá se ze tří základních bodů, bez kterých se e-shop ve vyhledávačích neobejde. Jsou jimi titulek, popis a klíčová slova. Pomocí těchto tří správně vyplněných políček máte větší šanci dostat se na co nejlepší pozice ve vyhledávání.

Titulek – tzv. title - umožňuje upravovat titulek a případně ho doplnit o vyhledávaná klíčová slova, která se vztahují k dané stránce. Protože se title zobrazuje ve výsledcích vyhledávání, máte šanci jej upravit tak, aby zaujal uživatele. Zvýšíte si tak míru prokliku (CTR). Titulek je důležitým prvkem pro optimalizaci stránek pro vyhledávače (SEO).

Popis – tzv. description - je zhruba dvouřádkový popisek, který může být zobrazován v přehledu výsledků ve vyhledávačích Seznam, Google, apod., případně může být také zobrazován při sdílení dané stránky na sociálních sítích. Tento popisek pro vyhledávače je vhodné tvořit tak, aby se zde objevila klíčová slova a aby popis přesvědčil uživatele k návštěvě vašeho webu. Popisek by měl být tvořen z kratších smysluplných vět, měl by rovněž zaujmout na první pohled a přesvědčit uživatele ke vstupu na danou stránku. Popis by měl mít max. 158 znaků (víc se ve výsledku vyhledávání nezobrazí). Pokud je description zobrazen ve výsledku vyhledávání a zároveň obsahuje i hledanou frázi, která je ve výpise zobrazena tučně, může ovlivnit uživatele ke kliknutí na odkaz.

Klíčová slova - stačí vypsat několik (2 nebo 3) nejdůležitějších klíčových slov. Klíčová slova se oddělují čárkami, za nimi mohou být mezery. Klíčová slova není nutné vyplňovat.

URL adresy - v případě, že nezadáte vlastní URL adresu, bude adresa automaticky vygenerována.

Aliasy - zkrácená alternativní URL adresa. Alias můžete použít např. v případě, že původní internetová adresa byla příliš dlouhá a obsahovala nesrozumitelné znaky.

Poté co máte všechny okruhy sekcí vyplněny, stačí potvrdit kliknutím na tlačítko Uložit v pravém horním rohu.

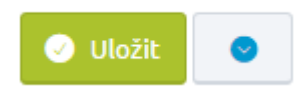

Pomocí šipky vedle tlačítka Uložit můžete provádět další akce – přidat novou kategorii článků – Nová položka, Duplikovat kategorii nebo Smazat uloženou kategorii.

Smazat kategorii je možné nejen z detailu, ale také z výpisu, pod sekcí "Provést akci" – Smazat.

| Obsah ^     | Nové trendy (článků: 0)              | Provést akci 😒 🕕    |
|-------------|--------------------------------------|---------------------|
| články      |                                      |                     |
| Сюнку       | Mádai poradaa (článků: 2)            | • Pridat clanek     |
| Menu        |                                      | Přidat podkategorii |
| 🕸 Nastavení | + Aktuślně přímo z ulice (článků: 2) | 🗎 Smazat            |

Smazání kategorie článků potvrdíme tlačítkem Smazat při hlášení: Opravdu chcete smazat kategorii "xyz"? Případné články, které tato kategorie obsahovala, budou nezařazené!

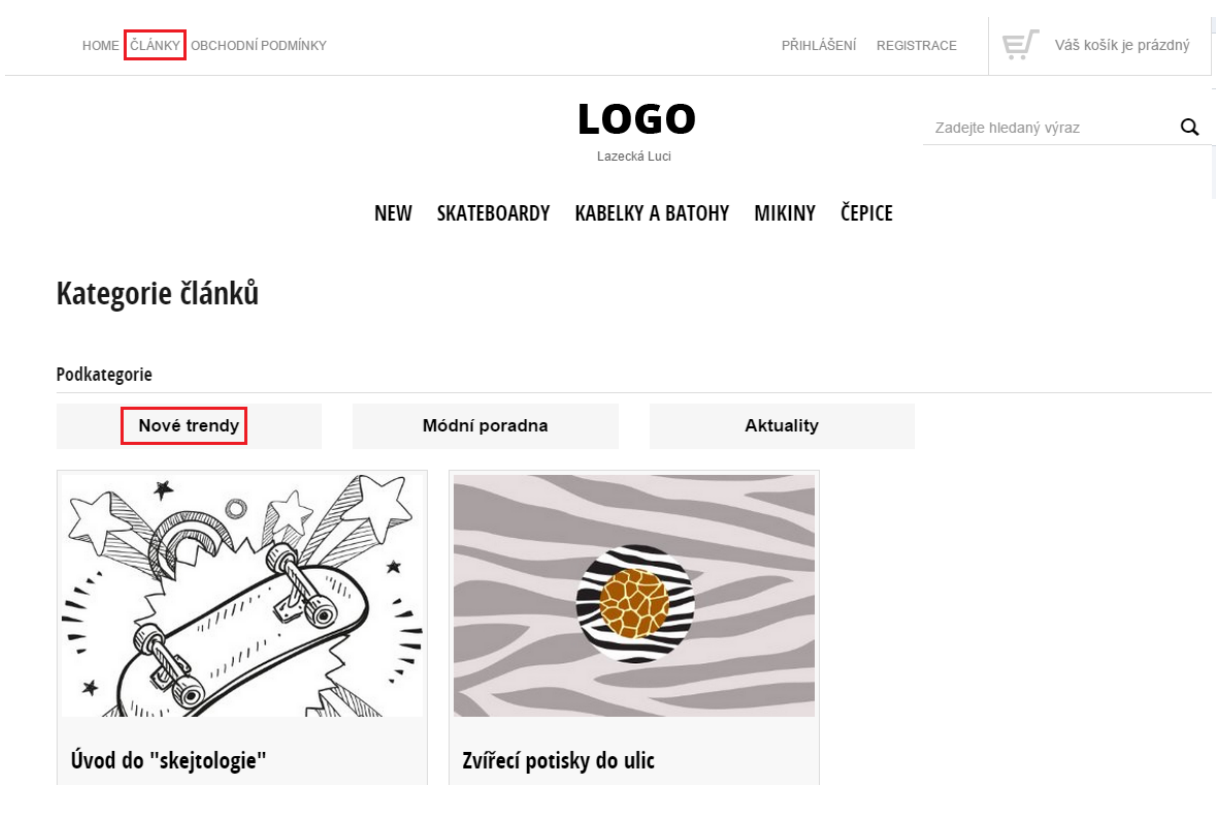

Zobrazení kategorií článků na FrontEndu

Pozor! V případě, že se po kliknutí na Články v horním menu na e-shopu dostanete na konkrétní kategorii článků a nikoliv do výpisu podkategorií, tak je potřeba si zkontrolovat nastavení v administraci, protože pravděpodobně budete mít k této kategorii navázanou místo hlavní kategorie článků nějakou konkrétní. Nastavení se nachází v sekci Obsah/Menu/Horní menu/Články.

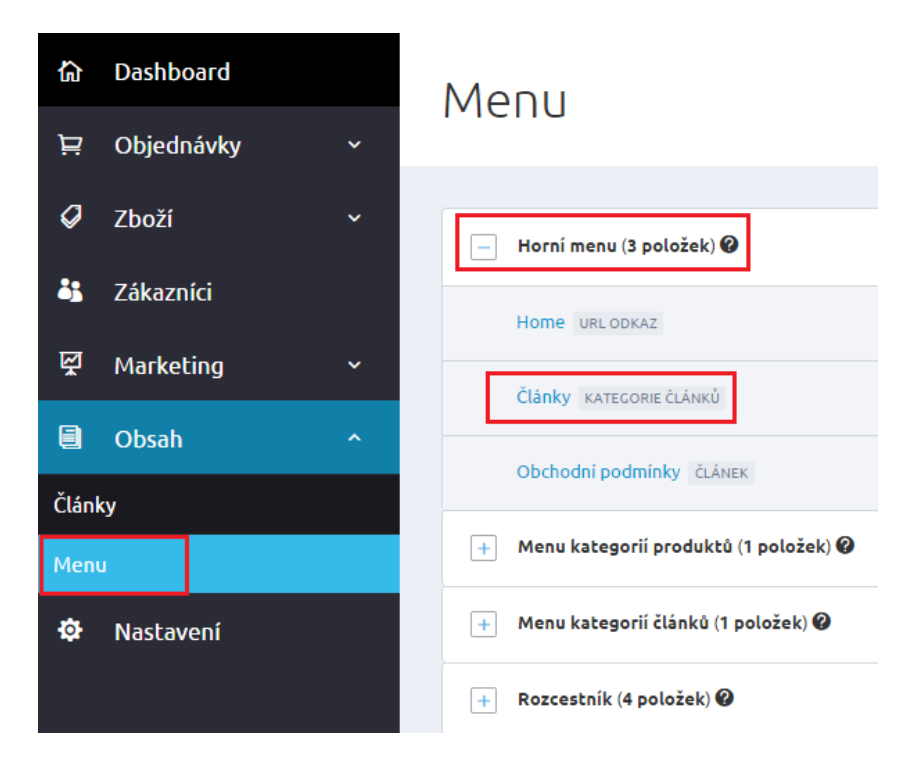

# Kam položka odkazuje Kategorie článků Kategorie článků Zobrazovat aktuální kategorii Otevírat v novém okně

Detail Článků

Nový článek

Administrace umožňuje vkládání článků do kategorie článku nebo do různých menu e-shopu (horní menu, rozcestník, apod.). Články lze snadno tvořit a také jednoduše určovat pozici zobrazení. Zobrazení článků můžete kdykoliv povolit, nebo zakázat.

Součástí editace textů je HTML (WYSIWYG) editor stránek detailněji popsaný na konci tohoto manuálu.

Vytvoření nového článku provedete kliknutím na tlačítko Nový článek. Po stisknutí se načte prázdný formulář. Formulář pro článek je rozdělen do několika sekcí, které seskupují informace podobného charakteru.

| < ZPÉT                                                                         |              |
|--------------------------------------------------------------------------------|--------------|
| Stylové nehty dnes a denně!                                                    | 🕑 Uložit 🛛 😒 |
|                                                                                |              |
| Základní údaje                                                                 |              |
| Název *                                                                        |              |
| Stylové nehty dnes a denně!                                                    |              |
|                                                                                |              |
| URL adresa produktu                                                            |              |
| http://lucilazecka.fcdemo.cz/ stylove-nehty-dnes-a-denne                       |              |
| Funkční aliasy této URL adresy                                                 |              |
| Přidat nový alias                                                              |              |
|                                                                                |              |
| Anotace                                                                        |              |
| B I S ☵ ☷ 99 ☰ ☱ ☱ ☱   № № № № Formát → ⓓ ඕ I <sub>x</sub> 쿄 ☶ Ω ∉ ⊕ ♠ ₯ Zdroj |              |
| Nebojte se experimentů a svěžích jarních barev.                                |              |
| body                                                                           |              |
|                                                                                |              |

Vložte Název článku, toto pole je povinné k vyplnění. Do pole Anotace vyplníte anotaci článku, tedy úvodní souhrn k celému článku. Dlouhý text článku vyplňte do pole Tělo článku. K úpravám textu slouží editor a jeho tlačítka, díky nimž můžete měnit písma, jeho velikosti, vkládat odkazy, podobně jako ve Wordu.

V sekci URL adresy máte možnost zadat vlastní URL adresu článku. Pokud ji nezadáte, pak bude URL adresa stránky článku vygenerována automaticky.

Aliasy - zkrácená alternativní URL adresa. Alias můžete přidat např. v případě, že původní internetová adresa byla příliš dlouhá nebo chcete pro stránku vytvořit svůj vlastní odkaz, tzv. alias.

K článku dále můžeme vložit obrázek.

| Několik tipů, jak správně vybrat správný lak na nehty:   • vybírejte podle zdraví vašich nehtů - zda se třepí, jsou měkké, tvrdé, apod.  • podle složení daného laku - výživné, zpevňující, proti třepení,  ody ul li  *źzek | Několik tipů, jak správně vybrat správný lak na nehty: | В   | I                   | s                     | :                   | =                    | 1=               | ,,,,,,,,,,,,,,,,,,,,,,,,,,,,,,,,,,,,,,, | 1                  |                  | ż                | 1                | =              | 2                 | =                | -               | =         | 0            | æ                | C              | 2          |            |             | AB         | 5   | x   | Fo   | rmát | • | ( | Ē | Ø | 1 | × | 1 | Ш | S | 2 | ÷ | E | Ξ | 4 | • | 1 | Ø | Zd | roj |  |  |  |  |
|----------------------------------------------------------------------------------------------------|--------------------------------------------------------|-----|---------------------|-----------------------|---------------------|----------------------|------------------|-----------------------------------------|--------------------|------------------|------------------|------------------|----------------|-------------------|------------------|-----------------|-----------|--------------|------------------|----------------|------------|------------|-------------|------------|-----|-----|------|------|---|---|---|---|---|---|---|---|---|---|---|---|---|---|---|---|---|----|-----|--|--|--|--|
| ódy ut li                                                                                                    | ody ul li                                              | Ně  | kolik<br>• v<br>• p | tipů,<br>ybír<br>odle | jak<br>ejte<br>slo: | spri<br>podl<br>žení | ávn<br>e z<br>da | ě vy<br>drav<br>néh                     | /br<br>/í v<br>o I | rat<br>va∶<br>ak | sp<br>šic<br>u · | orá<br>:h<br>- v | vn<br>ne<br>ýž | ý l<br>htů<br>ivn | ak<br>ì-;<br>é,∶ | na<br>zda<br>zp | as<br>evi | e ti<br>fuji | y:<br>řep<br>ící | oí, j:<br>, pr | sou<br>oti | u m<br>tře | něk<br>spei | ké,<br>ní, | tvr | dé, | apod |      |   |   |   |   |   |   |   |   |   |   |   |   |   |   |   |   |   |    |     |  |  |  |  |
| ázek                                                                                                    | śzek                                                   | odj | y ul                | li                    |                     |                      |                  |                                         |                    |                  |                  |                  |                |                   |                  |                 |           |              |                  |                |            |            |             |            |     |     |      |      |   |   |   |   |   |   |   |   |   |   |   |   |   |   |   |   |   |    |     |  |  |  |  |
|                                                                                                    |                                                        | áz  | ek                  |                       |                     |                      |                  |                                         |                    |                  |                  |                  |                |                   |                  |                 |           |              |                  |                |            |            |             |            |     |     |      |      |   |   |   |   |   |   |   |   |   |   |   |   |   |   |   |   |   |    |     |  |  |  |  |

V sekci Kategorie pomocí tlačítka "Zařadit do další kategorie" můžete umístit článek do kategorie článků.

Článku nastavíte různou publikaci. Automaticky je předvyplněná volba Zobrazovat článek, takže takový článek se zobrazí na e-shopu. Další možností je Zobrazit pouze v určitém období, což značí, že se článek na e-shopu zobrazí pouze v určitém, vámi zvoleném období (od – do). Třetí možností je Nezobrazovat článek, což značí, že článek uvidíte pouze v administraci e-shopu, ale nikoliv na FrontEndu.

Výjimkou jsou aktuality na titulní stránce, v případě, že není datum publikace nastaveno, zobrazuje se datum vytvoření článku.

| Zařadit do další kategorie           blikování |  |  |  |
|------------------------------------------------|--|--|--|
| uhlikování                                     |  |  |  |
|                                                |  |  |  |
| J Zobrazovat článek                            |  |  |  |
| Zobrazit pouze v určitém období                |  |  |  |
| ) Nezobrazovat článek                          |  |  |  |
| EO                                             |  |  |  |
| itulek (meta TITLE)                            |  |  |  |
| opis (meta DESCRIPTION)                        |  |  |  |
| líčová slova (meta KEYWORDS) 🛛 🛛 🖗             |  |  |  |
|                                                |  |  |  |

V další sekci formuláře každého článku jsou pole SEO titulek (na frontendu se zobrazí v horní liště prohlížeče), SEO popis a SEO klíčová slova, kterými můžeme doplnit SEO informace pro vyhledávače.

Uvítací článek (defaultně vygenerovaný), který se zobrazuje na hlavní stránce vašeho e-shopu, lze jakkoliv v administraci editovat, ale nesmíte jej smazat. Pokud nechcete, aby se zobrazoval na hlavní stránce, stačí v části Publikace vybrat možnost – Nezobrazovat článek.

| 協 Dashboard     | Články a jejich kategorie                       |                                        | Nová kategorie článků                       |
|-----------------|-------------------------------------------------|----------------------------------------|---------------------------------------------|
| ∖⊒ Objednávky ~ |                                                 |                                        |                                             |
| 🖉 Zboží 🗸 🗸     | Vše Nezařazené v lategoriich X Všechny články X |                                        |                                             |
| 👪 Zákazníci     |                                                 |                                        |                                             |
| 떺 Marketing ~   | Začněte psát pro hledání                        | ç                                      | Skrýt pokročilé vyhledávání 🔺               |
| 🗐 Obsah 🔷 🕈     | a současnė                                      |                                        |                                             |
| Články          | Vyberte pravidlo 🗸                              |                                        | <u>n</u>                                    |
| Menu            | Zobrazit vyhovujici (5)                         | 🖶 Kopírovat záložku 🛛 🕢 Uložit změny 👔 | Zrušit všechny filtry                       |
| 🌣 Nastavení     |                                                 |                                        |                                             |
|                 |                                                 |                                        | Celkem položek: 5 Zobrazit na stránce: 20 Y |
| Šablony         | Název 🔺                                         | Vytvořeno                              | Změněno                                     |
|                 | ☐ Stylové nehty dnes a denně! ●                 | 18.5.2015                              | 18.5.2015                                   |
| 🖡 Skrývat       | Uvitaci článek 👁                                | 13. 8. 2012                            |                                             |
|                 | Úvod do "skejtologie" 👁                         | 10. 3. 2015                            |                                             |
|                 | Vzorové obchodní podmínky 👁                     | 20. 5. 2012                            |                                             |
|                 | Zvířeci potisky do ulic 👁                       | 10. 3. 2015                            |                                             |

### Uvítací článek

Uvítací článek je jedním z nejdůležitějších ve vašem e-shopu. Především jeho název (nadefinování nadpisu jako styl H1) a anotace (úvodní část článku) jsou pro vyhledávací roboty velmi důležité. Zvolte proto vhodný nadpis, v němž můžete použít název vašeho e-shopu a důležitá klíčová slova. V těle článku popište v krátkých větách vše, co lze v internetovém obchodě dále nalézt. Vyhledávace si velmi často všímají právě domácí stránky (homepage), proto je velmi důležité věnovat jí dostatečné množství času, doplnit novinky čl informace o akčním zboží apod.

Uvítací článek můžete editovat v horním menu: Obsah/Uvítací článek.

|         |                         |   | Zobrazení na e-shopu                     |                                            |                                            |          |
|---------|-------------------------|---|------------------------------------------|--------------------------------------------|--------------------------------------------|----------|
| Me      | enu                     |   |                                          |                                            |                                            |          |
| N       | 4enu                    |   |                                          |                                            |                                            |          |
| ڻ<br>تر | Dashboard<br>Objednávky | ~ | Menu                                     |                                            |                                            |          |
| Ø       | Zboží<br>Zákazníci      | v | - Horní menu (3 položek) 🛛               | 🕂 Přidat po                                | iložku menu                                |          |
| Ř       | Marketing               | ¥ | Home URLODKAZ<br>Články KATECORIE ČLÁNKŮ | <ul> <li>Přidat</li> <li>Přidat</li> </ul> | <ul> <li>Smazat</li> <li>Smazat</li> </ul> | ti<br>ti |
| Člán    | Obsah<br>Iky            | ^ | Obchodní podmínky ČLÁNEK                 | 🖶 Přidat                                   | <u> </u> Smazat                            | ţ        |
| Men     | NU                      |   | + Menu kategorii produktù (1 položek) 🛛  | 🖶 Přidat po                                | ložku menu                                 |          |
| ۵       | Nastavení               |   | + Menu kategorii článků (1 položek) 🛛    | 🖶 Přidat po                                | ložku menu                                 |          |
|         |                         |   | + Rozcestník (4 položek) 🚱               | 🕀 Přidat po                                | ložku menu                                 |          |

V administraci e-shopu si můžete vytvářet různá menu, kterým následně rozvrhnete umístění na stránce vašeho e-shopu. Mezi výchozí menu patří např. lišta s odkazy pod hlavičkou - Horní menu, kde se nejčastěji umísťují články s Kontakty a Obchodními podmínkami. Další výchozí menu je tzv. rozcestník, kterým na hlavní stránce můžete vytvořit navigaci na hlavní kategorie e-shopu.

Po kliknutí na položku menu se objeví přehled položek zařazených do horní lišty e-shopu, nazvané jako horní menu.

V rámci všech položek menu se dá měnit pořadí pomocí přetažení. Lze přímo na výpisu danou sekci odstranit nebo přidat novou položku menu.

Horní menu – zde nastavíte, co se bude zobrazovat v horním menu na e-shopu. Můžete zde uvést například odkaz na titulní stránku vašeho e-shopu. Zákazníci se tak snadno dostanou z jakékoli stránky e-shopu na titulní stránku.

HOME ČLÁNKY OBCHODNÍ PODMÍNKY

Rozcestník - na úvodní stránce – pod banner můžete také umístit položky - např. kategorie, článek atd. Položky se budou zobrazovat v samostatných boxech.

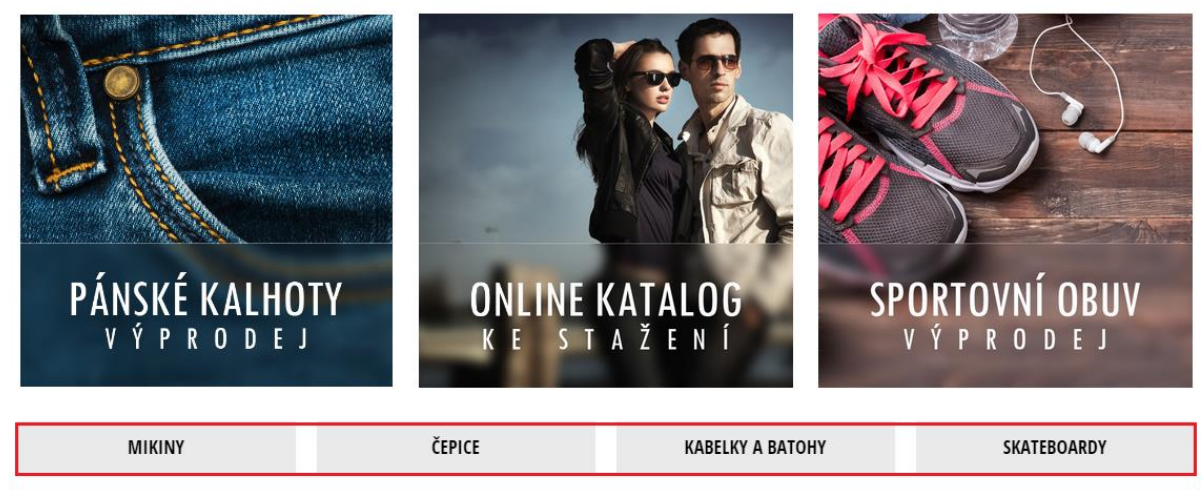

Doporučené zboží

Menu kategorií produktů – nastavíte, zda se budou zobrazovat všechny vytvořené (a zároveň povolené) kategorie produktů, nebo navážete kategorii produktů pouze na konkrétní kategorii.

Menu kategorií článků – zde nastavíte, co se bude v menu kategorií článků zobrazovat. Zda to budou jednotlivé kategorie článků (do jaké úrovně zanoření), či konkrétní článek a jiné položky. Pokud vytvoříte položku menu, do které nastavíte kategorii, obsahující podkategorie, je možno u ní nastavit úroveň zanoření. Strom podkategorií se vám bude generovat automaticky dle nastavení.

Smazání celého menu (rozcestníku nebo horního menu) je možno provést kliknutím na název menu a pak na tlačítko Smazat vpravo na řádku vedle názvu. Smazání kategorie potvrdíme tlačítkem Smazat při hlášení: Opravdu chcete smazat položku "xyz"? Případné data a informace, které tato kategorie obsahovala (produkty, články) budou nezařazené!

Pro vložení nového pole menu klikněte v pravém horním rohu u daného menu na Přidat položku menu. Nyní se vám zobrazí prázdný formulář pro menu.

| — Horní menu (3 položek) 🔗                                                                                                    |        | 🕂 Přidat položku menu |
|----------------------------------------------------------------------------------------------------|--------|-----------------------|
| Název menu                                                                                                    |        | 🖉 Uložit 🗨            |
| Základní údaje                                                                                                    |        |                       |
| Kam položka odkazuje         Článek         Vzorové obchodní podmínky »         Otevírat v novém okně         Název položky v menu *         Obchodní podmínky         Obchodní podmínky         Zobrazit položku v menu         Zobrazovat případné podkategorie do | Vybrat |                       |

V detailu menu je nutné zvolit, kam bude položka odkazovat. Odkaztem může být – URL odkaz, Kategorie článků, Článek, Kategorie produktů.

### Kam položka odkazuje

| URL odkaz          | ^ |
|--------------------|---|
| URL odkaz          |   |
| Kategorie článků   |   |
| Článek             |   |
| Kategorie produktů |   |

Odkaz se může otevírat v novém okně, stačí zatrhnout pole "Otevírat v novém okně".

Nezapomínejte vyplnit Název položky v menu.

Pomocí dvou checkboxů určíte, zda se má vytvářená položka zobrazovat v menu nebo nikoliv a nastavíte úroveň zobrazení podkategorií.

| Zobrazit položku v menu             |       |   |        |
|-------------------------------------|-------|---|--------|
| Zobrazovat případné podkategorie do | první | ~ | úrovně |

# Nastavení

Nastavení je rozděleno do několika sekcí. Hned na začátku je viditelných pět dlaždic a následují sekce nastavení, které souvisí s produkty, objednávkovým procesem, uživateli, nástroji.

| 谕    | Dashboard  |   | Nastavení                                            |                                                                      |                                       |                                               |                                                                        | 🖉 Uložit                                           |
|------|------------|---|------------------------------------------------------|----------------------------------------------------------------------|---------------------------------------|-----------------------------------------------|------------------------------------------------------------------------|----------------------------------------------------|
| ቯ    | Objednávky | ~ | Nascavern                                            |                                                                      |                                       |                                               |                                                                        |                                                    |
| Ø    | Zboží      | ~ |                                                      |                                                                      |                                       |                                               |                                                                        |                                                    |
| 45   | Zákazníci  |   | Úvodní stránka                                       | Produktové<br>kategorie                                              | Detai                                 | l zboží                                       | Články                                                                 | Ostatní stránky +<br>menu                          |
| ল্ল  | Marketing  | ~ | Vyplňte důležité prvky<br>pro SEO - titulek, popís a | Nastavte si filtr zboži dle<br>různých parametrů. Filtr              | Jak se budo<br>variani                | u zobrazovat<br>tv zboží,                     | Články na e-shopu lz<br>řadit vzestupně neb                            | e SEO titulek, popis a<br>o kličová slova doplňte  |
|      | Obsah      | ^ | kličová slova pro úvodní<br>stránku.                 | se zobrazí na e-shopu a<br>pomůže vaším klientům s<br>výběrem zboží. | parametry e<br>e-shopu,<br>pomocí nas | či obrázky na<br>, ovlivníte<br>tavení v této | sestupně podle data<br>publikace, vložení, poi<br>nebo názvu. URL adre | a také pro ostatní stránky<br>řadí e-shopu.<br>PSY |
| Člán | ky         |   |                                                      |                                                                      | Zalo                                  | ozce.                                         | pro kacegorie clanku z<br>nastavite takė.                              | coe                                                |
| Men  | U          |   | <u>nastavení</u>                                     | <u>nastavení</u> 📀                                                   | <u>nastav</u>                         | <u>vení</u> 💿                                 | <u>nastavení</u> 🥑                                                     | <u>nastavení</u> 🗢                                 |
|      |            |   |                                                      |                                                                      |                                       |                                               |                                                                        |                                                    |
|      |            |   | Nastavení týkající se p                              | roduktů                                                              |                                       |                                               |                                                                        |                                                    |
|      | Šablony    |   | Skladové dostupnosti                                 | Cenotvorba                                                           | + DPH                                 | Pi                                            | <b>N</b> arametry                                                      | ¢<br>Výrobci                                       |
| Ŧ    | Skrývat    |   |                                                      |                                                                      |                                       |                                               |                                                                        |                                                    |
|      |            |   | Zobrazit nastaveni                                   | Zobrazit nastav                                                      | eni 🔮                                 | Zobra                                         | zit nastaveni 🔮                                                        | Zobrazit nastaveni 🔮                               |
|      |            |   | "C                                                   | Ο                                                                    |                                       |                                               |                                                                        | 53                                                 |
|      |            |   | Záruky                                               | Poplatk                                                              | У                                     | Vlas                                          | tní příznaky                                                           | Měrné jednotky                                     |
|      |            |   | Zobrazit nastavení 🌘                                 | Zobrazit nastav                                                      | ení 💿                                 | Zobra                                         | zit nastavení 💿                                                        | Zobrazit nastavení 💿                               |

# Nastavení

Nastavení shora lemuje pět dlaždic rozdělených dle oblastí. Níže jsou popsány blíže.

# Úvodní stránka

SEO titulek, SEO popis - systém je navržen tak, aby podporoval základní pravidla tvorby SEO (např. tvorba "title" z názvů kategorií, zboží, "description" z popisů apod.).

Na úvodní stránce vyplníte údaje v souvislosti se SEO – titulek úvodní stránky, SEO popis úvodní stránky. Tyto údaje SEO se zobrazí na e-shopu vždy na úvodní stránce. Na ostatních stránkách se zobrazí SEO, které vyplníte v sekci Nastavení/Ostatní stránky + menu.

Na úvodní stránce vašeho e-shopu můžete nastavit vyskakovací okno, kterým budete od vašich zákazníků vyžadovat potvrzení věkové hranice 18 let.

|                                                                                                    | kategorie                                                                                                    | Detail 2002i                                                                                                    | Clarky                                                                                                    | + menu                                                                                            |
|----------------------------------------------------------------------------------------------------|----------------------------------------------------------------------------------------------------|----------------------------------------------------------------------------------------------------|----------------------------------------------------------------------------------------------------|---------------------------------------------------------------------------------------------------|
| Vyplňte důležité prvky<br>ro SEO - titulek (title) a<br>aké popis (description)<br>pro úvodní stránku.                                    | Nastavte si filtr zboži dle<br>různých parametrů. Filtr<br>se zobrazí na e-shopu a<br>pomůze vaším klientům<br>s výběrem zboží. | Zobrazení variant zboží,<br>parametrů či obrázků na<br>e-shopu, ovlivníte<br>pomocí nastavení v této<br>záložce. | Články na e-shopu lze<br>řadit vzestupně nebo<br>sestupně podle data<br>publikace, vložení,<br>pořadí nebo názvu. | SEO titulek a popis<br>doplňte také pro osta<br>stránky e-shopu.<br>Nastavte si řazení v<br>menu. |
| Zobrazit nastavení 💿                                                                                                    | Zobrazit nastavení 💿                                                                                                    | Zobrazit nastavení 💿                                                                                             | Zobrazit nastavení 💿                                                                                              | Zobrazit nastavení                                                                                |
| Cílem SEO - Se<br>dosažením co<br>prvkem pro SE                                                                                           | arch Engine Optimization neboli o<br>nejlepších pozic ve výsledcích vyhle<br>O.                                                 | ptimalizace pro vyhledávače je zvýš<br>edávání na Seznamu, Googlu, apod.                                         | ení počtu a kvality návštěvníků e-:<br>Vyplňte proto titulek, který je vel                                        | shopu<br>ice důležitým                                                                            |
| Cílem SEO - Se<br>dosažením co<br>prvkem pro SE<br>astavení SEO paran<br>SEO titulek úvodní stránk                                        | arch Engine Optimization neboli o<br>nejlepších pozic ve výsledcích vyhle<br>O.<br>netrů úvodní stránky                         | ptimalizace pro vyhledávače je zvýš<br>edávání na Seznamu, Googlu, apod.                                         | ení počtu a kvality návštěvníků e-:<br>Vyplňte proto titulek, který je vel                                        | shopu<br>ice důležitým                                                                            |
| Cílem SEO - Se<br>dosažením co<br>prvkem pro SE<br>astavení SEO paran<br>SEO titulek úvodní stránk<br>Coolka                              | arch Engine Optimization neboli o<br>nejlepších pozic ve výsledcích vyhlo<br>O.<br>netrů úvodní stránky                         | ptimalizace pro vyhledávače je zvýš<br>edávání na Seznamu, Googlu, apod.                                         | ení počtu a kvality návštěvníků e-<br>Vyplňte proto titulek, který je vel                                         | shopu<br>ice důležitým                                                                            |
| Cílem SEO - Se<br>dosažením co<br>prvkem pro SE<br>astavení SEO paran<br>SEO titulek úvodní stránky<br>Coolka<br>SEO popis úvodní stránky | arch Engine Optimization neboli o<br>nejlepších pozic ve výsledcích vyhle<br>O.<br>netrů úvodní stránky<br>v @                  | ptimalizace pro vyhledávače je zvýš<br>edávání na Seznamu, Googlu, apod.                                         | ení počtu a kvality návštěvníků e-:<br>Vyplňte proto titulek, který je vel                                        | shopu<br>ice důležitým                                                                            |

**SEO titulek** - titulek - tzv. title umožňuje upravovat titulek a případně ho doplnit o vyhledávaná klíčová slova, která se vztahují k dané stránce. Protože se title zobrazuje ve výsledcích vyhledávání, máte tak šanci jej upravit, aby zaujal uživatele. Zvýšíte si tak míru prokliku (CTR). Titulek je důležitým prvkem pro optimalizaci stránek pro vyhledávače (SEO).

**SEO popis** - popis – tzv. description je zhruba dvouřádkový popisek, který může být zobrazován v přehledu výsledků ve vyhledávačích Seznam, Google, apod., případně může být také zobrazován při sdílení dané stránky na sociálních sítích. Tento popisek pro vyhledávače je vhodné tvořit tak, aby se zde objevila klíčová slova a aby popis přesvědčil uživatele k návštěvě vašeho webu. Popisek by měl být tvořen z kratších smysluplných vět, měl by rovněž zaujmout na první pohled a přesvědčit uživatele ke vstupu na danou stránku. Popis by měl mít max. 158 znaků (víc se ve výsledku vyhledávaíní nezobrazí). Pokud je description zobrazen ve výsledku vyhledávání a zároveň obsahuje i hledanou frázi, která je potom ve výpise zobrazena tučně, může ovlivnit uživatele ke kliknutí na odkaz.

# Prodej zboží nad 18 let

Dle platné právní legislativy lze prodávat alkohol a tabákové výrobky pouze osobám starším osmnácti let. V kamenných obchodech je kontrola plnoletosti snadná, ale na e-shopu je tato kontrola složitější.

Díky tomuto modulu však můžete vyžadovat na svém e-shopu Souhlas s dosažením minimálního věku 18 let při vstupu na stránky.

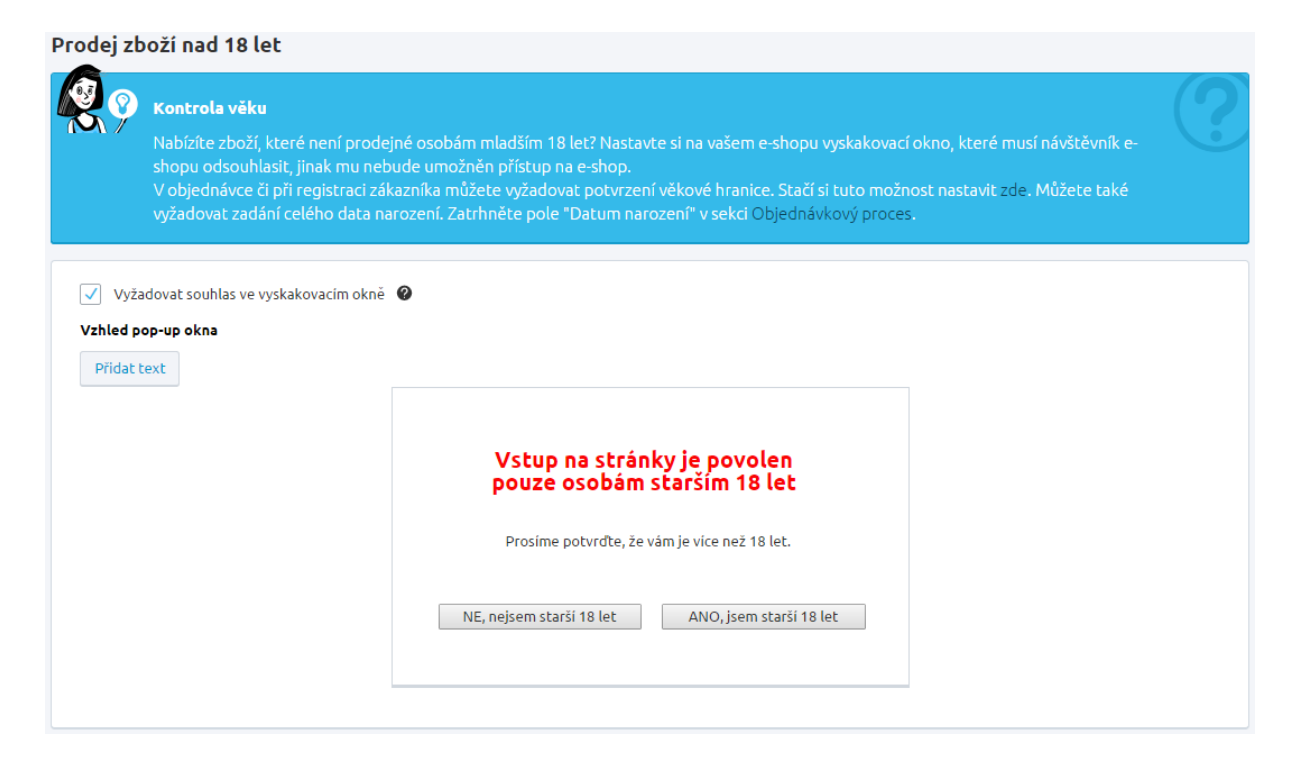

Zatrhnete-li pole "Vyžadovat souhlas ve vyskakovacím okně", zobrazí se na HomePage vašeho e-shopu vyskakovací okno, které musí návštěvník e-shopu odsouhlasit, jinak mu nebude umožněn přístup na e-shopu (zobrazí se prázdná stránka).

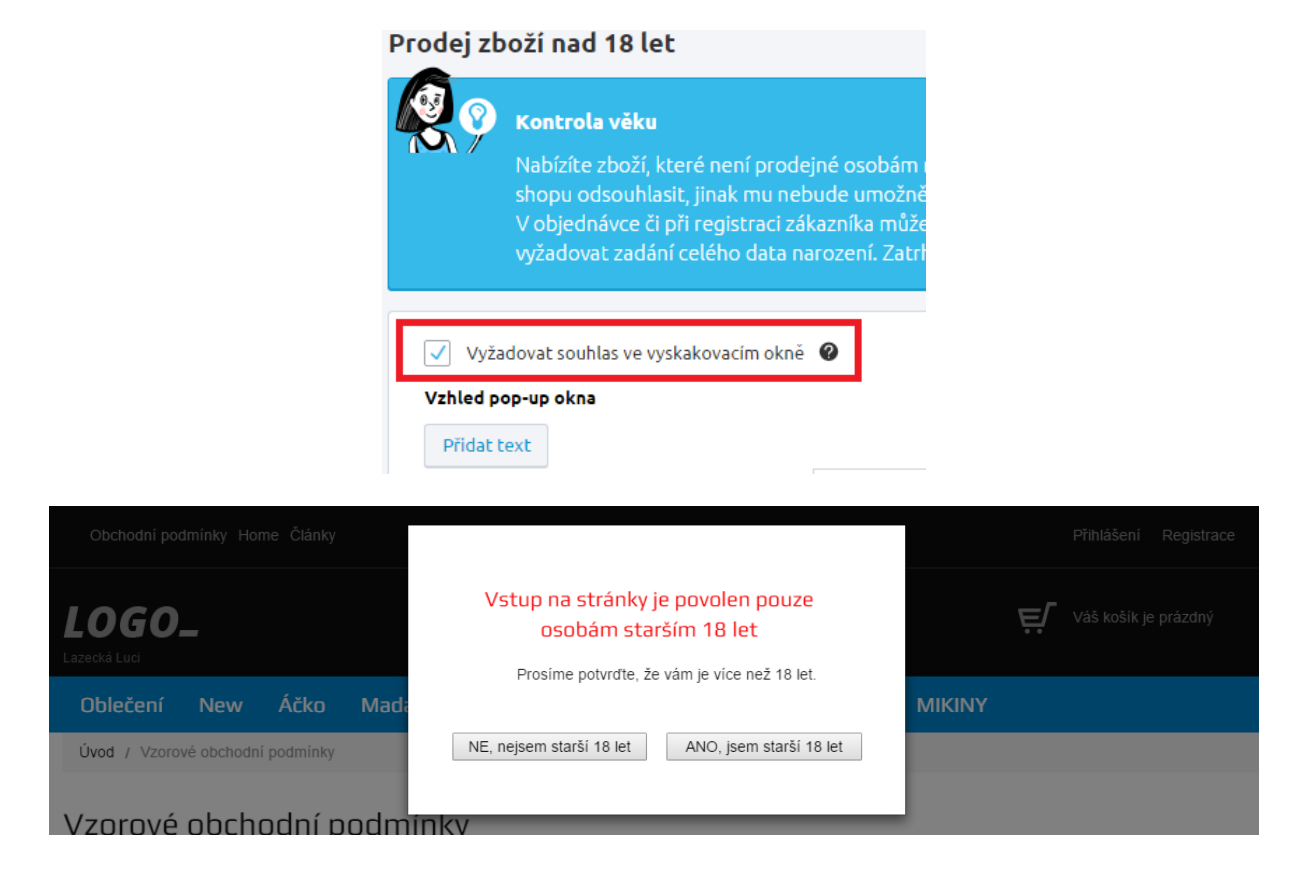

Vzhled pop-up (vyskakovacího) okna si můžete také editovat. Je možno přidávat text, editovat text tlačítek a také předdefinovaného základního textu (včetně změn barev písma textu kromě tlačítek).

Nestačí Vám potvrzení věku v pop-up okně? Nastavte si vyžadování potvrzení věkové hranice také v objednávce nebo při registraci nového zákazníka. Stačí v sekci Nastavení/Objednávkový proces/Nastavení objednávkového procesu -> zatrhnout pole "Vyžadovat potvrzení minimální věkové hranice 18 let". Toto políčko je na e-shopu povinné a bez jeho zatržení nebude možné dokončit objednávku nebo registraci.

|      |            | ` | Objednávkový proces                                                      | 🕑 Ul |
|------|------------|---|--------------------------------------------------------------------------|------|
| 命    | Dashboard  |   | uceleti uouani, taute taxtutace a pripaute textantace objeunaneno zuozi. |      |
| Ä    | Objednávky | ~ |                                                                          |      |
| Ø    | Zboží      | ~ |                                                                          |      |
| 4    | Zákazníci  |   |                                                                          |      |
| ল্ন  | Marketing  | ~ | Obchodní podminky odkazem 🛛 🖉                                            |      |
|      | Obsah      | ^ | Vyžadovat potvrzení minímální věkové hranice 18 let. 🕑                   |      |
| Člán | sy .       |   |                                                                          |      |
| Menu | J          |   | Informace požadované od zákazníků                                        |      |
| ٥    | Nastavení  |   |                                                                          |      |

Chcete mít informace o celém datu narození zákazníka? Stačí si v sekci Nastavení/Objednávkový proces/Informace požadované od zákazníků -> zatrhnout pole "Datum narození". V případě, že tuto možnost povolíte, zobrazí se datum narození v objednávkovém procesu, ale nikdy nebude jako povinné pole, tzn. Lze bez jeho vyplnění dokončit objednávku.

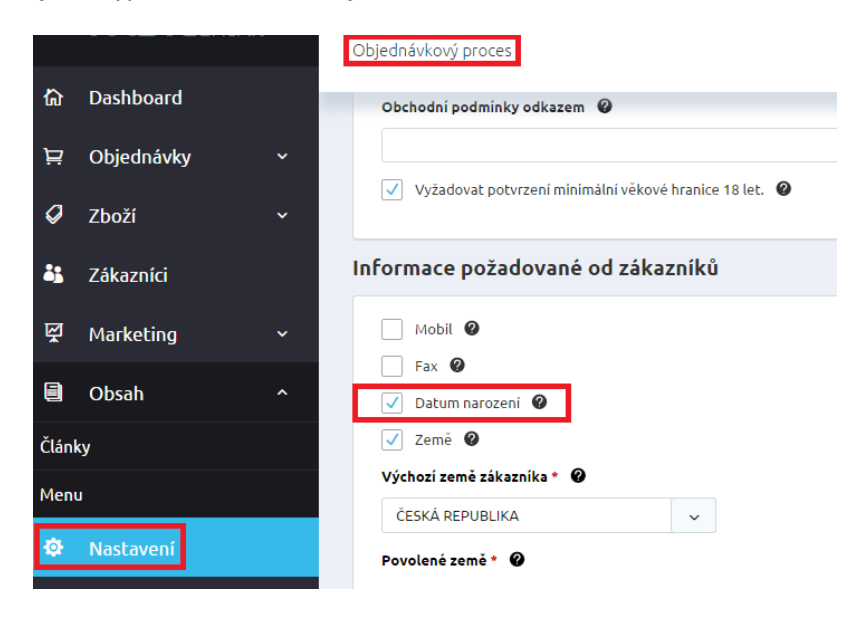

# Produktové kategorie

Chcete nastavit filtr zboží, který se zobrazí na e-shopu? Nastavte si dle různých pravidel zobrazení v sekci Produktové kategorie.

| Uvodní stránka                                                                                                    | Produktové<br>kategorie                                                                                                    | Detail zboží                                                                                                  | Články                                                                                                    | Ostatní stránky<br>menu                                                                         |
|----------------------------------------------------------------------------------------------------|----------------------------------------------------------------------------------------------------|----------------------------------------------------------------------------------------------------|----------------------------------------------------------------------------------------------------|-------------------------------------------------------------------------------------------------|
| Vyplňte důležité prvky pro<br>SEO - titulek (title) a také<br>popis (description) pro<br>úvodní stránku.                                                        | Nastavte si filtr zboží dle<br>různých parametrů. Filtr<br>se zobraz i na e-shopu a<br>pomůže vašim klientům s<br>výběrem zboží. | Zobrazení variant zboží,<br>parametrů či obrázků na<br>e-shopu, ovlivníte pomocí<br>nastavení v této záložce. | Články na e-shopu lze<br>řadit vzestupně nebo<br>sestupně podle data<br>publikace, vložení, pořadí<br>nebo názvu. | SEO titulek a popis<br>doplňte také pro ostatn<br>stránky e-shopu. Nastavi<br>si řazení v menu. |
| Zobrazit nastavení 📀                                                                                                    | <u>Skrýt nastavení</u>                                                                                                    | Zobrazit nastavení 😒                                                                                          | Zobrazit nastavení 😒                                                                                              | Zobrazit nastavení 🛛                                                                            |
| IRL adresy pro kateg                                                                                                    | gorie zboží                                                                                                    |                                                                                                    |                                                                                                    |                                                                                                 |
| IRL adresy pro kateg<br>Typ URL * @<br>Pouze název kategor<br>V Probublávaní (pro                                                                               | gorie zboží<br>ie 🔍                                                                                                    |                                                                                                    |                                                                                                    |                                                                                                 |
| IRL adresy pro kateg<br>Typ URL *<br>Pouze název kategor<br>Probublávani (pro<br>Yýpis produktů                                                                 | gorie zboží<br>ie 🗸 🗸                                                                                                    |                                                                                                    |                                                                                                    |                                                                                                 |
| IRL adresy pro kateg<br>Typ URL *<br>Pouze název kategor<br>Probublávaní (pro<br>'ýpis produktů<br>Počet produktů na stránce                                    | gorie zboží<br>ie ve výpisu kategorie a výrobce *                                                                                |                                                                                                    |                                                                                                    |                                                                                                 |
| IRL adresy pro kateg<br>Typ URL *<br>Pouze název kategor<br>Probublávaní (pro<br>Yýpis produktů<br>Počet produktů na stránce<br>12                              | gorie zboží<br>ie 🔪<br>línání) produktů v kategoriích 🛛 🍘                                                                        |                                                                                                    |                                                                                                    |                                                                                                 |
| IRL adresy pro kateg<br>Typ URL *<br>Pouze název kategor<br>Probublávani (pro<br>Výpis produktů<br>Počet produktů na stránce<br>12<br>Počet produktů na stránce | gorie zboží<br>ie<br>línáni) produktů v kategoriich @<br>e ve výpisu kategorie a výrobce *<br>e při vyhledávání *                |                                                                                                    |                                                                                                    |                                                                                                 |

Typ URL – definuje typ URL adresy generované pro kategorii zboží:

- Pouze název kategorie definuje typ URL adresy generované pro kategorii zboží. URL adresa bude tvořena názvem vaší domény a názvem dané kategorie.
- Názvy kategorií (včetně nadřazených) definuje typ URL adresy generované pro kategorii zboží. Zde bude URL adresa tvořena názvem vaší domény a názvem dané kategorie včetně kategorie nadřazené.

Probublávaní (prolínání) produktů v kategoriích – pokud je probublávání zapnuto, budou se produkty umístěné v kategorii zobrazovat v nadřazených kategoriích.

# Výpis produktů

Defaultně máte nastavené počty produktů, které se zobrazí ve výpisu kategorie a výrobce na 12 a počty produktů, které se zobrazí při vyhledávání na 15. Tato čísla můžete měnit, ale doporučujeme přizpůsobit počty vybrané šabloně.

U zobrazení počtu produktů ve výpisu kategorie platí omezení v rozmezí 3 – 99 produktů na stránku.

Je vhodné brát ohled na aktuálně používanou šablonu produktů. Pokud používáte např. šablonu Streetwear, nastavujte násobky 4.

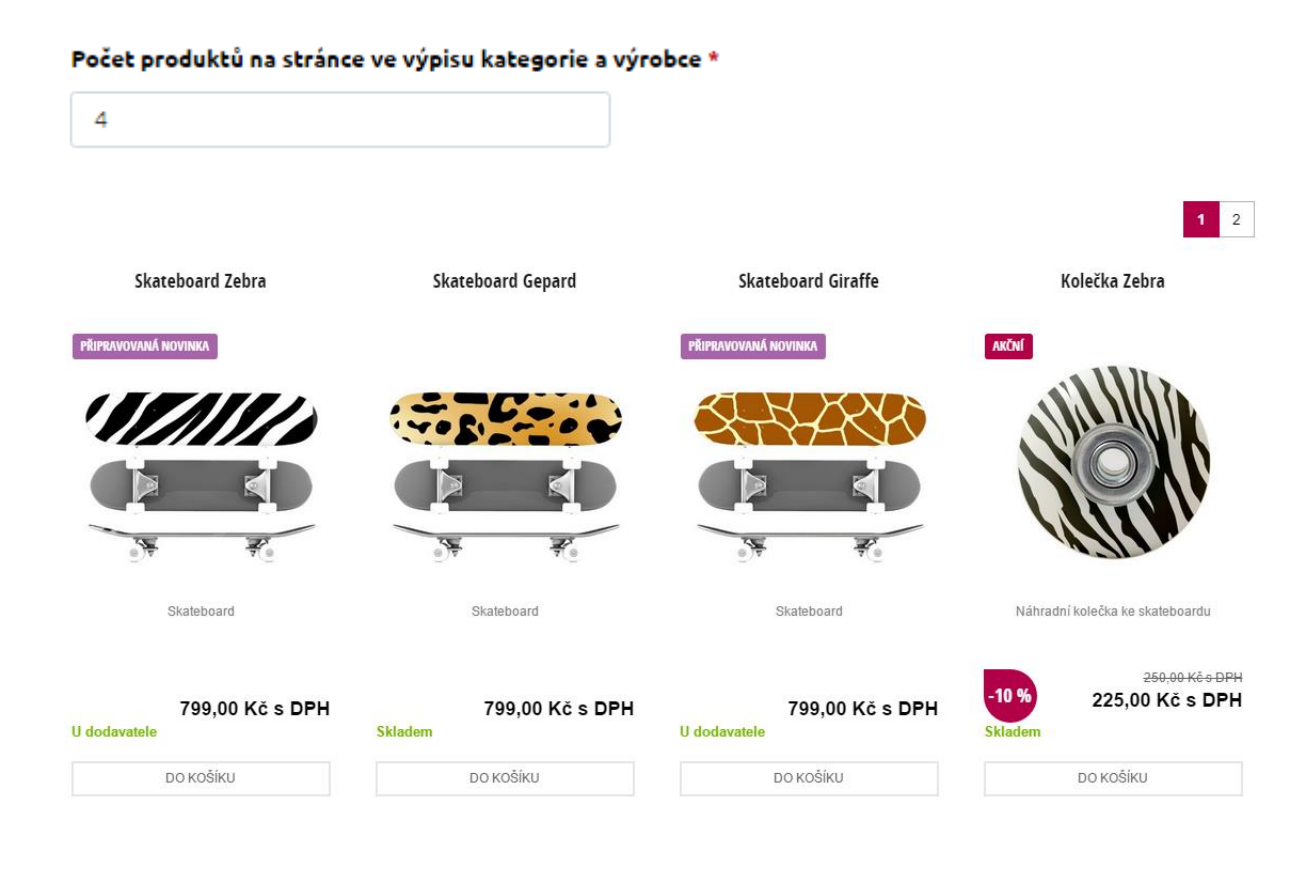

V případě použití např. šablony Universa, nastavujte násobky 3, tedy 3,6,9,12....

## Počet produktů na stránce ve výpisu kategorie a výrobce \*

6

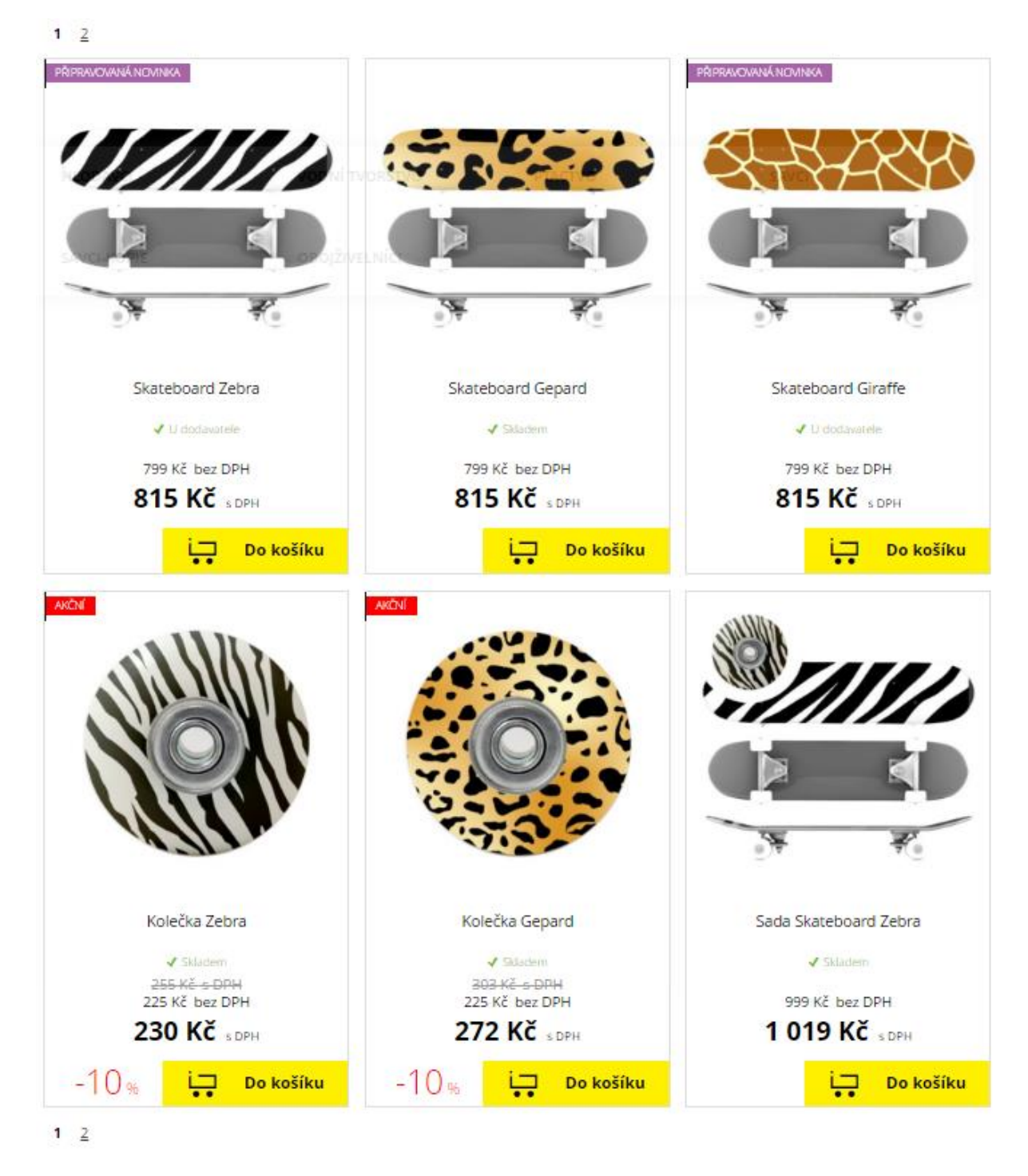

Nastavení filtru se projeví na e-shopu a vy zvolíte, zda se bude zobrazovat filtr výrobců, skladové dostupnosti, dle ceny, příznaků. Samozřejmostí je možnost vypnutí zobrazení řazení ve filtru zboží a v případě, že vypnete všechna zobrazení ve filtru, nebude se filtr zboží zobrazovat na e-shopu.

| 🗸 Zobrazit filtr výrobců 🖉                   |                        |  |  |
|----------------------------------------------|------------------------|--|--|
| Způsob zobrazení filtru dle vý               | robců * 🛛              |  |  |
| O Roletka                                    |                        |  |  |
| <ul> <li>Zatržítka</li> </ul>                |                        |  |  |
| Zobrazit filtr dle skladové                  | dostupnosti 🕐          |  |  |
| Způsob zobrazení filtru dle sk               | ladové dostupnosti * 🕜 |  |  |
| Zatržítka                                    | ~                      |  |  |
| Zobrazit filtr dle ceny 🖉                    |                        |  |  |
| Zobrazit filtr dle příznaků                  | 0                      |  |  |
| 🗸 Zobrazit řazení 🔞                          |                        |  |  |
|                                              |                        |  |  |
| Výchozí řazení dle *                         |                        |  |  |
| Výchozí řazení dle *<br>Pořadí               | ×                      |  |  |
| Výchozí řazení dle * Pořadí Výchozí řazení * | ¥                      |  |  |

Filtr dle ceny na FrontEndu e-shopu zobrazuje ceny dle nastavení ukládání cen. Tedy ceny buď "s" nebo "bez DPH".

| Filtrovat          |                                                                                      | Filtrovat dle parametrů      |  |  |
|--------------------|--------------------------------------------------------------------------------------|------------------------------|--|--|
| Výrobce            | Bagtoo Funky Pie                                                                     |                              |  |  |
| Dostupnost         | Objednatelné 🔲 Skladem 📄 Ihned k odeslání                                            |                              |  |  |
| Zobrazit           | 🗌 Akční 📄 Novinka 📄 Nejprodávanější 📄 Výprodej 📄 Připravovaná novinka 📄 Doporučujeme |                              |  |  |
| 499,00 Kč<br>s DPH | S 1 300,00 Kč<br>s DPH                                                               | Produktů na stránce 20 40 80 |  |  |
| NEJLEVNĚJ          | ŠÍ NEJDRAŽŠÍ ABECEDNĚ                                                                |                              |  |  |

# Zobrazení filtru na e-shopu

Na e-shopu se zobrazí automaticky tři takzvané Quick filters – Nejlevnější, Nejdražší, Abecedně, které seřadí ihned dané zboží bez ohledu na to, jak jste si v administraci nastavili řazení.

Dále je možné nastavit výchozí řazení položek zboží v katalogu, zda má být dle data vložení, pořadí, názvu zboží, kódu, ceny zboží, výrobce nebo skladové dostupnosti.

### Výchozí řazení dle \*

| Pořadí       | ^        |
|--------------|----------|
| Data vložení | <b>^</b> |
| Pořadí       |          |
| Název zboží  |          |
| Kód zboží    |          |
| Cena zboží   |          |
| Výrobce      | -        |

Při použití fulltextového vyhledávání se zobrazuje zboží dle následujících pravidel – nejprve se zobrazí produkt, který obsahuje vyhledávané slovo v názvu, na druhém místě pak to, co je obsaženo v kódu a následně, co obsahuje popis produktu.

# Výsledek hledání

Na hledanou frázi "123" bylo nalezeno 21 produktů

Pokud chcete zboží řadit podle skladové dostupnosti (skladem, ihned k odeslání, apod.), nezapomeňte si nastavit pořadí u jednotlivých skladových dostupností v sekci Nastavení/Skladové dostupnosti.

Ve filtru se zobrazuje dostupnost jednotlivých variant, nikoliv Master produktu.

Výchozí řazení může být nastaveno defaultně vzestupně (0-9, a-z,...) nebo sestupně (9-0, z-a,...).

Způsob zobrazování filtru dle skladové dostupnosti a dle výrobců je možné nastavit na:

- Zatržítka

| Dostupnost | Objednatelné                                                 | Skladem | 🗌 U dodavatele |
|------------|--------------------------------------------------------------|---------|----------------|
| - Roletku  |                                                              |         |                |
| Dostupnost | zvolte dostupnost                                            |         | •              |
| Zobrazit   | Zvolte dostupnost<br>Objednatelné<br>Skladem<br>U dodavatele |         |                |

# Detail zboží

|                                                                                                    | Produktové<br>kategorie                                                                                                    | Detail zboží                                                                                                    | Články                                                                                                    | Ostatní stránky<br>menu                                                                                         |
|----------------------------------------------------------------------------------------------------|----------------------------------------------------------------------------------------------------|----------------------------------------------------------------------------------------------------|----------------------------------------------------------------------------------------------------|----------------------------------------------------------------------------------------------------|
| Vyplňte důležité prvky<br>pro SEO - titulek (title),<br>popis (description) a<br>klíčová slova (keywords)<br>pro úvodní stránku.                                                                                                    | Nastavte si filtr zboží dle<br>různých parametrů. Filtr<br>se zobrazí na e-shopu a<br>pomůže vašim klientům s<br>výběrem zboží. | Zobrazení variant zboží,<br>parametrů či obrázků na<br>e-shopu, ovlivníte<br>pomocí nastavení v této<br>záložce. | Články na e-shopu lze<br>řadit vzestupně nebo<br>sestupně podle data<br>publikace, vložení, pořadí<br>nebo názvu. | SEO titulek, popis a<br>kličová slova doplňt<br>také pro ostatní strár<br>e-shopu. Nastavte s<br>řazení v menu. |
| Zobrazit nastavení 🛛 🔍                                                                                                    | Zobrazit nastavení 🔍                                                                                                    | Zobrazit nastavení 💿                                                                                             | Zobrazit nastavení 💿                                                                                              | Zobrazit nastavení                                                                                              |
| astavení variant na                                                                                                    | detailu zboží                                                                                                    |                                                                                                    |                                                                                                    |                                                                                                    |
| Výchozí řazení variant *                                                                                                    |                                                                                                    |                                                                                                    |                                                                                                    |                                                                                                    |
| Vzestupně                                                                                                    |                                                                                                    |                                                                                                    |                                                                                                    |                                                                                                    |
| Sescuprie                                                                                                    |                                                                                                    |                                                                                                    |                                                                                                    |                                                                                                    |
| <u> </u>                                                                                                    |                                                                                                    |                                                                                                    |                                                                                                    |                                                                                                    |
| Nastavit variantni para                                                                                                    | imetry                                                                                                    |                                                                                                    |                                                                                                    |                                                                                                    |
| Nastavit variantni para                                                                                                    | imetry                                                                                                    |                                                                                                    |                                                                                                    |                                                                                                    |
| Nastavit variantni para<br>Nastavení pro detail :                                                                                                    | metry<br>zboží                                                                                                    |                                                                                                    |                                                                                                    |                                                                                                    |
| Nastavit variantni para<br>Nastavení pro detail :                                                                                                    | metry<br>zboží                                                                                                    |                                                                                                    |                                                                                                    |                                                                                                    |
| Nastavit variantni para<br>Nastavení pro detail :<br>Typ zobrazení variant zbož                                                                                                    | inetry<br>zboží<br>i * 🛛                                                                                                    |                                                                                                    |                                                                                                    |                                                                                                    |
| <ul> <li>Nastavit variantni para</li> <li>Nastavení pro detail :</li> <li>Typ zobrazení variant zbož</li> <li>Tabulkový seznam</li> </ul>                                                                                                    | it                                                                                                    |                                                                                                    |                                                                                                    |                                                                                                    |
| <ul> <li>Nastavit variantni para</li> <li>Nastavení pro detail :</li> <li>Typ zobrazení variant zbož</li> <li>Tabulkový seznam</li> <li>Dlaždicový seznam</li> </ul>                                                                                     | inetry<br>zboží                                                                                                    |                                                                                                    |                                                                                                    |                                                                                                    |
| <ul> <li>Nastavit variantni para</li> <li>Nastavení pro detail :</li> <li>Typ zobrazení variant zbož</li> <li>Tabulkový seznam</li> <li>Dlaždicový seznam</li> <li>Výběr</li> </ul>                                                                      | metry<br>zboží<br>í*                                                                                                    |                                                                                                    |                                                                                                    |                                                                                                    |
| <ul> <li>Nastavit variantni para</li> <li>Nastavení pro detail ;</li> <li>Typ zobrazení variant zbož</li> <li>Tabulkový seznam</li> <li>Dlaždicový seznam</li> <li>Výběr</li> <li>Přídat základní popis M</li> </ul>                                     | netry<br>zboží<br>i * •                                                                                                    |                                                                                                    |                                                                                                    |                                                                                                    |
| Nastavit variantní para lastavení pro detail ; Typ zobrazení variant zbož <ul> <li>Tabulkový seznam</li> <li>Dlaždicový seznam</li> <li>Výběr</li> <li>Přídat základní popis M</li> <li>Přídat parametry Masti</li> </ul>                                | zboží<br>á* 🍳                                                                                                    |                                                                                                    |                                                                                                    |                                                                                                    |
| Nastavit variantní para lastavení pro detail : Typ zobrazení variant zbož <ul> <li>Tabulkový seznam</li> <li>Dlaždicový seznam</li> <li>Výběr</li> <li>Přídat základní popis M</li> <li>Přídat parametry Maste</li> <li>Přídat výběrové param</li> </ul> | aster výrobku před popis Varianty @<br>er výrobku k parametrům Varianty @                                                       |                                                                                                    |                                                                                                    |                                                                                                    |

Varianty lze řadit na e-shopu Vzestupně nebo Sestupně, záleží na vašem výběru.

Typ zobrazení variant zboží – určuje, zda se varianty produktu v detailu budou zobrazovat prostřednictvím seznamu tabulkového, dlaždicového nebo pomocí výběru.

Při použití zobrazení pomocí výběru, se budou varianty zobrazovat jako výběr z roletky.

| Varianty zboží |         |   |  |  |
|----------------|---------|---|--|--|
| Barva:         | Červená | ~ |  |  |
|                | Červená |   |  |  |
|                | Zelená  |   |  |  |
|                | fialová |   |  |  |

Využijete-li zobrazení tabulkové, zobrazí se varianty vždy pod popisem.

| Popis                                                  | Komentáře              |                                      |                                    |  |  |  |  |  |
|--------------------------------------------------------|------------------------|--------------------------------------|------------------------------------|--|--|--|--|--|
| Popis pr                                               | Popis produktu černá/M |                                      |                                    |  |  |  |  |  |
| Kvalitní materiál - 100 % bavina.<br>Varianty produktu |                        |                                      |                                    |  |  |  |  |  |
| î                                                      | černá/L                | 413,20 Kč bez DPH<br>500,00 Kč s DPH | 1 ks Do Košíku<br>Ihned k odeslání |  |  |  |  |  |
|                                                        | červená/L              | 413,20 Kč bez DPH<br>500,00 Kč s DPH | 1 ks Do Košíku<br>Ihned k odeslání |  |  |  |  |  |

U dlaždicového zobrazení variant se stejně jako tabulkové zobrazení, zobrazují varianty pod popisem, vedle sebe.

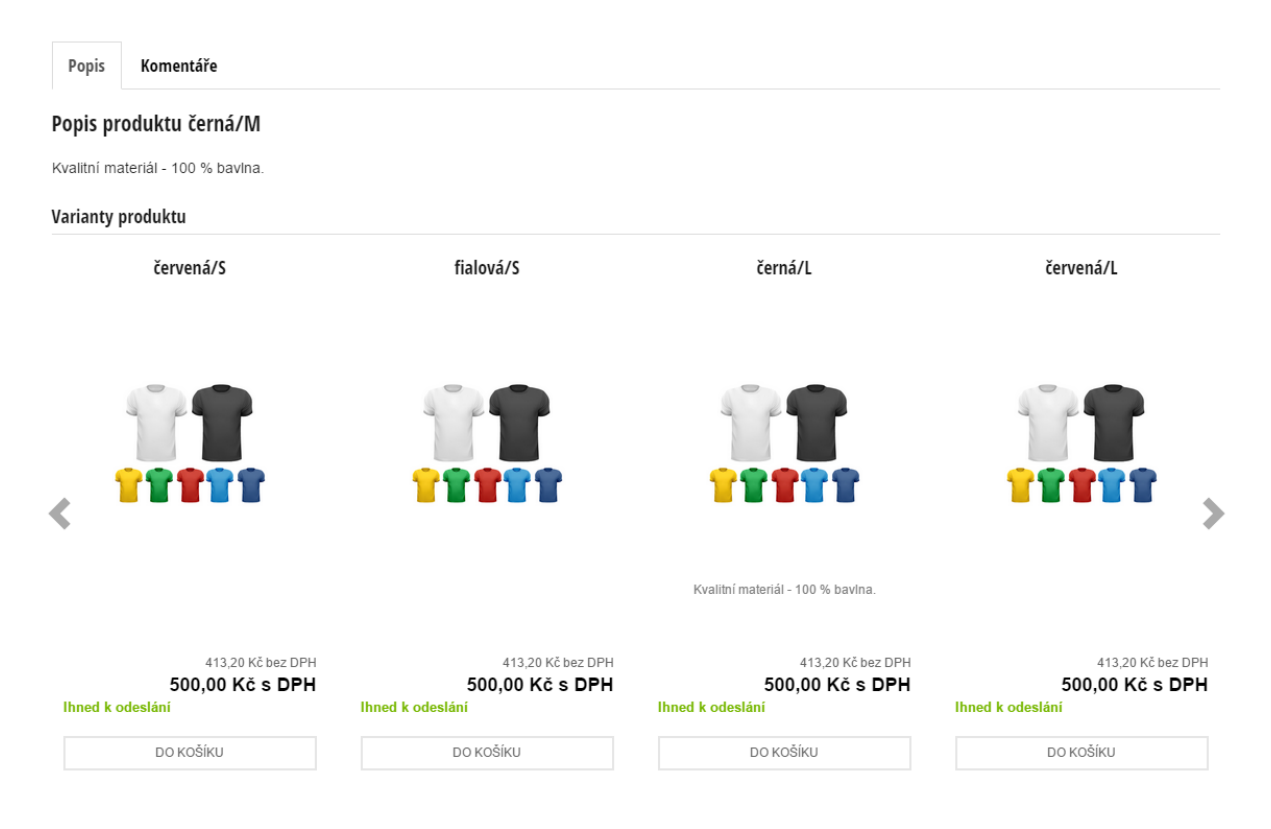

Přidat základní popis Master výrobku před popis Varianty – dle nastavení se zobrazí buď pouze popis Varianty, anebo popis z Master produktu a za ním popis z Varianty produktu.

Přidat parametry Master výrobku k parametrům Varianty – dle nastavení se zobrazují parametry uvedené u Varianty, anebo z Master produktu a Varianty. Pokud nejsou u variantního zboží uvedeny parametry, zobrazí se parametry z Master produktu, bez nutnosti zapnutí tohoto nastavení.
Přidat výběrové parametry Varianty – dle nastavení se zobrazí volitelné parametry uvedené u Master produktu, anebo z Varianty spolu s volitelnými parametry Master produktu.

Nastavení výběrových parametrů a přidání parametrů Master výrobku nedoporučujeme! Aktuálně jsou varianty produktů tvořené z jednotlivých parametrů a není proto žádoucí a nutné přidávat k jednotlivým variantám navíc další parametry!

Na detailu produktu můžete nastavit různé zobrazení variant a Master produktů.

V případě, kdy zvolíte "Pouze varianty", zobrazí se na detailu produktu (po kliknutí v katalogu na Master produkt) pouze varianty. Při výběru "Master produkt s variantami" se po kliknutí v katalogu na Master produkt, zobrazí na detailu produktu Master produkt a pod ním jeho varianty (záleží na typu zobrazení variant – Seznam, Výběr).

Vzestupné či sestupné zobrazení obrázků na detailu produktu si nastavíte v této sekci.

| Nastavení obrázků na detailu        | I zboží   |  |
|-------------------------------------|-----------|--|
| Výchozí řazení obrázků *            |           |  |
| Vzeetunně                           |           |  |
| Sostuppě                            |           |  |
| Jestuprie                           |           |  |
| Text vodoznaku 🛛 🚱                  |           |  |
| FastCentrik                         |           |  |
|                                     |           |  |
| Nastavení parametrů na deta         | ilu zboží |  |
| Výchozí řazení parametrů *          |           |  |
| Vzestupně                           |           |  |
| Sestupně                            |           |  |
| Výchozí řazení vícehodnotových para | imetrů *  |  |
| Vzestupně                           |           |  |
| Sestupně                            |           |  |
|                                     |           |  |
|                                     |           |  |

Vodoznak v obrázcích - text, který bude vložen do obrázků. Důvodem je ochrana autorských práv. Při změně vodoznaku dojde ke smazání obrázků s vodoznakem z FotoCache a budou opětovně vygenerovány při prvním požadavku na daný obrázek. Nastavení parametrů na detailu zboží – i parametry, které se zobrazí na detailu produktu, si můžete seřadit vzestupně nebo sestupně.

#### Články

Články na e-shopu lze snadno řadit buď vzestupně nebo sestupně podle data publikace, vložení, pořadí nebo názvu.

| Uvodni stranka                                                                                                    | Produktove<br>kategorie                                                                                                    | Detail zbozi                                                                                                    | Clanky                                                                                                    | Ostatni stranky<br>menu                                                             |
|----------------------------------------------------------------------------------------------------|----------------------------------------------------------------------------------------------------|----------------------------------------------------------------------------------------------------|----------------------------------------------------------------------------------------------------|-------------------------------------------------------------------------------------|
| Vyplňte důležité prvky<br>pro SEO - titulek, popis a<br>kličová slova pro úvodní<br>stránku.                                                                 | Nastavte si filtr zboži dle<br>různých parametrů. Filtr<br>se zobrazí na e-shopu a<br>pomůže vaším klientům s<br>výběrem zboží. | Jak se budou zobrazovat<br>varianty zboží,<br>parametry či obrázky na<br>e-shopu, ovlivníte<br>pomoci nastavení v této<br>záložce. | Články na e-shopu lze<br>řadit vzestupně nebo<br>sestupně podle data<br>publikace, vložení, pořadí<br>nebo názvu. URL adresy<br>pro kategorie článků zde<br>nastavite také. | SEO titulek, popis a<br>kličová slova doplňt<br>také pro ostatní strání<br>e-shopu. |
| Zobrazit nastavení 💿                                                                                                    | Zobrazit nastavení 💿                                                                                                    | Zobrazit nastavení 💿                                                                                                    | <u>Skrýt nastavení</u> 🔕                                                                                                    | Zobrazit nastavení                                                                  |
| Typ URL * 🔮<br>Pouze název kategorie<br>🗸 Probublávaní (prolinání)                                                                                           | ) produktů v kategoriich 🛛                                                                                                    |                                                                                                    |                                                                                                    |                                                                                     |
| Typ URL •<br>Pouze název kategorie<br>Probublávaní (prolinání)<br>Hastavení článků                                                                           | ) produktů v kategoriich 🛛                                                                                                    |                                                                                                    |                                                                                                    |                                                                                     |
| Typ URL •<br>Pouze název kategorie<br>Probublávaní (prolinání)<br>Hastavení článků<br>Výchozí řazení dle •                                                   | ) produktů v kategoriích                                                                                                    |                                                                                                    |                                                                                                    |                                                                                     |
| Typ URL •<br>Pouze název kategorie<br>Probublávaní (prolinání)<br>lastavení článků<br>Výchozí řazení dle •<br>Datum vložení                                  | ) produktů v kategoriich 🛛                                                                                                    |                                                                                                    |                                                                                                    |                                                                                     |
| Typ URL *<br>Pouze název kategorie<br>Probublávaní (prolinání)<br>Nastavení článků<br>Výchozí řazení dle *<br>Datum vložení<br>Výchozí řazení *              | ) produktů v kategoriich 🔮                                                                                                    |                                                                                                    |                                                                                                    |                                                                                     |
| Typ URL •<br>Pouze název kategorie<br>Probublávaní (prolínání)<br>Jastavení článků<br>Výchozí řazení dle •<br>Datum vložení<br>Výchozí řazení •<br>Vzestupně | ) produktů v kategoriich                                                                                                    |                                                                                                    |                                                                                                    |                                                                                     |

Typ URL – definuje typ URL adresy generované pro kategorii článků:

- Pouze název kategorie definuje typ URL adresy generované pro kategorii článků. URL adresa bude tvořena názvem vaší domény a názvem dané kategorie.
- Název kategorií (včetně nadřazených) definuje typ URL adresy generované pro kategorii článků. Zde bude URL adresa tvořena názvem vaší domény a názvem dané kategorie včetně kategorie nadřazené.

Probublávaní (prolínání) produktů v kategoriích – pokud je probublávání zapnuto, budou se produkty umístěné v kategorii zobrazovat v nadřazených kategoriích.

#### Ostatní stránky + menu

Editovat chybovou stránku 404 můžete pomocí CK editoru. Lze přidávat texty, obrázky, odkazy. Máte možnost vyplnit pole SEO titulek stránky 404. Nastavení SEO titulku stránky 404 je důležité pro správnou a jednoduchou identifikaci těchto stránek v Google Analytics. Titulek stránky 404 musí být jedinečný. Do pole "Přesměrovat na hlavní stránku" vepíšete počet vteřin, což je doba, za kterou budou klienti přesměrováni na hlavní stránku e-shopu. Pokud zadáte 0, nebude se na hlavní stránku přesměrovávat.

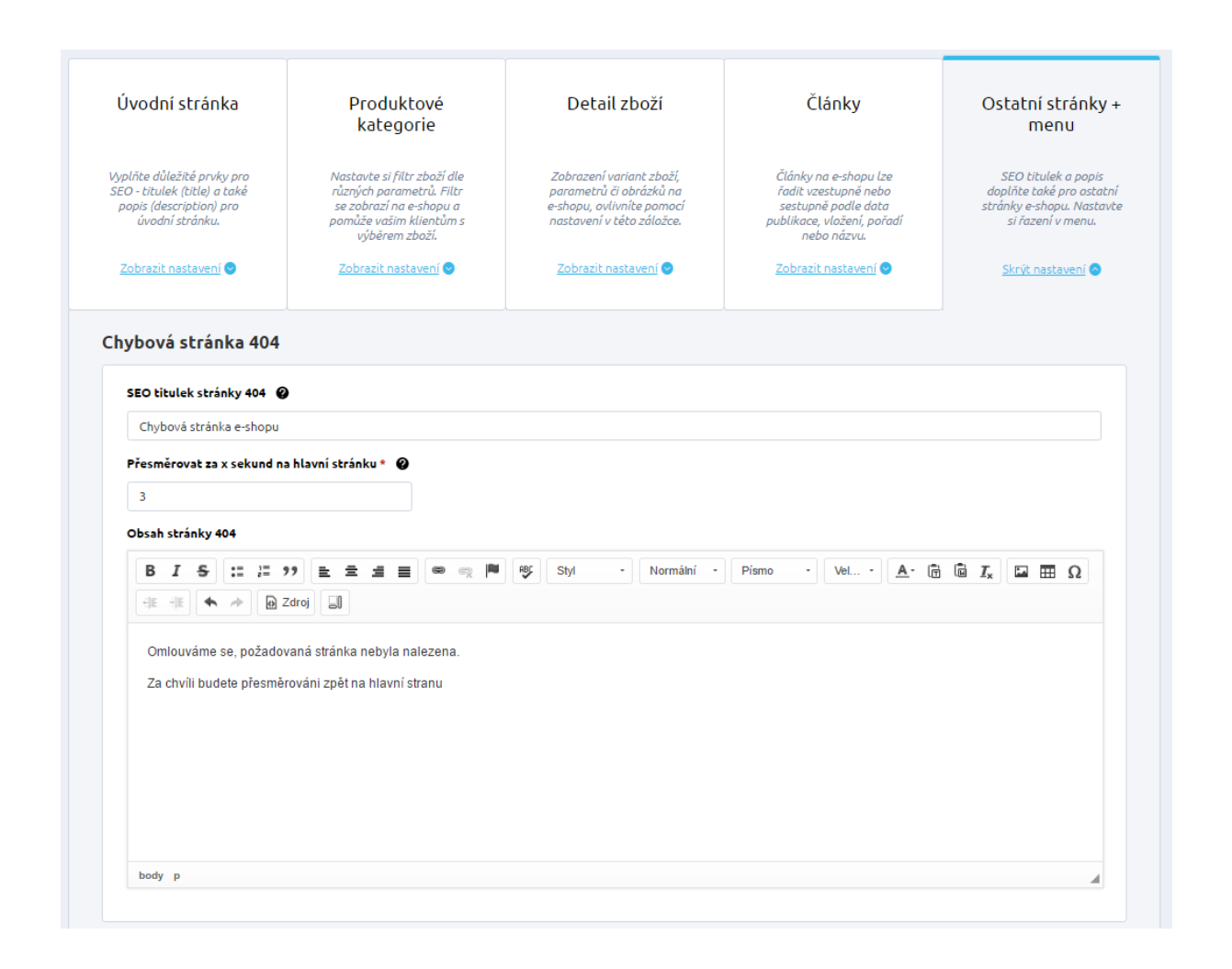

Máte možnost doplnit jednak SEO titulek a popis pro úvodní stránku e-shopu a zvlášť pro ostatní stránky e-shopu (např. detail produktu, registraci, kategorie, apod.) Doporučujeme tuto část vyplnit! Tento SEO titulek se zobrazí v titulku za lomítkem např. za názvem kategorie. Pokud neuvedete SEO titulek stránek e-shopu, zbyde za lomítkem prázdné místo.

| Oblečení   Coolka SHOP 🛛 🗙 | N | 扂 Pronájem e-shopu, vlastní 🗙 |   | 🞦 Tvorba a pronájem e-shop 🗙 |
|----------------------------|---|-------------------------------|---|------------------------------|
|                            |   |                               | _ |                              |

#### Zobrazení SEO titulku ostatních stránek za lomítkem

| lastavení SEO paramet         | ů ostatních stránek |
|-------------------------------|---------------------|
| SEO titulek ostatních stránek | 0                   |
| Coolka Shop                   |                     |
| SEO popis ostatních stránek   |                     |
|                               |                     |
|                               |                     |
| Menu                          |                     |
| Řazení v menu *               |                     |
| Dle pořadí                    | ·                   |
| Řadit *                       |                     |
| Sestupně                      |                     |
|                               |                     |

Menu, které se zobrazuje na e-shopu (např. kategorie produktů), lze nastavit řazení dle pořadí a to vzestupně nebo sestupně.

## Nastavení týkající se produktů

| Nastavení týkající se pro | duktů                   |                       |                                  |
|---------------------------|-------------------------|-----------------------|----------------------------------|
| 🗔<br>Skladové dostupnosti | 🛞<br>Cenotvorba + DPH   | <b>`</b><br>Parametry | <b>OŠ</b><br>Výrobci             |
| Zobrazit nastavení 💿      | Zobrazit nastaveni 📀    | Zobrazit nastavení 🌘  | Zobrazit nastaveni 🔕             |
| Záruky                    | []<br>Poplatky          | 📎<br>Vlastní příznaky | ک <sup>ت</sup><br>Měrné jednotky |
| Zobrazit nastavení 💿      | Zobrazit nastaveni 📀    | Zobrazit nastavení 🔹  | Zobrazit nastavení 💿             |
| Šablony variant           | ★<br>Hodnocení produktů |                       |                                  |
| Zobrazit nastavení 📀      | Zobrazit nastavení 📀    |                       |                                  |

#### Skladové dostupnosti

Sekci skladové dostupnosti rozdělujeme na dvě části: Skladové dostupnosti a Skladové hospodářství.

< ZPĚT

Nastavení skladových dostupností

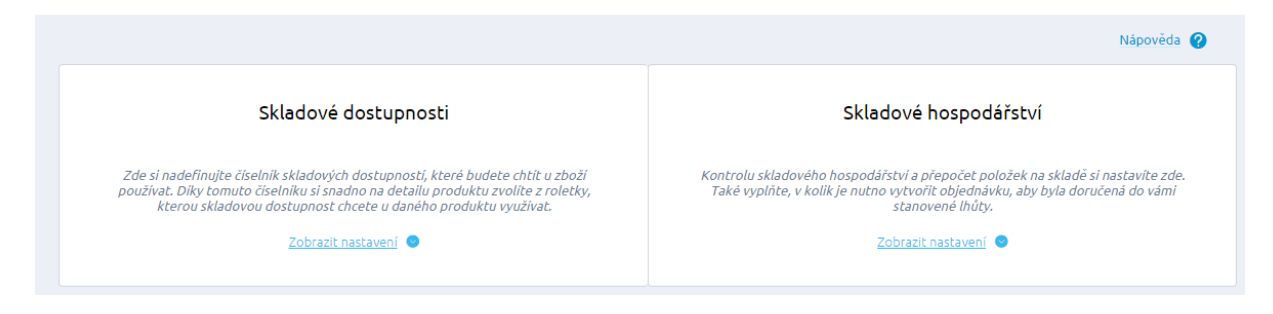

#### Skladové dostupnosti

Ve výpisu skladových dostupností vidíte, jaké dostupnosti máte doposud v číselníku vytvořeny a zda některá z nich není dostupností dynamickou.

| Sklad<br>Zde si nadefinujte čiselnik skla<br>použivat. Diky tomuto čiselniku<br>kterou skladovou dostup<br>S | ové dostupnos<br>dových dostupnosti, k<br>i si snadno na detailu p<br>nosť chcete u daného<br>krýt nastavení | ti<br>které budete chtít u zbož<br>oroduktu zvolite z roletk<br>produktu využívat. | í<br>V,     | Kontrolu skladového h<br>Také vyplňte, v kolik, | Skladové ho<br>pospodářství a přep<br>je nutno vytvořit o<br>stanoven<br>Zobrazit nas | očet položek n<br>bjednávku, aby<br>é lhůty. | <b>í</b><br>a skladě si nastavite zde.<br>byla doručená do vámi |
|----------------------------------------------------------------------------------------------------|----------------------------------------------------------------------------------------------------|------------------------------------------------------------------------------------|-------------|-------------------------------------------------|---------------------------------------------------------------------------------------|----------------------------------------------|-----------------------------------------------------------------|
|                                                                                                    |                                                                                                    |                                                                                    |             |                                                 |                                                                                       |                                              |                                                                 |
|                                                                                                    |                                                                                                    |                                                                                    |             |                                                 |                                                                                       |                                              |                                                                 |
|                                                                                                    |                                                                                                    |                                                                                    |             |                                                 | Celkem položek:                                                                       | 5 Zobrazit na                                | stránce: 20 🗸                                                   |
| Název 🔺                                                                                                    | Kód                                                                                                    | K expedici za X dnů                                                                | Počet zboží | Exportovat do feedu                             | Viditelný K                                                                           | oupitelný                                    | Dynamická skladová<br>dostupnost                                |
| Ihned k odeslání                                                                                             | ihned                                                                                                    | 0                                                                                  | 7           | $\checkmark$                                    | ~                                                                                     | ~                                            |                                                                 |
| Není skladem                                                                                                 | neni_skladem                                                                                                 |                                                                                    | 0           | ×                                               | ~                                                                                     | ×                                            | 🖶 Zobrazit                                                      |
| Skladem                                                                                                    | skladem                                                                                                    | 0                                                                                  | 17          | ~                                               | ~                                                                                     | 1                                            |                                                                 |
| U dodavatele                                                                                                 | dodavatel                                                                                                    | 7                                                                                  | 3           | ~                                               | ~                                                                                     | ~                                            |                                                                 |
| Zboží již není v naší<br>nabídce                                                                             | neni                                                                                                    | 0                                                                                  | 0           | ×                                               | J                                                                                     | ×                                            |                                                                 |
| Upravit sloupce                                                                                              |                                                                                                    |                                                                                    |             |                                                 | Celkem položek:                                                                       | 5 Zobrazit na                                | stránce: 20 🗸                                                   |

Modul skladové dostupnosti je číselníkem. Pokud si nejdřív vydefinujete možnosti, které u zboží budete chtít používat, zjednodušíte si tak vkládaní informace u zboží a skladovou dostupnost budete pouze vybírat z roletky. Novou položku v číselníku skladové dostupnosti vytvoříte stisknutím tlačítka "Nová skladová dostupnost". Nyní se vám otevře prázdný formulář pro vytvoření skladové dostupnosti.

Detail skladové dostupnosti se člení do čtyř záložek, pro lepší přehlednost.

První záložkou je Základní.

| PÉT                                 |            |
|-------------------------------------|------------|
| Iení skladem                        | 🕑 Uložit 🔮 |
| ákladní Dynamická dostupnost Google |            |
| kladní údaje                        |            |
| Název *                             |            |
| Není skladem                        |            |
| Kód *                               |            |
| neni_skladem                        |            |
| Popis                               |            |
|                                     |            |
|                                     | ß          |
| Pořadí                              |            |
| Změnit pořadí ve filtru             |            |
| K expedici za dnů                   |            |
| 0                                   |            |
| Zboží je možno vložit do košíku     |            |
| Exportovat do feedu                 |            |
|                                     |            |
| ✓ Zobrazovat na e-shopu             |            |

Je nutné vepsat název a kód skladové dostupnosti a dále je možné zadat popis. V poli "K expedici za dnů" můžete pro porovnávače cen (Heureka.cz, Zbozi.cz a další) určit ve dnech, za jak dlouho jste schopni toto zboží zákazníkovi odeslat. Např. u *skladem* vložte hodnotu "O", u dostupnosti *do 3 dnů* vložte hodnotu "3". Tuto hodnotu počtu dnů systém použije pro generování XML feedů pro porovnávače. Pole "Exportovat do feedu" určuje, zda se má zboží s touto dostupností exportovat do XML feedů pro porovnávače cen, nebo nikoli.

Další možností u skladové dostupnosti je určit, zda zboží, u kterého je tato skladová dostupnost uvedená, se má na e-shopu zobrazovat a také, zda zboží, u kterého je tato skladová dostupnost, je možné vložit do košíku. Využijte např. u zboží, které je na e-shopu dlouhodobě nedostupné, případně připravuje se k prodeji a již je známa cena.

U zboží zobrazit hlídacího psa – zatržení této možnosti aktivuje funkci **Hlídací pes**, která při využití informuje zákazníka o dostupnosti zboží, anebo o jakémkoli poklesu ceny zboží či poklesu ceny pod definovanou hranici. Pokud je tato funkce zapnutá (zatržená), zobrazí se u daného produktu na eshopu tlačítko hlídací pes. V případě, že je daný produkt dostupný, hlídá funkce pokles ceny. Pokud dané zboží nelze koupit, hlídá jeho dostupnost. V případě, že NENÍ u vybrané skladové dostupnosti nastavena možnost "Zboží je možno vložit do košíku", zákazník bude upozorněn hlídacím psem v okamžiku, kdy bude možné zboží zakoupit. Pokud je u dostupnosti tato možnost nastavena, pak bude klient upozorněn e-mailem, jakmile dojde k poklesu ceny.

Pole Změnit pořadí ve filtru určuje:

 Pokud máte v Nastavení -> Produktové kategorie -> Nastavení filtrace -> Výchozí řazení dle "Skladová dostupnost" -> Vzestupně nebo Sestupně

Bude se dle tohoto nastavení řadit zboží na frontendu e-shopu v kategorii

2) Zároveň první dostupnost určuje výchozí dostupnost při zakládání nového produktu v administraci.

|                                                                                        | Upravit pořadí 📀                                                                                                    |
|----------------------------------------------------------------------------------------|----------------------------------------------------------------------------------------------------|
| CZDÉT<br>Není skladem<br>Základní Dynamická dostupnost Google                          | Image: Skiadem       Image: Skiadem                                                                                                    |
| Základní údaje<br>Název*                                                               | •     U dodavatele       •     Dodáme do 14ti dnů       •     Zboží již není v naší nabídce                                                                                                    |
| Neniskladem<br>Kód *                                                                   | ♥ Uložit změny Zrušit                                                                                                    |
| Popis Logistika, de                                                                    | Ceny Dostupnost Parametry Varianty XML Alternative a souvisejid                                                                                                    |
| Pořadí Změnit pořadí ve filtru                                                         | rolano používat 🗣 Základní Výchozí pro vložení Název (zkratka) Přebočet                                                                                                    |
| K expedici za dnů       0       Zboží je možno vložít do košíku                        | každému produktu přířadte skladovou dostupnost a počet produktů na skladě v přípa lé, že chcete využívat<br>ntrolu skladového hospodářství (nastavení se nachází v sekci Nastavení/Skladové dost, pnosti/Skladové<br>spodářství). |
| Exportovat do feedu  Cobrazovat na e-shopu U zboži zobrazit Hlidaciho psa  Kizev Kizev | Ini stav: Neni skladem<br>adē 0 ks<br>dostupnosti * Neni skladem                                                                                                    |

Druhou záložkou je Dynamická dostupnost.

< ZPĚT

Není skladem

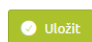

| mická skladov       | á dostupnost |                             |                   |                               |                           |                 |
|---------------------|--------------|-----------------------------|-------------------|-------------------------------|---------------------------|-----------------|
| Název               | Kód          | Počet jednotek na skladě od | K expedici za dnů | Zboží lze vložit do<br>košíku | Zobrazovat na e-<br>shopu | < Vr            |
| Poslední kus        | pos_kus      | 1                           | 1                 | $\checkmark$                  | $\checkmark$              | Odebrat         |
| Exportovat do fee   | du           |                             | $\checkmark$      |                               |                           |                 |
| U zboží zobrazit Hl | ídacího psa  |                             | $\checkmark$      |                               |                           |                 |
| Pořadí              |              |                             | 0                 |                               |                           |                 |
| Popis               |              |                             |                   |                               |                           |                 |
|                     |              |                             |                   |                               |                           |                 |
| 2 - 4 kusy sklader  | 2_4_kusy     | 2                           | 1                 | $\checkmark$                  | $\checkmark$              | <u> Odebrat</u> |
| > 5 kusů            | 5ks          | 5                           | 1                 | $\checkmark$                  | $\checkmark$              | 🗍 Odebrat       |

Dynamické skladové dostupnosti - díky této funkčnosti si můžete nastavit pravidla pro skladovou dostupnost dle počtu jednotek (např. ks) daného zboží na skladě. Např. vyprodáno, od 1 ks skladem, od 5 ks skladem, více než 5 ks, apod.

Dynamickou dostupnost vytvoříte kliknutím na Přidat novou dynamickou skladovou dostupnost. Tak si můžete navolit libovolný počet dynamických skladových dostupností.

Důležité je u pole "Počet jednotek na skladě od", které musí být vždy vyplněné jedinečně (není možné, aby u jedné dostupnosti byly dynamické dostupnosti se stejným počtem položek na skladě). Vyplňte také pole K expedici za dnů. Pokud chcete zobrazit zboží na e-shopu, vkládat jej do košíku, exportovat do feedu nebo zobrazit Hlídacího psa – zatrhněte příslušná políčka.

Třetí záložkou je Heureka a zde vyplníte údaj pro Heureka Košík, který umožní navázat skladovou dostupnost na skladovou dostupnost podporovanou službou Heureka Košík.

< ZPĚT

| Není skladem                                                                                                    | 🕑 Uložit |
|----------------------------------------------------------------------------------------------------|----------|
| Základní 🔵 Dynamická dostupnost 🔴 Heureka Google                                                                                |          |
| Heureka                                                                                                    |          |
| Heureka Košík - skladová dostupnost<br>Umožňuje navázat skladovou dostupnost na skladovou dostupnost Heureka Košíku.<br>Vyberte |          |

Čtvrtá záložka Google umožňuje navázat skladovou dostupnost na dostupnost Nákupů Google.

| Není skladem                              |        | Uložit |
|-------------------------------------------|--------|--------|
| Zākladni 🔵 Dynamickā dostupnost 🔵 Heureka | Google |        |
| Google                                    |        |        |
| Nákupy Google - skladová dostupnost *     |        |        |
| Vyberte 🗸                                 |        |        |

#### Skladové hospodářství

| Skladové dostupnosti                                                                                                    | Skladové hospodářství                                                                                                    |
|----------------------------------------------------------------------------------------------------|----------------------------------------------------------------------------------------------------|
| Zde si nadefinujte číselník skladových dostupností, které budete chtit u zboží<br>používat. Díky tomuto číselníku si snadno na detailu produktu zvolite z roletky,<br>kterou skladovou dostupnost chcete u daného produktu využivat.<br><u>Zobrazit nastavení</u> | Kontrolu skladového hospodářství a přepočet položek na skladě si nastavite za<br>Také vyplňte, v kolik je nutno vytvořit objednávku, aby byla doručená do vámi<br>stanovené lhúty.<br><u>Skrýt nastavení</u> |
|                                                                                                    |                                                                                                    |
| Přepočet položek na skladě Kontrola skladového hospodářství                                                                                                    |                                                                                                    |
| Přepočet položek na skladě  Kontrola skladového hospodářství  Uzávěrka objednávek *                                                                                                    |                                                                                                    |
| Přepočet položek na skladě  Kontrola skladového hospodářství  Uzávěrka objednávek *  O0:00                                                                                                    |                                                                                                    |
| Přepočet položek na skladě  Kontrola skladového hospodářství  Uzávěrka objednávek *  O0:00 Doba přepravy *                                                                                                    |                                                                                                    |

Přepočet položek na skladě – pokud je nastaveno, bude proveden přepočet položek na skladě. K přepočtu dochází automaticky vždy po uskutečnění objednávky a její editaci.

Kontrola skladového hospodářství – v případě zapnutí se bude kontrolovat počet položek na skladě. Pokud dojde k vyprázdnění zboží na skladě, vyskočí uživatelům varovné hlášení a nepůjde vložit zboží do košíku. Kontrola bude probíhat pouze v případě, máte-li povolen přepočet položek na skladě. Uzávěrka objednávek – čas se uvádí ve formátu HH:MM. V uvedeném čase musí být nejpozději provedena objednávka produktu proto, aby bylo možné garantovat uvedené datum dodání.

Doba přepravy – specifikuje dobu přepravy přepravní službou v hodinách. Pokud vyplníte toto pole, je nastavení globální pro všechny produkty. Jestliže budete chtít dobu přepravy upřesnit u konkrétního produktu, je potřeba provést nastavení na detailu karty produktu.

#### Cenotvorba + DPH

< ZPĚT

Cenotvorba je rozdělena do dvou sekcí – Sazby DPH a Nastavení cen, slev a DPH.

# Cenotvorba + DPH

|                                                                                                    | Nápověda 🥝                                                                                                    |
|----------------------------------------------------------------------------------------------------|----------------------------------------------------------------------------------------------------|
| Sazby DPH                                                                                                    | Nastavení cen, slev a DPH                                                                                                    |
| Aktuálně platné sazby DPH od 1. 1. 2015 jsou: základní (21 %), první snížená (15 %) a<br>druhá snížená (10 %). | Jste plátce DPH? Zadáváte ceny s nebo bez DPH? Jak chcete uplatňovat slevy? Vše<br>si nastavite v této záložce. Nezapomméli jsme ani na nastaveni zobrazeni cen na<br>webu. |
| Zobrazit nastavení 💿                                                                                           | Zobrazit nastavení 💿                                                                                                    |

#### Sazby DPH

Ve výpisu sazeb DPH vidíte veškeré doposud vámi vytvořené sazby DPH. Defaultně zde máte vytvořené tři sazby 0, 15, 21%. Pokud zvolíte "Výchozí", bude při zakládání nového produktu, dopravy, platby, atd. přednastavené toto zvolené výchozí DPH.

| Cenotvorba + DP                                                  | Н                                                     |         |                                                                                                    |                                                                        | Nová sazba DPH |
|------------------------------------------------------------------|-------------------------------------------------------|---------|----------------------------------------------------------------------------------------------------|------------------------------------------------------------------------|----------------|
| Saz<br>Aktuálné platné sazby DPH                                 | <b>by DPH</b><br>od 1. 1. 2015 jsou: základní (21 %), |         | Nð:<br>Jste plátce DPA                                                                                                    | stavení cen, slev a DPH<br>17 Zadáváte ceny s nebo bez DPH? Jak chcete |                |
| první snižená (15 %) a druhá snížená (10 %).<br>Skrvit nastavení |                                                       |         | uplatňovat slevy? Vše si nastavile v této zálažee. Nezapomněli<br>jsme ani na nastavení zobrazení cen na webu.<br>Zobrazit nastavení 💿 |                                                                        | /              |
| Kód                                                              | Sazba DPH 🔺                                           | Výchozí | Ce<br>Datum vytvoření                                                                                                    | lkem položek: 3 Zobrazit na stránce:<br>Změněno                        | 20 ~           |
| 0                                                                | 0.00 %                                                | 0       | 20. 5. 2012                                                                                                    |                                                                        |                |
| 15                                                               | 15.00 %                                               | 0       | 20. 5. 2012                                                                                                    |                                                                        |                |
| 21                                                               | 21.00 %                                               | ۲       | 20. 5. 2012                                                                                                    | 26. 1. 2016                                                            |                |
| Upravit sloupce                                                  |                                                       |         | Ce                                                                                                    | lkem položek: 3 Zobrazit na stránce:                                   | 20 ~           |

Ve výpisu snadno můžete hromadně sazby DPH mazat. Pozor! Sazbu DPH se nepodaří smazat v případě, je-li aktuálně používaná u produktů.

| Hromadné akce (3) 📀   |
|-----------------------|
| <u>Smazat</u>         |
| <ul><li>✓ 0</li></ul> |
| ✓ 15                  |
| 21                    |

Novou sazbu DPH vytvoříte jednoduše kliknutím na tlačítko Nová sazba DPH, které se nachází v pravém horním rohu.

| (ZPEI          |    |          |
|----------------|----|----------|
| Kód sazby DF   | Н  | 🕑 Uložit |
|                |    |          |
|                |    |          |
| Základní údaje |    |          |
|                |    |          |
| Kód *          |    |          |
|                |    |          |
| Sazba DPH *    |    |          |
| 0              | 96 |          |
| Popis          |    |          |
|                |    |          |
|                |    |          |
|                |    |          |
|                |    |          |

Na detailu karty sazby DPH se povinně vyplňuje pole Kód a Sazba DPH. Popis slouží jen pro interní účely.

#### Nastavení cen, slev a DPH

Dříve než na e-shop vložíte první produkty, musíte se rozhodnout a správně nastavit, jak se budou zobrazovat ceny, tedy kolik desetinných míst v cenách se bude zobrazovat a zda budete ceny zboží zadávat s DPH či bez DPH!

Globální sleva – sleva se promítá do cen všech položek na e-shopu. V případě, že je globální sleva nastavená, promítá se také do všech ceníků, včetně ceníků základního. Cena zboží na detailu produktu bude ponížena, nebo povýšena o výši slevy globální. Sleva nesmí být vyšší než 100 %. Je možné uvést i zápornou slevu např. – 20 %, v tomto případě se jedná o 20% marži, která bude připočtena k ceně.

Limit – hodnota udává hranici (v procentech) pro slevu aplikovanou na všechny ceny. Hodnota pro zadávání globální maximální slevy je v rozmezí 0 – 100 %. Pokud je nastavená hodnota 0, globální maximální sleva se neaplikuje.

Plátce DPH – udává, jestli je provozovatel aplikace plátce DPH. Pro zobrazování cen a jejich popisků se vychází z položky Plátce DPH. Podle toho, jak si tuto položku nastavíte, společně s dalšími nastavením týkající se cen, se budou zobrazovat ceny a jejich popisky na e-shopu.

Ceny jsou zadány s DPH – možnost volby pro plátce DPH. Určuje, zda jsou ceny, které provozovatel zadává s DPH, či bez DPH.

Typ uplatnění slev:

Najednou – všechny slevy se sečtou a aplikují současně (globální, sleva ceníku atd.)

Postupně – slevy se aplikují postupně, např. nejprve sleva globální, poté sleva ceníku atd.

| Saz                                                                                                    | zby DPH                                                            | Nastavení cen, slev a DPH                                                                                                    |
|----------------------------------------------------------------------------------------------------|--------------------------------------------------------------------|----------------------------------------------------------------------------------------------------|
| Aktuálně platné sazby DPH od 1. 1. 20<br>a druhá                                                                      | 015 jsou: základní (21 %), první snížená (15 %)<br>snížená (10 %). | Jste plátce DPH? Zadáváte ceny s nebo bez DPH? Jak chcete uplatňovat slevy? Vše<br>si nastavite v této záložce. Nezapomnéli jsme ani na nastavení zobrazení cen na<br>webu. |
| Zobrazit nastavení 🔍                                                                                                  |                                                                    | Zobrazit nastavení 💿                                                                                                    |
| Cenotvorba                                                                                                    |                                                                    |                                                                                                    |
|                                                                                                    |                                                                    |                                                                                                    |
| Globální sleva * 🕜                                                                                                    |                                                                    |                                                                                                    |
| Globální sleva * 🕜                                                                                                    | 96                                                                 |                                                                                                    |
| Globální sleva * 🥝<br>0<br>Limit * 🥝                                                                                  | 96                                                                 |                                                                                                    |
| Clobální sleva * 🚱<br>0<br>Limit * 🎯<br>0                                                                             | %                                                                  |                                                                                                    |
| Clobální sleva * 🖗 0 Limit * 🖗 0 V Plátce DPH 🖗                                                                       | 96                                                                 |                                                                                                    |
| Clobální sleva * 🏈<br>0<br>Limit * 🎱<br>0<br>V Plátce DPH 🎱<br>V Ceny jsou zadány s DPH 🏈                             | 96                                                                 |                                                                                                    |
| Clobální sleva * 🖗<br>Umit * 🏈<br>V Plátce DPH 🎱<br>V Ceny jsou zadány s DPH 🏈<br>Typ uplatnění slev * 🎯              | 96                                                                 |                                                                                                    |
| Clobální sleva *<br>0<br>Limit *<br>0<br>V Plátce DPH<br>V Ceny jsou zadány s DPH<br>Typ uplatnění slev *<br>Postupně | 96<br>96                                                           |                                                                                                    |

Objektové slevy a limity – jsou slevy, které se vztahují na kategorie a výrobce. Vytváření těchto slev je možné v sekci Marketing/Slevy a kupóny/Slevy na kategorie a výrobce.

Probublávat v kategoriích – pokud je pole zatrhnuto, je sleva aplikovaná i v podřazených kategoriích, do kterých produkt spadá.

Prioritizace slevy – určujete, zda bude prioritní minimální, maximální objektová sleva nebo součet v případě, kdy máte vytvořeno více objektových slev.

Prioritizace limitu – nastavíte, zda se má upřednostnit minimální nebo maximální limit.

| ojektové slevy a limity      |   |  |  |
|------------------------------|---|--|--|
| Probublávat v kategoriích 20 |   |  |  |
| Prioritizace slevy * 🕜       |   |  |  |
| Minimální                    | ~ |  |  |
| Prioritizace limitu * 🛛 🖉    |   |  |  |
| Minimální                    | ~ |  |  |

Nastavte si počty desetinných míst pro celkovou cenu, pro jednotlivé položky a také pro DPH.

Počet desetinných míst pro celkovou cenu – udává počet desetinných míst pro zaokrouhlení celkové ceny objednávky.

Počet desetinných míst ceny položky – udává počet desetinných míst pro zaokrouhlení výpočtu ceny např. produktu, způsobu platby atd.

Počet desetinných míst DPH – udává počet desetinných míst pro zaokrouhlení DPH daného produktu v objednávce.

Nastavení desetinných míst pro výpočty

| Počet desetinných míst pro celkovou cenu * 🛛 🖗 |
|------------------------------------------------|
| 0                                              |
| Počet desetinných míst ceny položky * 🛛 🛛 🛛 🖉  |
| 0                                              |
| Počet desetinných míst DPH * 🛛 🖉               |
| 0                                              |
|                                                |

Jak se budou ceny zobrazovat na e-shopu? Nastavte si část Formát zobrazení cen na webu pro klienty.

Počet desetinných míst udává, kolik číslic se bude zobrazovat za oddělovačem (čárkou, tečkou, apod.) desetinné části.

Oddělovač desetinné části určuje, jak bude vypadat oddělovač desetinné části na e-shopu, např. čárka, tečka, apod.

Oddělovač tisíců udává, jak se budou oddělovat tisíce (např. mezerou, tečkou).

Použít text pro nulovou cenu – pokud je pole zaškrtnuto, zobrazí se text u produktu, který má uvedenou nulovou cenu.

Text pro nulovou cenu – text uvedený zde se zobrazí na e-shopu u produktu s nulovou cenou.

Zobrazit ceny – určuje, zda zobrazit ceny s DPH, bez DPH, obě nebo žádnou.

Zvýraznit ceny – zde vybíráte, jestli se mají zvýraznit ceny s DPH, bez DPH, obě nebo žádné.

| rmát zobrazení cen na               | a webu pro kl | lienty |  |
|-------------------------------------|---------------|--------|--|
| Počet desetinných míst * 🛛 🖗        |               |        |  |
| 2                                   |               |        |  |
| Oddělovač desetinné části *         | 0             |        |  |
| 1                                   |               |        |  |
| Oddělovač tisíců 🛛 🖉                |               |        |  |
|                                     |               |        |  |
| Použít text pro nulovou cer         | nu 🖉          |        |  |
| Text pro nulovou cenu 🛛 🖗           |               |        |  |
| na dotaz                            |               |        |  |
| Zobrazit ceny * 🛛 🖉                 |               |        |  |
|                                     |               |        |  |
| Pouze s DPH                         | ~             |        |  |
| Pouze s DPH<br>Zvýraznit ceny * 🛛 🕢 | ~             |        |  |

Parametry

Obchodní systém je prostředím, které snadno umožňuje strukturovaně popsat jakékoliv zboží. Při zakládání zboží si jako provozovatel můžete kromě základních parametrů (cena, DPH apod.) libovolně vytvářet nové doplňkové parametry (rozměry, barvy, spotřebu, drsnost, objem, frekvenci, výkon ap.) a stanovovat jejich jednotky.

Tato jedinečná technika umožňuje popsat jakékoliv zboží reálného světa parametricky, přičemž nové druhy parametrů lze snadno vytvářet a provozovatel není nijak omezován. Informace o doplňkových parametrech se ukládají jako strukturovaná data, podle kterých lze snadno vyhledávat a třídit.

Parametry můžeme dělit dle typu zobrazení na Textové pole, Možnost výběru více hodnot a Možnost výběru jedné hodnoty.

U parametru, který je označen možností výběru více hodnot můžeme na detailu produktu přidat možnost, zda bude parametr výběrový nebo nikoliv.

| 52 |                         |                   | < Vrátit změnu |
|----|-------------------------|-------------------|----------------|
|    | Pouze pro tento produkt |                   |                |
|    | 🖡 Barva 🔍               | Výběrový parametr |                |
|    |                         |                   | 🛅 Odebrat      |
|    | Přidat nový parametr    |                   |                |

Ve výpisu parametrů vidíte název, kód parametru a způsob jeho zobrazení.

#### < ZPĚT

# Správa parametrů a jejich hodnot

🕂 Nový parametr

| Parametry                |             | Hodn                                      | Hodnoty          |  |  |
|--------------------------|-------------|-------------------------------------------|------------------|--|--|
| Začněte psát pro hledání |             | ٩                                         |                  |  |  |
|                          |             | Celkem položek: 16 Zobrazit na stránce: 1 | 1 2 > »          |  |  |
| Název 🔺                  | Kód         | Pořadí zobrazení                          | Způsob zobrazení |  |  |
| Barva                    | barva       | 0                                         | MultiSelect      |  |  |
| Barva                    | barva_multi | 0                                         | MultiSelect      |  |  |
| Doplňkové služby         | dopl_sluzby | 0                                         | SelectBox        |  |  |
| Materiál                 | matros      | 0                                         | TextBox          |  |  |
| Obsahuje malé části      | new         | 0                                         | MultiSelect      |  |  |
| Rozměr                   | rozmer      | 0                                         | TextBox          |  |  |
| Smázni mě                | smazni-me   | 0                                         | TextBox          |  |  |
| Velikost                 | velikost    | 0                                         | SelectBox        |  |  |
| Velikost                 | vel_vyber   | 0                                         | MultiSelect      |  |  |
| Z00                      | Z00         | 0                                         | TextBox          |  |  |
| lpravit sloupce          |             | Celkem položek: 16 Zobrazit na stránce: 1 |                  |  |  |

Nadefinujte parametry, které se budou u vašeho zboží vyskytovat kliknutím na tlačítko Nový parametr v pravém horním rohu.

| < ZPĚT |           |
|--------|-----------|
| Název  | parametru |

| 111-204 |
|---------|
| ULOZIL  |
|         |

| kladní údaje                          |    |
|---------------------------------------|----|
| Název *                               |    |
|                                       |    |
| Kód *                                 |    |
|                                       |    |
| Popis                                 |    |
|                                       |    |
| Typ zobrazení                         |    |
| Textové pole                          | ×  |
| Zobrazovat ve fulltextovém vyhledáván | í  |
| Zobrazovat v parametrickém vyhledává  | ní |
| Nezobrazovat parametr                 |    |
| Generovat skupinu na detail 🛛 🖉       |    |
| Proklikávací parametr 🛛 🖉             |    |
| Prioritní parametr                    |    |
| Zobrazovat jako parametr Varianty     |    |
| Vždy použít jako výběrový parametr    |    |
| Pořadí                                |    |
|                                       |    |
| Jednotka                              |    |
| Vyberte                               | ×  |
|                                       |    |
| ddefinované hodnoty                   |    |
| Přidat novou bodnotu:                 |    |
|                                       |    |

V detailu parametru je nutné vyplnit název a kód, dále je možné zadat detailnější popis parametru.

Označením parametru jako Proklikávací parametr, bude u detailu produktu na e-shopu možnost kliknout na tento parametr a zobrazí se všechny produkty, u nichž byl daný parametr zvolen.

Možností Nezobrazovat parametr můžeme parametr i jeho hodnoty vypnout ze zobrazování na detailu. Nezobrazování platí pouze v případě, že parametr není současně nastaven jako prioritní.

V případě, že parametr označíme jako Prioritní parametr, bude se tento parametr zobrazovat v detailu zboží hned pod názvem zboží.

Parametr označený jako Zobrazovat ve fulltextovém vyhledávání, bude se tento parametr zobrazovat také v možnostech fulltextového vyhledání.

U parametru je také možnost nastavit jednotku, která bude s tímto parametrem svázaná (např. šířka v cm, hlučnost v dB apod.).

V případě, že parametr označíme příznakem Generovat skupinu na detail, bude se u detailu produktu zobrazovat seznam dalších produktů splňujících kritérium stejné hodnoty parametru zboží.

Pole "Vždy použít jako výběrový parametr" je aktivní pouze v případě, vybere-li jako typ zobrazení Možnost výběru více hodnot. V případě, kdy tedy zatrhnu pole Vždy použít jako výběrový parametr, automaticky se na detailu produktu v záložce Parametry u zvoleného parametru zatrhne checkbox Výběrový parametr.

| Typ zobrazení          |          |            |           |            |                 |          |     |                           |         |
|------------------------|----------|------------|-----------|------------|-----------------|----------|-----|---------------------------|---------|
| Možnost výběru více ho | odnot    |            | ~         |            |                 |          |     |                           |         |
| Zobrazovat ve fullte   | xtovém   | vyhledáva  | ání       |            |                 |          |     |                           |         |
| Zobrazovat v paramo    | etrické  | m vyhledáv | vání      |            |                 |          |     |                           |         |
| Nezobrazovat param     | netr     |            |           |            |                 |          |     |                           |         |
| Generovat skupinu r    | na detai | l 🕐        |           |            |                 |          |     |                           |         |
| Proklikávací parame    | tr 🛛     |            |           |            |                 |          |     |                           |         |
| Prioritní parametr     |          |            |           |            |                 |          |     |                           |         |
| Zobrazovat jako para   | ametr \  | /arianty   |           |            |                 |          |     |                           |         |
| Vždy použít jako výb   | erový p  | barametr   |           |            |                 |          |     |                           |         |
|                        |          |            |           |            |                 |          |     |                           |         |
|                        | *        | Základní   | Ceny      | Dostupnost | Parametry       | Varianty | XML | Alternativní a souvisejíc | i       |
|                        |          | Váha pro   | duktu     |            |                 |          | Kg  |                           |         |
|                        |          |            |           |            |                 |          |     |                           |         |
|                        | 57       |            |           |            |                 |          |     |                           |         |
|                        | ~        | Pouze      | pro tento | produkt    |                 |          |     |                           |         |
|                        |          | \$ Barva   |           | V V        | běrový parametr | ]        |     |                           |         |
|                        |          | lila 🔇     | 🕽 bílá 🔇  | černá 🛞    |                 |          |     |                           | Odebrat |

Zobrazení na detailu produktu – záložka Parametry

Ve výpisu parametrů můžete díky hromadným akcím nastavit výběrový parametr pro více parametrů (nezapomínejte však, že to platí pouze pro typ zobrazení MultiSelect => Možnost výběru více hodnot).

# Správa parametrů a jejich hodnot

| I                        | Parametry |                  | Hodnoty                                   |
|--------------------------|-----------|------------------|-------------------------------------------|
|                          |           |                  |                                           |
| Začněte psát pro hledání |           | Q                |                                           |
| Hromadné akce (3) 🕑      |           |                  | Celkem položek: 3 Zobrazit na stránce: 20 |
| <u>Smazat</u>            | Kód       | Pořadí zobrazení | Způsob zobrazení                          |
| parametr                 | barva     | 0                | MultiSelect                               |

K jednotlivým parametrům si můžete také ihned předdefinovat různé hodnoty – např. k parametru barva přidáte hodnoty červená, modrá, bílá, apod.

#### Hodnoty parametrů

K jednotlivým parametrům přiřazujete různé hodnoty. Např. k parametru Barva přidáte hodnoty – modrá, bílá, zlatá, růžová apod. Tyto jednotlivě přiřazené hodnoty můžete editovat, mazat, přidávat k nim obrázek, vytvářet nové hodnoty.

🕂 Nový parametr

#### < ZPĚT

Správa parametrů a jejich hodnot

| F                        | larametry                     |                                                                  | Hodnoty           |                      |
|--------------------------|-------------------------------|------------------------------------------------------------------|-------------------|----------------------|
| Začněte psát pro hledání |                               |                                                                  | O Zobrazit pok    | ročilé vyhledávání 🗸 |
| Obrázek                  | (<br>Název                    | Celkem položek: 48 Zobrazit na stránce:<br>Přířazeno u parametrů | 10 <b>v</b> 1 2 3 | 4 > »                |
|                          | bílá                          | 2 🗸                                                              | 21 🗸              | × 0                  |
| -                        | černá                         | 1 🗸                                                              | 52 🗸              | × û                  |
| -                        | žlutá                         | 1 🗸                                                              | 24 🗸              | × 0                  |
|                          | L                             | 2 🗸                                                              | 42 🗸              | × 🗈                  |
|                          | М                             | 2 🗸                                                              | 41 🗸              | × 🗓                  |
|                          | XL                            | 2 🗸                                                              | 36 🗸              | × 0                  |
|                          | XXL                           | 2 🗸                                                              | 29 🗸              | × 0                  |
|                          | XS                            | 1 🗸                                                              | 1 🗸               | × 0                  |
|                          | S                             | 2 🗸                                                              | 52 🗸              | × 0                  |
|                          | inkoustová                    | 0                                                                | 1 🗸               | × 0                  |
| 📄 😁 vybrat obrázek       | Prosím, zadejte hodnotu parar | met 0                                                            | 0                 | o Přidat             |
| Upravit sloupce          |                               | Celkem položek: 48 Zobrazit na strá                              | ince: 10 ~ 1 2    | 3 4 > »              |

#### Nová hodnota se přiřazuje vždy na konci výpisu – stačí vyplnit Název a kliknout na tlačítko Přidat.

|                    | 15 x 15                         | 1 🗸                   | 13 🗸                    | × 0       |
|--------------------|---------------------------------|-----------------------|-------------------------|-----------|
| 📃 😁 vybrat obrázek | Prosím, zadejte hodnotu paramet | 0                     | 0                       | 😁 Přidat  |
| Upravit sloupce    |                                 | Celkem položek: 48 Zo | brazit na stránce: 20 🗸 | 1 2 3 > » |

V případě, kdy chcete již vytvořenou hodnotu editovat, stačí kliknout na ikonu tužky. Pro smazání klikněte na ikonu popelnice (modře zabarvená).

| 10 x 20 x 30 | 0 | 1 🗸 | × 0 |
|--------------|---|-----|-----|
| okrová       | 0 | 0   | × 🗊 |

Ovšem pozor! Pokud je hodnota již přidána k některému z produktů, NELZE ji smazat, pouze editovat (takováto popelnice má černé zabarvení a po najetí myší na ni, se zobrazí informační hláška, že je hodnota přiřazená k produktu).

K čemu je dobré přiřadit obrázek k hodnotě parametru? Na FrontEndu se vám na detailu produktu v záložce Parametry zobrazí daná hodnota parametru včetně přiřazeného obrázku, což může posloužit zákazníkovi k lepší přehlednosti produktů.

#### Výrobci

V administraci můžete pomocí modulu Výrobci evidovat seznam výrobců a dále výrobce u produktů přiřazovat.

V e-shopu zákazník uvidí v detailu zboží název výrobce a kliknutím na název se dostává na stránku, kde je kromě popisu o výrobci také seznam zboží prodávaného na e-shopu.

DALŠÍ1 NÁUŠNICE FIRE SPECIÁLKA\_1 DSFA PRODUKTY S VÁHOU NEW2 ČEPICE FDSSAFD LUCIE ÁČKO OBLEČENÍ SKŘÍNĚ JÍDELNÍ NÁBYTEK JEDNIČKA TEST TEST 2

Úvod / Seznam výrobců / Samsung

#### Samsung

SAMSUN

Lídr v oblasti digitálních technologií...

Společnost Samsung již více než 70 let usiluje o zlepšování světa prostřednictvím nejrůznějších oborů činnosti, které v současnosti zahrnují pokročilé technologie, polovodiče, stavitelství výškových budov a závodů, petrochemický průmysl, módu, zdravotnictví, finance, hotely a další. Naše nejvýznamnější společnost,

Samsung Electronics, stojí v čele globálního trhu špičkové elektroniky a digitálních médií.

Prostřednictvím moderních, spolehlivých výrobků a služeb, talentovaných lidí a odpovědného přístupu k podnikání a globální příslušnosti a ve spolupráci s našimi partnery a zákazníky společnost Samsung nastavuje nový směr vývoje globální společnosti.

V seznamu výrobců je výchozí řazení nastaveno abecedně A – Z.

| Výr       | obci           |         |          | •                                                | Nový výrot | oce |
|-----------|----------------|---------|----------|--------------------------------------------------|------------|-----|
|           |                |         |          |                                                  |            |     |
|           |                |         |          | Celkem položek: 10 Zobrazit na stránce:          | 20         | ~   |
|           | Název 🔺        | Firma   | Příjmení | Povoleno                                         |            |     |
|           | Bagtoo         |         |          | $\checkmark$                                     |            |     |
|           | Česílko        | Čes-lo  | Vodnik   | $\checkmark$                                     |            |     |
|           | Funky Pie      |         |          | $\checkmark$                                     |            |     |
|           | Nokia          |         |          | $\checkmark$                                     |            |     |
|           | Samsung        | Samsung |          | $\checkmark$                                     |            |     |
|           | Sony           |         |          | $\checkmark$                                     |            |     |
|           | Street No Fear |         |          | $\checkmark$                                     |            |     |
|           | Swarowski      |         |          | $\checkmark$                                     |            |     |
|           | Týden a. s.    |         |          | $\checkmark$                                     |            |     |
|           | YES            |         |          | $\checkmark$                                     |            |     |
| Upravitel |                |         |          | Celkem položek: <b>10</b> – Zobrazit na strápce: | 20         | ~   |
| opravits  | loupce         |         |          | Cerkeni polozek, iv Zubrazit na strance.         | 20         |     |

Pomocí funkce Upravit sloupce si snadno vyberete, které sloupce mají být ve výpisu výrobců viditelné.

Kliknutím na název výrobce se dostanete na jeho detail, kde můžete jednotlivé položky editovat. Pokud

chcete vytvořit výrobce nového, stačí ve výpisu výrobců kliknout na tlačítko "Nový výrobce". Jste-li aktuálně na detailu již vytvořeného výrobce, klikněte na šipku vpravo vedle tlačítka uložit a vyberte možnost Nová položka.

< ZPĚT

| 🖉 Uložit 💽     |
|----------------|
| Duplikovat     |
| 🖶 Nová položka |
| Smazat         |
|                |

< ZPĚT

| an                                 | ns                                       | SU                            | IN                                 | g                  |                                      |                            |                                |                                 |                                    |                                 |                           |                                  |                                |                         |                                 |                         |                                      |                            |                                     |                             |                                   |                                     |                                    |                                |                                     |                       |                    |                      |             |                     |           |                     |                       |            |             |              |            |             |              |             |                    |                    |     |        |      |     |      | •    | <b>)</b> U | ložit      |    | 9 |
|------------------------------------|------------------------------------------|-------------------------------|------------------------------------|--------------------|--------------------------------------|----------------------------|--------------------------------|---------------------------------|------------------------------------|---------------------------------|---------------------------|----------------------------------|--------------------------------|-------------------------|---------------------------------|-------------------------|--------------------------------------|----------------------------|-------------------------------------|-----------------------------|-----------------------------------|-------------------------------------|------------------------------------|--------------------------------|-------------------------------------|-----------------------|--------------------|----------------------|-------------|---------------------|-----------|---------------------|-----------------------|------------|-------------|--------------|------------|-------------|--------------|-------------|--------------------|--------------------|-----|--------|------|-----|------|------|------------|------------|----|---|
|                                    |                                          |                               |                                    |                    |                                      |                            |                                |                                 |                                    |                                 |                           |                                  |                                |                         |                                 |                         |                                      |                            |                                     |                             |                                   |                                     |                                    |                                |                                     |                       |                    |                      |             |                     |           |                     |                       |            |             |              |            |             |              |             |                    |                    |     |        |      |     |      |      |            |            |    |   |
| Náz                                | ev *                                     |                               |                                    |                    |                                      |                            |                                |                                 |                                    |                                 |                           |                                  |                                |                         |                                 |                         |                                      |                            |                                     |                             |                                   |                                     |                                    |                                |                                     |                       |                    |                      |             |                     |           |                     |                       |            |             |              |            |             |              |             |                    |                    |     |        |      |     |      |      |            |            |    |   |
| Sa                                 | msu                                      | ing                           |                                    |                    |                                      |                            |                                |                                 |                                    |                                 |                           |                                  |                                |                         |                                 |                         |                                      |                            |                                     |                             |                                   |                                     |                                    |                                |                                     |                       |                    |                      |             |                     |           |                     |                       |            |             |              |            |             |              |             |                    |                    |     |        |      |     |      |      |            |            |    |   |
| ✓<br>Ano                           | Je p<br>tace                             | povo                          | len                                |                    |                                      |                            |                                |                                 |                                    |                                 |                           |                                  |                                |                         |                                 |                         |                                      |                            |                                     |                             |                                   |                                     |                                    |                                |                                     |                       |                    |                      |             |                     |           |                     |                       |            |             |              |            |             |              |             |                    |                    |     |        |      |     |      |      |            |            |    |   |
| E                                  | 3.                                       | I                             | <del>s</del>                       | •=                 | ; ;                                  | =                          | 9                              | 9                               | =                                  | :                               | Ξ                         | 2                                | =                              | =                       |                                 | G                       | 9                                    | R                          |                                     |                             | ₽₿ſ                               | 5                                   | ŝ                                  | F                              | orma                                | át                    | •                  |                      | Ē           | (                   | j.        | T <sub>×</sub>      |                       |            | Ħ           | Ω            |            |             | +            |             | 4                  | 1                  |     | ₀ Z(   | droj |     |      |      |            |            |    |   |
| pis<br>B                           | I                                        | ÷                             |                                    | =                  | 1=2=                                 | ,                          | ,                              |                                 | E                                  | -                               | 2                         | 1                                |                                |                         |                                 | 8                       | e                                    | XQ                         |                                     |                             | ABC                               | 24                                  |                                    | N                              | Drma                                | ální                  | •                  |                      |             | (                   |           | <u>I</u> x          |                       |            | <b></b>     | S            | 5          |             |              |             | *                  | 7                  |     | 0      | Zdro | oj  |      |      |            |            |    | 1 |
| Spo<br>stav<br>San<br>Pros<br>a zá | ilečn<br>vitels<br>nsur<br>střec<br>ákaz | nost<br>ství<br>ng E<br>dnict | San<br>výšk<br>lectr<br>vím<br>spo | isur<br>onic<br>mo | ng ji<br>ich<br>cs, s<br>derr<br>nos | ž v<br>buo<br>stoj<br>nícl | íce<br>dov<br>jív<br>h,∷<br>am | e ne<br>⁄a;<br>če<br>spo<br>sur | ež 7<br>záv<br>le (<br>leh<br>ng i | 70<br>yoc<br>glo<br>Iliv<br>na: | let<br>Jů,<br>báli<br>ých | usi<br>pet<br>níh<br>n vý<br>vuj | luj<br>ro<br>o t<br>/ro<br>e n | ∍o<br>:he<br>rhu<br>bků | zle<br>mic<br>šp<br>i a<br>ý si | pš<br>ičký<br>slu<br>mě | ová<br>i pr<br>cove<br>ižet<br>ir vý | ání<br>ům<br>é el<br>b, tr | svě<br>ysl,<br>lekt<br>aler<br>je g | ita  <br>mo<br>roni<br>itov | pro:<br>ódu<br>iky<br>ran;<br>áln | stře<br>, zd<br>a di<br>ých<br>í sp | dni<br>irav<br>igit<br>lidi<br>ole | ctví<br>votni<br>ální<br>í a c | m n<br>ctví<br>ch n<br>odpo<br>sti. | ejrů<br>í, fir<br>méd | zně<br>nano<br>lí. | ijšío<br>ce,<br>no p | ch c<br>hot | ibor<br>ely<br>tupt | ůči<br>ad | inno<br>alší<br>pod | osti,<br>. Na<br>niká | kte<br>iše | nej<br>a gl | v so<br>výzr | uča<br>nam | sno<br>nějš | stiz<br>iísp | ahı<br>bole | nují<br>čno<br>a v | pol<br>st,<br>e sp | kro | čilé t | is ı | naš | ogie | , po | tnen       | odiče<br>/ | э, |   |
| ody                                | р                                        |                               |                                    |                    |                                      |                            |                                |                                 |                                    |                                 |                           |                                  |                                |                         |                                 |                         |                                      |                            |                                     |                             |                                   |                                     |                                    |                                |                                     |                       |                    |                      |             |                     |           |                     |                       |            |             |              |            |             |              |             |                    |                    |     |        |      |     |      |      |            |            |    |   |
| bráze                              | k<br>přic                                | dat d                         | +<br>Jalší                         | obr                | áze                                  | k                          |                                |                                 |                                    |                                 |                           |                                  |                                |                         |                                 |                         |                                      |                            |                                     |                             |                                   |                                     |                                    |                                |                                     |                       |                    |                      |             |                     |           |                     |                       |            |             |              |            |             |              |             |                    |                    |     |        |      |     |      |      |            |            |    |   |

Na detailu výrobce povinně vyplňte Název. Dalšími políčky k vyplnění jsou Anotace (krátký popisek), Popis a Obrázek. Nezapomeňte zatrhnout pole Je povolen, proto, aby bylo možno výrobce přidávat k produktům.

Máte možnost zadat vlastní URL adresu. Pokud URL adresu nezadáte, bude automaticky vygenerována.

Aliasy - zkrácená alternativní URL adresa. Alias můžete přidat např. v případě, že původní internetová adresa byla příliš dlouhá nebo chcete pro stránku vytvořit svůj vlastní odkaz.

Vyplnit lze i SEO titulek, popis a klíčová slova.

| http://lucilazecka.fcdemo.cz/  | samsung                                                    |  |
|--------------------------------|------------------------------------------------------------|--|
| Funkční aliasy této URL adresy |                                                            |  |
| Přidat nový alias              |                                                            |  |
|                                |                                                            |  |
| SEO                            |                                                            |  |
| Titulek (meta TITLE)           |                                                            |  |
| Samsung                        |                                                            |  |
| Popis (meta DESCRIPTION)       |                                                            |  |
| Samsung ve všech oblastech sv  | vého podnikání pracuje na zlepšování globální společnosti. |  |
| Klíčová slova (meta KEYWORDS   | S) Ø                                                       |  |
|                                |                                                            |  |

Osobní údaje umožní mimo jiné nastavení kontaktní údaje nebo www adresu výrobce.

Osobní údaje

| Přijmení | Titul před | Titul za |
|----------|------------|----------|
| Telefon  | Email      | Fax      |
| www      | Firma      |          |
|          | Samsung    |          |

#### Záruky

Modul záruky je číselníkem. Pokud si nejdříve vydefinujete záruky, které u zboží budete chtít používat, zjednodušíte si tak vkládaní informace u zboží a záruku vyberete pouze z roletky.

| Záruky            |                |                    | •                    | Nová zá | iruka |
|-------------------|----------------|--------------------|----------------------|---------|-------|
|                   |                |                    |                      |         |       |
|                   |                | Celkem položek: 10 | Zobrazit na stránce: | 20      | ~     |
| Název 🔺           | Kód            | Délka              | Jednotka             |         |       |
| 10 let            | 10r            | 10                 | rok                  |         |       |
| 12 měsíců         | 12m            | 12                 | měsíc                |         |       |
| 15 let            | 15r            | 15                 | rok                  |         |       |
| 20 let            | 20r            | 20                 | rok                  |         |       |
| 24 měsíců         | 24m            | 24                 | měsíc                |         |       |
| 3 roky            | 3r             | 3                  | rok                  |         |       |
| 5 let             | 5r             | 5                  | rok                  |         |       |
| 7 let             | 7r             | 7                  | rok                  |         |       |
| Dle data spotřeby | datum_spotreby | 0                  |                      |         |       |
| Doživotní záruka  | dozivotni      | 0                  |                      |         |       |
| Upravit sloupce   |                | Celkem položek: 10 | Zobrazit na stránce: | 20      | ~     |

Novou položku v číselníku záruk vytvoříte stisknutím tlačítka "Nová záruka".

Nyní se vám otevře prázdný formulář pro vytvoření záruky.

| < ZPĚT         |          |          |
|----------------|----------|----------|
| Název záruky   |          | 🕑 Uložit |
| ridzev zereny  |          |          |
|                |          |          |
| Základní údaje |          |          |
| Název *        |          |          |
|                |          |          |
| V14 •          |          |          |
| Kod -          |          |          |
|                |          |          |
| Popis          |          |          |
|                |          |          |
|                |          | 1        |
| Délka          | 0 -      |          |
| Jednotka       | Vyberte  |          |
| Scolotika      | vybereen |          |
|                |          |          |

Je nutné vyplnit název a kód záruky a dále je možné zadat popis a určit délku záruky v jednotkách.

< ZPĚT

#### Poplatky

| Poplatky                                                                            |                                                                              |                                                                                  |                                             | 😑 Nový poplatek                                                                                                    |
|-------------------------------------------------------------------------------------|------------------------------------------------------------------------------|----------------------------------------------------------------------------------|---------------------------------------------|----------------------------------------------------------------------------------------------------|
| Definujte různé poplatky<br>Ze zákona již několik let p<br>elektro-odpadu a na jeho | , které navážete na zbo<br>Ilynou nejen pro výrob<br>recyklaci (např. recykl | oží.<br>ce, ale i pro prodejce elektrických a elektronicl<br>ační poplatky PHE). | vých zařízení závazky podílet se na prevenc | i vzniku                                                                                                    |
| Začněte psát pro hledání                                                            |                                                                              |                                                                                  | Q                                           |                                                                                                    |
|                                                                                     |                                                                              |                                                                                  | Celkem položek: 3 Zobrazit na si            | tránce: 20 ×                                                                                                    |
| Název 🔺                                                                             | Kód                                                                          | Počet produktů s poplatkem                                                       | Ovlivňovat cenu zboží                       | Povoleno                                                                                                    |
| Autorský poplatek                                                                   | aut                                                                          | 0                                                                                |                                             | <ul> <li>Image: A start of the start of the start of</li></ul> |
| Fee Fee                                                                             | fee                                                                          | 3                                                                                |                                             |                                                                                                    |
| Recyklační poplatek                                                                 | phe                                                                          | 0                                                                                |                                             |                                                                                                    |
| Upravit sloupce                                                                     |                                                                              |                                                                                  | Celkem položek: 3 Zobrazit na sl            | tránce: 20 🗸                                                                                                    |

Modul poplatky umožňuje definování různých poplatků, které následně mohou být navázány na zboží.

Ze zákona již několik let plynou nejen pro výrobce, ale i pro prodejce elektrických a elektronických zařízení závazky podílet se na prevenci vzniku elektro-odpadu a na jeho recyklaci (např. recyklační poplatky PHE).

Pokud se týkají poplatky také sortimentu, který prodáváte a potřebujete vytvořit nový poplatek, který dosud není v administraci definován, klikněte na tlačítko Nový poplatek v pravém horním rohu. Nyní se vám otevře prázdný formulář pro vytvoření poplatku.

Recyklační poplatek

| ecyklační popl                                             | latek    |  | O Uložit      |
|------------------------------------------------------------|----------|--|---------------|
| kladní údaje                                               |          |  | < Vrátit změn |
| Název *                                                    |          |  |               |
| Recyklační poplatek                                        |          |  |               |
| Kód *                                                      |          |  |               |
| phe                                                        |          |  |               |
| DPH *                                                      |          |  |               |
| 21.00 %                                                    | ~        |  |               |
| Popis                                                      |          |  |               |
|                                                            |          |  |               |
| <ul> <li>Ovlivňovat cenu zboží</li> <li>Zakázán</li> </ul> |          |  |               |
| Zadávat cenu v procentech                                  |          |  |               |
| Výše poplatku                                              |          |  |               |
| 29                                                         | Kč s DPH |  |               |

U každého poplatku je nutné vyplnit povinné údaje jako je název, kód a sazba DPH. Dále je možné vyplnit popis. Označením pole Ovlivňovat cenu zboží určíme, že poplatek má ovlivňovat (resp. navyšovat) cenu zboží. Zatržením příznaku Zakázat zrušíme zobrazení poplatku u zboží, kde je poplatek nastaven a nebude ani přičtena cena poplatku k objednávce.

Poplatek může být zadán v procentech nebo v částce, jejíž hodnotu vepíšete do posledního pole.

Pokud vepisujete částku v Kč, pak je nutné vepsat hodnotu s DPH nebo bez DPH dle nastavení jaké ceny zadáváte do e-shopu. Výpočet je stejný jako při výpočtu a zobrazování ceny zboží a záleží na vašem základním nastavení cen v administraci.

Pokud nechcete poplatky zobrazovat zvlášť (počítáte je například do konečné ceny výrobku), nemusíte číselník poplatků ani kartu zboží upravovat. V detailu zboží se tento údaj nebude zobrazovat. Nezapomeňte ale v takovém případě uvést u zboží informaci, že cena již poplatek, např. PHE zahrnuje, jak ukládá zákon.

#### Vlastní příznaky

Vytvářejte příznaky zboží dle libosti. Díky vlastním příznakům můžete označit jakýkoliv produkt, a tím ho odlišit od ostatních a upoutat na něj pozornost. U příznaků si nastavíte barvu písma, pozadí a určíte, na kterých místech se bude zobrazovat. Vytvořené příznaky můžete přiřazovat k jednotlivým produktům na kartě produktu v záložce Základní.

Vlastní příznaky

#### 😑 Nový příznak

| Vytvářejte příznak<br>pozornost. U přízn<br>k jednotlivým pro | sy zboží dle libosti. Díky vlast<br>naků si nastavíte barvu písma<br>duktů na jejich detailu v zálo | :ním příznakům můžete označit jakýkoliv produkt, a tí<br>a, pozadí a určíte, na kterých místech se bude zobrazo<br>žce "Základní". | m ho odlišit od ostatních a upoutat na něj<br>wat. Vytvořené příznaky přiřadíte | (  | 2 |
|---------------------------------------------------------------|----------------------------------------------------------------------------------------------------|----------------------------------------------------------------------------------------------------|---------------------------------------------------------------------------------|----|---|
| Začněte psát pro hledání                                      |                                                                                                    |                                                                                                    | ٩                                                                               |    |   |
|                                                               |                                                                                                    |                                                                                                    | Celkem položek: 4 Zobrazit na stránce:                                          | 20 | ~ |
| Název 🔺                                                       | Kód                                                                                                 | Zobrazit na e-shopu                                                                                                    | Zobrazit pouze na detailu                                                       |    |   |
| Bazar                                                         | bazar                                                                                               | $\checkmark$                                                                                                    | ×                                                                               |    |   |
| Můj příznak                                                   | moj_pri                                                                                             | $\checkmark$                                                                                                    | $\checkmark$                                                                    |    |   |
| Speciál                                                       | speci                                                                                               | $\checkmark$                                                                                                    | $\checkmark$                                                                    |    |   |
| Top zboží                                                     | top                                                                                                 | $\checkmark$                                                                                                    | ×                                                                               |    |   |
| Upravit sloupce                                               |                                                                                                    |                                                                                                    | Celkem položek: 4 Zobrazit na stránce:                                          | 20 | ~ |

Nový příznak vytvořte kliknutím na tlačítko "Nový příznak" a následně v prázdném formuláři vyplňte potřebné údaje.

Vždy je nutné vyplnit název a kód příznaku. Barvu písma a pozadí si volíte sami. Pokud nezadáte žádnou barvu , příznak se u produktu nezobrazí správně.

| ZPET                        |              |
|-----------------------------|--------------|
| Poslední kus                | Uloži        |
|                             |              |
| lákladní údaje              | < Vrálit změ |
| Název *                     |              |
| Poslední kus                |              |
| Kód *                       |              |
| posl_kus                    |              |
| Barva textu                 |              |
| #000000                     |              |
| Barva pozadí                |              |
| #ffofof                     |              |
| Zobrazovat na e-shopu       |              |
| Zobrazovat pouze na detailu |              |
|                             |              |

Zobrazit na e-shopu – pokud je pole zatrhnuto, zobrazí se příznak u produktu na všech místech e-shopu, např. v hlavním katalogu, v boxu doporučujeme, novinky, akční, apod.

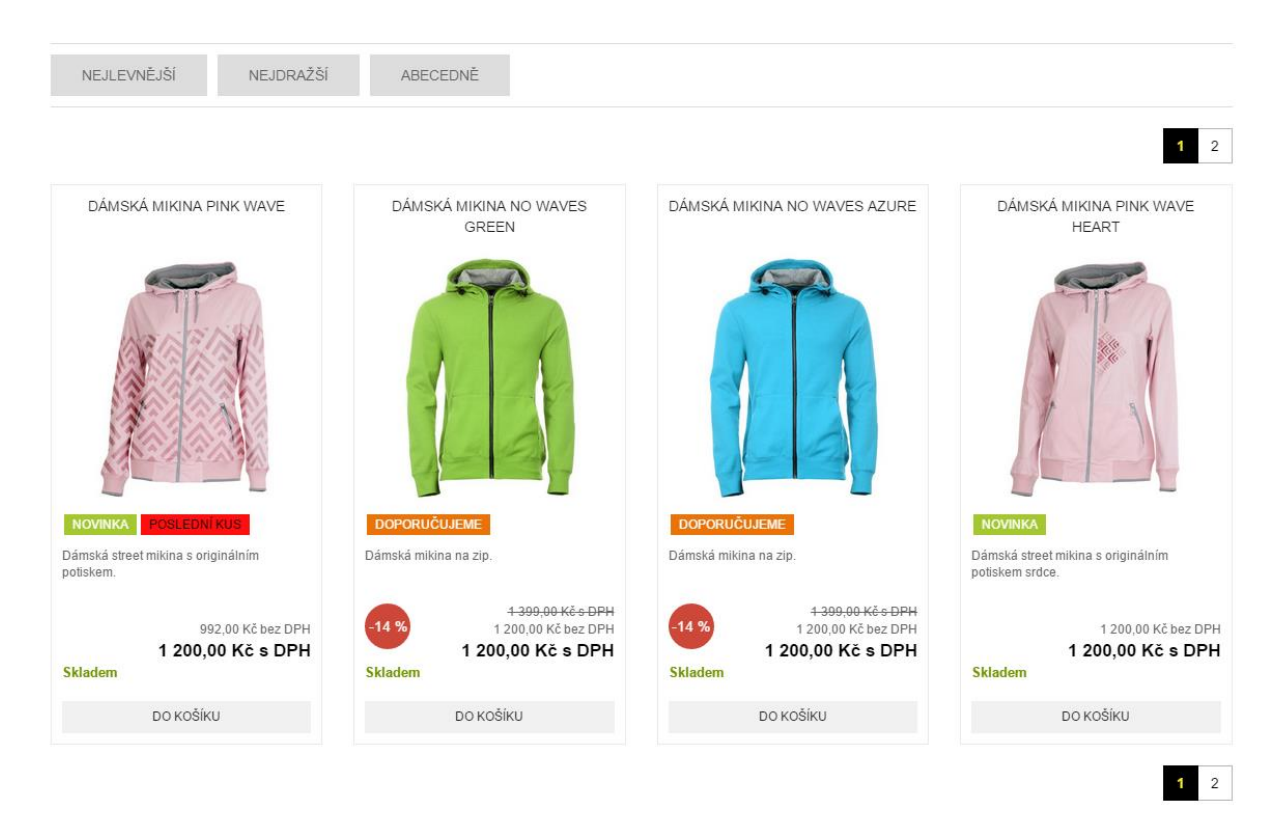

Zobrazit pouze na detailu – pokud je zaškrtnuto, příznak se zobrazí pouze na detailu produktu.

Úvod / MIKINY / Dámská mikina Pink Wave

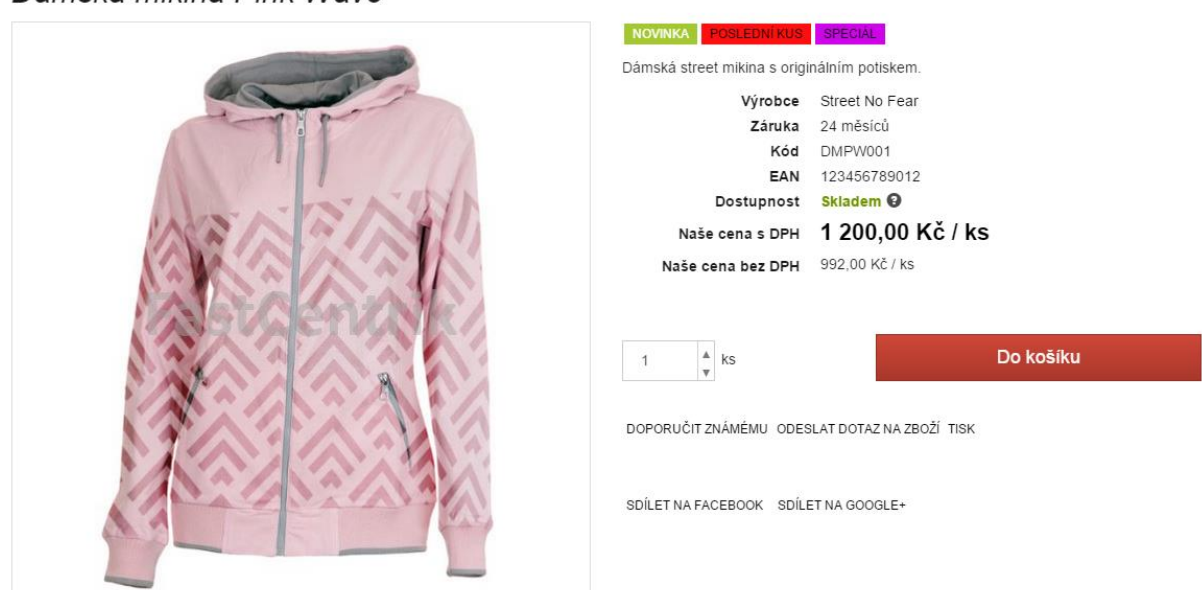

Dámská mikina Pink Wave

Pokud nebude zatrženo pole "Zobrazit na e-shopu" ani "Zobrazit pouze na detailu" – nebude příznak viditelný nikde na e-shopu, pouze v administraci jej bude možno přiřadit k produktu. Tím si můžete

příznaky přednastavit k produktům a v budoucnu stačí příznak pouze zapnout (zobrazit na e-shopu či zobrazit pouze na detailu) v administraci.

#### Měrné jednotky

Modul Jednotky umožňuje definici libovolných jednotek pro další použití při plnění e-shopu.

| < ZPÉT                                |                                     |                                                                                                    |                                                              |                           |                       |
|---------------------------------------|-------------------------------------|----------------------------------------------------------------------------------------------------|--------------------------------------------------------------|---------------------------|-----------------------|
| Měrné jednot                          | :ky                                 |                                                                                                    |                                                              |                           | 😑 Nová měrná jednotka |
| -                                     | -                                   |                                                                                                    |                                                              |                           |                       |
|                                       |                                     |                                                                                                    |                                                              |                           |                       |
| Jednotky mohou t<br>Pokud potřebujete | oýt typu délka,<br>e vytvořit jedno | hmotnost, čas, napětí nebo se může jednat o jinou j<br>otku, která dosud není definovaná, klikněte na tlačít | jednotku zařazenou do typu o<br>ko "Nová měrná jednotka" v p | ostatní.<br>pravém horníi | m rohu.               |
| Začněte psát pro hledání              |                                     |                                                                                                    | Q                                                            |                           |                       |
|                                       |                                     | Celkem polo                                                                                                  | ožek: <b>22</b> Zobrazit na stránce:                         | 10 ~                      | 1 2 3 > »             |
| Název 🔺                               | Kód                                 | Základní jednotka                                                                                            | Systémová jednotka                                           |                           | Typ jednotky          |
| balik                                 | balik                               | ×                                                                                                    | $\checkmark$                                                 |                           | Ostatní               |
| centimetr                             | cm                                  | ×                                                                                                    | ~                                                            |                           | Délka                 |
| decimetr                              | dm                                  | ×                                                                                                    | ~                                                            |                           | Délka                 |
| dekagram                              | dkg                                 | ×                                                                                                    | ~                                                            |                           | Hmotnost              |
| den                                   | d                                   | ×                                                                                                    | ~                                                            |                           | Čas                   |
| gram                                  | g                                   | ×                                                                                                    | ~                                                            |                           | Hmotnost              |
| hodina                                | h                                   | ×                                                                                                    | ~                                                            |                           | Čas                   |
| kilogram                              | kg                                  | $\checkmark$                                                                                                 | ~                                                            |                           | Hmotnost              |
| kilometr                              | km                                  | ×                                                                                                    | ~                                                            |                           | Délka                 |
| ks                                    | ks                                  | ×                                                                                                    | ~                                                            |                           | Ostatní               |
| Upravit sloupce                       |                                     | Celkem polo                                                                                                  | ožek: 22 Zobrazit na stránce:                                | 10 ~                      | 1 2 3 > »             |

Jednotky mohou být typu délka, hmotnost, čas, napětí nebo se může jednat o jinou jednotku zařazenou do typu ostatní.

Pokud potřebujete vytvořit jednotku, která dosud není definovaná, klikněte na tlačítko Nová měrná jednotka v pravém horním rohu. Nyní se vám rozbalí prázdný formulář pro vytvoření jednotky.

< ZPĚT

## Balení

|  | $\bigcirc$ |  |
|--|------------|--|
|--|------------|--|

| lázev *           |   |
|-------------------|---|
| Balení            |   |
| lód *             |   |
| baleni_1          |   |
| ур 🛛              |   |
| Ostatní           | v |
| řevodní vztah * 🥝 |   |
| X * 10            |   |
| kratka            |   |
| bal.              |   |
|                   |   |

Mezi povinné údaje, které musíte u nové jednotky zadat, je její název, kód, typ a převodní vztah.

Typ je veličina, která charakterizuje danou jednotku.

Převodní vztah určuje vztah k základní jednotce. Např. základní jednotkou je kus, pokud potřebujete nadefinovat vztah pro balení, jež má obsahovat 5 ks daného produktu, uvedete zde X\*5.

Doporučujeme vyplnit zkratku. Zkratka se zobrazuje na detailu produktu na e-shopu.

Dále můžete u jednotky doplnit popis vysvětlující danou jednotku.

Jednotku můžete označit jako základní jednotku daného typu, co je provázáno s převodním vztahem.

#### Šablony variant

Pokud se rozhodnete, že chcete prodávat zboží v různých variantách – např. Tričko v barvě červené v různých velikostech, předefinujte si šablony variant, které vám usnadní následné generování variant přímo na detailu produktu v záložce Varianty.

# Správa šablon variant

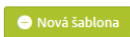

| Začněte psát pro hledání |             | 0                                           |
|--------------------------|-------------|---------------------------------------------|
|                          |             |                                             |
|                          |             | Celkem položek: 2 Zobrazit na stránce: 20 🗸 |
| Název 🔺                  | Vytvořeno   | Změněno                                     |
| Boty                     | 15. 5. 2015 |                                             |
| Dámské oblečení          | 15. 5. 2015 | 21.5.2015                                   |
| Upravit sloupce          |             | Celkem položek: 2 Zobrazit na stránce: 20 🗸 |

Kliknutím na tlačítko Nová šablona otevřete prázdný formulář pro vytvoření šablony. Automaticky se vyskočí okno, které vás vyzývá k výběru až tří parametrů.

| Vyberte parametry pr      | o přidání              |             | $\otimes$ |
|---------------------------|------------------------|-------------|-----------|
| Začněte psát pro hledání. |                        |             |           |
|                           | Název                  | Kód         |           |
|                           | Barva                  | barva       |           |
|                           | Barva                  | barva_multi |           |
|                           | Doplňkové služby       | dopl_sluzby |           |
|                           | Obsahuje malé části    | new         |           |
|                           | Rozměr                 | rozmer      |           |
| $\checkmark$              | Velikost               | velikost    |           |
|                           | Velikost               | vel_vyber   |           |
|                           |                        |             |           |
| ✓ Vložit vybrané (2 / 3)  | Vytvořit nový parametr |             | Zrušit    |

V případě, že žádný parametr nevyhovuje vašim požadavkům, klikněte na "Vytvořit nový parametr" a vytvořte si parametr nový. Je-li výběr dostatečný, zatrhněte požadované parametry a potvrďte kliknutím na "Vložit vybrané".

Ránské oblečení

| 1970v *                    |                          |                            |                          | < Vráti              |
|----------------------------|--------------------------|----------------------------|--------------------------|----------------------|
| Pánské oblečení            |                          |                            |                          |                      |
| arva (4 / 4)               | 💼 Odebrat                | Velikost (5 / 6)           | Odebrat                  | < Vráti              |
|                            | Vyberte vše Odznačit vše |                            | Vyberte vše Odznačit vše |                      |
| Modrá                      | $\checkmark$             | s                          | ~                        |                      |
| Bílá                       | $\checkmark$             | м                          | <ul> <li>✓</li> </ul>    |                      |
| Fialová                    | $\checkmark$             | L                          | ×                        |                      |
| Červená                    | ✓                        | XL                         | ✓                        | 🖶 Přidat 3. parametr |
|                            |                          | XXL                        | ~                        |                      |
|                            |                          | xxxl                       |                          |                      |
|                            |                          |                            |                          |                      |
| Zadojte bodpotu a stiskočt | e ENTER                  | Zadeite bodnotu a stisknět | • ENTED                  |                      |

Uložit

Nyní vyplníte Název šablony. Pod názvem vidíte prostor pro tři vybrané parametry. Jelikož jsme zvolili jen dva parametry, je třetí blok prázdný s možností přidání třetího parametru.

K jednotlivým parametrům je potřeba přidat hodnoty.

| Barva (4 / 4)              |             | Odebrat      |
|----------------------------|-------------|--------------|
|                            | Vyberte vše | Odznačit vše |
| Modrá                      |             | ~            |
| Bílá                       |             | ~            |
| Fialová                    |             | ~            |
| Červená                    |             | ~            |
|                            |             |              |
|                            |             |              |
|                            |             |              |
| Zadejte hodnotu a stisknět | e ENTER.    |              |

Všechny nově přidané hodnoty se označí modrou fajfkou. Vy můžete kliknutím na "Vyberte vše" nebo "Odznačit vše" vybrat nebo odstranit hodnoty.

Poté, co přidáte potřebné hodnoty, uložte šablonu.

Pro doplnění. Hodnoty, které vepíšete k jednotlivým parametrům si systém zapamatuje a v případě, že u jiné šablony budete chtít využívat stejné parametry, hodnoty již budou definované, stačí jen vybrat ty správné.

#### Hodnocení produktů

Modul je určen pouze pro verzi e-shopu Plus. Pro verzi Basic nelze ani dokoupit. Modul umožňuje nakupujícím hodnotit produkty na e-shopu a to buď rychlou recenzí, nebo podrobnějším popisem kladů, záporů, případně slovním hodnocením. Provozovatel e-shopu může tuto funkci povolit či zakázat, zároveň může mít pod kontrolou zobrazení jednotlivých příspěvků a editaci případných hodnocení.

Povolení jednotlivých částí modulu najdeme v Nastavení -> Hodnocení produktů

| Hodnocení produktů                                                                                                    | 🕑 Uložit |
|----------------------------------------------------------------------------------------------------|----------|
| Nastavení           Vyžadovat schválení přispěvků         Image: Construction of the second second |          |
| <ul> <li>Zobrazovat hodnocení produktů v katalogovém zobrazení</li> <li>Zobrazovat hodnocení produktů v detailu produktu</li> <li>Na detailu produktu zobrazovat rozšíření hodnocení produktů</li> </ul>                                                                                                    |          |

V sekci *Zboží -> Hodnocení* produktů najdeme podrobný výpis jednotlivých hodnocení. Ty můžeme povolovat, zakazovat, nebo některé její části editovat po kliku na konkrétní hodnocení, tedy na jeho detailu.

Můžeme rovněž využít filtrace či různé způsoby vyhledávání, na které jsme zvyklí z jiných sekcí administrace. Hromadné akce lze využít pro publikování, nezobrazování či smazání hodnocení.

## Hodnocení produktů

| Vše Ne    | publikované × Publik | ované 🗙 🛛 TOP produkty 🔅 | $\prec$ Mikina $	imes$                    |                            |                                  |
|-----------|----------------------|--------------------------|-------------------------------------------|----------------------------|----------------------------------|
|           |                      |                          |                                           |                            |                                  |
| Začněte p | sát pro hledání      |                          |                                           | Q                          | Zobrazit pokročilé vyhledávání 🗸 |
|           |                      |                          | Celkem polože                             | k: 29 Zobrazit na stránce: | 20 × 1 2 > »                     |
|           | Datum vložení 🔻      | Hodnocení                | Název produktu                            | Autor                      | Publikováno                      |
|           | 1. 11. 2016          | ★★★☆☆                    | Pánská mikina Wave Azure - kopie - 1145de | Anony                      | ymní ×                           |
|           | 1. 11. 2016          |                          | Kolečka Zebra                             | Anony                      | ymní ×                           |

| Hromadné akce (20) 📀 |    |                  |                         | Celkem položek: 33 Zobrazit na stránce: | 20       | ~ | 1 | 2            | >     | » |
|----------------------|----|------------------|-------------------------|-----------------------------------------|----------|---|---|--------------|-------|---|
| Publikovat           |    | Hodnocení        | Název produktu          |                                         | Autor    |   |   | Publik       | ováno |   |
| Smazat               | 6  | ★★☆☆☆            | Mikina nová - parametry |                                         | Martina  |   |   | $\checkmark$ |       |   |
| 1.11.20              | 16 | <b>★ ★ ★ ☆</b> ☆ | Dámská mikča master     |                                         | Anonymní |   |   | $\checkmark$ |       |   |

#### Detail hodnocení v administraci

Hodnocení obsahuje Autor, Počet hvězdiček, Datum vložení, E-mailovou adresu, IP adresu, Klady, Zápory a Obsah. Pouze poslední tři části lze editovat.

| ZPÉT                                                                                                    |
|----------------------------------------------------------------------------------------------------|
| Iodnocení produktu "Mikina nová - parametry" od uživatele 🛛 💿 🕬                                                   |
| ákladní údaje                                                                                                    |
| Autor*                                                                                                    |
| Martina                                                                                                    |
| V Publikováno                                                                                                    |
| Hodnoceni                                                                                                    |
| · 含含含含合。 · · · · · · · · · · · · · · · · · · ·                                                                    |
| Datum vložení                                                                                                    |
| 01. 11. 2016 16:52:40                                                                                             |
| E-mail adresa                                                                                                    |
| IP adresa                                                                                                    |
| 193.85.181.200                                                                                                    |
| živatelské hodnocení<br>Klady<br>super                                                                            |
| Zápory                                                                                                    |
| nie                                                                                                    |
| Doplňující hodnocení                                                                                              |
| B I S := := ?? E = = = = = = = = = [™] [Ψ] Styl - Formát - Písmo - Vel Δ - [□] [□] I <sub>x</sub> [□] [□] Ω (# #] |
|                                                                                                    |
| dobrý produkt                                                                                                    |

V sekci Zboží můžeme do přehledu taktéž přidat hodnocení – zobrazen bude aktuální počet hvězdiček a počet hodnotitelů. Sloupec přidáme pomocí funkce Přidat sloupce.

|                | Celkem položek: 770 Zobrazit na stránce: | 20 🗸 « <   | 2 3 4 5 6           | § 7 8 →          |
|----------------|------------------------------------------|------------|---------------------|------------------|
| Název 🔺        | Hodnocení                                | Cena s DPH | Skladová dostupnost |                  |
| Lokomotiva17   | 合合合合合 (0x)                               | 605,00 Kč  | Skladem             | 🥆 Rychlá editace |
| Lokomotiva170  | ★★★☆☆ (1x)                               | 605,00 Kč  | Skladem             | 🥆 Rychlá editace |
| Lokomotiva171  | ★★★★★ (1x)                               | 605,00 Kč  | Skladem             | 🥆 Rychlá editace |
| Lokomotiva172  | 会会会会会 (0x)                               | 605,00 Kč  | Skladem             | 🥆 Rychlá editace |
| Lokomotiva 173 | ★★★☆☆ (1x)                               | 605,00 Kč  | Skladem             | 🤨 Rychlá editace |

🕀 Nový produkt

A jak probíhá hodnocení na Vašem e-shopu? Jednoduše. Dle nastavení, které povolíte, bude moci Váš zákazník udělovat na detailu produktu buď pouze počet hvězdiček, nebo i slovní hodnocení. Hvězdičky budou zobrazeny ihned po vyplnění, nebo až po Vašem schválení – opět dle nastavení. Každý zákazník může produkt hodnotit pouze jednou.

Hvězdičky jsou zobrazeny na detailu produktu, v katalogových výpisech i vyhledávání. Na detailu produktu, pokud bude povolena, se zobrazí záložka Hodnocení, která bude obsahovat souhrn hodnocení dána průměrem známky, počet hodnotitelů a případně podrobnějším popisem hodnocení.

Pokud používáte na svém e-shopu Mastery a Varianty, hodnocení se v tomto případě souhrnně propisuje k Master produktu, resp. se týká vždy všech variant. V tabulkovém nebo dlaždicovém zobrazení nejsou hvězdičky uvedeny, vždy jsou pouze na detailu varianty. V ostatních sekcích e-shopu – tedy vyhledávání apod. již uvedeny jsou.

V administraci e-shopu bude hodnocení variant vždy pod master produktem.

Katalogový výpis

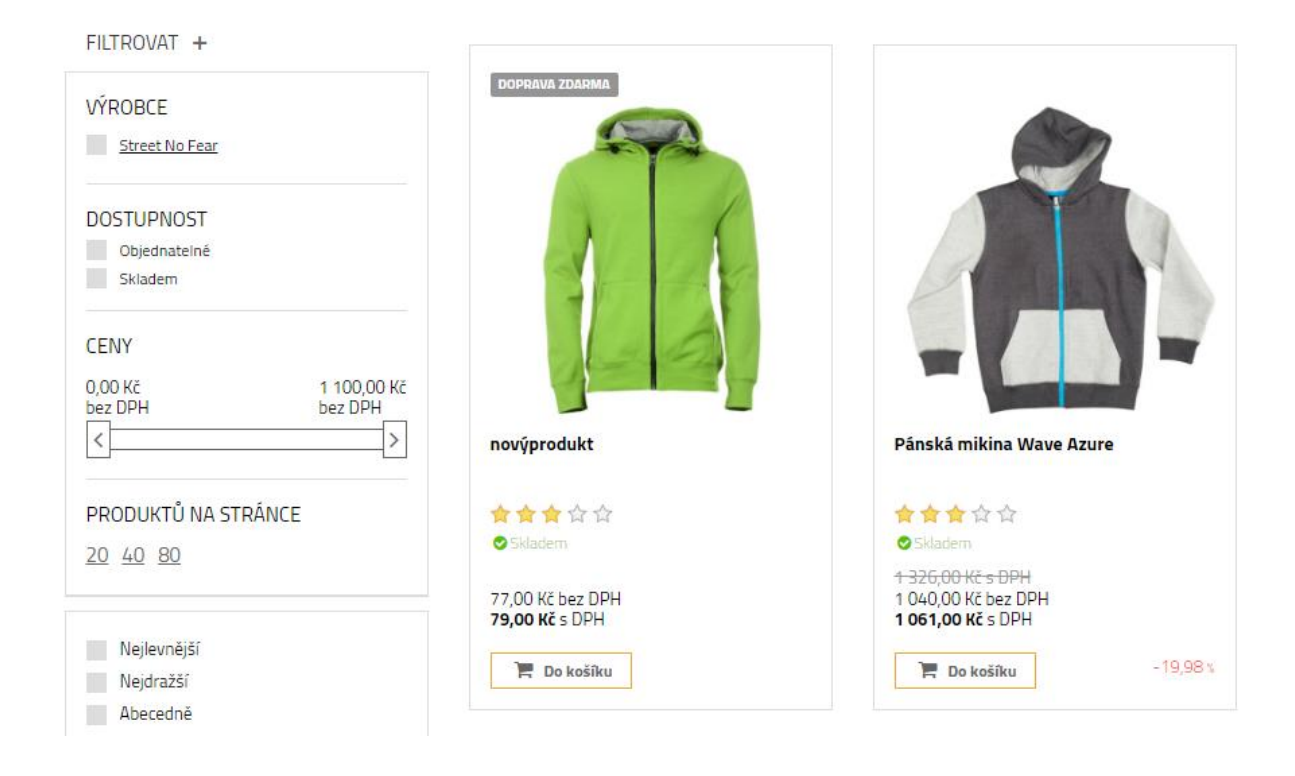

#### Detail produktu

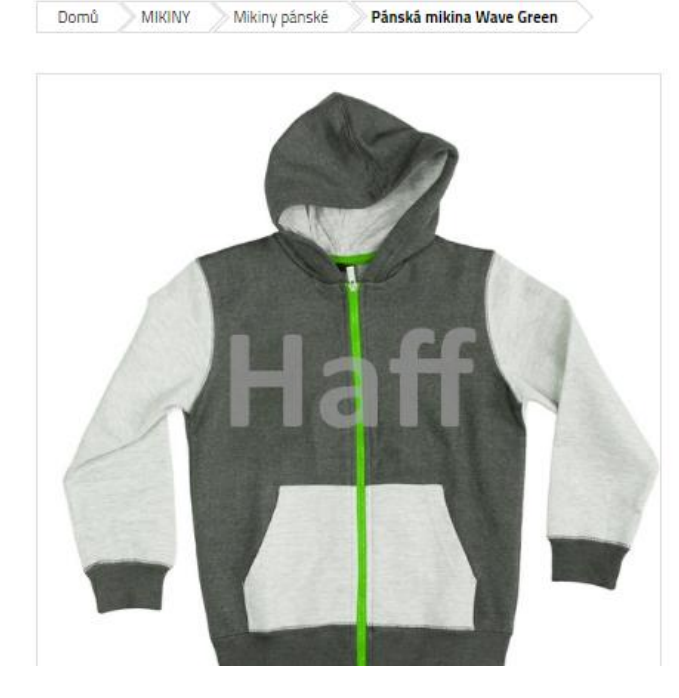

#### Pánská mikina Wave Green

🚖 🚖 🚖 🚖 (1x) (jiż jste hlasovali)

Pánská mikina s kapucí na zip.

| Výrobce           | Street No Fear                  |
|-------------------|---------------------------------|
| Kód               | PAN002                          |
| Dostupnost        | Skladem @                       |
| Bêžnă cena        | <del>1 326,00 Kč s DPH/ks</del> |
| Ušetříte          | 204,00 Kč s DPH                 |
| Naše cena s DPH   | 1 122,00 Kč/ks                  |
| Naše cena bez DPH | 1 100,00 Kč/ks                  |

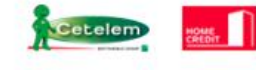
# Záložka hodnocení na detailu produktu

| POPIS<br>KOMENTÁŘE<br>HODNOCENÍ | 5<br>★★★★★★                              | 5 ☆<br>4 ☆ 0×<br>3 ☆ 0×<br>1 ☆ 0×                                        | 1x                                                                   | (jiż iste hlasovali) |
|---------------------------------|------------------------------------------|--------------------------------------------------------------------------|----------------------------------------------------------------------|----------------------|
|                                 | Martina<br>★★★★★<br>1. 11. 2016 20:17:46 | + pěkná<br>+ akorát<br>+ barva super<br>Pěkná mikina, která se hodí fakt | <ul> <li>nenašla jsem</li> <li>všude, jsem s ní spokojená</li> </ul> |                      |

# Nastavení týkající se objednávkového procesu

| Nastavení týkající se obje | ednávkového procesu  |                      |                          |
|----------------------------|----------------------|----------------------|--------------------------|
| Objednávkový proces        | C.<br>Doprava        | Platba               | Vlastní stavy objednávek |
| Zobrazit nastavení 📀       | Zobrazit nastavení 💿 | Zobrazit nastavení 💿 | Zobrazit nastavení 🔹     |

# Objednávkový proces

Vše, co souvisí s objednávkovým procesem na e-shopu, nastavíte v sekci Objednávkový proces.

< ZPĚT

# Objednávkový proces

| ávky *                                      |                                                                                                    |                                                                                                    |                                                                                                    |                                                                                                    |                                                                                                    |                                                                                                    |                                                                                                    |                                                                                                    |                                                                                                    |                                                                                                    |                                                                                                    |                                                                                                    |                                                                                                    |                                                                                                    |                                                                                                    |                                                                                                    |                                                                                                    |
|---------------------------------------------|----------------------------------------------------------------------------------------------------|----------------------------------------------------------------------------------------------------|----------------------------------------------------------------------------------------------------|----------------------------------------------------------------------------------------------------|----------------------------------------------------------------------------------------------------|----------------------------------------------------------------------------------------------------|----------------------------------------------------------------------------------------------------|----------------------------------------------------------------------------------------------------|----------------------------------------------------------------------------------------------------|----------------------------------------------------------------------------------------------------|----------------------------------------------------------------------------------------------------|----------------------------------------------------------------------------------------------------|----------------------------------------------------------------------------------------------------|----------------------------------------------------------------------------------------------------|----------------------------------------------------------------------------------------------------|----------------------------------------------------------------------------------------------------|----------------------------------------------------------------------------------------------------|
|                                             | 0                                                                                                    |                                                                                                    |                                                                                                    |                                                                                                    |                                                                                                    |                                                                                                    |                                                                                                    |                                                                                                    |                                                                                                    |                                                                                                    |                                                                                                    |                                                                                                    |                                                                                                    |                                                                                                    |                                                                                                    |                                                                                                    |                                                                                                    |
| ová                                         |                                                                                                    |                                                                                                    |                                                                                                    | ~                                                                                                    |                                                                                                    |                                                                                                    |                                                                                                    |                                                                                                    |                                                                                                    |                                                                                                    |                                                                                                    |                                                                                                    |                                                                                                    |                                                                                                    |                                                                                                    |                                                                                                    |                                                                                                    |
| číslo obj                                   | ednávky 🌘                                                                                                  |                                                                                                    |                                                                                                    |                                                                                                    |                                                                                                    |                                                                                                    |                                                                                                    |                                                                                                    |                                                                                                    |                                                                                                    |                                                                                                    |                                                                                                    |                                                                                                    |                                                                                                    |                                                                                                    |                                                                                                    |                                                                                                    |
| pouze ko                                    | ompletní ob                                                                                                | jednávk                                                                                                    | u 🛛                                                                                                    |                                                                                                    |                                                                                                    |                                                                                                    |                                                                                                    |                                                                                                    |                                                                                                    |                                                                                                    |                                                                                                    |                                                                                                    |                                                                                                    |                                                                                                    |                                                                                                    |                                                                                                    |                                                                                                    |
| plněno o                                    | lodání pouz                                                                                                | e kompl                                                                                                    | letní obj                                                                                                    | jednáv                                                                                                    | ky                                                                                                    |                                                                                                    |                                                                                                    |                                                                                                    |                                                                                                    |                                                                                                    |                                                                                                    |                                                                                                    |                                                                                                    |                                                                                                    |                                                                                                    |                                                                                                    |                                                                                                    |
| t zádání s                                  | ilevového k                                                                                                | upónu                                                                                                    | 0                                                                                                    |                                                                                                    |                                                                                                    |                                                                                                    |                                                                                                    |                                                                                                    |                                                                                                    |                                                                                                    |                                                                                                    |                                                                                                    |                                                                                                    |                                                                                                    |                                                                                                    |                                                                                                    |                                                                                                    |
| ovat regi                                   | straci 🕜                                                                                                   |                                                                                                    |                                                                                                    |                                                                                                    |                                                                                                    |                                                                                                    |                                                                                                    |                                                                                                    |                                                                                                    |                                                                                                    |                                                                                                    |                                                                                                    |                                                                                                    |                                                                                                    |                                                                                                    |                                                                                                    |                                                                                                    |
| zákazník                                    | ovi při regi                                                                                               | straci –                                                                                                    | nadpis                                                                                                    | Ø                                                                                                    |                                                                                                    |                                                                                                    |                                                                                                    |                                                                                                    |                                                                                                    |                                                                                                    |                                                                                                    |                                                                                                    |                                                                                                    |                                                                                                    |                                                                                                    |                                                                                                    |                                                                                                    |
| gistrova                                    | t?                                                                                                    |                                                                                                    |                                                                                                    |                                                                                                    |                                                                                                    |                                                                                                    |                                                                                                    |                                                                                                    |                                                                                                    |                                                                                                    |                                                                                                    |                                                                                                    |                                                                                                    |                                                                                                    |                                                                                                    |                                                                                                    |                                                                                                    |
| zákazník                                    | ovi při regi                                                                                               | straci –                                                                                                    | tělo 🧲                                                                                                    | 9                                                                                                    |                                                                                                    |                                                                                                    |                                                                                                    |                                                                                                    |                                                                                                    |                                                                                                    |                                                                                                    |                                                                                                    |                                                                                                    |                                                                                                    |                                                                                                    |                                                                                                    |                                                                                                    |
| <del>s</del> ::                             | 1 2 99                                                                                                    | E j                                                                                                    | 2 3                                                                                                    |                                                                                                    | •                                                                                                    |                                                                                                    | R\$F 53                                                                                                    | Formát                                                                                                    | •                                                                                                    | Ix                                                                                                    | <b>EA III</b>                                                                                                    | Ω                                                                                                    | ele ele                                                                                                    | * *                                                                                                    | 🔂 Zdroj                                                                                                    |                                                                                                    |                                                                                                    |
|                                             |                                                                                                    |                                                                                                    |                                                                                                    |                                                                                                    |                                                                                                    |                                                                                                    |                                                                                                    |                                                                                                    |                                                                                                    |                                                                                                    |                                                                                                    |                                                                                                    |                                                                                                    |                                                                                                    |                                                                                                    |                                                                                                    |                                                                                                    |
|                                             |                                                                                                    |                                                                                                    |                                                                                                    |                                                                                                    |                                                                                                    |                                                                                                    |                                                                                                    |                                                                                                    |                                                                                                    |                                                                                                    |                                                                                                    |                                                                                                    |                                                                                                    |                                                                                                    |                                                                                                    |                                                                                                    |                                                                                                    |
| yistraci z                                  | ískáte mno                                                                                                 | ho výho                                                                                                    | od:                                                                                                    |                                                                                                    |                                                                                                    |                                                                                                    |                                                                                                    |                                                                                                    |                                                                                                    |                                                                                                    |                                                                                                    |                                                                                                    |                                                                                                    |                                                                                                    |                                                                                                    |                                                                                                    |                                                                                                    |
| <i>gistraci z</i><br>oformace<br>egistračni | í <i>skáte mno</i><br>o slevách a<br>i sleva 250                                                           | h <b>ovýh</b> o<br>vákcích<br>Kčpřipr                                                                                                    | od:<br>s předs<br>vním ná                                                                                                    | tihem<br>ákupu                                                                                                    |                                                                                                    |                                                                                                    |                                                                                                    |                                                                                                    |                                                                                                    |                                                                                                    |                                                                                                    |                                                                                                    |                                                                                                    |                                                                                                    |                                                                                                    |                                                                                                    |                                                                                                    |
|                                             | jva<br>číslo obj<br>pouze ko<br>vplněno o<br>t zádání s<br>ovat regi:<br>zákazník<br>egistrova<br>zákazník | vva<br>čislo objednávky<br>pouze kompletní ob<br>vplněno dodání pouz<br>t zádání slevového kr<br>ovat registraci<br><b>O</b><br>zákazníkovi při regi<br>S<br>E 12 22 | vva<br>čislo objednávky @<br>pouze kompletní objednávk<br>vplněno dodání pouze kompl<br>t zádání slevového kupónu<br>ovat registraci @<br>zákazníkovi při registraci –<br>sjistrovat?<br>zákazníkovi při registraci –<br>S :: ; ; ; ; ? ? ; ; ; | vva<br>číslo objednávky @<br>pouze kompletní objednávku @<br>rplněno dodání pouze kompletní ob<br>t zádání slevového kupónu @<br>sovat registraci @<br>zákazníkovi při registraci – nadpis<br>sgistrovat?<br>zákazníkovi při registraci – tělo @<br>S :: ; ; 29 E = = | vva  číslo objednávky  pouze kompletní objednávku  pouze kompletní objednávku  povat registraci  cákazníkovi při registraci – nadpis  sistrovat?  zákazníkovi při registraci – tělo  Siz 1: 1: 2)  E = = = = | vva v<br>číslo objednávky v<br>pouze kompletní objednávku v<br>rplněno dodání pouze kompletní objednávky<br>t zádání slevového kupónu v<br>zákazníkovi při registraci – nadpis v<br>rgistrovat?<br>zákazníkovi při registraci – tělo v<br>S :: j: 29 E = = = • • • • • • • • | vva v<br>číšlo objednávky @<br>pouze kompletní objednávku @<br>rplněno dodání pouze kompletní objednávky<br>t zádání slevového kupónu @<br>sovat registraci @<br>zákazníkovi při registraci – nadpis @<br>sgistrovat?<br>zákazníkovi při registraci – tělo @<br>S :: ; ; 29 E = = = @ @ ? | vva v<br>číšlo objednávky @<br>pouze kompletní objednávku @<br>rplněno dodání pouze kompletní objednávky<br>t zádání slevového kupónu @<br>svat registraci @<br>zákazníkovi při registraci – nadpis @<br>sgistrovat?<br>zákazníkovi při registraci – tělo @<br>S :: ; ; 29 E = = = @ @ ? ? | vva v<br>číšlo objednávky v<br>pouze kompletní objednávku v<br>rplněno dodání pouze kompletní objednávky<br>t zádání slevového kupónu v<br>sovat registraci v<br>zákazníkovi při registraci – nadpis v<br>rgistrovat?<br>zákazníkovi při registraci – tělo v<br>S :: 3 29 E = = E v v K Formát | vva v<br>číšlo objednávky @<br>pouze kompletní objednávku @<br>rplněno dodání pouze kompletní objednávky<br>t zádání slevového kupónu @<br>svat registraci @<br>zákazníkovi při registraci – nadpis @<br>sgistrovat?<br>zákazníkovi při registraci – tělo @<br>S ::  ;:  ;:  ;:  ;:  ;:  ;:  ;:  ;:  ;: | vva v<br>číšlo objednávky @<br>pouze kompletní objednávku @<br>rplněno dodání pouze kompletní objednávky<br>t zádání slevového kupónu @<br>sovat registraci @<br>zákazníkovi při registraci – nadpis @<br>sgistrovat?<br>zákazníkovi při registraci – tělo @<br>S :: ;; 29 È = = = @ @ @ @ § ;; Formát v @ @ J_x | vva v<br>číšlo objednávky @<br>pouze kompletní objednávku @<br>rplněno dodání pouze kompletní objednávky<br>t zádání slevového kupónu @<br>povat registraci @<br>zákazníkovi při registraci – nadpis @<br>sgistrovat?<br>zákazníkovi při registraci – tělo @<br>S ::  ;:  ;:  ;:  ;:  ;:  ;:  ;:  ;:  ;: | vva v<br>číšlo objednávky ♥<br>pouze kompletní objednávku ♥<br>rplněno dodání pouze kompletní objednávky<br>t zádání slevového kupónu ♥<br>sovat registraci ♥<br>zákazníkovi při registraci – nadpis ♥<br>sgistrovat?<br>zákazníkovi při registraci – tělo ♥<br>S :: : : 29 E = = ■ ● ♥ X Formát v II I I I I Q | vva v<br>číšlo objednávky ♥<br>pouze kompletní objednávku ♥<br>rplněno dodání pouze kompletní objednávky<br>t zádání slevového kupónu ♥<br>sovat registraci ♥<br>zákazníkovi při registraci – nadpis ♥<br>sgistrovat?<br>zákazníkovi při registraci – tělo ♥<br>S ::  ;:  ;:  ;:  ;:  ;:  ;:  ;:  ;:  ;: | vva v<br>číšlo objednávky @<br>pouze kompletní objednávku @<br>iplněno dodání pouze kompletní objednávky<br>t zádání slevového kupónu @<br>ovat registraci @<br>zákazníkovi při registraci – nadpis @<br>sgistrovat?<br>zákazníkovi při registraci – tělo @<br>5 ::  ;:  ;:  ;:  ;:  ;:  ;:  ;:  ;:  ;: | vva v<br>číšlo objednávky ♥<br>pouze kompletní objednávku ♥<br>iplněno dodání pouze kompletní objednávky<br>t zádání slevového kupónu ♥<br>sovat registraci ♥<br>zákazníkovi při registraci – nadpis ♥<br>sgistrovat?<br>zákazníkovi při registraci – tělo ♥<br>5 ::  ;:  ;:  2 ? | wa       ▼         ičišlo objednávky       ●         pouze kompletní objednávky       ●         iplněno dodání pouze kompletní objednávky       ●         tzádání slevového kupónu       ●         ovat registraci       ●         zákazníkovi při registraci - nadpis       ●         spistrovat?       ●         tákazníkovi při registraci - tělo       ●         5       □       □       ●       ●       ∠droj |

🕗 Uložit

Zvolte typ objednávky – jednokrokovou nebo vícekrokovou.

Jednokroková objednávka – po přidání zboží do košíku zákazník vyplní všechny údaje (způsob dopravy a platby, osobní údaje, fakturační adresu atd.) potřebné k vyřízení objednávky na jednom místě. Přímo na této stránce figuruje samotný krok – odeslání objednávky. Zákazník může ihned odeslat objednávku, bez nutnosti dalších kroků.

Vícekroková objednávka – objednávka má 3 kroky. Po přidání zboží do košíku zákazník zadá způsob dopravy a platby, poté vyplní svoje doručovací údaje. Na závěr se zobrazí Rekapitulace objednávky a objednávka se odešle.

U vícekrokové objednávky se zobrazuje "Můj nákup", což je seznam produktů, které zákazník nakupuje.

| 1 Nákupní košík                 | 2 Doprava a platba | 3 Doručovací úd                    | laje                   |
|---------------------------------|--------------------|------------------------------------|------------------------|
| Už jsem zde nakupoval a chci se | přihlásit          | Rádi vám poradíme s<br>objednávkou | 6                      |
|                                 |                    | Eva Horská                         |                        |
| Nakupuji zde poprvé             |                    | Tel.: 775 229 974                  |                        |
| Zárověň se chci zaregistrovat   |                    | Můj nákup                          |                        |
| Osobní údaje                    |                    | Produkt 11                         | 2 abcde                |
| Jméno*                          |                    | 1 An                               | 1 ks                   |
| Lucie                           |                    | Cena s DF                          | <sup>™</sup> 622,00 Kč |
| Příjmení *                      |                    | Cena                               | dopravy 105.00 Kč      |
| Lazecká                         |                    | Ce                                 | na platby 26,00 Kč     |
| E-mail*                         |                    | Celková cena s DPH                 | 753,00 Kč              |
| lucie lazecka@netdirect.cz      | Θ                  |                                    |                        |

Interní číslo objednávky – pokud je povoleno, bude zobrazeno pole pro zadání interního čísla objednávky.

Dodat pouze kompletní objednávku – pokud je povoleno, bude možno zvolit, zda se má dodat pouze kompletní objednávka, nebo je možno objednávku rozložit do více zásilek.

Předvyplněno dodání pouze kompletní objednávky – pokud je povoleno, bude volba v košíku zatržena defaultně.

Pokud je možnost *Povolit zadání slevového kupónu* zatržena, zobrazí se v nákupním košíku pole pro zadání slevového kupónu.

| 1 Nákup      | ní košík                                                      | 2 Doprava a platba | 3 Doručovací údaje                                                                                                    |
|--------------|---------------------------------------------------------------|--------------------|----------------------------------------------------------------------------------------------------|
|              |                                                               |                    | 🗱 odstranit všechny položi                                                                                                    |
| A            | DÁMSKÁ MIKINA PINK WAVE HEART<br>DAMMPW3<br>EAN: 234567890123 | Skladem            | Jednotková cena s DPH 1 200,00 Kč<br>Cena bez DPH 1 200,00 Kč<br>Cena s DPH <b>1 200,00 Kč</b><br><b>* odstranit z košíku</b> |
| Přeji si pou | užít slevový kupón<br>Použít                                  |                    | Cena zboží bez DPH 1 200,00 F<br>Cena zboží s DPH 1 200,00 K                                                                  |

Vyžadovat registraci – nastavení, které zajistí při objednávce nutnost registrace zákazníka, pokud ještě není přihlášen.

Informace zákazníkovi při registraci – nadpis, Informace zákazníkovi při registraci – tělo – vyplněním těchto informací můžete motivovat zákazníka k tomu, aby se registroval na vašem e-shopu. Pokud informace budete mít vyplněné, zobrazí se zákazníkům po kliknutí na tlačítko registrovat na pravé straně.

| íhlašovací údaje                                                                                                    |           | Proč se registrovat?                                                                                                    |
|----------------------------------------------------------------------------------------------------|-----------|----------------------------------------------------------------------------------------------------|
| E-mail *<br>lazecka@netdirect.cz                                                                                                    |           | Díky registraci získáte mnoho<br>výhod!                                                                                                    |
| ieslo*                                                                                                    | 0         | <ul> <li>Sleva na čely nakup 3 %</li> <li>Speciální akce připravené po<br/>pro vás</li> <li>Slevové kupópy</li> </ul>                                                                                                    |
| Controla nesia                                                                                                    |           | • Slevove Rupolity                                                                                                    |
| Telefon v doručovaci adrese       Přihlašovat e-mailem       Předvyplněný souhlas s obchodními po                                                                                                    | odmínkami |                                                                                                    |
| Telefon v doručovaci adrese         Prihlašovat e-mailem         Priedvyplněný souhlas s obchodními po         Obchodní podmínky         Obchodní podmínkk                                                                   | odmínkami |                                                                                                    |
| <ul> <li>Telefon v doručovaci adrese </li> <li>Přihlašovat e-mailem </li> <li>Předvyplněný souhlas s obchodními polobchodní podmínky </li> <li>Obchodní podmínek </li> <li>B I S := 3= 22 E =</li> <li>Adroj </li> </ul>     | odminkami | · Ve · A· T G I, I T O HE HE & A                                                                                                    |
| <ul> <li>Telefon v doručovací adrese </li> <li>Příhlašovat e-mailem </li> <li>Předvyplněný souhlas s obchodními polobchodní podmínky </li> <li>Obchodní podmínky </li> <li>BIS::::::::::::::::::::::::::::::::::::</li></ul> | odminkami | Ve • ▲• ि L ► Provozovatel těchto stránek<br>sobních údajů ve znění pozdějších novel. Provozovatel těchto stránek<br>sobních údajů ve smyslu výše uvedeného zákona. Tyto stránky obsahují platne<br>se zákazníky. Zákazník vyslovuje souhlas s užitím svých osobních údajů za |

Telefon v doručovací adrese – pokud je povolen, bude se zobrazovat pole pro zadání telefonu v doručovací adrese v objednávce a při registraci.

Přihlašovat e-mailem – při registraci a přihlášení zákazníka na e-shopu bude jako uživatelské jméno vyžadován e-mail.

Předvyplněný souhlas s obchodními podmínkami – pokud je povoleno, bude souhlas s obchodními podmínkami v objednávce zatržen automaticky.

Obchodní podmínky – pokud je povoleno, budou zobrazeny obchodní podmínky v objednávce.

Znění obchodních podmínek týkajících se ochrany osobních údajů, které zákazník vidí při vytváření objednávky, můžete editovat pomocí CK editoru.

| Fakturační adresa                                                                                                    | Rádi vám poradíme s |                                                |
|----------------------------------------------------------------------------------------------------|---------------------|------------------------------------------------|
| Ulice a č. p. *                                                                                                    | Eva Horská          |                                                |
| Varenská 2723/51                                                                                                    | Tel : 775 229 974   |                                                |
| Město*                                                                                                    | 101 115 225 514     | YA                                             |
| Ostrava                                                                                                    |                     |                                                |
| PSČ*                                                                                                    | Můj nákup           |                                                |
| 70200                                                                                                    | Dáms                | ská mikina Pink Wave Heart                     |
| Stát                                                                                                    | 8 10 1              | 1 40                                           |
| ČESKÁ REPUBLIKA •                                                                                                    | Cena                | s DPH 1 200,00 Kč                              |
| <ul> <li>Firemní údaje (pokud zboží objednáváte do firmy)</li> </ul>                                                                                                    |                     | Cena dopravy 105,00 Kč<br>Cena platby 26,00 Kč |
| <ul> <li>Zboží chci doručit na jinou adresu (např. do práce)</li> </ul>                                                                                                    | Celková cena s DPH  | 1 331,00 Kč                                    |
| Novinky e-mailem                                                                                                    |                     |                                                |
| Poznámka k nákupu                                                                                                    |                     |                                                |
|                                                                                                    |                     |                                                |
|                                                                                                    |                     |                                                |
|                                                                                                    |                     |                                                |
|                                                                                                    |                     |                                                |
| Souhlasím s obchodními podmínkami                                                                                                    |                     |                                                |
|                                                                                                    |                     |                                                |
| Veškeré údaje, které zde zákaznik uvádí, podléhaji ustanovením z.č. 101/2000 Sb., Zákona o ochrané osobních<br>údajů ve znění pozdějších novel. Provozovatel těchto stránek (který je zároveň provozovatelem elektronického<br>obchodu) je správcem a současně zpracovatelem osobních údajů ve smyslu výše uvedeného zákona. Tyto stránky<br>obsahují platné identifikační údaje provozovatele elektronického obchodu a aktualizovaný seznam kontaktů pro<br>styk se zákazníky. Zákazník vyslovuje souhlas s užitím svých osobních údajů za účelem dodání, řádné fakturace a<br>případné reklamace objednaného zboží. |                     |                                                |
|                                                                                                    |                     |                                                |
|                                                                                                    |                     |                                                |

Zpět k dopravě a platbě

Odeslat objednávku

Obchodní podmínky odkazem – pokud zadáte URL adresu, zobrazí se obchodní podmínky pomocí odkazu.

Vyžadovat potvrzení minimální věkové hranice 18 let - Pokud je povoleno, bude se v objednávce a při registraci vyžadovat zaškrtnutí potvrzení o splnění věkové hranice 18 let. Toto políčko bude povinné a bez něj nebude možné dokončit registraci nebo objednávku.

#### Zboží chci doručit na jinou adresu (např. do práce)

#### 🗆 Novinky e-mailem

Poznámka k nákupu

| riginal                                       | <b>T</b> ričko |  |
|-----------------------------------------------|----------------|--|
| 1 ks<br>DPH 550,00 Kč                         | Cena           |  |
| Cena dopravy 468,00 Kč<br>Cena platby 0,00 Kč |                |  |
| 1 018,00 Kč                                   | ová cena s DPH |  |

Můj nákup

#### Souhlasím s obchodními podmínkami

Veškeré údaje, které zde zákazník uvádí, podléhají ustanovením z.č. 101/2000 Sb., Zákona o ochraně osobních údajů ve znění pozdějších novel. Provozovatel těchto stránek (který je zároveň provozovatelem elektronického obchodu) je správcem a současně zpracovatelem osobních údajů ve smyslu výše uvedeného zákona. Tyto stránky obsahují platné identifikační údaje provozovatele elektronického obchodu a aktualizovaný seznam kontaktů pro styk se zákazníky. Zákazník vyslovuje souhlas s užitím svých osobních údajů za účelem dodání, řádné fakturace a případné reklamace objednaného zboží.

#### 🗹 Tímto potvrzuji, že jsem starší 18-ti let.

Zpět k dopravě a platbě

Odeslat objednávku

#### Zobrazení v objednávce

#### Fakturační údaje

| Ulice a č. p.*    |  |
|-------------------|--|
|                   |  |
| Město*            |  |
|                   |  |
| PSČ*              |  |
|                   |  |
| Stát*             |  |
| ČESKÁ REPUBLIKA 🔻 |  |
|                   |  |

Firemní údaje (pokud zboží objednáváte do firmy)

Distriction Zboží chci doručit na jinou adresu (např. do práce)

# 🗷 Tímto potvrzuji, že jsem starší 18-ti let.

#### Registrovat

Vaše údaje nebudou zneužity

Zobrazení při registraci

Kromě tohoto vyžádání potvrzení věkové hranice si můžete nastavit vyskakovací okno, které se zobrazí vašim zákazníkům při zobrazení vašeho e-shopu a které bude vyžadovat potvrzení o tom, zda je či není klient starší 18 let. Nastavení se provádí v sekci Nastavení/Úvodní stránka.

| Informace požadované od zákazníků |               |               |
|-----------------------------------|---------------|---------------|
| Mobil 🛛                           |               |               |
| Fax 🖉                             |               |               |
| Jatum narozeni 🛛                  |               |               |
| ✓ Země Ø                          |               |               |
| Výchozí země zákazníka * 🛛        |               |               |
| ČESKÁ REPUBLIKA 🗸                 |               |               |
| Povolené země * 🛛 🖉               |               |               |
| Výchozí a sousední země (2/5)     | Ovolit vše    | 🛷 Zakázat vše |
| Evropa (0/36)                     | Ovolit vše    | 🛷 Zakázat vše |
| Severní a Jižní Amerika (0/44)    | Povolit vše   | 🐠 Zakázat vše |
| Asie (0/49)                       | Ovolit vše    | 🐠 Zakázat vše |
| Afrika (0/46)                     | Ø Povolit vše | 🐠 Zakázat vše |
| SZbytek světa (0/24)              | Povolit vše   | 🛷 Zakázat vše |
|                                   |               |               |

Další části je sekce Informace požadované od zákazníků.

Mobil – pokud je povoleno, bude se zobrazovat pole pro zadání mobilu v objednávce a při registraci.

Fax – pokud je povoleno, bude se zobrazovat pole pro zadání faxu v objednávce a při registraci.

Datum narození – pokud je povoleno, bude se zobrazovat pole pro zadání data narození v objednávce a také při registraci.

## Osobní údaje

| Jméno*           |   |
|------------------|---|
|                  |   |
| Příjmení *       |   |
|                  |   |
| E-mail*          |   |
|                  | 0 |
| Telefon*         | 0 |
|                  |   |
| Datum narozeni   | - |
|                  |   |
| Novinky e-mailem |   |

Zobrazení v objednávce a při registraci

Země – pokud je povoleno, bude se zobrazovat pole pro výběr zemí v objednávce a při registraci.

Povolené země – definuje země, z nichž se mohou zákazníci registrovat a objednávat. Povolené země se zobrazí na e-shopu.

Výchozí země zákazníka – výchozí země zákazníka v registraci a objednávce. Pozor dávejte na to, aby výchozí země byla vybrána z povolených zemí, jinak se automaticky zákazníkovi jako výchozí země objeví ta, která je první v pořadí u povolených zemí.

# Nastavte si jednoduchým způsobem masku pro objednávky, variabilní symbol i doklady.

Jednoduchým způsobem si můžete nastavit masku, podle které se budou generovat objednávky nebo doklady.

Počet znaků masky je omezen na rozpětí 5 – 15 znaků.

Počet dní pro datum splatnosti – číslo určuje počet dní splatnosti dokladu (datum vystavení dokladu + počet dní splatnosti).

Název dokladu – název, který bude zobrazen v záhlaví vygenerovaného dokladu, např. Faktura, Dodací list apod.

| Rok Celar: 000160, 000161, 000162,   Sahled (obnovit nähleds) 2016000163 2016000163 2016000164 2016000163 2016000056 2016000056 201600005 201600005 201600005 201600005 201600005 201600055 201600055 201600055 201600055 201600055 201600055 201600055 201600055 201600055 201600055 201600055 201600055 201600055 201600055 201600055 201600055 201600055 201600055 201600055 201600055 201600055 20160055 20160055 20160055 20160055 20160055 2016005                                                                                                    | Rok Ciska: 000160, 000161, 000162_     2016000160   2016000120   2016000120   2016000120   2016000120   Ciska: Nékodné čísla Pismena Text Textový prefix    ctavení variabilního symbolu   cavení variabilního symbolu   ctavení dokladů   váte dni pro datum splatnosti * ②   14   izavení dokladů   Fakture stak čisla okladů   váte dni pro datum splatnosti * ③   14   izavení dokladů   Fakture stak čisla okladů Fakture stak čisla okladů Fakture stak čisla okladů * Ovoček, okonost, okonost, oko                                                                                                    | Maska čísla objednávek                                                                                                    |                                            |                                                                                                    |         |      |                |  |  |
|----------------------------------------------------------------------------------------------------|----------------------------------------------------------------------------------------------------|----------------------------------------------------------------------------------------------------|--------------------------------------------|----------------------------------------------------------------------------------------------------|---------|------|----------------|--|--|
| akiled (obnovit nakiled))                                                                                                    | ahled (obnovit nákleds)                                                                                                    | Rok 😣 🍾 čísla: 000160, (                                                                                                    | 000161, 000162,                            | 8                                                                                                    |         |      |                |  |  |
| <ul> <li>2016000160</li> <li>2016000162</li> <li>2016000163</li> <li>2016000163</li> <li>2016000163</li> <li>2016000163</li> <li>2016000163</li> <li>2016000163</li> <li>2016000163</li> <li>2016000163</li> <li>2016000163</li> <li>2016000163</li> <li>2016000163</li> <li>20160000163</li> <li>2016000163</li> <li>2016000163</li> <li>2016000163</li> <li>2016000163</li> <li>2016000163</li> <li>201600163</li> <li>20160163</li> <li>20160163</li> <li>20160163</li> </ul>                                                                                                    | <ul> <li>2016000169</li> <li>2016000162</li> <li>2010000163</li> <li>2010000163</li> <li>2010000163</li> <li>Cisla Nishodná čísla Pismena Text Textový prefix</li> </ul> tavení variabilního symbolu tavení variabilního symbolu * Automaticky dle čísla objednávky v tavení dokladů tavení dokladů tavení variabilního symbolu * Automaticky dle čísla objednávky v tavení dokladů tavení dokladů tavení do                                                                                                    | Váhled (obnovit náhledy)                                                                                                    |                                            |                                                                                                    |         |      |                |  |  |
| <ul> <li>2016000162</li> <li>2016000162</li> <li>2016000163</li> <li>definici masky můžete použit tyto proměnné (tilknutím je vložite):<br/>Rok Rok (dvě místa) Měsic Čísla Néhodná čísla Pismena Text Textový prefix</li> </ul> tavení variabilního symbolu enerovat číslo variabilního symbolu * Automaticky dle čísla objednávky v tavení dokladů ciet dní pro datum splatnosti *  tavení variabilního symbolu * tavení dokladů ciet dní pro datum splatnosti *  taktoria dokladů ciet dní pro datum splatnosti *  tavení dokladů ciet dní pro datum splatnosti *  tavení dokladů ciet dní pro datum splatnosti *  tiet dokladů tiet dokladů tie                                                                                                    | <ul> <li>2016000162</li> <li>2016000162</li> <li>2016000162</li> <li>2016000163</li> <li>definici masky můžete použit tyto proměnné (kliknutím je vložite):</li> <li>Rok Rok (dvé místa) Měsk Čísla Náhodná čísla Pismena Text Textový prefix</li> </ul> tavení variabilního symbolu tavení variabilního symbolu tavení dokladů tavení dokladů tavení                                                                                                    | • 2016000160                                                                                                    |                                            |                                                                                                    |         |      |                |  |  |
| <ul> <li>2016000163</li> <li>variabilního symbolu</li> <li>enerovat číslo variabilního symbolu</li> <li>enerovat číslo variabilního symbolu</li> <li>enerova</li></ul>                                                                                                    | e 2016000163     elementary můžete použit tyto proměnné (tilknutím je vložite):     Rok (dvé místa) Měsk Čísla Nahodná čísla Pismena Text Textový prefix     tavení variabilního symbolu     enerovat čísle variabilního symbolu     enerovat čísle variabilního     enerovat čísle variabilního symbolu     enerovat čísle variabilního symbolu     enerovat čísle variabilního symbolu     enerovat čísle variabilního symbolu     enerovat variabilního symbolu     enerovat variabile     enerovat variabilního symbolu     enerov                     | <ul> <li>2016000161</li> <li>2016000163</li> </ul>                                                                                                    |                                            |                                                                                                    |         |      |                |  |  |
| definici masky můžete použit tyto proměnné (kliknutím je vložite):<br>Rok Rok (dvě místa) Měsic Čísla Náhodná čísla Pismena Text Textový prefix<br>tavení variabilního symbolu*<br>Automaticky dle čísla objednávky  ↓<br>tavení dokladů<br>očet dní pro datum splatnosti *  14<br>14<br>14<br>14<br>taxe dokladu<br>Faktura<br>taska čísla dokladů<br>taktura<br>taktura<br>taktu | definici masky můžete použit tyto proměnné (kliknutím je vložite):<br>Rok Rok (dvě mista) Měsic Čísla Náhodná čísla Pismena Text Textový prefix<br>tavení variabilního symbolu<br>nerovat číslo variabilního symbolu *<br>Automaticky dle čísla objednávky<br>tavení dokladů<br>tavení dokladů<br>táti dni pro datum splatnosti *<br>tavení dokladů<br>táti dni pro datum splatnosti *<br>tavení dokladů<br>táti dni pro datum splatnosti *<br>tavení dokladů<br>táti dni pro datum splatnosti *<br>tavení dokladů<br>táti dni pro datum splatnosti *<br>tavení dokladů<br>táti dni pro datum splatnosti *<br>tavení dokladů<br>táti dni pro datum splatnosti *<br>tavení dokladů<br>táti dni pro datum splatnosti *<br>tavení dokladů<br>táti dni pro datum splatnosti *<br>tavení dokladů<br>táti dni pro datum splatnosti *<br>táti dni pro datum splatnosti * | • 2016000163                                                                                                    |                                            |                                                                                                    |         |      |                |  |  |
| Rok Rok (dvě mista) Měsic Čísla Náhodná čísla Pismena Text Textový prefix     tavení variabilního symbolu     ienerovat číslo variabilního symbolu *     Automaticky dle čísla objednávky       tavení dokladů     očet dní pro datum splatnosti *       14     iszev dokladu     Paktura     taká čísla dokladů     také čísla cobjects, 000065, 000067,       áhled (oknovít náhledy)     • 2016000065                                                                                                    | Rok Rok (dvé mísla) Měšic Čísla Náhodná čísla Písmena Text Textový prefix   tavení variabilního symbolu   enerovat číslo variabilního symbolu   Automaticky dle čísla objednávky v   tavení dokladů   včet dni pro datum splatnosti * •   tavení dokladů   včet dni pro datum splatnosti * •   Takura   stat čísla dokladů   ská čísla dokladů   Rok •   Lisla: 000065, 000066, 000067, •   tiskle (lobovit náhledy)   •   •   •   •   •   •   •   •   •   •   •   •   •   •   •   •   •   •   •   •   •   •   •   •   •   •   •   •   •   •   •   •   •   •   •   •   •   •   •   •   •   •   •   •   •   •   •   •   •   •   •   •   •   •   •   •   •   •   •   • <t< th=""><th>definici masky můžete použít</th><th>tvto proměnné (kli</th><th>knutím je vložite):</th><th></th><th></th><th></th><th></th><th></th></t<>                                                                                                    | definici masky můžete použít                                                                                                    | tvto proměnné (kli                         | knutím je vložite):                                                                                                    |         |      |                |  |  |
| tavení variabilního symbolu  tenerovat číslo variabilního symbolu *  Automaticky dle čísla objednávky  tavení dokladů  cočet dní pro datum splatnosti *  tavení dokladů  cočet dní pro datum splatnosti *  tavení dokladů  cočet dní pro datum splatno                                                                                                    | tavení variabilního symbolu  enerovat číslo variabilního symbolu *  Automatidky dle čísla objednávky    tavení dokladů   tavení dokladů   tavení dokladů   tavení dokladů   tavení dokladu  Faktura  sska čísla dokladů  Rok ©  tisla: 000065, 000067, ©  tisle: 000065, 000067, ©  tisle: 000065, 000067, ©  tisle: 000065, 000067, ©  tisle: 000065, 000067, ©  tisle: 000065, 000067, ©  tisle: 000065, 000067, ©  tisle: 000065, 000067, ©  tisle: 000065, 000067, ©  tisle: 000065, 000067, ©                                                                                                    | Rok Rok (dvě místa)                                                                                                    | Měsíc Čísla                                | Náhodná čísla                                                                                                    | Písmena | Text | Textový prefix |  |  |
| tavení variabilního symbolu<br>ienerovat číslo variabilního symbolu •<br>Automaticky dle čísla objednávky<br>tavení dokladů<br>cčet dní pro datum splatnosti •<br>tavení dokladů<br>14<br>14<br>15zev dokladu<br>Faktura<br>taska čísla dokladů<br>Taska čísla dokladů<br>čísla: 000065, 000066, 000067,<br>žoli cionovit náhledy)<br>• 2015000065<br>• 2015000065                                                                                                    | tavení variabilního symbolu  enerovat číslo variabilního symbolu* Automaticky dle čísla objednávky   tavení dokladů  tavení dokladů  tavení dokladů  faktura  aska čísla dokladů  Rok © © čísla: 000065, 000065, ©  ihled (bovůť náhledy)  2016000065 2016000065 201600006 201600065 201600006 20160006 20160006 20160006 20160006 20160006 20160006 2016000 2016 2016                                                                                                    |                                                                                                    |                                            |                                                                                                    |         |      |                |  |  |
| očet dní pro datum splatnosti *                                                                                                    | sčet dní pro datum splatnosti *                                                                                                    | Automaticloudle diels - Histori                                                                                                    |                                            |                                                                                                    |         |      |                |  |  |
| 14<br><b>Iázev dokladu</b><br>Faktura<br><b>Taska čísla dokladů</b><br>Rok ♥                                                                                                    | 14<br>śzev dokładu Faktura aska čísła dokładů Rok © `` čísła: 000065, 000066, 000067,   ihled (obnovit náhledy)  2016000065 2016000065 2016000066 2016000067 2016000068 definici masky můžete použit tyto proměnné (kliknutím je vložite):                                                                                                    | tavení dokladů                                                                                                    | ávky 🗸                                     |                                                                                                    |         |      |                |  |  |
| lázev dokladu<br>Faktura<br>taska čísla dokladů<br>Rok ♥ ▼ čísla: 000065, 000066, 000067, ♥<br>láhled (obnovit náhledy)<br>• 2016000065<br>• 2016000065<br>• 2016000067<br>• 2016000067                                                                                                    | ázev dokladu Faktura aska čísla dokladů Rok ♥                                                                                                    | tavení dokladů                                                                                                    | ávky v                                     |                                                                                                    |         |      |                |  |  |
| Faktura taska čísla dokladů  Rok ♥ Císla: 000065, 000066, 000067, ♥  iáhled (obnovit náhledy)  • 2016000065 • 2016000065 • 2016000067 • 2016000067 • 2016000067                                                                                                    | Faktura         aska čísla dokladů         Rok:                                                                                                    | tavení dokladů<br>točet dní pro datum splatnost                                                                                                    | ávky v                                     |                                                                                                    |         |      |                |  |  |
| taska čísla dokladů<br>Rok ⑧                                                                                                    | aska čísla dokladů         Rok (*) (* čísla: 000065, 000066, 000067, (*)         shled (obnovit náhledy)         • 2016000065         • 2016000066         • 2016000067         • 2016000068         definici masky můžete použit tyto proměnné (kliknutím je vložite):                                                                                                    | Automatický dle čísla objedná<br>tavení dokladů<br>ločet dní pro datum splatnost<br>14<br>lázev dokladu                                                                     | évky v                                     |                                                                                                    |         |      |                |  |  |
| Rok <ul> <li>čísla: 000065, 000066, 000067,</li> <li>šáhled (obnovit náhledy)</li> <li>2016000065</li> <li>2016000066</li> <li>201600067</li> <li>2016000067</li> <li>2016000068</li> </ul>                                                                                                    | Rok ()       Cisla: 000065, 000066, 000067, ()         śhled (obnovit náhledy)         • 2016000065         • 2015000066         • 2016000067         • 2016000068         definici masky můžete použit tyto proměnné (kliknutím je vložite):                                                                                                    | tavení dokladů<br>očet dní pro datum splatnost<br>14<br>fázev dokladu<br>Faktura                                                                                            | évky ∨<br>ti * ❷                           |                                                                                                    |         |      |                |  |  |
| låhled (obnovit nåhledy)<br>• 201600065<br>• 201600066<br>• 2016000067<br>• 2016000068                                                                                                    | áhled (obnovit náhledy)   2016000065  2016000066  2016000067  2016000068  definici masky můžete použít tyto proměnné (kliknutím je vložite):                                                                                                    | Automatický dle čísla objedná<br>tavení dokladů<br>ločet dní pro datum splatnost<br>14<br>lázev dokladu<br>Faktura<br>taska čísla dokladů                                   | ávky ∨<br>ti* ❷                            |                                                                                                    |         |      |                |  |  |
| <ul> <li>2016000065</li> <li>2016000066</li> <li>2016000067</li> <li>2016000068</li> </ul>                                                                                                    | 2016000065     2016000066     2016000067     2016000068 definici masky můžete použít tyto proměnné (kliknutím je vložite):                                                                                                    | tavení dokladů<br>očet dní pro datum splatnost<br>14<br>lázev dokladu<br>Faktura<br>taska čísla dokladů                                                                     | ένky ∨<br>ti * ❷                           |                                                                                                    |         |      |                |  |  |
|                                                                                                    | definici masky můžete použít tyto proměnné (kliknutím je vložíte):                                                                                                    | tavení dokladů<br>točet dní pro datum splatnost<br>14<br>lázev dokladu<br>Faktura<br>taska čísla dokladů<br>kok 😢 🔪 čísla: 000065, (<br>iáhled (obnovit náhledy)            | έvky ∨<br><b>ti * ❷</b><br>000066, 000067, |                                                                                                    |         |      |                |  |  |
|                                                                                                    | dermiter masky mazete pouzit tyto promemie (kikindum je vlozite).                                                                                                    | tavení dokladů<br>očet dní pro datum splatnost<br>14<br>lázev dokladu<br>Faktura<br>taska čísla dokladů<br>Rok  Cisla: 000065, (<br>čísla: 000065<br>201600066<br>201600068 | ávky ∨<br>ti * ❷                           | Image: Second second second |         |      |                |  |  |

## Maska čísla objednávek

| Rok (                                                                                     | 8 🔨 čísla: 000000                                                       | , 000001, 0  | 00002,   | 8                     |         |      |                |
|-------------------------------------------------------------------------------------------|-------------------------------------------------------------------------|--------------|----------|-----------------------|---------|------|----------------|
| Náhled (                                                                                  | Obnovit náhledy)                                                        |              |          |                       |         |      |                |
| <ul> <li>20</li> <li>20</li> <li>20</li> <li>20</li> <li>20</li> <li>V definic</li> </ul> | 015000000<br>015000001<br>015000002<br>015000003<br>ii masky můžete pou | žít tyto pro | měnné (k | liknutím je vložíte): |         |      |                |
| Rok                                                                                       | Rok (dvě místa)                                                         | Měsíc        | Čísla    | Náhodná čísla         | Písmena | Text | Textový prefix |
|                                                                                           |                                                                         |              |          |                       |         |      |                |

V části proměnné klikněte na vybranou položku a ta se vám automaticky přidá do řádku pro tvorbu masky. V masce lze jednotlivé proměnné mezi sebou přehazovat a to přetažením. Pokud budete chtít

přidat text, začněte přímo psát text do řádku. U některých proměnných se nachází ikona tužky, což značí možnost nastavení pro danou proměnnou.

| Jak by se měla řada tvořit?                                    | $\otimes$     |
|----------------------------------------------------------------|---------------|
| Rostouci řada (číslo po číslu)                                 |               |
| První číslo:                                                   |               |
| 0                                                              |               |
| Přičítat po:                                                   |               |
| 1                                                              | \$            |
| Pevně daný počet znaků (např. 001, 002, 131 namísto 1, 2, 131) |               |
| Počet znaků:                                                   |               |
| 6                                                              |               |
| Generovat řadu při změně roku od prvního čísla                 |               |
| 📀 Tohle přesně chci                                            | <u>Zrušit</u> |

Nově si zde klient může nastavit vynulování číselné řady u objednávek a faktur při přechodu na nový účetní rok "Generovat řadu při změně roku od prvního čísla". Tedy např. od roku 2017 si můžete nastavit, že se objednávky i faktury budou opět číslovat od prvního čísla. Toto nastavení je možné pouze pro typ "Čísla" a podmínkou je, že maska musí obsahovat "Rok", bez něho nelze číselnou řadu od dalšího roku vynulovat.

To, co jste si nadefinovali, si zkontrolujete pomocí tlačítka Obnovit náhledy a ihned vidíte, jaký tvar budou mít vaše objednávky.

## Maska čísla objednávek

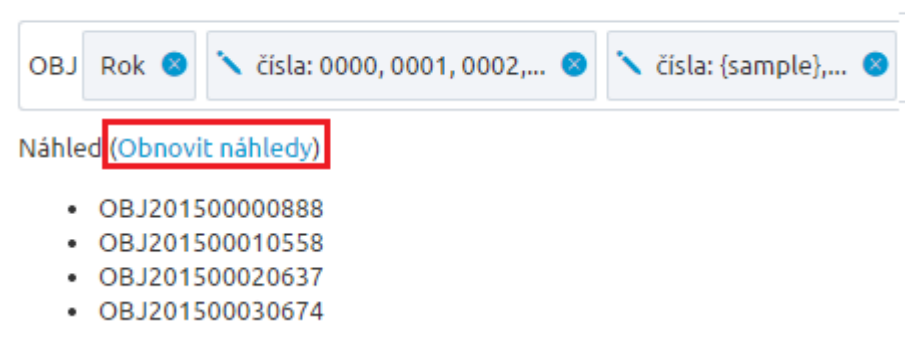

Nastavení variabilního symbolu je možné dvojím způsobem.

Defaultně a jako výchozí stav je Generovat číslo variabilního symbolu "Automaticky dle čísla objednávky". To znamená, že dle nastavení masky pro objednávky bude variabilní symbol vždy totožný s číslem objednávky.

Druhou možností je vybrat z roletky možnost "Nastavit vlastní číselnou řadu". Touto volbou se Vám nabídce definice Masky variabilního symbolu podobně jako je to u Objednávek nebo Dokladů.

Celkový počet znaků masky Variabilního symbolu je omezen na rozpětí 4 – 10 znaků.

| Generovat cis                                                                | lo variabilního symbolu                                                  | •                              |
|------------------------------------------------------------------------------|--------------------------------------------------------------------------|--------------------------------|
| Nastavit vlas                                                                | stní číselnou řadu                                                       | ×                              |
| Maska variabi                                                                | lního symbolu                                                            |                                |
| Rok 😣 🔨                                                                      | čísla: 000083, 000084, 0                                                 | 00085, 😵                       |
|                                                                              | 25 - 214 - 4 A                                                           |                                |
| Váhled (obnov                                                                | ic naniedy)                                                              |                                |
| <ul> <li>Váhled (obnov</li> <li>201600</li> </ul>                            | 0083                                                                     |                                |
| <ul> <li>201600</li> <li>201600</li> <li>201600</li> <li>201600</li> </ul>   | 0083<br>0084<br>0085                                                     |                                |
| Náhled (obnov<br>201600)<br>201600)<br>201600)<br>201600)<br>201600)         | 0083<br>0084<br>0085<br>0086                                             |                                |
| Náhled (obnov<br>201600)<br>201600)<br>201600)<br>201600)<br>V definici mask | it naniedy)<br>0083<br>0084<br>0085<br>0086<br>sy můžete použít tyto pro | vměnné (kliknutím je vložite): |

Variabilní symbol je generován automaticky do PDF Objednávky a v PDF Dokladu (faktury).

# Doprava

Dopravu dělíme na dvě sekce – Dopravu a Nastavení doprav

#### < ZPĚT

# Způsoby dopravy

😑 Nový způsob dopravy

| Dop                      |              | Nastavení doprav |                 |                            |         |
|--------------------------|--------------|------------------|-----------------|----------------------------|---------|
| Začněte psát pro hledání |              |                  | Q               |                            |         |
|                          |              |                  | Celkem polože   | ek: 8 Zobrazit na stránce: | 20      |
| Název 🔺                  | Kód          | Přiřazené ceníky | Vazby na platby | Zobrazit popis             | Výchozí |
| Česká pošta 👁            | cpost        | 0                | ANO / 3 🗸       |                            |         |
| DPD - kurýrní služba 👁   | dpd          | 0                | ANO / 3 🗸       |                            |         |
| 🗌 HeurekaPoint 👁 🗎       | heur_point   | 0                | ANO / 1 🗸       |                            |         |
| Osobní odběr 👁           | osobni_odber | 0                | ANO / 3 🗸       |                            |         |
| Podle ceny 👁             | podle_ceny   | 0                | ANO / 1 🗸       |                            |         |
| PPL - kurýrní služba 👁   | ppl          | 0                | ANO / 3 🗸       |                            |         |
| Uloženka 👁               | ulozenka     | 0                | ANO / 3 🗸       |                            |         |
| Zásilkovna 👁 📋           | zasilkovna   | 0                | ANO/2 🗸         |                            |         |
| ravit sloupce            |              |                  | Celkem polože   | ek: 8 Zobrazit na stránce: | 20      |

Ve výpisu doprav vidíte všechny dopravy, které máte vytvořené. U každé dopravy je ikona oka, která značí, zda je doprava povolená, nebo zakázaná.

I v tomto výpise máte možnost upravovat si jednotlivé zobrazení, pořadí sloupců.

U dopravy máte možnost zatrhnout jednu nebo více doprav jako výchozí. Pokud zatrhnete jednu dopravu jako výchozí, zobrazí se to na FrontEndu tak, že se zobrazí jako výchozí při prvním vstupu do objednávky. Jakmile zatrhnete více doprav jako výchozí, pak se první výchozí bude brát podle ID (nikoliv podle pořadí). Proč zobrazení podle ID? Z důvodu, pokud by bylo nastaveno nějaké omezení (u ceny, hmotnost, publikace, apod.), tak aby se zobrazila správná doprava.

K jednotlivé dopravě nelze vybrat výchozí platbu!

Zde si můžete definovat různé doručovací metody, které jsou na frontendu reprezentovány ikonkami. Zákazník si z nich může vybrat při nákupu zboží.

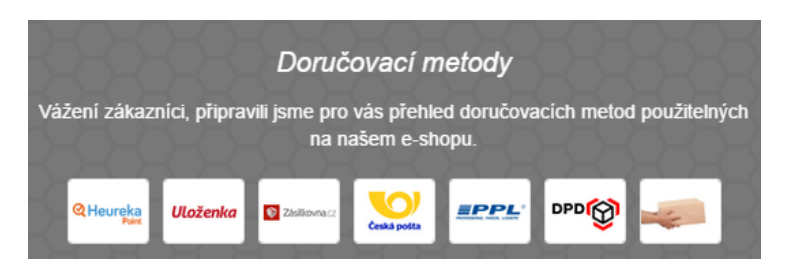

V průběhu procesu objednávky je zákazník e-shopu vyzván k výběru způsobu dopravy zboží.

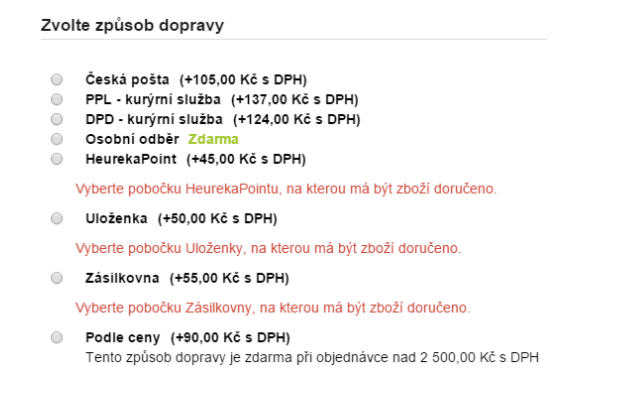

Chcete-li vytvořit novou dopravu, klikněte na tlačítko "Nový způsob dopravy" v pravém horním rohu.

| < ZPÉT                                                                                                    |          |
|----------------------------------------------------------------------------------------------------|----------|
| Název dopravy                                                                                                    | 🕑 Uložit |
| Zakládáte novou dopravu?<br>Vyberte, prosím, o jaký typ dopravy se jedná. Na základě zvoleného typu dopravy, bude formulář částečně vyplněný (název, popisky, ikonky, apod.). Všechny předvyplněné části můžete kdykoliv editovat. : |          |
| Vyberte                                                                                                    | ~        |
| > Pokračovat Zrušit                                                                                                    |          |
| Základní Cena dopravy Omezení dopravy Heureka                                                                                                    |          |

U každé nové dopravy máte možnost vybrat si některou ze základních doprav – např. Českou poštu – Balík na poštu a stisknout tlačítko Pokračovat. Následně se vám předvyplní některé údaje např. v záložce Základní a Heureka – Název, kód, vybere se dopravní systém (je-li potřebný), vyplní se URL adresa pro sledování zásilky.

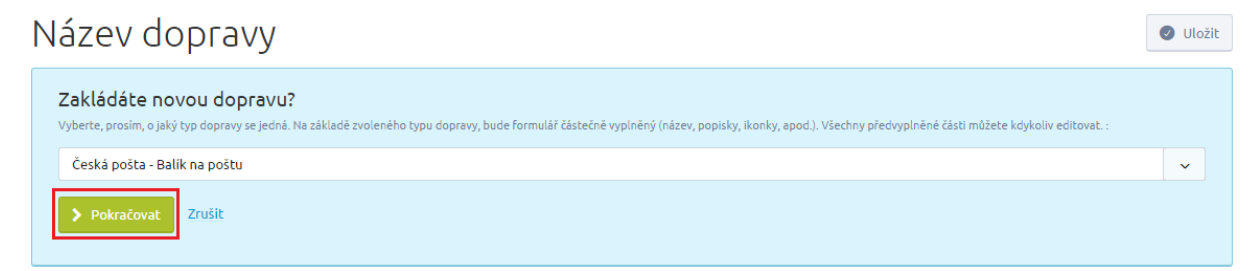

U Heureky se vyplní potřebné údaje pro XML feed a Heureka Košík.

| Česká pošta - B                                                                                               | Česká pošta - Balík na poštu                                                                                                    |  |  |  |  |  |  |  |  |
|----------------------------------------------------------------------------------------------------|----------------------------------------------------------------------------------------------------|--|--|--|--|--|--|--|--|
| Základní 🔵 Cena dopravy Ome                                                                                   | ezení dopravy Heureka 🔴                                                                                                    |  |  |  |  |  |  |  |  |
| Základní údaje                                                                                                |                                                                                                    |  |  |  |  |  |  |  |  |
| Název *                                                                                                    | Česká pošta - Balik na poštu CVrábit změnu                                                                                                    |  |  |  |  |  |  |  |  |
| URL adresa pro sledování zásilky                                                                              | http://www.postaonline.cz/trackandtrace                                                                                                    |  |  |  |  |  |  |  |  |
| Kód dopravy *                                                                                                 | cp_balik                                                                                                    |  |  |  |  |  |  |  |  |
| Kód dopravy pro ERP                                                                                           |                                                                                                    |  |  |  |  |  |  |  |  |
| Dopravní systém                                                                                               | Balík na poštu 🗸                                                                                                    |  |  |  |  |  |  |  |  |
|                                                                                                    |                                                                                                    |  |  |  |  |  |  |  |  |
| Popis způsobu dopravy v objednávi                                                                             | kovém procesu CVrátit změnu                                                                                                    |  |  |  |  |  |  |  |  |
| Instrukce k dopravě v potvrzovacín<br>Informace a pokyny k dopravě, které přijdo<br>objednávce v PDF formátu. | <b>n e-mailu a PDF objednávky</b><br>u zákaznikovi po uskutečnění objednávky do e-mailu. Registrovaný zákazník je také najde ve svém účtu po přihlášení, a to v |  |  |  |  |  |  |  |  |
| 🗐 💉 Upravit                                                                                                   |                                                                                                    |  |  |  |  |  |  |  |  |

Dále můžete doplnit instrukce (iinformace a pokyny k dopravě, které přijdou zákazníkovi po uskutečnění objednávky do e-mailu), popis (pokud popis chcete zobrazovat v objednávce, je nutné povolit zobrazování popisu – volba Zobrazit popis), text e-mailu (text v e-mailu při vyřízení objednávky), URL adresu pro sledování zásilky. K editaci Textu e-mailu použijte WYSIWYG editor, který vám usnadní práci.

Příklady URL adres pro sledování zásilky:

| Česká pošta:   | http://www.postaonline.cz/trackandtrace/-/zasilka/              |
|----------------|-----------------------------------------------------------------|
| PPL:           | http://www.ppl.cz/main2.aspx?cls=Package&idSearch               |
| DPD:           | http://www.dpd.com/cz/home/pruvodce_prepravou/sledovani_zasilky |
| Zásilkovna.cz: | http://www.zasilkovna.cz/                                       |
| Uloženka:      | https://tracking.ulozenka.cz/                                   |
| DHL:           | http://www.dhl.cz/cs/express/sledovani_zasilek.html             |
|                |                                                                 |

Geis Point: <u>http://www.geispoint.cz/</u>

Pokud chcete, aby byl klient po kliknutí na číslo zásilky ihned přesměrován na svou zásilku, můžetevyužívat v URL adrese pro sledování zásilky zástupný znak [#code#], který přiřadí rovnou k adrese číslozásilky.URLadresamůževypadatnásledovně:

<u>http://www.ppl.cz/main2.aspx?cls=Package&idSearch=[#code#]</u>. Tento zástupný znak nelze použít v případě dopravního systému Zásilkovna.

Dále je u způsobu dopravy možné definovat kód pro ERP. Volbu "výchozí" dopravy volíte ve výpisu doprav (zda daná doprava má být nastavena zákazníkovi jako výchozí v košíku, tedy první nabídnutá).

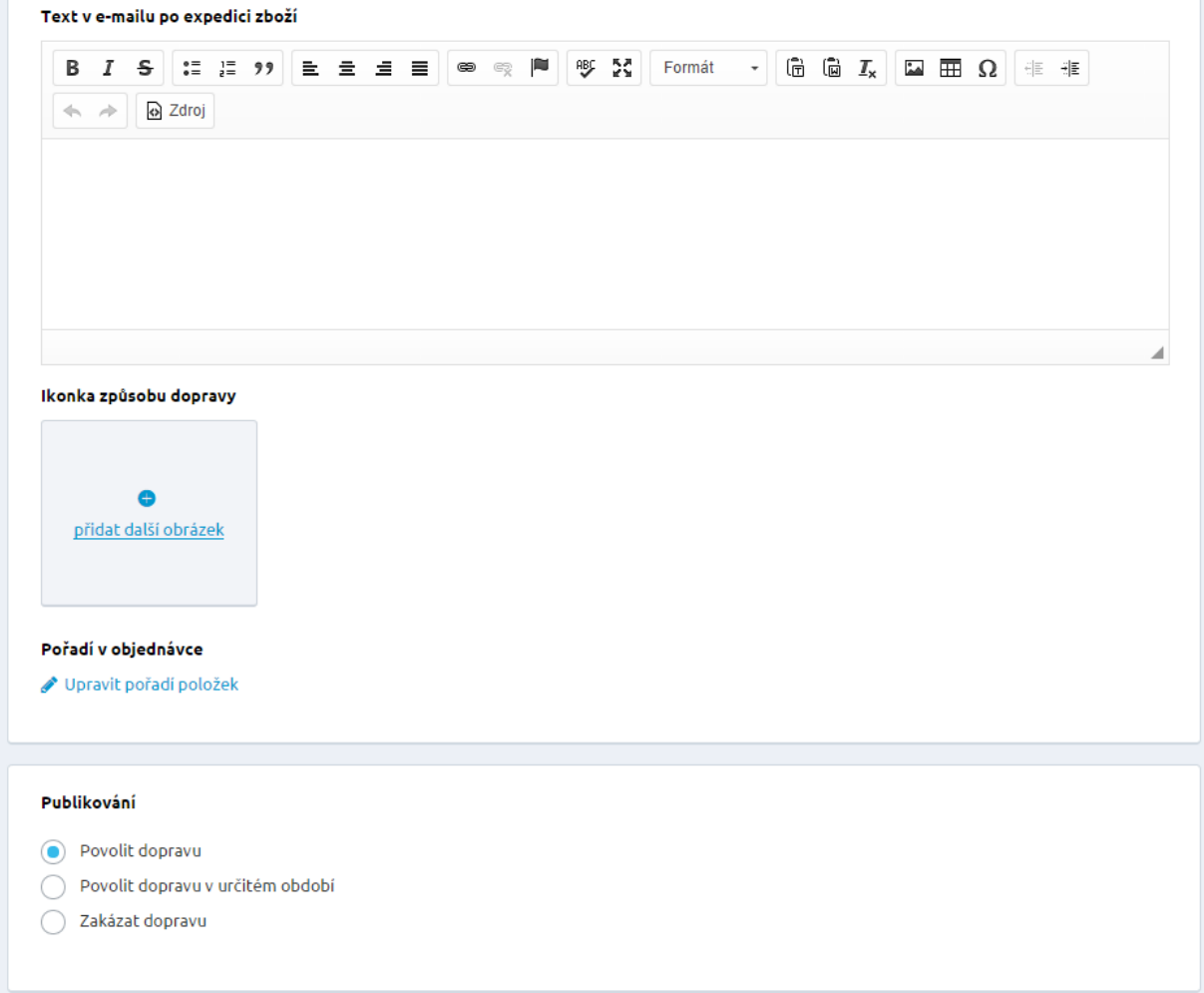

K dopravě můžete přidat obrázek, změnit pořadí v objednávce či nastavit publikaci.

V záložce Ceny dopravy zadáváte cenu dopravy a můžete se rozhodnout, zda využijete nastavení různé ceny podle ceny objednávky nebo hmotnosti.

# Česká pošta - Balík na poštu

| na dopravy                     |                     |          |                     |     |          |              |
|--------------------------------|---------------------|----------|---------------------|-----|----------|--------------|
|                                |                     |          |                     |     |          |              |
| Cena dopravy *                 | 100                 |          | Kč s DPH            |     | <        | Vrátit změní |
| DPH *                          | 21 %                |          | ~                   |     |          |              |
|                                |                     |          |                     |     |          |              |
|                                |                     |          |                     |     |          | < Vrátit z   |
| Nastavit různé ceny - podle    | e ceny objednávky   |          |                     |     |          |              |
| Pokud cena objednávky přesáhne | 1000                | Kč s DPH | , bude cena dopravy | 99  | Kč s DPH | <u> Odeb</u> |
|                                |                     |          |                     |     |          |              |
| Přidat novou cenu dopravy      |                     |          |                     |     |          |              |
|                                |                     |          |                     |     |          | < Vrátit z   |
| Nastavit různé ceny - podle    | e hmotnosti objedna | ávky     |                     |     |          |              |
| Pokud hmotnost objednávky      | 0                   | Kg       | , bude cena dopravy | 105 | Kč s DPH | 🔟 Odebi      |
| presanne                       |                     |          |                     |     |          |              |
| Pokud hmotnost objednávky      | 2                   | Kg       | , bude cena dopravy | 125 | Kč s DPH | 🔟 Odebi      |
| presanne                       |                     |          |                     |     |          |              |

## Nastavení různých cen

U dopravy je možné nastavit kritéria (rozsahy od - do) váhy objednávky v kg a ceny objednávky v Kč.

Ceny - zde nastavíte, jak se budou účtovat ceny za dopravu, pokud cena objednávky překročí vámi stanovenou výši. Pokud máte nastavenou cenu dopravy podle ceny objednávky a také cenu dopravy podle váhy objednávky, bude se zákazníkovi účtovat za dopravu buď nižší, nebo vyšší cena (podle toho, jaké kritérium jste zvolili v nastavení e-shopu).

Preferovanou výši ceny si nastavíte u Dopravy v záložce Nastavení dopravy - Upřednostnění ceny u dopravy.

Způsoby dopravy

|                           | Doprava | Nastavení doprav |
|---------------------------|---------|------------------|
| stavení                   |         |                  |
| Upřednostnění ceny u dopr | avy * 🥝 |                  |

🕑 Uložit

# Omezení dopravy

Také je možno definovat omezení způsobu dopravy pouze pro zákazníky s některým z ceníků a také vyberete, která platba bude spojená s danou dopravou.

| Základní 🛑 Cena ( | lopravy 🔴 Omezení o     | dopravy Heureka | •  |                  |       |
|-------------------|-------------------------|-----------------|----|------------------|-------|
| Omezení dopra     | vy                      |                 |    |                  |       |
| Umožmit dopravu   | pouze s těmito způsot   | y platby        |    |                  |       |
| Vyberte           |                         |                 |    |                  |       |
|                   |                         |                 |    |                  |       |
| Omezit dopravu p  | ouze pro zákazníky s to | émito ceníky    |    |                  |       |
| Vyberte           |                         |                 |    |                  |       |
|                   |                         |                 |    |                  |       |
| Umožnit dopravu   | pouze pro hodnotu obj   | ednávky         |    |                  |       |
| Od                | 0                       | Kč s DPH        | Do | Kč s DPH 🗸 neome | zovat |
|                   |                         |                 |    |                  |       |
|                   |                         |                 |    |                  |       |
| Umožnit dopravu   | pouze pro hmotnost ob   | ojednávky       |    |                  |       |
| Od                | 0                       | Kg              | Do | Kg 🗸 neome       | zovat |
| Kontrolovat o     | enu a váhu zároveň      |                 |    |                  |       |
|                   |                         |                 |    |                  |       |

# Platba

# < ZPĚT

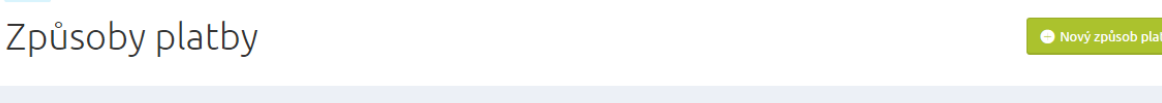

| Platba                                 |         |                  | Nastavení plateb |                              |         |  |
|----------------------------------------|---------|------------------|------------------|------------------------------|---------|--|
| Začněte psát pro hledání               |         |                  | ٩                |                              |         |  |
|                                        |         |                  | Celkem pole      | ožek: 4 Zobrazit na stránce: | 20 ~    |  |
| Název 🔺                                | Kód     | Přiřazené ceníky | Vazby na dopravy | Zobrazit popis               | Výchozí |  |
| Bankovní převod 👁                      | prevod  | 0                | ANO / 7 🗸        |                              |         |  |
| 🗌 Dobírka 👁                            | dobirka | 0                | ANO / 4 🗸        |                              |         |  |
| Hotově při převzetí 👁                  | hotove  | 0                | ANO / 4 🗸        |                              |         |  |
| PayU - Bezpečné a rychlé online platby | payu    | 0                | ANO/4 🗸          |                              |         |  |
| Ipravit sloupce                        |         |                  | Celkem pole      | ožek: 4 Zobrazit na stránce: | 20 ~    |  |

Ve výpisu plateb vidíte všechny platby, které máte vytvořené. U každé platby je ikona oka, která značí, zda je platba povolená, nebo zakázaná.

U platby máte možnost zatrhnout jednu nebo více plateb jako výchozí. Pokud zatrhnete jednu platbu jako výchozí, zobrazí se to na FrontEndu tak, že se zobrazí jako výchozí při prvním vstupu do objednávky. Jakmile zatrhnete více plateb jako výchozí, pak se první výchozí bude brát podle ID (nikoliv podle pořadí). Proč zobrazení podle ID? Z důvodu, pokud by bylo nastaveno nějaké omezení (u ceny, hmotnost, publikace, apod.), tak aby se zobrazila správná platba.

Zde můžete definovat a používat různé platební metody sloužící ke zpříjemnění nakupování prostřednictvím internetu. Platební metody jsou na frontendu reprezentovány ikonkami.

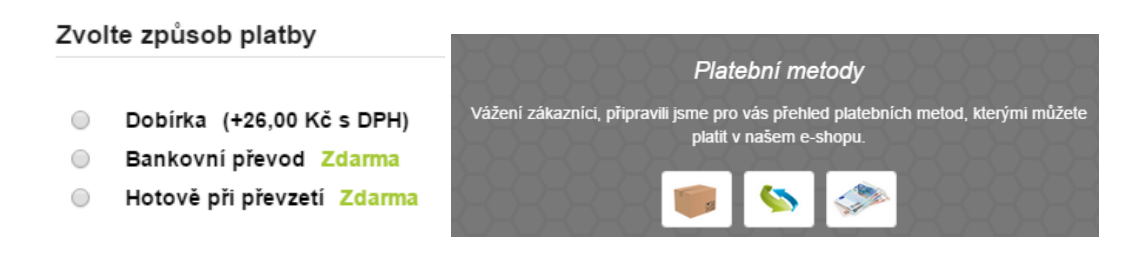

Zadání nového způsobu platby lze provést v administraci kliknutím na tlačítko Nový způsob platby. Po stisknutí se načte prázdný formulář.

| <            | PÉT                                                                                                    |   |  |  |  |
|--------------|----------------------------------------------------------------------------------------------------|---|--|--|--|
| Název platby |                                                                                                    |   |  |  |  |
|              | Zakládáte novou platbu?<br>Vyberte, prosím, o jaký typ platby se jedná. Na základě zvoleného typu platby, bude formulář částečně vyplněný (název, popisky, ikonky, apod.). Všechny předvyplněné části můžete kdykoliv editovat. : |   |  |  |  |
|              | Vyberte                                                                                                    | ~ |  |  |  |
|              | > Pokračovat Zrušit                                                                                                    |   |  |  |  |
|              | Základní Cena platby Omezení platby Heureka                                                                                                    |   |  |  |  |

Stejně jako u dopravy máte možnost vybrat si předem definovaný typ platby, díky kterému budete již mít předvyplněné některé údaje.

| Název platby                                                                                                    | 🕑 Uložit |
|----------------------------------------------------------------------------------------------------|----------|
| Zakládáte novou platbu?<br>Vyberte, prosím, o jaký typ platby se jedná. Na základě zvoleného typu platby, bude formulář částečně vyplněný (název, popisky, ikonky, apod.). Všechny předvyplněné části můžete kdykoliv editovat. : |          |
| Cetelem                                                                                                    | ~        |
| Pokračovat Zrušit                                                                                                    |          |

Vyplní se automaticky název, kód platby, platební brána. Vy povinně ještě vyplníte typ platby. U typu platby lze nastavit následující hodnoty: příkaz, hotově, složenka, dobírka, platební karta, zálohová faktura, inkaso, šek, zápočet. Pro správný přenos dat do účetního systémem Pohoda je třeba vybrat jednu z hodnot.

V poli platební brány u platby je možné výběrem nastavit vazbu k platební bráně. Ke správnému fungování platební brány na e-shopu (např. PayU, splátkového modulu Cetelem, HomeCredit apod.) je však ještě nutno vyplnit jednotlivá pole v administraci v části Nastavení/Aplikace 3. stran.

| Cetelem                     |                        | Juložit |
|-----------------------------|------------------------|---------|
| Základní 🛑 Cena platby Omez | iení platby Heureka    |         |
| Základní údaje              |                        |         |
| Název *                     | Cetelem (Vrálut změnu) |         |
| Typ platby *                | Vyberte 🗸              |         |
| Kód platby *                | cetelem                |         |
| Kód platby pro ERP          |                        |         |
| Platební brána              | Cetelem 🗸              |         |

Dále je možné vyplnit: popis (bude zobrazen v objednávce na e-shopu, pokud povolíte zobrazování popisu – možnost Zobrazit popis), text e-mailu (text je zaslán zákazníkovi v e-mailu po dokončení objednávky) a platební instrukce (informace a pokyny k platbě, které přijdou zákazníkovi po uskutečnění objednávky do e-mailu). K editaci Textu e-mailu použijte WYSIWYG editor, který vám usnadní práci.

| trukce k platbě v j                             | potvrzovacím e·             | mailu a PDF o     | bjednávky         |                |                  |                  |                           |                       |
|-------------------------------------------------|-----------------------------|-------------------|-------------------|----------------|------------------|------------------|---------------------------|-----------------------|
| ermace a pokyny k plat<br>ednávce v PDF formáti | :bě, které přijdou zá<br>u. | kazníkovi po usku | tečnění objednávl | ky do e-mailu. | Registrovaný zák | azník je také na | ajde ve svém účtu         | po přihlášení, a to v |
| 🖋 Upravit                                       |                             |                   |                   |                |                  |                  |                           |                       |
|                                                 | nadici ak nží               |                   |                   |                |                  |                  |                           |                       |
| ce v e-maite po exp                             | pedici 2002i                |                   |                   |                |                  |                  |                           |                       |
| B <i>I</i> <del>S</del> :≣                      | }≣ 99 <b>≡</b>              | ± ± =             | • • •             | ABC 25         | Formát -         | (f) (iii         | <i>I</i> <sub>×</sub> 🖬 🎹 |                       |
| 🐟 🔺 🔂 Zdroj                                     |                             |                   |                   |                |                  |                  |                           |                       |
|                                                 |                             |                   |                   |                |                  |                  |                           |                       |
| 1                                               |                             |                   |                   |                |                  |                  |                           |                       |
|                                                 |                             |                   |                   |                |                  |                  |                           |                       |
|                                                 |                             |                   |                   |                |                  |                  |                           |                       |

Pokud vyplníte pole Bankovní účet, Kód banky, IBAN a nakupující si vybere právě tento způsob platby, bude v potvrzení a tisku objednávky uvedeno vyplněné číslo účtu a IBAN. V případě, že tyto položky v administraci plateb nevyplníte, automaticky se zobrazuje číslo účtu a IBAN vyplněné v nastavení údajů prodejce.

Dále je možnost u způsobu platby definovat kód pro ERP, specifický symbol, pořadí. Volbu "výchozí" (zda má být daná platba nastavena jako výchozí v košíku) nastavíte jednotlivé platbě přímo ve výpisu plateb.

| Bankovní účet                      |
|------------------------------------|
|                                    |
| Kód banky                          |
|                                    |
| IBAN                               |
|                                    |
| Specifický symbol                  |
|                                    |
| Ikonka způsobu platby              |
| přidat další obrázek               |
| Pořadí v objednávce                |
| Změnit pořadí položek v objednávce |
|                                    |
| Publikování                        |
| Povolit platbu                     |
| O Povolit platbu v určitém období  |
| C Zakázat platbu                   |
|                                    |

# Záložka Cena platby

Vyplníte povinně cenu platby, DPH (je-li vyžadováno).

# Cetelem

| Základní 🛑 | Cena platby        | Omezení platby       | Heureka |
|------------|--------------------|----------------------|---------|
| Cena plat  | by                 |                      |         |
| Cena plai  | by *               |                      |         |
| 0          |                    | Kč s DPH             |         |
| DPH *      |                    |                      |         |
| 0 %        |                    | ~                    |         |
|            |                    |                      |         |
| Nas        | tavit různé ceny - | podle ceny objednávk | (y      |
| Nas        | tavit různé ceny - | podle hmotnosti obje | dnávky  |

Nastavení ceny platby podle ceny objednávky – zde nastavíte, jaká se bude účtovat cena za platbu, pokud cena objednávky překročí vámi stanovenou výši. Pokud máte nastavenou cenu platby podle ceny objednávky a cenu platby podle váhy objednávky, bude se zákazníkovi za platbu účtovat buď nižší, nebo vyšší cena (podle toho, jaké kritérium jste zvolili v nastavení e-shopu).

Nastavení ceny platby podle váhy objednávky – zde můžete nastavit různé ceny platby pro různou váhu objednávky. Pokud máte nastavenou cenu platby podle ceny objednávky a cenu platby podle váhy objednávky, bude se zákazníkovi za platbu účtovat buď nižší, nebo vyšší cena (podle toho, jaké kritérium jste zvolili v nastavení e-shopu).

Záložka Omezení platby – omezíte např. pro některé zákazníky nebo umožníte platbu pouze pro hodnotu či hmotnost objednávky.

| Cetelem                               |                                               |          |    |    |       |              |
|---------------------------------------|-----------------------------------------------|----------|----|----|-------|--------------|
| Základní 🛑 Cena platby                | Omezení platby                                | Heureka  |    |    |       |              |
| Omezení platby                        |                                               |          |    |    |       |              |
| Omezit platbu pouze pro z<br>Vyberte, | zákazníky s těmito cen                        | íky      |    |    |       |              |
| Umožnit platbu pouze pro<br>Od (      | hodnotu objednávky<br>0 K                     | ič s DPH | Do | Kč | s DPH | neomezovat   |
| Umožnit platbu pouze pro<br>Od (      | <b>hmotnost objednávky</b><br>0<br>hu zároveň | Kg       | Do |    | Kg    | / neomezovat |
|                                       |                                               |          |    |    |       |              |

Záložka Heureka umožní navázat typ platby na Heureka Košík.

| Cetel                           | em                                                  |                           |                  |  |
|---------------------------------|-----------------------------------------------------|---------------------------|------------------|--|
| Základní 🔴                      | Cena platby                                         | Omezení platby            | Heureka          |  |
| Heureka                         |                                                     |                           |                  |  |
| <b>Heureka k</b><br>Umožňuje na | <b>(ošík - typ platby</b><br>avázat platbu na typ p | olatby podporovaný službo | u Heureka Košík. |  |
| Vyberte                         |                                                     | ~                         |                  |  |

Nastavení k jednotlivým platebním branám naleznete v administraci e-shopu sekci Nastavení/Aplikace 3. stran.

# Vlastní stavy objednávek

Pokud pro vás aktuální stavy objednávek nejsou dostačující, neodpovídají vašim představám a požadavkům, nebo byste si to zkrátka představovali jinak, můžete využít funkce Vlastní stavy objednávek.

S touto novou vychytávkou si můžete vytvářet a editovat stavy objednávek jak se vám zlíbí a to přímo v administraci vašeho e-hopu.

Práce s objednávkami je přitom stále stejná. Rozdíl je pouze v tom, že si můžete vytvořit jakýkoliv stav objednávky. Ten se vám poté bude propisovat jak do objednávek, tak do e-mailu, které jsou při změně stavu odesílány zákazníkům.

| Vlastní stavy objednávek |           | 👄 Nový stav                                 |
|--------------------------|-----------|---------------------------------------------|
| Začněte psát pro hledání |           | Q                                           |
|                          |           | Celkem položek: 7 Zobrazit na stránce: 20 💙 |
| Název 🔻                  | Kód       | Změnit stav položek v objednávce            |
| Reklamace                | Reklamace | ✓                                           |
| Nacestě                  | nacestě   | ×                                           |

Ve výpisu vidíte v přehledu, jaké vlastní stavy máte již vytvořeny. Nový vlastní stav vytvoříte klikem na Nový stav. Zde zobrazeno jednoduché editační okno, ve kterém si snadno nastavíte nový stav, který u objednávek chcete využívat.

Mezi povinné údaje, bez kterých to nepůjde, patří Název a Kód. Zde je důležité vybrat dobře především Název stavu, protože tento stav se pak propisuje nejen do objednávek, ale také do e-mailů, které odchází k vašim zákazníkům.

Pro snadné odlišení a orientaci v seznamu objednávek si zde můžete zvolit také Barvu textu, kterou chcete pro daný stav využít.

Zatržením položky "Změnit stav položek v objednávce" docílíte toho, že pokud přepnete hlavičku objednávky na tento stav, automaticky se přepnou tímto stavem i všechny jednotlivé položky v objednávce. Jediné co nelze automaticky měnit jsou ty položky, které mají stav "stornováno".

Pokud však poté budete měnit stavy jednotlivých položek, celkový stav zůstane stejný. Tato vlastnost odlišuje Vlastní stavy objednávek od těch předdefinovaných (např. Vyřizuje se, Nevyřízená, atd.), u kterých se Stav objednávky při přepnutí stavu položek změní.

U těch vytvořených funguje automatické propisování stavu pouze v jednom směru – stav objednávky se propíše do stavu jednotlivých položek.

Vlastní stav objednávky můžete kdykoliv smazat (oproti systémovým stavům) a to pouze v případě, pokud není dříve použitý u některé z objednávek.

| Zák | ladní údaje                        |
|-----|------------------------------------|
| N   | lázev *                            |
|     | Reklamace                          |
| к   | ód *                               |
|     | reklamace                          |
| B   | arva textu                         |
|     | #ed1de3                            |
| ŀ   | Změnit stav položek v objednávce 🥝 |
|     |                                    |

V části Marketing/ Šablony zpráv poté naleznete k vlastnímu stavu objednávky také odpovídající šablonu s názvem Objednávka - změna vlastního stavu.

Bez ohledu na počet vlastních stavů máte k dispozici pouze jednu šablonu. Šablonu si můžete libovolně upravovat a to stejným způsobem, jako všechny ostatní.

Pokud v samotné objednávce poté přepnete objednávku na daný Vlastní stav, odejde po potvrzení Vašemu zákazníkovi e-mail se změnou tohoto stavu

# Nastavení nástrojů

| Nastavení nástrojů      |                      |                        |                      |
|-------------------------|----------------------|------------------------|----------------------|
| වි<br>Aplikace 3. stran | XML feedy            | ₩<br>Importy a Exporty | Mailing              |
| Zobrazit nastaveni 🛛    | Zobrazit nastaveni 🛛 | Zobrazit nastavení 🛛   | Zobrazit nastaveni 💿 |

# Aplikace 3. Stran

V Aplikacích 3. stran naleznete nastavení k platebním branám, splátkovým metodám, dopravním systémům, PPC systémům (Google AdWords, Sklik), Srovnávačům cen (Zboží.cz, Heureka, Nákupy Google, HledejCeny.cz), Sociálním sítím a komunikačním nástrojům (Facebook, Google +, Zopim, UserVoice), statistikám (Google Analytics, TopList, mYx), Přihlášením do eshopu (Facebook, Google +,

mojeID), Ekonomickým systémům (Pohoda, iDoklad), Emailingu (SmartEmailing), Google Tag Manageru.

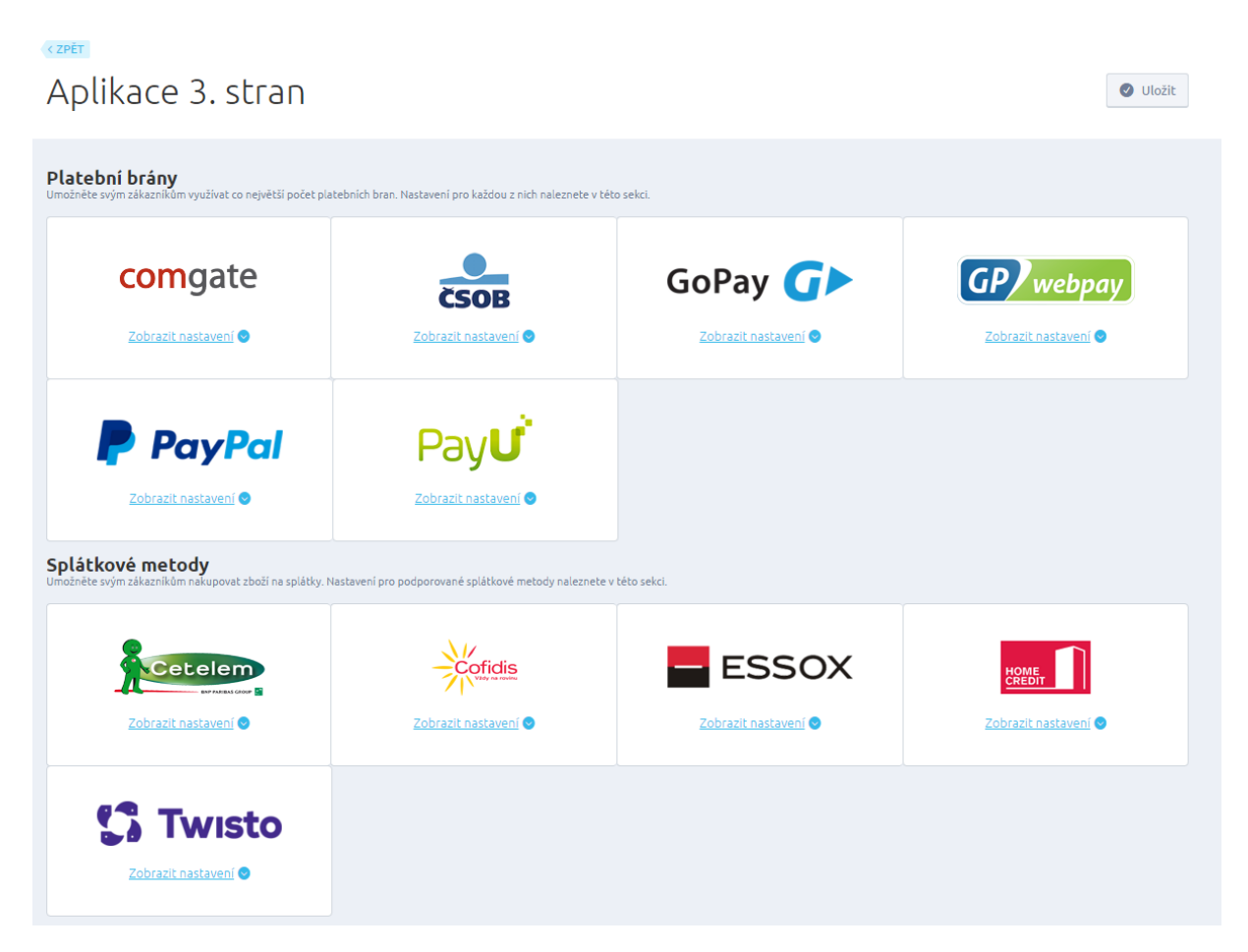

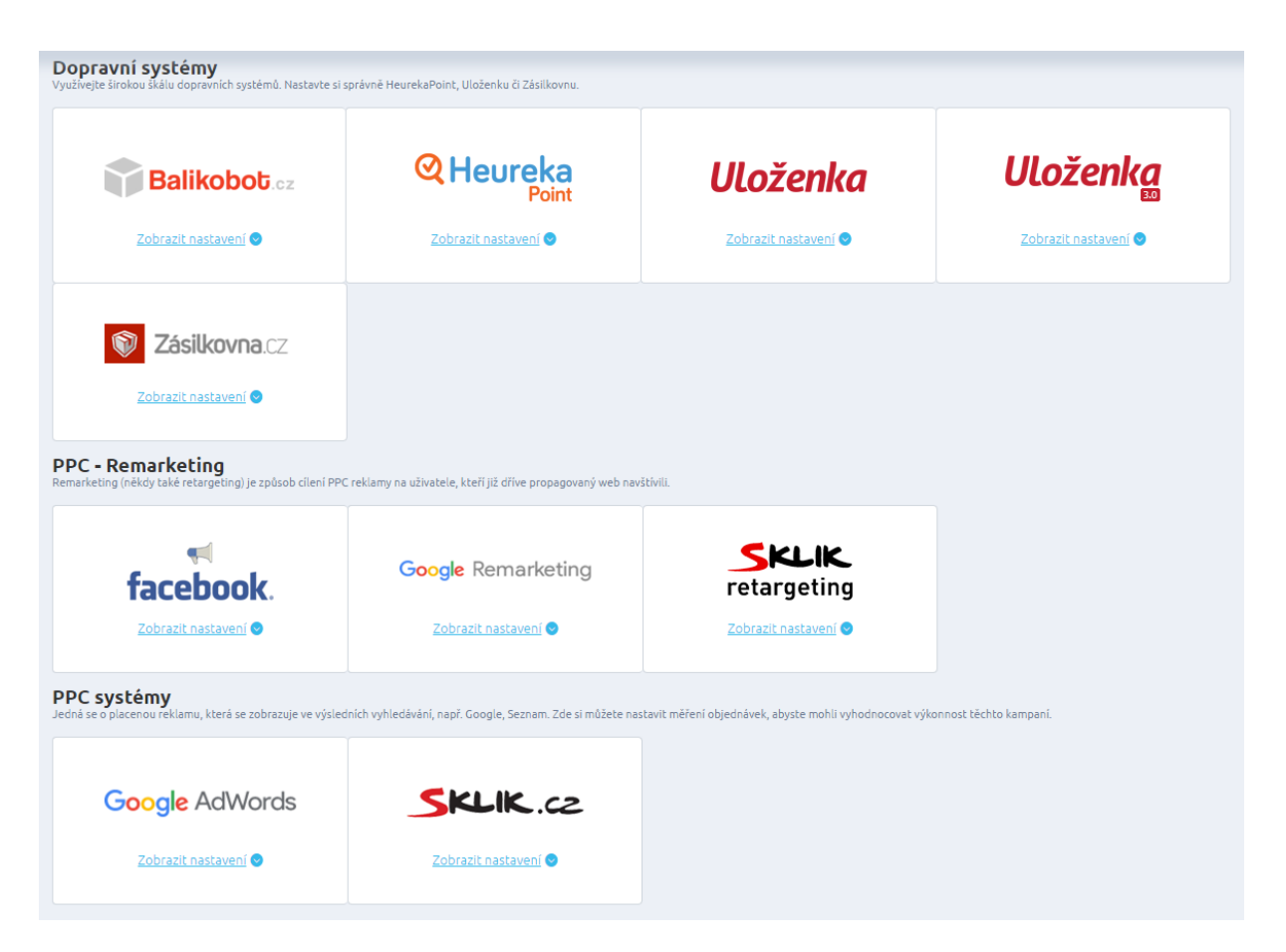

U každé záložky může být přiřazena informace o tom, zda je daná sekce nastavená nebo jen částečně.

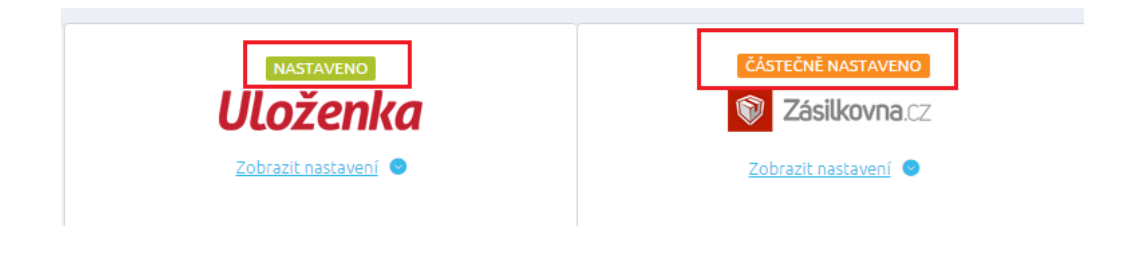

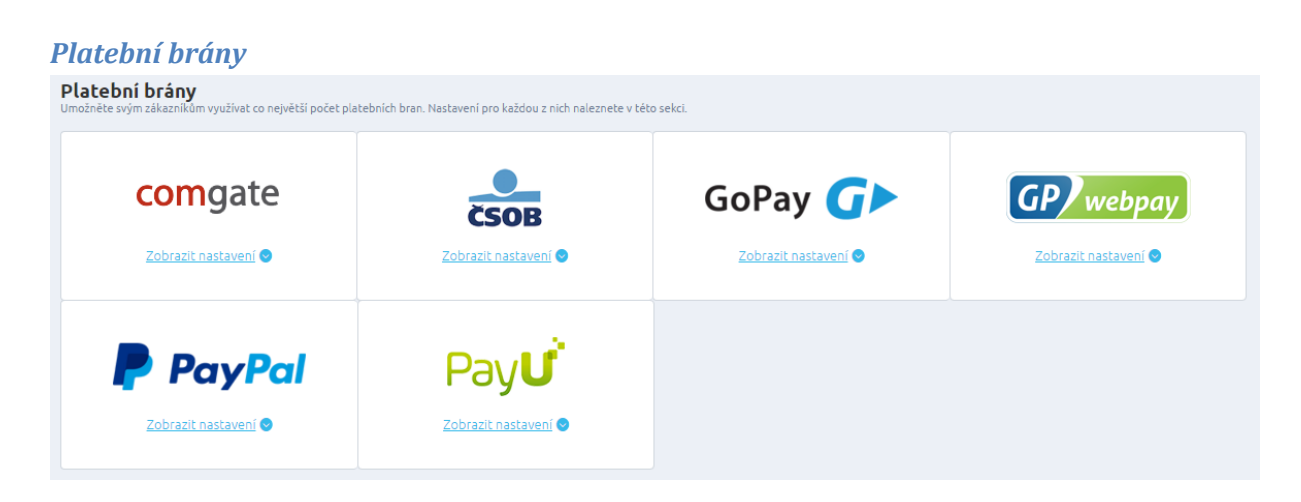

Platební brány jsou zde seřazeny abecedně a pořadí je neměnné.

### Comgate

S Comgate uzavřete smlouvu o obchodní spolupráci. V administračním rozhraní Comgate získáte údaje, které vložíte do administrace e-shopu a to ID obchodníka a Heslo.

| t de la Milla de la de fra |   |  |  |
|----------------------------|---|--|--|
| Identifikace obchodnika    | v |  |  |
|                            |   |  |  |
| Heslo 🕜                    |   |  |  |
| ·····                      |   |  |  |

Jako povinné pole je taktéž nutno vybrat Typ prodávaného zboží.

| mieluó abaží a funiciular de sužením |  |
|--------------------------------------|--|
|--------------------------------------|--|

V administračním rozhraní Comgate v "Konfiguraci propojení obchodu" je potřeba vyplnit návratové URL adresy, které jednoduše z administrace svého e-shopu zkopírujete. Níže uvedené údaje ve screenu prosím nepoužívejte, každý e-shop má své unikátní adresy.

Dále budete potřebovat IP adresu, kterou máte k dispozici od založení svého e-shopu v e-mailu.

| mGate - návratové URL<br>je z této části zadejte do administraci | e služby ComGat |
|------------------------------------------------------------------|-----------------|
| Návratová URL adresa pro zaplace:                                | né objednávky   |
| http://40311.fcdemo.cz/paymer                                    | Kopírovat       |
| Návratová URL adresa pro zrušené                                 | objenávky       |
| http://40311.fcdemo.cz/paymer                                    | Kopírovat       |
| Návratová URL adresa pro nevyříze                                | ené objenávky   |
| http://40311.fcdemo.cz/paymer                                    | Kopírovat       |
| Návratová URL adresa pro předání                                 | výsledku platb  |
| http://40311.fcdemo.cz/paymer                                    | Kopírovat       |

Platební bránu si poté nastavíte v sekci Platby. Vyplníte povinné údaje a nastavíte k platbě nějaké cenové omezení, pokud je to potřeba.

Poté, co platební bránu otestujete ve cvičném režimu, si s bankou nebo s naší podporou domluvíte spuštění ostrého provozu.

# ČSOB

S ČSOB uzavřete smlouvu o obchodní spolupráci. Na stránkách ČSOB si vygenerujete soukromý a veřejný klíč a najdete tam také ID obchodníka.

Oba klíče si stáhnete jako soubory, které společně s ID vložíte do kolonek ve své administraci na konci této cesty: Nastavení/Aplikace 3. stran/Platební metody/ČSOB

Popis transakce, který bude zobrazen zákazníkovi na výpisech z banky a jiných místech. V textu je možné používat zástupné znaky, které budou nahrazeny podle své funkčnosti. [#OrderNumber#] bude nahrazen číslem objednávky a [#ShopName#] bude nahrazen názvem e-shopu.

Můžete si nastavit automatické zaúčtovaní plateb z rozhraní POS Merchant ČSOB na váš běžný účet bez nutnosti další administrace (autorizace) v POS Merchant.

| 0         |                          |                          |                          |                          |                          |                           |                          |                          |                          |                          |                          |
|-----------|--------------------------|--------------------------|--------------------------|--------------------------|--------------------------|---------------------------|--------------------------|--------------------------|--------------------------|--------------------------|--------------------------|
|           |                          |                          |                          |                          |                          |                           |                          |                          |                          |                          |                          |
|           |                          |                          |                          |                          |                          |                           |                          |                          |                          |                          |                          |
|           |                          |                          |                          |                          |                          |                           |                          |                          |                          |                          |                          |
|           |                          |                          |                          |                          |                          |                           |                          |                          |                          |                          |                          |
| hopName#] |                          |                          |                          |                          |                          |                           |                          |                          |                          |                          |                          |
| at platby |                          |                          |                          |                          |                          |                           |                          |                          |                          |                          |                          |
| . ?? E :  |                          | •                        | ABC                      | Styl                     | - Formát                 | <ul> <li>Písmo</li> </ul> | • Vel                    | • <u>A</u> •             | Ē Ū <i>I</i> ,           |                          | Ξ Ω                      |
|           |                          |                          |                          |                          |                          |                           |                          |                          |                          |                          |                          |
| 5         | 5hopName#]<br>vat platby | ShopName#]<br>vat platby | ShopName#]<br>vat platby | ShopName#]<br>vat platby | ShopName#]<br>vat platby | ShopName#]<br>vat platby  | ShopName#]<br>vat platby | ShopName#]<br>vat platby | ShopName#]<br>vat platby | ShopName#]<br>vat platby | ShopName#]<br>vat platby |

Platební bránu si poté nastavíte v sekci Platby. Vyplníte povinné údaje a nastavíte k platbě nějaké cenové omezení, pokud je to potřeba.

Poté, co platební bránu otestujete ve cvičném režimu, si s bankou nebo s naší podporou domluvíte spuštění ostrého provozu.

# GoPay

Na stránkách GoPay vyplňte registrační formulář. Do druhého dne vás kontaktuje obchodní zástupce a domluví se s vámi na dalších podrobnostech. Od něj pak také obdržíte všechny potřebné údaje, které vložíte do příslušných polí v administraci.

Nastavení potřebných údajů pro platební bránu GoPay najdete v Nastavení -> Aplikace 3. stran. Je potřeba vyplnit pole GO ID, klientské ID - Client ID a heslo - Client Secret.

Pro spuštění do režimu viditelného pro zákazníky nezapomeňte zatrhnout checkbox Ostrý režim.

V části Nastavení -> Platba založte Nový způsob platby - GoPay a nakonec tuto nově vytvořenou platbu přiřaďte k dopravám v části Nastavení -> Doprava

| 10Pav 🖉 🗾                                   |                             | GD webnay            |                 | PayPal          | Pa                            | ayu                          |  |  |
|---------------------------------------------|-----------------------------|----------------------|-----------------|-----------------|-------------------------------|------------------------------|--|--|
|                                             |                             | ar y webpuy          |                 | ayrai           |                               |                              |  |  |
| Zobrazit nastavení 🔿                        |                             | Zobrazit nastavení 🕲 | Zobra           | zit nastavení 📀 | Zobrazi                       | t nastavení 🥑                |  |  |
| Pay – online platba                         |                             |                      |                 |                 |                               |                              |  |  |
| Ostrý režim 🚱                               |                             |                      |                 |                 |                               |                              |  |  |
| Client ID                                   |                             |                      |                 |                 |                               |                              |  |  |
|                                             |                             |                      |                 |                 |                               |                              |  |  |
| Client Secret                               |                             |                      |                 |                 |                               | <ul> <li>Zobrazit</li> </ul> |  |  |
| Client Secret                               |                             |                      |                 |                 |                               |                              |  |  |
| Client Secret<br>Potvrzovací text o přijetí | platby bankou               |                      |                 |                 |                               |                              |  |  |
| Client Secret Potvrzovaci text o přijeti    | platby bankou<br>99 主 코 크 클 | as og  ∎  \$         | Styl - Format - | Pismo + Vel +   | <u>A</u> - 🖻 🛱 I <sub>x</sub> |                              |  |  |

### GP webpay 1.0

Platební brána GP webpay - slouží pro rychlé a bezpečné platby kartou. Umožňuje platby tuzemskými i zahraničními kartami asociací MasterCard, VISA a Diners Club. Podporována je také platba digitální peněženkou MasterCard Mobile, která probíhá skrze mobilní telefon pomocí QR kódu.

Vyplníte Identifikaci obchodníka (merchant ID) a doplníte certifikáty pro veřejný a privátní klíč. Tyto údaje obdržíte od banky.

Podrobnější článek o platební bráně GP webpay a jejím správném nastavení naleznete zde.

| Identifikace obchodníka                                                     |                              |
|-----------------------------------------------------------------------------|------------------------------|
|                                                                             |                              |
| Heslo                                                                       |                              |
|                                                                             | <ul> <li>Zobrazit</li> </ul> |
| Certifikát pro privátní klíč  🥹                                             |                              |
| Vybrat soubor Soubor nevybrán                                               |                              |
| Soubor byl již vybrán! Pokud si přejete soubor změnit, vyberte jiný soubor. |                              |
| Certifikát pro veřejný klíč 🛛 🖉                                             |                              |
|                                                                             |                              |
| Vybrat soubor Soubor nevybrán                                               |                              |

#### GP webpay 2.0

Platební brána GP WebPay připravila pro své klienty nový způsob napojení na tuto službu a bude všem svým zákazníkům měnit certifikáty. Paříte-li mezi ně a tento způsob platby na vašem e-shopu využíváte, je potřeba certifikát vyměnit.

Změnu certifikátu doporučujeme provést co nejdříve, protože GP WebPay bude postupně automaticky přepínat všechny původní certifikáty na nové. Se starým certifikátem by se mohlo stát, že vám tato platební brána přestane najednou fungovat.

V administraci vašeho e-shopu provedete nové napojení touto cestou: Nastavení/Aplikace 3. stran/sekce Platební brány/GP WebPay. Pro změnu certifikátu je zde nachystána část GP WebPay 2.0, která slouží pro nahrání nových dat.

| GP webpay 2.0 - platební brána                                                                                                    |
|----------------------------------------------------------------------------------------------------|
| GP webpay je nejpoužívanější platební bránou v českých e-shopech. Splňuje nejpřísnější bezpečnostní požadavky MasterCard a Visa, zvyšuje počet úspěšně dokončených objednávek a skvěle funguje v mobilních telefonech.                                                                                                    |
| Nastavení<br>Abyste mohli na svém e-shopu začít využívat platební bránu GP webpay, stačí vám k tomu pouze 4 kroky. Vyberte si některou z bank, které GP webpay poskytují a dodejte jí potřebné<br>informace o svém e-shopu. Banka vás seznámí s cenou a podmínkami využívání platební brány. Pak s vybranou bankou uzavřete smlouvu o akceptaci platebních karet. V dalším kroku si<br>pomocí detailního návodu od GP webpay nasadite bránu do svého e-shopu. Nakonec GP webpay otestuje funkčnost vaší platební brány a převede vám ji do ostrého provozu. Přijímat<br>platby kartou je pak možné okamžitě. |
| Identifikace obchodníka                                                                                                    |
| Certifikát privátního klíče obchodníka .p12 🔮                                                                                                    |
| Heslo certifikátu privátního klíče obchodníka                                                                                                    |
| Zobrazit                                                                                                    |
|                                                                                                    |

# PayPal

Platební brána PayPal umožňuje přijímání elektronických online plateb. Klient zadává při placení do systému údaje o své kreditní či debetní kartě pouze jednou, a to při registraci do systému na stránkách <u>www.paypal.com</u>. Při dalších nákupech již informace o kartě zákazník nezadává.

Všechny potřebné údaje – API Přihlašovací jméno, API Heslo, API klíč získáte po registraci na PayPal. Do formuláře v administraci nezapomeňte vyplnit všechny údaje přihlašovací jméno, přihlašovací heslo, klíč a také e-mail – bez něj nebude korektně pracovat platební brána PayPal na e-shopu.

|         | ovad | í jméno        | Ø      |        |   |     |   |    |       |       |        |   |              |                |          |       |    |    |   |      |         |       |
|---------|------|----------------|--------|--------|---|-----|---|----|-------|-------|--------|---|--------------|----------------|----------|-------|----|----|---|------|---------|-------|
|         |      |                |        |        |   |     |   |    |       |       |        |   |              |                |          |       |    |    |   |      |         |       |
| ŕihlašo | ovad | í heslo        | Ø      |        |   |     |   |    |       |       |        |   |              |                |          |       |    |    |   |      |         |       |
|         |      |                |        |        |   |     |   |    |       |       |        |   |              |                |          |       |    |    |   |      |         | 👁 Zob |
| líč 🕼   | )    |                |        |        |   |     |   |    |       |       |        |   |              |                |          |       |    |    |   |      |         |       |
|         |      |                |        |        |   |     |   |    |       |       |        |   |              |                |          |       |    |    |   |      |         |       |
|         |      |                |        |        |   |     |   |    |       |       |        |   |              |                |          |       |    |    |   |      |         |       |
| otvrze  | ovac | í text o       | přijet | platby | 0 |     |   |    |       |       |        |   |              |                |          |       |    |    |   |      |         |       |
|         |      |                |        |        |   |     |   |    |       | . 6.8 | ( =)   |   | ( <b>a</b> ) | ( <b>m</b> ) - |          |       |    |    |   |      |         |       |
| в       | T    | <del>s</del> : | . 15   | 99 3   |   | - = | e | 62 | HD HD | 201   | Format | - | Ē            | 100 1          | <b>.</b> | 1 A T | 48 | 귀로 | - | - 10 | la Zdro |       |

| <i>.</i> | I         | <del>s</del>       | :=          | ]=          | 99                  | Ē       | Ξ                 | 3      |                    | æ     | ę.     |       | ₽₿Ç   | 53  | Form     | lát           | •           | Ē                | (D) | <b>I</b> <sub>×</sub> | 14 | ⊞ | Ω  | ÷  | ÷  | 4 | * | Zdro           |  |
|----------|-----------|--------------------|-------------|-------------|---------------------|---------|-------------------|--------|--------------------|-------|--------|-------|-------|-----|----------|---------------|-------------|------------------|-----|-----------------------|----|---|----|----|----|---|---|----------------|--|
| Pla      | tební     | brán               | a <u>Pa</u> | (Pal)       | odmít               | la plat | bu. K             | ontak  | ujte i             | nás p | rosím  |       |       |     |          |               |             |                  |     |                       |    |   |    |    |    |   |   |                |  |
|          |           |                    |             |             |                     |         |                   |        |                    |       |        |       |       |     |          |               |             |                  |     |                       |    |   |    |    |    |   |   |                |  |
|          |           |                    |             |             |                     |         |                   |        |                    |       |        |       |       |     |          |               |             |                  |     |                       |    |   |    |    |    |   |   |                |  |
|          |           |                    |             |             |                     |         |                   |        |                    |       |        |       |       |     |          |               |             |                  |     |                       |    |   |    |    |    |   |   |                |  |
| dv       |           |                    |             |             |                     |         |                   |        |                    |       |        |       |       |     |          |               |             |                  |     |                       |    |   |    |    |    |   |   |                |  |
|          | - hud     | -                  |             |             |                     |         |                   | . 6    |                    |       |        |       |       |     |          |               |             |                  |     |                       |    |   |    |    |    |   |   |                |  |
| •        | cnyp      | onycn              | para        | imet        | recn                | / KOM   | UNIKa             | CI 🛯   |                    |       |        |       |       |     |          |               |             |                  |     |                       |    |   |    |    |    |   |   |                |  |
| 3        | I         | <del>s</del>       | •=          | j=          | 99                  | Ē       | Ξ                 | 5      |                    | œ     | 63     |       | ₽₿Ç   | 53  | Form     | iát           | •           | Ē                | (D  | I,                    | 14 |   | Ω  | ÷. | ÷E | 4 | 1 | Zdro           |  |
| ы<br>V k | ر<br>omur | <b>ə</b><br>nikaci | •=          | i=<br>atebn | <b>77</b><br>í brán | ou Pa   | <b>=</b><br>ıyPal | byly z | <b>=</b><br>jištěr | y chy | ybné p | param | ietry | Kon | taktujte | at<br>e nás j | *<br>prosír | ι <u>π</u><br>n. | (W  | 1×                    |    | ш | 52 | *  | 12 | 6 | ~ | <u></u> ∎ Zaro |  |
|          |           |                    |             |             |                     |         |                   |        |                    |       |        |       |       |     |          |               |             |                  |     |                       |    |   |    |    |    |   |   |                |  |
|          |           |                    |             |             |                     |         |                   |        |                    |       |        |       |       |     |          |               |             |                  |     |                       |    |   |    |    |    |   |   |                |  |
|          |           |                    |             |             |                     |         |                   |        |                    |       |        |       |       |     |          |               |             |                  |     |                       |    |   |    |    |    |   |   |                |  |

# PayU

Cílem PayU jsou rychlé, bezpečné a pohodlné internetové transakce. Služba je revoluční v tom, že sdružuje hned několik platebních metod a ušetří vám tak čas i peníze. Nemusíte vyjednávat s každou bankou zvlášť. Stačí, když uzavřete smlouvu s PayU.

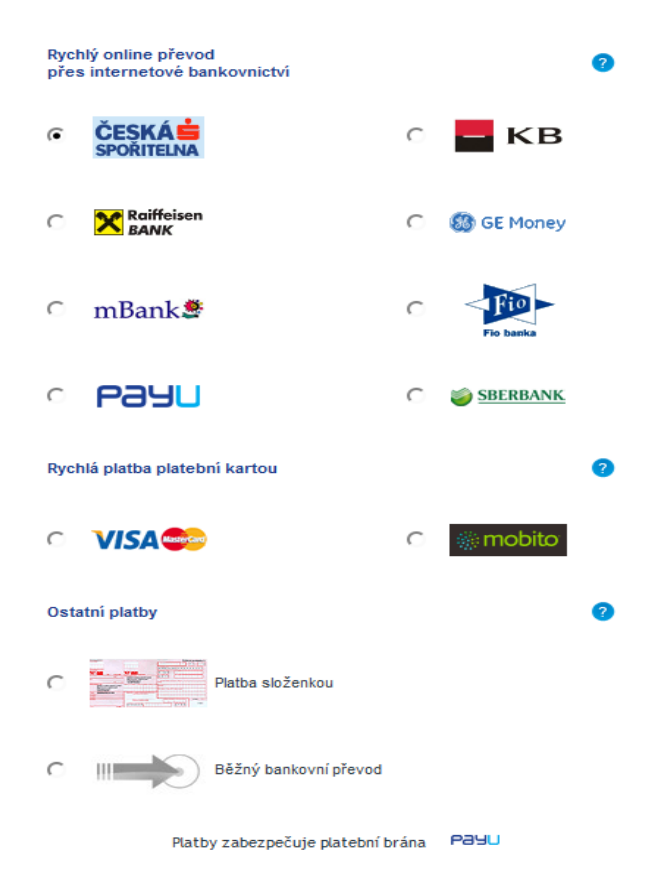

Pro objednání kontaktujte, prosím, obchodní oddělení PayU prostřednictvím kontaktního formuláře:

# http://registrace.payu.cz/?p=6

Také pro zákazníky je služba PayU velice pohodlná. Transakce probíhá rychle a zákazník se nemusí obtěžovat s vyplňováním různých formulářů apod.

Výhody platební brány PayU:

- Rychlé a bezpečné zpracování plateb na základě povolení ČNB.
- Vysoká rychlost peněžních transakcí a přijímání plateb v reálném čase.
- Velké množství platebních kanálů a jejich neustálá expanze.
- Úspora peněz a času, jednoduchá implementace.
- Vysoká kvalita služeb, nástrojů a zákaznické podpory.
- Flexibilní systém výběru prostředků podle potřeby.
- Zákazníci nemusí vyplňovat žádné formuláře, ani se registrovat.
- Minimální formality pro spolupráci s PayU.
- Zkušenosti s řízením online platforem a platebních systémů.
- Jednoduchá správa plateb, možnost generování faktur a propojení systému s vlastním účetním systémem.

| yU - platební brána                           |                              |
|-----------------------------------------------|------------------------------|
|                                               |                              |
|                                               |                              |
| Autorizační klíč POS                          |                              |
|                                               | <ul> <li>Zobrazit</li> </ul> |
| První klíč MD5                                |                              |
|                                               |                              |
| Druhý klíč MD5                                |                              |
|                                               |                              |
| Krátký popis transakce * 🥝                    |                              |
| Objednávka č. [#OrderNumber#] z [#ShopName#]. |                              |

|                                     |                              |                                          | _                        |                              |                                |            |                               |                    |                        |        |                                 |                 |               |                    |                      |             |                |              |                                  |       |   |    |           |                                                                                             |   |       |                                          |  |
|-------------------------------------|------------------------------|------------------------------------------|--------------------------|------------------------------|--------------------------------|------------|-------------------------------|--------------------|------------------------|--------|---------------------------------|-----------------|---------------|--------------------|----------------------|-------------|----------------|--------------|----------------------------------|-------|---|----|-----------|---------------------------------------------------------------------------------------------|---|-------|------------------------------------------|--|
| Platebr                             | ni b                         | orána                                    | Pa                       | yU př                        | ijala                          | plati      | ou.                           |                    |                        |        |                                 |                 |               |                    |                      |             |                |              |                                  |       |   |    |           |                                                                                             |   |       |                                          |  |
|                                     |                              |                                          |                          |                              |                                |            |                               |                    |                        |        |                                 |                 |               |                    |                      |             |                |              |                                  |       |   |    |           |                                                                                             |   |       |                                          |  |
|                                     |                              |                                          |                          |                              |                                |            |                               |                    |                        |        |                                 |                 |               |                    |                      |             |                |              |                                  |       |   |    |           |                                                                                             |   |       |                                          |  |
|                                     |                              |                                          |                          |                              |                                |            |                               |                    |                        |        |                                 |                 |               |                    |                      |             |                |              |                                  |       |   |    |           |                                                                                             |   |       |                                          |  |
|                                     |                              |                                          |                          |                              |                                |            |                               |                    |                        |        |                                 |                 |               |                    |                      |             |                |              |                                  |       |   |    |           |                                                                                             |   |       |                                          |  |
|                                     |                              |                                          |                          |                              |                                |            |                               |                    |                        |        |                                 |                 |               |                    |                      |             |                |              |                                  |       |   |    |           |                                                                                             |   |       |                                          |  |
| nítací t                            | ex                           | t                                        |                          |                              |                                |            |                               |                    |                        |        |                                 |                 |               |                    |                      |             |                |              |                                  |       |   |    |           |                                                                                             |   |       |                                          |  |
| R T                                 |                              | c                                        | •=                       | 1=                           | ••                             |            |                               | -                  | =                      | -      | 69                              |                 | ORC           | 5.8                | Formát               |             | (h)            | ( <b>D</b> ) | τ                                |       | _ | 0  | C. et al. |                                                                                             |   |       |                                          |  |
|                                     |                              |                                          | •=                       | 5=                           | <i>''</i>                      |            |                               | _                  |                        | ~~~    |                                 |                 | 11616         |                    |                      |             |                |              |                                  | • • • |   |    |           | 215                                                                                         | 1 | - ab- | 2droi                                    |  |
| Platebr                             | ní b                         | brána                                    | Pa                       | yU oo                        | dmítla                         | a pla      | itbu. K                       | ontal              | ktujte                 | nás pr | osím.                           |                 |               | ~                  | romat                |             | (III)          |              | 1 <sub>×</sub>                   |       |   | Ω  |           |                                                                                             | * | *     | 2droj                                    |  |
| Platebr                             | ní b                         | brána                                    | Pa                       | yU oo                        | dmítla                         | a pla      | itbu. K                       | ontal              | ktujte                 | nás pr | osím.                           |                 |               |                    | Format               |             | (T             |              | 1 <sub>×</sub>                   |       |   | Ω  |           |                                                                                             | * | *     | 2droj                                    |  |
| Platebr                             | ní b                         | brána                                    | Pa                       | yU oo                        | dmítla                         | a pla      | itbu. K                       | ontal              | ktujte                 | nás pr | osím.                           |                 |               |                    | Format               |             | (III)          |              | Ix                               |       |   | Ω  |           |                                                                                             | * | *     | ₽ Zdroj                                  |  |
| Platebr<br>bová h                   | ní b                         | ška p                                    | Pa<br>řic                | yU oo                        | dmítla                         | a pla      | itbu. K                       | ontał              | ktujte                 | nás pr | rosím.                          |                 |               |                    | Format               |             |                |              | Ix                               |       |   | 52 |           | T-                                                                                          | * | *     | 2droj                                    |  |
| Platebr<br>bová h<br>B I            | ní b<br>niái                 | brána<br>ška p<br><del>S</del>           | Pa<br>ŏřic               | yU oo<br><b>hybn</b><br>₂≡   | dmítla<br>é kol<br>99          | n pla      | itbu. K<br>ikaci.<br>È ≘      | ontał              | ktujte                 | nás pr | osím.<br>≪                      |                 | ABC.          | 22                 | Formát               | -           |                |              | I <sub>x</sub>                   |       |   | Ω  |           | 11<br>11<br>11<br>11                                                                        | * | *     | ☑ Zdroj                                  |  |
| Platebr<br>'bová h<br>B I           | ní b<br>nláš                 | orána<br>ška p<br><del>S</del>           | Pa<br>ořic<br>≋≣         | yU oc<br>hybn<br>₂≡          | é ko                           | n pla      | itbu. K<br>ikaci.<br>È ≣      | ontal              | ktujte                 | nás pr | osím.                           |                 | ₽₿£           | 2                  | Formát               | •           |                |              | I <sub>x</sub>                   |       |   | Ω  |           | 147<br>100                                                                                  | * | *     | ☑ Zdroj                                  |  |
| rbová h<br>B <i>I</i><br>V komu     | ní b<br>Náš                  | brána<br>ška p<br>S                      | Pa<br>vřic<br>≋≣<br>s pl | yU oo<br>hybn<br>≩≣<br>atebr | dmítla<br>é ko<br>99<br>í brá  | mun<br>nou | ikaci.<br>È ≣<br>PayU         | ontał<br>=<br>były | ktujte<br>Zjištěr      | nás pr | ∞x<br>rosím.<br>©⊋              | aramet          | ABC<br>try. k | 25<br>Sontal       | Formát<br>ktujte nás | •<br>prosír | (Ē<br>n.       |              | I <sub>x</sub><br>I <sub>x</sub> |       |   | Ω  |           | 1<br>1<br>1<br>1<br>1<br>1<br>1<br>1<br>1<br>1<br>1<br>1<br>1<br>1<br>1<br>1<br>1<br>1<br>1 | * | *     | <ul> <li>Zdroj</li> <li>Zdroj</li> </ul> |  |
| Platebr<br>/bová h<br>B I<br>V komu | ní b<br>táš<br>t             | brána<br>ška p<br><del>S</del><br>kaci s | Pa<br>řic<br>≋≣<br>s pl  | yU oo<br>hybn<br>≩≣<br>atebr | é ko<br>99<br>í brá            | mun<br>nou | ikaci.<br>E E                 | ontal<br>=<br>byly | ktujte<br>≣<br>zjištěr | nás pr | ୍ର<br>ଚର୍ଚ୍ଚ<br>bné pa          | i aramet        | ABC<br>try. k | 25<br>Kontal       | Formát<br>ktujte nás | -<br>prosír | u<br>n.        |              | I <sub>x</sub>                   |       |   | Ω  |           | 14<br>MM                                                                                    | * | *     | e Zdroj                                  |  |
| vbová h<br>B I<br>V komu            | ní b<br><del>(</del><br>unil | ška p<br>S                               | Pa<br>•řic<br>•≣<br>s pl | yU oo<br>hybn<br>≩≣<br>atebr | dmítla<br>é kol<br>99<br>í brá | nou        | i <b>kaci.</b><br>È ≘<br>PayU | ontał<br>=<br>były | tujte<br>≡             | nás pr | ্য<br>sosím.<br>জু              | <b>P</b> aramet | ABC<br>try. k | 23<br>Kontal       | Formát<br>ktujte nás | •<br>prosír | (Ē             |              | I <sub>x</sub>                   |       |   | Ω  |           |                                                                                             | * | *     | Zdroj                                    |  |
| Platebr<br>vbová h<br>B I<br>V komu | ní b<br>táš                  | brána<br>ška p<br>S                      | Pa<br>•řic<br>≋≣<br>s pl | yU oo<br>hybn<br>≩≣<br>atebr | dmítla<br>é ko<br>99           | nou        | ikaci.<br>È ≣<br>PayU         | ontal<br>=<br>byly | zjištěr                | nás pr | S END                           | I aramet        | ABC<br>try. K | 23<br>Sontal       | Formát               | •<br>prosír | (Ē             |              | I <sub>x</sub>                   |       |   | Ω  |           |                                                                                             | * | *     | e Zdroj                                  |  |
| Platebr<br>ybová h<br>B I<br>V komt | ní k<br>táš<br>t             | brána<br>Ška p<br><del>S</del>           | Pa<br>•řic<br>≋≣<br>spl  | yU oo<br>hybn<br>2≣<br>atebr | dmítla<br>99<br>í brá          | nou        | ikaci.<br>≿ ≘<br>PayU         | ontal<br>=<br>byly | zjištěr                | nás pr | ୍ୟ<br>osím.<br>Shné pa<br>D ENC |                 | ABC<br>try. K | 23<br>23<br>Contal | Formát<br>ktujte nás | -<br>prosír | ()<br>()<br>n. |              | I <sub>x</sub>                   |       |   | Ω  |           |                                                                                             | * | *     | e Zdroj                                  |  |

Aby bylo zprovoznění platební brány PayU úspěšné, musí být prvním vašim krokem vyplnění povinných polí POS ID (unikátní číslo obchodníka v systému platební brány), Autorizační klíč POS, První klíč MD5 (heslo pro zakódování odchozích zpráv), Druhý klíč MD5 (heslo pro rozkódování příchozí zprávy).

Pro správný chod platební brány nezáleží na tom, zda v administraci PayU máte či nemáte zatržené pole *Kontrolovat správnost SIGu*.

| Payu                                                                        | Průvodce uživatelským rozhraním                                                                     | Společnost: Allegro Group CZ, s.r.o. (fcostry) |
|-----------------------------------------------------------------------------|----------------------------------------------------------------------------------------------------|------------------------------------------------|
| Uživatelské rozhraní: Platby online > Mo                                    | e obchody > Seznam POS                                                                              | ID spolechosti. 90095                          |
| <ul> <li>&gt; Můj obchod</li> <li>&gt; Transakce</li> </ul>                 | FastCentrik (zůstatek: 0,00 CZK )         Údaje obchodu       Seznam POS         Automatické výběry | Přidat obchod                                  |
| <ul> <li>Faktury</li> <li>Výpisy PDF/CSV/ABO</li> <li>Statistiku</li> </ul> | * Povinné pole                                                                                      |                                                |
| Gulustiky                                                                   | Název POS *: FastCentrik<br>O ISO-8859-1<br>O ISO-8859-2<br>O Windows-1250<br>© UTF-8               | 0                                              |
|                                                                             | Kontrolovat správnost SIGu: 🗹 🕖                                                                     |                                                |
|                                                                             | Chybná návratová adresa: http:// v www.videodemo2.fcostry.c                                         | z/payment:                                     |
|                                                                             | Adresa pro oznámení: http:// v www.videodemo2.fcostry.c                                             | z/payment:                                     |
|                                                                             | Uložít změny <u>Zrušit</u>                                                                          |                                                |

Krátký popis transakce – tento popis bude zobrazen zákazníkovi na výpisech z banky a jiných místech. V textu je možné používat zástupné znaky, které dle své funkčnosti budou nahrazeny. [#OrderNumber#] bude nahrazen číslem objednávky, [#ShopName#] bude nahrazen názvem e-shopu. Popis musí obsahovat max. 50 znaků, jinak bude zkrácen.

Dále máte možnost vyplnit Potvrzující text o přijetí platby, zamítnutí platby a Chybovou hlášku při chybné komunikaci.

Pro správnou funkcionalitu je ještě nutné tuto platební bránu přiřadit ke způsobu platby v administraci v části Nastavení/Platby.
# Splátkové metody

| Splátkové metody<br>Umožněte svým zákazníkům nakupovat zboží na splátky. | Nastavení pro podporované splátkové metody naleznete v | v této sekci.        |                      |
|--------------------------------------------------------------------------|--------------------------------------------------------|----------------------|----------------------|
|                                                                          | Coficias                                               |                      | HOME                 |
| Zobrazit nastavení 😒                                                     | Zobrazit nastavení 🛇                                   | Zobrazit nastavení 🛇 | Zobrazit nastavení 💿 |
| CASTAVENO<br>Constant<br>Zobrazit nastavení ©                            |                                                        |                      |                      |

#### Cetelem

Splátkový prodej Cetelem - platební metoda, pro jejíž zprovoznění je potřeba uzavřít smlouvu se společností Cetelem ČR, a.s. Na základě této smlouvy obdržíte údaje, které jednoznačně identifikují Váš e-shop. Identifikační číslo obchodníka stačí pak vložit do administrace e-shopu a pro správnou funkcionalitu je ještě nutné tuto splátkovou metodu přiřadit ke způsobu platby v administraci v části Nastavení/Platba. Nezapomínejte spárovat dopravní systémy s platební bránou.

| chozí p                 | poče  | et splá                 | tek *          |                             |                       |     |  |     |       |    |        |   |     |                |  |   |   |   |   |         |  |
|-------------------------|-------|-------------------------|----------------|-----------------------------|-----------------------|-----|--|-----|-------|----|--------|---|-----|----------------|--|---|---|---|---|---------|--|
| 10                      |       |                         |                |                             |                       |     |  |     |       |    |        |   |     |                |  |   |   |   |   |         |  |
| tvrzov                  | ací   | text o                  | přijetí        | platby                      | 0                     |     |  |     |       |    |        |   |     |                |  |   |   |   |   |         |  |
| B I                     |       | 5                       | ≣ ≟≣           | <b>?</b> ?                  | . 2                   | 4 8 |  | 104 | onc I |    |        |   | (a) |                |  |   |   |   |   |         |  |
| Plateb                  | oní b | orána (                 | Cetelem        | přijala p                   | ožadav                | ek. |  | L   | HB.   | 25 | Formát |   |     | Ix             |  | Ω | E | * | * | 2droj   |  |
| Plateb                  | oní k | text o                  | odmíti         | přijala p<br>utí plat       | ožadav                | ek. |  | L   | RB I  | 25 | Formát |   |     | Ix             |  | Ω |   | * | * | D Zdroj |  |
| Plateb<br>tvrzov<br>B I | vací  | rána (<br>text o<br>S : | odmítu<br>= 3= | přijala p<br>utí plat<br>99 | ožadav<br>oy ❷<br>⊑ ≘ | ek. |  |     | ABC   | 23 | Formát | • |     | I <sub>x</sub> |  | Ω | E | * | * | E Zdroj |  |

#### Cofidis

Pro zprovoznění splátkové metody Cofidis je potřeba uzavřít smlouvu se společností COFIDIS s.r.o. Na základě této smlouvy obdržíte údaje, které jednoznačně identifikují Váš e-shop. Tyto údaje stačí pak vložit do administrace e-shopu. Limitní cena pro možnosti splátek je nastavena jako výchozí na 3000,01 Kč ve smlouvě ovšem můžete mít i jiné podmínky, z tohoto důvodu je tato část editovatelná.

V části Nastavení -> Platba založte Nový způsob platby - Cofidis a nakonec tuto nově vytvořenou platbu přiřaďte k dopravám v části Nastavení -> Doprava

| 2000.04       |                                     | možnost                                         | spláte   | ek 🕑             |                        |           |          |     |      |   |        |   |       |   |       |            |     |                |            |
|---------------|-------------------------------------|-------------------------------------------------|----------|------------------|------------------------|-----------|----------|-----|------|---|--------|---|-------|---|-------|------------|-----|----------------|------------|
| 3000,01       |                                     |                                                 |          |                  |                        |           |          |     |      |   |        |   |       |   |       |            |     |                | Kč bez DPH |
| dentifika     | ce obc                              | hodnika                                         | Ø        |                  |                        |           |          |     |      |   |        |   |       |   |       |            |     |                |            |
|               |                                     |                                                 |          |                  |                        |           |          |     |      |   |        |   |       |   |       |            |     |                |            |
| Jživatels     | ké jmé                              | no 🕜                                            |          |                  |                        |           |          |     |      |   |        |   |       |   |       |            |     |                |            |
| lživatole     | (å har                              | . 0                                             |          |                  |                        |           |          |     |      |   |        |   |       |   |       |            |     |                |            |
|               | te nes                              | •••                                             |          |                  |                        |           |          |     |      |   |        |   |       |   |       |            |     |                | Zobrazit   |
| Heslo pro     | šifrov                              | ání podpi                                       | su odo   | hozich           | volání (               | 9         |          |     |      |   |        |   |       |   |       |            |     |                |            |
|               |                                     |                                                 |          |                  |                        |           |          |     |      |   |        |   |       |   |       |            |     |                | Ø Zobrazit |
| ieslo pro     | šifrov                              | ání podpi                                       | su příd  | hozích           | volání                 | 2         |          |     |      |   |        |   |       |   |       |            |     |                |            |
|               |                                     |                                                 |          |                  |                        |           |          |     |      |   |        |   |       |   |       |            |     |                | Ø Zobrazit |
| lávratov      | ý text                              | 0                                               |          |                  |                        |           |          |     |      |   |        |   |       |   |       |            |     |                |            |
| (             | s                                   | := ;=                                           | ,,       | E 3              |                        |           |          | ₩\$ | Styl | • | Formát | • | Písmo | • | Vel   | <u>A</u> - | ê ê | $I_{\rm x}$    |            |
| BI            |                                     |                                                 |          |                  |                        |           |          |     |      |   |        |   |       |   |       |            |     |                |            |
| B I           | Ω                                   | ÷∣E ÷∣E                                         | •        | *                | Zdroj                  | _)        |          |     |      |   |        |   |       |   |       |            |     |                |            |
| B I           | Ω<br>me za                          | le d∎<br>Váš záien                              | n o solá |                  | Zdroj<br>odei spo      | ečnosti ( | ofidis.  |     |      |   |        |   |       |   |       |            |     |                |            |
| B I           | Ω<br>me za                          | i E i HE<br>Váš zájen                           | n o splá | *                | 🕢 Zdroj<br>odej spo    | ečnosti ( | òfidis.  |     |      |   |        |   |       |   |       |            |     |                |            |
| B I           | Ω<br>me za                          | i E i <b>H</b> E<br>Váš zájen                   | n o splá | itkový p         | odej spo               | ečnosti ( | Cofidis. |     |      |   |        |   |       |   |       |            |     |                |            |
| B I           | Ω<br>me za                          | + E + <b> E</b>                                 | n o splá | →<br>itkový p    | 🖻 Zdroj<br>odej spo    | ečnosti ( | Cofidis. |     |      |   |        |   |       |   |       |            |     |                |            |
| B I<br>Děkuje | Ω<br>me za                          | -¦E ÷ <b> E</b>                                 | n o splá | *                | 🖻 Zdroj<br>odej spo    | ečnosti ( | Cofidis. |     |      |   |        |   |       |   |       |            |     |                |            |
| Děkuje        | Ω<br>me za                          | + E +  <b>E</b>                                 | n o splá | *                | ₽ Zdroj<br>odej spo    | ečnosti ( | Cofidis. |     |      |   |        |   |       |   |       |            |     |                |            |
| B I           | Ω<br>me za                          | -¦E + E                                         | n o splá | <i>i</i> tkový p | ₽ Zdroj<br>odej spo    | ečnosti ( | Cofidis. |     |      |   |        |   |       |   |       |            |     |                |            |
| B I<br>Děkuje | Ω<br>me za                          | Váš zájen<br>Váš zájen                          | ých pa   | nametr           | and Zdroj<br>odej spoi | ečnosti ( | kofidis. |     |      |   |        |   |       |   |       |            |     |                | 4          |
| Děkuje        | Ω<br>meza<br>hláška<br><del>S</del> | váš zájen<br>Váš zájen<br>při chybr<br>:::: j:: | ých pa   | rametr           | ach v ko               | ečnosti ( | cofidis. | 85  | Styl | - | Formát | • | Písmo | • | Vel • | <u>A</u>   | 6   | I <sub>x</sub> |            |

Na eshopu můžete vidět zobrazení splátkové kalkulačky na detailu produktu, který splňuje podmínky (nad 3 tis)

Společnost Cofidis poskytuje údaj "Splátky od: xxx Kč", po kliknutí na ikonu se zobrazí Cofidis kalkulačka

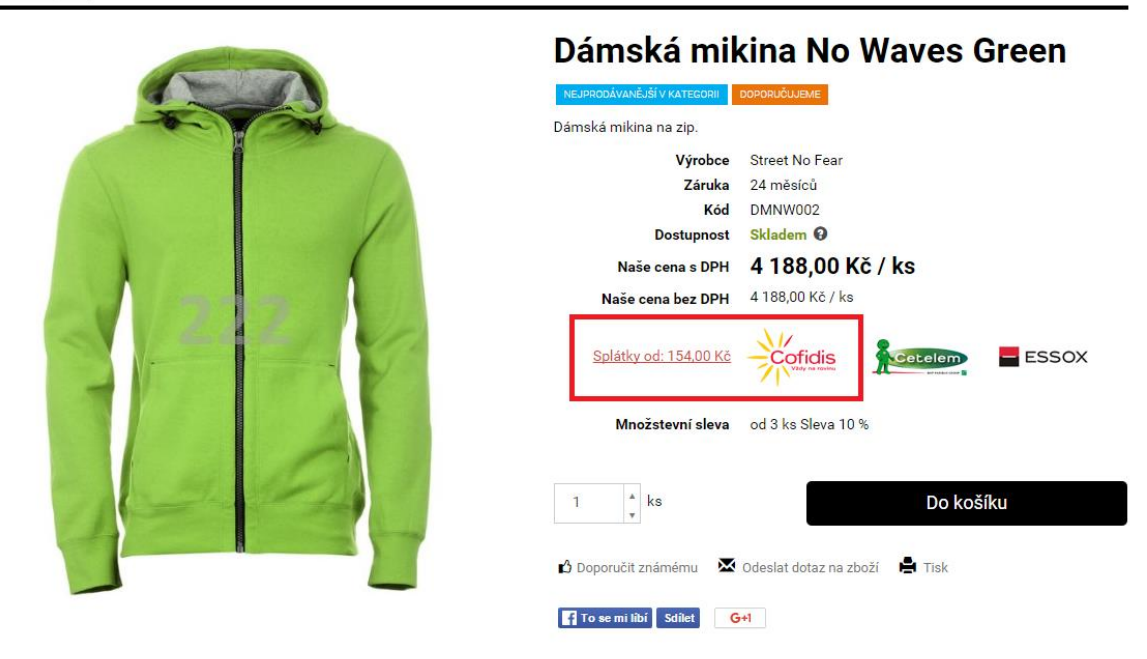

Zobrazit kategorie Úvod > MIKINY > Dámská mikina No Waves Green

Obdobné zobrazení můžete vidět i v objednávkovém procesu v druhém kroku při výběru platby

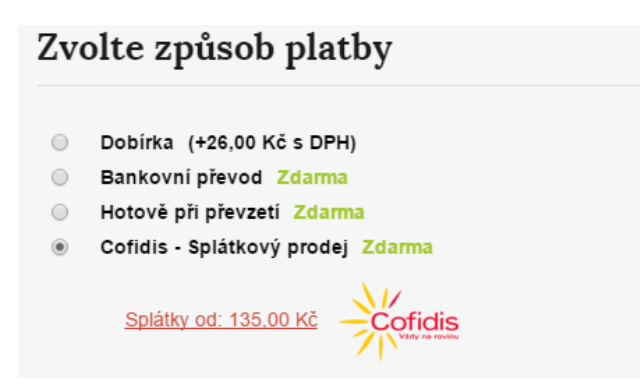

Po vybrání této metody a dokončení objednávky se zobrazí způsob platby, kde po volbě "Zaplatit pomocí Cofidis" bude zákazník přesměrován na stránky Cofidis, kde si již podle nich zadá potřebné údaje pro splátky. Cofidis splátky schválí nebo zamítne, každopádně v obou případech bude klient přesměrován zpět na e-shop a zobrazí se odpovídající hláška.

#### Essox

Splátkový prodej Essox - platební metoda pro zákazníky s hodnotou nákupu přesahující 3.000,- Kč, pro jejíž zprovoznění je potřeba uzavřít smlouvu se společností Essox, s. r. o. Na základě této smlouvy obdržíte údaje, které jednoznačně identifikují Váš e-shop. Tyto údaje: Číslo obchodního místa, Uživatelské jméno a Heslo stačí pak vložit do administrace e-shopu a pro správnou funkcionalitu je ještě nutné tuto platební bránu přiřadit ke způsobu platby v administraci v části Nastavení / Platba. Nezapomínejte spárovat dopravní systémy s platební bránou.

| ssox - splátkový prodej |  |  |          |
|-------------------------|--|--|----------|
| Identifikace obchodníka |  |  |          |
| Uživatelské jméno       |  |  |          |
| Uživatelské heslo       |  |  |          |
|                         |  |  | Sobrazit |

#### Home Credit

Splátkový prodej Home Credit - platební metoda, pro jejíž zprovoznění služby je potřeba uzavřít smlouvu se společností Home Credit a.s. Na základě této smlouvy obdržíte údaje, které jednoznačně identifikují Váš e-shop. Tyto údaje stačí pak vložit do administrace e-shopu a pro správnou funkcionalitu je ještě nutné tuto platební bránu přiřadit ke způsobu platby v administraci v části Nastavení / Platba. Nezapomínejte spárovat dopravní systémy s platební bránou.

| jivatelské jméno                                                          |        |
|---------------------------------------------------------------------------|--------|
| jný řetězec pro zahashování (zakódování) komunikace s platební branou 🛛 🖉 |        |
|                                                                           | Zobraz |
| otvrzující text 🖉                                                         |        |
| B I S := := ?? = = = = = ∞ ∞ № . Formát → 1 ⊡ □ I <sub>x</sub> □ □ □ Ω    | Jaroj  |
| Platební brána HomeCredit přijala požadavek.                              |        |
|                                                                           |        |
|                                                                           |        |
|                                                                           |        |
|                                                                           |        |

#### Zamítací text 🛛 🖉

| В        | I S    | <b>;</b> | :=    | Ì≣       | ,,,   |        | : :  | = :   | ₫    | ≡   | æ    | 9 (    | eş   |      | AB    | ۶ ;  | ж     | F    | ormát  |       | •    | Ē | <u>I</u> x | 1.4 | Ⅲ | Ω | 1   | 1 | E | - | 4 | @ 2 | Zdroj |  |   |
|----------|--------|----------|-------|----------|-------|--------|------|-------|------|-----|------|--------|------|------|-------|------|-------|------|--------|-------|------|---|------------|-----|---|---|-----|---|---|---|---|-----|-------|--|---|
| Při z    | praco  | vání     | pož   | adav     | /ku p | lateb  | ní b | ránou | u Ho | meC | Cred | lit do | ošlo | k cl | nybě. | . Ko | ontal | ktuj | te nás | s pro | osím | - |            |     |   |   |     |   |   |   |   |     |       |  |   |
|          |        |          |       |          |       |        |      |       |      |     |      |        |      |      |       |      |       |      |        |       |      |   |            |     |   |   |     |   |   |   |   |     |       |  |   |
|          |        |          |       |          |       |        |      |       |      |     |      |        |      |      |       |      |       |      |        |       |      |   |            |     |   |   |     |   |   |   |   |     |       |  |   |
|          |        |          |       |          |       |        |      |       |      |     |      |        |      |      |       |      |       |      |        |       |      |   |            |     |   |   |     |   |   |   |   |     |       |  |   |
| Text pro | odlo   | žen      | ý úv  | ěr       |       |        |      |       |      |     |      |        |      |      |       |      |       |      |        |       |      |   |            |     |   |   |     |   |   |   |   |     |       |  | - |
| Β.       | I S    | •        | :=    | ₁=<br>₂= | ,,,   |        | : :  | E :   | =    |     | ¢    | 9      | 7    |      | AB    | ۶ (  | Я     | F    | ormát  |       | •    | Ē | <u>I</u> × | 1.4 | Ⅲ | Ω | ) ( | 1 | Ē | 4 | 4 | ø 2 | Zdroj |  |   |
| Plate    | bní bi | rána     | I Hon | neCi     | redit | přijal | a po | žada  | vek. | Poi | žada | avel   | k je | posi | IZOV  | aný  |       |      |        |       |      |   |            |     |   |   |     |   |   |   |   |     |       |  |   |
|          |        |          |       |          |       |        |      |       |      |     |      |        |      |      |       |      |       |      |        |       |      |   |            |     |   |   |     |   |   |   |   |     |       |  |   |
|          |        |          |       |          |       |        |      |       |      |     |      |        |      |      |       |      |       |      |        |       |      |   |            |     |   |   |     |   |   |   |   |     |       |  |   |
|          |        |          |       |          |       |        |      |       |      |     |      |        |      |      |       |      |       |      |        |       |      |   |            |     |   |   |     |   |   |   |   |     |       |  |   |
|          |        |          |       |          | •     |        |      |       |      |     |      |        |      |      |       |      |       |      |        |       |      |   |            |     |   |   |     |   |   |   |   |     |       |  | - |
| rext chy | one i  | com      | UNIK  | ace      | v     |        |      |       |      |     |      |        |      |      |       |      |       |      |        |       |      |   |            |     |   |   |     |   |   |   |   |     |       |  |   |

# B I S II II II Ω II II Ω II II Ω Zdroj V komunikaci s platební bránou HomeCredit byla zjištěna chyba ověření bezpečnostního podpisu. Kontaktujte nás prosím.

#### Twisto

Twisto si nastavíte v administraci e-shopu pomocí této cesty: Nastavení/Nastavení nástrojů/Aplikace 3. stran/Splátkové metody/Twisto

Pro úspěšné nastavení je potřeba zadat Veřejný a Tajný klíč. Tyto informace získáte na účtu Twisto (<u>https://www.twisto.cz/mam-eshop/</u>). Účet vám zřídí společnost Twisto poté, co si ujednáte smluvní podmínky.

Pro vygenerování klíčů zadejte na účet Twisto URL adresu e-shopu (z administrace obchodu). Klíče pak vepište do příslušných polí v administraci vašeho e-shopu.

| icto                                                                |           |
|---------------------------------------------------------------------|-----------|
| e z této části zadejte do administrace služby Twisto.               |           |
| URL adresa pro webhook - zadejte do administrace služby Twisto      |           |
| http://radkalalalegerska.fcdemo.cz/                                 | Kopirovat |
| Povolené URL adresy e-shopu - zadejte do administrace služby Twisto |           |
| URL                                                                 |           |
| radkalalalegerska.fcdemo.cz                                         | Kopirovat |
| demofc0543.fcdemo.cz                                                | Kopirovat |
| isto - platební brána                                               |           |
| e k vyplnění naleznete v administraci služby Twisto.                |           |
|                                                                     |           |

Cestou Nastavení/Nastavení týkající se objednávkového procesu/Platba si tuto splátkovou metodu nastavíte stejně jako ostatní platby. Poté si ji ještě nezapomeňte přiřadit k některé z doprav (cesta Nastavení/Nastavení týkající se objednávkového procesu/Doprava/sekce Omezení dopravy).

#### Jak funguje Twisto u objednávky

Po nastavení je platba zobrazována ve třetím kroku objednávky mezi ostatními, vámi nastavenými platbami. Při zvolení tohoto typu zákazník musí v objednávce odsouhlasit obchodní podmínky společnosti Twisto.

- GoPay Online platba Zdarma
  - Twisto Okamžitý nákup s platbou později Zdarma
    - S Twisto Jak to funguje?
    - Souhlasím se všeobecnými obchodními podmínkami služby Twisto.cz (platba první objednávky do 14 dní od doručení zboží) a se zpracováním osobních údajů pro účely této služby. Podmínkou služby je věk 18+ a převzetí zboží zákazníkem.
- Cetelem Zdarma
- ČSOB Zdarma

Po odeslání objednávky dochází k jejímu vyhodnocení. Twisto validuje telefonní číslo, přičemž špatně zadané číslo vyhodnotí jako chybné a upozorní zákazníka chybovou hláškou. Twisto dále bonitu zákazníka a vyhodnocuje, kolik objednávek má zákazník vytvořených a zda je schopen je splatit. Pokud vyhodnotí zákazníka jako rizikového, může objednávku zamítnout.

Jakmile přijde objednávka, automaticky se odešle na účet Twisto. V kategorii Objednávky poté můžete k dané objednávce vystavit Doklad. Po vystavení dokladu je na detailu zobrazeno hlášení o tom, že objednávka byla exportována a že u ní lze již jen změnit stav, nebo využívat diskuzi.

Na detailu objednávky dále aktivujte fakturu pomocí tlačítka v pravém horním rohu. Fakturu lze aktivovat rovněž přímo na účtu Twisto. Faktura vám bude vygenerována v pdf formátu.

POZOR NA EDITACI OBJEDNÁVKY!!! Samotná objednávka, i když je již exportovaná na Vašem účtu Twisto, tak ji lze v administraci editovat, dokud k ní nebude vystaven doklad (případně nebude exportovaná do ERP). Editace je ovšem plně na vaše riziko, jelikož nový přenos na účet Twisto již nelze realizovat. Proto Vám doporučujeme objednávku NEEDITOVAT, neměnit u ní ani položky, ani dopravu, resp. nic co by poté ovlivnilo položky a výši celkové objednávky.

|                     |                          |                                        |            |   | 🕑 Uložit 🔍                        |
|---------------------|--------------------------|----------------------------------------|------------|---|-----------------------------------|
| z ni byt vytvoren ( | иокаа. о роюзек пунгтизе | rte provadet                           | Jana       | ~ | Poslat e-mailem                   |
|                     |                          | <u>_</u>                               | Ceník      | Ð | Vytisknout                        |
| Množství            | Jednotková cena s<br>DPH | Cena celkem                            | testo      | Ð | Vytvořit novou objednávku         |
|                     |                          |                                        | - <b>L</b> | Ð | Tisk faktury Twisto: 13914593     |
| 1 ks                | 1 000,00 Kč              | 909,10 Kč bez DPH<br>1 000,00 Kč s DPH | Fakt       | 8 | <u> Tisk dokladu : 2016000047</u> |

# Dopravní systémy

| Dopravní systémy<br>Využívejte širokou škálu dopravních systémů. Nastavte si s | språvně HeurekaPoint, Uloženku či Zásilkovnu. |                                  |                                               |
|--------------------------------------------------------------------------------|-----------------------------------------------|----------------------------------|-----------------------------------------------|
| Zobrazit nastavení ©                                                           | Cobrazit nastavení •                          | ULOŽENKO<br>Zobrazit nastavení • | <b>Zásilkovna.</b> CZ<br>Zobrazit nastavení © |

# Balíkobot

V Nastavení -> Aplikace 3. stran -> Dopravní systémy -> Balíkobot je potřeba nastavit **API uživatelské jméno a API klíč.** Tyto hodnoty naleznete po přihlášení na svém profilu <u>https://client.balikobot.cz/dashboard</u> v sekci "Profil eshopu". Aplikace 3. stran

| API uživatelské jméno          |                  |                   |        |  |  |
|--------------------------------|------------------|-------------------|--------|--|--|
|                                |                  |                   |        |  |  |
| API klíč                       |                  |                   |        |  |  |
|                                |                  |                   |        |  |  |
| Výběr údaje, který bude slouži | t jako variabiln | ií symbol při dob | írce * |  |  |
| Čisla objednávlavl             |                  | ~                 |        |  |  |
| CISIO ODJEUNAVKY               |                  |                   |        |  |  |

Dále vyplňte Výběr údaje, který bude sloužit jako variabilní symbol při dobírce.

Dalším krokem je výběr samotných doprav, které budete nabízet. Je nutné přidat novou dopravu v administraci e-shopu sekce **Nastavení -> Doprava**. Vyberte **Nový způsob dopravy**. Můžete zvolit z přednastavených systémů, nebo začít vypisovat základní údaje.

Vyplněním pole **Dopravní systém** hodnotou **Balíkobot**, se aktivuje záložka s názvem **Balíkobot**, ve které zvolíte **Přepravce nabízeného službou Balíkobot** a konkrétní **Službu vybraného přepravce**. Nezapomeňte na vyplnění všech záložek – tedy Cena Dopravy, Omezení Dopravy (ve kterém volíte, jaký typ platby bude s daným dopravcem nabízen v košíku, zda dopravu omezíte pro klienty pouze určitých ceníků, omezení hodnoty objednávky, či váhy).

Uložit

Název přepravce Balikobotu

| <br>_ |        |
|-------|--------|
|       | Uložit |
| <br>- | 010210 |

| Zakládáte novou dopravu?<br>Vyberte, prosím, o jaký typ dopravy se jedná. Na základě zvoleného typu dopravy, bude formulář částečně<br>předvyplněné částí můžete kdykolív editovat.                                        | vyplněný (název, popisky, ikonky, apod.). Všechny |
|----------------------------------------------------------------------------------------------------|---------------------------------------------------|
| Název přepravce Balikobotu 💿                                                                                                    | ~                                                 |
| Základní Cena dopravy Ømezení dopravy Heureka Balikobot 🔴                                                                                                    | )                                                 |
| Balíkobot                                                                                                    |                                                   |
| Přepravce nabízený službou Balíkobot *                                                                                                    | < Vrátit změní                                    |
|                                                                                                    |                                                   |
| Umožňuje navázat dopravu na typ dopravy podporovaný službou Balíkobot.                                                                                                    |                                                   |
| Umožňuje navázat dopravu na typ dopravy podporovaný službou Balíkobot. Direct Parcel Distribution CZ s.r.o.                                                                                                    |                                                   |
| Umožňuje navázat dopravu na typ dopravy podporovaný službou Balíkobot. Direct Parcel Distribution CZ s.r.o.                                                                                                    |                                                   |
| Umožňuje navázat dopravu na typ dopravy podporovaný službou Balíkobot. Direct Parcel Distribution CZ s.r.o. Služba vybraného přepravce Vyberte                                                                             |                                                   |
| Umožňuje navázat dopravu na typ dopravy podporovaný službou Balíkobot. Direct Parcel Distribution CZ s.r.o. Služba vybraného přepravce Vyberte DPD Classic                                                                 |                                                   |
| Umožňuje navázat dopravu na typ dopravy podporovaný službou Balíkobot.          Direct Parcel Distribution CZ s.r.o.         Služba vybraného přepravce         Vyberte         DPD Classic         DPD Private            |                                                   |
| Umožňuje navázat dopravu na typ dopravy podporovaný službou Balíkobot. Direct Parcel Distribution CZ s.r.o.  Služba vybraného přepravce Vyberte DPD Classic DPD Private DPD Parcelshop                                     |                                                   |
| Umožňuje navázat dopravu na typ dopravy podporovaný službou Balíkobot. Direct Parcel Distribution CZ s.r.o. Služba vybraného přepravce Vyberte DPD Classic DPD Private DPD Private DPD Parcelshop DPD Express 10:00        |                                                   |
| Umožňuje navázat dopravu na typ dopravy podporovaný službou Balíkobot. Direct Parcel Distribution CZ s.r.o.  Služba vybraného přepravce Vyberte DPD Classic DPD Private DPD Parcelshop DPD Express 10:00 DPD Express 12:00 |                                                   |

# Práce s objednávkami

Klikněte na Objednávky a v přehledu objednávek vyberte **Upravit sloupce**, zatrhněte **Balíkobot** a akci potvrďte tlačítkem **Použít**. V přehledu se Vám zobrazí nový sloupec nazvaný jako Balíkobot. Každá objednávka dokončená v rámci toho dopravního systému bude v tomto poli nabízet možnosti práce s danou objednávkou.

#### Vytvoření balíků

Každá nová objednávka je v přehledu objednávek zapsána s příznakem **Balík nevytvořen.** Vytváření balíku je možno realizovat hromadnou akcí v případě označení dané objednávky, nebo v přehledu na konkrétní objednávce, nebo na detailu každé objednávky.

#### Seznam objednávek

|   | Vše Nevyřízené X                                  | Vyřizuje se 🗙                     | Další filtry 🗡                        |                            |                                |                                                                                          |  |
|---|---------------------------------------------------|-----------------------------------|---------------------------------------|----------------------------|--------------------------------|------------------------------------------------------------------------------------------|--|
|   | Balikobot     Olo     Ulo     Vytvořit baliky (2) | ženka                             | Zobrazi                               | it na stránce:             | 20 🗸                           | Celkem položek:         88           1         2         3         4         >         > |  |
|   | 8 Odebrat balíky (1)                              | . 2016                            | 2 025 Kč                              | Ne                         | nevyřízená                     | Uloženka - Balík<br>na poštu                                                             |  |
|   | 2016000080 🛓                                      | 3. 2. 2016                        | 1 240 Kč                              | Ne                         | nevyřízená                     | Uloženka v.3                                                                             |  |
|   | 2016000079 1                                      | 3. 2. 2016                        | 539 Kč                                | Ne                         | nevyřízená                     | Uloženka od<br>Balikobotu 📦 <u>nevytvořen</u>                                            |  |
|   | 2016000078 <b>±</b>                               | 3. 2. 2016                        | 195 Kč                                | Ne                         | nevyřízená                     | Vytvořit balik  DPL služba                                                               |  |
|   | 2016000077 🛓                                      | 3. 2. 2016                        | 2 664 Kč                              | Ne                         | nevyřízená                     | DPD - kurýrní<br>služba                                                                  |  |
|   | ZPĚT NEVYŘÍZENÁ OBJEDN<br>201600007               | návka doklad<br>9                 | ČÍSLO: 201600001                      | 0                          | <ul> <li>Vytvořit l</li> </ul> | Balikobot 📀 💿 Uložit 💿                                                                   |  |
| F | <sup>p</sup> oložky objednávky                    | ,                                 |                                       |                            | Vytvořit l                     | palik s upřesněním                                                                       |  |
|   | Objednávka b<br>provádět pou                      | oyla buď export<br>ze změnu stavi | ována, nebo z n<br>J a lze využívat o | í byl vytvořer<br>diskuzi. | n doklad. U polo               | ožek nyní můžete                                                                         |  |
|   | Název / kód                                       | Stav položky                      | Mno                                   | ožství                     | Jednotková o                   | ena s<br>DPH Cena celkem                                                                 |  |

Po vytvoření balíku můžete **Tisknout štítek** (v případě tisku štítku jednoho balíku volíte i pozici štítku na tiskárně), nebo tento úkon provedete až později, např. při hromadných akcích. V případě potřeby je možné vytvořený Balík zase **odebrat**.

| 201600068                                     |                       |                               | Balikobot       | 🖉 Uložit 🛛 🕥                      |
|-----------------------------------------------|-----------------------|-------------------------------|-----------------|-----------------------------------|
|                                               |                       | 8                             | Odebrat balík   |                                   |
| Balik                                         |                       | E.                            | TISKHOUL SLILEK | -                                 |
| Tisk štítků                                   |                       |                               |                 |                                   |
| Položky (                                     | PPL CZ<br>Tisk štítku | <b>Z S.F.O.</b><br>na pozici: |                 | ?                                 |
| Název / k                                     | 1                     | 2                             |                 | Cena celkem                       |
| Kolečka C<br>Kolooz                           |                       |                               |                 | 25 Kč s DPH                       |
| PPL od Ba<br>balikobot_p<br>CH03<br>Balikobot | 3                     | 4                             |                 | Kč bez DPH<br><b>JO Kč s DPH</b>  |
| Dobirka<br>dobirka                            |                       |                               |                 | Kč bez DPH<br>26 Kč s DPH         |
|                                               | Tisk na celo          | ou stránku                    |                 | <b>(č s DPH</b><br>112 Kč bez DPH |
| Stav obje                                     |                       |                               | Zruši           | t                                 |

Od momentu vytvoření balíku nelze objednávku v administraci editovat. Můžete provádět pouze změnu stavu a využívat diskuzi. Pokud si přejete objednávku editovat, musíte nejdříve **balík odebrat**.

# Vytvoření balíků s upřesněním

Vytvoření balíku je možno realizovat i s případným upřesněním některých hodnot objednávky. Tento úkon se nazývá **Vytvořit balík s upřesněním** a lze ho realizovat pouze na detailu objednávky (nikoliv z hromadných přehledů, či akcí)

Před vytvořením balíku mohu upřesnit **Počet balíků, Váhu zásilky** (defaultní hodnota je načtená z objednávky). **Službu** daného přepravce můžete editovat pouze tehdy, pokud služba nepodporuje výběr z poboček.

Takto editované údaje vidíte i na detailu objednávky v otazníčku u daného přepravce. Pro nakupujícího zákazníka se však nic nemění. Jedná se pouze o upřesnění před vytvořením balíku do systému Balíkobot, nikoliv o editaci objednávky, kterou vidí Váš zákazník na svém profilu, případně e-mailu. I

v tomto stavu je možné balík odebrat, tím se i změněné hodnoty vrátí do výchozího stavu (kromě služby). S danou objednávkou lze opětovně pracovat a údaje v případě potřeby editovat.

Nově je možno vyplnit i pole **Poznámka řidiči**. Ta je aktivní pouze pro některé přepravce (DPD, Geis, InTime, Uloženka).

Pro přepravce Česká pošta je možnost v pokročilém vytváření balíku přidat **Doplňující službu** - Křehké.

Pokud vybraná služba **nepodporuje výběr z poboček**, umožní Vám **Pokročilé vytvoření balíku** změnu i v poli **Služba.** 

| CZPĚT NEVYŘÍZENÁ OBJ                                    | Pokročilé vytvoření balíku                                                                                  |        |
|---------------------------------------------------------|----------------------------------------------------------------------------------------------------|--------|
| 20160000                                                | )68<br>Využíváte doručení na pobočku, službu již není možné<br>měnit.                                       | ?      |
| 🎁 Balík vytvořen                                        | Služba*<br>Vyberte                                                                                          | ~      |
| Položky objednáv                                        | ka byla bud<br>váha zásilky                                                                                 |        |
| Název / kód                                             | Vypočítaná váha objednávky je 0.2 kg.<br>0,2 ◆ Kg                                                           |        |
| Kolečka Gepard<br>Kolooz                                | nevyřízi Vytvořit balík Dopravce: PPL CZ s.r.o.                                                             | Zavřít |
| PPL od Balikobotu<br>balikobot_ppl<br>CH03<br>Balikobot | Služba: PPL Parcel CZ ParcelShop<br>Váha zásilky: 0.5 kg<br>Počet balíků: 1 ks<br>200,00 Kč<br>200 Kč s DPH |        |
| Dobirka<br>dobicka                                      | 1 26,00 Kč 21 Kč bez DPH<br>26 kč s DPH                                                                     |        |
|                                                         | Celková cena: 451 Kč s DPH<br>412 Kč bez DPH                                                                |        |

Tisk adresních štítků

Je možno realizovat opět hromadně, v přehledu na konkrétní objednávce, nebo na detailu každé objednávky. Při hromadném tisku je potřeba vždy vybrat konkrétního přepravce a není možné volit pozici štítků na tiskárně, resp. je vždy dána výchozí - od pozice 1. Po výběru konkrétního přepravce, Tisku a zavření PDF zůstává modální okno v administraci otevřeno a je možno pokračovat výběrem Tisku štítků u dalšího přepravce.

| Tisk štítků                                                                |        |
|----------------------------------------------------------------------------|--------|
| Vybrali jste objednávky od více dopravců. Vyberte si konkrétního dopravce: |        |
| Geis CZ s.r.o. (1) 🔤 Tisk štitků                                           |        |
| IN TIME SPEDICE s. r.o. (1) 🔤 Tisk štitků                                  |        |
|                                                                            |        |
|                                                                            | Zrušit |

Pokud potřebujete vytisknout štítek na jinou volnou pozici, resp. přesně zvolit umístění Tisku štítku, je potřeba Tisknout štítek pouze u jedné konkrétní objednávky (v přehledu, či na detailu). Klikem na pozici štítku vyvoláte Tisk do PDF souboru. Při návratu do e-shopu se okno s tiskem automaticky uzavře. Tisk štítku je možno kdykoliv jako akci opakovat.

Každý přepravce nabízí Tisk štítků v jiné velikosti, může se tedy objevit více vyskakovacích oken. Kliknutím na danou pozici se Vám otevře PDF s konkrétním štítkem.

# Objednání svozu

**Svoz balíků** je možno realizovat pouze hromadně klikem na tlačítko Balíkobot – **Objednat svoz všech balíků**, bez ohledu na jejich počet. Není potřeba označit objednávky ke svozu, do svozu se nabídnou všechny balíky, mající příznak **Balík vytvořen.** Po kliknutí systém nabídne možnost hromadného objednání svozu. I zde můžete ještě vybrat pouze konkrétního přepravce, nebo **Objednat vše.** 

| Vše Nevyřízené X Vyři      | izuje se 🗙 🛛 Další | filtry 🗡 |     |            |                         |                           |
|----------------------------|--------------------|----------|-----|------------|-------------------------|---------------------------|
| 📀 Balíkobot 💿 Uloženi      | ka                 |          |     |            |                         | Celkem položek: <b>88</b> |
| Objednat svoz všech balíků | prazit na stránce: | 20       | ~ ( | < 1        | 2 3 4                   | 5 > »                     |
| Historie objednaných svozů | 1.2010 2           | 431 NU   | INC | петундена  | сезка розга             |                           |
| 2016000061 27              | 7. 1. 2016         | 455 Kč   | Ne  | nevyřízená | Geis od<br>Balikobotu   | 📦 svoz objednán           |
| <b>2016000060 ±</b> 26     | 5. 1. 2016 1       | 231 Kč   | Ne  | nevyřízená | Česká pošta             |                           |
| 2016000059 21              | 1.1.2016           | 460 Kč   | Ne  | nevyřízená | INTIME od<br>Balikobotu | 📦 vytvořen                |

Každá takto vyvolaná akce poté nabídne závěrečné hlášení o úspěšnosti. Zároveň na detailu objednávky i v přehledu vidíte ikonku o úspěšném objednání ke svozu. Po objednání svozu nabízí modální okno **Předávací arch** ke stažení. V případě dopravce Česká pošta navíc modální okno nabídne **Datový soubor.** 

| Objednávka svozu                                                         |                                      |                    |
|--------------------------------------------------------------------------|--------------------------------------|--------------------|
| Česká pošta s.p. 🥑 Objednávka svozu dopadla úspěšně.                     |                                      |                    |
| Datový soubor Předávací arch                                             | 1 <b>2</b> 3 4                       | Celkem položek: 88 |
| Zásilkovna s.r.o.<br>Objednávka svozu dopadla úspěšně.<br>Předávací arch | Geis od<br>Balikobotu<br>Česká pošta | svoz objednán      |
|                                                                          | INTIME od<br>Balikobotu              | 🗊 svoz objednán    |
| PPL CZ s.r.o.         Objednávka svozu dopadla úspěšně.                  | Geis od<br>Balikobotu                | 📦 svoz objednán    |
| Předávací arch                                                           | Uloženka od<br>Balikobotu            | 🗊 svoz objednán    |

# Historie objednaných svozů

Pokud se potřebujete podívat, jaké svozy již proběhly, klikněte na tlačítko Balíkobot a vyberte akci **Historie objednaných svozů.** Objeví se přehledná tabulka s historií svozů, ve které jednoduše vyhledáte, zobrazíte, či uložíte konkrétní datové soubory, či Předávací archy.

#### Sledování zásilek

U každé zásilky odeslané ke svozu můžete dále sledovat, v jakém se nachází stavu. Akci vyvoláte z přehledu objednávek, nebo na detailu konkrétní objednávky.

# HeurekaPoint

Podporuje volbu poboček dle HeurekaPointu.

FTP přístupy poskytuje provozovatel HeurekaPointu. Kontaktování je možné na e-mailové adrese info@heurekapoint.cz či na telefonním čísle +420 774 466 293.

Pro správné fungování HeurekaPointu není potřeba mít vyplněné FTP přístupy.

| partnera                                                      | •                                                                   |                              |     |  |     |     |    |        |   |   |    |   |   |         |   |      |     |  |
|---------------------------------------------------------------|---------------------------------------------------------------------|------------------------------|-----|--|-----|-----|----|--------|---|---|----|---|---|---------|---|------|-----|--|
| 0                                                             |                                                                     |                              |     |  |     |     |    |        |   |   |    |   |   |         |   |      |     |  |
| bchodní p                                                     | odmínky                                                             |                              |     |  |     |     |    |        |   |   |    |   |   |         |   |      |     |  |
| BI                                                            | <del>s</del> := ;=                                                  | 99 E                         | ± : |  | R 🗖 | ABC | 56 | Formát | • | T | I, | • | Ω | <br>E 🔶 | * | 🐼 Zd | roj |  |
|                                                               |                                                                     |                              |     |  |     |     |    |        |   |   |    |   |   |         |   |      |     |  |
|                                                               |                                                                     |                              |     |  |     |     |    |        |   |   |    |   |   |         |   |      |     |  |
| Zasílat                                                       | na Slovensko                                                        | Ø                            |     |  |     |     |    |        |   |   |    |   |   |         |   |      |     |  |
| Zasílat                                                       | na Slovensko<br>kurz CZK/EUR                                        | 0<br>* 0                     |     |  |     |     |    |        |   |   |    |   |   |         |   |      |     |  |
| Zasílat<br>onverzní l<br>0,038462                             | na Slovensko<br>kurz CZK/EUR                                        | @<br>* @                     |     |  |     |     |    |        |   |   |    |   |   |         |   |      |     |  |
| Zasilat<br>onverzní l<br>0,038462<br>živatelské               | na Slovensko<br>kurz CZK/EUR<br>ż jméno pro F1                      | <ul> <li>P server</li> </ul> | 0   |  |     |     |    |        |   |   |    |   |   |         |   |      |     |  |
| Zasilat<br>onverzní l<br>0,038462<br>živatelské<br>eslo pro F | na Slovensko<br>kurz CZK/EUR<br>ż jméno pro F<br>TP server <b>@</b> | Image: Point of the server   | 0   |  |     |     |    |        |   |   |    |   |   |         |   |      |     |  |

# Uloženka 3.0

Uloženka je komplexní systém spojující dopravní a logistické služby pro e-shopy. Sdružuje všechny druhy dopravy, které používáte do jednoho celku a práce s vašimi zásilkami je tak o mnoho jednodušší. Do Uloženky pouze zadáte přepravní data a pak už tisknete štítky pro různé dopravce. Společnost poskytuje dopravu a výdej zásilek nejen na Uloženky, ale také např. dodání zásilek na pobočky a balíkomaty České pošty, DPD Pickup, výdejní automaty InTime, doručení na adresu DPD ČR a SK, atd.

# <u>Aktivujte si Uloženku</u>

Jako první proveďte registraci na stránkách Uloženky.

Do administrace obchodu je pro aktivaci Uloženky nutné vyplnit ID, API klič a zvolit Výchozí pobočku pro podání.

Tyto údaje získáte po přihlášení na váš Uloženka účet. V sekci Mé obchody naleznete ID vašeho e-shopu a v části Nastavení obchodu si vygenerujete potřebný API klíč.

|                                                              |                                                                  |                                                                                                    | Při                                                                    | ihlášen uživate                                    | el: Michal Rogozný                                          | Vybraný ob                             | chod: 9524 - NetDirect                                 | 👤 Správa uživatelů                              | Odhlá |
|--------------------------------------------------------------|------------------------------------------------------------------|----------------------------------------------------------------------------------------------------|------------------------------------------------------------------------|----------------------------------------------------|-------------------------------------------------------------|----------------------------------------|--------------------------------------------------------|-------------------------------------------------|-------|
| Uloženka                                                     | a                                                                | l                                                                                                    | Jložit zásilku Z                                                       | (ásilky                                            | <b>F</b> aktury                                             | Dobírky                                | (<br>Mé obchody                                        | Implementace                                    | Kont  |
| Mé obch                                                      | ody                                                              |                                                                                                    |                                                                        |                                                    | Přidat •                                                    | + N                                    | lovinky                                                |                                                 |       |
| ID                                                           | Název shopu                                                      | Společnost                                                                                              |                                                                        | Akce                                               |                                                             | Zn                                     | něna otevírací d                                       | oby - Liberec                                   |       |
|                                                              |                                                                  |                                                                                                    | Vyhl                                                                   | edat Rese                                          | etovat                                                      | Od<br>o vi                             | 7. 11. 2015 bude na vý<br>kendech zavřeno. Otev        | dejním místě v Liberci<br>írací doba bude Po-Pá |       |
| 9524                                                         | NetDirect                                                        | NetDirect s.r.o.                                                                                        | 🖞 Zvolit ol                                                            | bchod Q Zol                                        | brazit detail                                               | 11:<br>Vú                              | 00-19:00. Dékujeme za p<br>idei zásilek přes           | HESLO                                           |       |
|                                                              |                                                                  |                                                                                                    | 🖋 Nastavení o                                                          | bchodu 🤤 Za                                        | apojené e-shopy                                             | z                                      | důvodu rychlejšího a                                   | jasnějšího ověření                              |       |
|                                                              |                                                                  |                                                                                                    |                                                                        | Položk                                             | y 1 - 1 z 1 20                                              | ▼ zák<br>(un                           | azníka zavádíme výdej<br><b>ikátní a obdrží jej po</b> | zásilek přes HESLO<br>uze zákazník), které      |       |
|                                                              |                                                                  |                                                                                                    |                                                                        |                                                    |                                                             |                                        |                                                        |                                                 |       |
| Editace údajů                                                | Nastavení CSV                                                    | Využívané služby a pobočky                                                                              | Zapojené e-shopy                                                       | Nastavit                                           | klíč pro API                                                |                                        |                                                        |                                                 |       |
| Nastaver                                                     | ní nového                                                        | klíče pro API                                                                                           |                                                                        |                                                    |                                                             |                                        |                                                        |                                                 |       |
| Pro vygenerování r<br>pouze jednou a bu<br>vygenerovat nový. | nového klíče pro AP<br>de ihned přiřazen k<br>Pokud nevíte, co m | l klikněte na tlačítko níže. Bude V<br>Vašemu e-shopu. Přestane tedy<br>ůže vygenerování nového klíče z | /ám náhodně vygenero<br>fungovat komunikace s<br>působit, pravděpodobr | ován nový klíč<br>se stávajícím k<br>ně není vhodn | pro komunikaci s<br>líčem. Pokud o kli<br>é provádět tuto a | naším API. Te<br>č přijdete, m<br>kci. | ento klíč bude po vyge<br>ůžete si na této stránc      | nerování zobrazen<br>:e kdykoli                 |       |
| Generování l                                                 | klíče                                                            |                                                                                                    |                                                                        |                                                    |                                                             |                                        |                                                        |                                                 |       |
|                                                              | ÷                                                                | Vygenerovat nový klíč                                                                                   | pro API                                                                |                                                    |                                                             |                                        |                                                        |                                                 |       |
|                                                              |                                                                  |                                                                                                    |                                                                        |                                                    |                                                             |                                        |                                                        |                                                 |       |

Získané údaje zkopírujte do administrace obchodu na toto místo: Nastavení/Aplikace 3. stran/Dopravní systémy/Uloženka 3.0.

| oženka.cz 3.0              |   |  |
|----------------------------|---|--|
| ID obchodu                 |   |  |
| 1111                       |   |  |
| API klíč                   |   |  |
| АвеееАААААеееееАААААееее   |   |  |
| Výchozí pobočka pro podání |   |  |
| Ostrava, 28.října 1422/299 | · |  |

#### Nastavte si pobočky a ceny podle vašich představ

Pobočky můžete spravovat na účtu Uloženky v sekci Mé obchody/Nastavení obchodu/Využívané služby a pobočky. Zde si můžete nastavit viditelnost konkrétních poboček pro zákazníky.

Nastavení poboček je možné provádět také přímo v administraci obchodu. Pro editaci si v rozbalovacím okně vyberte typ dopravy. Poté se vám v přehledné tabulce zobrazí seznam poboček spadajících pod

vybranou dopravu. Zde lze editovat pouze sloupce Cena a Zdarma od a to pomocí funkce Hromadných úprav. Všechny ostatní hodnoty vychází z nastavení, které si navolíte na profilu Uloženky.

| Česká pošta - Balík na poštu 🔹 🔨 🛁                                                                                                    |             |                                          |                          |                                                  | 9         |
|----------------------------------------------------------------------------------------------------|-------------|------------------------------------------|--------------------------|--------------------------------------------------|-----------|
| Česká pošta - Balík na poštu                                                                                                    | -           |                                          |                          |                                                  |           |
| DPD Pickup - DPD Pickup IN TIME - Balíkomat 24/7                                                                                                    |             |                                          | Q                        |                                                  |           |
| IN TIME - Poštomat InPost<br>Uloženka - Uloženka                                                                                                    | Celkemp     | oložek: <b>2808</b> Zobraz               | it na stránce: 10        | × 1 2                                            | 3 4 >     |
| Ulozenka - Ulozenka partner                                                                                                    | Povolena    | Stav                                     | Kód země                 | Cena                                             | Zdarma od |
| Abertamy [36235], Rooseweltova 251 (Česká pošta, s.p.)                                                                                                    | ۲           | aktivní                                  | CZE                      | 100,00 Kč                                        |           |
|                                                                                                    |             |                                          |                          |                                                  |           |
| Adamov 1 [67904], Nádražní 115 (Česká pošta, s.p.)                                                                                                    | ۲           | aktivní                                  | CZE                      | 100,00 Kč                                        |           |
| Adamov 1 [67904], Nádražní 115 (Česká<br>pošta, s.p.)<br>Adamov 3 [67908], Družstevní 421/1 (Česká<br>pošta, s.p.)                                                                                                    | •           | aktivní<br>aktivní                       | CZE<br>CZE               | 100,00 Kč<br>100,00 Kč                           |           |
| Adamov 1 [67904], Nádražní 115 (Česká pošta, s.p.)         Adamov 3 [67906], Družstevní 421/1 (Česká pošta, s.p.)         Albrechtice nad Orlicí [51722], 1. máje 115 (Česká pošta, s.p.)                                                                                          | 0<br>0<br>0 | aktivní<br>aktivní<br>aktivní            | CZE<br>CZE<br>CZE        | 100,00 Kč<br>100,00 Kč<br>100,00 Kč              |           |
| Adamov 1 [67904], Nádražní 115 (Česká<br>pošta, s.p.)     Adamov 3 [67908], Družstevní 421/1 (Česká<br>pošta, s.p.)     Albrechtice nad Orlicí [51722], 1. máje 115<br>(Česká pošta, s.p.)     Albrechtice nad Vltavou [39816], Albrechtice<br>nad Vltavou 128 (Česká pošta, s.p.) | •<br>•<br>• | aktivní<br>aktivní<br>aktivní<br>aktivní | CZE<br>CZE<br>CZE<br>CZE | 100,00 KĚ<br>100,00 KĚ<br>100,00 KĚ<br>100,00 KĚ |           |

#### <u>Nastavení ceny</u>

Stejnou cenu pro všechny pobočky nastavíte v administraci obchodu touto cestou: Nastavení/Nastavení týkající se objednávkového procesu/Doprava/Nový způsob dopravy/Uloženka 3.0.

V případě, že chcete nastavit odlišné ceny pro jednotlivé pobočky, vydejte se v administraci touto cestou: Nastavení/Nastavení nástrojů/Aplikace 3. stran/Uloženka.

Cena, která je nastavená zvlášť pro jednotlivé pobočky má vždy přednost před cenou, která je nastavena hromadně v sekci Doprava.

U dopravy musí být nastaveno DPH. Cenu zde zadávejte podle toho, jakým způsobem vytváříte ceny. V administraci toto nastavení naleznete zde: Nastavení/Nastavení týkající se produktů/Cenotvorba + DPH/Nastavení cen, slev a DPH.

| Začnět              | Nastavit cenu    | $\otimes$ |   |
|---------------------|------------------|-----------|---|
| Hromadné a          | Cena<br>Kč s DPH |           | » |
| ■ Ná<br>■ Ab<br>(Če | Potvrdit         | Zrušit    | ŧ |

# Od jaké částky bude doprava zdarma?

Nastavení hranice pro dopravu zdarma je obdobné jako nastavení ceny dopravy. Stejnou hraniční hodnotu, od které bude doprava zdarma pro všechny pobočky, nastavíte v administraci e-shopu v sekci nastavení Dopravy.

Pokud chcete u některé pobočky zvolit jinou hraniční hodnotu, provedete tak v Nastavení/Aplikace 3. stran/Uloženka 3.0. Hodnota nastavená pro jednotlivou pobočku má vždy přednost před hodnotou, kterou nastavíte hromadně u Nastavení dopravy.

| Začnět     | Nastavit hranici pro dopravu zdarma   | ۲      |   |
|------------|---------------------------------------|--------|---|
| Hromadné a | Zdarma od ceny objednávky<br>Kč s DPH |        | » |
| Ab<br>(Če  | Potvrdit                              | Zrušit |   |

Namapujte si stavy zásilek

V aplikacích 3. stran u nastavení Uloženky si můžete rovněž namapovat Stavy Uloženky oproti stavům objednávek ve vašem obchodě.

V případě, že využíváte k přenosům stavů objednávek např. xml přenos, nebo Pohodu, nelze využívat obě tyto možnosti.

| apování stavů zásilek |                  |   |
|-----------------------|------------------|---|
| Stav Uloženka         | Stav FastCentrik | B |
| čekáme na doručení    | · · ·            |   |
| čeká na převoz        | · ·              |   |
| převoz - na cestě     | vyřizuje se 🗸    |   |
| připraveno k výdeji   | vyřízená 🗸       |   |
| předáno přepravci     | · · ·            |   |

# Nastavte si správné zobrazení Uloženky

Pro správné zobrazení Uloženky coby dopravního systému je potřeba nastavit si tuto dopravu v administraci e-shopu v sekci Nastavení/Nastavení týkající se objednávkového procesu/Doprava/Uloženka 3.0. Zde v záložce Základní je potřeba v části Dopravní systém přidat Uloženku 3.0 jako dopravce.

Poté co provedete toto nastavení, bude aktivována nová záložka – Uloženka 3.0 ve které si zvolíte odpovídající typ přepravní služby.

# Uloženka

| Základní                    | Cena dopravy                                           | Omezení dopravy | Heureka | Uloženka 3.0 |  |   |
|-----------------------------|--------------------------------------------------------|-----------------|---------|--------------|--|---|
| Uloženka                    | a 3.0                                                  |                 |         |              |  |   |
| <b>Přepravr</b><br>Umožňuje | <b>ní služba Uloženka *</b><br>navázat dopravu na přej | pravní službu.  |         |              |  | B |
| Výdejn                      | í místa Uloženka                                       | ^               |         |              |  |   |
| Balíko                      | mat 24/7                                               | *               |         |              |  |   |
| DPD C                       | lassic                                                 |                 |         |              |  |   |
| DPD P                       | rivate                                                 |                 |         |              |  |   |
| Poštor                      | nat InPost                                             |                 |         |              |  |   |
| Výdejr                      | ií místa Uloženka                                      |                 |         |              |  |   |
| Zmluv                       | ný balík s poistením                                   |                 |         |              |  |   |

Uloženku 3.0 lze navázat na tyto přepravní služby:

- Balík do ruky
- Balík na poštu
- DPD Private
- Poštomat in Post
- Výdejní místa Uloženka
- Balíkomat 24/7 (SK)
- DPD Classic (SK)
- Zmluvný balík s poistenim (SK)

Některé přepravní služby vyžadují nastavení váhového omezení u zboží, aby bylo možné vytvořit z objednávky zásilku.

Pro službu "Zmluvný balík s poistenim" (pouze pro SK eshopy) je automaticky nastaveno, že zásilky zasílané prostřednictvím této služby, jsou automaticky pojištěny do výše max. 30 Euro. Individuální výši pojištění nelze u této služby nastavit.

Po výběru přepravní služby se můžete pustit do dalšího nastavení v záložkách Cena dopravy, kde si nastavíte cenu této služby pro všechny pobočky najednou a Omezení dopravy. Tak jako každou jinou dopravu, tak i Uloženku je třeba navázat na konkrétní platby, což provedete právě v záložce Omezení dopravy v sekci Umožnit dopravu pouze s těmito způsoby platby.

#### Pracujte s objednávkami efektivně

S objednávkami vytvořenými s Uloženkou můžete jednoduše pracovat v administraci vašeho e-shopu v sekci Objednávky.

Pro lepší přehlednost objednávek si pomocí tlačítka Upravit sloupce zatrhněte možnost Uloženka. Na seznamu všech objednávek se vám poté zobrazí sloupec s Uloženkou, kde okamžitě uvidíte stav zásilky.

| 🛛 Balíkobot 🔍 Ulož | ženka        | Celkem polo | žek: <b>106</b> Zobra | zit na stránce: 10 | × « < 1                       | 2 3 4 5        | 6 7 > »           |
|--------------------|--------------|-------------|-----------------------|--------------------|-------------------------------|----------------|-------------------|
| Číslo objednávky   | Datum 🔻      | Cena s DPH  | Zaplaceno             | Stav objednávky    | Způsob dopravy                | Zákazník       | <u>Uloženka</u>   |
| 2015000076         | 18. 12. 2015 | 4 075,00 Kč | Ne                    | nevyřízená         | Uloženka 3.0                  | Rarášek Rarach | 📦 <u>vytvořen</u> |
| 2015000075         | 18. 12. 2015 | 6 900,00 Kč | Ne                    | nevyřízená         | Uloženka 3.0 - balík na poštu | Rarášek Rarach | 📦 <u>vytvořen</u> |
| 2015000074         | 18. 12. 2015 | 1 301,00 Kč | Ne                    | nevyřízená         | Uloženka 3.0 - DPD Classic    | Rarášek Rarach | i nevytvořen      |
| 2015000073         | 18. 12. 2015 | 4 101,00 Kč | Ne                    | nevyřízená         | Uloženka 3.0 - balík do ruky  | Rarášek Rarach | 📦 <u>vytvořen</u> |
| 2015000072         | 18. 12. 2015 | 4 075,00 Kč | Ne                    | nevyřízená         | Uloženka 3.0                  | Rarášek Rarach | 📦 <u>vytvořen</u> |
| 2015000071         | 18. 12. 2015 | 8 130,00 Kč | Ne                    | nevyřízená         | Uloženka 3.0                  | Rarášek Rarach | 📦 <u>vytvořen</u> |
| 2015000070         | 18. 12. 2015 | 1 301,00 Kč | Ne                    | nevyřízená         | Uloženka 3.0                  | Rarášek Rarach | 📦 <u>vytvořen</u> |
| 2015000069         | 15. 12. 2015 | 877,00 Kč   | Ne                    | nevyřízená         | Zásilkovna                    | Rarášek Rarach |                   |
| 2015000068         | 15. 12. 2015 | 1 306,00 Kč | Ne                    | nevyřízená         | Česká pošta                   | tester tester  |                   |
| 2015000067         | 11. 12. 2015 | 857,00 Kč   | Ne                    | nevyřízená         | Česká pošta                   | Rarášek Rarach |                   |

#### Vytvářejte zásilky jednoduše

Zásilky můžete vytvářet v administraci hned třemi způsoby v sekci Objednávky.

Na výpisu všech objednávek můžete vytvářet zásilky z více objednávek najednou pomocí hromadných akcí přes tlačítko Uloženka.

| Hromadné akce (2) 📀 | Salikobot    | Uloženka                           | _         | Celkem položek: 10 | 8 Zobrazit na stránce:    | 10   | ~      | 1       | 2    | 3 | 4            | >       | »         |
|---------------------|--------------|------------------------------------|-----------|--------------------|---------------------------|------|--------|---------|------|---|--------------|---------|-----------|
| Číslo objednávky    | Datum        | Vytvořit zásilky (2)<br>cena s opn | ZaptaCeno | Stav objednávky    | Způsob dopravy            |      | Zákazr | ník     |      | U | lloženk      | a       |           |
| 2015000108          | 18. 12. 2015 | 4 101,00 Kč                        | Ne        | nevyřízená         | Uloženka 3.0 - balík na p | oštu | Martin | a Jalův | ková |   | 📦 nev        | /ytvoře | <u>in</u> |
| 2015000107          | 18. 12. 2015 | 1 301,00 Kč                        | Ne        | nevyřízená         | Uloženka 3.0 - balík do r | uky  | Martin | a Jalův | ková |   | 📦 <u>nev</u> | /ytvoře | <u>;u</u> |

Pokud chcete vytvářet zásilky pro jednotlivé objednávky zvlášť, učiníte opět na přehledu všech objednávek, avšak ve sloupci Uloženka.

| Hromadné akce (2) 📀 | 🛛 Balíkobot 🖉 | Uloženka    |           | Celkem položek: 1 | 08 Zobrazit na stránce:       | 10 ~ 1 2          | 3 4 > »        |
|---------------------|---------------|-------------|-----------|-------------------|-------------------------------|-------------------|----------------|
| Číslo objednávky    | Datum 💌       | Cena s DPH  | Zaplaceno | Stav objednávky   | Způsob dopravy                | Zákazník          | Uloženka       |
| 2015000108          | 18. 12. 2015  | 4 101,00 Kč | Ne        | nevyřízená        | Uloženka 3.0 - balík na poštu | Martina Jalůvková | i nevytvořen   |
| 2015000107          | 18. 12. 2015  | 1 301,00 Kč | Ne        | nevyřízená        | Uloženka 3.0 - balík do ruky  | Martina Ja 🔍 🖤    | tvořit zásilku |

Zásilku můžete vytvořit také přímo na detailu dané objednávky prostřednictví tlačítka Uloženka – možnost Vytvořit zásilku.

| 20150000                                                            | 90           |          |                    |                                            | 0 🛛 | Uloženka 💿 👂 Uložit 💿                          |
|---------------------------------------------------------------------|--------------|----------|--------------------|--------------------------------------------|-----|------------------------------------------------|
| Položky objednáv                                                    | ky           |          | lada Marida area a |                                            |     |                                                |
| Název / kód                                                         | Stav položky | Množství | DPH                | Cena celkem                                |     | Rarášek Rarach                                 |
| Kreslo AUREL<br>sz.000003                                           | nevyřízená 🗸 | 1 ks     | 129                | 107,00 Kč bez DPH<br>129,00 Kč s DPH       | Ē   | Cenik: Základní ceník<br>testovaciND@seznam.cz |
| EAN: 123456789                                                      |              |          |                    |                                            |     | <b>\$</b> 724999888                            |
| Uloženka 3.0 - balík na<br>Uloženka 3.0 - balík na poštu<br>7 20789 | poštu        | 1        | 100,00 Kč 🕜        | 83,00 Kč bez DPH<br><b>100,00 Kč s DPH</b> |     | Fakturační adresa                              |

Po vytvoření zásilky se zobrazí informační hláška o jejím vytvoření. Štítky můžete tisknout bezprostředně po vytvoření zásilky, nebo kdykoliv později např. pomocí hromadných úprav.

| Vytvoření zásilky                                                                      |               |
|----------------------------------------------------------------------------------------|---------------|
|                                                                                        |               |
| Uloženka (3)<br>🥑 Úspěšně dokončeno. 🖶 Tísk štitků                                     | Skrýt ^       |
| > Objednávka číslo: 2016000073                                                         |               |
| <ul> <li>Objednávka číslo: 2016000081</li> <li>Objednávka číslo: 2016000081</li> </ul> |               |
| Balík na poštu (1)<br>🥑 Úspēšně dokončeno. 🖶 Tísk štitků                               | Zobrazit ~    |
| DPD Classic (1)<br>8 Došlo k chybě.                                                    | Zobrazit ~    |
| DPD Private (1) 🥥 Úspěšně dokončeno. 🖶 Tisk štitků                                     | Zobrazit ~    |
|                                                                                        | <u>Zavřít</u> |

Vytvořenou zásilku snadno rozpoznáte na přehledu všech objednávek, jelikož ve sloupci Uloženka se zobrazí nápis Vytvořen. Se zásilkou pak můžete přímo na přehledu provádět následující akce: Tisknout štítky, Stornovat, nebo Sledovat zásilku.

| 🛛 Bal | líkobot 🛛 💿 Ulo  | ženka       |             |           | Celkem                    | položek: <b>121</b> Zobrazit na str | ránce: 20 🗸       | · 1 2 3 4 → »                                                  |
|-------|------------------|-------------|-------------|-----------|---------------------------|-------------------------------------|-------------------|----------------------------------------------------------------|
|       | Číslo objednávky | Datum 🔻     | Cena s DPH  | Zaplaceno | <u>Stav</u><br>objednávky | Způsob dopravy                      | Objednáno<br>přes | Balikobot <u>Uloženka</u>                                      |
|       | 2016000132       | 25. 1. 2016 | 59,00 Kč    | Ne        | nevyřízená                | Uloženka 3 Poštomat                 | E-shop            | inevytvořen                                                    |
|       | 2016000131       | 25. 1. 2016 | 47,00 Kč    | Ne        | nevyřízená                | Uloženka 3 DPD private              | E-shop            | 📦 nevytvořen                                                   |
|       | 2016000130       | 25. 1. 2016 | 2 541,00 Kč | Ne        | nevyřízená                | Uloženka 3 DPD classic              | E-shop            | nevytvořen                                                     |
|       | 2016000129       | 25. 1. 2016 | 2 783,00 Kč | Ne        | nevyřízená                | Uloženka 3 Balík na<br>poštu        | E-shop            | 🗳 vytvořen                                                     |
| . :   | 2016000128       | 25. 1. 2016 | 2 576,00 Kč | Ne        | nevyřízená                | Uloženka 3 Balík na<br>poštu        | E-shop            | <ul> <li>Tisknout štítek</li> <li>Stornovat zásilku</li> </ul> |
|       | 2016000127       | 25. 1. 2016 | 83,00 Kč    | Ne        | nevyřízená                | Uloženka 3 Balik do<br>ruky         | E-shop            | Sledovat zásilku                                               |

V případě, že by v objednávce byla uvedena chybná informace (např. špatné číslo, PSČ, země, atd.), zobrazí se chybná hláška s informací o tom, ve které části se chybný údaj nachází. Takový to údaj je nutné na detailu objednávky upravit.

| Vytvoření zásilky                |                                                             |
|----------------------------------|-------------------------------------------------------------|
| DPD Classic (1)                  | Skrýt ^                                                     |
| > Objednávka číslo: 2016000130 🕄 | Zvolený způsob dopravy nepodporuje zadanou<br>cílovou zemi. |
| •                                | Zavi                                                        |

#### Jak zásilku stornujete?

U vytvořené zásilky je možné měnit pouze její stav a využívat diskuzi.

Pokud nějaký údaj v objednávce potřebujete změnit po vytvoření zásilky, je nutné zásilku nejdřív stornovat a vytvořit novou.

Storno zásilky provedete buď v přehledu všech objednávek, nebo na jejím detailu.

Po provedení úprav lze opět zásilku z objednávky vytvořit.

| 2016000128 | 25. <b>1</b> . 2016 | 2 576,00 Kč | Ne | nevyřízená | Uloženka 3 Balík na<br>poštu | E-shop | 📦 vytvořen        |
|------------|---------------------|-------------|----|------------|------------------------------|--------|-------------------|
|            |                     |             |    |            | Uloženka 3 Balík do          |        | 🖶 Tisknout štítek |
| 2016000127 | 25.1.2016           | 83,00 Kč    | Ne | nevyřízená | ruky                         | E-shop | Stornovat zásilku |
| 2016000126 | 25. 1. 2016         | 127,00 Kč   | Ne | nevyřízená | Uloženka 3                   | E-shop | Sledovat zásilku  |
|            |                     |             |    |            |                              |        |                   |

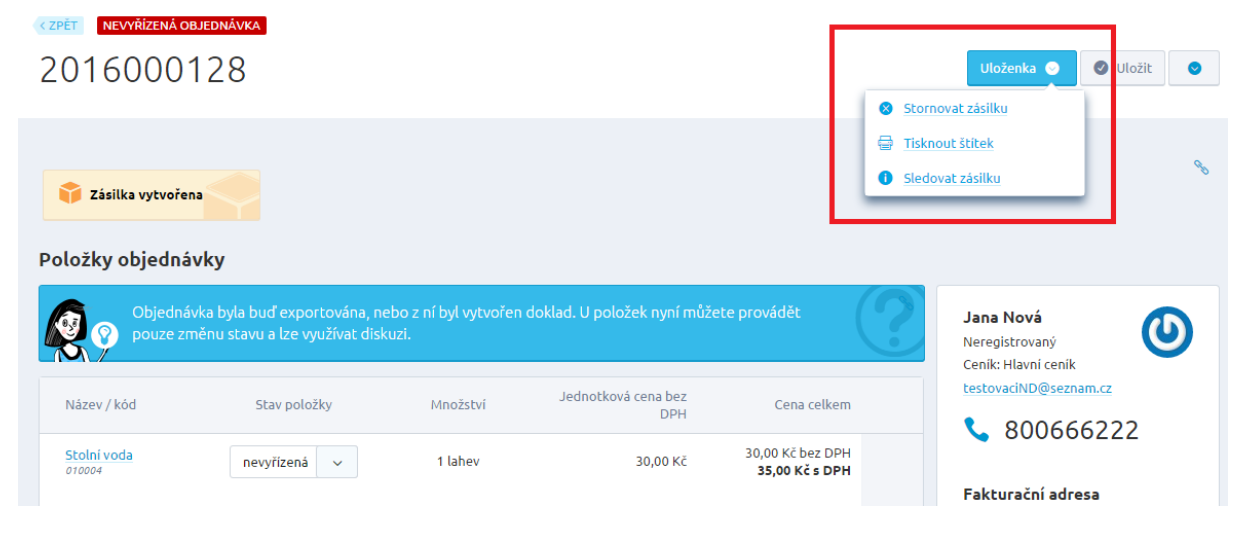

Tiskněte adresní štítky jednoduše a přesně tak, jak potřebujete

Práce se štítky je podobná, jako vytváření samotných zásilek. Štítky můžete tisknout na přehledu všech objednávek a to jak hromadně, tak jednotlivě, nebo na detailu konkrétní objednávky.

Při tisku si nastavíte, zda chcete na stránce jeden, nebo čtyři štítky a pozici, od které se budou štítky tisknout.

| Tisk štítků                |   |   |
|----------------------------|---|---|
| Počet štítků na<br>stránku | 4 | ~ |
| Tisknout od pozice         | 1 | ^ |
|                            | 1 |   |
| Vytvořit PDF               | 2 |   |
| - Graner er                | 3 |   |
| 🗴 Zrušit všechny filtry    | 4 |   |

#### Sledujte své zásilky a buďte tak neustále v obraze

Veškeré zásilky můžete jednoduše sledovat pomocí URL adresy, která je u dané zásilky zobrazena. K této akci se dostane buď z přehledu vlastností, nebo na detailu každé zásilky.

| Sledován   | í zásilky                                                                                                    |        |
|------------|----------------------------------------------------------------------------------------------------|--------|
| <b>Ø</b> ? | Vice informací naleznete na adrese<br>http://www.postaonline.cz/trackandtrace/-/zasilka/c<br>parcelNumbers=NP0528927544C | tislo? |
| 1.25.1.20  | 16 13:36:05 Čekáme na doručení zásilky.                                                                                  |        |
|            |                                                                                                    | Zavřít |

# Aktualizujte si služby a pobočky

Na vašem účtu Uloženky si v případě potřeby můžete spravovat nastavení jednotlivých poboček. Veškeré změny, které zde provedete, se na e-shopu aktualizují každých 10 minut. Nastavení provedete na profilu Uloženky na tomto místě: záložka Mé obchody/Nastavení obchodu/Využívané služby a pobočky.

#### Vypnutí některé ze služeb

V administraci Uloženky můžete přepravní služby podle vašich požadavků buď Zakázat, nebo Povolit. Pokud některou ze služeb zakážete, pak v administraci e-shopu bude tato služba zobrazena s příznakem Vypnuto. V košíku pak pro zákazníky takováto doprava nebude zobrazená a to ani v případě, že si ji v administraci e-shopu povolíte.

|    | Česká pošta                                                   | Balík do ruky                       | ANO |  | 🗙 Zakázat |           |
|----|---------------------------------------------------------------|-------------------------------------|-----|--|-----------|-----------|
|    | Česká pošta                                                   | Balík na poštu                      | NE  |  |           | ✓ Povolit |
|    | DPD                                                           | DPD Classic                         | ANO |  | 🗙 Zakázat |           |
|    |                                                               | -                                   |     |  |           |           |
|    |                                                               |                                     |     |  |           |           |
| Jl | oženka 3.0                                                    |                                     |     |  |           |           |
|    |                                                               |                                     |     |  |           |           |
|    |                                                               |                                     |     |  |           |           |
|    | Přepravní služba Uložen                                       | nka *                               |     |  |           |           |
|    | <b>Přepravní služba Uložen</b><br>Umožňuje navázat dopravu na | <b>nka *</b><br>a přepravní službu. |     |  |           |           |
|    | Přepravní služba Uložen<br>Umožňuje navázat dopravu na        | <b>ika *</b><br>a přepravní službu. |     |  |           |           |

V administraci obchodu v sekci Nastavení/Nastavení nástrojů/Aplikace 3. stran/Uloženka 3.0/Nastavení služeb a poboček, pak u dané přepravní služby bude u všech poboček ve sloupci Povolena symbol přeškrtnutého oka (nepovolena).

| tavení služeb a poboček                                            |             |                                  |            |       |           |
|--------------------------------------------------------------------|-------------|----------------------------------|------------|-------|-----------|
| Česká pošta - Balík na poštu 🗸                                     |             |                                  |            |       | de        |
| Začněte psát pro hledání                                           |             |                                  | Q          |       |           |
|                                                                    | Celkem polo | žek: <b>2811</b> Zobrazit na str | ánce: 10 Y | 1 2 3 | 4 > »     |
| Název 🔶                                                            | Povolena    | Stav                             | Kód země   | Cena  | Zdarma od |
| Abertamy [36235], Rooseweltova 251 (Česká pošta, s.p.)             | Ø           | aktivní                          | CZE        |       |           |
| Adamov 1 [67904], Nádražní 115 (Česká pošta,<br>s.p.)              | Ø           | aktivní                          | CZE        |       |           |
| Adamov 3 [67908], Družstevní 421/1 (Česká pošta, s.p.)             | Ø           | aktivní                          | CZE        |       |           |
| Albrechtice nad Orlici [51722], 1. máje 115<br>(Česká pošta, s.p.) | ¢           | aktivní                          | CZE        |       |           |
|                                                                    |             |                                  |            |       |           |

# Vypnutí některé z poboček

Nastavení je obdobné jako v případě vypnutí celé služby s tou výjimkou, že daná přepravní služba se bude na e-shopu normálně dále zobrazovat až na pobočku, kterou jste si v administraci Uloženky označili jako Zakázanou. Toto nastavení provedete na profilu Uloženky v sekci Mé obchody/Nastavení obchodu/Využívané služby a pobočky.

Editace údajů Nastavení CSV Využívané služby a pobočky Zapojené e-shopy Nastavit klíč pro API

Využívané pobočky pro službu DPD Pickup - SVK přepravce DPD Pickup

| Id    | Název                                               | Zkratka  | Stav    | Používat | Akce               |
|-------|-----------------------------------------------------|----------|---------|----------|--------------------|
|       |                                                     |          | _       |          | Vyhledat Resetovat |
| 11001 | Banská Bystrica, ČSA 14<br>(COMPUTER CLUB, s.r.o.)  | dpdsk114 | aktivní | NE       | ✓ Povolit          |
| 11002 | Bratislava, Technická 7<br>(Pobočka DPD Bratislava) | dpdsk28  | aktivní | ANO      | 🗙 Zakázat          |
| 11003 | Bratislava, Mánesovo nám.<br>6 (PRESKOLY.SK)        | dpdsk108 | aktivní | ANO      | 🗙 Zakázat          |

Poté bude administraci obchodu v části Nastavení/Nastavení nástrojů/Aplikace 3. stran/Uloženka 3.0/Nastavení služeb a poboček u daného dopravce označena jako nepovolena pouze ta pobočka, kterou jste zakázali v administraci Uloženky.

| avení služeb a poboček                                                     |             |                                       |          |       |           |
|----------------------------------------------------------------------------|-------------|---------------------------------------|----------|-------|-----------|
| DPD Pickup - DPD Pickup 🗸                                                  |             |                                       |          |       | G         |
| Začněte psát pro hledání                                                   |             |                                       | Q        |       |           |
|                                                                            | Celkem pole | ožek: <b>294</b> Zobrazit na stránce: | 10 🗸     | 1 2 3 | 4 > »     |
| Název 🔺                                                                    | Povolena    | Stav                                  | Kód země | Cena  | Zdarma od |
| Bánovce nad Bebravou, ul. Jesenského 68/8<br>(OMO Systems)                 | ۲           | aktivní                               | SVK      |       |           |
| Bánovce nad Bebravou, Vendo Park<br>Svätoplukova 1936/15A (PLANEO Elektro) | ۲           | neaktivní                             | SVK      |       |           |
| Banská Bystrica, ČSA 14 (COMPUTER CLUB, s.r.o.)                            | ¢           | aktivní                               | SVK      |       |           |
| Banská Bystrica, Kyjevske námestie 3 (SQM                                  | ۲           | aktivní                               | SVK      |       |           |

#### Sledujte své zásilky online

V administraci e-shopu můžete u každé objednávky neustále sledovat co se právě děje s vaší zásilkou pomocí URL adresy, které je u zásilky zobrazena.

Zásilky můžete sledovat ale také přímo v administraci Uloženky na tomto místě. <u>https://partner.ulozenka.cz/consignment/</u>

Pokud chcete zákazníky o stavu zásilky informovat, pak je potřeba při nastavení Dopravy v administraci obchodu vyplnit URL adresu pro sledování zásilky. Pro každou přepravní službu je třeba vyplnit jinou URL adresu.

V URL adrese je zapotřebí použít zástupný znak [#code#], který poté bude automaticky nahrazen číslem balíku. Číslo balíku doplňte v detailu objednávky v okamžiku, kdy bude zásilka vyexpedována.

Pokud máte v administraci e-shopu v části Marketing/Šablony zpráv/šablony Objednávky – změna stavu vyřízená použit zástupný znak [#TrackingPackageUrl#], bude se vám odkaz na sledování zásilky automaticky propisovat do e-mailu.

# Uloženka

| Základní  | Cena dopravy       | Omezení dopravy | Heureka | Uloženka 3.0 |
|-----------|--------------------|-----------------|---------|--------------|
| Základní  | údaje              |                 |         |              |
| Název *   |                    | Uloženka        |         | 6            |
| URL adres | a pro sledování zá | silky           |         |              |
| Kód dopra | avy *              | ulozenka3       |         |              |
| Kód dopr  | avy pro ERP        |                 |         |              |
| Dopravní  | systém             | Uloženka 3.0    | 8       | ~            |
|           |                    |                 |         |              |

#### Jaké jsou URL adresy jednotlivých služeb?

Česká pošta balík do ruky, balík na poštu:

http://www.postaonline.cz/trackandtrace/-/zasilka/cislo?parcelNumbers=[#code#]

Uloženka: <a href="https://tracking.ulozenka.cz/[#code#]">https://tracking.ulozenka.cz/[#code#]</a>

DPD classic (SK): <a href="https://tracking.dpd.de/parcelstatus?locale=cs\_CZ&query=[#code#]">https://tracking.dpd.de/parcelstatus?locale=cs\_CZ&query=[#code#]</a>

DPD private: <a href="https://tracking.dpd.de/parcelstatus?locale=cs\_CZ&query=[#code#]">https://tracking.dpd.de/parcelstatus?locale=cs\_CZ&query=[#code#]</a>

Poštomat inPost: <u>http://trace.intime.cz/index.php?action=vSearch&sessid=[#code#]</u>

Balíkomat 24/7 (SK): <u>http://trace.intime.cz/index.php?action=vSearch&sessid=[#code#]</u>

Zmluvný balík (SK): <u>http://tandt.posta.sk/zasielky/[#code#]</u>

#### Zásilkovna

Zásilkovna - dopravní systém

Autorizační klíč 🛛 🚱

9503idfoi039

Aby modul fungoval, je nutné vyplnit Autorizační klíč, který získáte po registraci u Zásilkovny. V Zásilkovně v sekci Můj účet je viditelný Klíč API, což je potřebný Autorizační klíč.

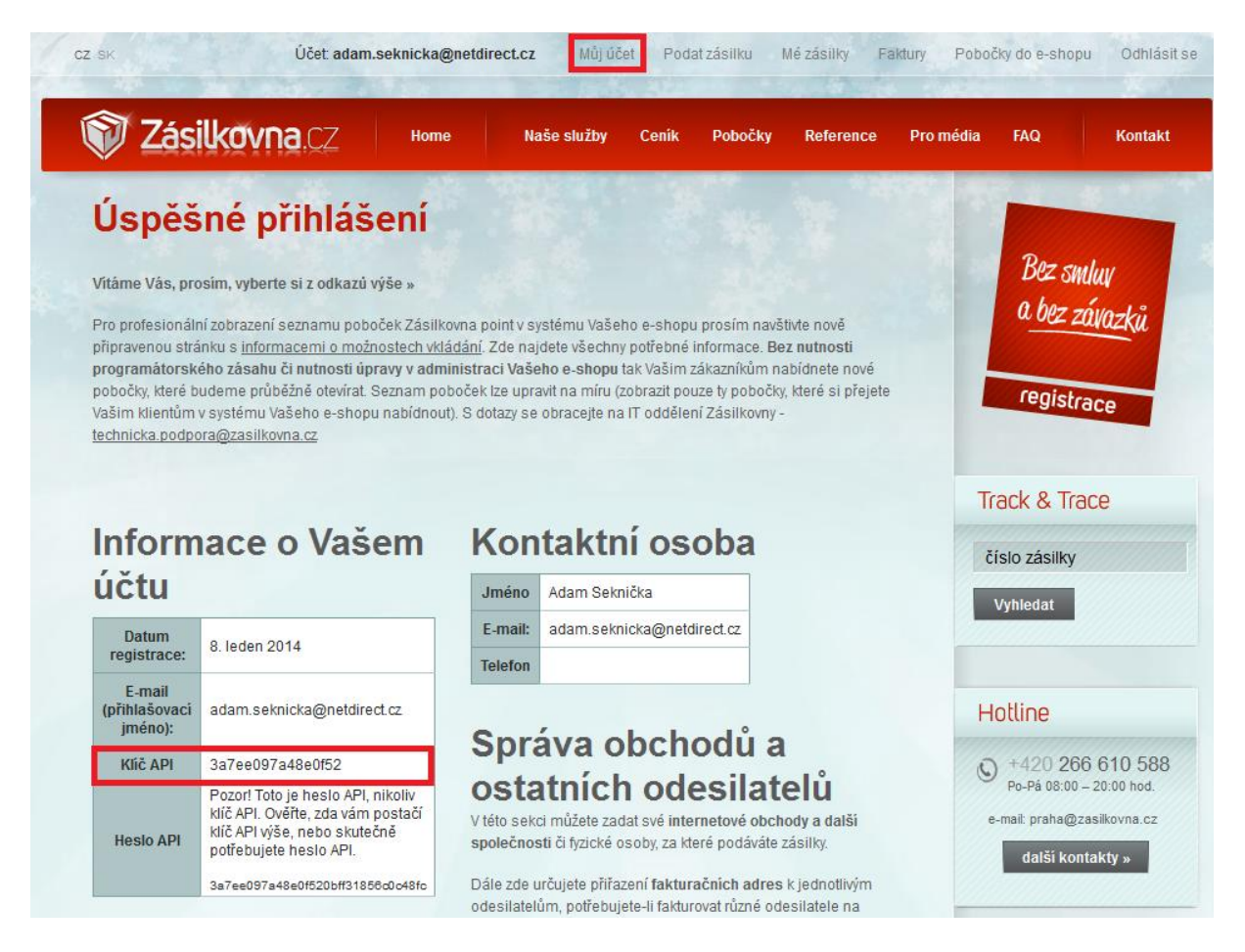

Důležité je také zadávat u produktů hmotnost, protože právě hmotnost je kontrolována ze strany Zásilkovny. Pokud nákup překročí hmotnostní limit, může se stát, že Zásilkovna nepřevezme zboží.

Po vyplnění Autorizačního klíče můžete vytvořit novou dopravu v sekci Nastavení/Doprava. V části Dopravní systémy vyberete Zásilkovnu a také navážete tuto dopravu na vámi vybrané způsoby platby.

# Zásilkovna

| Základní  | Cena dopravy          | Omezení dopravy | Heureka         | Zásilkovna |
|-----------|-----------------------|-----------------|-----------------|------------|
| Základní  | údaje                 |                 |                 |            |
| Název *   |                       | Zásilkovna      |                 |            |
| URL adres | a pro sledování zásil | https://www.z   | asilkovna.cz/vy | hledavani  |
| Kód dopra | аvу *                 | zasilkovna      |                 |            |
| Kód dopra | avy pro ERP           |                 |                 |            |
| Dopravní  | systém                | Zásilkovna      |                 | ~          |
|           |                       |                 |                 |            |

Po uložení se zobrazí seznam poboček Zásilkovny. Zde si můžete vybrat viditelnost poboček. Pozor! Viditelnost je potřeba upravit také na vašem účtu u Zásilkovny, jelikož jednou denně probíhá automatické stahování poboček ze Zásilkovny a vše, co nebude uloženo na Zásilkovně se v administraci e-shopu změní.

# Zásilkovna

| Základní      | Cena dopravy            | Omezení dopravy | Heureka                 | Zásilkovna           |    |   |              |   |   |     |      |   |
|---------------|-------------------------|-----------------|-------------------------|----------------------|----|---|--------------|---|---|-----|------|---|
| Zásilkovi     | na                      |                 |                         |                      |    |   |              |   |   |     |      |   |
| Začnět        | e psát pro hledání      |                 |                         |                      | Q  |   |              |   |   |     |      |   |
|               |                         | Cell            | kem položek: <b>311</b> | Zobrazit na stránce: | 10 | ~ | 1            | 2 | 3 | 4   | >    | » |
| Náz           | zev 🔺                   |                 | Ulice                   |                      |    |   | Zobrazi      | t |   | Kód | země |   |
| Aš,           | Hlavní                  |                 | Hlavní 552/12           | 27                   |    |   | $\checkmark$ |   |   | c   | z    |   |
| Bar           | nská Bystrica, Sladkovi | čova 9          | Sladkovičova            | 9                    |    |   | $\checkmark$ |   |   | s   | k    |   |
| Bar           | nská Bystrica, Tajovské | ho 20           | Tajovského 2            | 0                    |    |   | $\checkmark$ |   |   | s   | k    |   |
| Bar           | dejov, Kellerova 1      |                 | Kellerova 1             |                      |    |   | $\checkmark$ |   |   | s   | k    |   |
| Ber           | nešov                   |                 | Tyršova 178             |                      |    |   | $\checkmark$ |   |   | c   | z    |   |
| Ber           | oun                     |                 | Česká 60                |                      |    |   | $\checkmark$ |   |   | c   | z    |   |
| Bíli          | na, Aléská              |                 | Aléská 269              |                      |    |   | $\checkmark$ |   |   | c   | z    |   |
| Bla           | nsko, Vodní             |                 | Vodní 2462/1            | 1                    |    |   | $\checkmark$ |   |   | c   | z    |   |
| Boł           | numín, Nový Bohumín,    | Hlavní Třída    | Hlavní Třída (          | )r. E. Beneše 99     |    |   | $\checkmark$ |   |   | c   | z    |   |
| Bos           | kovice                  |                 | Zborovská 9             |                      |    |   | $\checkmark$ |   |   | c   | z    |   |
| Upravit sloup | ce                      | Cell            | kem položek: <b>311</b> | Zobrazit na stránce: | 10 | ~ | 1            | 2 | 3 | 4   | >    | » |

I když v administraci e-shopu (i Zásilkovny) máte všechny pobočky viditelné, může se vám stát, že při výběru dopravy u objednávky se nezobrazí všechny vámi zvolené pobočky. Pobočky Zásilkovny jsou rozděleny na tři sekce S, M, L podle toho, jak těžké zásilky pobočka přijímá. Automaticky se vyloučí ty pobočky, které v základu nesplní limit pro přepravu.

Objednávky s dopravou od Zásilkovny můžete hromadně exportovat v sekci Objednávky. Vybrané objednávky se exportují do Excelu, který následně můžete použít na Zásilkovně pod vaším účtem v sekci Podat zásilku a zvolit Hromadné podání.

Jak postupovat:

Vyberte objednávky, které chcete exportovat a klikněte na "Funkce" a vyberte "Exportovat ve formátu pro Zásilkovnu".

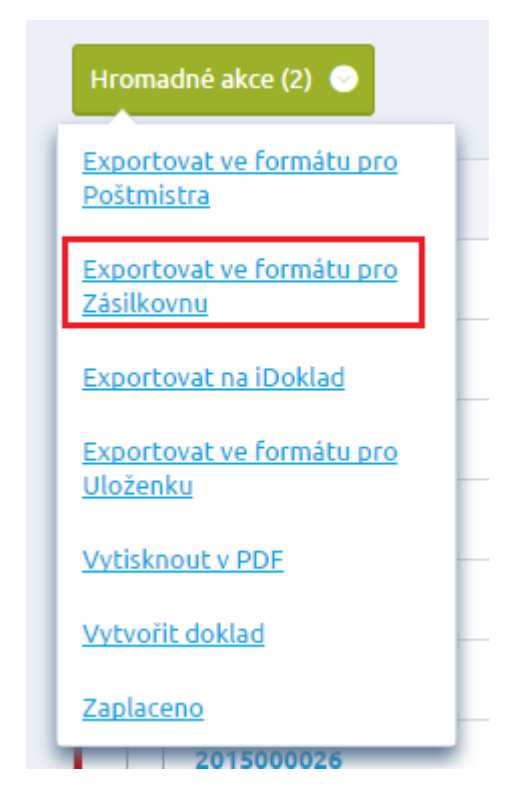

Stáhne se soubor. Otevře se Excel, kde jsou všechny důležité údaje pro podání na Zásilkovnu. Ten uložte a následně použijte v administraci Zásilkovny.

| A | A       | В           | С      | D         | E     | F                          | G         | H       | 1    | J         | K        | L               | M                            | N         | 0               | P                 | Q          | R       | S     |
|---|---------|-------------|--------|-----------|-------|----------------------------|-----------|---------|------|-----------|----------|-----------------|------------------------------|-----------|-----------------|-------------------|------------|---------|-------|
| 1 |         |             |        |           | Př    | íjemce zásilky             |           |         |      |           |          |                 |                              |           |                 | Dodá              | iní poštou |         |       |
| 2 | verze 4 | Číslo obj.* | Jméno* | Příjmení* | Firma | E-mail**                   | Mobil**   | Dobírka | Měna | Hodnota*  | Hmotnost | Cílová pobočka* | Doména e-shopu***            | Obsah 18+ | Plánovaný výdej | Ulice             | Č. domu    | Obec    | PSČ   |
| 3 |         | SX13000148  | Lucie  | Lazecká   |       | lucie.lazecka@netdirect.cz | 723999000 |         |      | 8382.0000 | 0.0000   | 35              | http://videodemo2.fcostry.cz |           |                 | Pohraniční 504/27 |            | Ostrava | 70300 |
| 4 |         | SX13000149  | Lucie  | Lazecká   |       | lucie.lazecka@netdirect.cz | 723111999 |         |      | 405.0000  | 1.0000   | 155             | http://videodemo2.fcostry.cz |           |                 | Pohraniční 504/27 |            | Ostrava | 70300 |
|   |         |             |        |           |       | -                          |           |         |      |           |          |                 |                              |           |                 |                   |            |         |       |

Pod vaším účtem u Zásilkovny v sekci "Podat zásilku" můžete naimportovat soubor Excel v části Hromadné podání.

| CZ SK                                                                                                    | Zásilk                                                                                                    | ovna                                                                                                    | Účet adam.se                                                                                                    | eknicka@netdir<br>ome                                                                                                    | rect.cz<br>Naše službj                                                                                       | Můj účet<br>y Cenik                                                                                | Podatza<br>Poboč                                                                                               | ásilku Mézásilky<br>Sky Reference                                                                                                    | Faktury Pob<br>Pro média H                                                                                                    | očky do<br>FAQ                                                                       | o e-shopu<br>Konta                                                                                                    | Odhlásit se<br>kt |
|----------------------------------------------------------------------------------------------------|----------------------------------------------------------------------------------------------------|----------------------------------------------------------------------------------------------------|----------------------------------------------------------------------------------------------------|----------------------------------------------------------------------------------------------------|----------------------------------------------------------------------------------------------------|----------------------------------------------------------------------------------------------------|----------------------------------------------------------------------------------------------------|----------------------------------------------------------------------------------------------------|----------------------------------------------------------------------------------------------------|--------------------------------------------------------------------------------------|----------------------------------------------------------------------------------------------------|-------------------|
| Poda<br>Nanuál                                                                                           | ání zás<br>ní podání                                                                                                    | silek                                                                                                    |                                                                                                    |                                                                                                    |                                                                                                    |                                                                                                    |                                                                                                    |                                                                                                    |                                                                                                    |                                                                                      |                                                                                                    |                   |
| Č. obj. *                                                                                                | Jméno *<br>Příjmení *                                                                                                    | Firma                                                                                                    | E-mail **                                                                                                    | Telefon **                                                                                                    | Dobirka<br>Měna                                                                                              | Hodnota *                                                                                          | Hmotnost                                                                                                    | t Cilové místo *                                                                                                    | Obchod ***                                                                                                    | 18+                                                                                  | Plánovaný<br>výdej                                                                                                    | Adresa            |
|                                                                                                    |                                                                                                    |                                                                                                    |                                                                                                    |                                                                                                    | 0                                                                                                    |                                                                                                    | kg                                                                                                    | - vyberte -                                                                                                    | - vyberte                                                                                                    | -                                                                                    |                                                                                                    | není<br>potřeba 🗙 |
| Přidej d                                                                                                 | alší zásilku                                                                                                    |                                                                                                    |                                                                                                    |                                                                                                    |                                                                                                    |                                                                                                    |                                                                                                    |                                                                                                    |                                                                                                    |                                                                                      |                                                                                                    |                   |
| Souhlas                                                                                                  | sím s <u>obchodní</u>                                                                                                    | mi podmínka                                                                                                    | ami Uložit zásil                                                                                                    | ky                                                                                                    |                                                                                                    |                                                                                                    |                                                                                                    |                                                                                                    |                                                                                                    |                                                                                      |                                                                                                    |                   |
| obchod i<br>** adresa<br>o informa<br>oupce.<br>obirazit info<br>odnota zá:<br>olatní zadá<br>lužby jsou | nus oyt vypinér<br>je povinná poku<br>ci o vypinění kor<br>hodnota, mě<br>prmace o konver<br>silky se zadává v<br>ání měny).<br>účtovány v měn                                     | n, pokud pôd<br>id zvolíte poc<br>nkrétních pol<br>na a účto<br>rzích měn »<br>ve stejné mě<br>ě dle <u>nastav</u>                                                                        | vavde 24 vice e-Shi<br>jání na zahraniční<br>lí naje <b>ďte myší na</b><br><b>vání služeb:</b><br>ině, jako dobírka (j<br>ení Vašeho účtu.                                                     | ypu<br>poště (či kurýru<br><b>zvolené pole</b> , n<br>pokud je dobírk:                                                        | )<br>lebo na nad<br>a nulová, pa                                                                             | lpis<br>Ik se                                                                                      | 2puso<br>datum<br>určen<br>oznán<br>Potřet<br>službu<br>může<br><b>Rekl</b><br>Chcet<br>sběr z<br><u>Zadár</u> | Norma dopravime na pô<br>Nadresát také nedosti<br>é datum (pokud je zás<br>níme ji v 07:00 zadané<br>ba 18+<br>bujete zaslat zboží, ktej<br>u a my při výdeji ověřín<br>převzít i někdo jiný než<br>amační asistent<br>e zákazníkovi zpřijemn<br>tásilek od Vaších zákaz<br>ní zásilky do systému .» | nocku, avsak nevy<br>ane oznámení o m<br>ilka na pobočce pi<br>ho dne).<br>ré nesmí být vydán<br>ne věk příjemce, že<br>ž původní adresát,<br>jit reklamační proc<br>zníků. Cenu za dop | ruame,<br>tožnost<br>řipraven<br>to mlac<br>e již dov<br>pokud<br>ces? Ur<br>pravu h | n drive nez v u<br>ti převzetí dříve<br>na předem,<br>distvým? Zvolte<br>rřšil 18 let. Zbr<br>prokáže věk.<br>možňujeme zp<br>radíte Vy. | e tuto<br>ží      |
| Procházo<br>o ocestan<br>romadné j<br>• Exco<br>• Ope<br>• CSV                                           | t zasilkovr<br>rouou data zor<br>podání můžete j<br>el (XLS / XLSX):<br>o doména e-sl<br>o adresa pro d<br>o chcete- li vyt<br>začínají na tř<br>o máte-li smlo<br>notflice (ODS): | Í<br>na_export_l<br>provést sout<br>stačí si pouz<br>hopu je povi<br>lodání pošto<br>vořit vlastní<br>etím řádku; (<br>uvu o zjištěn<br>použijte steji<br>použijte steji<br>nané struktur | lazecka xls Od<br>komroiovain a po<br>pory typu:<br>te stáhnout <u>vzoroví</u><br>u je povinná pouze<br>soubor podle toho<br>ko kolonky côlhová<br>ú služby fulfillment<br>ný vzorový soubor j | eslat<br>kvrzeni.<br>crodů<br>e při podání na :<br>oto vzoru, pak v<br>pobočka' může<br>u, použijte tento<br>ako pro Excel, u | <u>ce Excel</u> , vyp<br>zahraniční p<br>buňce A1 n<br>te vyplnit ná<br><u>vzorový sou</u><br>lložit jej můž | linit jej a ode<br>oštu či doru<br>nusí být zap<br>izev nebo čís<br>i <u>bor</u><br>žete též ve fo | eslat k poda<br>ičení na ad<br>sáno "verz<br>selné ID<br>ormátu ODS                                            | ání<br>resu (nikoliv osobní oc<br>e 4° a celé první dva řá<br>S                                                                                                    | dběr)<br>Idky jsou hlavičkov                                                                                                    | é, tedy                                                                              | jsou ignorová                                                                                                    | ny – zásilky      |
| Income                                                                                                   | - <u> </u>                                                                                                    |                                                                                                    |                                                                                                    |                                                                                                    |                                                                                                    |                                                                                                    |                                                                                                    |                                                                                                    |                                                                                                    |                                                                                      |                                                                                                    |                   |
| froma<br>asilky byly                                                                                     | v pořádku načt                                                                                                    | 11<br>eny. Nyní je p                                                                                                    | prosíme zkontroluji                                                                                                    | te a potvrďte ul                                                                                                    | ožení do sy                                                                                                  | stému.                                                                                             |                                                                                                    |                                                                                                    |                                                                                                    |                                                                                      |                                                                                                    |                   |
| Č. obj. *                                                                                                | Jméno *<br>Příjmení *                                                                                                    | Firma                                                                                                    | E-mail **                                                                                                    | Telefon **                                                                                                    | Dobírka<br>Měna                                                                                              | Hodnota *                                                                                          | Hmotnos                                                                                                    | st Cílové místo *                                                                                                    | Obchod **                                                                                                    | * 18+                                                                                | + Plánovaný<br>∗ výdej                                                                                                    | Adresa            |
| SX1300(                                                                                                  | Lucie<br>Lazecká                                                                                                    |                                                                                                    | lucie.lazecka@                                                                                                    | +4207239990                                                                                                    | 0                                                                                                    | 8382                                                                                               | 0 k                                                                                                    | g Praha 8, Ládví, U                                                                                                    | SI - videodei                                                                                                    | -                                                                                    |                                                                                                    | není<br>potřeba   |
| SX13000                                                                                                  | Lucie                                                                                                    |                                                                                                    | lucie.lazecka@                                                                                                    | +4207231119                                                                                                    | 0                                                                                                    | 405                                                                                                | 1 k                                                                                                    | o Ostrava, Poruba                                                                                                    | HI - videodei                                                                                                    | <b>•</b>                                                                             |                                                                                                    | není              |
|                                                                                                    | Lazecká                                                                                                    |                                                                                                    |                                                                                                    |                                                                                                    |                                                                                                    |                                                                                                    | JUL IN                                                                                                    | , oraba,                                                                                                    |                                                                                                    |                                                                                      |                                                                                                    | potřeba           |

Souhlasím s obchodními podmínkami Uložit zásilky

Přidej další zásilku

| CZ SK                                                                                                   | ) Zásili                                                                                                    | kovna                                                                                                    | Účet. adam.se                                                                                                    | eknicka@netdii<br>ome                                                                                                    | rect.cz<br>Naše služb                                                                                      | Můj účet<br>y Cenik                                                                                | Podatzás<br>Poboči                                                                                      | silku Mézásilky<br>ky Reference                                                                                                    | Faktury Pobe                                                                                                    | očky do<br>AQ                                              | e-shopu<br>Konta                                                                                                   | Odhlásit se<br>Ikt               |
|----------------------------------------------------------------------------------------------------|----------------------------------------------------------------------------------------------------|----------------------------------------------------------------------------------------------------|----------------------------------------------------------------------------------------------------|----------------------------------------------------------------------------------------------------|----------------------------------------------------------------------------------------------------|----------------------------------------------------------------------------------------------------|----------------------------------------------------------------------------------------------------|----------------------------------------------------------------------------------------------------|----------------------------------------------------------------------------------------------------|------------------------------------------------------------|----------------------------------------------------------------------------------------------------|----------------------------------|
| Poda                                                                                                    | ání zás                                                                                                    | silek                                                                                                    |                                                                                                    |                                                                                                    |                                                                                                    |                                                                                                    |                                                                                                    |                                                                                                    |                                                                                                    |                                                            |                                                                                                    |                                  |
| Manuál<br>Č. obj. *                                                                                     | Jméno *<br>Příimení *                                                                                                    | Firma                                                                                                    | E-mail **                                                                                                    | Telefon **                                                                                                    | Dobirka<br>Měna                                                                                            | Hodnota *                                                                                          | Hmotnost                                                                                                | Cilové místo *                                                                                                    | Obchod ***                                                                                                    | 18+                                                        | Plánovaný<br>výdei                                                                                                 | Adresa                           |
|                                                                                                    |                                                                                                    |                                                                                                    |                                                                                                    |                                                                                                    | 0                                                                                                    |                                                                                                    | kg                                                                                                    | - vyberte -                                                                                                    | ✓ - vyberte ▼                                                                                                    |                                                            |                                                                                                    | není                             |
| Přidei d                                                                                                | další zásilku                                                                                                    |                                                                                                    |                                                                                                    |                                                                                                    | •                                                                                                    |                                                                                                    |                                                                                                    |                                                                                                    |                                                                                                    |                                                            |                                                                                                    | polieba •                        |
| Souhla                                                                                                  | sím s obchodní                                                                                                    | mi podmínk:                                                                                                    | ami Uložitzási                                                                                                    | lkv                                                                                                    |                                                                                                    |                                                                                                    |                                                                                                    |                                                                                                    |                                                                                                    |                                                            |                                                                                                    |                                  |
| ** adresa<br>ro informa<br>oupce. <b>obírka,</b> obrazit info<br>odnota zá<br>platní zada<br>lužby jsou | i je povinná poku<br>aci o vyplnění kol<br>hodnota, mě<br>ormace o konver<br>osilky se zadává r<br>ání měny).<br>u účtovány v měn                                                                                                    | ud zvolíte pod<br>nkrétních pol<br>rzích měn <u>»</u><br>ve stejné mě<br>ě dle <u>nastav</u>                                                                          | daní na zahraniční<br>í najeďte myší na<br>vání služeb:<br>ině, jako dobírka (j<br>ení Vašeho účtu.                                                                                                    | poště (či kurýru<br><b>zvolené pole</b> , r<br>pokud je dobírk                                                            | )<br>lebo na nac<br>a nulová, pa                                                                           | dpis<br>ak se                                                                                      | datum,<br>určené<br>oznám<br>Potřebi<br>službu<br>může p<br><b>Rekla</b><br>Chcete<br>sběr zá<br>Zadání | Adresáttaké nedosta<br>datum (pokud je zási<br>ime ji v 07:00 zadanét<br>jujete zaslat zboží, kter<br>a my při výdeji ověřím<br>rřevzit i někdo jiný než<br><b>mační asistent</b><br>zákazníkovi zpříjemni<br>silek od Vašich zákaz<br>zásilky do systému » | ine oznámení o m<br>lka na pobočce př<br>o dne).<br>é nesmí být vydán<br>e věk příjemce, že<br>původní adresát,<br>t reklamační proc<br>níků. Cenu za dop | ožnost<br>ipraver<br>již dov<br>pokud<br>es? Un<br>ravu hi | i převzetí dříve<br>na předem,<br>istvým? Zvolte<br>ršil 18 let. Zbo<br>prokáže věk.<br>nožňujeme zp<br>nadřte Vy. | e než v<br>e tuto<br>oží<br>etný |
| Procház<br>o odestan<br>romadné<br>• Exc<br>• Ope<br>• CSV                                              | dné podán<br>roucou cata zor<br>podání můžete j<br>odání můžete j<br>el (XLS / XLSX):<br>o doména e-s<br>o doména e-s<br>o doména e-s<br>o doména e-s<br>o doména e-s<br>o doména e-s<br>o doména e-s<br>o doména e-s<br>o doména e-s<br>o doména e-s<br>nice (DS):<br>f: popis požadov | Í<br>na_export_l<br>orazena Ke z<br>provést sout<br>stačí si pouz<br>hopu je povi<br>lodání pošto<br>vořit vlastní<br>ietím řádku;<br>použijte steji<br>vané struktur | lazecka xis Od<br>kontrolovan a po<br>sory typu:<br>te stáhnout <u>vzoroví</u><br>nná máte-li více ot<br>u je povinná pouze<br>soubor podle toh-<br>do kolonky "Cílová<br>í služby fulfillment<br>ný vzorový soubor j<br><u>V »</u> | eslat<br>vyzeni.<br>vchodů<br>při podání na :<br>po vozru, paky<br>pobočka" může<br>u, použijte tento<br>ako pro Excel, u | <u>ce Excel</u> , vyr<br>zahraniční r<br>buňce A1 r<br>te vyplnit na<br><u>vzorový so</u><br>lložit jej mů | olnit jej a ode<br>poštu či doru<br>musi být zap<br>izev nebo čís<br><u>ubor</u><br>žete též ve fo | eslat k podá<br>čení na adr<br>sáno "verze<br>selné ID<br>rmátu ODS                                     | ní<br>esu (nikoliv osobní od<br>4° a celé první dva řár                                                                                                    | běr)<br>dky jsou hlavičkov                                                                                                    | é, tedy                                                    | jsou ignorová                                                                                                    | ny – zásilky                     |
| Hroma                                                                                                   | dné podár                                                                                                    | ní                                                                                                    |                                                                                                    |                                                                                                    |                                                                                                    |                                                                                                    |                                                                                                    |                                                                                                    |                                                                                                    |                                                            |                                                                                                    |                                  |
| Č. obj. *                                                                                               | y v pořádku načt<br>Jméno *<br>Dříjmaní *                                                                                                    | eny. Nyní je p<br>Firma                                                                                                    | prosíme zkontroluj<br>E-mail **                                                                                                    | te a potvrďte ul<br>Telefon **                                                                                            | ožení do sy<br>Dobírka                                                                                     | /stému.<br>Hodnota *                                                                               | Hmotnost                                                                                                | Cilové misto *                                                                                                    | Obchod **                                                                                                    | * 18+                                                      | Plánovaný                                                                                                    | Adresa                           |
| SX13000                                                                                                 | Lucie                                                                                                    |                                                                                                    | lucie.lazecka@                                                                                                    | +4207239990                                                                                                    | 0                                                                                                    | 8382                                                                                               | 0 ka                                                                                                    | Praha 8, Ládví, U                                                                                                    | SI 🔻 videoder                                                                                                    | -                                                          | vydej                                                                                                    | není                             |
|                                                                                                    | Lazecká<br>Lucie                                                                                                    |                                                                                                    |                                                                                                    |                                                                                                    | . •                                                                                                    |                                                                                                    |                                                                                                    |                                                                                                    |                                                                                                    |                                                            |                                                                                                    | potreba •                        |
| SX13000                                                                                                 | Lazeckó                                                                                                    |                                                                                                    | lucie.lazecka@                                                                                                    | +4207231119                                                                                                    | Ĕ _ j                                                                                                    | 405                                                                                                | 1 kg                                                                                                    | Ostrava, Poruba, I                                                                                                    | H 👻 videodei                                                                                                    | -                                                          |                                                                                                    | potřeba                          |

Souhlasím s obchodními podmínkami Uložit zásilky

Přidej další zásilku

## **PPC – Remarketing**

Remarketing (někdy také retargeting) je způsob cílení PPC erklamy na uživatele, kteří již dříve propagovaný web navštívili.

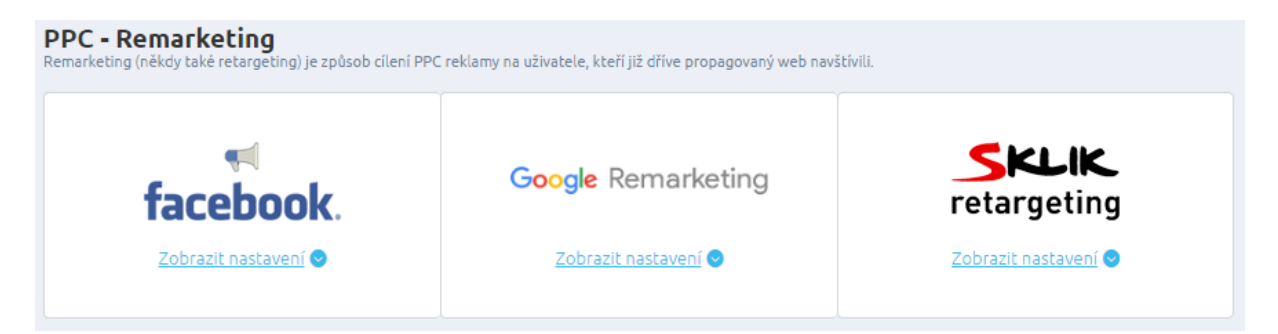

# Facebook – dynamický remarketing

Pomocí této služby vytvoříte reklamu obsahující konkrétní produkty, které si návštěvník e-shopu dříve prohlížel, protože ho zřejmě nějakým způsobem zaujaly. Uživateli se pak automaticky zobrazí reklama s dříve prohlíženými produkty a připomene mu, že nákup nedokončil.

Konverzní pixel je část kódu HTML, který na váš web umístí obrázek o velikosti 1x1pixel. Když někdo navštíví stránku vašeho webu, na který jste si nainstalovali konverzní pixel, pošle pixel příkaz ping Facebooku a zaznamená návštěvu uživatele a informace, jako třeba to, jestli uživatel viděl některou z vašich reklam.

| Fa | cebook - dynamický remarketing                 |
|----|------------------------------------------------|
|    | Pixel ID 🕖                                     |
|    | Generovat cenu objednávky bez dopravy a platby |

#### Google remarketing

K nastavení remarketingových kampaní potřebujete totožný konverzní kód jako při nastavování samotného Google AdWords.

Z javascriptového kódu vás zajímá tato hodnota: var google\_conversion\_id = 1234567890

ID pak vložíte do pole v administraci vašeho e-shopu.

Pokud máte zájem i o dynamický remarketing, zatrhněte pole s označením Dynamický remarketing. Dynamický remarketing umí v rámci kampaně nabízet vašim zákazníkům produkty podobné těm, kteří si návštěvníci ve vašem e-shopu už prohlíželi.

| oogle - remarketing                                                                               |  |  |
|---------------------------------------------------------------------------------------------------|--|--|
| Konverzní kód AdWords 🛛 🤣                                                                         |  |  |
| <ul> <li>Dynamický remarketing</li> <li>Generovat cenu objednávky bez dopravy a platby</li> </ul> |  |  |

#### Sklik retargeting

Sklik retargeting patří mezi remarketingové služby. Poskytuje možnost reklamy cílené na uživatele, kteří již stránky vašeho e-shopu navštívili a něco konkrétního si na nich prohlédli.

Tuto funkci si nastavíte jednoduše jak v administraci vašeho Sklik účtu, tak v administraci e-shopu. V Sklik účtu použijte k nastavení tuto cestu: Nástroje/Retargeting/Zobrazit retargetingový kód

Vygenerovaný retargetingový kód, tzv. Seznam retargeting ID, vložte do příslušného pole.

| S | ik - retargeting          |  |
|---|---------------------------|--|
|   | Seznam retargeting ID 🛛 🥥 |  |
|   |                           |  |
|   |                           |  |

# **PPC systémy**

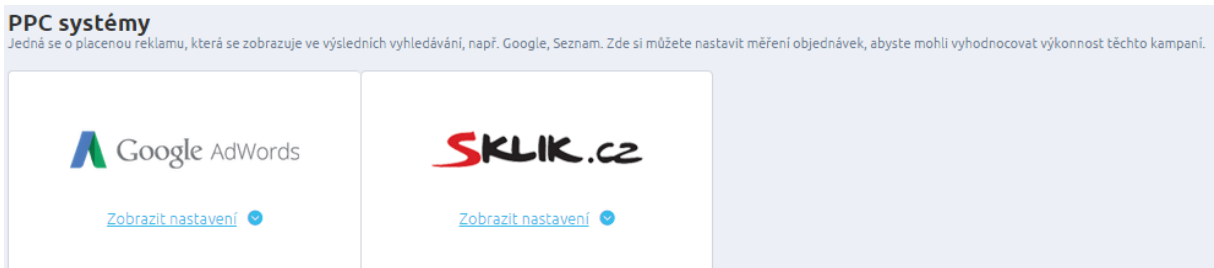

# Google AdWords

Zde je možné nastavit měření konverzí služby Google Adwods. Pro zprovoznění vyplňte dvě níže uvedené pole: google\_conversion\_id – z vygenerovaného konverzního kódu AdWords vložte jedinečné ID spojené s vašim účtem a google\_conversion\_label – z vygenerovaného konverzního kódu AdWords vložte alfanumerický řetězec, který definuje příslušný konverzní kód ve vašem účtu AdWords.

| Google AdWords - měření konverzí |  |  |  |  |  |
|----------------------------------|--|--|--|--|--|
| google_conversion_id             |  |  |  |  |  |
| google_conversion_label          |  |  |  |  |  |
|                                  |  |  |  |  |  |

#### Sklik

Nastavení měření konverzí služby Sklik portálu Seznam.cz. Pro zprovoznění vyplňte uvedené pole. Identifikátor konverze – v administraci Sklik.cz si vygenerujete konverzní kód a zde do pole vložte jedinečný numerický řetězec, který se nachází za proměnnou "?c=", a který jednoznačně identifikuje web, kde dochází ke konverzi.

| Sklik - měření konverzí  |  |  |  |  |
|--------------------------|--|--|--|--|
| Identifikátor konverze 🛛 |  |  |  |  |
|                          |  |  |  |  |

## Srovnávače cen

| <b>Srovnávače cen</b><br>Vystavujte své zboží na Zboží,cz, Heurece, Google Nákupech, HledejCeny.cz. V této části nastavite vže potřebné pro cenové porovnávače. |                      |                      |                      |  |  |  |  |  |
|----------------------------------------------------------------------------------------------------|----------------------|----------------------|----------------------|--|--|--|--|--|
|                                                                                                    |                      | Google               | 2bod.cz              |  |  |  |  |  |
| Zobrazit nastavení 🛇                                                                                                    | Zobrazit nastavení 💿 | Zobrazit nastavení 오 | Zobrazit nastavení 👁 |  |  |  |  |  |

# Heureka

Heureka - Ověřeno zákazníky je služba Heureky, která zajišťuje nezávislé hodnocení obchodů pouze od reálných zákazníků. Co je potřeba udělat pro zprovoznění? Zaregistrovat se na stránkách <u>Heureka.cz</u>. Po registraci obdržíte vygenerovaný Userld, který vložíte do administrace e-shopu.

Zkontrolujte, zda je služba Ověřeno zákazníky zavedena plně, tj. že se zasílá název produktu, který uživatel koupil (tento název by měl být shodný s názvem v XML souboru).

Unikátní klíč obchodu – je 32 znakový řetězec, který se nachází v administraci Heureky v kategorii Ověřeno zákazníky.

Při získání relevantního počtu hodnocení získá váš obchod tzv. Certifikát spokojenosti (informace jsou zaslány e-mailem). Tím získáte také ikonky Ověřeno zákazníky. Tyto ikonky se generují automaticky podle aktuálního hodnocení e-shopu. Pokud začne být hodnocení nedostačující, ikony se automaticky přestanou zobrazovat na vašem webu.
Identifikátor uživatele – je k nalezení v administraci Heureky v kategorii Měření konverzí. Tento identifikátor je stejný jako veřejný klíč v sekci měření konverzí.

Namapujte si kategorie vytvořené v administraci eshopu s kategoriemi Heureky.

| /eřejný klíč 🛛                                                                                                    |                                     |
|----------------------------------------------------------------------------------------------------|-------------------------------------|
| leureka* 🛛                                                                                                    |                                     |
| Heureka.cz                                                                                                    |                                     |
|                                                                                                    |                                     |
|                                                                                                    |                                     |
| ıreka - mapováni kategorii                                                                                                    |                                     |
| <ul> <li>Skrýt mapování Kategorii</li> <li>Skrýt mapované (5)</li> <li>Kategorie produktů &gt; KATEGORIE / Dům a zahrada</li> </ul>                                                                                                    | 📓 Odebi                             |
|                                                                                                    | i Odebr<br>Odebr<br>Odebr           |
|                                                                                                    | iii Odebr<br>iii Odebr<br>iii Odebr |
| Skrýt mapované (5) Kategorie produktů > KATEGORIE / Dům a zahrada Kategorie produktů > NEW / Dům a zahrada Kategorie produktů > TEST / Filmy, knihy, hry Kategorie produktů > SKATEBOARDY > Skateboardy / Sport > Skate & in-line > Skateboard | i Odeb<br>Odeb<br>Odeb<br>Odeb      |

#### HledejCeny.cz

HledejCeny – certifikát nejnižší ceny - za předpokladu, že exportujete své zboží na porovnávač cen HledejCeny.cz, můžete svůj obchod zatraktivnit ikonkou - certifikátem "Nejnižší cena". Tento symbol označuje produkt s nejnižší prodejní cenou ve srovnání s nabídkami ostatních zaregistrovaných obchodů na tomto porovnávači. Certifikát se zobrazuje v detailu zboží pod obrázkem (resp. doplňujícími obrázky). Zobrazování certifikátu se zapíná v administraci povolením Zobrazit certifikát na detailu produktu. Bližší informace <u>http://www.hledejceny.cz/napoveda/prointernetove-obchody/#bestprice</u>

| HledejCeny.cz - měření konverzí         |  |  |
|-----------------------------------------|--|--|
| Zobrazit certifikát na detailu produktu |  |  |
|                                         |  |  |

#### Nákupy Google

Díky XML feedu Google.cz můžete exportovat své zboží na porovnávač Nákupy Google. Aby vaše zboží bylo zařazeno co možná nejlépe, jsou zde uvedeny skupiny produktů (grupy), které mají přiřazeny atributy. Každá skupina (grupa) může obsahovat jiné přiřazené atributy.

K přiřazeným atributům si můžete přiřadit ("mapovat") parametry, kódy zboží a výrobce. Skupiny produktů slouží pro interní účely, ovšem jejich přiřazené atributy jsou součástí xml feedu, který se exportuje na Nákupy Google.

| Náku | upy Google - mapování param | netrů                    |
|------|-----------------------------|--------------------------|
|      |                             |                          |
|      | Oblečení                    | Pohlaví                  |
|      | Obuv                        | Přidat parametr          |
|      | Sluneční brýle              | Věková skupina           |
|      | Kabelky                     | Přidat parametr          |
|      | Hodinky                     | Barva                    |
|      | Média                       | Přidat parametr          |
|      | Knihy                       |                          |
|      | Software pro videohry       | Velikost Přidat parametr |
|      | Ostatní                     |                          |

|                               | Globální číslo obchodní položky (GTIN) |
|-------------------------------|----------------------------------------|
|                               | V EAN Odebrat                          |
|                               | ✓ ISBN 💼 Odebrat                       |
|                               | Přidat parametr                        |
|                               | Značka                                 |
|                               | ✓ Výrobce <u> Odebrat</u>              |
|                               | Přidat parametr                        |
|                               |                                        |
|                               | Číslo dílu výrobce (MPN)               |
|                               | Přidat parametr                        |
|                               |                                        |
|                               | Materiál                               |
|                               | Přidat parametr                        |
|                               |                                        |
|                               | Vzor                                   |
|                               | Přidat parametr                        |
|                               |                                        |
|                               |                                        |
| ákupy Google - mapování kateg | lorií                                  |
| , ,                           |                                        |
|                               |                                        |
| Zobrazit mapované (0)         |                                        |
|                               |                                        |

# Zboží.cz

Zboží.cz - Měření konverzí je funkce portálu Seznam.cz. Toto měření by se mělo stát účinným pomocníkem při optimalizaci vašich kampaní. Pro zprovoznění vyplňte dvě níže uvedené pole.

| .cz - měře    | ení konverzí         |  |  |  |
|---------------|----------------------|--|--|--|
| kátní identif | fikátor provozovny 🥑 |  |  |  |
| ný klíč 🛛     |                      |  |  |  |
|               |                      |  |  |  |
|               |                      |  |  |  |

Unikátní identifikátor provozovny – vložte ID provozovny, které máte přiřazené na Zboží.cz, naleznete ho v administraci Zboží.cz v záložce Provozovna.

# Administrace Zboží.cz

|   | <u>Info</u> | Prov | vozovna          | Feed | <u>Položka</u> | <u>Kampaně</u> | <u>Klienti</u> | Fakturace | 1        |
|---|-------------|------|------------------|------|----------------|----------------|----------------|-----------|----------|
|   | Výpis       | prov | ozoven           |      |                |                |                |           |          |
|   | <u>ID</u> 🕹 |      | <u>Název</u>     |      | Stav           | Datum regi     | istrace        |           | lČ       |
|   | 64915       |      | <u>Seznam.cz</u> | :    | OK             | 12. 10. 201    | 1              |           | 26168685 |
| Т |             |      |                  |      |                |                |                |           |          |
| I |             |      |                  |      |                |                |                |           |          |
|   |             |      |                  |      |                |                |                |           |          |

Tajný klíč – Vložte Tajný klíč, který naleznete v administraci Zbozi.cz v záložce Provozovna – Správa provozovny - Měření konverzí

## Zboží.cz – mapování kategorií

| Zboží.cz - mapování kategorií |   |  |  |  |  |
|-------------------------------|---|--|--|--|--|
| Zobrazit mapované (0)         |   |  |  |  |  |
| Zobrazit strom kategorii      | I |  |  |  |  |

Samostatné nabídky bude moci zbozi.cz zařadit do výpisu příslušné kategorie pouze v případě, u nichž je uveden CATEGORYTEXT, který bude odpovídat názvu kategorií z číselníku zbozi.cz. Namapujte si tedy kategorie vytvořené v administraci eshopu s kategoriemi Zboží.cz.

# Sociální sítě a komunikační nástroje

V této části si můžete nastavit zobrazování tlačítek Facebook, Google +. Dále máte možnost nastavení komentářů Facebook a Facebook Page Pluginu. Dále aplikace Smartsupp, UserVoice a Zopim.

| occiální sítě a komunikační nást<br>omunikujte se svými zákazníky na sociálních sitich, nebo | r <b>oje</b><br>rovnou prostřednictvím on-line aplikací. |                      |           |
|----------------------------------------------------------------------------------------------|----------------------------------------------------------|----------------------|-----------|
| NASTAVENO<br>facebook.<br>Zobrazit nastavení •                                               | Google+<br>Zobrazit nastaveni •                          | Zobrazit nastavení 🗨 | USERVOICE |
| Zoprazit nastavení ©                                                                         |                                                          |                      |           |

# Facebook

Facebook komentáře se zobrazí také na detailu produktu v záložce komentáře, pokud v administraci máte povoleno "Zobrazit tlačítko na detailu zboží".

Pro moderování Facebook komentářů na vašem e-shopu je potřeba nastavit Facebook ID aplikace či Facebook ID moderátora.

Facebook ID aplikace – výhodou oproti Facebook ID moderátora je v tom, že administrátoři aplikace jsou automaticky moderátory.

Facebook ID moderátora slouží pro moderování komentářů ("blacklistování" slov, nastavení viditelnosti, banování uživatelů). Moderátorů můžete zadávat více.

ID aplikace a ID moderátora by se neměly zadávat současně.

#### Facebook - obecné

#### Facebook ID aplikace 🛛 🖉

#### Facebook ID moderátora 🛛 🚱

#### Výchozí obrázek \* 🛛 🛛

http://developers.facebook.com/attachment/platformlogo.jpg

#### Facebook - tlačítka "To se mi líbí" a "Doporučit"

| 1 | Zobrazit | tlačítko v | článcích |
|---|----------|------------|----------|
|   | 20018210 | LIGCILKO V | Clancici |

- Zobrazit tlačítko v detailu zboží
- Zobrazit tlačítko v detailu výrobce
- Zobrazit tlačítko obecně pro e-shop

#### Facebook - Like Box

|    | URL adresa na Facebooku 🕜       |
|----|---------------------------------|
|    |                                 |
|    |                                 |
| Fa | cebook - komentáře              |
|    | ✓ Zobrazit komentáře v článcích |

| Zobrazit komentáře na detailu zboží   |
|---------------------------------------|
| Zobrazit komentáře na detailu výrobce |
| Zobrazit komentáře obecně pro e-shop  |

#### Google +

| Google - tlačítko "Google+"                                                                                                    |  |
|----------------------------------------------------------------------------------------------------|--|
| <ul> <li>Zobrazit tlačitko v článcich</li> <li>Zobrazit tlačitko v detailu zboží</li> <li>Zobrazit tlačitko v detailu výrobce</li> <li>Zobrazit tlačitko obecně pro e-shop</li> </ul> |  |

#### Smartsupp

Konfigurace modulu probíhá na straně poskytovatele. Tam je možno nastavit umístění, texty, barvy apod. V administraci zadáváte pouze klíč pro napojení, který naleznete ve správě Smartsupp účtu v části Můj účet – chat kód.

| Smartsupp -<br>Smartsupp - live ch | live chat se zákazníkem<br><sup>hat se zákazníkem</sup> |  |  |  |
|------------------------------------|---------------------------------------------------------|--|--|--|
| Klíč 🕲                             |                                                         |  |  |  |
|                                    |                                                         |  |  |  |

## UserVoice

Konfigurace modulu probíhá na straně poskytovatele. Tam je možno nastavit umístění, texty, barvy apod. V administraci zadáváte pouze kód pro napojení.

| Uservo | ice.com - komunikační fórum |  |  |
|--------|-----------------------------|--|--|
| Kód    | 0                           |  |  |
|        |                             |  |  |

## Zopim

Konfigurace modulu probíhá na straně poskytovatele. Tam je možno nastavit umístění, texty, barvy apod. V administraci zadáváte pouze kód pro napojení.

Zopim - live chat se zákazníkem

| Kód 🛛 |  |  |  |
|-------|--|--|--|
|       |  |  |  |
|       |  |  |  |

# **Statistiky**

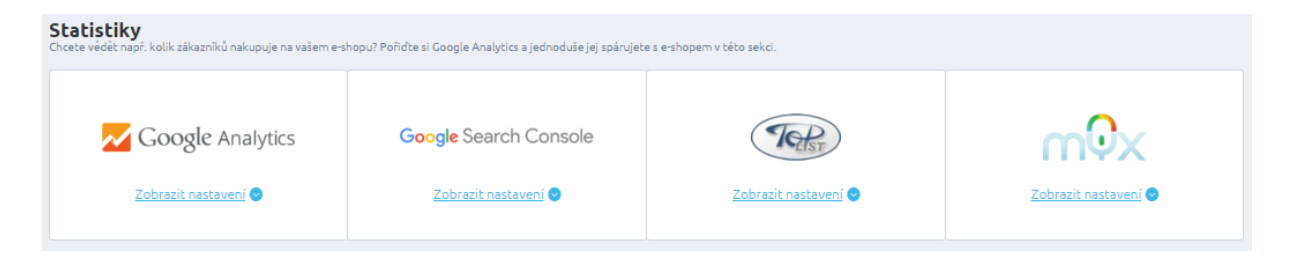

*Google Analytics*Abyste mohli službu statistik Google Analytics využívat, je potřeba se na stránkách Google nejprve zaregistrovat. Registraci do statistik Google Analytics provedete na stránkách: <u>www.google.com/analytics/</u>. Po dokončení registrace obdržíte jedinečný identifikátor (např. UA-1234567-8)

# Administraci propojíte s daným Google účtem následovně:

## Klikněte na Přihlásit se

| Google Analytics |  |  |
|------------------|--|--|
| Přihlásit se     |  |  |
| Přihlásit se     |  |  |
|                  |  |  |

# Vložte vygenerovaný kód a klikněte na Nastavit

| Google Analytics                           |                             |
|--------------------------------------------|-----------------------------|
| Přihlásit se                               | < Vrátit změnu              |
| Zde prosím vložte přidělený přístupový kód | Nastavit Znovu se přihlásit |
|                                            |                             |

## Zkontrolujte si prosím, zda máte vybráno všechno potřebné: účet, službu a výběr dat

| Výběr účtu       |        |        |           |  |
|------------------|--------|--------|-----------|--|
| Účet je spárován | Odhläs | it se  |           |  |
|                  |        |        |           |  |
| Účet             |        | Služba | Výběr dat |  |

# Google Search Console

Z Kódu html značky pro ověření stránek vepište pouze tu část, která je v content= mezi uvozovkami.

| Kód pro ověření stránek 🛛 🌒 |  |  |
|-----------------------------|--|--|
|                             |  |  |
|                             |  |  |

Toplist

| Foplist                     |  |  |
|-----------------------------|--|--|
| Uživatelské ID - Toplist.cz |  |  |
|                             |  |  |

Top List umožní sledování statistik na svých stránkách pomocí obdrženého kódu. Podobně jako při použití služby Google Analytics se musíte nejprve do TOP Listu zaregistrovat, následně obdržíte identifikátor (např. 123456), který vložíte do administrace. Platí pro <u>www.toplist.cz</u>

### mYx- heatmapy

Heatmapy neboli teplotní mapy umožňují efektivní sledování návštěvnosti vašeho e-shopu. Pomocí teplotní mapy zjistíte, na která místa klienti nejvíce klikají. Po zaregistrování na stránkách Myx.cz obdržíte kód na váš e-mail. Tento kód pak zadáte do administrace e-shopu.

| mYx - heatmapy |  |  |  |
|----------------|--|--|--|
| Kód 😧          |  |  |  |
|                |  |  |  |
|                |  |  |  |

### Přihlášení do e-shopu

Pro Vaše klienty můžete nastavit možnosti přihlášení se pomocí Facebooku, Google + nebo pomocí mojelD

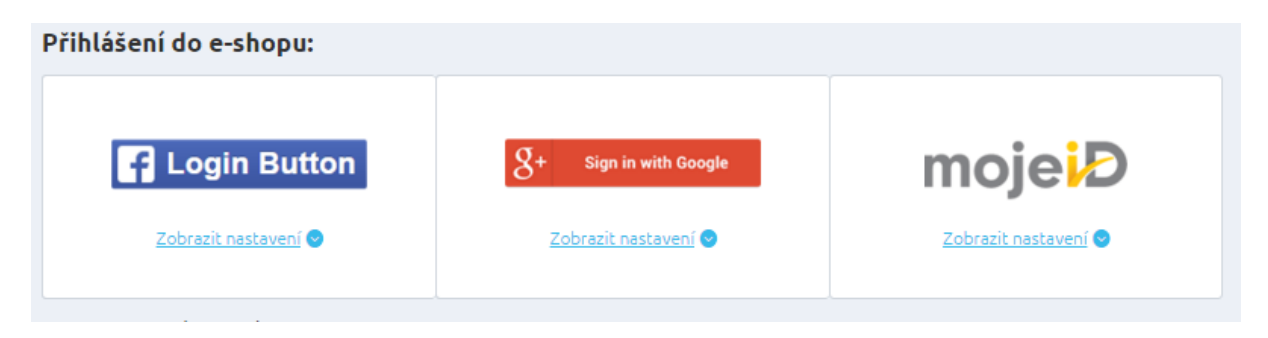

# Přihlášení pomocí Facebooku

Je potřeba na Facebooku vytvořit aplikaci, která poskytne potřebné údaje, které vyplníte v administraci e-shopu. Nastavení, nebo přidání aplikace probíhá na stránkách <u>https://developers.facebook.com/</u>

| Přihlášení do e | e-shopu pomoci Facebook          |  |  |
|-----------------|----------------------------------|--|--|
| ID aplikace 🛛   |                                  |  |  |
| Soukromý klíč a | ıplikace Ø                       |  |  |
| Povolit přih    | ilášení pomocí Facebooku 🛛 🛛 🛛 🖉 |  |  |

# Přihlášení pomocí Google+

Údaje pro vyplnění získáte vytvořením aplikace na svém Google účtu. Projektu (aplikace) Googlu se vytvářejí a spravují na <u>https://console.developers.google.com</u>

| O Klienta 🧐            |  |  |
|------------------------|--|--|
|                        |  |  |
| oukromý klíč klienta 🙆 |  |  |
|                        |  |  |
|                        |  |  |

### Přihlášení pomocí mojeID

Po povolení ve Vaší administraci mohou Vaši zákazníci službu využívat.

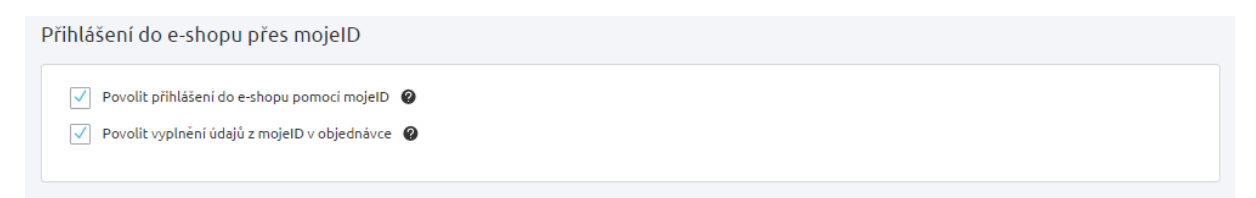

Na eshopu po přihlášení bude zákazník přesměrován na stránky mojelD, kde se musí přihlásit a odsouhlasit údaje které se přenesou do eshopu.

| Čí<br>Přihláš | šení                                                                                                    | <u>^</u>                 | × |
|---------------|----------------------------------------------------------------------------------------------------|--------------------------|---|
| she<br>CF     | Zde zadejte váš e-mail         Zde zadejte vaše heslo         Příhlásit se       Registrovat<br>Zapomenuté heslo | ið Přihlásit přes mojelD |   |

Po odsouhlasení bude přesměrováno zpět na e-shop, kde je potřeba účet z mojelD spárovat s účtem na e-shopu.

# Přihlášení proběhlo v pořádku

| Vaše přihláše                                                        | ení ke službě mojel                                              | D proběhlo v pořádku.                                                                                                    |
|----------------------------------------------------------------------|------------------------------------------------------------------|----------------------------------------------------------------------------------------------------|
| <ul> <li>Nyní je je</li> <li>Pokud již</li> <li>V případe</li> </ul> | ště potřeba váš mo<br>svůj účet na shopu<br>ě, že zde ještě účet | ojeID účet spojit s uživatelským účtem na shopu.<br>máte, stači se pouze přihlásit.<br>založený nemáte, je potřeba se zaregistrovat s předvýpiněnými daty poskytnutými službou mojeID. |
| Přihlásit se                                                         | Registrovat se                                                   |                                                                                                    |
|                                                                      |                                                                  |                                                                                                    |

Pokud zde zákazník již účet má, stačí se přihlásit, pokud nemá, je potřeba aby se zaregistroval. Tento krok je nutný z důvodů, že pro e-shop jsou určité údaje povinné a ne všechny jdou přenést (přepsat). Při další návštěvě eshopu již přihlášení přes mojeID proběhne okamžitě bez spárování.

Stejné přihlášení je i ve třetím kroku nákupního košíku pod sekcí přihlášení k účtu pod tlačítkem "přihlásit" (jedná se o stejné přihlášení jako v pravém horním rohu e-shopu)

| 1 Nákupní košík                  | 2 Doprava a platba |
|----------------------------------|--------------------|
| Přihlášení k účtu                |                    |
| Přihlásit Vyplnit údaje z mojelD |                    |
| Nakupuji zde poprvé              |                    |
| Zárověň se chci zaregistrovat    |                    |

V nákupním košíku se zobrazuje tlačítko pro vyplnění údajů z mojeID. Přes toto se zákazník nepřihlašuje do e-shopu, ale pouze se mu vyplní údaje z mojeID. Opět bude přesměrován na stránky mojeID pro

odsouhlasení údajů, které se mají přenést a na eshopu v košíku bude mít vyplněný objednávkový formulář.

# Ekonomické systémy

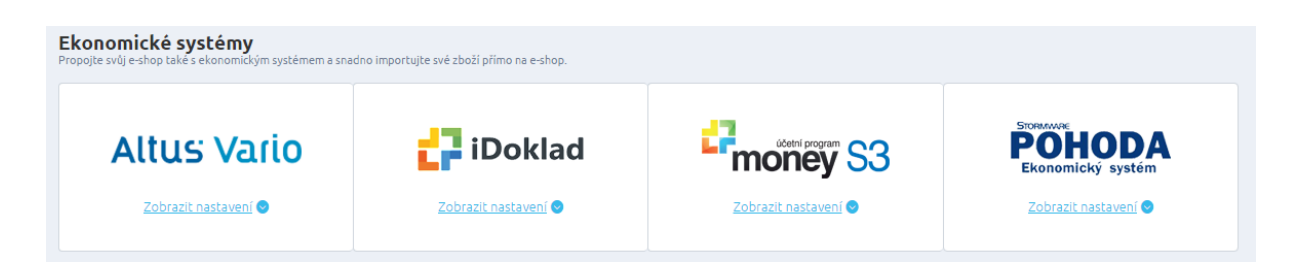

## Altus Vario

Nastavení obsahuje URL adresy pro import a export dat, které použijete při nastavení s tímto typem ekonomického systému.

URL adresu z řádku Import vložte na straně Varia v Nastavení profilu / Typ výměny dat / Vario -> FastCentrik / Adresa URL.

URL adresu z řádku Export vložte na straně Varia v Nastavení profilu / Typ výměny dat / FastCentrik -> Vario / Adresa URL.

# iDoklad

| Doklad                     |  |  |          |
|----------------------------|--|--|----------|
| Přihlašovací e-mail        |  |  |          |
| lucie.lazecka@netdirect.cz |  |  |          |
| Heslo                      |  |  |          |
| •••••                      |  |  | Zobrazit |
|                            |  |  |          |

Pomocí iDokladu můžete své faktury spravovat online. Přihlašovací e-mail i heslo jsou totožné s tím, jaké údaje si registrujete na <u>iDokladu</u>.

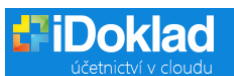

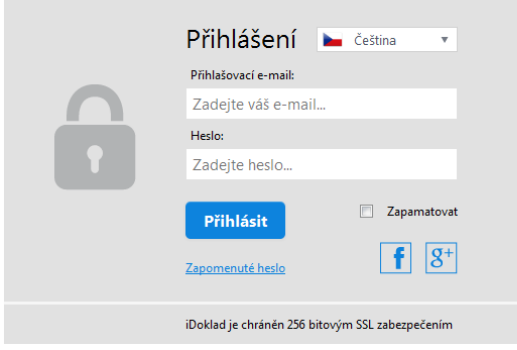

Export objednávek na iDoklad se provádí v sekci Objednávky. Zde vyberete ty objednávky, které chcete exportovat. Pozor! Pokud někdy v budoucnu exportujete stejnou objednávku, vytvoří se na iDokladu jako duplicitní.

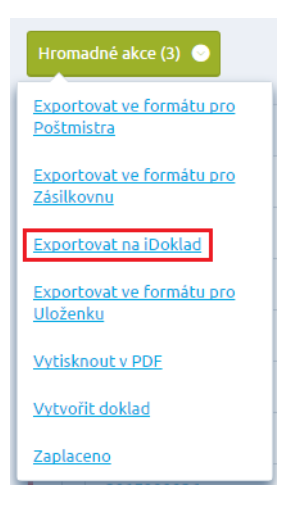

Po vybrání exportu, se zobrazí zelená hláška s informací o exportu. Také si můžete zobrazit log.

Na iDokladu si po přihlášení zobrazíte naimportované objednávky, které se nacházejí v sekci Faktury/Běžné.

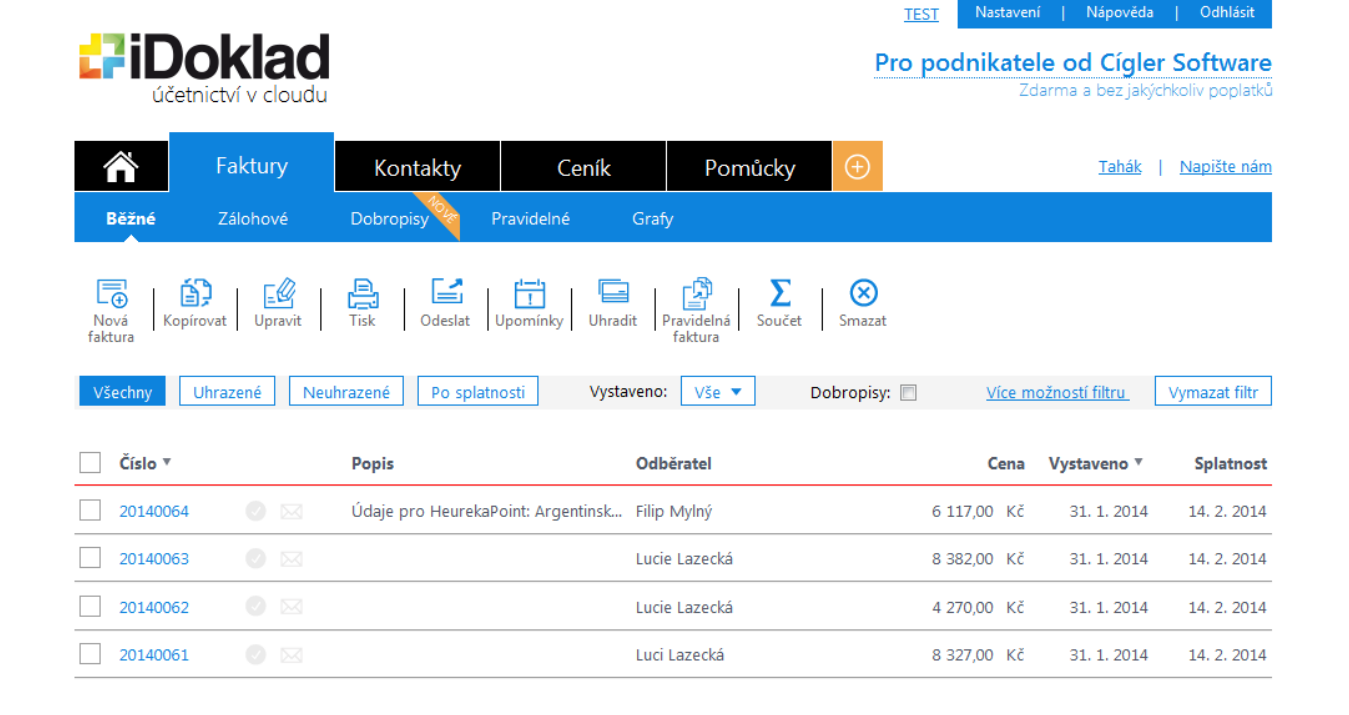

Do položky faktury se na IDoklad importuje Název položky, výběrový parametr (pokud jej u produktu používáte) a kód produktu.

| Položka:                                       | Cena:      | Množství: | Jednotka: | Celkem: |
|------------------------------------------------|------------|-----------|-----------|---------|
| Čepice Black Green Cap - velikost: XL (CEP003) | * 399,0000 | 1,0000    | ks        | 399,00  |

S objednávkami se také importují informace o zákaznících, které se nacházejí v sekci Kontakty. Kontakty mohou být stejné v případě, že objednávky vytvářeli neregistrovaní klienti.

Pokud objednávku vytvoří registrovaný klient, kontakt se spáruje. Ovšem i registrovaný klient může při objednání uvést např. odlišnou adresu doručení (oproti údajům, které má uvedl v původní registraci), proto se do objednávky na IDoklad přenášejí vždy aktuální informace z objednávky, ale objednávka má vazbu na již přenesený kontakt v adresáři IDokladu.

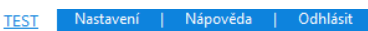

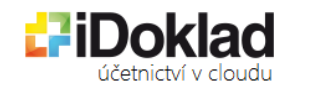

Pro podnikatele od Cígler Software Zdarma a bez jakýchkoliv poplatků

| ñ               | Faktury                   | Kontakty | Ceník         | Pomůcky 🕒            | <u>Tahák</u>   <u>Napište nám</u> |
|-----------------|---------------------------|----------|---------------|----------------------|-----------------------------------|
| Seznam          | 1                         |          |               |                      |                                   |
| Nový<br>kontakt | Kopírovat Upravit         | Tisk     |               | Zadejte hledaný text | ×Q                                |
| Firm            | na                        |          | Jméno         | Telefon              | E-mailová adresa                  |
| 🗌 🕜 (Fil        | ip Mylný)                 |          | Filip Mylný   | 723111999            | lucie.lazecka@netdirect.cz        |
| 🗌 🕜 (Lu         | icie Lazecká)             |          | Lucie Lazecká | 723999000            | lucie.lazecka@netdirect.cz        |
|                 | MA, a. s. (Lucie Lazecká) |          | Lucie Lazecká | 723999000            | lucie.lazecka@netdirect.cz        |
| Firm            | na (Luci Lazecká)         |          | Luci Lazecká  | 890959200            | lucie.lazecka@netdirect.cz        |
| 🗌 🕜 (Lu         | icie Lazecká)             |          | Lucie Lazecká | 723111999            | lucie.lazecka@netdirect.cz        |

# Propojení s programem Alfa Plus

Do e-shopu jsou přenášena data o produktech ze skladu – Skladové karty.

Z e-shopu se přenáší tato data o objednávkách:

- Datum
- Položky objednávky a množství
- Kontaktní údaje zákazníka

V administraci e-shopu si nastavíte, zda chcete, aby se přenášela cena s, nebo bez DPH.

Tento úkon provedete pomocí této cesty v administraci obchodu: Nastavení/Nastavení týkající se produktů/Cenotvorba + DPH/Nastavení cen, slev a DPH/Cenotvorba.

Pole *Ceny jsou zadané s DPH* zaškrtněte v případě, že chcete, aby se do programu přenášely ceny i s DPH. Pokud si přejete přenášet ceny bez DPH, nechte pole nezaškrtnuté.

| Platca DPH               |    |  |  |
|--------------------------|----|--|--|
| Ceny sú zadané s DPH     |    |  |  |
| Typ uplatnenia zliav 🛛 🕢 |    |  |  |
| Postupne                 |    |  |  |
| Naraz                    |    |  |  |
| Globálna zľava 🛛 🖉       |    |  |  |
| 0                        | %  |  |  |
| Limit 🕑                  |    |  |  |
| 0                        | 96 |  |  |

Před samotným propojením obou systémů v sekci Nastavení/Nastavení e-shopu/Nastavení dat pro importy a exporty si zkontrolujte, zda máte tlačítko Automaticky generovat interní kód nezatržené.

Tlačítko musí zůstat nezatržené z toho důvodu, aby při importu dat z programu Alfa plus nedošlo k vymazání dat v administraci e-shopu.

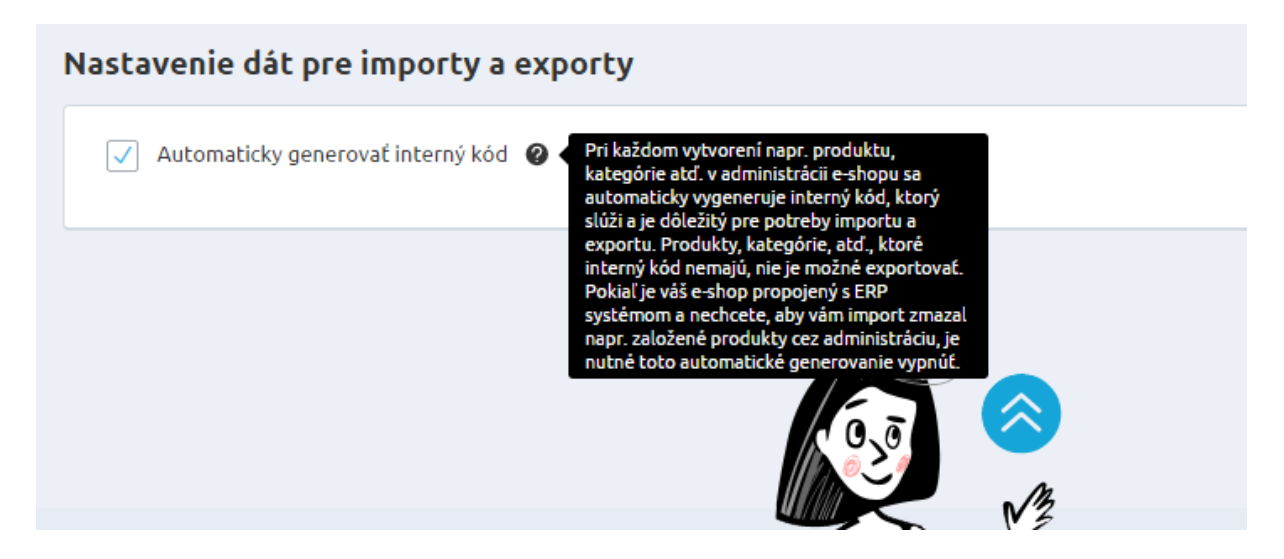

Samotné nastavení programu Alfa plus probíhá v administrace obchodu v této části: Nastavení/Nastavení nástrojů/Aplikace 3. stran/Ekonomické systémy/Kros.

Zde je potřeba zadat Klíč, který vám bude vygenerován prostřednictvím administrace v programu Alfa plus.

U pole Typ ERP systému vyberte zvolenou variantu systému – Alfa plus (Omega). Tlačítko *Použít dynamickou skladovou dostupnost* zaškrtněte v případě, že chcete, aby byly produkty zařazené podle počtu kusů do skladové dostupnosti.

Nastavte si také texty kódů pro skladové dostupnosti pro produkty, které jsou skladem i pro ty nedostupné. Veškeré nastavení pak nezapomeňte potvrdit tlačítkem Uložit.

| 🔁 iDoklad                                       |                                                     | <b>POHODA</b><br>Ekonomický systém |        |
|-------------------------------------------------|-----------------------------------------------------|------------------------------------|--------|
| Zobraziť nastavenie 💿                           | Zobrazić nastavenie 🥥                               | Zobraziť nastavenie 💿              |        |
| apoienie na Kees Alfanhus / (                   | lmega                                               |                                    |        |
| apojenie na aros Aira pios y C                  | Jinega                                              |                                    |        |
| kľúč                                            | $\sim$                                              |                                    | Zobraz |
| Typ ERP systému                                 |                                                     |                                    |        |
| Alfa plus                                       | ~                                                   |                                    |        |
| Použitím dynamickej skladovej dostupnosti bud   | ú produkty zaradené do skladových dostupností podľa | počtu kusov skladom.               |        |
| Použiť dynamickú skladovú dostupr               | nosť                                                |                                    |        |
| Kód skladovej dostupnosti pre produk            | ty skladom                                          |                                    |        |
|                                                 |                                                     |                                    |        |
| instock                                         |                                                     |                                    |        |
| instock<br>Kód skladovej dostupnosti pre nedost | upné produkty                                       |                                    |        |

V administraci programu Alfa plus je rovněž potřeba veškeré nastavení potvrdit, aby bylo propojení úspěšné.

# Propojení s programem Omega

Obdobným způsobem probíhá propojení se softwarem Omega.

Nastavení v administraci obchodu probíhá na stejnou cestou: Nastavení/Nastavení nástrojů/Aplikace 3.stran/Ekonomické systémy/Kros. Rozdíl je pouze ve výběru Typu ERP systému, kde zvolíte variantu Omega.

Všechna ostatní nastavení jsou stejná jako v případě programu Alfa plus, je tedy nutné vyplnit Klíč, který vám bude vygenerován v programu Kros Omega.

| <b>iDoklad</b>                                                                                                    | Zobrazić nastavenie                                                                 | Ekonomický systém    |                              |
|----------------------------------------------------------------------------------------------------|-------------------------------------------------------------------------------------|----------------------|------------------------------|
| apojenie na Kros Alfa plus / C<br>krůč                                                                                                    | Dmega                                                                               |                      | < Vrátil zmenu<br>© Zobraziť |
| Typ ERP systému<br>Omega                                                                                                    |                                                                                     |                      |                              |
| Typ ERP systèmu Omega Použitim dynamickej skladovej dostupnosti buc Použit dynamickú skladovú dostup Kód skladovej dostupnosti pre produk instock Vád skladovaj dostupnosti pre produk | lů produkty zaradené do skladových dostupnosti podľa<br>nosť<br>: <b>ty skladom</b> | počtu kusov skladom. |                              |

# Money S3

Nastavení obsahuje URL adresy pro import a export dat, které použijete při nastavení s tímto typem ekonomického systému.

URL adresu z řádku Import vložte do Money / Obchodování na internetu / Soubory / Nastavení vzdálené aplikace / Export.

URL adresu z řádku Export vložte do Money / Obchodování na internetu / Soubory / Nastavení vzdálené aplikace / Import.

### SMS brány

Modul, který umožňuje zasílat SMS zprávy o změně stavu objednávky Vašim zákazníkům.

V sekci Nastavení -> Aplikace 3.stran -> SMS brány je jednoduché povolení této funkce. Samotné SMS zprávy jsou zpoplatněny dle ceníku, který najdete na našem webu. Abychom zabránili nekontrolovanému odesílání SMS zpráv při importech změny stavů objednávek z ERP systémů, je tato funkce blokována.

| SMS brány                                                                                                    | 7                                                                                                    |
|----------------------------------------------------------------------------------------------------|----------------------------------------------------------------------------------------------------|
| •••                                                                                                    |                                                                                                    |
| Zobrazit nastavení 🛇                                                                                                    |                                                                                                    |
| ND SMS brána<br>Informujte své zákazníky o změné stavu o<br>Abychom zabránili nekontrolovanému od<br>doporučujeme zkontrolovat, zdali máte u | bjednávky prostřednictvím SMS zprávy. Upozorňujeme, že SMS zprávy jsou zpoplatněny dle platného ceniku, který naleznete na našem webu.<br>esiláni SMS zpráv při importech změny stavů objednávek z ERP systémů, je tato funkce blokována. Pokud posiláte SMS na jiné než české číslo,<br>čísla uvedeno správné předčíslí (například pro slovenská čísla +421) a pokud ne, je třeba jej pro správné doručení SMS doplnit. |
| Povolit SMS bránu                                                                                                    |                                                                                                    |
|                                                                                                    |                                                                                                    |

V sekci Marketing -> Šablony zpráv -> najdete novou záložku Šablony SMS zpráv. Zde vidíte, pro jaké typy změn stavů objednávek lze funkci využít. Ve výchozím stavu jsou všechny vypnuty, je tedy na Vás, které z nich konkrétně povolíte na jejím detailu.

| Šab | lony zpráv                                                               |                              |
|-----|--------------------------------------------------------------------------|------------------------------|
|     | Šablony e-mailových zpáv                                                 | Šablony SMS zpráv            |
|     | Začněte psát pro hledání                                                 | Q                            |
|     |                                                                          | Celkem položek: 4 Zobrazit n |
| N   | lázev *                                                                  |                              |
| c   | Jojednavka - zmena stavu - storno<br>Dbjednávka - změna stavu - vyřízena |                              |

azit na stránce: 20 Objednávka - změna stavu - vyřízuje se Objednávka - změna vlastního stavu

Celkem položek: 4 Zobrazit na stránce:

20

×

Na záložce Základní povolujete možnost odesílat SMS zprávu pro tuto změnu stavu.

Upravit sloupce

Na záložce Zpráva je možno editovat text zprávy. Je potřeba brát ohled na to, že SMS zpráva může obsahovat maximálně 160 znaků. Pokud je překročíte, dojde k ořezu této zprávy přímo při zaslání

SMS branou. Zpráva obsahuje předpřipravený text, do kterého můžete vložit nabízené zástupné znaky a jakkoliv zprávu upravit. Diakritiku můžete ponechat, SMS brána ji ve zprávě nepoužije.

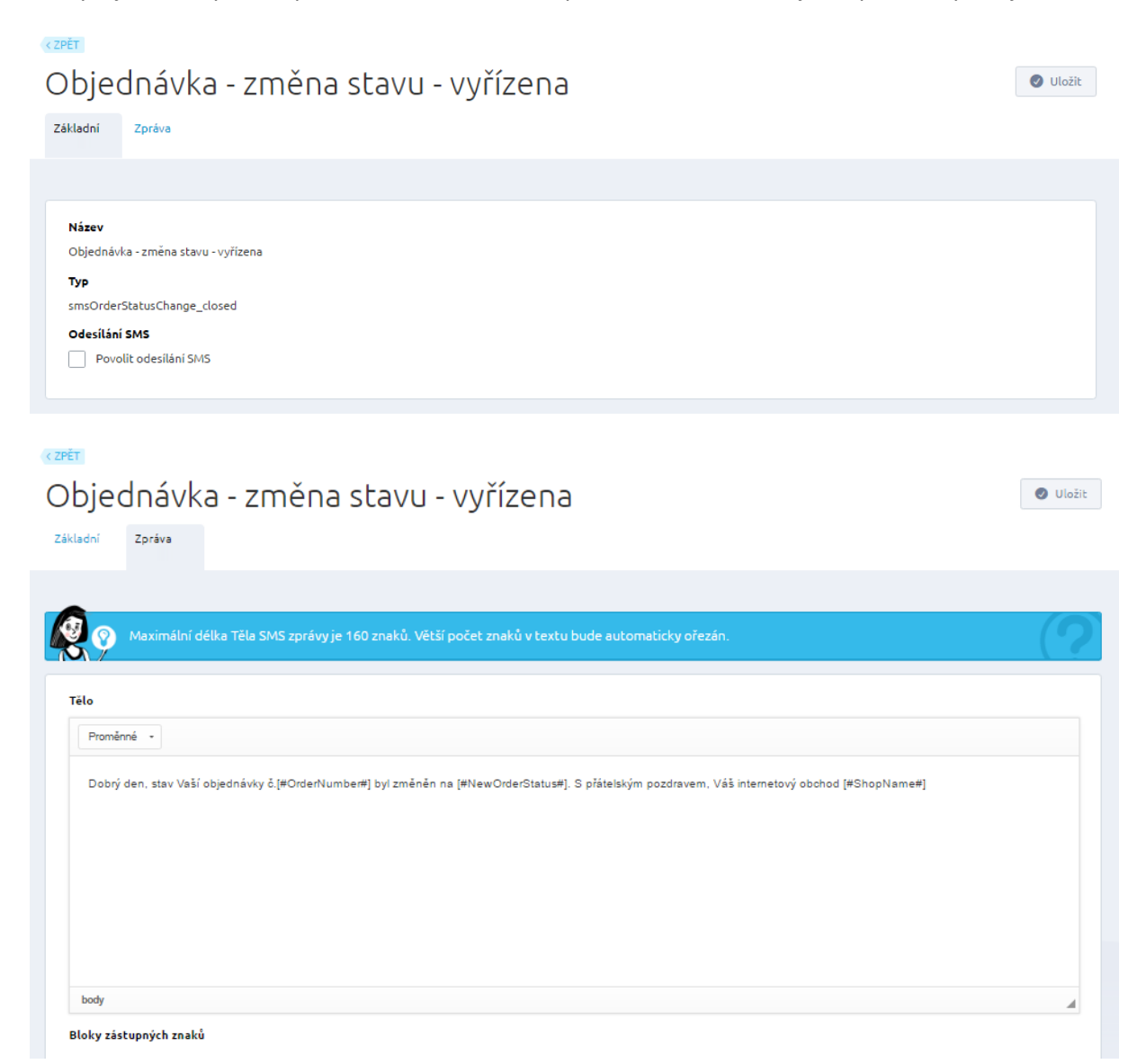

Na konkrétních objednávkách poté ručně určujete při změně stavu, zda chcete SMS skutečně odeslat, či nikoliv. Důležité je samozřejmě telefonní číslo, na které SMS odchází. Telefon může být ve tvaru +420xxxXXXxxx nebo přímo xxxXXXxxx. Pro slovenské telefonní čísla je důležité, aby byly i s předvolbou, tedy +421xxxXXXxxx.

Váš zákazník může při objednávce uvést několik telefonních čísel a ne vždy je v objednávkovém procesu všechny nabízíte. To ovšem vůbec nevadí. Samotné pole Telefon je pole povinné, a pokud klient neuvede jiné, použije se pro SMS zprávu.

Jaké pořadí tedy rozhoduje jaké telefonní číslo se pro SMS použije? Doručovací mobil -> Doručovací telefon -> Fakturační mobil -> Fakturační telefon -> Registrační mobil -> Registrační telefon. Pokud první není uveden, použije se následující atd... Nejvyšší váhu má tedy telefon použitý v objednávce u doručovací adresy. Údaje zákazníka v administraci při objednávce můžete editovat, tedy i pole Mobil, případně Telefon.

## Detail objednávky v administraci – sekce Upravit pouze u této obj.

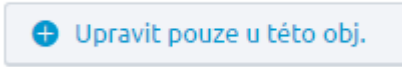

| Příjmení *                     | Nová                              |                       |           |           |   |
|--------------------------------|-----------------------------------|-----------------------|-----------|-----------|---|
| Telefon                        | 800666222                         |                       |           |           |   |
| Mobil                          |                                   |                       |           |           |   |
| Fax                            |                                   |                       |           |           |   |
| E-mail *                       | testovacind@seznam.cz             |                       |           |           |   |
| Datum narození                 | Datum narození                    |                       |           |           |   |
| Adresy                         |                                   |                       |           |           |   |
| Název Jméno a příjmení         | Adresa                            | E-mail                | Telefon   |           |   |
| Fakturační Jana Nová<br>adresa | Varenská 2723/51 Ostrava<br>70100 | testovacind@seznam.cz | 800666222 | 🖋 Upravit |   |
| Dodací adresa Jana Nová        | Koblížková 25 Ostrava 70100       | testovacind@seznam.cz | 731444545 | 🖋 Upravit | Î |

| Dodací adresa  | Jana Nová | Koblížková 25 Ostrava 70100 | testovacind@seznam.cz | 731444545 | 🖋 Upravit | Î |
|----------------|-----------|-----------------------------|-----------------------|-----------|-----------|---|
| Jméno *        |           | Jana                        |                       |           |           |   |
| Příjmení *     |           | Nová                        |                       |           |           |   |
| Ulice a č.p. * |           | Koblížková 25               |                       |           |           |   |
| Město          |           | Ostrava                     |                       |           |           |   |
| PSČ *          |           | 70100                       |                       |           |           |   |
| Země *         |           | ČESKÁ REPUBLIKA             | ~                     |           |           |   |
| E-mail         |           | testovacind@seznam.cz       |                       |           |           |   |
| Telefon        |           | 731444545                   |                       |           |           |   |
| Mobil          |           |                             |                       |           |           |   |
| Fax            |           |                             |                       |           |           |   |

Z výše uvedeného vidíte všechny pole kde je možno zadat, nebo editovat telefonní číslo na konkrétní objednávce. Z našeho příkladu bude pro SMS použito číslo 731444545

Pozor, pokud klient uvede např. pevnou linku, bude SMS zaslána i v tomto případě.

Na jaký konkrétně telefon SMS odejde, budete vždy upozorněni v modálním okně při změně stavu objednávky.

Změníte tedy stav Objednávky na Vyřízená, kliknete na tlačítko Uložit a nabídne se Vám v modálním okně možnost Odeslat e-mail a zároveň odeslat SMS o změně na určené číslo.

| <b>VERVER NEVYŘÍZENÁ OBJEDNÁVKA</b>                         |                                                                          |                                                           |                                                                  |
|-------------------------------------------------------------|--------------------------------------------------------------------------|-----------------------------------------------------------|------------------------------------------------------------------|
| 2016000826                                                  | Měníte stav objednávk                                                    | ky na "vyřízená"                                          | 🚫 🛛 🖉 Uložit 🔍                                                   |
| Pánská mikina Wave<br>Green<br>PANKOS<br>Výběrové parametry | To znamená, že:<br>Odešleme zákaznikovi e-m.<br>Odešleme zákaznikovi SMS | ail o změně<br>5 o změně na číslo 731444545               | va<br>waný<br>ladní ceník<br>d@seznam.cz<br>00666222             |
| Zmenit parametry                                            | Opravdu chcete změnit sta                                                | v objednávky?                                             | iní adresa                                                       |
| Česká pošta<br><sup>cpost</sup>                             |                                                                          |                                                           | Nemenit                                                          |
| Dobirka<br>dobirka                                          | 1                                                                        | 26,00 Kč 🕜 21,00 Kč bez DPH<br>26,00 Kč s DPH             | Google OS Map data 62016 Google                                  |
| Přidat produkt Změnit dopravu a platbu                      | c                                                                        | Celková cena: 1 248,00 Kč s<br>DPH<br>1 204,00 Kč bez DPH | Jana Nová<br>Varenská 2723/51, Ostrava, 70100<br>ČESKÁ REPUBLIKA |
| Stav objednávky                                             |                                                                          |                                                           | testovacind@seznam.cz<br>800666222                               |
| Stav objednávky * Zaplaceno                                 |                                                                          | Číslo balíku                                              | Dodací adresa                                                    |
| vyřízená 🗸 Zapl                                             | aceno                                                                    |                                                           |                                                                  |

Modální okna jsou nabízena i v hromadných akcích (zde ovšem není vypsáno na jaký konkrétně telefon SMS odchází, jelikož můžete vybírat více než jednu objednávku) a při změně stavu z přehledu objednávek. Pokud pro daný stav objednávky nemáte povoleno odeslání, pole bude zašedlé.

# Hromadné akce

| Seznam objednár<br>Vše Nevyřízené × vyříz | Změna stavu objednávek                                                          | × trivku |
|-------------------------------------------|---------------------------------------------------------------------------------|----------|
| Zobrazit vyhovující (824)                 | vyřízená                                                                        | ~        |
|                                           | Návazné akce                                                                    |          |
| Hromadné akce (1) 😔 🔮                     | Odešleme zákazníkovi e-mail o změně<br>Odešleme hromadně zákazníkům SMS o změně | 30       |
| Číslo objednávky D                        | Opravdu chcete změnit stav objednávky?                                          |          |
| 2016000826 1.                             | ANO                                                                             | Neměnit  |
|                                           |                                                                                 |          |

Změna z přehledu objednávek

| Seznam objednávek                                                             | Měníte stav objedr                                                                                                    | návky na "vyříze | ená"      |                  | 8        | Vytvořit novou objednávku |
|-------------------------------------------------------------------------------|----------------------------------------------------------------------------------------------------|------------------|-----------|------------------|----------|---------------------------|
| Vše Nevyřízené X Vyřízuje se X Vyřízené X<br>a současně<br>Vyberte pravidlo V | <b>To znamená, že:</b> Odešleme zákaznikovi e-mail o změně           Odešleme zákaznikovi SMS o změně na číslo 731444545 |                  |           |                  |          | a                         |
| ⊘ Zobrazit vyhovujici (824) .<br>Opravdu chcete změnit stav objednávky?       |                                                                                                    |                  |           |                  |          |                           |
| <ul> <li>Balikobot</li> <li>Uloženka</li> </ul>                               | INO ANO                                                                                                    |                  |           |                  | Neměnit  | 2 3 4 > »                 |
| Číslo objednávky Datum * Cena s DP                                            | H Stav Zpi<br>objednávky Zpi                                                                                             | uusob dopravy    | Zákazník  | Způsob<br>platby | Uloženka | Balikobot                 |
| 2016000826 1. 11. 2016 1 248,00 1                                             | (č nevyříz 🔹 Če:                                                                                                    | eská pošta       | Jana Nová | Dobirka          |          |                           |

Zašedlé pole – nemožnost odeslat SMS při Vlastním stavu objednávky (v nastavení vypnuto)

| Měníte stav objednávky na "Reklamace"                                                                         | 8       |
|----------------------------------------------------------------------------------------------------|---------|
| To znamená, že:<br>Odešleme zákazníkovi e-mail o změně<br>Odešleme zákazníkovi SMS o změně na číslo 731444545 |         |
| Opravdu chcete změnit stav objednávky?<br>🔗 ANO                                                               | Neměnit |

Chcete mít přehled o tom kolik SMS jste odeslali? Aktivujte si graf na dashboardu vaší administrace. Pod základními statistikami mezi záložkami E-Commerce, Zdroje návštěvnosti, Obsah webu, Importy a exporty je nově záložka SMS brána, kde si přidejte widget do přehledu a na základě výběru filtrů poté uvidíte kolik SMS jste odeslali.

| Debrý večer Testere. Od posledniho přihlášení evidujem                                                                                                    | e: počet nových objednávek: 4. z toho nevvřízených: 3 a vyřiz                                                                                      | uie se: 0 .           |
|----------------------------------------------------------------------------------------------------|----------------------------------------------------------------------------------------------------|-----------------------|
| Image: State of the state of the state o | r <b>iku <u>hlasují</u> o nových funkcích.</b><br>te nám, co by vám udělalo radost.                                                                | Zobrazit Knihu přání  |
| Přidat statistiku - Základní<br>Google analytics Základní                                                                                                    |                                                                                                    |                       |
| Vybrat (1)                                                                                                    |                                                                                                    | <mark>⊗</mark> Zrušit |
| E-commerce Zdroje návštěvnosti Obsah webu Importy a exporty                                                                                                    | SMS brána                                                                                                    |                       |
| Základní statistiky o odeslaných SMS Dnes                                                                                                    | <ul> <li>Objednávka - změna stavu - vyřízena</li> <li>Objednávka - změna stavu - vyřizuje se</li> <li>Objednávka - změna stavu - storno</li> </ul> | <b>⊗</b> ⊕            |
| Název                                                                                                    | Počet SMS zpráv                                                                                                    |                       |
| Objednávka - změna stavu - vyřízena                                                                                                    | 4                                                                                                    |                       |
| Objednávka - změna stavu - vyřizuje se                                                                                                    | 3                                                                                                    |                       |
| Objednávka - změna stavu - storno                                                                                                    | 1                                                                                                    |                       |

# Emailing

Náš systém využívá napojení na MailChimp a SmartEmailing verze 2.0

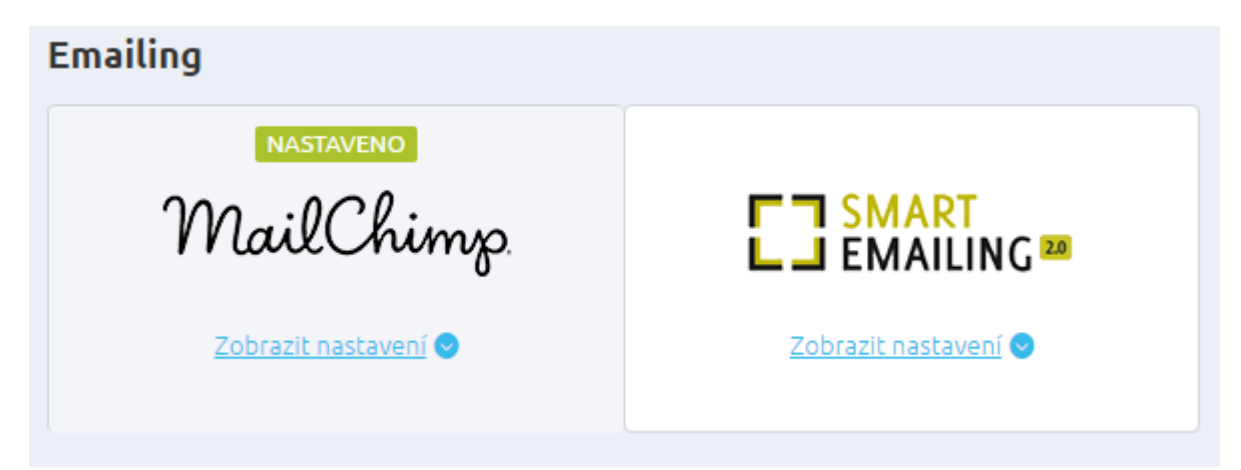

# MailChimp

| Ν  | IailChimp                        |
|----|----------------------------------|
| Na | astaveni napojeni na MailChimp.  |
|    | Unikátní API klíč 🚱              |
|    |                                  |
|    | ID seznamu kontaktů 🥔            |
|    |                                  |
|    | Synchronizovat status kontaktů 🔞 |
|    |                                  |

Pokud chcete využívat služby MailChimp, je potřeba se registrovat na <u>http://mailchimp.com/</u> a vyplnit veškeré údaje v Nastavení -> Aplikace 3. stran -> Emailing -> MailChimp

Unikátní API klíč naleznete na Vašem uživatelském účtu MailChimpu v sekci Extras -> Api keys

https://us1.admin.mailchimp.com/account/

| 5   | Campaigns    | Templates    | Lists  | Reports    | Automation   |               |
|-----|--------------|--------------|--------|------------|--------------|---------------|
| N   | D            |              |        |            |              |               |
| Ove | erview Sett  | ings 🗸 🛛 Bil | ling 🗸 | Extras 🗸   | Integrations | Transactional |
| _   | _            |              |        | Rewards    |              |               |
| For | rever Free p | blan         |        | API keys   |              |               |
| Sub | scribers     |              |        |            |              | 2 of 2,000    |
|     |              |              |        | Registered | apps         |               |
|     |              |              |        |            |              |               |

ID seznamu kontaktů najdete v detailu daného listu MailChimpu v sekci Settings List name and defaults. Hodnotu ID vkládejte bez tečky na konci.

| Campaigns Templates             | Reports Automation            |                        |
|---------------------------------|-------------------------------|------------------------|
| Release Test 2<br>Switch list ~ |                               |                        |
| Stats × Manage subscribers ×    | Add subscribers 👻 Signup form | s Settings + Q         |
| Toggle Columns 🖌 Export List    |                               | List name and defaults |
|                                 |                               | Publicity settings     |

| Stats 🛩   | Manage subscribers 👻 | Add subscribers 🐱 | Signup forms | Setting | s 🗸    | Q                                                      |
|-----------|----------------------|-------------------|--------------|---------|--------|--------------------------------------------------------|
| List na   | ame and campaig      | n defaults        |              |         |        |                                                        |
| List name | 2                    |                   |              |         | List I | D                                                      |
| Release t | test                 |                   |              |         | Some   | e plugins and integrations may request your List ID.   |
|           |                      |                   |              |         | Typic  | ally, this is what they wan <mark>t 1a2345678b.</mark> |

Pokud zaškrtnete Synchronizovat status kontaktů, tak pokud se klient přihlášený k odběru novinek odhlásí, bude tato informace automaticky přenesena do seznamu MailChimpu, aby nedošlo k nechtěnému odeslání emailu osobě odhlášené z odběru.

Veškeré ostatní změny (tedy seznam kontaktů přihlášených k odběru, odhlášení se z odběru novinek nebo smazání kontaktu přímo v MailChimpu) se aktualizují co 24 hodin.

#### Nastavení SmartEmailing verze 1.0

#### SmartEmailing

Nechte za vás pracovat profesionála v posilání newsletterů. Prostřednictvím služby http://www.smartemailing.cz/ lze jednoduše vytvořit různé grafické obměny e-mailově zasilaných newsletterů, z nichž budou vaši odběratelé nadšení.

| SmartEmailing verze 1<br>Napojení je funkční pouze na SmartEmailing verze 1 (nikoliv 2.0). | ? |
|--------------------------------------------------------------------------------------------|---|
| Uživatelské jméno 🛛                                                                        |   |
| Jnikátní token 🥝                                                                           |   |
| Jméno seznamu 🥝                                                                            |   |
| E-mailová adresa pro odpovědi 🛛 🥝                                                          |   |
| Iméno vlastníka seznamu 🛛 🎱                                                                |   |
| E-mail vlastnika seznamu 🛛 🥹                                                               |   |
| URL adresa API                                                                             |   |
|                                                                                            |   |

Kdo chce využívat služby SmartEmailing, musí se registrovat na <u>http://www.smartemailing.cz/</u> a také vyplnit veškeré údaje v Nastavení -> Aplikace 3. stran -> Emailing -> SmatrEmailing. Poté se v pravidelných intervalech budou přenášet e-maily do služby SmartEmailing.

| Nastavení | SmartEmailing                          | verze | 2.0 |
|-----------|----------------------------------------|-------|-----|
|           | ······································ |       |     |

| <b>illing</b><br>g Vám usnadní komunikaci se zákazníky.                              |                      |  |
|--------------------------------------------------------------------------------------|----------------------|--|
| Zobrazit nastavení 🔍                                                                 | Zobrazit nastavení 👁 |  |
| SmartEmailing 2.0<br>Nastaveni napojeni na SmartEmailing 2.0.<br>Uživatelské jméno 🛛 |                      |  |
| Unikátní spi klíč 🥥                                                                  |                      |  |
| ld seznamu kontaktů 🛛 🖉                                                              |                      |  |
|                                                                                      |                      |  |

U napojení verze 2.0 vyplňujete Uživatelské jméno pro přihlášení k systému SmartEmailing a nově je propojení realizování pomocí Unikátního api klíče, který je potřeba v administraci eshopu nastavit.

Dále je potřeba v aplikaci SmartEmailing nastavit "seznam kontaktů" a ID tohoto seznamu zapsat do administrace obchodu do kolonky "Id seznamu kontaktů"

| <b>L</b> I SMART<br>EMAILING | Vyhledat kontakt, seznam, kampañ |             |  |  |  |
|------------------------------|----------------------------------|-------------|--|--|--|
| 💮 NÁSTĚNKA                   | Seznamy Kontaktů 🖸               |             |  |  |  |
| KONTAKTY<br>A SEZNAMY        | Segmentové seznamy kontaktů      |             |  |  |  |
| Seznamy kontaktů             |                                  |             |  |  |  |
| Kontakty                     | + Nový seznam kontaktů           |             |  |  |  |
| Segmenty                     |                                  |             |  |  |  |
| Vlastní pole                 | 🗌 😥 🔶 Název seznamu 🍝            | Veřejný ná: |  |  |  |
| Import kontaktů              |                                  |             |  |  |  |
| Export kontaktů              | Romana test - release            |             |  |  |  |
| Blacklist                    |                                  |             |  |  |  |
|                              |                                  |             |  |  |  |

Po nastavení se přes noc, tedy 1xdenně přenáší kontakty, které mají povoleno odebírání novinek.

# Google Tag Manager

| Google Tag Manager<br>Zobrazit nastavení Image Stranska se stava se se se se se se se se se se se se se       |                                                                                                    |
|----------------------------------------------------------------------------------------------------|----------------------------------------------------------------------------------------------------|
| Zobrazit nastavení  Coogle Tag Manager Tato funkce vkládá do stránek GTM kontejner, datovou Goorde Analytics. |                                                                                                    |
| Google Tag Manager<br>Tato funkce vkládá do stránek GTM kontejner, datovou<br>Goorle Analytics.               |                                                                                                    |
|                                                                                                    | u vrstvu s informacemi o jednotlivých stránkách a na stránce s potvrzením objednávky datovou vrstvu pro e-commerce modul |
| ID kontejneru 🕜                                                                                               |                                                                                                    |

Google Tag Manager (GTM) je systém pro správu měřících kódů (tagů) na webových stránkách. GTM se dá využít pro Google Analytics, Dynamický remarketing, Sklik retargeting, apod. Zároveň jsou udržovány všechny aktuální kódy pro Google produkty.

Přes webové rozhraní GTM si vytvoříte kontejner. Hned po jeho vytvoření se vám zobrazí kód GTM a z něj je nutné vytáhnout ID a to vložit do pole "ID kontejneru" v administraci e-shopu.

```
<!-- Google Tag Manager -->
<noscript><iframe src="//www.googletagmanager.com/ns.html?id GTM-PTM3
height="0" width="0" style="display:none;visibility:hidden"></TITAME></noscript>
<script>(function(w,d,s,l,i){w[1]=w[1]||[];w[1].push({'gtm.start':
    new Date().getTime(),event:'gtm.js'});var f=d.getElementsByTagName(s)[0],
    j=d.createElement(s),dl=l!='dataLayer'?'&l='+1:'';j.async=true;j.src=
    '//www.googletagmanager.com/gtm.js?id='+i+dl;f.parentNode.insertBefore(j,f);
})(window,document,'script','dataLayer','GTM-PTM3');</script>
<!-- End Google Tag Manager -->
```

Povolením datové vrstvy pro elektronický obchod docílíte toho, že se budou do stránky s potvrzením objednávky vkládat také informace o provedené objednávce.

### XML feedy

Zde naleznete seznam XML feedů pro nejpoužívanější české porovnávače cen. XML feedy jsou pravidelně aktualizovány. XML feed pro porovnávač Heureka.cz je aktualizován každé 2 hodiny.

Pro generování XML feedů pro porovnávače je automaticky brán ceník, který je v e-shopu nastaven jako "výchozí pro neregistrované".

Při generování XML feedu se bere v potaz nastavení položky "Zobrazovat zboží na shopu" a "Exportovat do feedu" ze skladové dostupnosti. Pokud se nemá na e-shopu zboží zobrazovat, nebude se tato položka ani generovat do těchto feedů.

< ZPĚT

XML feedy

| Začněte psát pro hledání       | Q                                                                                    |                                                   |   |
|--------------------------------|--------------------------------------------------------------------------------------|---------------------------------------------------|---|
|                                |                                                                                      | Celkem položek: 13 Zobrazit na stránce: 20        | ~ |
| Název 🔺                        | URL adresa                                                                           | Naposledy vytvořeno                               |   |
| CenyZbozi.cz                   | http://lucilazecka.fcdemo.cz/customdatafeed/c9681e9d-136f-<br>4705-8249-f9f43f7d7738 | 29. 9. 2015 7:01:24                               |   |
| Clami.cz                       | http://lucilazecka.fcdemo.cz/customdatafeed/bc91ca54-e664-<br>4708-a99c-49d6821f2614 | 29. 9. 2015 8:59:08                               |   |
| Google.cz                      | http://lucilazecka.fcdemo.cz/customdatafeed/9f8f60d5-fb03-<br>4cab-8ae6-0d5f25011154 | 29. 9. 2015 6:59:57                               |   |
| Heureka.cz                     | http://lucilazecka.fcdemo.cz/customdatafeed/e72f12a2-2c44-<br>42fd-9c32-77622d065a34 | 29. 9. 2015 7:17:32                               |   |
| Heureka.cz - dostupnostní feed | http://lucilazecka.fcdemo.cz/customdatafeed/f8269b4e-0e1e-<br>48bd-9807-951897c9269c | 29. 9. 2015 7:48:09                               |   |
| HledejCeny.cz                  | http://lucilazecka.fcdemo.cz/customdatafeed/41e4399a-0ca2-<br>4465-ae6a-4b2e2c58d14e | 29. 9. 2015 7:03:02                               |   |
| HyperZbozi.cz                  | http://lucilazecka.fcdemo.cz/customdatafeed/bc5efe5d-7e5c-<br>44f0-8d35-9d685b182f3a | 29. 9. 2015 7:01:30                               |   |
| Monitor.cz                     | http://lucilazecka.fcdemo.cz/customdatafeed/c58e2cc8-feaf-<br>4896-98e4-f36d06de3cf4 | 29. 9. 2015 7:02:29                               |   |
| NejlepsiCeny.cz                | http://lucilazecka.fcdemo.cz/customdatafeed/f3ef45de-bca1-<br>45e1-9b61-1cbbe83826fd | 29. 9. 2015 7:03:34                               |   |
| NejNakup.cz                    | http://lucilazecka.fcdemo.cz/customdatafeed/a320550f-58eb-<br>49c7-bd36-482a2b0adb08 | 29. 9. 2015 7:05:31                               |   |
| PriceMania.cz                  | http://lucilazecka.fcdemo.cz/customdatafeed/33edd96e-2ec7-<br>45ff-a3b0-828fdadf4855 | 29. 9. 2015 7:03:31                               |   |
| Srovname.cz                    | http://lucilazecka.fcdemo.cz/customdatafeed/d4fe6a94-563c-<br>452c-bbc6-c0b74f39a560 | 29. 9. 2015 7:06:05                               |   |
| Zbozi.cz                       | http://lucilazecka.fcdemo.cz/customdatafeed/e83d9d8a-b806-<br>49c3-9673-9c4ec828e2d9 | 29. 9. 2015 7:07:30                               |   |
| Upravit sloupce                |                                                                                      | Celkem položek: <b>13</b> Zobrazit na stránce: 20 | ~ |

Importy a Exporty (CPET) Importy a exporty

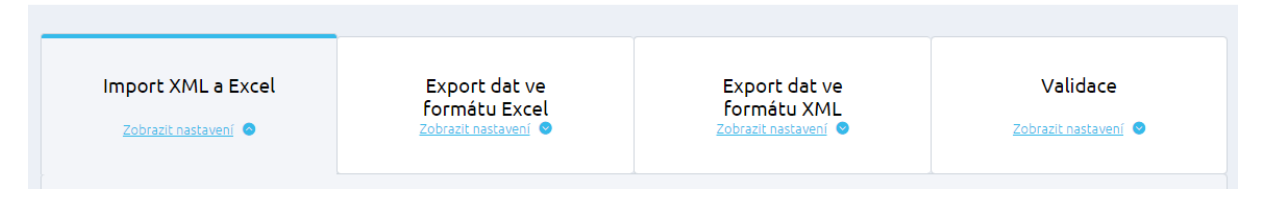

Varianta importu dat z prostředí Excel umožňuje jednoduše a pohodlně transportovat potřebné údaje do internetového obchodu. Výhodou tohoto nástroje je rovněž fakt, že jednotlivé položky se lépe editují a jsou přehlednější než ve formátu XML.

Funkcionalitu využijete např. při počátečním plnění e-shopu, při aktualizaci dat apod. Po importu produktů budou data následně automaticky vygenerována.

Upozornění:

- Jedná se o full transport, což znamená, že produkty, které nebudou v Excelu uvedeny a mají vygenerován Interní kód, budou po importu smazány.
- Při exportu se přenášejí pouze produkty a kategorie, u kterých byl vygenerován Interní kód.
- Automatické generování interních kódů si můžete zapnout v nastavení e-shopu sekci Nastavení/Nastavení e-shoup. Po zapnutí bude u nových produktů, kategorií apod. automaticky vygenerován interní kód.

Pozor! Soubor XLS je rozšířen o nové položky.

Záložka Produkty o EAN, Hmotnost, Hodnoty parametru, Příznaky. Záložka Kategorie o Pořadí, Popis, Obrázek. Nově jsou přidány dvě záložky Parametry a Rozšířené vlastnosti produktu.

PŘED IMPORTEM JE NUTNÉ NEJPRVE VYEXPORTOVAT EXCEL V NOVÉM FORMÁTU A AŽ POTÉ JEJ UPRAVIT A NAIMPORTOVAT ZPĚT NA E-SHOP.

Pokud tak neučiníte, může dojít ke ztrátě některých dat z e-shopu.

V první záložce Import XML a Excel je možné importovat data prostřednictvím XML souborů nebo tabulek Excel.

Lze vybrat, zda se bude jednat o tzv. Univerzální import dat nebo o import dat z Heureky.

| Univerzální import dat | ^ |
|------------------------|---|
| Univerzální import dat |   |
| Import z Heureky       |   |

Klikněte na "Nahrát soubor" a vyberte soubor z vašeho PC. Aby se soubory importovaly do e-shopu, klikněte na tlačítko "Spustit import".

| Import XML a Excel                                                                                                    | Export dat ve<br>formátu Excel<br>Zobrazit nastavení                                                                                                    | Export dat ve<br>formátu XML<br>Zobrazit nastavení 《 | Z               | Validace                 |
|----------------------------------------------------------------------------------------------------|----------------------------------------------------------------------------------------------------|------------------------------------------------------|-----------------|--------------------------|
| Pozor! Rozšiřili jsme so<br>Nově jsme rozšířili<br>Záložku Produkty o EAN<br>Záložku Kategorie o Poř<br>Nově jsou přidány dvě za<br>PŘED IMPORTEM<br>JEJ UPRAVIT A N.<br>Pokud tak neučinite, m | pubor XLS.<br>li Excel o následující položky.<br>, Hmotnost, Hodnoty parametru, Příznaky.<br>adí, Popis, Obrázek.<br>áložky Parametry a Rozšířené vlastnosti pro<br>JE NUTNÉ NEJPRVE VYEXPOR<br>AIMPORTOVAT ZPĚT NA E-SHO<br>nůže dojit ke ztrátě některých dat z e-sh | oduktu.<br>TOVAT EXCEL V NOVÉ<br>IP.                 | M FORMÁTU A AŽ  | POTÉ                     |
| Univerzální import dat                                                                                                    | ~                                                                                                    |                                                      |                 |                          |
| Export_Excel_Lite (34).xls                                                                                                    |                                                                                                    | 100%                                                 | <u> </u> Smazat |                          |
| Spustit import 1 z 1 → Export_Excel         Image: Spustit import 1 x 1 → Export_Excel                                                                                                    | _Lite (34).xls                                                                                                    |                                                      |                 | 100%<br>Historie přenosů |

Vpravo dole vidíte možnost přejít na Historii přenosů (Logy), kde se snadno dovíte, jaké importy/exporty byly prováděny.

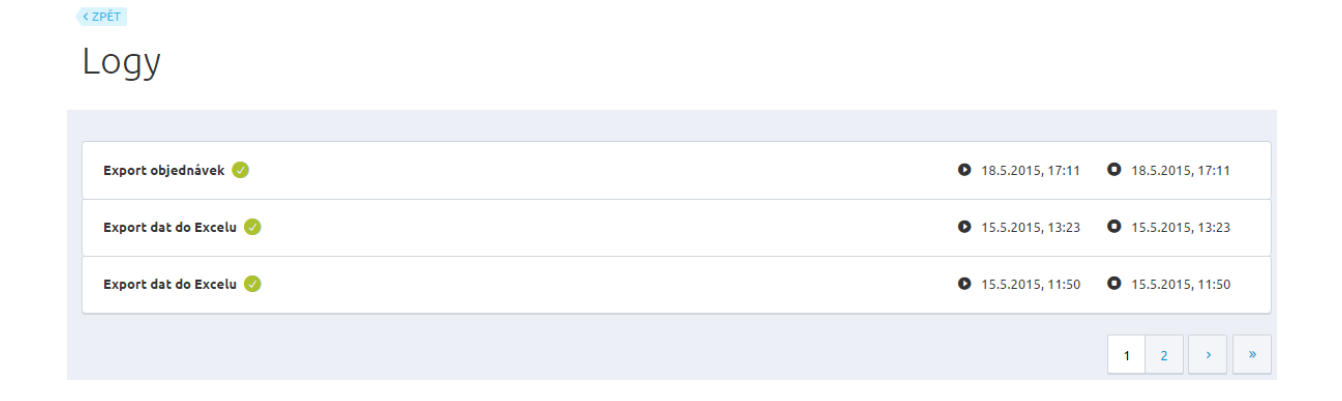

# Exporty

V dalších dvou záložkách máte možnost exportů pro Excel nebo ve formátu XML.

Při exportu ve formátu Excel označte v boxu políčko s názvem *Produkty a kategorie*. Klikněte na tlačítko Exportovat a pod políčkem se zobrazí modře obarvené Produkty a kategorie. Po kliknutí, se stáhne vyexportovaný soubor.

| Import XML a Excel                                          | Export dat ve<br>formátu Excel<br>Zobrazit nastavení • | Validace<br>Zobrazit nastavení 오 |      |
|-------------------------------------------------------------|--------------------------------------------------------|----------------------------------|------|
| Excel Produkty a kategorie                                  |                                                        |                                  |      |
| Exportovat 1 z 1 > Produkty a kateg<br>Produkty a kategorie | orie                                                   |                                  | 100% |

Soubor (Excel-tabulka) se dělí na 4 listy: Zboží, Kategorie, Parametry, Rozšířené vlastnosti produktu. Všechny listy mají přehlednou strukturu sloupců. V prvním sloupci figuruje specifický kód produktu – Interní kód. Jde o jedinečný kód zboží pro každý jednotlivý produkt. Tento kód slouží pro potřeby identifikace produktu při transportu (Import/Export). Soubor nesmí obsahovat žádný další list. Pokud byste přidali další, neproběhl by Export/Import korektně.

| 1  | InterniKod                           | KodZbozi   | JmenoZbozi                   |
|----|--------------------------------------|------------|------------------------------|
| 2  | 2730EE50-3005-4721-B549-A57DA1CC861E | S24A300H   | 24" Samsung S24A300H černý   |
| 3  | B2FFD166-C53F-4945-B408-9A3E3F9916D1 | T27A950    | 27" Samsung T27A950 černý    |
| 4  | 2EF65E2C-1D6D-44E8-9122-C915E2E4EAF1 | P2470LHD   | 23,6" Samsung P2470LHD černý |
| 5  | 00BDCF27-EC7A-4901-8841-BB60C679E766 | SAMGALS3   | Samsung Galaxy S3            |
| 6  | C77FAC88-EB78-4BB9-B0BF-2C5FBD995E91 | SONYEXR    | Sony Ericsson Xperia Ray     |
| 7  | 702D1DC9-B29F-4D18-95E8-60CA92F0B97E | SAMGALS2   | Samsung Galaxy S2            |
| 8  | 714a3a47ad314550a592b44748854526     | 123456S    | 24" Samsung S2452            |
| 9  | 4ed50b4e209f423bbd7b21782535649b     | 154545848  | Lednice                      |
| 10 | a3aed949a8c041488b994012cdaf924b     | 5454545878 | Myčka                        |
| 11 | 5eaca16e6514447197bae87d4782b707     | 6548548487 | Sada lednice a myčka         |
| 12 |                                      |            |                              |

Následují sloupce Kód zboží, Jméno zboží, Krátký popis, Popis (podrobný popis zboží).

K produktu můžete zadat následující údaje:

- **InterniKod**: (tento kód je nutné zadat) - jedná se o jedinečný kód zboží, který slouží pro potřeby identifikace produktu při transportu (Import/Export).

- **KodZbozi**: (tento kód je nutné zadat) jde o jedinečný kód zboží, který slouží pro potřeby identifikace na e-shopu.
- JmenoZbozi: (tento kód je nutné zadat) název zboží.
- KratkyPopis: krátký popis zboží. Lze použít HTML znaky.
- **Popis**: jedná se o detailnější popis zboží. Můžete rovněž použít HTML znaky.
- Vyrobci: (název výrobce není nutné zadat) chcete-li zadat více výrobců, použijte jako oddělovač středník.
- Vypnuto: (zde zadáte hodnotu 0 nebo 1) Hodnota 0 = produkt bude na e-shopu publikován a Hodnota 1 = publikace produktu je vypnuta
- NaSklade: zde můžete zadat číselnou hodnotu, kolik jednotek daného zboží máte právě na skladě.
- Jednotka: jedná se o základní jednotku, v níž je uvedena cena produktu.
- **DPH**: zde patří číselná hodnota, která udává sazbu DPH.
- KodZaruky: tento údaj není nutné zadávat.
- KodDostupnosti: tento údaj je nutné zadat.
- HlavniObrazek: jde o relativní cestu k hlavnímu obrázku produktu. Cesty k obrázkům musí začínat adresářem Images, který slouží jako úložiště pro obrázky.

| i ai | F       | G       | H        | E        | J   | K         | L              | M                                |
|------|---------|---------|----------|----------|-----|-----------|----------------|----------------------------------|
| 1    | Vyrobci | Vypnuto | NaSklade | Jednotka | DPH | KodZaruky | KodDostupnosti | HlavniObrazek                    |
| 2    | Samsung | 0       | 1        | ks       | 20  | 24m       | skladem        | Images/SamsungS24A300H.jpg       |
| 3    | Samsung | 0       | 1        | ks       | 20  | 24m       | skladem        | Images/SamsungT27A950.jpg        |
| 4    | Samsung | 0       | 1        | ks       | 20  | 24m       | skladem        | Images/test-image.jpg            |
| 5    | Samsung | 0       | 1        | ks       | 20  | 24m       | skladem        | Images/samsungGalaxyS3.jpg       |
| 6    | Sony    | 0       | 1        | ks       | 20  | 24m       | skladem        | Images/SonyEricssonXperiaRay.jpg |
| 7    | Samsung | 0       | 1        | ks       | 20  | 24m       | skladem        | Images/samsungGalaxyS2.jpg       |
| 8    |         | 0       | 0        | ks       | 0   |           | skladem        | /images/samsungs24a300h.png      |
| 9    | Samsung | 0       | 0        | ks       | 0   |           | skladem        | /images/samsung-rsh5utpn.jpg     |
| 10   |         | 0       | 0        | ks       | 0   |           | skladem        | /images/35032836.jpg             |
| 11   |         | 0       | 0        | ks       | 0   |           | skladem        |                                  |

- **DalsiObrazky**: v tomto sloupci je možné uvést relativní cestu k dalším obrázkům produktu. Jako oddělovník mezi více obrázky použijte středník.
- KodmasterVyrobku: pracujete-li s variantami produktu, je nutné nejprve vytvořit řádek s Master produktem a u každého řádku s variantou produktu zadat do tohoto sloupce kód vámi vytvořeného Master produktu. Ten je uveden ve sloupci KodZbozi.
- **Mena**: zde uvádíte kód měny, v níž je uvedena cena produktu = tedy CZK.
- ZakladniCena: zde se vyplňuje základní cena uváděná u produktu (Základní cena prodejní).
- CenaZakladniCenik: zde se vyplňuje číselná hodnota, která udává cenu zboží pro základní ceník.
- CenaBezna: není nutné zadávat tato cena slouží k marketingovým účelům. Je to číselná hodnota, která udává běžnou cenu zboží.

|    | Ν                                                    | 0                | Р    | Q            | R                 | S         |
|----|------------------------------------------------------|------------------|------|--------------|-------------------|-----------|
| 1  | DalsiObrazky                                         | KodMasterVyrobku | Mena | ZakladniCena | CenaZakladniCenik | CenaBezna |
| 2  |                                                      |                  | CZK  | 0            | 1200              | 1200      |
| 3  |                                                      |                  | CZK  | 0            | 1200              | 1399      |
| 4  |                                                      |                  | CZK  | 0            | 1200              | 1399      |
| 5  |                                                      |                  | CZK  | 0            | 1200              | 1200      |
| 6  |                                                      |                  | CZK  | 0            | 1200              | 0         |
| 7  |                                                      |                  | CZK  | 0            | 1100              | 0         |
| 8  | /images/demo_streetwear/streetwear_img_taska_stw_04_ |                  | CZK  | 0            | 1300              | 0         |
| 9  |                                                      |                  | CZK  | 0            | 499               | 899       |
| 10 |                                                      |                  | CZK  | 0            | 499               | 899       |
| 11 |                                                      | RUC003           | CZK  | 0            | 799               | 999       |

- InterniKodyKategorii: tento sloupec slouží k zařazení produktu do kategorie. Je třeba zde uvést interní kód kategorie, která je uvedena na druhém listu. Produkt je možné zařadit do více kategorií. Pokud zadáte více kategorií, jako hlavní kategorie je automaticky označena první kategorie v pořadí. Jako oddělovník mezi více kategoriemi použijte středník.
- KodyAlternativníchZbozi: chcete-li u produktu nadefinovat alternativní zboží, je možné do tohoto sloupce zadat kódy zboží (KodZbozi), které jsou k danému produktu alternativní. Jako oddělovník mezi více kódy zboží použijte středník.
- KodySouvisejicichZbozi: pokud chcete u produktu nadefinovat související zboží, je možné do tohoto sloupce zadat kódy zboží (KodZbozi), které souvisejí s daným produktem. Jako oddělovník mezi více kódy použijte středník.

| Т                                                                                                    | U                      | V                        |
|----------------------------------------------------------------------------------------------------|------------------------|--------------------------|
| InetrniKodyKategorii                                                                                                    | KodyAlternativnichZboz | Kody Souvisejicich Zbozi |
| 0e8a349a63464392833e79e25912fba8;6f76575100eb4a0fb8bf478832c2e8fb;28710b19f6c541fa860014af8e567edf                             |                        |                          |
| 0e8a349a63464392833e79e25912fba8;6f76575100eb4a0fb8bf478832c2e8fb;28710b19f6c541fa860014af8e567edf                             |                        |                          |
| 0e8a349a63464392833e79e25912fba8;6f76575100eb4a0fb8bf478832c2e8fb;28710b19f6c541fa860014af8e567edf                             |                        |                          |
| 3f43939994f344b0adaee7b48a25d4bd;9c4678f0eb08467aa21ba85baf72c929;322b5558432243c0944defe45f907768                             |                        |                          |
| 0e8a349a63464392833e79e25912fba8;6f76575100eb4a0fb8bf478832c2e8fb;28710b19f6c541fa860014af8e567edf                             |                        |                          |
| 9c4678f0eb08467aa21ba85baf72c929;322b5558432243c0944defe45f907768;3f43939994f344b0adaee7b48a25d4bd                             |                        |                          |
| 9c4678f0eb08467aa21ba85baf72c929;322b5558432243c0944defe45f907768;509909b2d6954784b7e37fd7c1aa99a5;3f43939994f344b0adaee7b48a2 | 1                      |                          |
| 9c4678f0eb08467aa21ba85baf72c929;9c3f760c04e44a0e935d6e32801eeb5b;3f43939994f344b0adaee7b48a25d4bd                             |                        |                          |
| 9c4678f0eb08467aa21ba85baf72c929;9c3f760c04e44a0e935d6e32801eeb5b;3f43939994f344b0adaee7b48a25d4bd                             |                        |                          |
| 00385949bbb245b78b3da809bd633db6;3f43939994f344b0adaee7b48a25d4bd                                                              |                        |                          |
| 3f43939994f344b0adaee7b48a25d4bd;00385949bbb245b78b3da809bd633db6                                                              |                        |                          |
| 541583bf7a3c40d49c82b08b4f59dea7;1e53c3a1378d43b493aa6846ba4b5d69                                                              | CEP002                 | RUC0010                  |

- **EAN:** chcete-li zobrazovat EAN na detailu produktu (na FrontEndu i v administraci), stačí přidat kódy do soupce EAN.
- Hmotnost: Hmotnost zadávejte v kilogramech, a pokud se jedná o hmotnost např. 1,5 kg, oddělujte ji v příslušném sloupci Excelu tečkou, nikoliv čárkou!
- **HodnotyParametru:** zadávat můžete také parametry a jeho hodnoty. Jednotlivé hodnoty parametrů se oddělují pomocí dvou svislých čar || a parametry oddělíte dvěma hashi ##.

| ł | barva  bílá  oranžová  inkoustová  růžová          |
|---|----------------------------------------------------|
| ١ | velikost  M  XXL  S  L  XL                         |
| ١ | velikost  M  XXL  S  L  XL                         |
| ſ | rozmer  10 x 20##velikost  L##barva_multi  černá   |
| ſ | rozmer  10 x 20##velikost  L##barva_multi  červená |

- **Priznaky:** Pokud přidáváte příznaky, doplníte do příslušného pole kód daného příznaku, nikoliv název.
| W            | Х        | Y                                     | Z                  |
|--------------|----------|---------------------------------------|--------------------|
| EAN          | Hmotnost | HodnotyParametru                      | Priznaky           |
| 123456789012 | 0.4      |                                       | NWS;speci;posl_kus |
|              | 0.4      | velikost  X##vel_vyber  bílá  červená | BST;RECMND         |
|              | 0.4      |                                       | RECMND             |
|              | 0.35     |                                       | SALE               |
| 234567890123 | 0.4      |                                       | NWS                |
|              | 0.5      |                                       | EXPNEW             |
|              | 0.5      |                                       | ACT                |
|              | 0.2      |                                       | RECMND             |
|              | 0.2      |                                       | EXPNEW             |
|              | 0.5      |                                       | SALE               |
|              | 0.0      |                                       | NIMO DOTALI        |

V druhém listu souboru (tabulky Excel) je možné editovat sloupce s názvy Interní kód, Kód nadřízené kategorie, Vypnuto, Jméno kategorie a Popis kategorie.

U kategorií můžete zadat tyto údaje:

- InterniKod: (tento kód je nutné zadat) jde o jedinečný kód kategorie, který slouží pro potřeby identifikace kategorie při transportu (Import/Export).
- KodNadrizeneKategorie: (tento údaj je nutné zadat) chcete-li kategorii zařadit přímo do první úrovně stromu, použijte kód "ROOT\_1". Pokud má být daná kategorie podkategorií jiné kategorie, je nutné zadat interní kód nadřazené kategorie.
- **Vypnuto**: (je možné zadat hodnotu 0 nebo 1) Hodnota 0 = kategorie bude publikována na eshopu a Hodnota 1 = publikace kategorie bude vypnuta.
- JmenoKategorie: jde o název kategorie.
- **PopisKategorie**: jedná se o popis kategorie. Je možné použít HTML znaky.
- **Poradi**: nastavíte pořadí pro vybrané kategorie.
- **Obrazek**: obrázek pro vybranou kategorii.

Třetí list s názvem Parametry zahrnuje dva sloupce:

- Kod: určuje kód pro zadaný parametr.
- Nazev: zde se vypisuje název parametru.

|   | Α           | В                   |
|---|-------------|---------------------|
| 1 | Kod         | Nazev               |
| 2 | barva       | Barva               |
| 3 | rozmer      | Rozměr              |
| 4 | velikost    | Velikost            |
| 5 | barva_multi | Barva               |
| 6 | new         | Obsahuje malé části |

Čtvrtý list Rozšířené vlastnosti produktu se zabývá zejména XML feedy (informace, které se vyplňují na detailu produktu v záložce XML).

- Interni kod: (tento kód je nutné zadat) jde o jedinečný kód kategorie, který slouží pro potřeby identifikace kategorie při transportu (Import/Export).
- Základní produktove cislo
- Základní doba prepravy

- Základní typ zbozi
- Zbozi.cz nezobrazovat produkt
- Zbozi.cz nazev vyrobku

| 4 | A                                | В                           | С                        | D                    | E                               | F                        |
|---|----------------------------------|-----------------------------|--------------------------|----------------------|---------------------------------|--------------------------|
| 1 | Interni kod                      | Základní - produktove cislo | Základní - doba prepravy | Základní - typ zbozi | Zbozi.cz - nezobrazovat produkt | Zbozi.cz - nazev vyrobku |
| 2 | f5c602b9081846a888995cd4dfc66676 |                             | 0                        | New                  | True                            | Mikina Wave              |
| 3 | f75b36f1a72f413ba1c48e0eb75b8bc7 |                             | 0                        | New                  | False                           |                          |
| 4 | d5781e91142142b1bee29f5dd2299f79 |                             | 0                        | New                  | False                           |                          |

- Zbozi.cz rozsireni nazvu vyrobku
- Zbozi.cz identifikator kamennych pobocek
- Zbozi.cz cena za proklik
- Zbozi.cz doplnkova informace
- Heureka neexportovat produkt
- Heureka nazev vyrobku

|   | G                                  | Н                                          | L. L.                      | J                              | K                              | L                       |
|---|------------------------------------|--------------------------------------------|----------------------------|--------------------------------|--------------------------------|-------------------------|
| 1 | Zbozi.cz - rozsireni nazvu vyrobku | Zbozi.cz - identifikator kamennych pobocek | Zbozi.cz - cena za proklik | Zbozi.cz - doplnkova informace | Heureka - neexportovat produkt | Heureka - nazev vyrobku |
| 2 | s malým dárkem který potěší        | 23                                         | 100                        | voucher                        | False                          | Mikina Wave             |
| 3 |                                    |                                            | 0                          |                                | False                          |                         |
| 4 |                                    |                                            | 0                          |                                | False                          |                         |
|   |                                    |                                            | -                          |                                |                                |                         |

- Heureka rozsireni nazvu vyrobku
- Heureka cena za proklik
- Heureka ID heureka kategorie
- Heureka darek
- Google neexportovat produkt

|   | м                                 | N                         | 0                              | P                                     | Q                               |
|---|-----------------------------------|---------------------------|--------------------------------|---------------------------------------|---------------------------------|
| 1 | Heureka - rozsireni nazvu vyrobku | Heureka - cena za proklik | Heureka - ID heureka kategorie | Heureka - darek                       | Google - neexportovat produkt ( |
| 2 | Mikina Wave s kapucí              | 0                         |                                | mobilní telefon zdarma;pouzdro zdarma | False                           |
| 3 |                                   | 0                         |                                |                                       | False                           |
| 4 |                                   | 0                         |                                |                                       | False                           |
|   |                                   | -                         |                                |                                       |                                 |

- Google stav zbozi
- Google identifikator existuje
- Google kod kategorie
- HledejCeny.cz neexportovat produkt

| 4 | R                   | S                               | т                      | U                                    |
|---|---------------------|---------------------------------|------------------------|--------------------------------------|
| 1 | Google - stav zbozi | Google - identifikator existuje | Google - kod kategorie | HledejCeny.cz - neexportovat produkt |
| 2 | new                 | True                            |                        | False                                |
| 3 | new                 | True                            |                        | False                                |
| 4 | new                 | True                            |                        | False                                |
|   |                     | T                               |                        | E-las                                |

#### Ve třetí záložce Export dat ve formátu XML si volíte z jednotlivých kategorií, co chcete exportovat.

| t dat ve<br>itu XML<br>lastavení S<br>Zobrazit nastavení S |
|------------------------------------------------------------|
| t dat<br>itu XN<br>nastaven                                |

| Katego   | rie                                   |
|----------|---------------------------------------|
| Ka       | ategorie                              |
| Za       | ařazení produktů - kategorie          |
| Produk   | ty                                    |
| Pr       | rodukty                               |
| R        | ozšířené vlastnosti produktů          |
| Va       | arianty produktů                      |
|          | Iternativní produkty                  |
| Sc       | ouvisející produkty                   |
| Pa       | arametry produktů                     |
| Je       | ednotky produktů                      |
| Sk       | kladová dostupnost produktů           |
| So       | oubory a obrázky k produktům          |
| Číselník | ky                                    |
| Ce       | eník                                  |
| Pa       | arametry                              |
| H        | odnoty parametrů                      |
| V        | ýrobci                                |
| Sk       | kladová dostupnost                    |
| Po       | oplatky                               |
| Je       | ednotky                               |
| Objedn   | ávky                                  |
| 0        | bjednávky                             |
| 0        | bjednávky - čísla balíků              |
| 0        | bjednávky - stavy položek             |
| Ce       | eny                                   |
| Sp       | peciální ceny                         |
| Objedn   | ávky                                  |
| Re       | egistrovaní k odběru novinek (emaily) |
|          | pubory a obrázky                      |

Zatrhněte ty části, které chcete vyexportovat a klikněte na tlačítko Exportovat.

Ihned se vám zobrazí informační stav o exportu a pod ním modré soubory, které jste chtěli exportovat.

| Exportovat 2 z 2 > Objednávky | 100% |
|-------------------------------|------|
| Ceny                          |      |
| Objednávky                    |      |
| Calši export                  |      |

Klikněte na ně a ihned vidíte vygenerovaný XML soubor.

Čtvrtá záložka Validace umožňuje zkontrolovat importovaný XML soubor (případně XLS).

| Import XML a Excel     | Export dat ve<br>formátu Excel<br>Zobrazit nastavení | Export dat ve<br>formátu XML<br>Zobrazit nastavení | Validace<br>Zobrazit nastavení |
|------------------------|------------------------------------------------------|----------------------------------------------------|--------------------------------|
| Typ importu            |                                                      |                                                    |                                |
| Univerzální import dat | ~                                                    |                                                    |                                |
| Validovat data         |                                                      |                                                    |                                |
| Ze souboru             |                                                      |                                                    |                                |
| ◯ Z URL                |                                                      |                                                    |                                |
| Ze souboru             |                                                      |                                                    |                                |
| 🖶 Vybrat soubor        |                                                      |                                                    |                                |
| Validovat              |                                                      |                                                    | Historie přenosů               |

Stačí si vybrat, jaký typ importu chcete kontrolovat, jaká data zadáte (ze souboru nebo URL adresy). Poté klikněte na tlačítko Validovat.

| Import z Heureky                    | ~                                             |
|-------------------------------------|-----------------------------------------------|
| /alidovat data                      |                                               |
| 📄 Ze souboru                        |                                               |
| J Z URL                             |                                               |
| URL                                 |                                               |
| http://videodemo2.fcostry.cz/custon | ndatafeed/c2bdf962-1a6e-4d9a-9fb7-769f652112e |

Pomocí statusových hlášek ihned vidíte, zda je soubor validní či nikoliv. Pokud se chcete podívat na to, jak která validace dopadla, klikněte vpravo dole na Historie přenosů.

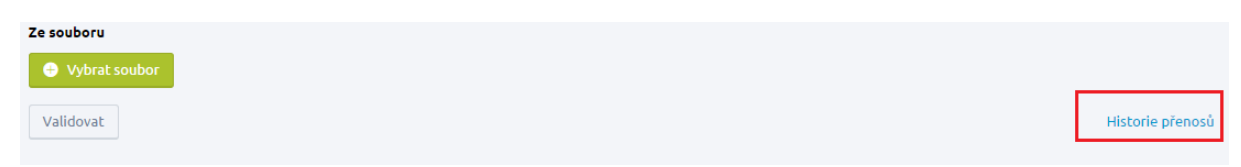

#### Logy

| Validace Heureka XML feedu 🥝    | <b>O</b> 29.9.2015, 10:30 <b>O</b> 29.5         | 9.2015, 10:30 |
|---------------------------------|-------------------------------------------------|---------------|
| Validace proběhla v pořádku 🥑   |                                                 |               |
| Validace Heureka XML feedu      | <ul><li>29.9.2015, 10:30</li><li>29.9</li></ul> | 9.2015, 10:30 |
| Validace neproběhla v pořádku 🌗 |                                                 | 🚹 Detail      |

#### Mailing

< ZPĚT

Výchozí e-mail odesílatele – tato e-mailová adresa je použita jako adresa odesílatele v případě, že není u zprávy uvedená adresa jiná.

Výchozí e-mail příjemce – na tuto e-mailovou adresu jsou posílány zprávy z aplikace, pokud není u zprávy uvedená adresa jiná.

| Nastavení e-mailů                                                                                                    | 🕑 Uložit |
|----------------------------------------------------------------------------------------------------|----------|
| Mailing                                                                                                    |          |
| Výchozí e-mail odesílatele * 🚱                                                                                                    |          |
| lucie.lazecka@netdirect.cz                                                                                                    |          |
| Výchozí e-mail příjemce * 🛛 🖉                                                                                                    |          |
| lucie.lazecka@netdirect.cz                                                                                                    |          |
| Vastavení pro DKIM<br>Isstavení slouží pro podepsání emailů privátním klíčem. V případě špatně zadaných hodnot dojde k automatickému odstranění tohoto podpisu a emaily mohou být označeny jako nevyžádaná pošta.<br>ro ověření správných hodnot vyčkejte na dokončení validace, která se spustí po zadání hodnoty selektoru, nebo privátního klíče. |          |
| Privátní klíč 🥝                                                                                                    |          |
|                                                                                                    |          |
| Selektor @                                                                                                    |          |
|                                                                                                    |          |
|                                                                                                    |          |

V této části naleznete nastavení pro DKIM (DomainKeys Identified Mail). Díky tomu, že vyplníte toto nastavení, nebude docházet k tomu, že vaše e-maily zasílané klientům budou padat do spamu.

Ověřování emailů pomáhá předcházet spamu. SPF/DKIM záznamy opatřují emailové zprávy verifikovatelnými informacemi tak, aby bylo možné automaticky detekovat povahu příchozích a odchozích zpráv.

Povolením těchto funkcí, by se měl omezit počet upozornění od nemožnosti doručit zprávu, když spammeři zneužijí vaši doménu/domény k rozesílání nevyžádaných zpráv. Tyto funkce také znemožňují spammerům vytvářet zprávy, které se tváří jako příchozí z vaší domény/domén.

Co je DKIM? Je prostředkem k ověření příchozích e-mailů. To zajistí, že příchozí zprávy jsou modifikovány a jsou opravdu od odesílatele, od nichž tvrdí, že je. Tato funkce zabraňuje přijímání SPAM zpráv.

Co je SPF záznam? SPF systém umožňuje specifikovat servery a IP adresy, které jsou oprávněny odesílat poštu z vaší domény. Tato funkce funguje tak, aby zabránila odesílat SPAM zprávy, při zneužití Vaší domény.

Záznam (TXT v DNS klienta): v=spf1 mx include:spf.netdirect.cz ~all

Co tedy vše vyplnit v nastavení pro DKIM:

Vyplňte Privátní klíč a Selektor.

Privátní klíč získáte od poskytovatele domény. V poli privátního klíče je nutné zadávat celý vygenerovaný klíč.

Příklad:

-----BEGIN RSA PRIVATE KEY-----MIICWAIBAAKBgP886IdiXq64HxUD5OJvSPLWwBa4MX93/N3pD31PGPuPJ3obG7JkRshTNf2d ... BJcrnvGaOLT4HOGs28WzDZGnB8SZypT4UuP32dK5OM7DOhquhz2yrAZniYXKb5Xs+8CVcj/Z 7Utze9ahjfUHHw== -----END RSA PRIVATE KEY-----

Poskytovateli domény musíte sdělit název selektoru (pokud ho nesdělíte, vygeneruje jakýkoliv selektor). Selektor se nachází v DNS záznamu, např. *selektor.\_domainkey.mojedomena.cz*.

V případě, kdy bude použitý špatný privátní klíč, odešle se e-mail bez DKIM.

Při zápisu selektoru se kontroluje, zda je vše zadáno správně (pro správnou funkčnost je nutné nejdříve zadat privátní klíč a až poté vyplnit selektor). Pokud ne, zobrazí se informační hlášení, které upozorňuje na tři typy chyb – špatně zadaný privátní klíč, selektor, nebo není správně zadán TXT záznam s veřejným klíčem v DNS záznamech pro doménu e-mailu výchozího odesílatele.

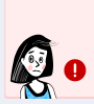

Možná příčina nesprávné validace: špatně zadaný Privátní klíč, špatně zadaný Selektor, chybí TXT záznam s veřejným klíčem v DNS pro doménu e-mailu výchozího odesílatele. Před tím, než zadáte privátní klíč a selektor, zkontrolujte, zda máte zadán správně Výchozí e-mail odesílatele.

DKIM se nevyužívá u všech formulářů, pouze u objednávek (včetně změn stavů) a registrace.

### Údaje o e-shopu a uživatelích

| Údaje o e-shopu a uživat | elích                  |                      |
|--------------------------|------------------------|----------------------|
| Údaje o e-shopu          | <b>ČŠ</b><br>Uživatelé | Nastavení e-shopu    |
| Zobrazit nastavení 🌑     | Zobrazit nastavení 💿   | Zobrazit nastavení 💿 |

#### Údaje o e-shopu

Základní údaje týkající se vašeho e-shopu vyplníte zde. Jedná se o název aplikace, údaje o prodejci, kontaktní údaje a platební údaje.

Tyto údaje jsou zobrazovány v tiskové podobě objednávky, kterou si může zákazník po úspěšném odeslání objednávky vytisknout a také jsou některé údaje použity v boxu Kontakt v zápatí frontendu e-shopu.

Název aplikace - možnost editace názvu obchodu. Tento název se např. zobrazuje uživatelům, pokud si vaše stránky zadají mezi oblíbené položky v prohlížeči.

| Obecné                                                                                                |                                  |                                            |          |                         | Uložit   |
|----------------------------------------------------------------------------------------------------|----------------------------------|--------------------------------------------|----------|-------------------------|----------|
| •                                                                                                    |                                  |                                            |          |                         |          |
| Všechny obecné                                                                                        |                                  |                                            |          |                         |          |
| Obecné nastavení esho                                                                                 | ори                              |                                            |          |                         |          |
| Název aplikace<br>Lazecká Luci                                                                        |                                  |                                            |          |                         |          |
| Údaje o prodejci                                                                                      |                                  |                                            |          |                         |          |
| Firemní údaje<br>                                                                                     |                                  |                                            |          |                         |          |
| Coolka SHOP                                                                                           |                                  | IC 11111111                                |          | CZ11111111              |          |
|                                                                                                    |                                  |                                            |          |                         |          |
| Kontaktni udaje<br>Ulice *<br>Varenskå 2723/51<br>Email *<br>lucie.lazecka@netdirect.cz<br>Titul před | Jméno                            | Město •<br>Ostrava<br>Telefon<br>SSSSSSSSS | Přijmení | PSĆ •<br>70200<br>Mobil | Titul za |
| ing.<br>Země<br>ČESKÁ REPUBLIKA                                                                       | Luci                             | Fax                                        | Lazecka  |                         |          |
| Platební údaje                                                                                        |                                  | Widd barder                                |          |                         |          |
| Cislo uctu                                                                                            |                                  | Kod banky                                  |          | Konstantni symbol       |          |
| IBAN<br>Právní dovětek                                                                                |                                  |                                            |          |                         |          |
| Společnost zapsána v obchod                                                                           | ním rejstříku u KS v Ostravě, vl | ožka 11111, oddil C.                       |          |                         | B        |

#### Uživatelé

Část uživatelé se dělí na dvě sekce – Seznam uživatelů a Seznam uživatelských rolí. U obou výpisů máte možnost vytvořit Nového uživatele nebo Novou roli.

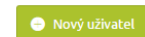

| Správa uživatelů                                                                        |                                                                                                    |                                                           |                                                                                            | 😑 Nový uživa |
|-----------------------------------------------------------------------------------------|----------------------------------------------------------------------------------------------------|-----------------------------------------------------------|--------------------------------------------------------------------------------------------|--------------|
| Seznam všech uživatelů se<br>administraci mohli provádě<br>kliknout na tlačítko "Nový t | zobrazuje pod záložkou "Seznam uživatelů". J<br>t za úkony. Výpis rolí naleznete v záložce "Sez<br>iživatel" nebo "Nová role". | ednotlivým uživatelům přil<br>nam uživatelských rolí". Už | fazujete role, podle toho, co chcete, aby v<br>ivatele i role můžete vytvářet sami - stačí |              |
| Seznar                                                                                  | n uživatelů                                                                                                    |                                                           | Seznam uživatelských rolí                                                                  |              |
| Začněte psát pro hledání                                                                |                                                                                                    |                                                           | Ω                                                                                          |              |
|                                                                                         |                                                                                                    |                                                           | Celkem položek: 3 Zobrazit na stránce:                                                     | 20 ~         |
| Login 🔺                                                                                 | Jméno                                                                                                    | Zakázán                                                   | Poslední přihlášení                                                                        |              |
| Brigadnik                                                                               | Brigádník Brigádník                                                                                                    | ۲                                                         | 18. 5. 2015 17:15:22                                                                       |              |
| demo                                                                                    | Luci Lazecká                                                                                                    | ۲                                                         | 19. 5. 2015 9:58:37                                                                        |              |
| michal                                                                                  | Michal Rogozný                                                                                                    | ۲                                                         | 18. 5. 2015 17:08:14                                                                       |              |
| Upravit sloupce                                                                         |                                                                                                    |                                                           | Celkem položek: 3 Zobrazit na stránce:                                                     | 20 ~         |

#### Uživatelé

Seznam uživatelů ukazuje, kolik uživatelů je aktuálně přidáno pro váš e-shop, jaké je přihlašovací jméno do administrace, jméno osoby, zda je zakázáno přihlášení a datum posledního přihlášení.

Nového uživatele přidáte pomocí tlačítka "Nový uživatel".

# Brigadnik-Novak

| -                         |                        |            |
|---------------------------|------------------------|------------|
| kladní údaje              |                        |            |
| Login *                   | Brigadnik-Novak        | ∢ Vrátit z |
| Role                      | E-brigådnici 📀         |            |
| ✓ Povoleno přihlásit      |                        |            |
| Email *                   | brigadnik@netdirect.cz |            |
| Jméno                     | Aleš                   |            |
| Příjmení                  | Novák                  |            |
| Heslo                     |                        |            |
| Zopakování hesla          |                        |            |
| Heslo<br>Zopakování hesla | ······                 |            |

Vyplňte Login, Email, Heslo, vyberte Roli (pokud je již vytvořená) a uložte. Login neboli přihlašovací jméno musí být mezi uživateli jedinečné, tedy nemůže být více uživatelů se stejným loginem. Pole Jméno a Příjmení není nutné vyplňovat. Zatržení pole Pvoleno přihlásit, je potřeba mít zatržené, aby bylo uživateli umožněno přihlásit se do administrace.

Uživatele snadno smažete buď na jeho detailu anebo z výpisu uživatelů.

#### Uživatelské role

V případě, že roli ještě nemáte vytvořenou, vraťte se zpět na výpis – tentokrát uživatelských rolí a klikněte na Nová role.

| Správa uživatelů                                                                                                    | Novárole                                                                                                    |
|----------------------------------------------------------------------------------------------------|----------------------------------------------------------------------------------------------------|
| Seznam všech uživatelů se zobrazuje pod záložkou "Seznam uživatelů", J<br>administraci mohli provádět za úkony. Výpis rolí naleznete v záložce "Sez<br>kliknout na tlačítko "Nový uživatel" nebo "Nová role". | ednotlivým uživatelům přířazujete role, podle toho, co chcete, aby v<br>nam uživatelských roli <sup>®</sup> . Uživatele i role můžete vytvářet sami - stačí |
| Seznam uživatelů                                                                                                    | Seznam uživatelských rolí                                                                                                    |
| Začněte psát pro hledání                                                                                                    | ٩                                                                                                    |
|                                                                                                    | Celkem položek: 1 Zobrazit na stránce: 20 💙                                                                                                    |
| Název 🔺                                                                                                    | Počet uživatelů                                                                                                    |
| E-brigádnici                                                                                                    | 2                                                                                                    |
| Upravit sloupce                                                                                                    | Celkem položek: 1 Zobrazit na stránce: 20 💙                                                                                                    |

Stávající role můžete editovat (pokud se nejedná o role systémové) a také je mazat.

Důležité je vyplnit název a kód.

V části Uživatelská práva nastavuje práva pro jednotlivé objekty. U jednotlivých objektů (Ceníky, Jednotky, Globální slevy, Kategorie článků....) označujete, zda se právo bude vztahovat pro čtení, vytvoření, změnu či smazání.

| E-brigádníci   | 💿 Uložit 💿 |
|----------------|------------|
| Základní údaje |            |
| Název *        |            |
| E-brigådnici   |            |
| Kód            |            |
| ebrigadnici    |            |
| Popis          |            |
|                |            |
| Zakázat        | ß          |

Pokud budete chtít vybrat celý řádek, stačí myší kliknout na název daného objektu. V případě výběru celého sloupce, klikněte myší na název práva (Čtení, Vytvoření, Změna, Smazání).

Jednotlivým uživatelům můžete také povolit různé operace u objednávek a dokladů – odesílat aktualizační e-mail, tisknout objednávky či doklady.

| Operace                                     |
|---------------------------------------------|
| Operace                                     |
| Objednávky, doklady - Tisk dokladu          |
| Objednávky - Tisk objednávky                |
| Objednávky - Odeslání aktualizačního emailu |

| Ρ | ovoleno |
|---|---------|
|   |         |
|   |         |
|   |         |

V poslední části se nachází sekce Uživatelé, kde si zvolíte uživatele, pro kterého platí vámi nastavená práva.

| Uživatelé s touto rolí  |                     |              |                 |
|-------------------------|---------------------|--------------|-----------------|
| Login                   | Jméno               | Povolen      |                 |
| Brigadnik               | Brigádník Brigádník | $\checkmark$ | <u> Odebrat</u> |
| Brigadnik-Novak         | Aleš Novák          | $\checkmark$ | 🗍 Odebrat       |
| Přiřadit roli uživateli |                     |              |                 |

Tip pro vás: Nechcete, aby např. brigádník viděl seznam vašich objednávek na dashboardu? V tom případě, nechte pole Objednávky prázdné.

#### Nastavení e-shopu

Text v patičce, nastavení novinek, souhlas s používáním cookies, URL domény, nastavení potřebné pro importy a exporty, či Nastavení doby automatického odhlašování z administrace nastavíte zde.

# Nastavení e-shopu

| 🕑 Uložit |
|----------|
|----------|

|                          | atičk                            | y e-sh                           | opu                | 0                                         |                 |                       |       |        |   |   |     |      |        |   |       |   |     |   |            |   |   |                     |    |     |   |       |   |
|--------------------------|----------------------------------|----------------------------------|--------------------|-------------------------------------------|-----------------|-----------------------|-------|--------|---|---|-----|------|--------|---|-------|---|-----|---|------------|---|---|---------------------|----|-----|---|-------|---|
| В                        | I                                | <del>S</del>                     | :=                 | 2= 99                                     | E               | = 2                   |       |        | • | 2 | RBC | Styl | Formát | • | Písmo | • | Vel | • | <u>A</u> · | Ē | ē | $\underline{I}_{x}$ | عد | III | Ω | $\in$ | ÷ |
| *                        | *                                | @ 2                              | droj               | 9                                         |                 |                       |       |        |   |   |     |      |        |   |       |   |     |   |            |   |   |                     |    |     |   |       |   |
| Ná                       | š e-sh                           | iop m                            | á ne               | ijkvalitněj                               | ší zbo          | ží a nej              | nižš  | í ceny | / |   |     |      |        |   |       |   |     |   |            |   |   |                     |    |     |   |       |   |
|                          |                                  |                                  |                    |                                           |                 |                       |       |        |   |   |     |      |        |   |       |   |     |   |            |   |   |                     |    |     |   |       |   |
|                          |                                  |                                  |                    |                                           |                 |                       |       |        |   |   |     |      |        |   |       |   |     |   |            |   |   |                     |    |     |   |       |   |
|                          |                                  |                                  |                    |                                           |                 |                       |       |        |   |   |     |      |        |   |       |   |     |   |            |   |   |                     |    |     |   |       |   |
|                          |                                  |                                  |                    |                                           |                 |                       |       |        |   |   |     |      |        |   |       |   |     |   |            |   |   |                     |    |     |   |       |   |
|                          |                                  |                                  |                    |                                           |                 |                       |       |        |   |   |     |      |        |   |       |   |     |   |            |   |   |                     |    |     |   |       |   |
|                          |                                  |                                  |                    |                                           |                 |                       |       |        |   |   |     |      |        |   |       |   |     |   |            |   |   |                     |    |     |   |       |   |
|                          |                                  |                                  |                    |                                           |                 |                       |       |        |   |   |     |      |        |   |       |   |     |   |            |   |   |                     |    |     |   |       |   |
|                          | ení                              | novi                             |                    | ŀ                                         |                 |                       |       |        |   |   |     |      |        |   |       |   |     |   |            |   |   |                     |    |     |   |       |   |
| tav                      | ení                              | novi                             | ne                 | k                                         |                 |                       |       |        |   |   |     |      |        |   |       |   |     |   |            |   |   |                     |    |     |   |       |   |
| tav<br>očet              | ení I<br>dnů p                   |                                  | ne                 | k<br>ení zboží j                          | ořízna          | kem No                | ovinl | ka *   | 0 |   |     |      |        |   |       |   |     |   |            |   |   |                     |    |     |   |       |   |
| tav<br>očet              | ení<br>dnů p                     | novi<br>ro oz                    | ne                 | k<br>ení zboží                            | ořízna          | kem No                | ovinl | ka *   | Ø |   |     |      |        |   |       |   |     |   |            |   |   |                     |    |     |   |       |   |
| očet                     | ení I                            | novi<br>ro oz                    | ne                 | k<br>ení zboží j                          | ořízna          | kem No                | ovinl | ka *   | Ø |   |     |      |        |   |       |   |     |   |            |   |   |                     |    |     |   |       |   |
| očet<br>0                | ení<br><sup>dnů p</sup><br>s s p | novi<br>ro oz                    | ne<br>nače         | k<br>mí zboží<br>mím co                   | ořízna<br>Doki  | kem No                | ovinl | ka * 1 | 0 |   |     |      |        |   |       |   |     |   |            |   |   |                     |    |     |   |       |   |
| tav<br>očet<br>o         | ení<br>dnů p<br>5 5 5 p<br>yžadc | ro oz<br>oouž<br>vat so          | ine<br>nače<br>ÍVá | k<br>ení zboží j<br>iním co<br>as s ulože | ořízna<br>Docki | kem No<br>ES          | ovinl | ka *   | Ø |   |     |      |        |   |       |   |     |   |            |   |   |                     |    |     |   |       |   |
| tav<br>očet<br>o<br>hla: | ení<br>dnů p<br>s s s p<br>yžadc | ro oz<br>voluž<br>vat so<br>nění | ine<br>nače<br>Ívá | k<br>ení zboží<br>iním co<br>as s ulože   | přízna<br>poki  | kem No<br>ES<br>okies | ovinl | ka *   | 0 |   |     |      |        |   |       |   |     |   |            |   |   |                     |    |     |   |       |   |

| Režim URL adres * 🕑<br>Standardni režim s automatikou 🗸 |                            |         |
|---------------------------------------------------------|----------------------------|---------|
| URL                                                     | Hlavní doména              | Zakázán |
| martinajaluvkova.fcdemo.cz                              |                            | ne      |
| demofc0653.fcdemo.cz                                    | martinajaluvkova.fcdemo.cz | ne      |
|                                                         |                            |         |
|                                                         |                            |         |
| astavení dat pro importy a exporty                      |                            |         |

Text patičky e-shopu - zde si můžete editovat zápatí stránky. Pro editaci je určen HTML editor.

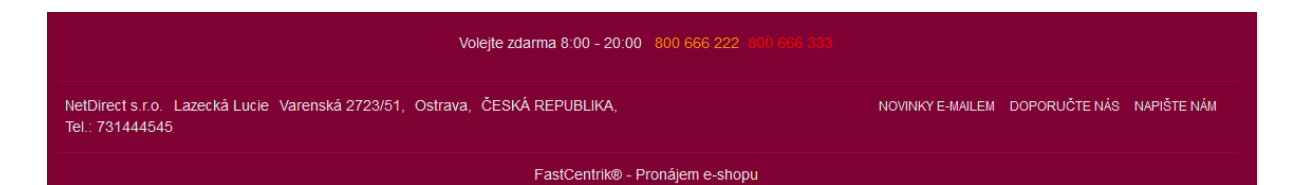

**Nastavení novinek** – zvolte počet dnů, po které se mají produkty na e-shopu objevovat s příznakem "Novinka". Po uplynutí doby pak příznak prostě sám zmizí.

Pokud nechcete příznak Novinka využívat automaticky, pak necháte v kolonce s nastavením počtu dní číslo 0, které je zde vloženo automaticky.

#### Jak to funguje u variant?

V případě, že se rozhodnete využívat automatické zadávání příznaku Novinka a přidáte k produktu novou variantu, pak tato varianta dědí všechny příznaky, které máte nastaveny na Master produktu.

Pokud se ale na detailu varianty rozhodnete přidat nějaký vlastní příznak, pak platí, že tento příznak přebijí všechny příznaky, které varianta produktu dědila z Master produktu. Výjimkou je však právě automaticky zadaný příznak Novinka.

Záleží ale také na tom, jaký způsob zobrazování zvolíte. V případě, že budete mít vlastní příznak a k tomu zatrhnutou možnost "zobrazovat pouze na detailu"(v administraci v Nastavení/Vlastní příznaky/detail příznaku). Pak se vámi nastavené vlastní příznaky budou zobrazovat pouze po rozkliknutí detailu produktu. Všude jinde budou u produktu uvedeny příznaky z Master produktu.

A jak poznám v administraci, který produkt splňuje podmínku pro automatickou novinku?

Na detailu produktu, případně na konkrétní variantě je tento příznak zobrazen takto:

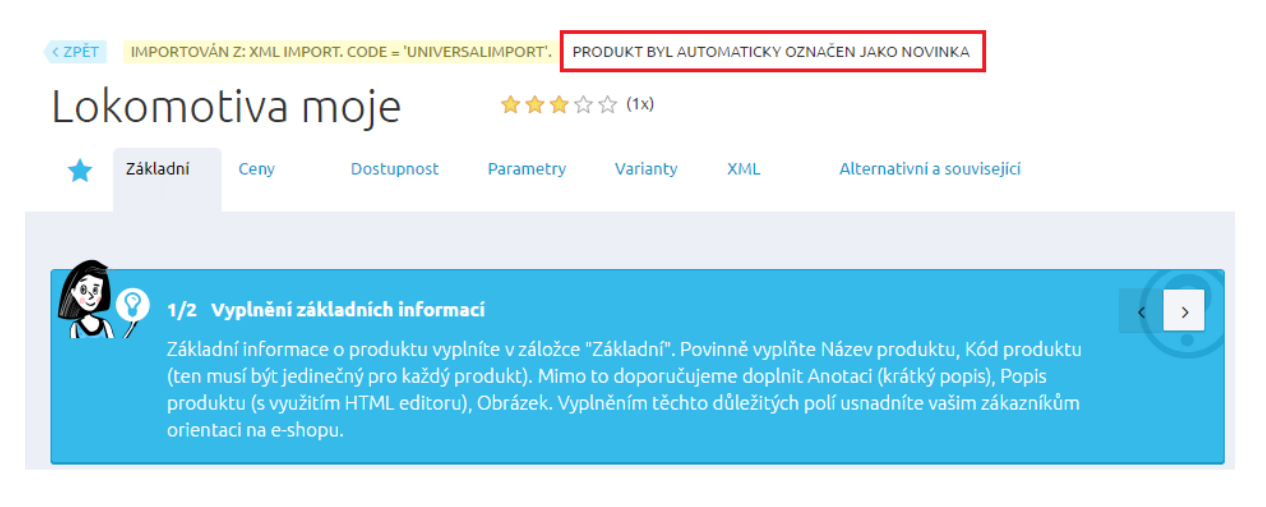

**Souhlas s používáním cookies** – v případě, kdy používáte na svém e-shopu služby Google (reklamní platformy Googlu), měli byste využívat nastavení pro souhlas s užíváním cookies.

Zatrhněte pole "Vyžadovat souhlas s uložením cookies" a níže vyplňte text, který se bude zobrazovat na e-shopu.

Text se zobrazí na FrontEndu ihned na začátku stránku (nad hlavičkou) a bude zobrazený do doby, než klient klikne na tlačítko Rozumím.

| Tyto webové stránky používají k poskytování služeb, personalizaci reklam a analýze návštěvnosti s<br>stránky používáte, jsou sdíleny se společnosti Google. Používáním těchto webových stránek souhla | oubory cookie. Informace o tom, jak tyto webové<br>síte s použitím souborů cookie. |            | Rozumím Další informace |  |
|----------------------------------------------------------------------------------------------------|------------------------------------------------------------------------------------|------------|-------------------------|--|
| HOME ČLÁNKY OBCHODNÍ PODMÍNKY                                                                                                    | PŘIHLÁŠENÍ                                                                         | REGISTRACE | Váš košík je prázdný    |  |
| L                                                                                                    |                                                                                    | Zadejte    | hledaný výraz           |  |

V případě, že klikne na Další informace, bude přesměrován na stránky Google, kde nalezne informovace o tom, jak Google vyoužívá soubory cookie.

**URL domény** zobrazují všechny vaše domény. Je zde uvedena URL adresa, informace o tom, jestli se jedná o hlavní doménu a je-li zakázána.

**Nastavení dat pro importy a exporty** je velmi důležité nastavení, které ovlivní, zda se budou automaticky generovat interní kódy nebo nikoliv. Tuto funkci je třeba mít zapnutou hlavně v případě, že budete chtít pro snadnější správu e-shopu používat funkce exportu dat do Excelu a importu dat z Excelu.

**Automatické odhlašování z administrace** – zde můžete ze selectboxu vybrat čas, po kterém bude docházet k automatickému odhlášení uživatele z administrace. Minimální čas je 20 minut, maximální doba, kterou je možno nastavit je 3 hodiny.

| Automatické odhlašo      | vání z administrace              |  |  |
|--------------------------|----------------------------------|--|--|
| Automaticky odhlašovat z | administrace po x minutách * 🛛 🥝 |  |  |
| 30 minut                 | ~                                |  |  |
|                          |                                  |  |  |

# **Šablony**

Šablony

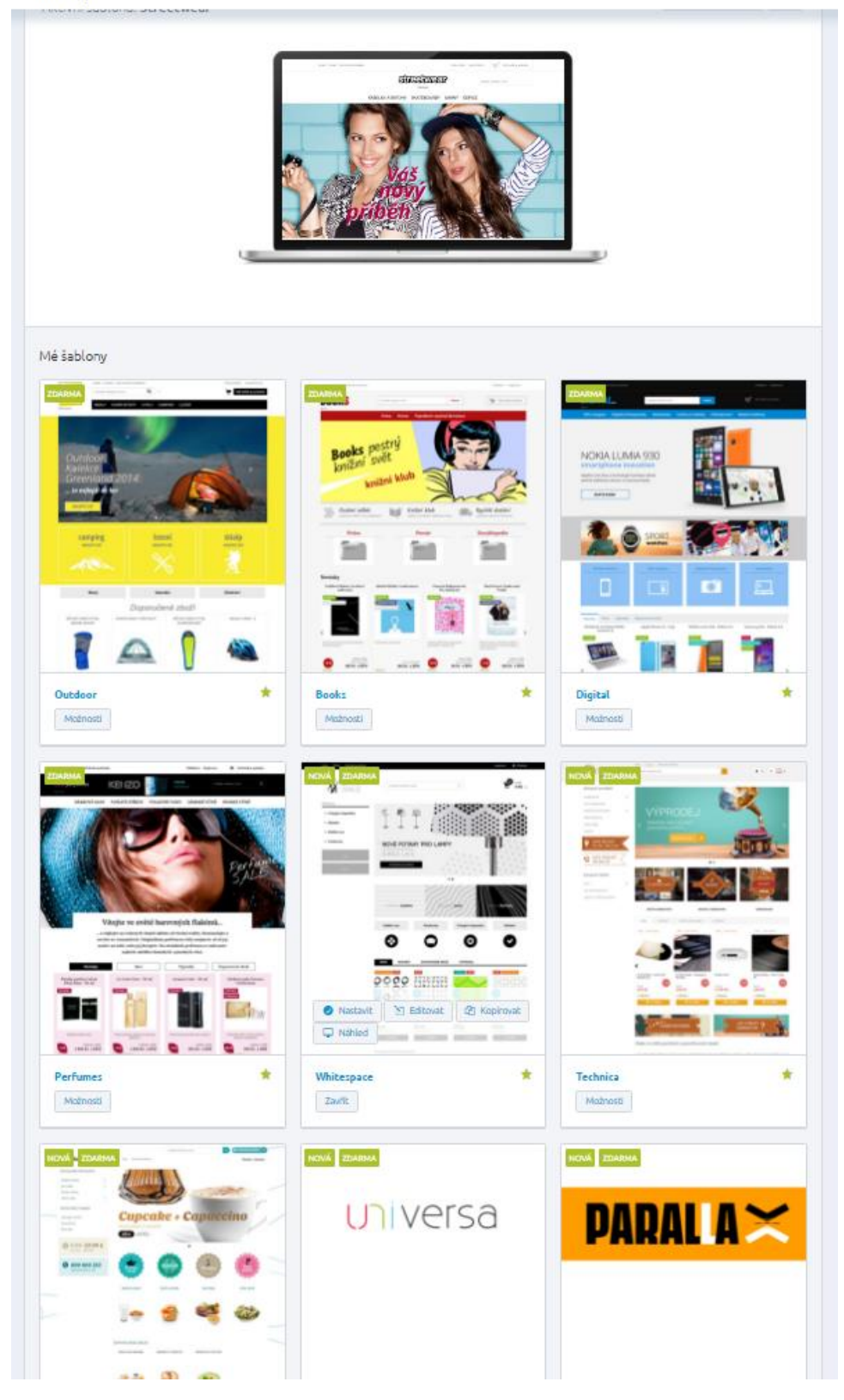

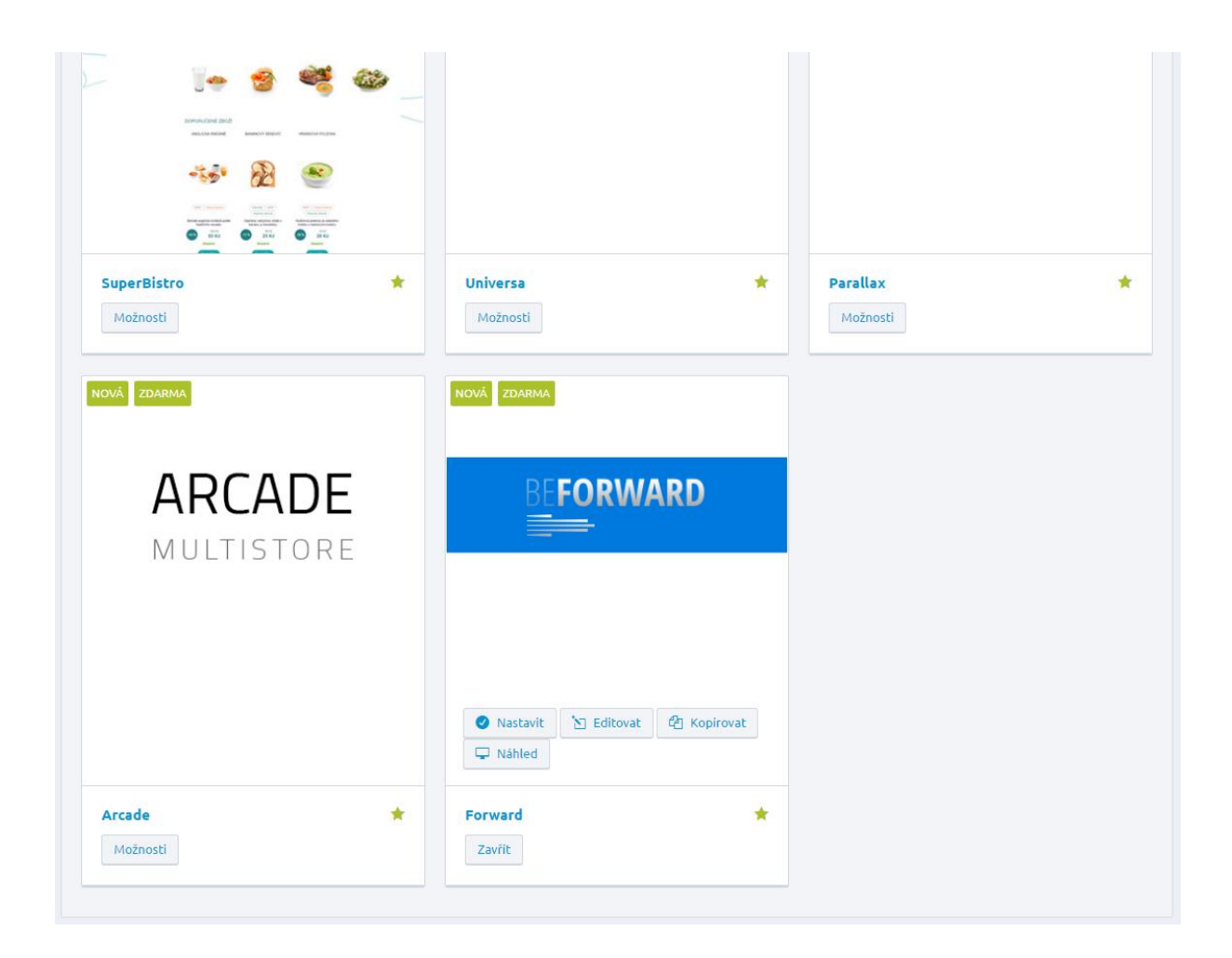

Aktuální šablonu můžete snad editovat, stačí kliknout na tlačítko "Editovat šablonu".

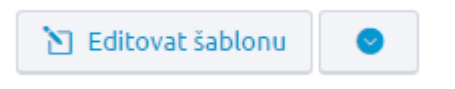

Ihned máte na výběr, co chcete se šablonou měnit – zda chcete provést nastavení u konkrétní šablony, nebo upravit šablonu pomocí vlastních CSS stylů nebo JavaScriptu.

 Vlastní CSS styly
 Vlastní JavaScript

Bannery, barvy, písmo či přidání asistenta nákupu k jednotlivým krokům objednávky lze snadno měnit přímo u konkrétní šablony a to v záložce Nastavení (v editaci šablony).

Úpravy zde provedené můžete skrýt nebo smazat, stačí kliknout na rozbalovací šipku vedle tlačítka Uložit.

|             | 🕑 Uložit               |                 |  |          |
|-------------|------------------------|-----------------|--|----------|
| 🛷 Sk        | rýt vlastní úpra       | avy             |  |          |
| 🗊 Sm        | nazat vlastní úp       | pravy           |  |          |
| _           |                        | _               |  |          |
|             |                        |                 |  |          |
| Street      | twear                  |                 |  | 🕑 Uložit |
| Nastavení   | Vlastní CSS styly Vlas | stní JavaScript |  |          |
| Nastavení   | šablonv                |                 |  |          |
| Název šable | ony *                  |                 |  |          |
| Streetwee   | ar                     |                 |  |          |
| Logo, Favi  | con                    |                 |  |          |
| Logo        |                        |                 |  |          |
|             |                        |                 |  |          |
|             | LOGO                   |                 |  |          |
| streetwee   | ar-logo.png            |                 |  |          |
| Favicon     |                        |                 |  |          |
|             |                        |                 |  |          |
|             |                        |                 |  |          |
| N           | m                      |                 |  |          |

| ascaven<br>chlost pře | il<br>chodu banneru * |       |       |                            |           |                |                |                       |    |
|-----------------------|-----------------------|-------|-------|----------------------------|-----------|----------------|----------------|-----------------------|----|
| i je v sekundá        | ách.                  |       |       |                            |           |                |                |                       |    |
| 3                     |                       |       |       |                            |           |                |                |                       |    |
| brázky                |                       |       |       |                            |           |                |                |                       |    |
| Obrázek               | Název                 | Popis | Odkaz | Otevírat do nového<br>okna | Zobrazeno | Vystavit<br>od | Vystavit<br>do |                       |    |
|                       | Slider 1              |       |       | Ø                          | ۲         |                |                | 🖋 Změnit<br>💼 Odebrat | \$ |
|                       | Slider 2              |       |       | Ø)                         | ۲         |                |                | 🖋 Změnit<br>面 Odebrat | ¢  |
| ÷A                    | Slider 3              |       |       | ¢                          | ۲         |                |                | 🖋 Změnit<br>面 Odebrat | ¢  |
|                       | Slider 4              |       |       | ¢                          | ۲         |                |                | 🖋 Změnit<br>面 Odebrat | ¢  |

Pořadí bannerů jednoduše měníte chycením posunovacích šipek vpravo a přetažením na požadovanou pozici.

| odní stránka  | a - malé bannery 🕜      |       |                            |           |                |                |                                             |    |
|---------------|-------------------------|-------|----------------------------|-----------|----------------|----------------|---------------------------------------------|----|
| Obrázky       |                         |       |                            |           |                |                |                                             |    |
| Obrázek N     | lázev                   | Odkaz | Otevírat do nového<br>okna | Zobrazeno | Vystavit<br>od | Vystavit<br>do |                                             |    |
| Pissel Ramotr | anner 1                 |       | Þ                          | ۲         |                |                | 🖋 Změnit<br>🛅 Odebrat                       | \$ |
| B             | anner 2                 |       | Þ                          | ۲         |                |                | <ul> <li>Změnit</li> <li>Odebrat</li> </ul> | \$ |
| B             | anner 3                 |       | Ф                          | ۲         |                |                |                                             | ¢  |
| 🕀 Přidat obrá | zky                     |       |                            |           |                |                |                                             |    |
| odní stránka  | a - bannery v patičce 🔞 |       |                            |           |                |                |                                             |    |
| Obrázky       |                         |       |                            |           |                |                |                                             |    |
| Obrázek N     | lázev                   | Odkaz | Otevírat do nového<br>okna | Zobrazeno | Vystavit<br>od | Vystavit<br>do |                                             |    |
| B             | anner 4                 |       | Ø                          | ۲         |                |                | 🖋 Změnit<br>面 Odebrat                       | ¢  |
| B             | anner 5                 |       | Þ                          | ۲         |                |                |                                             | \$ |
|               |                         |       |                            |           |                |                |                                             |    |

#### Barvy a fonty

| Nastavení fontů<br>Nadpisy - ostatní (H2, H3,) |   |
|------------------------------------------------|---|
| Open Sans Condensed bold                       | ~ |
| Základní                                       |   |
| Arial                                          | ~ |
| Nastavení barev<br>Pozadí - bílá               |   |
| #fffff                                         |   |
| Pozadí - růžová                                |   |
| #e87ea6                                        |   |
| Pozadí - šedá                                  |   |
| #dddddd                                        |   |
| Pozadí - černá                                 |   |
| #000000                                        |   |
| Pozadí - červená                               |   |
| #b20149                                        |   |

| Obrázek na pozadí 🛛 🛛 🛛 Ø                                                                                                    |                                                                        |   |
|----------------------------------------------------------------------------------------------------|------------------------------------------------------------------------|---|
|                                                                                                    |                                                                        |   |
| Vertikální zarovnání                                                                                                    |                                                                        |   |
| Nahoru                                                                                                    | ~                                                                      |   |
| Horizontální zarovnání                                                                                                    |                                                                        |   |
| Na střed                                                                                                    | ~                                                                      |   |
| Opakování                                                                                                    |                                                                        |   |
| Neopakovat                                                                                                    | ~                                                                      |   |
| Pozicování                                                                                                    |                                                                        |   |
| Pozadí skroluje se stránkou (výchozí).                                                                                                    | ~                                                                      |   |
| Velikost pozadí                                                                                                    |                                                                        |   |
| Contain roztáhne obrázek pozadí se zachováním p<br>Cover roztáhne pozadí, aby se do prvku vešla jeho<br>Auto hodnota vykresluje obrázek pozadí v jeho nor | oměru tak, aby se celý vešel do<br>kratší strana.<br>rmální velikosti. | p |
| Automaticky                                                                                                    |                                                                        |   |

U Asistenta nákupu si může zvolit text a obrázek, který se bude vašim zákazníkům zobrazovat v objednávce.

Asistent nákupu 🕜

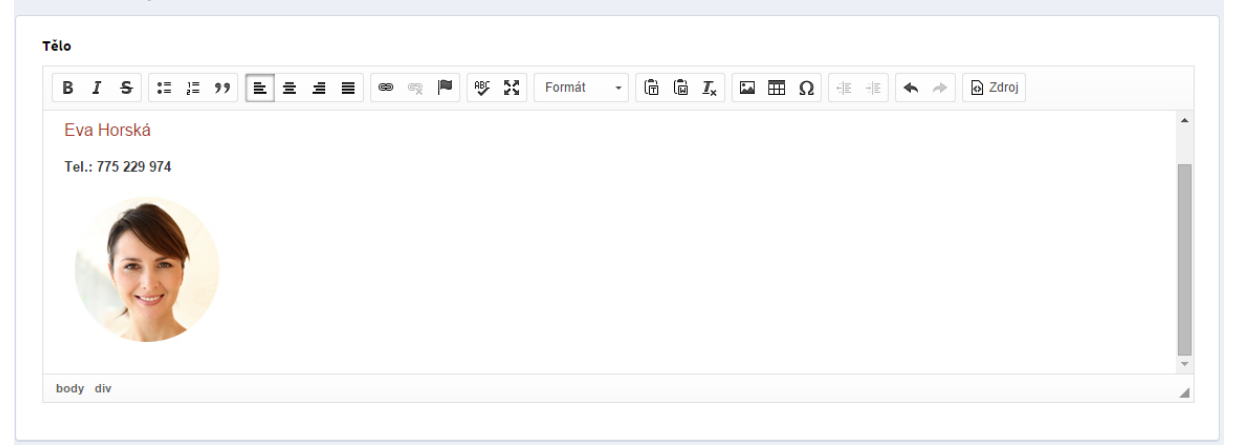

| 1 Nákupní košík 2 Doprava a platba                                                                                                    | 3 Doručovací údaje                                                    |
|----------------------------------------------------------------------------------------------------|-----------------------------------------------------------------------|
| Zvolte způsob dopravy<br>Česká pošta (+171,00 Kč s DPH)<br>PPL - kurýrní služba (+570,00 Kč s DPH)<br>DPD - kurýrní služba (+468,00 Kč s DPH)<br>Osobní odběr Zdarma<br>HeurekaPoint (+45,00 Kč s DPH) | Rádi vám poradíme s<br>objednávkou<br>Eva Horská<br>Tel.: 775 229 974 |
| Vyberte pobočku HeurekaPointu, na kterou má být zboží doručeno.                                                                                                    | Mūj nākup                                                             |
| Uloženka (+50,00 Kč s DPH)                                                                                                    | Sada Skateboard Zebra                                                 |
| Vyberte pobočku Uloženky, na kterou má být zboží doručeno.                                                                                                    | 1 ks                                                                  |
| <ul> <li>Zasilkovna (+55,00 Kc s DPH)</li> <li>Vyberte pobočku Zásilkovny, na kterou má být zboží doručeno.</li> </ul>                                                                                 | Cena s DPH 999,00 Kč<br>Cena dopravy 0,00 Kč                          |
| Zvolte způsob platby                                                                                                    | Cena platby 0,00 Kč                                                   |
| <ul> <li>Dobírka (+26,00 Kč s DPH)</li> <li>Bankovní převod Zdarma</li> <li>Hotově při převzetí Zdarma</li> </ul>                                                                                      | Celková cena s DPH 999,00 Kč                                          |
| ✓ Zpět do nákupního košíku                                                                                                    | Pokračovat                                                            |

V některých případech (po stažení demoverze obchodu) se může stát, že obrázek zobrazen nebude. Problém je s novými verzemi prohlížečů Chrome.

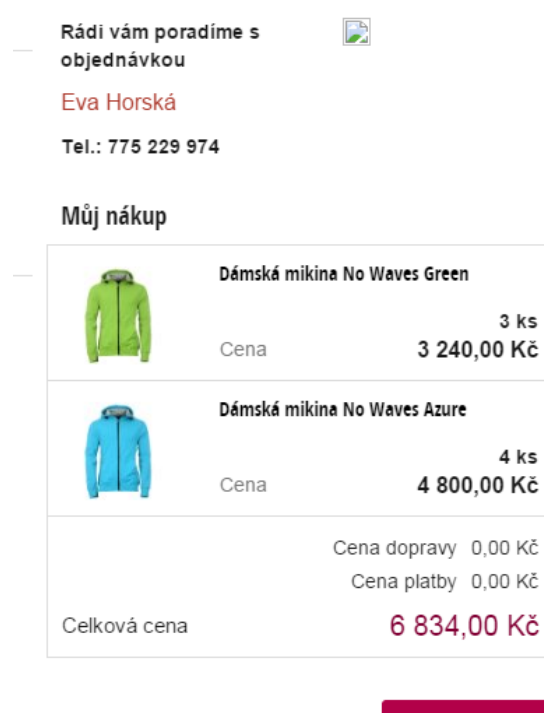

Pokračovat

## Obrázkový a souborový manažer v administraci

Přehledný manažer obrázků a souborů s možností nahrávání, procházení a vytváření nových adresářů a mazání najdete všude tam, kde je možnost vkládat obrázky: články, produkty, kategorie, atd.

Můžete v něm také vytvářet nové adresáře pro lepší přehlednost (klikněte na ikonu Vytvořit novou složku).

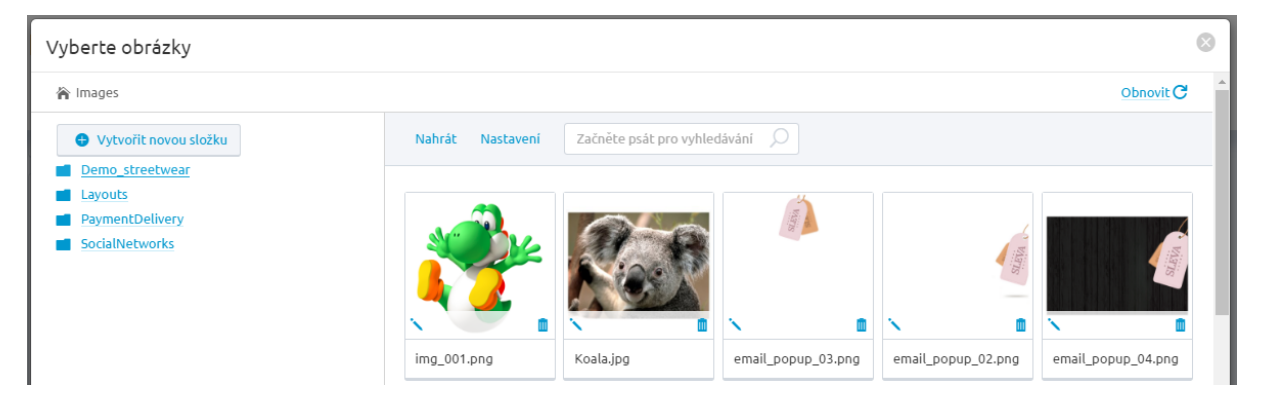

Chcete-li složku přejmenovat nebo odstranit, stačí na její název kliknout pravým tlačítkem myši a objeví se vám možnosti.

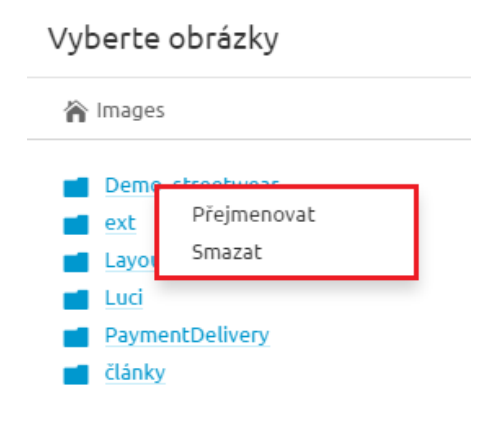

#### Názvosloví obrázků a adresářů (složek) pro obrázky

Pro názvy obrázků a názvy adresářů pro obrázky platí, že nesmí obsahovat nepovolené znaky (např. apostrofy, čárky, tečky, mezery, dvojtečky, procenta, středník apod.).

Nesmí se používat diakritika v názvech, mezery doporučujeme zaměnit za jiný znak, např. podtržítko.

Název obrázků by měl obsahovat pouze jednu tečku a jednu extenzi (příponu, např. jpg, png).

Systém používá obrázkovou komponentu, která z jednoho výchozího obrázku vytváří náhled i miniaturu. Stačí tedy mít připraven jeden obrázek cca o velikost 800 x 800 px. Tato velikost je samozřejmě pouze doporučením, pokud nemáte obrázky v požadované velikosti, mohou se použít i menší, ale i větší. Při nahrání malého obrázku není při zvětšeném náhledu (lightbox) obrázek zvětšován, aby nedošlo ke zhoršení kvality obrázků (rozpadnutí obrázku na kostičky).

Dále je doporučená velikost vkládaných obrázků do cca 500 kB. Při vytváření dalších náhledů obrázková komponenta tyto obrázky komprimuje i datově (snižuje její datovou velikost a tím zajišťuje rychlé nahrávání stránek, hlavně katalogových položek).

Poslední věc se týká typu obrázků. V podstatě jsou doporučené tyto typy:

.jpg, .jpeg - komprimovaný obrázek (dá se nastavit úroveň komprese, podle níž se určuje datová velikost obrázků a potažmo rychlost načítání stránek)

.png - komprimovaný obrázek

Pro vložení obrázků klikněte na tlačítko Nahrát.

| Vyberte obrázky                                              |                                                                                                    | $\otimes$ |
|--------------------------------------------------------------|----------------------------------------------------------------------------------------------------|-----------|
| 🖌 Images                                                     | Obnovit                                                                                                    | ;         |
| Demo_streetwear<br>ext<br>Layouts<br>Luci<br>PaymentDelivery | Nahrát     Nastavení     Nápověda     Začněte psát pro vyhledáván       Zvolte soubory     V     Nahrát soubory ihned po načtení. |           |
| Calixy                                                       | Nebo je vložte zde<br>Obrázky můžete přesunout do této oblasti přímo z plochy nebo průzkumníka.                                   |           |
|                                                              | Zavrit                                                                                                    |           |

Nyní máte na výběr, zda kliknete na tlačítko Zvolte soubory a vyberete potřebné soubory, nebo využijete možnosti přetahování, kdy si z plochy počítače nebo vybrané složky přetáhnete obrázky.

| Vyberte obrázky |                                                                                                 | C      |
|-----------------|-------------------------------------------------------------------------------------------------|--------|
| 🔭 Images        | Obro                                                                                            | ovit C |
| Demo_streetwear | Nahrát Nastavení Nápověda Začněte psát pro vyhledávání                                          |        |
| ext ext         |                                                                                                 |        |
| Layouts         |                                                                                                 |        |
| 📕 Luci          | Zvolte soubory Vahrát soubory ihned po načteni.                                                 |        |
| PaymentDelivery |                                                                                                 |        |
| diánky články   |                                                                                                 | - 1    |
|                 | Nebo je vložte zde<br>Obrázky můžete přesunout do této oblasti přímo z plochy nebo průzkumníka. |        |
|                 | Zəvřit                                                                                          |        |

Obrázky se ihned nahrají a jsou všechny označeny, aby mohly být přímo nahrány např. k produktu. Stačí kliknout v levém dolním rohu na tlačítko Vložit vybrané.

| 🔭 Images                                  |                                                                                                    | Obnovit 🤇  |
|-------------------------------------------|----------------------------------------------------------------------------------------------------|------------|
| Demo_streetwear<br>ext<br>Layouts<br>Luci | Nahrát     Nastavení     Nápověda     Začněte psát pro vyhledáván       Zvolte soubory     Vahrát soubory ihned po načtení.                                                                      |            |
| PaymentDeuvery                            | Nebo je vložte zde<br>Obrázky můžete přesunout do této oblasti přímo z plochy nebo průzkumníka.                                                                                                  |            |
|                                           | 1. Asistent_nakupu.jpg (15224B)     100%       2. Favicon_streetwear.ixe (318B)     100%       3. img_clanek_animal.jpg (64113B)     100%       4. img_clanek_skejtologie.jpg (112937B)     100% |            |
|                                           | email_popup_03.png     email_popup_02.png     email_popup_04.png     adult_check_02.png                                                                                                    | eck_04.png |
|                                           |                                                                                                    |            |

Kliknutím na tlačítko Zavřít, se zavře okno pro nahrávání a zobrazí se aktuálně nahrané obrázky, které jsou označeny fajfkou.

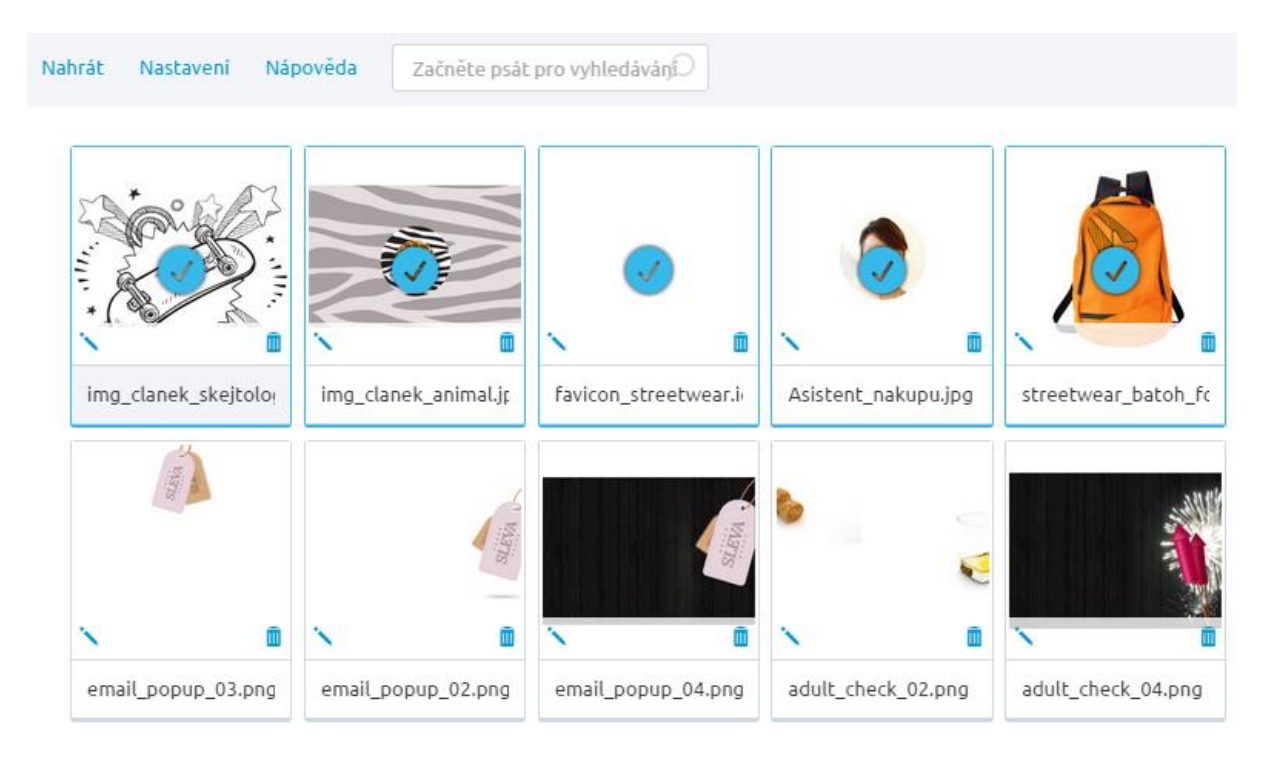

Kliknutím na obrázek pravým tlačítkem myši se vám zobrazí menu, kde máte možnost obrázek vybrat, zobrazit, přejmenovat nebo smazat.

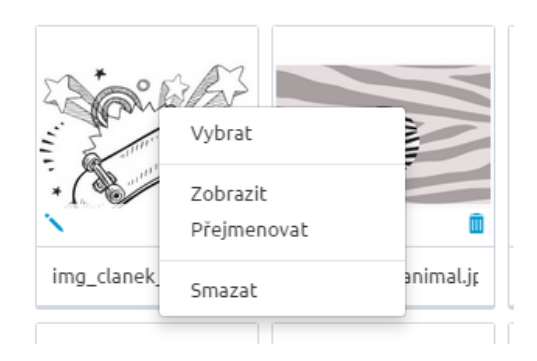

Editace názvu je možná také kliknutím na ikonu tužky u daného obrázku.

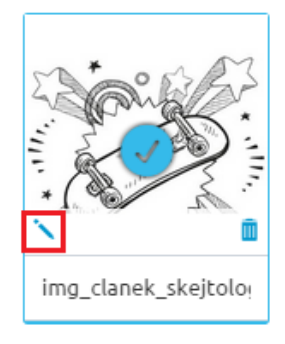

Smazat obrázek lze také kliknutím na ikonu popelnice u daného obrázku.

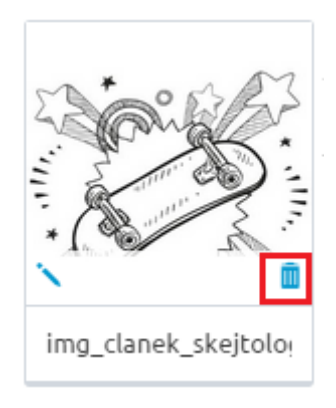

Vždy se zobrazí okno, které vyžaduje potvrzení smazání.

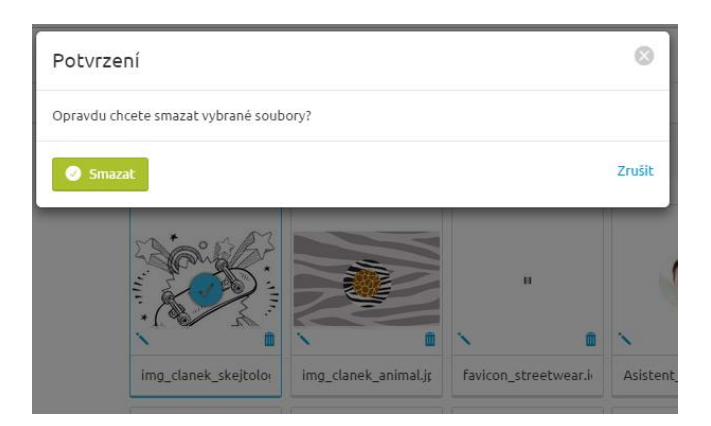

Máte-li vybráno vícero obrázků (označeny fajfkou), stačí kliknout pravým tlačítkem myši a smazat dané obrázky hromadně.

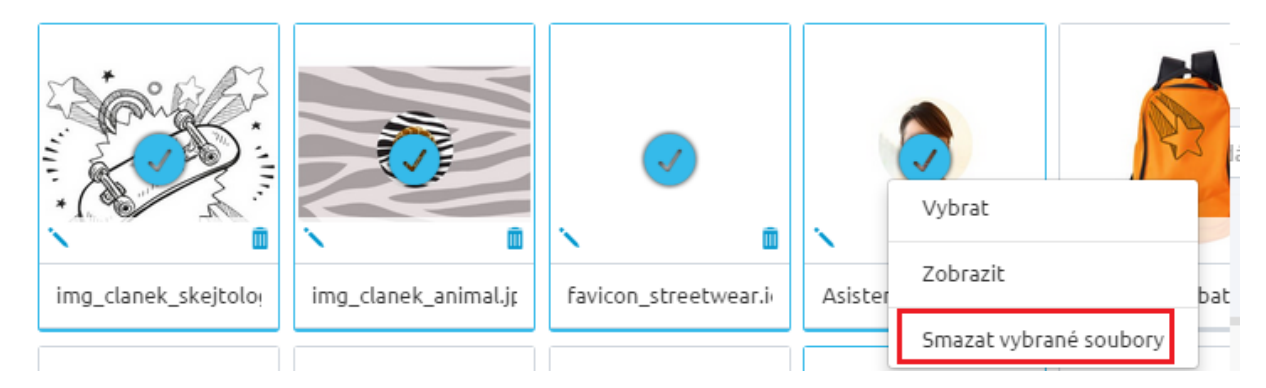

Pokud konkrétnímu zboží nebyl přiřazen žádný obrázek (fotografie), zobrazí se místo chybějícího obrázku obrázek zástupný. Jak tento obrázek můžete změnit? Nahrajte do složky Images obrázek s názvem notfound.jpg. Nahrávaný obrázek může být v libovolné velikosti, systém jej automaticky přizpůsobí, ale je důležité zachovat stejný název obrázku a formát

Pro nahrávání souborů platí následující limity:

jpg.

- nahrání přes FTP bez limitu •
- nahrání přes CK editor limit 2 MB •
- nahrání souboru pro import (XML, XLS) 30 MB •

V obrázkovém manažeru si můžete také nastavit, jak se obrázky zobrazí a seřadí, stačí kliknout na Nastavení.

| Vyberte obrázky                                                   |                        |                              |                              | 8         |
|-------------------------------------------------------------------|------------------------|------------------------------|------------------------------|-----------|
| 🕆 Images                                                          |                        |                              |                              | Obnovit C |
| <ul> <li>Demo_streetwear</li> <li>ext</li> <li>Layouts</li> </ul> | Nahrát Nastavení Nápov | rēda Začnēte psāt pro vyhled | Cipáváŋ                      |           |
|                                                                   | Zobrazeni              | Seřazení                     | Typ seřazení                 |           |
| clánky                                                            | Seznam                 | <ul> <li>Přípona</li> </ul>  | <ul> <li>Sestupně</li> </ul> |           |
|                                                                   |                        | O Název                      |                              |           |
|                                                                   |                        | <ul> <li>Velikost</li> </ul> |                              |           |

Obrázky můžete také vyhledávat podle názvu – začněte psát a hledaný výraz se ihned zobrazí. Systém vyhledává skrze všechny složky a podsložky.

| Nahrát | Nastavení     | Nápověda    | street        | Q                   |                     |                     |
|--------|---------------|-------------|---------------|---------------------|---------------------|---------------------|
|        | <b></b>       |             |               |                     |                     |                     |
| 1      |               |             | •             | × •                 | `                   | × •                 |
| favi   | con_streetwea | ar.i street | wear_batoh_fc | streetwear_batoh_fc | streetwear_batoh_fc | streetwear_batoh_fc |

V případě, kdy chci opět zobrazit všechny obrázky, stačí kliknout na Obnovit (vpravo nahoře).

|           | $\otimes$ |
|-----------|-----------|
| Obnovit C |           |

### HTML editor a jeho možnosti

Součástí modulů, kde je výsledkem formátovaný text, je HTML – WYSIWYG editor, díky kterému je tvorba www stránek velmi jednoduchá a je v principu podobná práci s programy typu MS Word, MS Wordpad apod. Do vytvářených stránek lze snadno vkládat texty, měnit písma, velikosti, barvy, vkládat tabulky, obrázky, odkazy na jiné stránky atd.

Díky vlastnosti WYSIWYG (What You See Is What You Get - co vidíš, to dostaneš) uvidíte stránky při jejich tvorbě v takové formě, v jaké je později uvidí čtenáři (zákazníci) vašich stránek.

| BI  | s | := ]  | ,,, | 1 | ≘ | ≡ |      | æ    | - | ₽₿Ç | Styl | • | Formát | • | Písmo - | • | Ve • | <u>A</u> | - (Ē | Ŵ | $\underline{I}_{x}$ | - | Ξ Ω | 1 | E HE |  |
|-----|---|-------|-----|---|---|---|------|------|---|-----|------|---|--------|---|---------|---|------|----------|------|---|---------------------|---|-----|---|------|--|
| * * | Ø | Zdroj |     | 1 |   |   | Prom | ěnné | • |     |      |   |        |   |         |   |      |          |      |   |                     |   |     |   |      |  |

#### Možnosti HTML editoru:

|          | <i>zobrazení zdrojového kódu</i><br>Kromě WYSIWYG zobrazení umožňuje editor<br>pracovat také s HTML kódem. Toto tlačítko<br>přepíná mezi editorem HTML a WYSIWYG.                   | *            | <i>zpět</i> - vrátí zpět poslední<br>provedenou akci                                                                  |
|----------|----------------------------------------------------------------------------------------------------|--------------|----------------------------------------------------------------------------------------------------|
| *        | <i>vpřed</i> - opak funkce Zpět<br>Pokud jste vzali akci Zpět, navrátí stisknutí<br>tohoto tlačítka dokument do původního stavu.                                                    | В            | <i>tučně</i> - ztučnění označeného textu                                                                              |
| I        | <i>kurzíva</i> – označený text zformátuje kurzívou                                                                                                    | <del>S</del> | <i>přeškrtnuté</i> – přeškrtnutí<br>označeného textu                                                                  |
| Ĩ        | <i>Vložit z Wordu</i> – v případě kopírování textu,<br>využijte tuto funkci. Díky ní se ořeže text od<br>zbytečných tagů a stylů.                                                   | <u>I</u> x   | <i>odstranit formátování</i><br>Převede označený text v dokumentu<br>na čistý text. "Ořeže" veškeré<br>formátování.   |
|          | <i>Vložit jako čistý text</i> – při kopírování textu<br>využijte tuto funkci, kdy se vloží okleštěný text<br>bez stylů, tagů, apod.                                                 | 99           | <i>Citace –</i> označí text jako citaci.                                                                              |
| 1=<br>2= | vložit/odstranit číslovaný seznam<br>Vloží na pozici kurzoru číslovaný seznam. V<br>případě, že toto tlačítko stisknete znovu s<br>kurzorem na číslovaném seznamu, odstraní<br>jej. | • =<br>• =   | <i>vložit/odstranit odrážky</i> – viz<br>Vložit/odstranit číslovaný seznam<br>Místo čísel budou zobrazeny<br>odrážky. |
|          | <i>zmenšit odsazení</i><br>Přisune editovaný text blíže okraji, k němuž je<br>zarovnán.<br>zarovnat vlevo                                                                           |              | zvětšit odsazení<br>Odsune editovaný text dále<br>od okraje, k němuž je zarovnán.<br>zarovnat na střed                |
|          | <i>Zarovná označený text</i> /aktuální odstavec doleva.                                                                                                    |              | <i>Zarovná označený text</i> /aktuální<br>odstavec na střed.                                                          |
| ≘        | zarovnat vpravo                                                                                                    | ≡            | zarovnat do bloku                                                                                                    |
|          | Zarovná označený text/aktuální odstavec<br>doprava.                                                                                                    |              | Zarovná označený text/aktuální<br>odstavec do bloku (na šířku stránky).                                               |

#### vložit/změnit odkaz

#### Otevře editor pro vkládání/editaci odkazů:

#### karta Informace o odkazu:

Typ odkazu – typ dokumentu, na nějž bude text odkazovat. Protokol – internetový protokol použitého odkazu. URL – adresa vkládaného odkazu. Vybrat na serveru – vyberete soubor, nahraný v souborovém a obrázkovém manažeru.

#### karta Cíl:

æ

Cíl – specifikuje, jak bude odkaz otevřen (ve stejném okně, v novém okně, v konkrétním rámci stránky,...).

#### vložit/změnit obrázek

ھم

#### Otevře editor pro vkládání obrázků:

#### karta Vlastnosti obrázku:

URL – odkaz na obrázek, který bude v textu dokumentu zobrazen. Můžete jej vyhledat/nahrát přímo na server prostřednictvím Manažera obrázků, kliknutím na Vybrat na serveru. Alternativní text - text, který se uživateli na frontendu zobrazí po umístění ukazatele myši nad plochu obrázku. Šířka – úprava šířky obrázku. Výška – úprava výšky obrázku. Okraje – úprava okrajů kolem obrázku. Horizontální mezera – horizontální mezera vedle obrázku Vertikální mezera – vertikální mezera vedle obrázku. Zarovnání – zarovnání obrázku v dokumentu. Jak bude obrázek v dokumentu vypadat, můžete průběžné kontrolovat v náhledovém okně.

| s.  | odstranit odkaz                                                                                                    |   |                                                                                                    |
|-----|----------------------------------------------------------------------------------------------------|---|----------------------------------------------------------------------------------------------------|
|     | Odstraní v textu dokumentu označený odkaz.                                                                                                    |   |                                                                                                    |
| ABC | <i>Záložka - v</i> loží/upraví v aktuálním dokumentu<br>záložku<br><i>Zkontrolovat pravopis</i> – provede kontrolu<br>pravopisu. Stačí označit text, který chcete<br>zkontrolovat a kliknout na tuto ikonu. |   | vložit/změnit tabulku<br>Vloží/změní v aktuálním dokumentu<br>vybranou tabulku.                                                                              |
|     |                                                                                                    | Ω | vložit speciální znaky<br>Na aktuální pozici kurzoru umožní<br>vložit některý ze speciálních znaků,<br>které je obtížné zadat<br>prostřednictvím klávesnice. |

Styl

Formát

| Italic Title 👻    |   |
|-------------------|---|
| Blokové styly     |   |
| Italic Title      |   |
| Subtitle          |   |
| Special Container | 1 |
| Řádkové styly     |   |
| Marker            | - |

#### Písmo

| Písmo 👻             |   |
|---------------------|---|
| Písmo               |   |
| Arial               |   |
| Comic Sans MS       |   |
| Courier New         |   |
| Georgia             |   |
| Lucida Sans Unicode |   |
| Tahoma              | - |

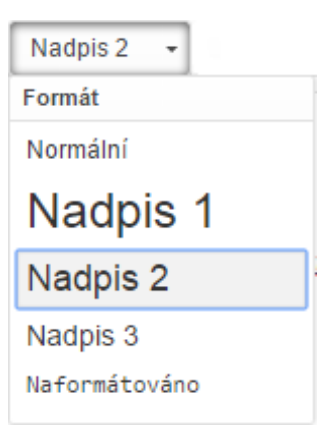

#### Velikost

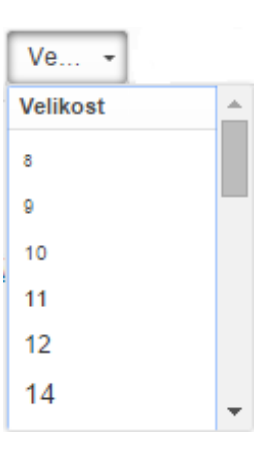

#### Barva textu

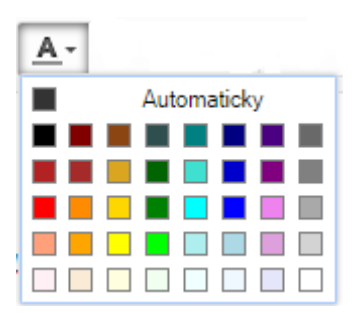

# Maximalizovat/Minimalizovat

Maximalizuje okno pro editaci textu a umožňuje tak lepší práci s HTML editorem. Po opětovném stisknutí tlačítka z maximalizovaného okna se obrazovka s editovaným textem opět minimalizuje. Ukázat bloky

3

Zobrazí bloky neboli odstavce nastavené v textu.